IIIIII CISCO The bridge to possible

# UCS X-Series M7 AI PODs Ordering Guide

Page 1 of 239 Cisco Confidential

# Introduction

# Introducing Cisco Al PODs

Cisco AI PODs are purpose-built infrastructure solutions designed for for any organization to harness the power of artificial intelligence. Whether you're starting out with AI or scaling complex, high-performance workloads beyond legacy architecture, Cisco AI PODs deliver the performance, efficiency, and control you need to drive innovation. With ready-to-deploy configurations, centralized management, and seamless scalability, Cisco AI PODs help you unlock AI potential at every stage of your journey.

Your first step into Al, made effortless with Cisco Al PODs.

CISCO © 2024 Cisco and/or its affiliates. All rights reserved. Cisco Confidential

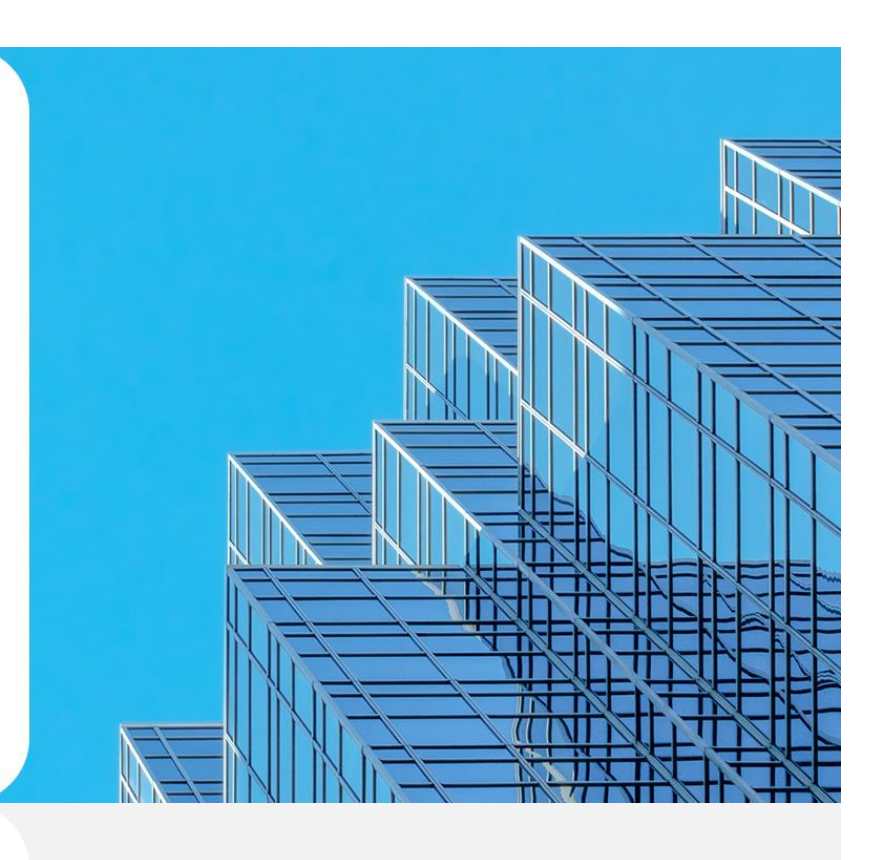

# Introducing Cisco Al PODs

Cisco's AI PODs empower businesses to quickly harness the potential of artificial intelligence with confidence and ease. By providing streamlined, ready-to-use infrastructure with best-in-class management tools, we're eliminating the complexities of AI deployment, making AI accessible, even for firms new to this technology. With rapid, validated setup and available project consulting, Cisco AI PODs offer a scalable path from initial deployment to advanced applications, ensuring your organization stays competitive in an AI-driven world.

- Pre-Designed Architecture Bundles
- Framework for Rapid Deployment
- Intersight Cloud Management Driven
- Validated Use Cases
- Adoption Services Included
- Full Stack Support
- Ideal for Firms Beginning Their Al Deployment Journey

CISCO © 2024 Cisco and/or its affiliates. All rights reserved. Cisco Confidential

| Cisc                                    | o Al PODs fo                                                                                                    | r Inferencing                                                                                                    |                                                                                                    | ORDERABLE NOW                                                                                                    |
|-----------------------------------------|----------------------------------------------------------------------------------------------------|----------------------------------------------------------------------------------------------------|----------------------------------------------------------------------------------------------------|----------------------------------------------------------------------------------------------------|
| Typical<br>use case                     | Edge Inferencing<br>(7B-13B Parameter)                                                                                                    | RAG Augmented Inferencing<br>(13B-40B+ Parameter)                                                                                                    | Large-Scale<br>RAG Augmented Inferencing                                                                                                    | Scale-Out Inferencing Cluster<br>(Inferencing Multiple Models)                                                                                                    |
| Hardware<br>Specification<br>(Required) | Small 1x X210C compute node 2x Intel 5th Gen 6548Y+ 512 GB System Memory 5x 1.6 TB NVMe drives 1x X440p PCle 1x NVIDIA L40S X-Series FI9108 100G | Medium           2x X210C compute nodes           4x Intel 5th Gen 6548Y+           1 TB System Memory           10x 1.6 TB NVMe drives           2x X440 PCle           4x NVIDIA L40S           2x Fabric Interconnect           6536 100G | Large           2x X210C compute nodes           4x Intel 5th Gen 6548Y+           1 TB System Memory           10x 1.6 TB NVMe drives           2x X440p PCle           4x NVIDIA H100 NVL           2x Fabric Interconnect           6536 100G | Scale-Out<br>4x X210C compute nodes<br>• 8x Intel 5th Gen 6548Y+<br>• 4 TB System Memory<br>• 20x 1.6 TB NVMe drives<br>4x X440p PCle<br>• 8x NVIDIA L40S<br>2x Fabric Interconnect<br>• 6536 100G |
| Software<br>specification<br>(Required) | Cisco Intersight<br>• Essentials<br>Nvidia Al Enterprise<br>• Essentials                                                                         | Cisco Intersight<br>• Essentials<br>Nvidia Al Enterprise<br>• Essentials                                                                                                    | Cisco Intersight<br>• Essentials<br>Nvidia Al Enterprise<br>• Essentials                                                                                                    | Cisco Intersight<br>• Essentials<br>Nvidia Al Enterprise<br>• Essentials                                                                                                    |
| Default<br>Components<br>(Optional)     | OpenShift OpenShift Container Platform Single-Node Controller                                                                                    | OpenShift OpenShift Container Platform X210c Control Plane Cluster                                                                                                    | OpenShift     OpenShift Container Platform     X210c Control Plane Cluster                                                                                                    | OpenShift     OpenShift Container Platform     X210c Control Plane Cluster                                                                                                    |
| Add-On                                  | Cl Storage                                                                                                    | Cl Storage                                                                                                    | Cl Storage                                                                                                    | Cl Storage                                                                                                    |
|                                         |                                                                                                    |                                                                                                    |                                                                                                    |                                                                                                    |

CISCO © 2024 Cisco and/or its affiliates. All rights reserved. Cisco Confidential

# Purpose, Audience, and Scope

#### **Purpose**

This document describes how to order the UCS X-Series M7 AI PODs Product

## Scope

This ordering guide describes the information for:

- Ordering Structure of Cisco UCS X-Series M7 AI PODs Product
- Catalog of Product IDs
- Ordering Server Hardware and Software options
- Links to additional resources

#### Audience

Buy Method Through Cisco (Eg: Direct Customer & Tier 1 Partners):

• Scenario 1: Customer Without Enterprise Agreement for Cisco Intersight Software License

• Scenario 2: Customer With Enterprise Agreement for Cisco Intersight Software License Buy Method Through Distributor (Eg: Tier 1 & Tier 2 Partners):

- Scenario 1: Customer Without Enterprise Agreement for Cisco Intersight Software License
- Scenario 2: Customer With Enterprise Agreement for Cisco Intersight Software License

# Ordering Structure of UCS X-Series M7 AI POD MLBs

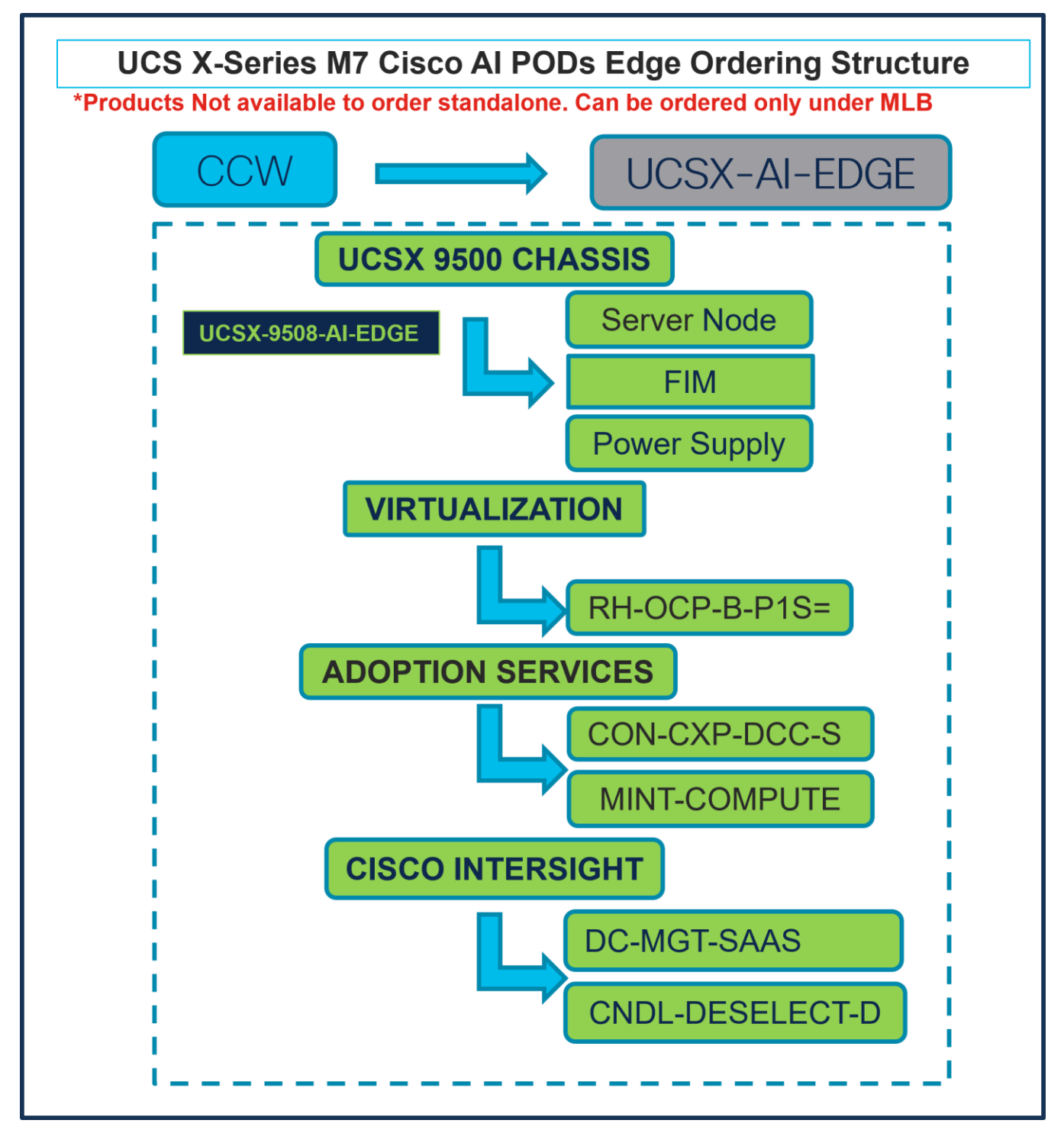

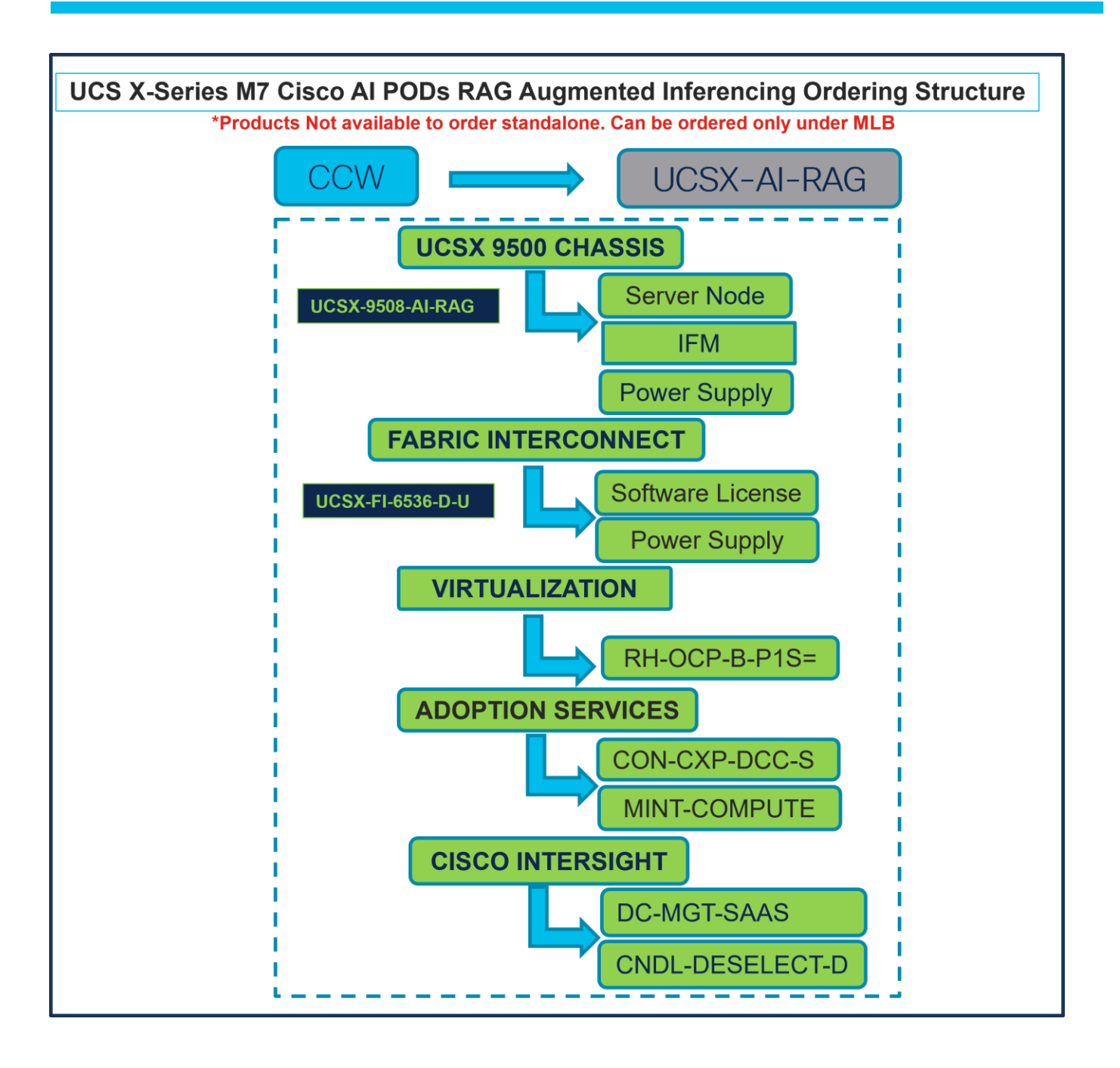

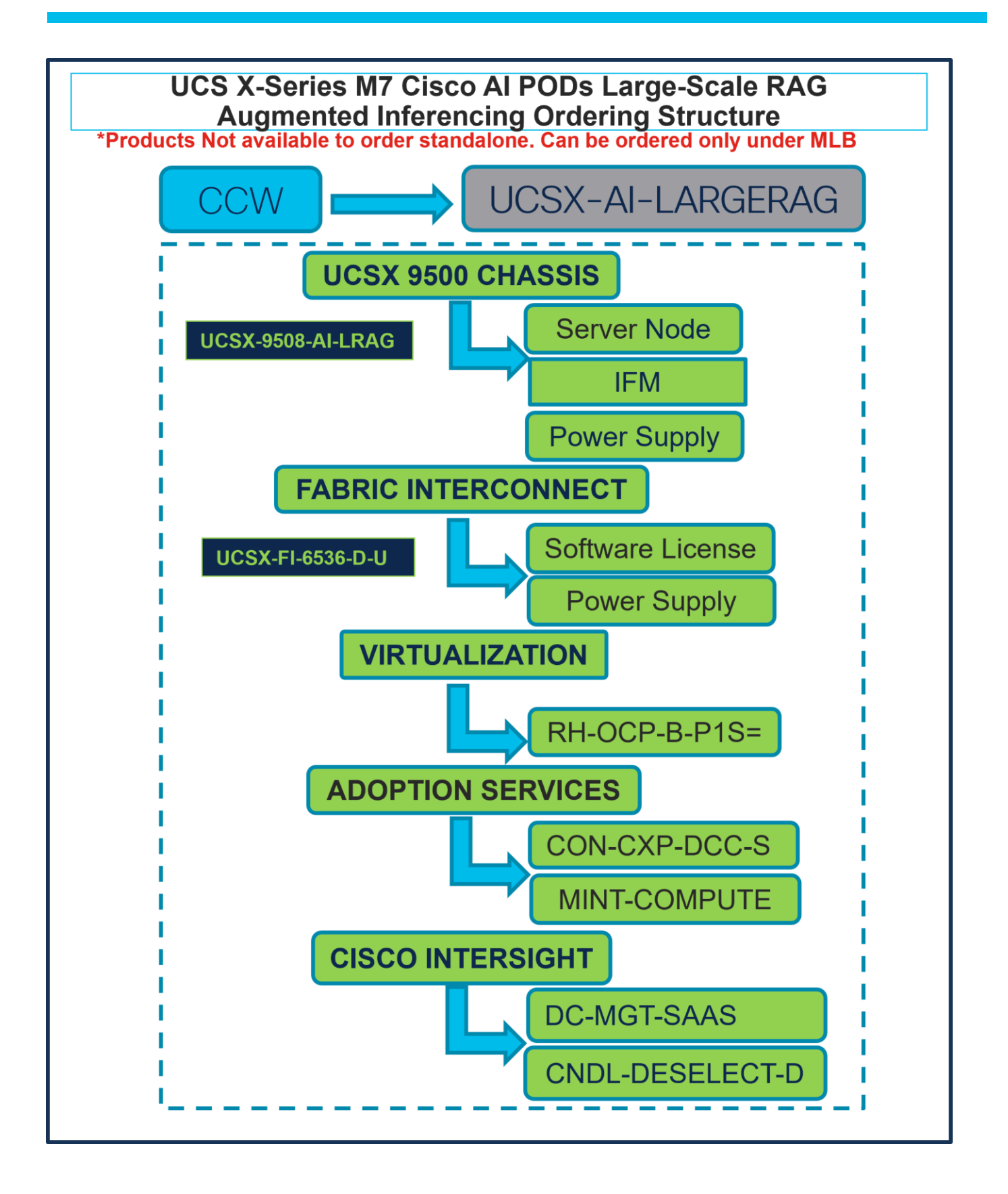

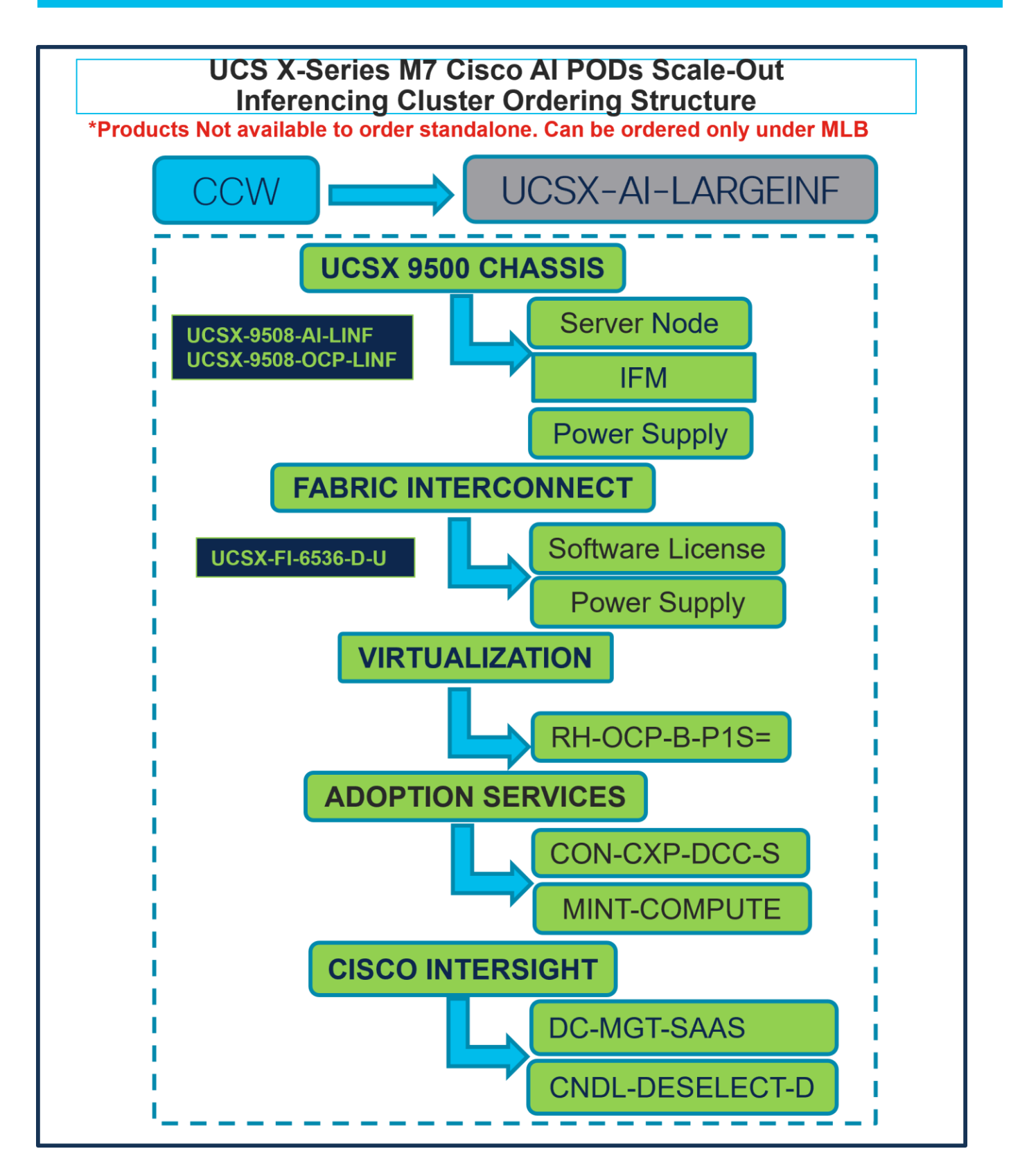

# Catalog of Product IDs (PIDs)

**Note:** For a complete list of part numbers for the see the <u>Cisco UCS X210c M7 Compute Node Spec</u> <u>Sheet</u>, <u>Cisco UCS X9508 Chassis Spec Sheet</u>

# Table 1. PID of Major Line Bundle (MLB)

| Product ID (PID) | Description                   |
|------------------|-------------------------------|
| UCSX-AI-EDGE     | UCSX AI Edge Inferencing      |
| UCSX-AI-LARGERAG | UCSX AI RAG Inferencing       |
| UCSX-AI-LARGERAG | UCSX Large AI RAG Inferencing |
| UCSX-AI-LARGEINF | UCSX Large AI Inferencing     |

#### **Table 2.**Chassis Major Line PIDs

| Product ID (PID)   | Description                                   |
|--------------------|-----------------------------------------------|
| UCSX-9508-AI-EDGE  | UCSX 9508 Chassis for AI RAG Inferencing      |
| UCSX-9508-AI-RAG   | UCSX 9508 Chassis for AI RAG Inferencing      |
| UCSX-9508-AI-LRAG  | UCS 9508 Chassis for Large AI RAG Inferencing |
| UCSX-9508-AI-LINF  | UCS 9508 Chassis for Large Inferencing        |
| UCSX-9508-OCP-LINF | UCS 9508 Chassis for OCP Large Inferencing    |

#### Table 3. Server node Major Line PIDs

| Product ID (PID) | Description                                                                                                    |
|------------------|----------------------------------------------------------------------------------------------------|
| UCSX-210C-M7     | Cisco UCS X210c M7 Compute Node 2S without CPU, memory,<br>drive bays, drives, VIC adapter, or mezzanine adapters (ordered as a UCS X9508 |
|                  | chassis option)                                                                                                    |

#### Table 4.Virtualization

| Product ID (PID) | Description                                                   |
|------------------|---------------------------------------------------------------|
| RH-OCP-B-P1S=    | OpenShiftContainerPlatform(BM), Prem 1YSnS Req(1-2CPU-64core) |

#### Table 5.Adoption Service

| Product ID (PID) | Description                                            |
|------------------|--------------------------------------------------------|
| CON-CXP-DCC-SAS  | Solution Attached Services for DC - Cloud and Compute  |
| MINT-COMPUTE     | SolutionsPlus: DC Compute Mentored Installation - MINT |
| MINT-OPTOUT      | Partner or CX Services Options - No MINT               |

#### Table 6. Fabric Interconnect Major Line PIDs

| Product ID (PID) | Description                      |
|------------------|----------------------------------|
| UCSX-FI-6536-D-U | Fabric Interconnect 6536 for IMM |

#### **Table 7.**Cisco Intersight Major Line PIDs

| Product ID (PID) | Description           |
|------------------|-----------------------|
| DC-MGT-SAAS      | Cisco Intersight SaaS |
| CNDL-DESELECT-D  | Conditional Deselect  |

# **UCSX-AI-EDGE Ordering Process**

# Buy Method Through Cisco (Eg: Direct Customer & Tier 1 Partners)

#### Scenario 1: Customer Without Enterprise Agreement for Cisco Intersight Software License

Step 1.

| CCW                                                                                                    |                                                                                              | UCSX-                              | -AI- | EDGE                         |                  |                          |  |  |
|----------------------------------------------------------------------------------------------------|----------------------------------------------------------------------------------------------|------------------------------------|------|------------------------------|------------------|--------------------------|--|--|
|                                                                                                    | Add by SKU Description and Product Family     Estimate Preferences      Estimate Preferences |                                    |      |                              |                  |                          |  |  |
| Lines View E Apply Success Track Manage Groups Remove Selected Lines                                                                                                    | More Actions $\checkmark$                                                                    | Zero List Price Items<br>Hide Show | Q    | Q Search Estimate Line Items |                  |                          |  |  |
| Hardware, Software and Services                                                                                                    | Estimated Lead Time ()<br>(Days)                                                             | Unit List Price<br>(USD)           | Qty  | Unit Net Price<br>(USD)      | Discounts<br>(%) | Extended Net Price (USD) |  |  |
| O     O     O | Not Applicable                                                                               | 0.00                               | 1    | 0.00                         | 0.00             | 0.00                     |  |  |
| Select Options Validate Recommended Content Add Note Add Subtotal                                                                                                    | Copy Remove Line                                                                             |                                    |      |                              |                  |                          |  |  |

- a. In CCW, search for MLB PID and click on "Add"
- b. Click on "Select Options" to enter the configurator.

#### Step 2.

|                                                                                                    | UCSX 95                                                                                                    | 00 Chassis                                          |                       |                         |
|----------------------------------------------------------------------------------------------------|----------------------------------------------------------------------------------------------------|-----------------------------------------------------|-----------------------|-------------------------|
| Bundle Configuration E<br>UCSX-AI-EDGE O                                                                                                    |                                                                                                    | Price Server N                                      | lode 129              |                         |
| et service preferences for this configuration $\bigtriangledown$                                                                                                    | K-3300-AI-EDGE                                                                                                    | FIM                                                 |                       | Cancel Done             |
| 1: VIRTUALIZATION requires a minimum of 1 component(<br>2: The category VIRTUALIZATION is required. (CE100103)<br>3: ADOPTION SERVICES requires a minimum of 1 compone<br>4: The category ADOPTION SERVICES is required. (CE10<br>5: CISCO INTERSIGHT requires a minimum of 1 compone<br>6: The category CISCO INTERSIGHT is required. (CE1001) | <ol> <li>Please add additional quantities as necessary.</li> <li>Please add additional quantities as necess<br/>103)</li> <li>Please add additional quantities as necessar<br/>13)</li> </ol> | CE100010)<br>ary. (CE100010)<br>y. (CE100010)       | lipply                |                         |
| Available Components Unit List Price (U                                                                                                    | D) UCSX 9500 CHASSIS > 1 S                                                                                                    | , Max 99999)                                        |                       |                         |
| CSX-9500 CHASSIS                                                                                                    | <ul> <li>         → UCSX-9508-AI-EDGE Invalid</li></ul>                                                                                                    |                                                     | 117,935.47 1          | 209,366.29              |
| UCS 9508 Chassis for AI Edge Inferencing 1 required<br>Estimated Lead Time: 21 days                                                                                                    | Add Custom Name   Edit Options                                                                                                    | erencing<br>Edit Services/Subscriptions Remove Line |                       |                         |
| -                                                                                                    |                                                                                                    | Add a UCSX 9500 CHASSIS                             | rom the left panel    |                         |
|                                                                                                    |                                                                                                    | x 1)                                                |                       |                         |
|                                                                                                    |                                                                                                    | Add a VIRTUALIZATION fro                            | m the left panel      |                         |
|                                                                                                    | ADOPTION SERVICES > 0 Selected (Min                                                                                                    | 1, Max 1)                                           |                       |                         |
|                                                                                                    |                                                                                                    | Add a ADOPTION SERVICES                             | from the left panel   |                         |
|                                                                                                    | CISCO INTERSIGHT > 0 Selected (Min 1,                                                                                                    | Max 1)                                              |                       |                         |
| -                                                                                                    |                                                                                                    | Add a CISCO INTERSIGHT f                            | rom the left panel    |                         |
|                                                                                                    |                                                                                                    |                                                     | Configuration Summary | All prices shown in USD |
| ADOPTION SERVICES                                                                                                    |                                                                                                    |                                                     | Total                 | 209,366.29              |
| CISCO INTERSIGHT                                                                                                    |                                                                                                    |                                                     | Estimated Lead Time   | 35 days                 |

- a. ATO: UCSX-9508-AI-EDGE is preselected from Category: UCSX 9500 Chassis.
- b. Notice the UCSX-9508-AI-EDGE ATO Status is invalid as further configuration needed.
- c. Click on "Edit Options" to enter the configurator.

#### Step 3.

| Product Configuration                                                             |                                                      | Estimated L                                            | UCSX 9500 Chassis                                |                       |
|-----------------------------------------------------------------------------------|------------------------------------------------------|--------------------------------------------------------|--------------------------------------------------|-----------------------|
| UCSX-9508-AI-EDGE part of UCS                                                     | SX-AI-EDGE                                           | 35 days                                                | <sup>6</sup> Server Node                         |                       |
| 1: UCSX-PSU-2800AC-D is     2: UCSX-C-DEBUGCBL-D is     3: UCSX-GPU-L40S is defau | defaulted under<br>defaulted unde<br>ilted under GPU | Po UCSA-950<br>r Accessory. (CE100033)<br>. (CE100033) | FIM                                              |                       |
| 4: UCSX-M2-960G-D is defa                                                         | ulted under Boo                                      | t Drive. (CE100033)                                    | Power Supply                                     |                       |
| Configuration Summary                                                             |                                                      | View Full Summary                                      | Option Search ) Multiple Options Search )        | ~                     |
| Country/Region Specification ()                                                   |                                                      |                                                        | UCSY 0509 ALEDGE > Compute Node > UCSY 2100 M7   |                       |
| Select Country/Region (Not Require                                                | d)                                                   | ~                                                      |                                                  |                       |
|                                                                                   | Qty                                                  | Extended List Price<br>(USD)                           | Processor   Memory   Storage Drive               | Unit List Price (USD) |
| Compute Node 🔶                                                                    |                                                      | ~                                                      | UC\$X-CPU-I6548Y+     2 21 days                  | 10,509,29             |
| UCSX-210C-M7                                                                      | 1                                                    | 6,376.38                                               | Intel I6548Y+ 2.5GHz/250W 32C/60MB DDR5 5200MT/s |                       |
| UCSX-CPU-I6548Y+                                                                  | 2                                                    | 21,018.58                                              | Oty 21 days                                      | 11 079 12             |
| UCSX-MRX32G1RE3                                                                   | 16                                                   | 36,710.72                                              | Intel I6548N 2.8GHz/250W 32C/60MB DDR5 5200MT/s  | H,OTOLIE              |
| UCSX-X10C-PT4F-D                                                                  | 1                                                    | 520.94                                                 |                                                  | 9 976 16              |
| UCSX-V4-PCIME-D                                                                   | 1                                                    | 826.11                                                 | Intel 165387+ 2.2GHz/225W 32C/60MB DDR5 5200MT/s | 0,070.10              |
| UCSX-ML-V5Q50G-D                                                                  | 1                                                    | 1,808.40                                               |                                                  |                       |
| UCSX-NVME4-1600-D                                                                 | 5                                                    | 26,381.25                                              | UCSX-CPU-I6526Y Q1 days                          | 4,261.20              |
| UCSX-M2-960G-D                                                                    | 2                                                    | 3,120.52                                               |                                                  |                       |
| Total                                                                             |                                                      | 0.00                                                   | Clear Selection   Show Incompatible SKUs         |                       |
| Estimated Lead Time                                                               |                                                      | 200,461.79                                             |                                                  |                       |
| Lounded Load Time                                                                 |                                                      | 35 days                                                |                                                  |                       |
| Reset Configuration                                                               | (                                                    | Cancel Done                                            |                                                  | $\overline{\uparrow}$ |

a. Compute Node: UCSX-210C-M7 is preconfigured, and user has option to choose another Processor, Memory and Drive and, also can modify QTY for some options.

Step 4.

| Product Configuration                                      |                | Estimated L                  | .eac    | UCS)               | K 9500 C                  | hassis                    |                      |         | Total (USD)           | ]                     |
|------------------------------------------------------------|----------------|------------------------------|---------|--------------------|---------------------------|---------------------------|----------------------|---------|-----------------------|-----------------------|
| 1: UCSX-PSU-2800AC-D is def                                | A-EDGE         |                              | 08-7    |                    |                           | Serv                      | ver Nod              | е       | 205,461.79            |                       |
| 2: UCSX-C-DEBUGCBL-D is de<br>3: UCSX-GPU-L40S is defaulte | afaulted under | r Ac                         | 00-74   | PEDGE              |                           |                           | FIM                  |         |                       |                       |
| 4: UCSX-M2-960G-D is defaulte                              | d under Boot   | Ebrogo Drive (CE100033)      | a).     |                    |                           | Pow                       | er Supp              | ly      |                       |                       |
| Configuration Summary                                      |                | View Full Summary            | Op      | otion Search ()    | Multiple Options Sea      | arch                      |                      | -       | ,                     | ~                     |
| Country/Region Specification ()                            |                |                              | UCSY.   | 9508-ALEDGE >      | Compute Node > Compute    | a Noda > UCSX-210C-M7 >   |                      | -440P-D |                       |                       |
| Select Country/Region (Not Required)                       |                | ~                            | 0004-   | 500-AI-LOOL -      | Compute Node - Compare    | 8 NOUE > 003/12 100-101 > | GFU FOIE Role - UCUA |         |                       |                       |
| Category 🔀                                                 | Qty            | Extended List Price<br>(USD) | GPU     | NVIDIA License     |                           |                           |                      | Qty     | Estimated Lead Time 🕦 | Unit List Price (USD) |
| UCSX-440P-D 📧 🛃                                            | 1              | 0.00                         | ۲       | UCSX-GPU-L4        | 40S                       |                           |                      | 1       | 35 days               | 39,094.50             |
| UCSX-GPU-L40S                                              | 1              | 39,094.50                    |         | NVIDIA L40S:       | 350W, 48GB, 2-slot FHFL   | GPU                       |                      |         |                       |                       |
| NV-AIE-S-1Y                                                | 1              | 5,139.21                     | 0       | UCSX-GPUA1         | 100-80-D                  |                           |                      | Qty     | 35 days               | 56,280.00             |
| UCSX-RIS-A-440P-D                                          | 2              | 0.00                         |         | TESLA A100, F      | PASSIVE, 300W, 80GB, w    | PWR CBL                   |                      |         |                       |                       |
| UCSX-RISBLK-440PD                                          | 1              | 0.00                         | 0       | UCSX-GPU-H         | 100-NVL PLH               |                           |                      | Qty     | 129 days              | 135,262.95            |
| UCSX-C-SW-LATEST-D                                         | 1              | 0.00                         |         | NVIDIA H100 N      | NVL, 400W, 94GB, 2-slot F | FHFL GPU                  |                      |         |                       |                       |
| UCSX-TPM-002D-D                                            | 1              | 52.26                        | Clear § | Selection   Show I | Incompatible SKUs         |                           |                      |         |                       |                       |
|                                                            | 1              | 0.00                         | 0       |                    | noonpanore creat          |                           |                      |         |                       |                       |
|                                                            | 1              | 0.00                         |         |                    |                           |                           |                      |         |                       |                       |
| Total                                                      |                | 205,461.79                   |         |                    |                           |                           |                      |         |                       |                       |
| Estimated Lead Time                                        |                | 35 days                      |         |                    |                           |                           |                      |         |                       |                       |
| Reset Configuration                                        | (              | Cancel Done                  |         |                    |                           |                           |                      |         |                       | $\overline{\uparrow}$ |

- a. GPU PCIe Node: UCSX-440P-D is auto included, GPU and NVIDIA AIE License are preselected.
- b. User can select other GPU/License available and also can change the QTY per requirement.
- Step 5.

|                                                                                                    |                                                                    |                                                                                           |        | UCSX                | 9500 C              | hassis                    | )       |     |                           |                       |
|----------------------------------------------------------------------------------------------------|--------------------------------------------------------------------|-------------------------------------------------------------------------------------------|--------|---------------------|---------------------|---------------------------|---------|-----|---------------------------|-----------------------|
| [                                                                                                    |                                                                    |                                                                                           | 9 AI   | EDGE                |                     | Serv                      | er Nod  | e _ |                           |                       |
| Product Configuration<br>UCSX-9508-AI-EDGE part of UCS2                                                                                                    | <-AI-EDGE                                                          | JUCSA-930                                                                                 | 0-741- | -EDGE               |                     | Price List                | FIM     |     | Total (USD)<br>205,461.79 |                       |
| 1: UCSX-PSU-2800AC-D is d     2: UCSX-C-DEBUGCBL-D is     UCSX-C-DEBUGCBL-D is     UCSX-GPU-L40S is default     UCSX-M2-960G-D is default     UCSX-M2-960G-D is default | efaulted under<br>defaulted unde<br>ed under GPU<br>Ited under Boo | Power Supply. (CE10003)<br>r Accessory. (CE100033)<br>. (CE100033)<br>t Drive. (CE100033) | 3)     |                     |                     | Powe                      | er Supp | ly  |                           |                       |
| Configuration Summary                                                                                                    |                                                                    | View Full Summary                                                                         | Or     | otion Search A      | Multiple Options    | Search A                  |         |     |                           | ~                     |
| Country/Region Specification                                                                                                    |                                                                    |                                                                                           |        | •                   | maniple options     | •                         |         |     |                           |                       |
| Select Country/Region (Not Required                                                                                                    | )                                                                  | $\sim$                                                                                    | UCSX   | -9508-AI-EDGE > 0   | Control Plane Node  |                           |         |     |                           |                       |
| Category 🚯                                                                                                    | Qty                                                                | Extended List Price                                                                       | 2      | I Plane Node        |                     |                           |         |     |                           |                       |
|                                                                                                    |                                                                    | (USD)                                                                                     |        | SKU                 |                     |                           |         | Qty | Estimated Lead Time ()    | Unit List Price (USD) |
| Control Plane Node                                                                                                    | _                                                                  | ^                                                                                         | ۲      | UCSX-210C-M         | 7 C \$VIP ***       |                           |         | 1   | 21 days                   | 6,376.38              |
| UCSX-210C-M7                                                                                                    |                                                                    | 6,376.38                                                                                  |        | UCS 210c M7         | Compute Node w/o CF | PU, Memory, Storage, Mezz |         |     |                           |                       |
| UCSX-CPU-I6526Y                                                                                                    | 1                                                                  | 4,261.20                                                                                  | 0      | UCSX-OPTOU          | т                   |                           |         | 1   | 21 days                   | 0.00                  |
| UCSX-MRX16G1RE3                                                                                                    | 2                                                                  | 2,166.78                                                                                  |        | Opt out from O      | rdering UCSX Server |                           |         |     |                           |                       |
| UCSX-MLV5D200GV2D                                                                                                    | 1                                                                  | 1,959.75                                                                                  | Clear  | Calastian   Chault  | eemestikle SKLis    |                           |         |     |                           |                       |
| UCSX-M2-480G-D                                                                                                    | 2                                                                  | 1,675.70                                                                                  | Credit | Selection   Show If | compatible SICUS    |                           |         |     |                           |                       |
| UCSX-C-SW-LATEST-D                                                                                                    | 1                                                                  | 0.00                                                                                      |        |                     |                     |                           |         |     |                           |                       |
| UCSX-TPM-002D-D                                                                                                    | 1                                                                  | 52.26                                                                                     |        |                     |                     |                           |         |     |                           |                       |
| UCSX-C-M7-HS-F                                                                                                    | 1                                                                  | 0.00                                                                                      |        |                     |                     |                           |         |     |                           |                       |
|                                                                                                    |                                                                    | 0.00                                                                                      |        |                     |                     |                           |         |     |                           |                       |

a. Control Plane Node: UCSX-210C-M7 is also preselected and preconfigured. User can select UCSX-OPTOUT if they plan to not include Control Plane Nodes in the configuration.

b. User can increase QTY of Memory PID if required by clicking on UCSX-210C-M7 in left panel.

Step 6.

| Product Configuration                                                                     |                                                     | Estimated L                                        | ad       | UCS)                         | K 9500 Cha                                  | ssis           |                     | Total (USD)            |                       |
|-------------------------------------------------------------------------------------------|-----------------------------------------------------|----------------------------------------------------|----------|------------------------------|---------------------------------------------|----------------|---------------------|------------------------|-----------------------|
| UCSX-9508-AI-EDGE part of UCSX-                                                           | -AI-EDGE                                            | 35 days                                            |          |                              | Gir                                         | Serve          | er Node             | 205,461.79             |                       |
| 1: UCSX-PSU-2800AC-D is de     2: UCSX-C-DEBUGCBL-D is d     3: UCSX-GPU-L40S is defaulte | faulted under I<br>lefaulted under<br>ed under GPU. | Pov UCSX-95<br>Accessory. (CE100033)<br>(CE100033) | 08-AI-   | EDGE                         |                                             | F              | M                   | j                      | I                     |
| 4: UCSX-M2-960G-D is default                                                              | ted under Boot                                      | Drive. (CE100033)                                  | `        |                              | <b>`</b> [                                  | Power          | <sup>r</sup> Supply |                        |                       |
| Configuration Summary                                                                     |                                                     | View Full Summary                                  | Optio    | n Search 🕕                   | Multiple Options Search ()                  |                |                     |                        | ~                     |
| Country/Region Specification ()                                                           |                                                     |                                                    |          |                              | Davies Cables                               |                |                     |                        |                       |
| Select Country/Region (Not Required)                                                      |                                                     | $\sim$                                             | 005X-95  | U8-AI-EDGE > 1               | Power Cables                                |                |                     |                        |                       |
| Category                                                                                  | Qty                                                 | Extended List Price<br>(USD)                       | Power Ca | bles (Options f              | for End Customer Country/Region :           | India)         | Qty                 | Estimated Lead Time () | Unit List Price (USD) |
| Fabric Interconnect Module                                                                | 2                                                   | 24,300.90                                          | 0        | CAB-SABS-C1<br>SABS 164-1 to | 19-IND<br>IEC-C19 India                     |                | 6                   | 10 days                | 0.00                  |
| UCSX-S9108-SW                                                                             | 2                                                   | 8,273.16                                           | Power Ca | ables (Options fo            | or other Countries) 🛕                       |                |                     |                        |                       |
| X-Fabric Module                                                                           |                                                     | ~                                                  |          | SKU                          |                                             |                | Qty                 | Estimated Lead Time () | Unit List Price (USD) |
| UCSX-F-9416-D IC                                                                          | 2                                                   | 0.00                                               | 0        | NO-POWER-C                   | CORD<br>reen option, no power cable will be | shipped More   | 6                   | 3 days                 | 0.00                  |
| UCSX-PSU-2800AC-D                                                                         | 6                                                   | 6,758.04                                           | 0        | CAB-AC-2500                  | W-EU                                        |                | 6                   | 8 davs                 | 0.00                  |
| Power Cables 🛕                                                                            |                                                     |                                                    | Ŭ        | Power Cord, 25               | 50Vac 16A, Europe                           |                |                     |                        |                       |
| Accessory                                                                                 |                                                     | ^                                                  | 0        | CAB-AC-2500                  | W-INT                                       |                | 6                   | 8 days                 | 0.00                  |
| Total                                                                                     |                                                     | 205,461.79                                         |          | Power Cord, 28               | 50Vac 16A, INTL                             |                |                     |                        |                       |
| Estimated Lead Time                                                                       |                                                     | 35 days                                            | 0        | CAB-C19-CBN<br>Cabinet Jumpe | Power Cord, 250 VAC 16A, C20-               | C19 Connectors | 6                   | 21 days                | 0.00                  |
| Reset Configuration                                                                       | (                                                   | Cancel Done                                        | d        | CAB-AC-C6K-                  | TWLK                                        |                | 6                   | 8 davs                 | 0.0 1                 |

- a. Fabric Interconnect Module and Power Supply are preselected.
- b. X-Fabric Module is auto included.
- c. User needs to make selection of appropriate Power Cable.
- d. Click Done.

# Step 7.

|                                                                                                    |                                                                                                    | UCSX 9500                                                                                                    | Chassis                        |                              |                             |
|----------------------------------------------------------------------------------------------------|----------------------------------------------------------------------------------------------------|----------------------------------------------------------------------------------------------------|--------------------------------|------------------------------|-----------------------------|
| Bundle Configuration<br>UCSX-AI-EDGE                                                                                        | Estimate<br>35 days                                                                                                    | d Lead Time                                                                                                    | Global                         | Total<br>366.29              |                             |
| at service preferences for this confi                                                                                       |                                                                                                    |                                                                                                    | Server N                       | lode                         | Cancel Done                 |
|                                                                                                    | UCSA                                                                                                    | -9308-AI-EDGE                                                                                                    |                                |                              |                             |
| 1: VIRTUALIZATION requires a     2: The category VIRTUALIZATIO                                                              | minimum of 1 component(s). Pleas<br>DN is required. (CE100103)                                                                          | se add additional quantities as necessar                                                                         |                                |                              |                             |
| 3: ADOPTION SERVICES requir<br>4: The category ADOPTION SEI<br>5: CISCO INTERSIGHT requires<br>6: The category CISCO INTERS | res a minimum of 1 component(s).<br>RVICES is required. (CE100103)<br>s a minimum of 1 component(s). Pl<br>IGHT is required. (CE100103) | Please add additional quantities as necessary. (CE10)<br>lease add additional quantities as necessary. (CE100)   |                                | upply                        |                             |
| Available Components                                                                                                    | Unit List Price (USD)                                                                                                    | UCSX 9500 CHASSIS > 1 Sele                                                                                       | 9)                             | b                            |                             |
| O UCSX 9500 CHASSIS                                                                                                    | С                                                                                                    | % Product                                                                                                    | Unit List Price (USD)          | Adjusted List Price (USD) Qt | Extended List Price (USD)   |
| JCSX-9508-AI-EDGE<br>JCS 9508 Chassis for AI Edge Inferencin<br>Estimated Lead Time: 21 days                                | 8,530.56<br>g 1 required +                                                                                                    | UCSX-9508-AI-EDGE Valid Q A UCS 9508 Chassis for AI Edge Inferencing Add Custom Name   Edit Options   Edit Servi | ices/Subscriptions Remove Line | 117,935.47 1                 | 209,366.29                  |
|                                                                                                    |                                                                                                    |                                                                                                    | Add a UCSX 9500 CHASSI         | S from the left panel        |                             |
|                                                                                                    |                                                                                                    | VIRTUALIZATION > 0 Selected (Min 1, Max 1)                                                                       |                                |                              |                             |
|                                                                                                    |                                                                                                    |                                                                                                    | Add a VIRTUALIZATION f         | rom the left panel           |                             |
|                                                                                                    |                                                                                                    | ADOPTION SERVICES > 0 Selected (Min 1, Max 1)                                                                    |                                |                              |                             |
|                                                                                                    |                                                                                                    |                                                                                                    | Add a ADOPTION SERVICE         | S from the left panel        |                             |
|                                                                                                    |                                                                                                    | CISCO INTERSIGHT > 0 Selected (Min 1, Max 1)                                                                     |                                |                              |                             |
|                                                                                                    |                                                                                                    |                                                                                                    | Add a CISCO INTERSIGHT         | from the left panel          |                             |
|                                                                                                    |                                                                                                    |                                                                                                    |                                | Configuration Summ           | arv All prices shown in USD |
|                                                                                                    |                                                                                                    |                                                                                                    |                                | Total                        | 209,366.29                  |
|                                                                                                    |                                                                                                    |                                                                                                    |                                | Estimated Lead Time          | 35 days                     |

- a. Note Status is now showing as Valid.
- b. Increase the quantity for multiples of same configuration.
- c. Click the "PLUS" to add and configure the same product with different option/quantities or select a different product.

| Step | 8. |
|------|----|
|------|----|

|                                                                                                    |                                                                                                    | UCSX 9500                                                                                                    | Chassis                  |                         |                      |                           |
|----------------------------------------------------------------------------------------------------|----------------------------------------------------------------------------------------------------|----------------------------------------------------------------------------------------------------|--------------------------|-------------------------|----------------------|---------------------------|
| Bundle Configuration<br>UCSX-AI-EDGE                                                                                                    | Estimate<br>35 days                                                                                                    | UCSX-9508-AI-EDGE                                                                                                    | Servic                   |                         |                      |                           |
| Set service preferences for this configuration $\checkmark$                                                                                                    |                                                                                                    |                                                                                                    |                          |                         |                      | Cancel Done               |
| I: VIRTUALIZATION requires a minimum of<br>2: The category VIRTUALIZATION is require<br>3: ADOPTION SERVICES requires a minimum<br>4: The category ADOPTION SERVICES is r<br>5: CISCO INTERSIGHT requires a minimum<br>6: The category CISCO INTERSIGHT is req | 1 component(s). Please<br>ed. (CE100103)<br>um of 1 component(s). Pl<br>equired. (CE100103)<br>n of 1 component(s). Plea<br>uired. (CE100103) | add additional quantities as necessary. (CE100010)<br>lease add additional quantities as necessary. (CE100010)<br>ase add additional quantities as necessary. (CE100010) |                          |                         |                      |                           |
| Available Components Ur                                                                                                    | nit List Price (USD)                                                                                                    | UCSX 9500 CHASSIS > 1 Selected (Min 1, Max 99999)                                                                                                    |                          |                         |                      |                           |
| O UCSX 9500 CHASSIS                                                                                                    |                                                                                                    | C Product                                                                                                    | Unit List Price (USD)    | Adjusted List Price (US | D) Qty               | Extended List Price (USD) |
| UCSX-9508-AI-EDGE<br>UCS 9508 Chassis for AI Edge Inferencing 1 required<br>Estimated Lead Time: 21 days                                                                                                    | 8,530.96                                                                                                    | UCSX-9508-AI-EDGE Valid Q A     UCS 9508 Chassis for AI Edge Inferencing     Add Custom Name   Edit Options   Edit Services/Subscript                                    | ons   Remove Line        | 117,935.                | 47 1                 | 209,366.29                |
|                                                                                                    |                                                                                                    |                                                                                                    | Add a UCSX 9500 CHASSIS  | from the left panel     |                      |                           |
|                                                                                                    |                                                                                                    | VIRTUALIZATION > 0 Selected (Min 1, Max 1)                                                                                                    |                          |                         |                      |                           |
|                                                                                                    |                                                                                                    |                                                                                                    | Add a VIRTUALIZATION fro | m the left panel        |                      |                           |
|                                                                                                    |                                                                                                    | ADOPTION SERVICES > 0 Selected (Min 1, Max 1)                                                                                                    |                          |                         |                      |                           |
|                                                                                                    |                                                                                                    |                                                                                                    | Add a ADOPTION SERVICES  | from the left panel     |                      |                           |
|                                                                                                    |                                                                                                    | CISCO INTERSIGHT > 0 Selected (Min 1, Max 1)                                                                                                    |                          |                         |                      |                           |
|                                                                                                    |                                                                                                    |                                                                                                    | Add a CISCO INTERSIGHT f | rom the left panel      |                      |                           |
|                                                                                                    |                                                                                                    |                                                                                                    |                          | Co                      | onfiguration Summary | All prices shown in USD   |
| ADOPTION SERVICES                                                                                                    |                                                                                                    |                                                                                                    |                          | То                      | tal                  | 209,366.29                |
| CISCO INTERSIGHT                                                                                                    |                                                                                                    |                                                                                                    |                          | Es                      | timated Lead Time    | 35 days                   |

a. Click on "Edit Services/Subscriptions" to edit Term Duration for HW Support.

**Note:** It is recommended that Term Duration for HW Support must align with Software Subscription Duration.

Step 9.

|                 | -9508-AI-EDGE G                                                                                                    | Global Price List in US Dollars (USD)                                                                     |                                                                                                    |          |                                              |          | 0.00                 |                                               |                                                                    |
|-----------------|----------------------------------------------------------------------------------------------------|----------------------------------------------------------------------------------------------------|----------------------------------------------------------------------------------------------------|----------|----------------------------------------------|----------|----------------------|-----------------------------------------------|--------------------------------------------------------------------|
| Th<br>Yo        | ils product, UCSX-NVME4-1600-D , is approaching EOS as of 17-Mar-2025 . I<br>nu may receive additional discounts because you selected two or more years o                                                                                                    | Please review E UCSX-9                                                                                    | 508-AI-EDGE                                                                                                  | (s): UCS |                                              | Servic   | es/Si                | ubscript                                      | tions                                                              |
| Servic          | Non Serviceable Products                                                                                                    |                                                                                                    |                                                                                                    |          |                                              |          | _                    |                                               |                                                                    |
| Servic          | ce Options                                                                                                    |                                                                                                    |                                                                                                    |          |                                              |          | а                    |                                               |                                                                    |
| Choor           | te Service Level from All Service Programs by                                                                                                    |                                                                                                    |                                                                                                    | Tir      | ne Duration @                                |          | Duration             |                                               |                                                                    |
| Searc           | ch by Name & Description                                                                                                    |                                                                                                    |                                                                                                    |          | Duration                                     |          | 36                   |                                               |                                                                    |
| Note:<br>produc | Cisco may still install another compatible service if required. Compatible servic<br>ts.                                                                                                    | ices are the services that come with prima                                                                | ry service and are based on                                                                                  | and/or   | Delay service start to<br>Co-Term service to |          |                      |                                               | b                                                                  |
|                 |                                                                                                    |                                                                                                    |                                                                                                    |          |                                              |          |                      |                                               | Reset Apply                                                        |
| 6               | Service SKU                                                                                                    | Product SKU                                                                                               |                                                                                                    |          |                                              | Unit Lis | t Price (USD)        | Qty                                           | Total List Price (USD)                                             |
| Θ               | Cisco Customer Experience Level 1 (3 /lems)  CINCO (CX LEVEL 1) SERVICE PROGRAM SUMMARY                                                                                                    | 1 8X7XNCDOS) / Duration<br>36 Months                                                                      |                                                                                                    |          |                                              |          |                      |                                               |                                                                    |
|                 | CON-L1NCO-UCSX9AGE                                                                                                    |                                                                                                    |                                                                                                    |          |                                              |          | 2,002.50             | 1                                             | 2,002.50                                                           |
|                 | CX LEVEL 1 BX7XNCDOS LICS 9508 Chassis for ALEd                                                                                                    |                                                                                                    | EDGE                                                                                                    |          |                                              |          |                      |                                               |                                                                    |
|                 | SERVICE SKU Change Service   Remove Service                                                                                                    | UCS 9508-A<br>UCS 9508 Ch<br>PRODUCT SKU                                                                  | assis for AI Edge Inferencing                                                                                |          |                                              |          |                      | ,                                             |                                                                    |
|                 | Change Service   Remove Service CON-LINCO-UCSXIM210                                                                                                    | UCSX-9508-A<br>UCS 9508 Chi<br>PRODUCT SKU                                                                | assis for AI Edge Inferencing                                                                                |          |                                              |          | 4,855.50             | 1                                             | 4,855.50                                                           |
|                 | Change Service   Remove Service CON-LINC-USSXX21C CON-LINC-USSXX21C CON-LINC-USSXX21                                                                                                    | UCSX-3986A<br>UCS 9568 Ch<br>PRODUCT SKU<br>UCSX-218C-M<br>UCS 2106 M7<br>PRODUCT SKU                     | Compute Node w/o CPU, Memory, S                                                                              | Stora    |                                              |          | 4,855.50             | 1<br>1                                        | 4,855.50                                                           |
|                 | Charge Service   Remove Service CON-LINCC-UCSXM210 Charge Service   Remove Service CON-LINCC-UCSXM210 Charge Service   Remove Service Charge Service   Remove Service CoN-LINCC-UCSXM210                                                                                                    | UCSX-9906 Ch<br>UCS 9698 Ch<br>PRODUCT SKU<br>UCSX-2160-A<br>UCS 2100 M7<br>PRODUCT SKU                   | NEDVE<br>sissis for AI Edge Inferencing<br>77<br>Compute Node w/o CPU, Memory, S                             | Stora    |                                              |          | 4,855.50             | 1                                             | 4,855.50                                                           |
|                 | Change Service   Remove Service<br>CON-LINCO-UCSXM21C<br>CALEVEL 1-NICO-UCSXM21C<br>CALEVEL 1-NICO-UCSXM21C<br>CON-LINCO-UCSXM21C<br>CON-LINCO-UCSXM21C<br>CON-LINCO-UCSXM21C<br>CON-LINCO-UCSXM21C                                                                                                    | UC5X-9904<br>UC5 9698 Ch<br>PRODUCT SKU<br>UC5X-2160-M7<br>PRODUCT SKU<br>UC5X-2160-M7                    | IF COME VIEW OF ALL Edge Inferencing Compute Node w/o CPU, Memory, S T                                       | Stora    |                                              |          | 4,855.50<br>4,855.50 | 1                                             | 4,855.50                                                           |
|                 | Charge Service   Remove Service CON-LINCO-UCSXX210 Charge Service   Remove Service CON-LINCO-UCSXX210 Charge Service   Remove Service CON-LINCO-UCSXX210 CNLEVEL 14X7XNCDOS UCS 210c M7 Compute No SURVICE IRV Charge Service   Remove Service Charge Service   Remove Service                                                                                                    | UCSX 490-4<br>UCS 990-6<br>PRODUCT SIG<br>UCS 210-4<br>UCS 210-4<br>UCS 210-4<br>UCS 210-4                | PEDUE<br>sists for AI Edge Inferencing<br>Compute Node w/o CPU, Memory, S<br>Compute Node w/o CPU, Memory, S | Stora    |                                              |          | 4,855.50<br>4,855.50 | 1                                             | 4,855.50<br>4,855.50                                               |
| Rem             | CON_LINCO-LICEX/RETION Environmentation of the Design Service : Remove Service CON_LINCO-LICEX/RETIC CON_LINCO-LICEX/RETIC CON_LINC                                                                                                    | UC33 4366-4<br>INCOUCT SKU<br>UC33 2160-47<br>INCOUCT SKU<br>UC33 2160-47<br>INCOUCT SKU<br>INCOUCT SKU   | VI<br>Compute Node wio CPU, Memory, S<br>Compute Node wio CPU, Memory, S<br>Compute Node wio CPU, Memory, S  | Nora     |                                              |          | 4,855.50             | 1 1 1 1 1 1 1 1 1 1 1 1 1 1 1 1 1 1 1 1       | 4,855.50                                                           |
| Rem             | SCHACE SKI<br>Charge Service: Remove Service<br>CML HUCO-VERSIMET<br>CALIFYELT BATCHICDOS UCS 2106 MT Compute No<br>SCHACE SKI<br>Charge Service: Remove Service<br>CALIFYELT BATCHICODOS UCS 2106 MT Compute No<br>SCHATCE SKI<br>CALIFYELT BATCHICODOS UCS 2106 AT Compute No<br>SCHATCE SKI<br>CALIFYELT BATCHICODOS UCS 2106 AT COMPUTE NO<br>SCHATCE SKI<br>CALIFYELT BATCHICODOS UCS 2106 AT COMPUTE NO<br>SCHATCE SKI<br>CALIFYELT BATCHICODOS UCS 2106 AT COMPUTE NO<br>SCHATCE SKI<br>CALIFYELT BATCHICODOS UCS 2106 AT COMPUTE NO<br>SCHATCE SKI<br>CALIFYELT BATCHICODOS UCS 2106 AT COMPUTE NO<br>SCHATCHICODOS UCS 2106 AT COMPUTE NO<br>SCHATCHICODOS UCS 2106 AT COMPUTE NO<br>SCHATCHICODOS UCS 2106 AT COMPUTE NO<br>SCHATCHICODOS UCS 2106 AT COMPUTE NO<br>SCHATCHICODOS UCS 2106 AT COMPUTE NO<br>SCHATCHICODOS UCS 2106 AT COMPUTE NO<br>SCHATCHICODOS UCS 2106 AT COMPUTE NO<br>SCHATCHICODOS UCS 2106 AT COMPUTE NO<br>SCHATCHICODOS UCS 2106 AT COMPUTE NO<br>SCHATCHICODOS UCS 2106 AT COMPUTE NO<br>SCHATCHICODOS UCS 2106 AT COMPUTE NO<br>SCHATCHICODOS UCS 2106 AT C                                                                                                    | UC33 4305-4<br>PRODUCT SU<br>UC33 2160-47<br>PRODUCT SU<br>UC33 2160-47<br>PRODUCT SU<br>PRODUCT SU       | ezore via Al Edge Interencing<br>27<br>27<br>27<br>27<br>27<br>27<br>27<br>27<br>27<br>27                    | Stora    |                                              |          | 4,855.50<br>4,855.50 | 1<br>1<br>1<br>2<br>Configuration             | 4,855.50<br>4,855.50<br>Summary All prices shown in US             |
| Rem             | Schrücz skul<br>Charge Service: Remove Service<br>COLL LYEL 1 SK7XVECOOS UCS 210c M7 Compute No<br>Schrücz skul<br>Charge Service: Remove Service<br>COLL MICO-JCSXXR21C<br>COLL Structure<br>COLL MICO-JCSXXR21C<br>COLL Structure<br>COLL MICO-JCSXXR21C<br>COLL Structure<br>COLL MICO-JCSXXR21C<br>COLL Structure<br>COLL MICO-JCSXXR21C<br>COLL Structure<br>COLL Structure<br>Service: Remove Service<br>COLL Structure<br>COLL Structure | UC33: 4305-4<br>UC35 990-6<br>UC35 216-07<br>UC35: 216-07<br>UC35: 216-07<br>UC35: 216-07<br>PRODUCT SIDJ | ELOR AL Edge Interencing<br>Compute Node w/o CPU, Memory, S<br>Compute Node w/o CPU, Memory, S               | Stora    |                                              |          | 4,855.50             | 1<br>1<br>1<br>2<br>Configuration<br>Services | 4,855.50<br>4,855.50<br>Summary All prices shown in US<br>11,713.6 |

- a. Enter the Term Duration
- b. Click on "Apply" and "Done"

**Note:** It is recommended that Customer selects CX Success Track Level 1 or Level 2 to ensure consistent SLA response time between Hardware and Software.

Step 10.

| UCSX AVECGE 0 35 days   Cancel Cell Cancel Cell Cance                                                                                                    | Bunda Configuration bis days and the attime state of the configuration of the component (s). Please add additional quantities as necessary (CE 100010)<br>1. The category ADOPTION SERVICES is required. (CE 100103)<br>2. Cancel Component (s). Please add additional quantities as necessary (CE 100010)<br>3. The category ADOPTION SERVICES is required. (CE 100103)<br>3. Cancel Component (s). Please add additional quantities as necessary (CE 100010)<br>3. The category ADOPTION SERVICES is required. (CE 100103)<br>3. Cancel Component (s). Please add additional quantities as necessary (CE 100010)<br>4. The category CBCO INTERGIGHT requires a minimum of 1 component (s). Please add additional quantities as necessary (CE 100010)<br>5. The category CBCO INTERGIGHT requires a minimum of 1 component (s). Please add additional quantities as necessary (CE 100010)<br>5. The category CBCO INTERGIGHT requires a minimum of 1 component (cE 100103)<br>5. The category CBCO INTERGIGHT requires a minimum of 1 component (cE 10010)<br>5. The category CBCO INTERGIGHT requires a minimum of 1 component (cE 10010)<br>5. The category CBCO INTERGIGHT requires a minimum of 1 component (cE 10010)<br>5. The category CBCO INTERGIGHT requires a minimum of 1 component (cE 10010)<br>5. The category CBCO INTERGIGHT requires a minimum of 1 component (cE 10010)<br>5. The category CBCO INTERGIGHT requires a minimum of 1 component (cE 10010)<br>5. The category CBCO INTERGIGHT requires a minimum of 1 component (cE 10010)<br>5. The category CBCO INTERGIGHT requires a minimum of 1 component (cE 10010)<br>5. The category CBCO INTERGIGHT requires a minimum of 1 component (cE 10010)<br>5. The category CBCO INTERGIGHT requires a minimum of 1 component (cE 10010)<br>5. The category CBCO INTERGIGHT requires a minimum of 1 component (cE 10010)<br>5. The category CBCO INTERGIGHT requires a minimum of 1 component (cE 10010)<br>5. The category CBCO INTERGIGHT requires a minimum of 1 component (cE 10010)<br>5. The category CBCO INTERGIGHT requires a minimum of 1 component (cE 100100)<br>5. The category CBCO INTERGIG                                                                                                    |                                                              | CISCO INTERSIGHT > 0 Selected (Min                                                                                                    | 1, Max 1)                                                                                                    |                                                                                                    |                                                                                                    |                                                                                                    |
|----------------------------------------------------------------------------------------------------|----------------------------------------------------------------------------------------------------|--------------------------------------------------------------|----------------------------------------------------------------------------------------------------|----------------------------------------------------------------------------------------------------|----------------------------------------------------------------------------------------------------|----------------------------------------------------------------------------------------------------|----------------------------------------------------------------------------------------------------|
| UCSX.ALEDGE 35 days     Cancel        tarvice preferences for this configuration v     Cancel        1: ADOPTION SERVICES requires a minimum of 1 component(s). Please add additional quantities as necessary. (CE100010) <th>Bundle Configuration Starwice preferences for this configuration v</th> <th></th> <th></th> <th>in 1, Max 1)<br/>Add a ADOPTION SERVICES</th> <th>from the left panel</th> <th></th> <th></th>                                                                                                    | Bundle Configuration Starwice preferences for this configuration v                                                                                                    |                                                              |                                                                                                    | in 1, Max 1)<br>Add a ADOPTION SERVICES                                                                                                    | from the left panel                                                                                                    |                                                                                                    |                                                                                                    |
| UCSX.ALEDGE • 35 days     Cancel •     Cancel •     * 1: ADOPTION SERVICES requires a minimum of 1 component(s). Please add additional quantities as necessary. (CE 100010)     *: The category ADOPTION SERVICES is required. (CE 100103)        *: CISCO INTERSIGHT requires a minimum of 1 component(s). Please add additional quantities as necessary. (CE 100010)        *: The category ADOPTION SERVICES is required. (CE 100103)        *: The category CISCO INTERSIGHT requires a minimum of 1 component(s). Please add additional quantities as necessary. (CE 100010) <td>Bundle Configuration<br/>UCSS-AAE-DGE 0 15 days Price Life Configuration</td> <td></td> <td>Add Custom Name Select Opti</td> <td>ions   Remove Line   Dependent Hardware 0</td> <td></td> <td></td> <td></td>                                                                                                    | Bundle Configuration<br>UCSS-AAE-DGE 0 15 days Price Life Configuration                                                                                                    |                                                              | Add Custom Name Select Opti                                                                                                    | ions   Remove Line   Dependent Hardware 0                                                                                                    |                                                                                                    |                                                                                                    |                                                                                                    |
| UCSX-ALEDGE • 35 day     It service preferences for this configuration ✓     It service preferences for this configuration ✓     It cacegory ADOPTION SERVice is required, (CE100103)     It is category CISCO INTERSIGHT is required, ICE100103     It is category CISCO INTERSIGHT is required, ICE100103     It is category CISCO INTERSIGHT is required, ICE100103     It is category CISCO INTERSIGHT is required into this configuration ✓     VIRTUALIZATION                                                                                                    | Bundle Components       Unit List Price (List)       Total         VIRTUALIZATION       Virtualization v       Concel       Concel         VIRTUALIZATION       Virtualization v       Concel       Concel       Concel         Virtualization v       Concel       Concel       Concon                                                                                                    |                                                              | OpenShiftContainerPlatform(BM<br>2CPU-64core)                                                                                                    | I),Prem 1YSnS Req(1-                                                                                                    |                                                                                                    |                                                                                                    |                                                                                                    |
| UCSX.44.EDGE 0 35 days     Concel        It service preferences for this configuration >        1: ADP CPTION SERVICES requires a minimum of 1 component(s). Please add additional quantities as necessary. (CE100010)   2: The category ADOPTION SERVICES is required. (CE100103)   3: CISCO INTERSIGHT requires a minimum of 1 component(s). Please add additional quantities as necessary. (CE100010)   3: CISCO INTERSIGHT requires a minimum of 1 component(s). Please add additional quantities as necessary. (CE100010)   4: The category CISCO INTERSIGHT is required. (CE100103)   3: CISCO INTERSIGHT requires a minimum of 1 component(s). Please add additional quantities as necessary. (CE100010)   4: The category CISCO INTERSIGHT is required. (CE100103)   3: CISCO INTERSIGHT requires a minimum of 1 component(s). Please add additional quantities as necessary. (CE100010)   4: The category CISCO INTERSIGHT requires a minimum of 1 component(s). Please add additional quantities as necessary. (CE100010)   4: The category CISCO INTERSIGHT requires a minimum of 1 component(s). Please add additional quantities as necessary. (CE100010)   4: UCSX 9500 CHASSIS > 1 Selected (Min 1, Max 99999)    victua Variable Components victua Variable Components victua Variable Victua Variable Variable Variable Victua Variable                                                                                                    | Bundle Components Unit List Price (USD)<br>VIRTUALIZATION<br>VIRTUALIZATION<br>VIRT | +                                                            | RH-OCP-B-P1S= Invalid Q                                                                                                    | 8                                                                                                    | 0.00                                                                                                    | 1                                                                                                    | 0.00                                                                                                    |
| UCSX.A4-EDGE ●       35 days       Global List (Net) RH-OCP-B-P1S=         It ADPORTION SERVICES requires a minimum of 1 component(s). Please add additional quantities as necessary. (CE100010)       2: The category ADOPTION SERVICES is required. (CE100103)         2: The category ADOPTION SERVICES is required. (CE100103)       3: Global didditional quantities as necessary. (CE100010)         2: The category CISCO INTERSIGHT is required a didditional quantities as necessary. (CE100010)       4: The category CISCO INTERSIGHT is required. (CE100103)         B RH-OCP-B-P1S= has been added to the bundle category VIRTUALIZATION.       VISX 9500 CHASSIS > 1 Selected (Min 1, Max 99999)         ● UCSX 9500 CHASSIS > 1 Selected (Min 1, Max 99999)       ● Product       Unit List Price (USD)       Adjusted List Price (USD)         ● VIRTUALIZATION       ● Product       Unit List Price (USD)       Adjusted List Price (USD)       Adjusted List Price (USD)         ● VIRTUALIZATION       ● Product       Out Services Subscriptions       Renvoe Line         ● VIRTUALIZATION       ● Out Services Subscriptions       Renvoe Line       Its Struct C ploons       Its Struct C ploons         ● VIRTUALIZATION       ● Its Selected (Min 1, Max 1)       ● Its Struct C ploons       Extended List Price (USD)       Adjusted List Price (USD)         ● VIRTUALIZATION       ● Its Selected (Min 1, Max 1)       ● Its Selected (Min 1, Max 1)       Its Selected (Min 1, Max 1)       Its Selected (Min 1, Max 1)                                                                                                    | Bundle Configuration<br>UCSX.ALEDGE ●       Estimated Lead Time<br>S days       Prior L<br>Good       Tatal         tarvice preferences for this configuration ✓       Cance       Cance       Cance         1: ADOPTION SERVICES requires a minimum of 1 component(s). Please add additional quantities as necessary. (CE 100010)       Cance       Cance         2: The category ADOPTION SERVICES is required. (CE 100103)       CE 100010       Cance       Cance         2: CISCO INTERSIGHT requires a minimum of 1 component(s). Please add additional quantities as necessary. (CE 100010)       Cance       Cance         2: CISCO INTERSIGHT requires a minimum of 1 component(s). Please add additional quantities as necessary. (CE 100010)       Cance       Cance         2: CISCO INTERSIGHT requires a minimum of 1 component(s). Please add additional quantities as necessary. (CE 100010)       Cance       Cance         2: CISCO INTERSIGHT requires a minimum of 1 component(s). Please add additional quantities as necessary. (CE 100010)       Cance       Cance         3: CISCO INTERSIGHT requires a minimum of 1 component(s). Please add additional quantities as necessary. (CE 100010)       Cance       Cance         4: The category CISCO INTERSIGHT requires a minimum of 1 component(s). Please add additional quantities as necessary. (CE 100010)       Cance       Cance       Cance         VICSX 9500 CHASSIS       Virtual Category CISCO INTERSIGHT is required. (CE 100103)       Cance       Cance       Cance                                                                                                    | 0.00                                                         | © Product                                                                                                    | Unit List Price (USD)                                                                                                    | Adjusted List Price (USD)                                                                                                    | Qty                                                                                                    | Extended List Price (USD)                                                                                                    |
| UCSX.ALEDGE 35 days   Cancel   Cancel      Cancel   I: 1200PTION SERVICES requires a minimum of 1 component(s). Please add additional quantities as necessary. (CE 100010)   2: The category ADOPTION SERVICES is required. (CE 100103)   3: CISCO INTERSIGHT requires a minimum of 1 component(s). Please add additional quantities as necessary. (CE 100010)   3: CISCO INTERSIGHT requires a minimum of 1 component(s). Please add additional quantities as necessary. (CE 100010)   4: The category CISCO INTERSIGHT is required. (CE 100103)   5: CISCO INTERSIGHT is required. (CE 100103)   6: RH-OCP-B-P1S* has been added to the bundle category VIRTUALIZATION. <b>Oversisting</b> •: VIRTUALIZATION   •: VIRTUALIZATION   •: VIRTUALIZATION <td>Bundle Configuration<br/>UCSX.ALEDGE 0       Estimated Lead Time<br/>35 days       Price L<br/>Good       Total         tarvice preferences for this configuration ✓       Cance       Conce         1: ADOPTION SERVICES requires a minimum of 1 component(s). Please add additional quantities as necessary. (CE 100010)       Cance       Conce         2: The category ADOPTION SERVICES is required. (CE 100103)       3: GISCO INTERSIGHT requires a minimum of 1 component(s). Please add additional quantities as necessary. (CE 100010)       Cance       Conce         2: CISCO INTERSIGHT requires a minimum of 1 component(s). Please add additional quantities as necessary. (CE 100010)       CE 100103)       Cance       Conce         2: CISCO INTERSIGHT requires a minimum of 1 component(s). Please add additional quantities as necessary. (CE 100010)       CE 100103)       CE 100103)</td> <td></td> <td>VIRTUALIZATION &gt; 1 Selected (Min 1, I</td> <td>Max 1)</td> <td></td> <td></td> <td></td> | Bundle Configuration<br>UCSX.ALEDGE 0       Estimated Lead Time<br>35 days       Price L<br>Good       Total         tarvice preferences for this configuration ✓       Cance       Conce         1: ADOPTION SERVICES requires a minimum of 1 component(s). Please add additional quantities as necessary. (CE 100010)       Cance       Conce         2: The category ADOPTION SERVICES is required. (CE 100103)       3: GISCO INTERSIGHT requires a minimum of 1 component(s). Please add additional quantities as necessary. (CE 100010)       Cance       Conce         2: CISCO INTERSIGHT requires a minimum of 1 component(s). Please add additional quantities as necessary. (CE 100010)       CE 100103)       Cance       Conce         2: CISCO INTERSIGHT requires a minimum of 1 component(s). Please add additional quantities as necessary. (CE 100010)       CE 100103)       CE 100103)                                                                                                    |                                                              | VIRTUALIZATION > 1 Selected (Min 1, I                                                                                                    | Max 1)                                                                                                    |                                                                                                    |                                                                                                    |                                                                                                    |
| UCSX-AI-EDGE ●       35 days       Cicked   List/Net)       RH-OCP-B-P1S=         et service preferences for this configuration >       Cancel       Cancel       Cancel         1: ADOPTION SERVICES requires a minimum of 1 component(s). Please add additional quantities as necessary. (CE100010)       Cancel       Cancel       Cancel         2: The category ADOPTION SERVICES is required. (CE100103)       3: CISCO INTERSIGHT requires a minimum of 1 component(s). Please add additional quantities as necessary. (CE100010)       Cancel       Cancel       Cancel         3: CISCO INTERSIGHT is required. (CE100103)       3: CISCO INTERSIGHT is required. (CE100103)       Cancel       Cancel       Cancel         4: The category CISCO INTERSIGHT is required. (CE100103)       Signa and Category VIRTUALIZATION.       Cancel       Cancel <t< td=""><td>Bundle Configuration<br/>UCSX.ALEDGE 0       Estimated Lead Time<br/>35 days       Prior L<br/>Good       Total         tarvice preferences for this configuration ✓       Cancel       Cancel</td><td>inS Req(1-2C +</td><td></td><td>Add a UCSX 9500 CHASSIS</td><td>from the left panel</td><td></td><td></td></t<>                                                                                                    | Bundle Configuration<br>UCSX.ALEDGE 0       Estimated Lead Time<br>35 days       Prior L<br>Good       Total         tarvice preferences for this configuration ✓       Cancel       Cancel                                                                                                    | inS Req(1-2C +                                               |                                                                                                    | Add a UCSX 9500 CHASSIS                                                                                                    | from the left panel                                                                                                    |                                                                                                    |                                                                                                    |
| UCSX ALEDGE                                                                                                    | Bundle Configuration<br>UCSX.ALEDGE ●       Estimated Lead Time<br>35 days       Prior L<br>Good       Total         tarvice preferences for this configuration ✓       Cance       Cance <td></td> <td>Add Custom Name   Edit Option</td> <td>s Edit Services/Subscriptions Remove Line</td> <td></td> <td></td> <td></td>                                                                                                    |                                                              | Add Custom Name   Edit Option                                                                                                    | s Edit Services/Subscriptions Remove Line                                                                                                    |                                                                                                    |                                                                                                    |                                                                                                    |
| UCSX.ALEDGE ●       35 days       Global       List (NEQ)       RH-OCP-B-P1S=         It service preferences for this configuration →       Is ADOPTION SERVICES requires a minimum of 1 component(s). Please add additional quantities as necessary. (CE 100010)       Is Cancel       One         1: ADOPTION SERVICES requires a minimum of 1 component(s). Please add additional quantities as necessary. (CE 100010)       Is Cancel       One         2: The category ADOPTION SERVICES is required. (CE 100103)       Is category VIRTUALIZATION.       Is category VIRTUALIZATION.         It has been added to the bundle category VIRTUALIZATION.       Usit List Price (USD)       Valuet List Price (USD)       Adjusted List Price (USD)       Adjusted List Pric                                                                                                    | Bundle Configuration<br>UCSX.ALEDGE 0       Estimated Lead Time<br>35 days       Price L<br>Good       Total         tservice preferences for this configuration v       Cance       Cance       Cance         1: ADOPTION SERVICES requires a minimum of 1 component(s). Please add additional quantities as necessary. (CE 100010)       Cance       Cance       Cance         2: The category ADOPTION SERVICES is required. (CE 100103)       3: CISCO INTERSIGHT requires a minimum of 1 component(s). Please add additional quantities as necessary. (CE 100010)       CE 100010)       Cance       Cance         3: CISCO INTERSIGHT requires a minimum of 1 component(s). Please add additional quantities as necessary. (CE 100010)       CE 100010)       Cance       Cance         3: CISCO INTERSIGHT requires a minimum of 1 component(s). Please add additional quantities as necessary. (CE 100010)       CE 100010)       Cance       Cance         4: The category CISCO INTERSIGHT is required. (CE 100103)       CE 100010)       CE 100010)       Cance       Cance         3: RH-OCP-B-P1S= has been added to the bundle category VIRTUALIZATION.       Cance       Cance       Cance       Cance         valiable Components       Unit List Price (USD)       Unit List Price (USD)       Adjusted List Price (USD)       Cance       Cance         0: UCSX 9500 CHASSIS > 1 Selected (Min 1, Max 99999)       Cance       Cance       Cance       Cance         0: UCSX                                                                                                    | а                                                            | UCSX-9508-AI-EDGE Valid      UCS 9508 Chassis for ALE days                                                                                                    |                                                                                                    | 125,744.47                                                                                                    | 1                                                                                                    | 217,175.29                                                                                                    |
| UCSX-AF-EDGE 35 days   Clobal Clobal Clob                                                                                                    | Bundle Configuration       Estimated Lead Time<br>35 days       Price L<br>Good       Total         Bundle Configuration       Total       Concer       Concer         1: ADOPTION SERVICES requires a minimum of 1 component(s). Please add additional quantities as necessary. (CE 100010)       Cancer       Cancer         2: The category ADOPTION SERVICES is required. (CE 100103)       SciScio INTERSIGHT requires a minimum of 1 component(s). Please add additional quantities as necessary. (CE 100010)       Cancer       Cancer         3: CISCIO INTERSIGHT requires a minimum of 1 component(s). Please add additional quantities as necessary. (CE 100010)       RH-OCP-8-P1S= has been added to the bundle category VIRTUALIZATION.         valiable Components       Unit List Price (VSD)       VCSX 9500 CHASSIS > 1 Selected (Min 1, Max 99999)                                                                                                    |                                                              | Co Product                                                                                                    | Unit List Price (USD)                                                                                                    | Adjusted List Price (USD)                                                                                                    | Qty                                                                                                    | Extended List Price (USD)                                                                                                    |
| UCSX-AI-EDGE                                                                                                    | Bundle Configuration       Estimated Lead Time       Price L       Total         Bundle Configuration       S days       Price L       Other       Configuration       Configuration       Cancel       Cancel       Concel       Conce                                                                                                    | Unit List Price (USD)                                        | UCSX 9500 CHASSIS > 1 Selected (Min                                                                                                    | n 1, Max 99999)                                                                                                    |                                                                                                    |                                                                                                    |                                                                                                    |
| UCSX:AI-EDGE                                                                                                    | Bundle Configuration Lead Time 35 days Price L<br>UCSX-ALEDGE O 135 days Price L<br>tarryice preferences for this configuration ><br>1: ADOPTION SERVICES requires a minimum of 1 component(s). Please add additional quantities as necessary. (CE 100010)<br>2: The category ADOPTION SERVICES is required. (CE 100103)<br>3: CISCO INTERSIGHT requires a minimum of 1 component(s). Please add additional quantities as necessary. (CE 100010)<br>4: The category CISCO INTERSIGHT is required. (CE 100103)<br>3: CISCO INTERSIGHT is required. (CE 100103)<br>4: The category CISCO INTERSIGHT is required. (CE 100103)<br>5: BU COR 8 B15- box here upded to the howing category. UPTIALIZATION                                                                                                    | to the buildle category virti OAL                            |                                                                                                    |                                                                                                    |                                                                                                    |                                                                                                    |                                                                                                    |
| UCSX-ALEDGE                                                                                                    | Bundle Configuration Estimated Lead Time 35 days Price L<br>List (160) RH-OCP-B-P1S=<br>Cancel Cancel Ca                                                                                                    | to the bundle category V/RTUAL                               | 1747101                                                                                                    |                                                                                                    |                                                                                                    |                                                                                                    |                                                                                                    |
| UCSX-AL-EDGE                                                                                                    | Bundle Configuration Estimated Lead Time State Configuration State Configuration State Configuration State Configuration Configuration Configu                                                                                                    | minimum of 1 component(s). Ple                               | ease add additional quantities as necessa                                                                                                    | ary. (CE100010)                                                                                                    |                                                                                                    |                                                                                                    |                                                                                                    |
| UcSX-AI-EDGE                                                                                                    | Bundle Configuration<br>UCSX:ALEDGE • 25 days<br>tervice preferences for this configuration ~ Cancel Concel                                                                                                    | a minimum of 1 component(s).<br>ICES is required. (CE100103) | Please add additional quantities as neces                                                                                                    | ssary. (CE100010)                                                                                                    |                                                                                                    |                                                                                                    |                                                                                                    |
|                                                                                                    | Bundle Configuration Estimated Lead Time Price L<br>UCSX-AL-EDGE                                                                                                    |                                                              |                                                                                                    |                                                                                                    |                                                                                                    |                                                                                                    | Current                                                                                                    |
|                                                                                                    | Bundle Configuration Estimated Lead Time Price Li<br>JCSX-ALEDGE  35 days Global List (1)60 DLI OCD D D 10-                                                                                                    | ration                                                       |                                                                                                    |                                                                                                    | JCP-D-P13                                                                                                    |                                                                                                    | Cancel                                                                                                    |
| Bundle Configuration Estimated Lead Time Price Line Total                                                                                                    |                                                                                                    | Estimated<br>35 days                                         | I Lead Time                                                                                                    |                                                                                                    |                                                                                                    |                                                                                                    |                                                                                                    |
| Bundle Configuration                                                                                                    |                                                                                                    |                                                              | Estimate<br>35 days<br>ration ~<br>is a minimum of 1 component(s).<br>PicEs is required. (CE100103)<br>imminum of 1 component(s). Pi<br>ithT is required. (CE100103)<br>to the bundle category VIRTUAL<br>Unit List Price (USD)<br>ins Req(1-20 | Estimated Lead Time<br>35 days  ration ✓  a a minimum of 1 component(s). Please add additional quantities as necess<br>rICES is required. (CE100103) minimum of 1 component(s). Please add additional quantities as necess<br>rIT is required. (CE100103) to the bundle category VIRTUALIZATION.  Unit List Price (USD)  Ins Req(1-20  Ins Req(1-20 Instructure)  VIRTUALIZATION > 1 Selected (Min 1,<br>Instructure)  VIRTUALIZATION > 1 Selected (Min 1,<br>VIRTUALIZATION > 1 Selected (Min 1,<br>VIRTUALIZATION > 1 Selected (Min 1,<br>VIRTUALIZATION > 1 Selected (Min 1,<br>VIRTUALIZATION > 1 Selected (Min 1,<br>VIRTUALIZATION > 1 Selected (Min 1,<br>VIRTUALIZATION > 1 Selected (Min 1,<br>VIRTUALIZATION > 1 Selected (Min 1,<br>VIRTUALIZATION > 1 Selec | Estimated Lead Time<br>35 days       Price L<br>Global       List(No)       CRH-CO         ration √         a a minimum of 1 component(s). Please add additional quantities as necessary. (CE100010)<br>NCES is required. (CE100103)       Ist (List(No))       CRH-CO         imminimum of 1 component(s). Please add additional quantities as necessary. (CE100010)<br>HT is required. (CE100103)       Ist (List(No))       CRH-CO         imminimum of 1 component(s). Please add additional quantities as necessary. (CE100010)<br>HT is required. (CE100103)       Ist (List(No))       Ist (List(No))         imminimum of 1 component(s). Please add additional quantities as necessary. (CE100010)       Ist (List(No))       Ist (List(No))         imminimum of 1 component(s). Please add additional quantities as necessary. (CE100010)       Ist (List(No))       Ist (List(No))         imminimum of 1 component(s). Please add additional quantities as necessary. (CE100010)       Ist (List(No))       Ist (List(No))         imminimum of 1 component(s). Please add additional quantities as necessary. (CE100010)       Ist (List(No))       Ist (List(No))         imminimum of 1 component(s). Please add additional quantities as necessary. (CE10010)       Ist (List(No))       Ist (List(No))         imminimum of 1 component(s). Please add additional quantities as necessary. (CE10010)       Ist (List(No))       Ist (List(No))         imminimum of 1 component(s). Please add additional quantities as necessary. (CE100010)       Ist (List(No))       Ist ( | Estimated Lead Time<br>35 days       Price L<br>Global       List (HeD)       CHL-OCCP-B-PDIS         ration ~       Ist (HeD)       CHL-OCCP-B-PDIS       Ist (HeD)       CHL-OCCP-B-PDIS         ration ~       a minimum of 1 component(s). Please add additional quantities as necessary. (CE100010)<br>(HCES is required. (CE100103)       int List Price (USD)       Ist (HeD)       CHL-OCCP-B-PDIS         rminimum of 1 component(s). Please add additional quantities as necessary. (CE100010)<br>(HT is required. (CE100103)       Ist (HeD)       Ist (HeD)       Ist (HeD)         rminimum of 1 component(s). Please add additional quantities as necessary. (CE100010)<br>(HT is required. (CE100103)       Ist (HeD)       Ist (HeD)       Ist (HeD)         rminimum of 1 component(s). Please add additional quantities as necessary. (CE100010)       Ist (HeD)       Ist (HeD)       Ist (HeD)         rminimum of 1 component(s). Please add additional quantities as necessary. (CE100010)       Ist (HeD)       Ist (HeD)       Ist (HeD)         rminimum of 1 component(s). Please add additional quantities as necessary. (CE100010)       Ist (HeD)       Ist (HeD)       Ist (HeD)         rminimum of 1 component(s). Please add additional quantities as necessary. (CE100010)       Ist (HeD)       Ist (HeD)       Ist (HeD)         Ist (HeD)       Product       Ist (HeD)       Ist (HeD)       Ist (HeD)       Ist (HeD)         Ist (HeD)       Ist (HeD) | Estimated Lead Time<br>35 days       Price L<br>Gobal       Total         ration ✓       Cather CPC-PB-PD1Se         as aninimum of 1 component(s). Please add additional quantities as necessary. (CE100010)       CE10000         INCES is required. (CE100103)       Imminum of 1 component(s). Please add additional quantities as necessary. (CE100010)         INT is required. (CE100103)       Imminum of 1 component(s). Please add additional quantities as necessary. (CE100010)         INT is required. (CE100103)       Imminum of 1 component(s). Please add additional quantities as necessary. (CE100010)         INT LIST Price (US0)       Imminum of 1 component(s). Please add additional quantities as necessary. (CE100010)         INT LIST Price (US0)       Imminum of 1 component(s). Please add additional quantities as necessary. (CE100010)         INT LIST Price (US0)       Imminum of 1 component(s). Please add additional quantities as necessary. (CE100010)         INT LIST Price (US0)       Imminum of 1 component(s). Please add additional quantities as necessary. (CE100010)         INT LIST Price (US0)       Imminum of 1 component(s). Please add additional quantities as necessary. (CE100010)         INT LIST Price (US0)       Imminum of 1 component(s). Please add additional quantities as necessary. (CE100010)         INT LIST Price (US0)       Imminum of 1 component(s). Please add additional quantities as necessary. (CE100010)         INT LIST Price (US0)       Imminum of 1 component(s). Add a Location Name E field Colone Testefe |

- a. Please select RedHat OpenShift License from VIRTUALIZATION Category.
- b. Click on Select Options to Configure.

# Step 11.

|                                                             |                                |                                                                                                    | OCP-B-P1S=                                         |                               |
|-------------------------------------------------------------|--------------------------------|----------------------------------------------------------------------------------------------------|----------------------------------------------------|-------------------------------|
| Product Configuration<br>RH-OCP-B-P1S= part of UCSX-AI-EDGE | Estimated Le<br>21 days        | ad Time Price List<br>Global Price List in US Dollars (USD)                                                            | Total (USD)<br>0.00                                |                               |
| A RH-OCP-B-P1S= quantity 1 requires a m                     | inimum quantity of 1 from Supp | bort (CE100012)                                                                                                    |                                                    |                               |
| Configuration Summary                                       | View Full Summary              | Option Search  Multiple Options Search                                                                                 |                                                    | ~                             |
| Category  Qty                                               | Extended List Price<br>(USD)   | RH-OCP-B-P1S= > Acceptance of Terms                                                                                    |                                                    |                               |
| Acceptance of Terms                                         | ^                              | Acceptance of Terms                                                                                                    |                                                    |                               |
| UCS-RH-TERM 1                                               | 0.00                           | SKU  UCS-RH-TERM Term Acceptance, Standatone Red Hat License for UCS Servers  Clear Selection   Show Incompatible SKUs | Qty     Estimated Lead Time ()       1     21 days | Unit List Price (USD)<br>0.00 |
| Total                                                       | 0.00                           |                                                                                                    |                                                    |                               |
| Estimated Lead Time                                         | 21 days                        |                                                                                                    |                                                    |                               |
| Reset Configuration                                         | Cancel Done                    |                                                                                                    |                                                    |                               |

a. Select Acceptance of Terms Option.

#### Step 12.

| Product Configuration<br>RH-OCP-B-P1S= part of UCSX-AF | EDGE | Estimated L<br>21 days                            | ead Time                                                                                                    | CP-B-P1S | <b>5</b> =                    |                       |
|--------------------------------------------------------|------|---------------------------------------------------|----------------------------------------------------------------------------------------------------|----------|-------------------------------|-----------------------|
| Configuration Summary<br>Category                      | Qty  | View Full Summary<br>Extended List Price<br>(USD) | Option Search 	Multiple Options Search<br>RH-OCP-B-P1S=> Support                                                   |          |                               | ~                     |
| Acceptance of Terms<br>UCS-RH-TERM                     | 1    | 0.00                                              | Support SKU                                                                                                    | Qty      | Estimated Lead Time <b>()</b> | Unit List Price (USD) |
| Support<br>RH-OCP-8-P1Y                                | 1    | 13,266.00                                         | RH-OCP-B-P1Y OpenShiftContainerPlatform(BM),Prem1YrSnS(1-2CPUupto64cores) Clear Selection   Show Incompatible SKUs | 1        | 21 days                       | 13,266.00             |
| Total<br>Estimated Lead Time                           |      | 13,266.00<br>21 days                              |                                                                                                    |          |                               |                       |

a. Select Support Option.

# Step 13.

|                                                                                                    |                                                          |                                                                                                   | <b>ADOPTION SERVIC</b>                                                              | ES                          |          |                           |
|----------------------------------------------------------------------------------------------------|----------------------------------------------------------|---------------------------------------------------------------------------------------------------|-------------------------------------------------------------------------------------|-----------------------------|----------|---------------------------|
| Bundle Configuration                                                                                                    | Estimated L<br>35 days                                   | Lead Time                                                                                         | Gio rice List (USD)                                                                 | Total<br>230,441.29         |          |                           |
| t service preferences for this configuration  1: CISCO INTERSIGHT requires a minimum of 1 2: The category CISCO INTERSIGHT is required CON-CXP-DCC-SAS has been added to the bunc | component(s). Plea<br>. (CE100103)<br>Ile category ADOPT | ase add additional quantities as n                                                                | ecessary. (CE100010)                                                                | N-CXP-DCC                   | JTE      | Cancel Done               |
| wailable Components Unit Lis                                                                                                    | t Price (USD)                                            | UCSX 9500 CHASSIS > 1 Selecte                                                                     | ed (Min 1, Max 99999)                                                               |                             |          |                           |
| → UCSX 9500 CHASSIS                                                                                                    |                                                          | Contract Product                                                                                  | Unit List Price (USD                                                                | Adjusted List Price (USD)   | Qty      | Extended List Price (USD) |
|                                                                                                    |                                                          | UCS 9508 Chassis for AI                                                                           | alid 😡 🛕<br>Edge Inferencing                                                        | 125,744.47                  | 1        | 217,175.29                |
| -) ADOPTION SERVICES                                                                                                    | a                                                        | Add Custom Name Edit                                                                              | Options   Edit Services/Subscriptions   Remove Line                                 |                             |          |                           |
| CON-CXP-DCC-SAS<br>Solution Attached Services for DC - Cloud and Compute<br>Estimated Lead Time:                                                                                  | +                                                        | VIRTUALIZATION > 1 Selected (I                                                                    | Add a UCSX 9500 CHAs                                                                | Adjusted List Price (USD)   | Qtv      | Extended List Price (USD) |
| WINT-COMPUTE<br>SolutionsPlus: DC Compute Mentored Installation - MINT                                                                                                    | +                                                        | RH-OCP-B-P1S= Valid     OpenShiftContainerPlatfor     OPDN 01544                                  | m(BM),Prem 1YSnS Req(1-                                                             | 13,266.00                   | 1        | 13,266.00                 |
| MINT-OPTOUT<br>Partner or CX Services Options - No MINT<br>Estimated Lead Time: 7 days                                                                                            | 0.00                                                     | Add Custom Name   Edit                                                                            | Options   Remove Line   Dependent Hardware 0                                        |                             |          |                           |
|                                                                                                    |                                                          | ADOPTION SERVICES > 1 Select                                                                      | ted (Min 1, Max 1)                                                                  |                             |          |                           |
|                                                                                                    |                                                          | CON-CXP-DCC-SAS Va<br>Solution Attached Service<br>Compute<br>Add Custom Name   Ren<br>Duration / | Unit List Price (USD<br>id ( ) for DC - Cloud and<br>nove Line   Dependent Hardware | ) Adjusted List Price (USD) | Qty<br>1 | Extended List Price (USD) |

- a. Please select at least one option from ADOPTION SERVICES Category.
- b. User can select either Cisco CX Service or MINT Services or can optout.

#### Step 14.

| Bundle Configuration                                                                              | Estimater<br>35 days         | I Lead Time                     | ADOPTIO                                           | N SERVICES                                     | Total                       |                  |                          |
|---------------------------------------------------------------------------------------------------|------------------------------|---------------------------------|---------------------------------------------------|------------------------------------------------|-----------------------------|------------------|--------------------------|
| it service preferences for this configuration $\checkmark$                                        |                              |                                 |                                                   |                                                |                             |                  | Cancel Don               |
| 1: CISCO INTERSIGHT requires a minimum of 1 co<br>2: The category CISCO INTERSIGHT is required. ( | omponent(s). Pl<br>CE100103) | ease add additional quant       | ities as necessary. (CE100010                     | CON-                                           | CXP-DCC                     | SAS              |                          |
| MINT-COMPUTE has been added to the bundle cat                                                     | egory ADOPTIC                | IN SERVICES.                    |                                                   | MIN                                            | IT-COMPU                    | TE               |                          |
| Available Components Unit List I                                                                  | Price (USD)                  | UCSX 9500 CHASSIS >             | > 1 Selected (Min 1, Max 99999)                   |                                                |                             |                  |                          |
| UCSX 9500 CHASSIS                                                                                 |                              | Construct                       |                                                   | Unit List Price (USD)                          | Adjusted List Price (USD)   | Qty              | Extended List Price (USD |
|                                                                                                   |                              | UCSX-9508-AI-<br>UCS 9508 Chas  | EDGE Valid 💭 🛕                                    |                                                | 125,744.47                  | 1                | 217,175.29               |
|                                                                                                   |                              | Add Custom Na                   | me   Edit Options   Edit Services/Subscr          | iptions Remove Line                            |                             |                  |                          |
| CON-CXP-DCC-SAS                                                                                   | -                            |                                 |                                                   | Add a UCSX 9500 CHASSIS                        | from the left panel         |                  |                          |
| Solution Attached Services for DC - Cloud and Compute<br>Estimated Lead Time:                     | +                            | VIRTUALIZATION > 1 S            | Selected (Min 1, Max 1)                           |                                                |                             |                  |                          |
| MINT-COMPUTE                                                                                      |                              | Co Product                      |                                                   | Unit List Price (USD)                          | Adjusted List Price (USD)   | Qty              | Extended List Price (USD |
| SolutionsPlus: DC Compute Mentored Installation - MINT                                            | +                            | RH-OCP-B-P1S     OpenShiftConta | S= Valid Q<br>ainerPlatform(BM),Prem 1YSnS Reg(1- |                                                | 13,266.00                   | 1                | 13,266.00                |
| MINT-OPTOUT<br>Partner or CX Services Ontions - No MINT                                           | 0.00                         | Add Custom Nat                  | me Edit Options Remove Line Dep                   | endent Hardware 0                              |                             |                  |                          |
| Estimated Lead Time:                                                                              |                              | ADOPTION SERVICES               | > 1 Selected (Min 1, Max 1)                       |                                                |                             |                  |                          |
|                                                                                                   |                              | Product                         |                                                   | Unit List Price (USD)                          | Adjusted List Price (USD)   | Qty              | Extended List Price (USD |
|                                                                                                   |                              | MINT-COMPUT                     |                                                   |                                                | -                           | 1                | -                        |
|                                                                                                   |                              | SolutionsPlus: E<br>MINT        | DC Compare Anored Installation -                  |                                                |                             |                  |                          |
| •                                                                                                 |                              | Add Custom Na                   | me   Select Options   Remove Line   D             | ependent Hardware 0                            |                             |                  |                          |
|                                                                                                   |                              | Requested Star<br>23-Nov-2024   | rt Date Requested For<br>1 Months From<br>2024    | Automatic<br>23-Nov-2024 To 22-Dec- No Auto Re | ally Renews For 🚺<br>enewal | Billing<br>Prepa | g Frequency<br>id Term   |

a. If MINT-COMPUTE is selected, then click on Select Options to configure.

**Note:** Please refer to Offer/BDM deck for no. of units required for given AI POD Solution.

#### Step 15.

| Offer Configuration                                                                                                    | Estimated Load                                                                                                    | Time                                                                                                    | ADOPTION SE                                                                                                    | RVICES                                                                                                    | 100)                                                                                                |                            |
|----------------------------------------------------------------------------------------------------|----------------------------------------------------------------------------------------------------|----------------------------------------------------------------------------------------------------|----------------------------------------------------------------------------------------------------|----------------------------------------------------------------------------------------------------|----------------------------------------------------------------------------------------------------|----------------------------|
| MINT-COMPUTE( Part of UCSX-AI-EDGE)                                                                                                    | NA                                                                                                    | Time                                                                                                    | Global Price List (USD)                                                                                                    | 0.00                                                                                                    | JSD)                                                                                                |                            |
| Requested Terms and Billing 🥒                                                                                                    |                                                                                                    |                                                                                                    |                                                                                                    |                                                                                                    |                                                                                                    |                            |
| Requested Start Date 🗿<br>23-Nov-2024                                                                                                    | Requested For<br>1 Months From 2                                                                                                    | 3-Nov-2024 To 22-Dec-2024                                                                                                    | Automa / Renews F<br>No Auto ewal                                                                                                    | CON-CXP-DO                                                                                                  | CC-SAS                                                                                              |                            |
| <ol> <li>1: To complete your order, please review product</li> <li>2: You agree that: 1) Use of SolutionsPlus (S+) F<br/>Cisco does not provide support for the S+ Produ</li> <li>3: Important: 1. All MINT orders must first comple<br/>amounts per line must be determined through m<br/>support, contact the MINT team at minthelp@cis</li> </ol> | t terms and acknowledge<br>Product is governed solely<br>(ct 4) Cisco may provide the<br>ete a scoping session befor<br>utual agreement between<br>(co.com. (CE202343) | checkbox under TERMS catego<br>by the terms and conditions ag<br>e Customer's name and countr<br>re placement of order in CCW.<br>the Channel Partner and the M | ny from Configuration Summary (left-h<br>reed between You and the S+ vendor.<br>y location to the S+ Vendor (CE202343)<br>2. For orders exceeding US\$100,000, di<br>INT vendor. 3. MINT Orders are subject to | MINT-COM<br>ide the total amount into multiple line items<br>o provisioning hold until all requirements are | With staggered subscription start dates. The spe<br>met. 4. For scoping session scheduling or addit | ıty 3)<br>ecific<br>tional |
| Your subscription will start and be eligible to be in<br>subscription is provisioned by Cisco, whichever o                                                                                                    | nvoiced: i) 30 days or less<br>of the two events happens                                                                                                    | (7 days for A-FLEX/A-FLEX-3//<br>first. (C01007)                                                                                                    | A-WHOLESALE) after Cisco notifies you t                                                                                                    | hat any portion of the subscription is ready                                                                | for you to provision OR, ii) the day any portion o                                                  | if the                     |
| configuration Summary                                                                                                    |                                                                                                    | MINT-COMPUTE > MINT Partn                                                                                                    | ers for Compute                                                                                                    |                                                                                                    |                                                                                                    |                            |
| INT Partners for Compute                                                                                                    |                                                                                                    | MINT Partners for Compute                                                                                                    | а                                                                                                    |                                                                                                    |                                                                                                    |                            |
| RMS                                                                                                    |                                                                                                    | MINT Partners for Comp                                                                                                    | oute                                                                                                    |                                                                                                    |                                                                                                    |                            |
|                                                                                                    |                                                                                                    | Each                                                                                                    | SKU                                                                                                    | Description                                                                                                 | Unit List Price (USD)                                                                               | Actio                      |
|                                                                                                    |                                                                                                    | Qty                                                                                                    | MINT-COMPUTE-NTE                                                                                                    | Mentored Install Service Unit for Compute -                                                                 | NterONe Enter Qty to see List Price<br>Per Each                                                     |                            |
|                                                                                                    |                                                                                                    | Qty                                                                                                    | MINT-COMPUTE-FLI                                                                                                    | Mentored Install Service Unit for Compute -                                                                 | Flint Enter Qty to see List Price<br>Per Each                                                       |                            |
|                                                                                                    |                                                                                                    | Qty                                                                                                    | MINT-COMPUTE-ONS                                                                                                    | Mentored Install Service Unit for Compute -                                                                 | Onstak Enter Qty to see List Price<br>Per Each                                                      | • =                        |
|                                                                                                    |                                                                                                    | Qty                                                                                                    | MINT-COMPUTE-VZU                                                                                                    | Mentored Install Service Unit for Compute -                                                                 | Vzure Enter Qty to see List Price<br>Per Each                                                       | <b>1</b>                   |
| Restore Configuration Cancel                                                                                                    | \$0.00<br>Review Changes                                                                                                    | Qty                                                                                                    | MINT-COMPUTE-SOF                                                                                                    | Mentored Install Service Unit for Compute -                                                                 | SoftServe Enter Qty to see List Price Per Each Per Each                                             | , m                        |
|                                                                                                    |                                                                                                    |                                                                                                    |                                                                                                    |                                                                                                    |                                                                                                    |                            |

a. Here are available MINT Partners.

Step 16.

|                                         |                       | Cisco Inte                                                   | ersight                                         |                                      |                      |                           |
|-----------------------------------------|-----------------------|--------------------------------------------------------------|-------------------------------------------------|--------------------------------------|----------------------|---------------------------|
| Available Components                    | Unit List Price (USD) | UCSX 9500 CHASSIS > 1 Selected (Min 1, Max 99999)            |                                                 |                                      |                      |                           |
| UCSX 9500 CHASSIS                       |                       | % Product                                                    |                                                 | MGT-SAAS                             | tty                  | Extended List Price (USD) |
|                                         |                       | ↔ UCSX-9508-AI-EDGE Valid Q A                                |                                                 |                                      | 1                    | 217,175.29                |
| ADOPTION SERVICES                       |                       | Add Custom Name   Edit Options   Edit Services/Sub           | scriptions Remove Line                          |                                      |                      |                           |
|                                         |                       |                                                              | Add a UCSX 9500 CHASSIS                         | from the left panel                  |                      |                           |
| DC-MGT-SAAS                             | <b>D</b>              | VIRTUALIZATION > 1 Selected (Min 1, Max 1)                   |                                                 |                                      |                      |                           |
| Cisco Intersight SaaS                   | +                     | © Product                                                    | Unit List Price (USD)                           | Adjusted List Price (USD)            | Qty                  | Extended List Price (USD) |
| CNDL-DESELECT-D<br>Conditional Deselect | 0.00                  |                                                              |                                                 | 13,266.00                            | 1                    | 13,266.00                 |
| Estimated Lead Time:                    |                       | Add Custom Name   Edit Options   Remove Line   D             | ependent Hardware 0                             |                                      |                      |                           |
|                                         |                       | ADOPTION SERVICES > 1 Selected (Min 1, Max 1)                |                                                 |                                      |                      |                           |
|                                         |                       | Co Product                                                   | Unit List Price (USD)                           | Adjusted List Price (USD)            | Qty                  | Extended List Price (USD) |
|                                         |                       | CON-CXP-DCC-SAS Valid (                                      |                                                 |                                      | 1                    | -                         |
|                                         |                       | Solution Attached Services for DC - Cloud and<br>Compute     |                                                 |                                      |                      |                           |
|                                         |                       | Add Custom Name   Remove Line   Dependent Hard               | vare                                            |                                      |                      |                           |
|                                         |                       | Duration 🖉<br>12 Months                                      |                                                 |                                      |                      |                           |
|                                         |                       | CISCO INTERSIGHT > 1 Selected (Min 1, Max 1)                 |                                                 |                                      |                      |                           |
|                                         |                       | ⁰ Product                                                    | Unit List Price (USD)                           | Adjusted List Price (USD)            | Qty                  | Extended List Price (USD) |
|                                         |                       | ⊕ DC-MGT-SAAS Invalid                                        |                                                 | -                                    | 1                    | -                         |
|                                         |                       | Cisco Intersight SaaS                                        |                                                 |                                      |                      |                           |
|                                         |                       | Add Custom Name   Edit Options   Remove Line   D             | ependent Hardware 💔                             |                                      |                      |                           |
|                                         |                       | Requested Start Date<br>23-Nov-2024 36 Months Fr<br>Nov-2027 | or Automatic<br>om 23-Nov-2024 To 22- 12 Months | ally Renews For ()<br>On 23-Nov-2027 | Billing F<br>Prepaid | requency<br>Term          |

- a. It is recommended that Term Duration for HW Support align with Software Subscription Duration.
- b. Intersight is a required selection, if you have not previously purchased Cisco Intersight Software. Please make selection by clicking "ADD". Click on "Edit Options" to configure.

#### Step 17.

| Offer Configuration Estimated Lead Time DC-MGT-SAAS( Part of UCSX-AI-EDGE) NA                                                                                                    |                                                                                                    |
|----------------------------------------------------------------------------------------------------|----------------------------------------------------------------------------------------------------|
| Pequested Terms and Billing                                                                                                    |                                                                                                    |
| Requested terms and binning                                                                                                    |                                                                                                    |
| Requested Start Date  Requested For 23-Nov-2024 Requested For 36 Months From 23-Nov-2024 To 22-Nov-                                                                                                    | Automatically Renews For Billing Frequency<br>2027 12 Months On 23-Nov-2027 Prepaid Term                                                                                                    |
| <ol> <li>Cisco will apply a standard lead time to your requested start date based on the selected product. Cis<br/>services. Submitting a RSD that is too early could cause customer subscription billing issues. Verify the<br/>2: Your subscription will start and be eligible to be involced: i) 30 days or less (7 days for A-FLEX/A-FLE<br/>subscription is provisioned by Cisco, whichever of the two events happens first. (C01007)</li> </ol>                                                                                                    | 20 may not be able to honor the requested start date (RSD). In some cases, our systems may require additional lead-time to provision your requested start date with your implementation team that aligns with customer deployment readiness. (C0742)<br>:X-3/A-WHOLESALE) after Cisco notifies you that any portion of the subscription is ready for you to provision OR, ii) the day any portion of the |
| REQUESTED FOR 36 Months From 23-Nov-2024 To 22-Nov-2027                                                                                                    |                                                                                                    |
| Requested Start Date     Year       Day     Month       23     Nov       2024     Image: Comparison of the second second | End Date  Ceffective For 36 Months Center any whole month value from 1-96                                                                                                    |
|                                                                                                    | Co-Term to an End Date                                                                                                    |
|                                                                                                    | Day Month Year<br>22 Nov 2027                                                                                                    |
|                                                                                                    | Enter any date up between 20-Feb-2025 and 22-Nov-2032                                                                                                    |
| Automatically Renews For 0 12 Months On 23-Nov-2027<br>Auto Renewal 0                                                                                                    | Billing Frequency  Prepaid Term  Prepaid Term                                                                                                    |
| On No.                                                                                                    | Annual Billing     Outstarty Billing                                                                                                    |
| 12 V Months                                                                                                    | Monthly Billing                                                                                                    |
|                                                                                                    | Cancel Save Charges                                                                                                    |

- a. **Requested Start Date (RSD)** is now dependent on HW Ship Date and will automatically starts when the HW ships. If you change the **RSD**, the Software will start either on the **RSD** you picked or the HW Ship Date whichever is later.
- b. End Date (duration in months) is defaulted to **36 Months**, **Auto Renewal** (on/off) is defaulted to **On** and **Billing Frequency** is defaulted to **Prepaid Term**. You can still change the setting accordingly.

Step 18.

|                                                                                                    |                                                                          |                                                                         |                                                                                                    | Cisco Intersi                                                                                                    | ight                                                                                                    |                                                                                                    |                                                                         |
|----------------------------------------------------------------------------------------------------|--------------------------------------------------------------------------|-------------------------------------------------------------------------|----------------------------------------------------------------------------------------------------|----------------------------------------------------------------------------------------------------|----------------------------------------------------------------------------------------------------|----------------------------------------------------------------------------------------------------|-------------------------------------------------------------------------|
| Offer Configuration<br>DC-MGT-SAAS( Part of UCS)                                                                            | X-AI-EDGE)                                                               | Estimated Lea                                                           | ad Time                                                                                                    | Price I<br>Global Price List                                                                                                    | DC-MGT-SAAS                                                                                                    |                                                                                                    |                                                                         |
| Requested Terms and Bill                                                                                                    | ling 🥒                                                                   |                                                                         |                                                                                                    |                                                                                                    |                                                                                                    |                                                                                                    |                                                                         |
| Requested Start Date  23-Nov-2024                                                                                           |                                                                          | Requested For<br>36 Months Fro                                          | or<br>om 23-Nov-2024 To 22-Nov-                                                                                             | 2027 Automatically Rene<br>12 Months On 23-N                                                                                                    | Iov-2027 Billing Frequency<br>Prepaid Term                                                                                                    |                                                                                                    |                                                                         |
| Your subscription will start a<br>subscription is provisioned b<br>Configuration Summary                                    | nd be eligible to be invo<br>by Cisco, whichever of t                    | biced: i) 30 days or less (<br>he two events happens fi                 | 7 days for A-FLEX/A-FLEX-<br>irst. (C01007)<br>DC-MGT-SAAS > Cisco I                                                        | 3/A-WHOLESALE) after Cisco notifies yo                                                                                                    | ou that any portion of the subscription is ready for you to provision $\ \ 0$                                                                                                    | DR, ii) the day any portion of the                                                                                                    | >                                                                       |
|                                                                                                    |                                                                          |                                                                         | Cisco Intersight 2.0 Infr                                                                                                   | astructure Services                                                                                                    |                                                                                                    |                                                                                                    |                                                                         |
| Cisco Intersight 2.0 Infrastructo<br>Cisco Intersight Workload Opti                                                         | ure Services<br>imizer (IWO) - SaaS                                      | ſ                                                                       | Cisco Intersight 2.0 Infra<br>Gisco Intersight 2.0                                                                          | astructure Services                                                                                                    |                                                                                                    |                                                                                                    |                                                                         |
| Cisco Intersight 2.0 Infrastructo<br>Cisco Intersight Workload Opti<br>Cisco Intersight Support                             | ure Services<br>imizer (IWO) - SaaS                                      | ſ                                                                       | Cisco Intersight 2.0 Infra<br>Gisco Intersight 2.0<br>Device                                                                | astructure Services                                                                                                    | Description                                                                                                    | Unit List Price (USD)                                                                                                    | Action                                                                  |
| Cisco Intersight 2.0 Infrastructi<br>Cisco Intersight Workload Optil<br>Cisco Intersight Support<br>SKU<br>SVS-DCM-SUPT-BAS | ure Services<br>imizer (IWO) - SaaS<br>Qty<br>1                          | List Price<br>\$0.00                                                    | Cisco Intersight 2.0 Infra<br>Gisco Intersight 2.0<br>Device<br>Qty                                                         | Binfrastructure Services<br>SKU<br>DC-MGT-IS-SAAS-ES                                                                                                    | Description<br>Infrastructure Services SaaSICVA - Essentials                                                                                                    | Unit List Price (USD)<br>Enter Qty to see List Price<br>Per DeviceMonth                                                                                                    | Action                                                                  |
| Cisco Intersight 2.0 Infrastructu<br>Cisco Intersight Workload Opti<br>Cisco Intersight Support<br>SKU<br>SVS-DCM-SUPT-BAS  | ure Services<br>imizer (IWO) - SaaS<br>Qty<br>1<br>Each                  | List Price<br>\$0.00<br>Per Each/Month                                  | Cisco Intersight 2.0 Infra<br>Gisco Intersight 2.0<br>Device<br>Qty<br>Qty                                                  | Infrastructure Services SKU DC-MGT4S-SAAS-ES DC-MGT4S-SAAS-AD ES                                                                                         | Description<br>Infrastructure Services SaaS/ICVA - Essentials<br>Infrastructure Services SaaS/ICVA - Advantage                                                                                                    | Unit List Price (USD)<br>Enter Qty to see List Price<br>Per Device/Month<br>Enter Qty to see List Price<br>Per Device/Month                                                                                             | Action                                                                  |
| Cisco Intersight 2.0 Infrastructh<br>Cisco Intersight Workload Opti<br>Cisco Intersight Support<br>SKU<br>SVS-DCM-SUPT-BAS  | ure Services<br>Imizer (IWO) - SaaS<br>Qty<br>1<br>Each                  | List Price<br>S0.00<br>Per Each/Month                                   | Cisco Intersight 2.0 Infr<br>Gisco Intersight 2.0<br>Device<br>Qty<br>Qty<br>Qty<br>Qty                                     | Infrastructure Services Infrastructure Services SKU DC-MGT-IS-SAAS-ES C DC-MGT-IS-SAAS-AD C C DC-MGT-IS-PVAPP-ES C                                       | Description           Infrastructure Services SaaS/CVA - Essentials           Infrastructure Services SaaS/CVA - Advantage           Infrastructure Services PVA - Essentials                                                                                                    | Unit List Price (USD)<br>Enter Qty to see List Price<br>Per Device/Menth<br>Enter Qty to see List Price<br>Per DeviceMenth<br>Enter Qty to see List Price<br>Per DeviceMenth                                            | Action                                                                  |
| Cisco Intersight 2.0 Infrastruct<br>Cisco Intersight Workload Opti<br>Cisco Intersight Support<br>SKU<br>SVS-DCM-SUPT-BAS   | ure Services<br>Imizer (IWO) - SaaS<br>Qty<br>1<br>Each                  | List Price<br>\$0.00<br>Per Each/Month                                  | Cisco Intersight 2.0 Infr<br>Gisco Intersight 2.0<br>Device<br>Qly<br>Qly<br>Qly<br>Qly<br>Qly                              | Structure Services                                                                                                    | Description           Infrastructure Services SaaS/ICVA - Essentials           Infrastructure Services SaaS/ICVA - Advantage           Infrastructure Services PVA - Essentials           Infrastructure Services PVA - Advantage                                                                       | Unit List Price (USD)<br>Enter Qty to see List Price<br>Per DeviceManth<br>Enter Qty to see List Price<br>Per DeviceManth<br>Enter Qty to see List Price<br>Per DeviceManth<br>Enter Qty to see List Price              | Action<br>1<br>1<br>1<br>1<br>1<br>1<br>1<br>1<br>1<br>1<br>1<br>1<br>1 |
| Cisco Intersight 2.0 Infrastructi<br>Cisco Intersight Workload Opti<br>Cisco Intersight Support<br>SKU<br>SVS-DCM-SUPT-BAS  | ure Services<br>imizer (IWO) - SaaS<br>Qty<br>1<br><i>Esch</i>           | List Price<br>50.00<br>Per Each/Month<br>2<br>\$0.00<br>Review Changes  | Cisco Intersight 2.0 Infr<br>Gisco Intersight 2.0<br>Device<br>City<br>City<br>City<br>City<br>City<br>City<br>City<br>City | Binfrastructure Services     SKU     DC-MGT-IS-SAAS-ES     C     DC-MGT-IS-SAAS-AD     C     DC-MGT-IS-PVAPP-ES     C     DC-MGT-IS-PVAPP-AD     C     C | Description           Infrastructure Services SaaS/CVA - Essentials           Infrastructure Services SaaS/CVA - Advantage           Infrastructure Services PVA - Essentials           Infrastructure Services PVA - Advantage                                                                         | Unit List Price (USD)<br>Enter Qty to see List Price<br>Per DeviceMenth<br>Enter Qty to see List Price<br>Per DeviceMenth<br>Enter Qty to see List Price<br>Per DeviceMenth<br>Enter Qty to see List Price              | Action                                                                  |
| Cisco Intersight 2.0 Infrastructi<br>Cisco Intersight Workload Opti<br>Cisco Intersight Support<br>SKU<br>SVS-DCM-SUPT-BAS  | ure Services<br>imizer (IWO) - SaaS<br>Qty<br>1<br><i>Esch</i><br>Cancel | List Price<br>\$0.00<br>Per Esch/Month<br>2<br>\$0.00<br>Review Changes | Cisco Intersight 2.0 Infr<br>Gisco Intersight 2.0<br>Device<br>Qty<br>Qty<br>Qty<br>Qty<br>Qty<br>Add-Ons<br>Device         | Infrastructure Services SKU C-MGT-IS-SAAS-ES C DC-MGT-IS-SAAS-AD C DC-MGT-IS-PVAPP-ES C DC-MGT-IS-PVAPP-ES C SKU SKU                                     | Description           Infrastructure Services SaaS/CVA - Essentials           Infrastructure Services SaaS/CVA - Advantage           Infrastructure Services PVA - Essentials           Infrastructure Services PVA - Advantage           Infrastructure Services PVA - Advantage           Description | Unit List Price (USD) Enter Qty to see List Price Per DeviceMent Enter Qty to see List Price Per DeviceMent Enter Qty to see List Price Per DeviceMent Enter Qty to see List Price Per DeviceMent Unit List Price (USD) | Action                                                                  |

a. The quantity of Cisco Intersight 2.0 Infrastructure Services License under Offer: DC-MGT-SAAS should be equal to the quantity of Server selected. Enter the quantity.

Step 19.

| Offer Configuration<br>DC-MGT-SAAS( Part of UC                                                                                                    | SX-AI-EDGE)                                                                    | Estimated I<br>NA                                                                         | Lead Time                                                                                             | Price List                                                                                   | C-MGT-SAA                                                                                  | Total (USD)                       |                                                                                                    |        |
|----------------------------------------------------------------------------------------------------|--------------------------------------------------------------------------------|-------------------------------------------------------------------------------------------|----------------------------------------------------------------------------------------------------|----------------------------------------------------------------------------------------------|--------------------------------------------------------------------------------------------|-----------------------------------|----------------------------------------------------------------------------------------------------|--------|
| Requested Terms and E                                                                                                    | Billing 🥒                                                                      |                                                                                           |                                                                                                    |                                                                                              |                                                                                            |                                   |                                                                                                    |        |
| Requested Start Date    Requested Start Date                                                                                                    |                                                                                | Requested<br>36 Months                                                                    | For<br>From 23-Nov-2024 To 22-Nov-2                                                                   | Automatically Renew<br>12 Months On 23-No                                                    | rs For <b>()</b><br>v-2027                                                                 | Billing Frequency<br>Prepaid Term |                                                                                                    |        |
| Please note that only a Q                                                                                                    | TY of 1 is needed                                                              | to provide Solution Sup                                                                   | port Coverage for all Product Li                                                                      | censes that you have selected. (CE                                                           | 202322)                                                                                    |                                   |                                                                                                    |        |
| Your subscription will start                                                                                                    | and be eligible to                                                             | o be invoiced: i) 30 days                                                                 | or less (7 days for A-FLEX/A-FI                                                                       | LEX-3/A-WHOLESALE) after Cisco                                                               | notifies you that any portion of the                                                       | he subscription is ready fe       | or you to provision OR, ii)                                                                                                   | the    |
| day any portion of the sub                                                                                                    | scription is provis                                                            | ioned by Cisco, whichev                                                                   | ver of the two events happens fi                                                                      | rst. (C01007)                                                                                |                                                                                            |                                   |                                                                                                    |        |
|                                                                                                    |                                                                                |                                                                                           |                                                                                                    |                                                                                              |                                                                                            |                                   |                                                                                                    |        |
| Configuration Summary                                                                                                    |                                                                                |                                                                                           | DC-MGT-SAAS > Cisco Inter                                                                             | sight Support                                                                                |                                                                                            |                                   |                                                                                                    |        |
| Configuration Summary<br>Cisco Intersight 2.0 Infrastru                                                                                                    | cture Services                                                                 |                                                                                           | DC-MGT-SAAS > Cisco Inter<br>Cisco Intersight Support                                                 | sight Support                                                                                |                                                                                            |                                   |                                                                                                    |        |
| Configuration Summary<br>Cisco Intersight 2.0 Infrastru<br>SKU                                                                                                    | cture Services<br>Qty                                                          | List Price                                                                                | DC-MGT-SAAS > Cisco Inter<br>Cisco Intersight Support<br>Cisco Intersight Support                     | sight Support                                                                                |                                                                                            |                                   |                                                                                                    |        |
| Configuration Summary<br>Cisco Intersight 2.0 Infrastru<br>SKU<br>DC-MGT-IS-SAAS-ES                                                                                      | cture Services<br>Qty<br>2<br>Device                                           | List Price<br>\$35.00<br>Per Device/Manth                                                 | DC-MGT-SAAS > Cisco Inter<br>Cisco Intersight Support<br>Cisco Intersight Suppor<br>Each              | sight Support<br>prt<br>SKU                                                                  | Description                                                                                |                                   | Unit List Price (USD)                                                                                                    | Action |
| Configuration Summary<br>Cisco Intersight 2.0 Infrastru<br>SKU<br>DC-MGT-IS-SAAS-ES<br>Cisco Intersight Workload O                                                       | cture Services<br>Qty<br>2<br>Device<br>stimizer (IWO) - S                     | List Price<br>\$35.00<br>Per Device/Month                                                 | DC-MGT-SAAS > Cisco Inter<br>Cisco Intersight Support<br>Cisco Intersight Support<br>Each<br>Qty      | sight Support ort SKU SVS-SSTCS-DCMGMT                                                       | Description<br>Solution Support for DC Mgmnl                                               | t                                 | Unit List Price (USD)<br>Enter Qty to see List<br>Price<br>Per Each/Month                                                     | Action |
| Configuration Summary<br>Cisco Intersight 2.0 Infrastru<br>SKU<br>DC-MGT-IS-SAAS-ES<br>Cisco Intersight Workload O<br>Cisco Intersight Support<br>SKU                    | cture Services<br>Qty<br>2<br>Device<br>ptimizer (IWO) - S<br>Qty              | List Price<br>S55.00<br>Per Device/Month<br>aaS                                           | DC-MGT-SAAS > Cisco Inter<br>Cisco Intersight Support<br>Cisco Intersight Support<br>Each<br>Qty<br>1 | sight Support                                                                                | Description<br>Solution Support for DC Mgmnl<br>CXL1 for INTERSIGHT                        | 1                                 | Unit List Price (USD)<br>Enter Qty to see List<br>Price<br>Per EachMonth<br>\$10.50<br>Per EachMonth                          | Action |
| Configuration Summary<br>Claco Intersight 2.0 Infrastru<br>SKU<br>DC-MGT-IS-SAAS-ES<br>Claco Intersight Workload O<br>Claco Intersight Support<br>SKU<br>SVS-L1DCS-INTER | cture Services<br>aty<br>2<br>Device<br>ptimizer (IWO) - S<br>aty<br>1<br>Each | List Price<br>\$35.00<br>Per Device/Month<br>aaS<br>List Price<br>S10.50<br>Per EachMonth | DC-MGT-SAAS > Cisco Inter<br>Cisco Intersight Support<br>Cisco Intersight Support<br>Each<br>Qty<br>1 | sight Support ort skU svs-sstcs-DcMGMT svs-sstcs-acement svs-L1Dcs-INTER svs-L2Dcs-INTER svs | Description<br>Solution Support for DC Mgmnl<br>CXL1 for INTERSIGHT<br>CXL2 for INTERSIGHT | 1                                 | Unit List Price (USD)<br>Enter Qty to see List<br>Price<br>Per Each/Month<br>Enter Qty to see List<br>Price<br>Per Each/Month | Action |

a. The Cisco Intersight License comes with separate Support. Basic Embedded Support is the default selection. However, it is recommended that Customer upgrade to CX Success Track Level 1 or Level 2 to ensure consistent SLA response time between Hardware and Software.

#### Step 20.

| Bundle Configuration<br>UCSX-AI-EDGE                                                          | Estimated Lea<br>35 days | id Time                                                                                                    | Price List<br>Global Price List (USD)                                                                    | Total<br>232,961.29                     |                        |                          |
|-----------------------------------------------------------------------------------------------|--------------------------|----------------------------------------------------------------------------------------------------|----------------------------------------------------------------------------------------------------|-----------------------------------------|------------------------|--------------------------|
| t service preferences for this configuration $\checkmark$                                     |                          | b                                                                                                    |                                                                                                    |                                         |                        | Cancel Don               |
| Available Components                                                                          | Unit List Price (USD)    | UC 19500 CHASSIS > 1 Selected (Min 1, Max                                                                           | 99999)                                                                                                   |                                         |                        |                          |
| UCSX 9500 CHASSIS                                                                             |                          | Product                                                                                                    | Unit List Price (USD)                                                                                    | Adjusted List Price (USD)               | Qty                    | Extended List Price (USD |
| X-9508-AI-EDGE<br>9508 Chassis for AI Edgo Inferencing 1 required<br>mated Lead Time: 21 days | 8,530.96                 | UCSX-9508-AI-EDGE Valid Q A     UCS 9508 Chassis for AI Edge Inferenci     Add Custom Name Edit Options Edit        | ng<br>: Services/Subscriptions Remove Line                                                               | 125,744.47                              | 1                      | 217,175.26               |
|                                                                                               |                          |                                                                                                    | Add a UCSX 9500 CHASS                                                                                    | IS from the left panel                  |                        |                          |
|                                                                                               |                          | VIRTUALIZATION > 1 Selected (Min 1, Max 1)                                                                          |                                                                                                    |                                         |                        |                          |
|                                                                                               |                          | Co Product                                                                                                    | Unit List Price (USD)                                                                                    | Adjusted List Price (USD)               | Qty                    | Extended List Price (USD |
|                                                                                               |                          | RH-OCP-B-P1S= Valid Q     OpenShitContainerPlatform(BM),Prem 1     64core)     Add Custom Name   Edit Options   Rer | YSINS Req(1-2CPU-                                                                                        | 13,286.00                               | . 1                    | 13,266.00                |
|                                                                                               |                          | ADOPTION SERVICES > 1 Selected (Min 1, Max                                                                          | x1)                                                                                                    |                                         |                        |                          |
| +) VIRTUALIZATION                                                                             |                          | Product                                                                                                    | Unit List Price (USD)                                                                                    | Adjusted List Price (USD)               | Qty                    | Extended List Price (USD |
| ADOPTION SERVICES                                                                             |                          | CON-CXP-DCC-SAS Valid Q                                                                                             |                                                                                                    | -                                       | 1                      |                          |
|                                                                                               |                          | Solution Attached Services for DC - Clou<br>Add Custom Name   Remove Line   De                                      | id and Compute<br>ipendent Hardware                                                                      |                                         |                        |                          |
| -                                                                                             |                          | Duration /<br>12 Months                                                                                             |                                                                                                    |                                         |                        |                          |
|                                                                                               |                          | CISCO INTERSIGHT > 1 Selected (Min 1, Max 1                                                                         | 0                                                                                                    |                                         |                        |                          |
|                                                                                               |                          | Co Product                                                                                                    | Unit List Price (USD)                                                                                    | Adjusted List Price (USD)               | Qty                    | Extended List Price (USD |
|                                                                                               |                          | DC-MGT-SAAS Valid      SA     Cisco Intersight SaaS                                                                 | ]                                                                                                    | 35.00                                   | 1                      | 2,520.00                 |
|                                                                                               |                          | Add Custom Name   Edit Options   Rer<br>Requested Start Date<br>23-Nov-2024                                         | move Line   Dependent Hardware  Requested For Automat 36 Months From 23-Nov-2024 To 22-Nov-2027 12 Month | ically Renews For 0<br>s On 23-Nov-2027 | Billing F<br>Prepaid 1 | requency<br>Term         |

a. Configuration for MLB is completed when status of each Product is Valid and warning messages are cleared.

- b. Click on the "PLUS" to expand and view the selections made for each Product.
- c. Click on the "DONE" to complete the MLB Configuration.

#### Scenario 2: Customer With Enterprise Agreement for Cisco Intersight Software License

#### Step 1.

| CCW                                                                                                    |                                  | UCSX-                                | -AI- | EDGE                    |                  |                             |
|----------------------------------------------------------------------------------------------------|----------------------------------|--------------------------------------|------|-------------------------|------------------|-----------------------------|
| Add by SKU Description and Product Family                                                              | [← Import Saved Co               |                                      | Õ    | Es                      | timate Preferenc | ees ∨ ●<br>●                |
| Lines View E Apply Success Track Manage Groups Remove Selected Lines                                   | More Actions $\checkmark$        | Zero List Price Items<br>Hide O Show | Q    | Search Estimate L       | ine Items        |                             |
| Control Hardware, Software and Services                                                                | Estimated Lead Time ()<br>(Days) | Unit List Price<br>(USD)             | Qty  | Unit Net Price<br>(USD) | Discounts<br>(%) | Extended Net Price<br>(USD) |
| O     O     UCSX-AI-EDGE     O     Invalid as of 20-Nov-2024 12:12:22 PST     UCSX AI Edge Inferencing | Not Applicable                   | 0.00                                 | 1    | 0.00                    | 0.00             | 0.00                        |
| Select Options Validate Recommended Content Add Note Add Subtotal                                      | Copy Remove Line                 |                                      |      |                         |                  |                             |

- a. In CCW, search for MLB PID and click on "Add"
- b. Click on "Select Options" to enter the configurator.

## Step 2.

|                                                                                                    | UCSX 95                                                                                                    | 00 Chassis                                          |                       |                         |
|----------------------------------------------------------------------------------------------------|----------------------------------------------------------------------------------------------------|-----------------------------------------------------|-----------------------|-------------------------|
| Bundle Configuration E<br>UCSX-AI-EDGE O                                                                                                    |                                                                                                    | Price Server N                                      | lode 129              |                         |
| et service preferences for this configuration $\bigtriangledown$                                                                                                    | K-3300-AI-EDGE                                                                                                    | FIM                                                 |                       | Cancel Done             |
| 1: VIRTUALIZATION requires a minimum of 1 component(<br>2: The category VIRTUALIZATION is required. (CE100103)<br>3: ADOPTION SERVICES requires a minimum of 1 compone<br>4: The category ADOPTION SERVICES is required. (CE10<br>5: CISCO INTERSIGHT requires a minimum of 1 compone<br>6: The category CISCO INTERSIGHT is required. (CE1001) | <ol> <li>Please add additional quantities as necessary.</li> <li>Please add additional quantities as necess<br/>103)</li> <li>Please add additional quantities as necessar<br/>13)</li> </ol> | CE100010)<br>ary. (CE100010)<br>y. (CE100010)       | lipply                |                         |
| Available Components Unit List Price (U                                                                                                    | D) UCSX 9500 CHASSIS > 1 S                                                                                                    | , Max 99999)                                        |                       |                         |
| CSX-9500 CHASSIS                                                                                                    | <ul> <li>         → UCSX-9508-AI-EDGE Invalid</li></ul>                                                                                                    |                                                     | 117,935.47 1          | 209,366.29              |
| UCS 9508 Chassis for AI Edge Inferencing 1 required<br>Estimated Lead Time: 21 days                                                                                                    | Add Custom Name   Edit Options                                                                                                    | erencing<br>Edit Services/Subscriptions Remove Line |                       |                         |
| -                                                                                                    |                                                                                                    | Add a UCSX 9500 CHASSIS                             | rom the left panel    |                         |
|                                                                                                    |                                                                                                    | x 1)                                                |                       |                         |
|                                                                                                    |                                                                                                    | Add a VIRTUALIZATION fro                            | m the left panel      |                         |
|                                                                                                    | ADOPTION SERVICES > 0 Selected (Min                                                                                                    | 1, Max 1)                                           |                       |                         |
|                                                                                                    |                                                                                                    | Add a ADOPTION SERVICES                             | from the left panel   |                         |
|                                                                                                    | CISCO INTERSIGHT > 0 Selected (Min 1,                                                                                                    | Max 1)                                              |                       |                         |
| -                                                                                                    |                                                                                                    | Add a CISCO INTERSIGHT f                            | rom the left panel    |                         |
|                                                                                                    |                                                                                                    |                                                     | Configuration Summary | All prices shown in USD |
| ADOPTION SERVICES                                                                                                    |                                                                                                    |                                                     | Total                 | 209,366.29              |
| CISCO INTERSIGHT                                                                                                    |                                                                                                    |                                                     | Estimated Lead Time   | 35 days                 |

- a. ATO: UCSX-9508-AI-EDGE is preselected from Category: UCSX 9500 Chassis.
- b. Notice the UCSX-9508-AI-EDGE ATO Status is invalid as further configuration needed.
- c. Click on "Edit Options" to enter the configurator.

#### Step 3.

| Product Configuration                                                             |                                                      | Estimated L                                            | UCSX 9500 Chassis                                |                       |
|-----------------------------------------------------------------------------------|------------------------------------------------------|--------------------------------------------------------|--------------------------------------------------|-----------------------|
| UCSX-9508-AI-EDGE part of UCS                                                     | SX-AI-EDGE                                           | 35 days                                                | <sup>6</sup> Server Node                         |                       |
| 1: UCSX-PSU-2800AC-D is     2: UCSX-C-DEBUGCBL-D is     3: UCSX-GPU-L40S is defau | defaulted under<br>defaulted unde<br>ilted under GPU | Po UCSA-950<br>r Accessory. (CE100033)<br>. (CE100033) | FIM                                              |                       |
| 4: UCSX-M2-960G-D is defa                                                         | ulted under Boo                                      | t Drive. (CE100033)                                    | Power Supply                                     |                       |
| Configuration Summary                                                             |                                                      | View Full Summary                                      | Option Search ) Multiple Options Search )        | ~                     |
| Country/Region Specification ()                                                   |                                                      |                                                        | UCSY 0509 ALEDGE > Compute Node > UCSY 2100 M7   |                       |
| Select Country/Region (Not Require                                                | d)                                                   | ~                                                      |                                                  |                       |
|                                                                                   | Qty                                                  | Extended List Price<br>(USD)                           | Processor   Memory   Storage Drive               | Unit List Price (USD) |
| Compute Node 🔶                                                                    |                                                      | ~                                                      | UC\$X-CPU-I6548Y+     2 21 days                  | 10,509,29             |
| UCSX-210C-M7                                                                      | 1                                                    | 6,376.38                                               | Intel I6548Y+ 2.5GHz/250W 32C/60MB DDR5 5200MT/s |                       |
| UCSX-CPU-I6548Y+                                                                  | 2                                                    | 21,018.58                                              | Oty 21 days                                      | 11 079 12             |
| UCSX-MRX32G1RE3                                                                   | 16                                                   | 36,710.72                                              | Intel I6548N 2.8GHz/250W 32C/60MB DDR5 5200MT/s  | H,OTOLIE              |
| UCSX-X10C-PT4F-D                                                                  | 1                                                    | 520.94                                                 |                                                  | 9 976 16              |
| UCSX-V4-PCIME-D                                                                   | 1                                                    | 826.11                                                 | Intel 165387+ 2.2GHz/225W 32C/60MB DDR5 5200MT/s | 0,070.10              |
| UCSX-ML-V5Q50G-D                                                                  | 1                                                    | 1,808.40                                               |                                                  |                       |
| UCSX-NVME4-1600-D                                                                 | 5                                                    | 26,381.25                                              | UCSX-CPU-I6526Y Q1 days                          | 4,261.20              |
| UCSX-M2-960G-D                                                                    | 2                                                    | 3,120.52                                               |                                                  |                       |
| Total                                                                             |                                                      | 0.00                                                   | Clear Selection   Show Incompatible SKUs         |                       |
| Estimated Lead Time                                                               |                                                      | 200,461.79                                             |                                                  |                       |
| Lounded Load Time                                                                 |                                                      | 35 days                                                |                                                  |                       |
| Reset Configuration                                                               | (                                                    | Cancel Done                                            |                                                  | $\overline{\uparrow}$ |

a. Compute Node: UCSX-210C-M7 is preconfigured, and user has option to choose another Processor, Memory and Drive and, also can modify QTY for some options.

Step 4.

| Product Configuration                                      |                | Estimated L                  | .eac    | UCS)               | K 9500 C                  | hassis                    |                      |         | Total (USD)           | ]                     |
|------------------------------------------------------------|----------------|------------------------------|---------|--------------------|---------------------------|---------------------------|----------------------|---------|-----------------------|-----------------------|
| 1: UCSX-PSU-2800AC-D is def                                | A-EDGE         |                              | 08-7    |                    |                           | Serv                      | ver Nod              | е       | 205,461.79            |                       |
| 2: UCSX-C-DEBUGCBL-D is de<br>3: UCSX-GPU-L40S is defaulte | afaulted under | r Ac                         | 00-74   | PEDGE              |                           |                           | FIM                  |         |                       |                       |
| 4: UCSX-M2-960G-D is defaulte                              | d under Boot   | Ebrogo Drive (CE100033)      | a).     |                    |                           | Pow                       | er Supp              | ly      |                       |                       |
| Configuration Summary                                      |                | View Full Summary            | Op      | otion Search ()    | Multiple Options Sea      | arch                      |                      | -       | ,                     | ~                     |
| Country/Region Specification ()                            |                |                              | UCSY.   | 9508-ALEDGE >      | Compute Node > Compute    | a Noda > UCSX-210C-M7 >   |                      | -440P-D |                       |                       |
| Select Country/Region (Not Required)                       |                | ~                            | 0004-   | 000040-EDGE -      | Compute Node - Compare    | 8 NOUE > 003/12 100-101 > | GFU FOIE Role - UCUA |         |                       |                       |
| Category 🔀                                                 | Qty            | Extended List Price<br>(USD) | GPU     | NVIDIA License     |                           |                           |                      | Qty     | Estimated Lead Time 🕦 | Unit List Price (USD) |
| UCSX-440P-D 📧 🛃                                            | 1              | 0.00                         | ۲       | UCSX-GPU-L4        | 40S                       |                           |                      | 1       | 35 days               | 39,094.50             |
| UCSX-GPU-L40S                                              | 1              | 39,094.50                    |         | NVIDIA L40S:       | 350W, 48GB, 2-slot FHFL   | GPU                       |                      |         |                       |                       |
| NV-AIE-S-1Y                                                | 1              | 5,139.21                     | 0       | UCSX-GPUA1         | 100-80-D                  |                           |                      | Qty     | 35 days               | 56,280.00             |
| UCSX-RIS-A-440P-D                                          | 2              | 0.00                         |         | TESLA A100, F      | PASSIVE, 300W, 80GB, w    | PWR CBL                   |                      |         |                       |                       |
| UCSX-RISBLK-440PD                                          | 1              | 0.00                         | 0       | UCSX-GPU-H         | 100-NVL PLH               |                           |                      | Qty     | 129 days              | 135,262.95            |
| UCSX-C-SW-LATEST-D                                         | 1              | 0.00                         |         | NVIDIA H100 N      | NVL, 400W, 94GB, 2-slot F | FHFL GPU                  |                      |         |                       |                       |
| UCSX-TPM-002D-D                                            | 1              | 52.26                        | Clear § | Selection   Show I | Incompatible SKUs         |                           |                      |         |                       |                       |
|                                                            | 1              | 0.00                         | 0       |                    | noonpanore crees          |                           |                      |         |                       |                       |
|                                                            | 1              | 0.00                         |         |                    |                           |                           |                      |         |                       |                       |
| Total                                                      |                | 205,461.79                   |         |                    |                           |                           |                      |         |                       |                       |
| Estimated Lead Time                                        |                | 35 days                      |         |                    |                           |                           |                      |         |                       |                       |
| Reset Configuration                                        | (              | Cancel Done                  |         |                    |                           |                           |                      |         |                       | $\overline{\uparrow}$ |

- a. GPU PCIe Node: UCSX-440P-D is auto included, GPU and NVIDIA AIE License are preselected.
- b. User can select other GPU/License available and also can change the QTY per requirement.
- Step 5.

|                                                                                                    |                                                                    |                                                                                           |        | UCSX                | 9500 C              | hassis                    | )       |     |                           |                       |
|----------------------------------------------------------------------------------------------------|--------------------------------------------------------------------|-------------------------------------------------------------------------------------------|--------|---------------------|---------------------|---------------------------|---------|-----|---------------------------|-----------------------|
| [                                                                                                    |                                                                    |                                                                                           | 9 AI   | EDGE                |                     | Serv                      | er Nod  | e _ |                           |                       |
| Product Configuration<br>UCSX-9508-AI-EDGE part of UCS2                                                                                                    | <-AI-EDGE                                                          | JUCSA-930                                                                                 | 0-741- | -EDGE               |                     | Price List                | FIM     |     | Total (USD)<br>205,461.79 |                       |
| 1: UCSX-PSU-2800AC-D is d     2: UCSX-C-DEBUGCBL-D is     UCSX-C-DEBUGCBL-D is     UCSX-GPU-L40S is default     UCSX-M2-960G-D is default     UCSX-M2-960G-D is default | efaulted under<br>defaulted unde<br>ed under GPU<br>Ited under Boo | Power Supply. (CE10003)<br>r Accessory. (CE100033)<br>. (CE100033)<br>t Drive. (CE100033) | 3)     |                     |                     | Powe                      | er Supp | ly  |                           |                       |
| Configuration Summary                                                                                                    |                                                                    | View Full Summary                                                                         | Or     | otion Search A      | Multiple Options    | Search A                  |         |     |                           | ~                     |
| Country/Region Specification                                                                                                    |                                                                    |                                                                                           |        | •                   | maniple options     | •                         |         |     |                           |                       |
| Select Country/Region (Not Required                                                                                                    | )                                                                  | $\sim$                                                                                    | UCSX   | -9508-AI-EDGE > 0   | Control Plane Node  |                           |         |     |                           |                       |
| Category 🚯                                                                                                    | Qty                                                                | Extended List Price                                                                       | 2      | I Plane Node        |                     |                           |         |     |                           |                       |
|                                                                                                    |                                                                    | (USD)                                                                                     |        | SKU                 |                     |                           |         | Qty | Estimated Lead Time ()    | Unit List Price (USD) |
| Control Plane Node                                                                                                    | _                                                                  | ^                                                                                         | ۲      | UCSX-210C-M         | 7 C \$VIP ***       |                           |         | 1   | 21 days                   | 6,376.38              |
| UCSX-210C-M7                                                                                                    |                                                                    | 6,376.38                                                                                  |        | UCS 210c M7         | Compute Node w/o CF | PU, Memory, Storage, Mezz |         |     |                           |                       |
| UCSX-CPU-I6526Y                                                                                                    | 1                                                                  | 4,261.20                                                                                  | 0      | UCSX-OPTOU          | т                   |                           |         | 1   | 21 days                   | 0.00                  |
| UCSX-MRX16G1RE3                                                                                                    | 2                                                                  | 2,166.78                                                                                  |        | Opt out from O      | rdering UCSX Server |                           |         |     |                           |                       |
| UCSX-MLV5D200GV2D                                                                                                    | 1                                                                  | 1,959.75                                                                                  | Clear  | Calastian   Chault  | accompatible CKLIs  |                           |         |     |                           |                       |
| UCSX-M2-480G-D                                                                                                    | 2                                                                  | 1,675.70                                                                                  | Credit | Selection   Show If | Compatible SICUS    |                           |         |     |                           |                       |
| UCSX-C-SW-LATEST-D                                                                                                    | 1                                                                  | 0.00                                                                                      |        |                     |                     |                           |         |     |                           |                       |
| UCSX-TPM-002D-D                                                                                                    | 1                                                                  | 52.26                                                                                     |        |                     |                     |                           |         |     |                           |                       |
| UCSX-C-M7-HS-F                                                                                                    | 1                                                                  | 0.00                                                                                      |        |                     |                     |                           |         |     |                           |                       |
|                                                                                                    |                                                                    | 0.00                                                                                      |        |                     |                     |                           |         |     |                           |                       |

a. Control Plane Node: UCSX-210C-M7 is also preselected and preconfigured. User can select UCSX-OPTOUT if they plan to not include Control Plane Nodes in the configuration.

b. User can increase QTY of Memory PID if required by clicking on UCSX-210C-M7 in left panel.

Step 6.

| Product Configuration                                                                     |                                                     | Estimated L                                        | ad       | UCS)                         | K 9500 Cha                                  | ssis           |                     | Total (USD)            |                       |
|-------------------------------------------------------------------------------------------|-----------------------------------------------------|----------------------------------------------------|----------|------------------------------|---------------------------------------------|----------------|---------------------|------------------------|-----------------------|
| UCSX-9508-AI-EDGE part of UCSX-                                                           | -AI-EDGE                                            | 35 days                                            |          |                              | Gir                                         | Serve          | er Node             | 205,461.79             |                       |
| 1: UCSX-PSU-2800AC-D is de     2: UCSX-C-DEBUGCBL-D is d     3: UCSX-GPU-L40S is defaulte | faulted under I<br>lefaulted under<br>ed under GPU. | Pov UCSX-95<br>Accessory. (CE100033)<br>(CE100033) | 08-AI-   | EDGE                         |                                             | F              | M                   | j                      | I                     |
| 4: UCSX-M2-960G-D is default                                                              | ted under Boot                                      | Drive. (CE100033)                                  | `        |                              | <b>`</b> [                                  | Power          | <sup>r</sup> Supply |                        |                       |
| Configuration Summary                                                                     |                                                     | View Full Summary                                  | Optio    | n Search 🕕                   | Multiple Options Search ()                  |                |                     |                        | ~                     |
| Country/Region Specification ()                                                           |                                                     |                                                    |          |                              | Davies Cables                               |                |                     |                        |                       |
| Select Country/Region (Not Required)                                                      |                                                     | $\sim$                                             | 005X-95  | U8-AI-EDGE > 1               | Power Cables                                |                |                     |                        |                       |
| Category                                                                                  | Qty                                                 | Extended List Price<br>(USD)                       | Power Ca | bles (Options f              | for End Customer Country/Region :           | India)         | Qty                 | Estimated Lead Time () | Unit List Price (USD) |
| Fabric Interconnect Module<br>UCSX-S9108-100G                                             | 2                                                   | 24,300.90                                          | 0        | CAB-SABS-C1<br>SABS 164-1 to | 19-IND<br>IEC-C19 India                     |                | 6                   | 10 days                | 0.00                  |
| UCSX-S9108-SW                                                                             | 2                                                   | 8,273.16                                           | Power Ca | ables (Options fo            | or other Countries) 🛕                       |                |                     |                        |                       |
| X-Fabric Module                                                                           |                                                     | ~                                                  |          | SKU                          |                                             |                | Qty                 | Estimated Lead Time () | Unit List Price (USD) |
| UCSX-F-9416-D IC                                                                          | 2                                                   | 0.00                                               | 0        | NO-POWER-C                   | CORD<br>reen option, no power cable will be | shipped More   | 6                   | 3 days                 | 0.00                  |
| UCSX-PSU-2800AC-D                                                                         | 6                                                   | 6,758.04                                           | 0        | CAB-AC-2500                  | W-EU                                        |                | 6                   | 8 davs                 | 0.00                  |
| Power Cables 🛕                                                                            |                                                     |                                                    | Ŭ        | Power Cord, 25               | 50Vac 16A, Europe                           |                |                     |                        |                       |
| Accessory                                                                                 |                                                     | ^                                                  | 0        | CAB-AC-2500                  | W-INT                                       |                | 6                   | 8 days                 | 0.00                  |
| Total                                                                                     |                                                     | 205,461.79                                         |          | Power Cord, 28               | 50Vac 16A, INTL                             |                |                     |                        |                       |
| Estimated Lead Time                                                                       |                                                     | 35 days                                            | 0        | CAB-C19-CBN<br>Cabinet Jumpe | Power Cord, 250 VAC 16A, C20-               | C19 Connectors | 6                   | 21 days                | 0.00                  |
| Reset Configuration                                                                       | (                                                   | Cancel Done                                        | d        | CAB-AC-C6K-                  | TWLK                                        |                | 6                   | 8 davs                 | 0.0 1                 |

- a. Fabric Interconnect Module and Power Supply are preselected.
- b. X-Fabric Module is auto included.
- c. User needs to make selection of appropriate Power Cable.
- d. Click Done.

# Step 7.

|                                                                                                    |                                                                                                    | UCSX 9500                                                                                                    | Chassis                        |                              |                             |
|----------------------------------------------------------------------------------------------------|----------------------------------------------------------------------------------------------------|----------------------------------------------------------------------------------------------------|--------------------------------|------------------------------|-----------------------------|
| Bundle Configuration<br>UCSX-AI-EDGE                                                                                        | Estimate<br>35 days                                                                                                    | d Lead Time                                                                                                    | Global                         | Total<br>366.29              |                             |
| at service preferences for this confi                                                                                       |                                                                                                    |                                                                                                    | Server N                       | lode                         | Cancel Done                 |
|                                                                                                    | UCSA                                                                                                    | -9308-AI-EDGE                                                                                                    |                                |                              |                             |
| 1: VIRTUALIZATION requires a     2: The category VIRTUALIZATIO                                                              | minimum of 1 component(s). Pleas<br>DN is required. (CE100103)                                                                          | se add additional quantities as necessar                                                                         |                                |                              |                             |
| 3: ADOPTION SERVICES requir<br>4: The category ADOPTION SEI<br>5: CISCO INTERSIGHT requires<br>6: The category CISCO INTERS | res a minimum of 1 component(s).<br>RVICES is required. (CE100103)<br>s a minimum of 1 component(s). Pl<br>IGHT is required. (CE100103) | Please add additional quantities as necessary. (CE10)<br>lease add additional quantities as necessary. (CE100)   |                                | upply                        |                             |
| Available Components                                                                                                    | Unit List Price (USD)                                                                                                    | UCSX 9500 CHASSIS > 1 Sele                                                                                       | 9)                             | b                            |                             |
| O UCSX 9500 CHASSIS                                                                                                    | С                                                                                                    | % Product                                                                                                    | Unit List Price (USD)          | Adjusted List Price (USD) Qt | Extended List Price (USD)   |
| JCSX-9508-AI-EDGE<br>JCS 9508 Chassis for AI Edge Inferencin<br>Estimated Lead Time: 21 days                                | 8,530.56<br>g 1 required +                                                                                                    | UCSX-9508-AI-EDGE Valid Q A UCS 9508 Chassis for AI Edge Inferencing Add Custom Name   Edit Options   Edit Servi | ices/Subscriptions Remove Line | 117,935.47 1                 | 209,366.29                  |
|                                                                                                    |                                                                                                    |                                                                                                    | Add a UCSX 9500 CHASSI         | S from the left panel        |                             |
|                                                                                                    |                                                                                                    | VIRTUALIZATION > 0 Selected (Min 1, Max 1)                                                                       |                                |                              |                             |
|                                                                                                    |                                                                                                    |                                                                                                    | Add a VIRTUALIZATION f         | rom the left panel           |                             |
|                                                                                                    |                                                                                                    | ADOPTION SERVICES > 0 Selected (Min 1, Max 1)                                                                    |                                |                              |                             |
|                                                                                                    |                                                                                                    |                                                                                                    | Add a ADOPTION SERVICE         | S from the left panel        |                             |
|                                                                                                    |                                                                                                    | CISCO INTERSIGHT > 0 Selected (Min 1, Max 1)                                                                     |                                |                              |                             |
|                                                                                                    |                                                                                                    |                                                                                                    | Add a CISCO INTERSIGHT         | from the left panel          |                             |
|                                                                                                    |                                                                                                    |                                                                                                    |                                | Configuration Summ           | arv All prices shown in USD |
|                                                                                                    |                                                                                                    |                                                                                                    |                                | Total                        | 209,366.29                  |
|                                                                                                    |                                                                                                    |                                                                                                    |                                | Estimated Lead Time          | 35 days                     |

- a. Note Status is now showing as Valid.
- b. Increase the quantity for multiples of same configuration.
- c. Click the "PLUS" to add and configure the same product with different option/quantities or select a different product.

| Step | 8. |
|------|----|
|------|----|

|                                                                                                    |                                                                                                    | UCSX 9500                                                                                                    | Chassis                  |                         |                      |                           |
|----------------------------------------------------------------------------------------------------|----------------------------------------------------------------------------------------------------|----------------------------------------------------------------------------------------------------|--------------------------|-------------------------|----------------------|---------------------------|
| Bundle Configuration<br>UCSX-AI-EDGE                                                                                                    | Estimate<br>35 days                                                                                                    | UCSX-9508-AI-EDGE                                                                                                    | Servic                   |                         |                      |                           |
| Set service preferences for this configuration $\checkmark$                                                                                                    |                                                                                                    |                                                                                                    |                          |                         |                      | Cancel Done               |
| I: VIRTUALIZATION requires a minimum of<br>2: The category VIRTUALIZATION is require<br>3: ADOPTION SERVICES requires a minimum<br>4: The category ADOPTION SERVICES is r<br>5: CISCO INTERSIGHT requires a minimum<br>6: The category CISCO INTERSIGHT is req | 1 component(s). Please<br>ed. (CE100103)<br>um of 1 component(s). Pl<br>equired. (CE100103)<br>n of 1 component(s). Plea<br>uired. (CE100103) | add additional quantities as necessary. (CE100010)<br>lease add additional quantities as necessary. (CE100010)<br>ase add additional quantities as necessary. (CE100010) |                          |                         |                      |                           |
| Available Components Ur                                                                                                    | nit List Price (USD)                                                                                                    | UCSX 9500 CHASSIS > 1 Selected (Min 1, Max 99999)                                                                                                    |                          |                         |                      |                           |
| O UCSX 9500 CHASSIS                                                                                                    |                                                                                                    | C Product                                                                                                    | Unit List Price (USD)    | Adjusted List Price (US | D) Qty               | Extended List Price (USD) |
| UCSX-9508-AI-EDGE<br>UCS 9508 Chassis for AI Edge Inferencing 1 required<br>Estimated Lead Time: 21 days                                                                                                    | 8,530.96                                                                                                    | UCSX-9508-AI-EDGE Valid Q A     UCS 9508 Chassis for AI Edge Inferencing     Add Custom Name   Edit Options   Edit Services/Subscript                                    | ons   Remove Line        | 117,935.                | 47 1                 | 209,366.29                |
|                                                                                                    |                                                                                                    |                                                                                                    | Add a UCSX 9500 CHASSIS  | from the left panel     |                      |                           |
|                                                                                                    |                                                                                                    | VIRTUALIZATION > 0 Selected (Min 1, Max 1)                                                                                                    |                          |                         |                      |                           |
|                                                                                                    |                                                                                                    |                                                                                                    | Add a VIRTUALIZATION fro | m the left panel        |                      |                           |
|                                                                                                    |                                                                                                    | ADOPTION SERVICES > 0 Selected (Min 1, Max 1)                                                                                                    |                          |                         |                      |                           |
|                                                                                                    |                                                                                                    |                                                                                                    | Add a ADOPTION SERVICES  | from the left panel     |                      |                           |
|                                                                                                    |                                                                                                    | CISCO INTERSIGHT > 0 Selected (Min 1, Max 1)                                                                                                    |                          |                         |                      |                           |
|                                                                                                    |                                                                                                    |                                                                                                    | Add a CISCO INTERSIGHT f | rom the left panel      |                      |                           |
|                                                                                                    |                                                                                                    |                                                                                                    |                          | Co                      | onfiguration Summary | All prices shown in USD   |
| ADOPTION SERVICES                                                                                                    |                                                                                                    |                                                                                                    |                          | То                      | tal                  | 209,366.29                |
| CISCO INTERSIGHT                                                                                                    |                                                                                                    |                                                                                                    |                          | Es                      | timated Lead Time    | 35 days                   |

a. Click on "Edit Services/Subscriptions" to edit Term Duration for HW Support.

**Note:** It is recommended that Term Duration for HW Support must align with Software Subscription Duration.

Step 9.

| CSX             | 28 Subscription Price<br>(-9508-AI-EDGE Glob                                                                                                    | a List UCSX pal Price List in US Dollars (USD)                                                                                            | 9500 Chass                                          | SIS Subs              | cription Total (USD)                   |                                                  |
|-----------------|----------------------------------------------------------------------------------------------------|----------------------------------------------------------------------------------------------------|-----------------------------------------------------|-----------------------|----------------------------------------|--------------------------------------------------|
| Th<br>Yo        | his product, UCSX-NVME4-1600-D , is approaching EOS as of 17-Mar-2025 . Plea<br>ou may receive additional discounts because you selected two or more years of se                                                               | aso review E<br>ervice. To rev UCSX-9508-AI-EDGE                                                                                          | (s): UCS: RITEOU (CSO                               | Services/Su           | ubscriptions                           | 5                                                |
| Servio          | De Non Serviceable Products                                                                                                    |                                                                                                    |                                                     |                       |                                        |                                                  |
| Servic          | ce Options                                                                                                    |                                                                                                    |                                                     | а                     |                                        |                                                  |
| Choor           | se Service Level from All Service Programs by                                                                                                    |                                                                                                    | Time Duration @                                     | Buration              |                                        |                                                  |
| Searc           | ch by Name & Description                                                                                                    |                                                                                                    | Duration                                            | 36                    |                                        |                                                  |
| Note:<br>produc | Cisco may still install another compatible service if required. Compatible services<br>cts.                                                                                                    | are the services that come with primary service and are based on                                                                          | and/or Delay service start to<br>Co-Term service to |                       |                                        | b                                                |
|                 |                                                                                                    |                                                                                                    |                                                     |                       |                                        | Reset Apply                                      |
| 6               | Service SKU                                                                                                    | Product SKU                                                                                                    |                                                     | Unit List Price (USD) | Qty                                    | Total List Price (USD)                           |
| Θ               | Cisco Customer Experience Level 1 (3 Items)  LINCO (CX LEVEL 1 8) SERVICE PROGRAM SUMMARY                                                                                                    | X7XNCDOS) / Duration<br>36 Months                                                                                                    |                                                     |                       |                                        |                                                  |
|                 | CON-L1NCO-UCSX9AGE                                                                                                    |                                                                                                    |                                                     | 2,002.50              | 1                                      | 2,002.50                                         |
|                 | CX LEVEL 1 8X7XNCDOS UCS 8508 Chassis for AI Ed<br>SERVICE SKU<br>Change Service   Remove Service                                                                                                    | UCSX-9508-AI-EDGE<br>UCS 9508 Chassis for AI Edge Inferencing<br>PRODUCT SKU                                                              |                                                     |                       | 1                                      |                                                  |
|                 | CON-L1NCO-UCSXM21C                                                                                                    |                                                                                                    |                                                     | 4,855.50              | 1                                      | 4,855.50                                         |
|                 | CX LEVEL 1 8X7XNCDOS UCS 210c M7 Compute No                                                                                                    | UCSX-210C-M7                                                                                                    | Chara                                               |                       | 1                                      |                                                  |
|                 | SERVICE SKU Change Service   Remove Service                                                                                                    | UCS 210c M7 Compute Node w/o CPU, Memory, 3<br>PRODUCT SKU                                                                                | Store                                               |                       |                                        |                                                  |
|                 | SERVICE SKU Change Service   Remove Service CON-LINCO-UC\$XM21C                                                                                                    | UCS 210c M7 Compute Node w/o CPU, Memory,<br>PRODUCT SKU                                                                                  | JUIE                                                | 4.855.50              | 1                                      | 4.855.50                                         |
|                 | SERVICE SKU<br>Change Service   Remove Service<br>CON-L1NCC-UCSXM210<br>CX LEVEL 1 SX7XNCCDOS UCS 210c M7 Compute No                                                                                                    | UCS 210c M7 Compute Node w/o CPU, Memory, :<br>PRODUCT SRU                                                                                | JUId                                                | 4,855.50              | 1                                      | 4,855.50                                         |
|                 | SERVICE INU<br>Charge Service   Remove Service<br>COLLINGC-ULESX8210<br>CXLEVEL_18X7NNCDOS UCS 210e M7 Compute No<br>SERVICE INU<br>Charge Service   Remove Service                                                            | UCS 2106 MT Compute Node w/o CPU, Memory,<br>PRODUCT RKU<br>UCSX_2106 MT Compute Node w/o CPU, Memory, 5<br>PRODUCT RKU                   | Stora                                               | 4,855.50              | 1                                      | 4,855.50                                         |
| Rem             | SERVICE INU<br>Charge Service (Remove Service<br>COL-1416C-U-CESX821C<br>CX-LEVEL 16/C7NHCDOS UCS 2106 M7 Compute No                                                                                                    | UCS 216: MT Compute Node wio GPU, Memory, :<br>PRODUCT 380<br>UCSX-210: CMT<br>UCS 210: MT Compute Node wio GPU, Memory, 5<br>PRODUCT 380 | Stora                                               | 4,895.50              | 1                                      | 4,855.50                                         |
| Rem             | SERVICE SKU<br>Charge Service   Remove Service<br>COLL INCO-UESXARIC<br>CX LEVEL 1 SICTIONEOS UCS 2106 M/7 Compute No<br>SERVICE SKU<br>Charge Service   Remove Service<br>Over All Services<br>Memove All Additional Services | UGS 210: MT Compute Note wio CPU, Memory,<br>PRODUCT 84<br>UCSX-210: MT Compute Note wio CPU, Memory, 1<br>PRODUCT 843                    | Slora                                               | 4,855.50              | 1<br>1<br>Configuration Summary        | 4,855.50<br>All prices shown in USD              |
| Rem             | StifferCl Bol<br>Charge Stervise Remove Service<br>CON-LINEC-U-ESX8210<br>CX-LEVEL: 16/C7NHCDOS UCS 2106 M7 Compute No<br>StifferCl Bol<br>Charge Service Remove Service<br>Control Services<br>Remove Alf Additional Services | UGS 216: MT Compute Node wio CPU, Memory, :<br>PRODUCT 80<br>UGSX-216: MT Compute Node wio CPU, Memory, :<br>PRODUCT 80                   | Stora                                               | 4,855.50              | 1<br>Configuration Summary<br>Services | 4,855.50<br>All prices shown in USD<br>11,713.60 |

- a. Enter the Term Duration
- b. Click on "Apply" and "Done"

**Note:** It is recommended that Customer selects CX Success Track Level 1 or Level 2 to ensure consistent SLA response time between Hardware and Software.

Step 10.

| UCSX AVECGE 0 35 days   Cancel Cell Cancel Cell Cance                                                                                                    | Bunda Configuration bis days and the attime state of the configuration of the component (s). Please add additional quantities as necessary (CE 100010)<br>1. The category ADOPTION SERVICES is required. (CE 100103)<br>2. Cancel Component (s). Please add additional quantities as necessary (CE 100010)<br>3. The category ADOPTION SERVICES is required. (CE 100103)<br>3. Cancel Component (s). Please add additional quantities as necessary (CE 100010)<br>3. The category ADOPTION SERVICES is required. (CE 100103)<br>3. Cancel Component (s). Please add additional quantities as necessary (CE 100010)<br>4. The category CBCO INTERGIGHT requires a minimum of 1 component (s). Please add additional quantities as necessary (CE 100010)<br>5. The category CBCO INTERGIGHT requires a minimum of 1 component (s). Please add additional quantities as necessary (CE 100010)<br>5. The category CBCO INTERGIGHT requires a minimum of 1 component (cE 100103)<br>5. The category CBCO INTERGIGHT requires a minimum of 1 component (cE 10010)<br>5. The category CBCO INTERGIGHT requires a minimum of 1 component (cE 10010)<br>5. The category CBCO INTERGIGHT requires a minimum of 1 component (cE 10010)<br>5. The category CBCO INTERGIGHT requires a minimum of 1 component (cE 10010)<br>5. The category CBCO INTERGIGHT requires a minimum of 1 component (cE 10010)<br>5. The category CBCO INTERGIGHT requires a minimum of 1 component (cE 10010)<br>5. The category CBCO INTERGIGHT requires a minimum of 1 component (cE 10010)<br>5. The category CBCO INTERGIGHT requires a minimum of 1 component (cE 10010)<br>5. The category CBCO INTERGIGHT requires a minimum of 1 component (cE 10010)<br>5. The category CBCO INTERGIGHT requires a minimum of 1 component (cE 10010)<br>5. The category CBCO INTERGIGHT requires a minimum of 1 component (cE 10010)<br>5. The category CBCO INTERGIGHT requires a minimum of 1 component (cE 10010)<br>5. The category CBCO INTERGIGHT requires a minimum of 1 component (cE 10010)<br>5. The category CBCO INTERGIGHT requires a minimum of 1 component (cE 100100)<br>5. The category CBCO INTERGIG                                                                                                    |                                                              | CISCO INTERSIGHT > 0 Selected (Min                                                                                                    | 1, Max 1)                                                                                                    |                                                                                                    |                                                                                                    |                                                                                                    |
|----------------------------------------------------------------------------------------------------|----------------------------------------------------------------------------------------------------|--------------------------------------------------------------|----------------------------------------------------------------------------------------------------|----------------------------------------------------------------------------------------------------|----------------------------------------------------------------------------------------------------|----------------------------------------------------------------------------------------------------|----------------------------------------------------------------------------------------------------|
| UCSX.ALEDGE 35 days     Cancel        tarvice preferences for this configuration v     Cancel        1 1:ADOPTION SERVICES requires a minimum of 1 component(s). Please add additional quantities as necessary. (CE100010) <th>Bundle Configuration Starwice preferences for this configuration v</th> <th></th> <th></th> <th>in 1, Max 1)<br/>Add a ADOPTION SERVICES</th> <th>from the left panel</th> <th></th> <th></th>                                                                                                    | Bundle Configuration Starwice preferences for this configuration v                                                                                                    |                                                              |                                                                                                    | in 1, Max 1)<br>Add a ADOPTION SERVICES                                                                                                    | from the left panel                                                                                                    |                                                                                                    |                                                                                                    |
| UCSX.ALEDGE • 35 days     Cancel •     Cancel •     * 1: ADOPTION SERVICES requires a minimum of 1 component(s). Please add additional quantities as necessary. (CE 100010)     *: The category ADOPTION SERVICES is required. (CE 100103)        *: CISCO INTERSIGHT requires a minimum of 1 component(s). Please add additional quantities as necessary. (CE 100010)        *: The category ADOPTION SERVICES is required. (CE 100103)        *: The category CISCO INTERSIGHT requires a minimum of 1 component(s). Please add additional quantities as necessary. (CE 100010) <td>Bundle Configuration<br/>UCSS-AAE-DGE 0 15 days Price Life Configuration</td> <td></td> <td>Add Custom Name Select Opti</td> <td>ions   Remove Line   Dependent Hardware 0</td> <td></td> <td></td> <td></td>                                                                                                    | Bundle Configuration<br>UCSS-AAE-DGE 0 15 days Price Life Configuration                                                                                                    |                                                              | Add Custom Name Select Opti                                                                                                    | ions   Remove Line   Dependent Hardware 0                                                                                                    |                                                                                                    |                                                                                                    |                                                                                                    |
| UCSX-ALEDGE • 35 day     It service preferences for this configuration ✓     It service preferences for this configuration ✓     It cacegory ADOPTION SERVice is required, (CE100103)     It is category CISCO INTERSIGHT is required, ICE100103     It is category CISCO INTERSIGHT is required, ICE100103     It is category CISCO INTERSIGHT is required, ICE100103     It is category CISCO INTERSIGHT is required into this configuration ✓     VIRTUALIZATION                                                                                                    | Bundle Components       Unit List Price (List)       Total         VIRTUALIZATION       Virtualization v       Concel       Concel         VIRTUALIZATION       Virtualization v       Concel       Concel       Concel         Virtualization v       Concel       Concel       Concon                                                                                                    |                                                              | OpenShiftContainerPlatform(BM<br>2CPU-64core)                                                                                                    | I),Prem 1YSnS Req(1-                                                                                                    |                                                                                                    |                                                                                                    |                                                                                                    |
| UCSX.44.EDGE 0 35 days     Concel        It service preferences for this configuration >        1: ADP CPTION SERVICES requires a minimum of 1 component(s). Please add additional quantities as necessary. (CE100010)   2: The category ADOPTION SERVICES is required. (CE100103)   3: CISCO INTERSIGHT requires a minimum of 1 component(s). Please add additional quantities as necessary. (CE100010)   3: CISCO INTERSIGHT requires a minimum of 1 component(s). Please add additional quantities as necessary. (CE100010)   4: The category CISCO INTERSIGHT is required. (CE100103)   3: CISCO INTERSIGHT requires a minimum of 1 component(s). Please add additional quantities as necessary. (CE100010)   4: The category CISCO INTERSIGHT is required. (CE100103)   3: CISCO INTERSIGHT requires a minimum of 1 component(s). Please add additional quantities as necessary. (CE100010)   4: The category CISCO INTERSIGHT requires a minimum of 1 component(s). Please add additional quantities as necessary. (CE100010)   4: The category CISCO INTERSIGHT requires a minimum of 1 component(s). Please add additional quantities as necessary. (CE100010)   4: UCSX 9500 CHASSIS > 1 Selected (Min 1, Max 99999)    victua Variable Components victua Variable Components victua Variable Victua Variable Variable Variable Victua Variable                                                                                                    | Bundle Components Unit List Price (USD)<br>VIRTUALIZATION<br>VIRTUALIZATION<br>VIRT | +                                                            | RH-OCP-B-P1S= Invalid Q                                                                                                    | 8                                                                                                    | 0.00                                                                                                    | 1                                                                                                    | 0.00                                                                                                    |
| UCSX.A4-EDGE ●       35 days       Global List (Net) RH-OCP-B-P1S=         It ADPORTION SERVICES requires a minimum of 1 component(s). Please add additional quantities as necessary. (CE100010)       2: The category ADOPTION SERVICES is required. (CE100103)         2: The category ADOPTION SERVICES is required. (CE100103)       3: Global didditional quantities as necessary. (CE100010)         2: The category CISCO INTERSIGHT is required a didditional quantities as necessary. (CE100010)       4: The category CISCO INTERSIGHT is required. (CE100103)         B RH-OCP-B-P1S= has been added to the bundle category VIRTUALIZATION.       VISX 9500 CHASSIS > 1 Selected (Min 1, Max 99999)         ● UCSX 9500 CHASSIS > 1 Selected (Min 1, Max 99999)       ● Product       Unit List Price (USD)       Adjusted List Price (USD)         ● VIRTUALIZATION       ● Product       Unit List Price (USD)       Adjusted List Price (USD)       Adjusted List Price (USD)         ● VIRTUALIZATION       ● Product       Out Services Subscriptions       Renvoe Line         ● VIRTUALIZATION       ● Out Services Subscriptions       Renvoe Line       Its Struct C ploons       Its Struct C ploons         ● VIRTUALIZATION       ● Its Selected (Min 1, Max 1)       ● Its Struct C ploons       Extended List Price (USD)       Adjusted List Price (USD)         ● VIRTUALIZATION       ● Its Selected (Min 1, Max 1)       ● Its Selected (Min 1, Max 1)       Its Selected (Min 1, Max 1)       Its Selected (Min 1, Max 1)                                                                                                    | Bundle Configuration<br>UCSX.ALEDGE ●       Estimated Lead Time<br>S days       Prior L<br>Good       Tatal         tarvice preferences for this configuration ✓       Cance       Cance       Cance         1: ADOPTION SERVICES requires a minimum of 1 component(s). Please add additional quantities as necessary. (CE 100010)       Cance       Cance         2: The category ADOPTION SERVICES is required. (CE 100103)       CE 100010       Cance       Cance         2: CISCO INTERSIGHT requires a minimum of 1 component(s). Please add additional quantities as necessary. (CE 100010)       Cance       Cance         2: CISCO INTERSIGHT requires a minimum of 1 component(s). Please add additional quantities as necessary. (CE 100010)       Cance       Cance         2: CISCO INTERSIGHT requires a minimum of 1 component(s). Please add additional quantities as necessary. (CE 100010)       Cance       Cance         2: CISCO INTERSIGHT requires a minimum of 1 component(s). Please add additional quantities as necessary. (CE 100010)       Cance       Cance         3: CISCO INTERSIGHT requires a minimum of 1 component(s). Please add additional quantities as necessary. (CE 100010)       Cance       Cance         4: The category CISCO INTERSIGHT requires a minimum of 1 component(s). Please add additional quantities as necessary. (CE 100010)       Cance       Cance       Cance         VICSX 9500 CHASSIS       Virtual Category CISCO INTERSIGHT is required. (CE 100103)       Cance       Cance       Cance                                                                                                    | 0.00                                                         | © Product                                                                                                    | Unit List Price (USD)                                                                                                    | Adjusted List Price (USD)                                                                                                    | Qty                                                                                                    | Extended List Price (USD)                                                                                                    |
| UCSX.ALEDGE 35 days   Cancel   Cancel      Cancel   I: 1200PTION SERVICES requires a minimum of 1 component(s). Please add additional quantities as necessary. (CE 100010)   2: The category ADOPTION SERVICES is required. (CE 100103)   3: CISCO INTERSIGHT requires a minimum of 1 component(s). Please add additional quantities as necessary. (CE 100010)   3: CISCO INTERSIGHT requires a minimum of 1 component(s). Please add additional quantities as necessary. (CE 100010)   4: The category CISCO INTERSIGHT is required. (CE 100103)   5: CISCO INTERSIGHT is required. (CE 100103)   6: RH-OCP-B-P1S* has been added to the bundle category VIRTUALIZATION. <b>Oversisting</b> •: VIRTUALIZATION   •: VIRTUALIZATION   •: VIRTUALIZATION <td>Bundle Configuration<br/>UCSX.ALEDGE 0       Estimated Lead Time<br/>35 days       Price L<br/>Good       Total         tarvice preferences for this configuration ✓       Cance       Conce         1: ADOPTION SERVICES requires a minimum of 1 component(s). Please add additional quantities as necessary. (CE 100010)       Cance       Conce         2: The category ADOPTION SERVICES is required. (CE 100103)       3: GISCO INTERSIGHT requires a minimum of 1 component(s). Please add additional quantities as necessary. (CE 100010)       Cance       Conce         2: CISCO INTERSIGHT requires a minimum of 1 component(s). Please add additional quantities as necessary. (CE 100010)       CE 100103)       Cance       Conce         2: CISCO INTERSIGHT requires a minimum of 1 component(s). Please add additional quantities as necessary. (CE 100010)       CE 100103)       CE 100103)</td> <td></td> <td>VIRTUALIZATION &gt; 1 Selected (Min 1, I</td> <td>Max 1)</td> <td></td> <td></td> <td></td> | Bundle Configuration<br>UCSX.ALEDGE 0       Estimated Lead Time<br>35 days       Price L<br>Good       Total         tarvice preferences for this configuration ✓       Cance       Conce         1: ADOPTION SERVICES requires a minimum of 1 component(s). Please add additional quantities as necessary. (CE 100010)       Cance       Conce         2: The category ADOPTION SERVICES is required. (CE 100103)       3: GISCO INTERSIGHT requires a minimum of 1 component(s). Please add additional quantities as necessary. (CE 100010)       Cance       Conce         2: CISCO INTERSIGHT requires a minimum of 1 component(s). Please add additional quantities as necessary. (CE 100010)       CE 100103)       Cance       Conce         2: CISCO INTERSIGHT requires a minimum of 1 component(s). Please add additional quantities as necessary. (CE 100010)       CE 100103)       CE 100103)                                                                                                    |                                                              | VIRTUALIZATION > 1 Selected (Min 1, I                                                                                                    | Max 1)                                                                                                    |                                                                                                    |                                                                                                    |                                                                                                    |
| UCSX-AI-EDGE ●       35 days       Cicked   List/Net)       RH-OCP-B-P1S=         et service preferences for this configuration >       Cancel       Cancel       Cancel         1: ADOPTION SERVICES requires a minimum of 1 component(s). Please add additional quantities as necessary. (CE100010)       Cancel       Cancel       Cancel         2: The category ADOPTION SERVICES is required. (CE100103)       3: CISCO INTERSIGHT requires a minimum of 1 component(s). Please add additional quantities as necessary. (CE100010)       Cancel       Cancel       Cancel         3: CISCO INTERSIGHT is required. (CE100103)       3: CISCO INTERSIGHT is required. (CE100103)       Cancel       Cancel       Cancel         4: The category CISCO INTERSIGHT is required. (CE100103)       Signa and Category VIRTUALIZATION.       Cancel       Cancel <t< td=""><td>Bundle Configuration<br/>UCSX.ALEDGE 0       Estimated Lead Time<br/>35 days       Prior L<br/>Good       Total         tarvice preferences for this configuration ✓       Cancel       Cancel</td><td>inS Req(1-2C +</td><td></td><td>Add a UCSX 9500 CHASSIS</td><td>from the left panel</td><td></td><td></td></t<>                                                                                                    | Bundle Configuration<br>UCSX.ALEDGE 0       Estimated Lead Time<br>35 days       Prior L<br>Good       Total         tarvice preferences for this configuration ✓       Cancel       Cancel                                                                                                    | inS Req(1-2C +                                               |                                                                                                    | Add a UCSX 9500 CHASSIS                                                                                                    | from the left panel                                                                                                    |                                                                                                    |                                                                                                    |
| UCSX ALEDGE                                                                                                    | Bundle Configuration<br>UCSX.ALEDGE ●       Estimated Lead Time<br>35 days       Prior L<br>Good       Total         tarvice preferences for this configuration ✓       Cance       Cance <td></td> <td>Add Custom Name   Edit Option</td> <td>s Edit Services/Subscriptions Remove Line</td> <td></td> <td></td> <td></td>                                                                                                    |                                                              | Add Custom Name   Edit Option                                                                                                    | s Edit Services/Subscriptions Remove Line                                                                                                    |                                                                                                    |                                                                                                    |                                                                                                    |
| UCSX.ALEDGE ●       35 days       Global       List (NEQ)       RH-OCP-B-P1S=         It service preferences for this configuration →       Is ADOPTION SERVICES requires a minimum of 1 component(s). Please add additional quantities as necessary. (CE 100010)       Is Cancel       One         1: ADOPTION SERVICES requires a minimum of 1 component(s). Please add additional quantities as necessary. (CE 100010)       Is Cancel       One         2: The category ADOPTION SERVICES is required. (CE 100103)       Is category VIRTUALIZATION.       Is category VIRTUALIZATION.         It has been added to the bundle category VIRTUALIZATION.       Usit List Price (USD)       Valuet List Price (USD)       Adjusted List Price (USD)       Adjusted List Pric                                                                                                    | Bundle Configuration<br>UCSX.ALEDGE 0       Estimated Lead Time<br>35 days       Price L<br>Good       Total         tservice preferences for this configuration v       Cance       Cance       Cance         1: ADOPTION SERVICES requires a minimum of 1 component(s). Please add additional quantities as necessary. (CE 100010)       Cance       Cance       Cance         2: The category ADOPTION SERVICES is required. (CE 100103)       3: CISCO INTERSIGHT requires a minimum of 1 component(s). Please add additional quantities as necessary. (CE 100010)       CE 100010)       Cance       Cance         3: CISCO INTERSIGHT requires a minimum of 1 component(s). Please add additional quantities as necessary. (CE 100010)       CE 100010)       Cance       Cance         3: CISCO INTERSIGHT requires a minimum of 1 component(s). Please add additional quantities as necessary. (CE 100010)       CE 100010)       Cance       Cance         4: The category CISCO INTERSIGHT is required. (CE 100103)       CE 100010)       CE 100010)       Cance       Cance         3: RH-OCP-B-P1S= has been added to the bundle category VIRTUALIZATION.       Cance       Cance       Cance       Cance         valiable Components       Unit List Price (USD)       Unit List Price (USD)       Adjusted List Price (USD)       Cance       Cance         0: UCSX 9500 CHASSIS > 1 Selected (Min 1, Max 99999)       Cance       Cance       Cance       Cance         0: UCSX                                                                                                    | а                                                            | UCSX-9508-AI-EDGE Valid      UCS 9508 Chassis for ALE days                                                                                                    |                                                                                                    | 125,744.47                                                                                                    | 1                                                                                                    | 217,175.29                                                                                                    |
| UCSX-AF-EDGE 35 days   Clobal Clobal Clob                                                                                                    | Bundle Configuration       Estimated Lead Time<br>35 days       Price L<br>Good       Total         Bundle Configuration       Total       Concer       Concer         1: ADOPTION SERVICES requires a minimum of 1 component(s). Please add additional quantities as necessary. (CE 100010)       Cancer       Cancer         2: The category ADOPTION SERVICES is required. (CE 100103)       SciScio INTERSIGHT requires a minimum of 1 component(s). Please add additional quantities as necessary. (CE 100010)       Cancer       Cancer         3: CISCIO INTERSIGHT requires a minimum of 1 component(s). Please add additional quantities as necessary. (CE 100010)       RH-OCP-8-P1S= has been added to the bundle category VIRTUALIZATION.         valiable Components       Unit List Price (VSD)       VCSX 9500 CHASSIS > 1 Selected (Min 1, Max 99999)                                                                                                    |                                                              | Co Product                                                                                                    | Unit List Price (USD)                                                                                                    | Adjusted List Price (USD)                                                                                                    | Qty                                                                                                    | Extended List Price (USD)                                                                                                    |
| UCSX-AI-EDGE                                                                                                    | Bundle Configuration       Estimated Lead Time       Price L       Total         Bundle Configuration       S days       Price L       Other       Configuration       Configuration       Cancel       Cancel       Concel       Conce                                                                                                    | Unit List Price (USD)                                        | UCSX 9500 CHASSIS > 1 Selected (Min                                                                                                    | n 1, Max 99999)                                                                                                    |                                                                                                    |                                                                                                    |                                                                                                    |
| UCSX:AI-EDGE                                                                                                    | Bundle Configuration Lead Time 35 days Price L<br>UCSX-ALEDGE O 135 days Price L<br>tarryice preferences for this configuration ><br>1: ADOPTION SERVICES requires a minimum of 1 component(s). Please add additional quantities as necessary. (CE 100010)<br>2: The category ADOPTION SERVICES is required. (CE 100103)<br>3: CISCO INTERSIGHT requires a minimum of 1 component(s). Please add additional quantities as necessary. (CE 100010)<br>4: The category CISCO INTERSIGHT is required. (CE 100103)<br>3: CISCO INTERSIGHT is required. (CE 100103)<br>4: The category CISCO INTERSIGHT is required. (CE 100103)<br>5: BU COR 8 B15- box here upded to the howing category. UPTIALIZATION                                                                                                    | to the buildle category virti OAL                            |                                                                                                    |                                                                                                    |                                                                                                    |                                                                                                    |                                                                                                    |
| UCSX-ALEDGE                                                                                                    | Bundle Configuration Estimated Lead Time 35 days Price L<br>List (160) RH-OCP-B-P1S=<br>Cancel Cancel Ca                                                                                                    | to the bundle category V/RTUAL                               | 1747101                                                                                                    |                                                                                                    |                                                                                                    |                                                                                                    |                                                                                                    |
| UCSX-AL-EDGE                                                                                                    | Bundle Configuration Estimated Lead Time State Configuration State Configuration State Configuration State Configuration Configuration Configu                                                                                                    | minimum of 1 component(s). Ple                               | ease add additional quantities as necessa                                                                                                    | ary. (CE100010)                                                                                                    |                                                                                                    |                                                                                                    |                                                                                                    |
| UcSX-AI-EDGE                                                                                                    | Bundle Configuration<br>UCSX:ALEDGE • 25 days<br>tervice preferences for this configuration ~ Cancel Concel                                                                                                    | a minimum of 1 component(s).<br>ICES is required. (CE100103) | Please add additional quantities as neces                                                                                                    | ssary. (CE100010)                                                                                                    |                                                                                                    |                                                                                                    |                                                                                                    |
|                                                                                                    | Bundle Configuration Estimated Lead Time Price L<br>UCSX-AL-EDGE                                                                                                    |                                                              |                                                                                                    |                                                                                                    |                                                                                                    |                                                                                                    | Current                                                                                                    |
|                                                                                                    | Bundle Configuration Estimated Lead Time Price Li<br>JCSX-ALEDGE  35 days Global List (1)60 DLI OCD D D 10-                                                                                                    | ration                                                       |                                                                                                    |                                                                                                    | JCP-D-P13                                                                                                    |                                                                                                    | Cancel                                                                                                    |
| Bundle Configuration Estimated Lead Time Price Line Total                                                                                                    |                                                                                                    | Estimated<br>35 days                                         | I Lead Time                                                                                                    |                                                                                                    |                                                                                                    |                                                                                                    |                                                                                                    |
| Bundle Configuration                                                                                                    |                                                                                                    |                                                              | Estimate<br>35 days<br>ration ~<br>is a minimum of 1 component(s).<br>PicEs is required. (CE100103)<br>imminum of 1 component(s). Pi<br>ithT is required. (CE100103)<br>to the bundle category VIRTUAL<br>Unit List Price (USD)<br>ins Req(1-20 | Estimated Lead Time<br>35 days  ration ✓  a a minimum of 1 component(s). Please add additional quantities as necess<br>rICES is required. (CE100103) minimum of 1 component(s). Please add additional quantities as necess<br>rIT is required. (CE100103) to the bundle category VIRTUALIZATION.  Unit List Price (USD)  Ins Req(1-20  Ins Req(1-20 Instructure)  VIRTUALIZATION > 1 Selected (Min 1,<br>Instructure)  VIRTUALIZATION > 1 Selected (Min 1,<br>VIRTUALIZATION > 1 Selected (Min 1,<br>VIRTUALIZATION > 1 Selected (Min 1,<br>VIRTUALIZATION > 1 Selected (Min 1,<br>VIRTUALIZATION > 1 Selected (Min 1,<br>VIRTUALIZATION > 1 Selected (Min 1,<br>VIRTUALIZATION > 1 Selected (Min 1,<br>VIRTUALIZATION > 1 Selected (Min 1,<br>VIRTUALIZATION > 1 Selec | Estimated Lead Time<br>35 days       Price L<br>Global       List(No)       CRH-CO         ration √         a a minimum of 1 component(s). Please add additional quantities as necessary. (CE100010)<br>NCES is required. (CE100103)       Ist (List(No))       CRH-CO         imminimum of 1 component(s). Please add additional quantities as necessary. (CE100010)<br>HT is required. (CE100103)       Ist (List(No))       CRH-CO         imminimum of 1 component(s). Please add additional quantities as necessary. (CE100010)<br>HT is required. (CE100103)       Ist (List(No))       Ist (List(No))         imminimum of 1 component(s). Please add additional quantities as necessary. (CE100010)       Ist (List(No))       Ist (List(No))         imminimum of 1 component(s). Please add additional quantities as necessary. (CE100010)       Ist (List(No))       Ist (List(No))         imminimum of 1 component(s). Please add additional quantities as necessary. (CE100010)       Ist (List(No))       Ist (List(No))         imminimum of 1 component(s). Please add additional quantities as necessary. (CE100010)       Ist (List(No))       Ist (List(No))         imminimum of 1 component(s). Please add additional quantities as necessary. (CE10010)       Ist (List(No))       Ist (List(No))         imminimum of 1 component(s). Please add additional quantities as necessary. (CE10010)       Ist (List(No))       Ist (List(No))         imminimum of 1 component(s). Please add additional quantities as necessary. (CE100010)       Ist (List(No))       Ist ( | Estimated Lead Time<br>35 days       Price L<br>Global       List (HeD)       CHL-OCCP-B-PDIS         ration ~       Ist (HeD)       CHL-OCCP-B-PDIS       Ist (HeD)       CHL-OCCP-B-PDIS         ration ~       a minimum of 1 component(s). Please add additional quantities as necessary. (CE100010)<br>(HCES is required. (CE100103)       int List Price (USD)       Ist (HeD)       CHL-OCCP-B-PDIS         rminimum of 1 component(s). Please add additional quantities as necessary. (CE100010)<br>(HT is required. (CE100103)       Ist (HeD)       Ist (HeD)       Ist (HeD)         rminimum of 1 component(s). Please add additional quantities as necessary. (CE100010)<br>(HT is required. (CE100103)       Ist (HeD)       Ist (HeD)       Ist (HeD)         rminimum of 1 component(s). Please add additional quantities as necessary. (CE100010)       Ist (HeD)       Ist (HeD)       Ist (HeD)         rminimum of 1 component(s). Please add additional quantities as necessary. (CE100010)       Ist (HeD)       Ist (HeD)       Ist (HeD)         rminimum of 1 component(s). Please add additional quantities as necessary. (CE100010)       Ist (HeD)       Ist (HeD)       Ist (HeD)         rminimum of 1 component(s). Please add additional quantities as necessary. (CE100010)       Ist (HeD)       Ist (HeD)       Ist (HeD)         Ist (HeD)       Product       Ist (HeD)       Ist (HeD)       Ist (HeD)       Ist (HeD)         Ist (HeD)       Ist (HeD) | Estimated Lead Time<br>35 days       Price L<br>Gobal       Total         ration ✓       Cather CPC-PB-PD1Se         as aninimum of 1 component(s). Please add additional quantities as necessary. (CE100010)       CE10000         INCES is required. (CE100103)       Imminum of 1 component(s). Please add additional quantities as necessary. (CE100010)         INT is required. (CE100103)       Imminum of 1 component(s). Please add additional quantities as necessary. (CE100010)         INT is required. (CE100103)       Imminum of 1 component(s). Please add additional quantities as necessary. (CE100010)         INT LIST Price (US0)       Imminum of 1 component(s). Please add additional quantities as necessary. (CE100010)         INT LIST Price (US0)       Imminum of 1 component(s). Please add additional quantities as necessary. (CE100010)         INT LIST Price (US0)       Imminum of 1 component(s). Please add additional quantities as necessary. (CE100010)         INT LIST Price (US0)       Imminum of 1 component(s). Please add additional quantities as necessary. (CE100010)         INT LIST Price (US0)       Imminum of 1 component(s). Please add additional quantities as necessary. (CE100010)         INT LIST Price (US0)       Imminum of 1 component(s). Please add additional quantities as necessary. (CE100010)         INT LIST Price (US0)       Imminum of 1 component(s). Please add additional quantities as necessary. (CE100010)         INT LIST Price (US0)       Imminum of 1 component(s). Add a Location Name E field Colone Testefe |

- a. Please select RedHat OpenShift License from VIRTUALIZATION Category.
- b. Click on Select Options to Configure.

# Step 11.

|                                                             |                                |                                                                                                    | RH-OCP-B-F          | P1S=                             |                               |
|-------------------------------------------------------------|--------------------------------|----------------------------------------------------------------------------------------------------|---------------------|----------------------------------|-------------------------------|
| Product Configuration<br>RH-OCP-B-P1S= part of UCSX-AI-EDGE | Estimated Le<br>21 days        | id Time Price List<br>Global Price List in U                                                                                 | TC Dollars (USD) 0. | otal (USD)<br>00                 |                               |
| RH-OCP-B-P1S= quantity 1 requires a m                       | inimum quantity of 1 from Supp | ort (CE100012)                                                                                                    |                     |                                  |                               |
| Configuration Summary                                       | View Full Summary              | Option Search () Multiple Options Search ()                                                                                  |                     |                                  | ~                             |
| Category  Qty                                               | Extended List Price<br>(USD)   | RH-OCP-B-P1S= > Acceptance of Terms                                                                                          |                     |                                  |                               |
| Acceptance of Terms                                         | ^                              | Acceptance of Terms                                                                                                    |                     |                                  |                               |
| UCS-RH-TERM 1                                               | 0.00                           | SKU     UCS-RH-TERM     Term Acceptance, Standalone Red Hat License for UCS Servers Clear Selection   Show Incompatible SKUs | Aty<br>1            | Estimated Lead Time 🕢<br>21 days | Unit List Price (USD)<br>0.00 |
| Total                                                       | 0.00                           |                                                                                                    |                     |                                  |                               |
| Estimated Lead Time                                         | 21 days                        |                                                                                                    |                     |                                  |                               |
| Reset Configuration                                         | Cancel Done                    |                                                                                                    |                     |                                  |                               |

a. Select Acceptance of Terms Option.

#### Step 12.

| Product Configuration<br>RH-OCP-B-P1S= part of UCSX-AF | EDGE | Estimated L<br>21 days                            | ead Time                                                                                                    | CP-B-P1S | <b>5</b> =                    |                       |
|--------------------------------------------------------|------|---------------------------------------------------|----------------------------------------------------------------------------------------------------|----------|-------------------------------|-----------------------|
| Configuration Summary<br>Category                      | Qty  | View Full Summary<br>Extended List Price<br>(USD) | Option Search 	Multiple Options Search<br>RH-OCP-B-P1S=> Support                                                   |          |                               | ~                     |
| Acceptance of Terms<br>UCS-RH-TERM                     | 1    | 0.00                                              | Support SKU                                                                                                    | Qty      | Estimated Lead Time <b>()</b> | Unit List Price (USD) |
| Support<br>RH-OCP-8-P1Y                                | 1    | 13,266.00                                         | RH-OCP-B-P1Y OpenShiftContainerPlatform(BM),Prem1YrSnS(1-2CPUupto64cores) Clear Selection   Show Incompatible SKUs | 1        | 21 days                       | 13,266.00             |
| Total<br>Estimated Lead Time                           |      | 13,266.00<br>21 days                              |                                                                                                    |          |                               |                       |

a. Select Support Option.

#### Step 13.

|                                                                                                    |                                                          |                                                                                                    | <b>ADOPTION SERVIC</b>                                                              | ES                          |          |                           |
|----------------------------------------------------------------------------------------------------|----------------------------------------------------------|----------------------------------------------------------------------------------------------------|-------------------------------------------------------------------------------------|-----------------------------|----------|---------------------------|
| Bundle Configuration                                                                                                    | Estimated L<br>35 days                                   | Lead Time                                                                                          | Gio rice List (USD)                                                                 | Total<br>230,441.29         |          |                           |
| t service preferences for this configuration  1: CISCO INTERSIGHT requires a minimum of 1 2: The category CISCO INTERSIGHT is required CON-CXP-DCC-SAS has been added to the bunc | component(s). Plea<br>. (CE100103)<br>Ile category ADOPT | ase add additional quantities as n                                                                 | ecessary. (CE100010)                                                                | N-CXP-DCC                   | JTE      | Cancel Done               |
| wailable Components Unit Lis                                                                                                    | t Price (USD)                                            | UCSX 9500 CHASSIS > 1 Selecte                                                                      | ed (Min 1, Max 99999)                                                               |                             |          |                           |
| → UCSX 9500 CHASSIS                                                                                                    |                                                          | Contract Product                                                                                   | Unit List Price (USD                                                                | Adjusted List Price (USD)   | Qty      | Extended List Price (USD) |
|                                                                                                    |                                                          | UCS 9508 Chassis for AI                                                                            | alid 😡 🛕<br>Edge Inferencing                                                        | 125,744.47                  | 1        | 217,175.29                |
| -) ADOPTION SERVICES                                                                                                    | a                                                        | Add Custom Name Edit                                                                               | Options   Edit Services/Subscriptions   Remove Line                                 |                             |          |                           |
| CON-CXP-DCC-SAS<br>Solution Attached Services for DC - Cloud and Compute<br>Estimated Lead Time:                                                                                  | +                                                        | VIRTUALIZATION > 1 Selected (I                                                                     | Add a UCSX 9500 CHAs                                                                | Adjusted List Price (USD)   | Qtv      | Extended List Price (USD) |
| WINT-COMPUTE<br>SolutionsPlus: DC Compute Mentored Installation - MINT                                                                                                    | +                                                        | RH-OCP-B-P1S= Valid     OpenShiftContainerPlatfor     OPDN 015400000000000000000000000000000000000 | m(BM),Prem 1YSnS Req(1-                                                             | 13,266.00                   | 1        | 13,266.00                 |
| MINT-OPTOUT<br>Partner or CX Services Options - No MINT<br>Estimated Lead Time: 7 days                                                                                            | 0.00                                                     | Add Custom Name   Edit                                                                             | Options   Remove Line   Dependent Hardware 0                                        |                             |          |                           |
|                                                                                                    |                                                          | ADOPTION SERVICES > 1 Select                                                                       | ted (Min 1, Max 1)                                                                  |                             |          |                           |
|                                                                                                    |                                                          | CON-CXP-DCC-SAS Va<br>Solution Attached Service<br>Compute<br>Add Custom Name   Ren<br>Duration /  | Unit List Price (USD<br>id ( ) for DC - Cloud and<br>nove Line   Dependent Hardware | ) Adjusted List Price (USD) | Qty<br>1 | Extended List Price (USD) |

- a. Please select at least one option from ADOPTION SERVICES Category.
- b. User can select either Cisco CX Service or MINT Services or can optout.

#### Step 14.

| Bundle Configuration                                                                              | Estimater<br>35 days         | d Lead Time                          | ADOPTION SERVICI                                                             | ES Total                               |                  |                           |
|---------------------------------------------------------------------------------------------------|------------------------------|--------------------------------------|------------------------------------------------------------------------------|----------------------------------------|------------------|---------------------------|
| et service preferences for this configuration $\checkmark$                                        |                              |                                      |                                                                              |                                        |                  | Cancel Don                |
| 1: CISCO INTERSIGHT requires a minimum of 1 co<br>2: The category CISCO INTERSIGHT is required. ( | omponent(s). Pl<br>CE100103) | ease add additional quantities       | as necessary. (CE100010                                                      | N-CXP-DCC                              | -SAS             |                           |
| MINT-COMPUTE has been added to the bundle cat                                                     | egory ADOPTIC                | ON SERVICES.                         | M                                                                            | INT-COMPL                              | ITE              |                           |
| Available Components Unit List                                                                    | Price (USD)                  | UCSX 9500 CHASSIS > 1 5              | elected (Min 1, Max 99999)                                                   |                                        |                  |                           |
| UCSX 9500 CHASSIS                                                                                 |                              | Product                              | Unit List Price (USD                                                         | Adjusted List Price (USD)              | Qty              | Extended List Price (USD) |
|                                                                                                   |                              | UCSX-9508-AI-ED     UCS 9508 Chassis | E Valid 殿 🛕<br>or Al Edge Inferencing                                        | 125,744.47                             | 1                | 217,175.29                |
| ADOPTION SERVICES                                                                                 |                              | Add Custom Name                      | Edit Options   Edit Services/Subscriptions   Remove Line                     |                                        |                  |                           |
| CON-CXP-DCC-SAS                                                                                   | -                            |                                      | Add a UCSX 9500 CHAS                                                         | SSIS from the left panel               |                  |                           |
| Solution Attached Services for DC - Cloud and Compute<br>Estimated Lead Time:                     | +                            | VIRTUALIZATION > 1 Sele              | ted (Min 1, Max 1)                                                           |                                        |                  |                           |
| MINT-COMPUTE                                                                                      |                              | Co Product                           | Unit List Price (USD                                                         | 0) Adjusted List Price (USD)           | Qty              | Extended List Price (USD  |
| SolutionsPlus: DC Compute Mentored Installation - MINT                                            | +                            | RH-OCP-B-P1S=     OpenShiftContainer | /alid Q<br>Platform(BM),Prem 1YSnS Reg(1-                                    | 13,266.00                              | 1                | 13,266.00                 |
| MINT-OPTOUT<br>Partner or CX Services Options - No MINT                                           | 0.00                         | Add Custom Name                      | Edit Options   Remove Line   Dependent Hardware 0                            |                                        |                  |                           |
| Estimated Lead Time:                                                                              |                              | ADOPTION SERVICES > 1                | Selected (Min 1, Max 1)                                                      |                                        |                  |                           |
|                                                                                                   |                              | Product                              | Unit List Price (USD                                                         | Adjusted List Price (USD)              | Qty              | Extended List Price (USD) |
|                                                                                                   |                              | MINT-COMPUTE                         |                                                                              | -                                      | 1                | -                         |
|                                                                                                   |                              | SolutionsPlus: DC 0<br>MINT          | ompares anored Installation -                                                |                                        |                  |                           |
|                                                                                                   |                              | Add Custom Name                      | Select Options   Remove Line   Dependent Hardware                            |                                        |                  |                           |
|                                                                                                   |                              | Requested Start D<br>23-Nov-2024     | te Requested For Autor<br>1 Months From 23-Nov-2024 To 22-Dec- No Au<br>2024 | matically Renews For ()<br>uto Renewal | Billing<br>Prepa | g Frequency<br>id Term    |

a. If MINT-COMPUTE is selected, then click on Select Options to configure.

**Note:** Please refer to Offer/BDM deck for no. of units required for given AI POD Solution.

#### Step 15.

| Control Configuration MINT-COMPUTE[ part of UCSX-AI-EDGE) NA  Requested Terms and Billing Requested Start Date Requested Start Date Re | uested For<br>ionths From 23-Nov-2024 To 22-De<br>cknowledge checkbox under TERN<br>verned solely by the terms and con<br>ap provide the Customer's name a<br>usession before placement of order<br>ent between the Channel Partner a<br>202343)<br>days or less (7 days for A-FLEX/A<br>ints happens first. (C01007)<br>MINT-COMPUTE > M<br>MINT Partners for CC | Global Price List (L<br>Automa Price<br>ec-2024 No Aute<br>MS category from Configuration Summary (I<br>MS category from Configuration Summary (I<br>Millions agreed between You and the S+ ver<br>and country location to the S+ verhodr (CE20<br>r in CCW. 2. For orders exceeding USS100;<br>on the MINT vendor: 3. MINT Orders are su<br>vFLEX-3/A-WHOLESALE) after Cisco notifie | ISD ISD ISD ISD ISD ISD ISD ISD ISD ISD                                                                                                    | AS<br>comakes no warrant<br>d subscription start dates. The spec<br>coping session scheduling or addition<br>ision OR, ii) the day any portion of | y 3)<br>iffic<br>onal<br>the |
|----------------------------------------------------------------------------------------------------|----------------------------------------------------------------------------------------------------|----------------------------------------------------------------------------------------------------|----------------------------------------------------------------------------------------------------|----------------------------------------------------------------------------------------------------|------------------------------|
| Requested Terms and Billing Requested Start Date Requested Start Date Requested Start Requested Start Request | uested For<br>onthe From 23-Nov-2024 To 22-De<br>cknowledge checkbox under TERN<br>verned solely by the terms and con<br>ay provide the Customer's name a<br>gession before placement of orde<br>ent between the Channel Partner a<br>202343)<br>days or less (7 days for A-FLEX/A<br>nths happens first. (001007)<br>MINT-COMPUTE > M<br>MINT-COMPUTE > M        | ec-2024 Automa Rem<br>No Auto<br>MS category from Configuration Summary (i<br>dillions agreed between You and the S+ wen<br>and country location to the S+ Vendor (CE20<br>in COVL 2. For orders exceeding USS100,<br>and the MINT vendor: 3. MINT Orders are su                                                                                                    | et-th<br>MINT-COMPUTE<br>12343)<br>000, divide the total amount into multiple line items with staggeree<br>ubject to provisioning hold until all requirements are met. 4. For so<br>as you that any portion of the subscription is ready for you to provi | Comakes no warrant<br>d subscription start dates. The spec<br>coping session scheduling or addition<br>(sion OR, ii) the day any portion of       | y 3)<br>ific<br>onal<br>the  |
| Req     Req       123-Nov-2024     1 Mr       11 To complete your order, please review product terms and act     2: You agree that: 1) Use of SolutionsPlus (5+) Product Ig gov       2: Cosc does not provide support for the 5+ Product 4) Clasc om     3: Important: 1. All INITY orders must first complete a scoping amounts per line must be determined through mutual agreems support, contact the MINT team at minthelp@cisco.com. (CE2       2: Your subscription will start and be eligible to be invoiced: 1) 30 vsubscription is provisioned by Cisco, whichever of the two ever       onfiguration Summary       INT Partners for Compute                                                                                                    | uested For<br>contha From 23-Nov-2024 To 22-De<br>cknowledge checkbox under TERM<br>verned solely by the terms and con<br>ay provide the Customer's name a<br>gession before placement of orde<br>ent between the Channel Partner<br>202343)<br>days or less (7 days for A-FLEX/A<br>mis happens first. (C01007)<br>MINT-COMPUTE > M<br>MINT Partners for CC      | ec-2024 Automa Parene<br>ec-2024 No Automa Parene<br>MS category from Configuration Summary (i<br>didions agreed between You and the S+ ven<br>and country location to the S+ Vendor (CE20<br>in CCW. 2. For orders exceeding USS100,<br>and the MINT vendor. 3. MINT Orders are so                                                                                                   | et-th<br>dor.<br>2233)<br>000, divide the total amount into multiple line items with staggered<br>ubject to provisioning hold until all requirements are met. 4. For so<br>as you that any portion of the subscription is ready for you to provi          | Co makes no warrant<br>d subscription start dates. The spec<br>coping session scheduling or addition<br>rision OR, ii) the day any portion of     | y 3)<br>offic<br>onal        |
| 1: To complete your order, please review product terms and at<br>2: You agree that: 1) Use of SolutionsPlus (S+) Product is gov<br>Cisco does not provide support for the S+ Product 4) Cisco m<br>3: Important: 1. All MINT orders must first complete a scoping<br>amounts per line must be determined through mutual agreems<br>support, contact the MINT team at minthelp@cisco.com. (CE2<br>) Your subscription will start and be eligible to be invoiced: I) 30 is<br>subscription is provisioned by Cisco, whichever of the two ever<br>configuration Summary<br>INT Partners for Compute                                                                                                    | cknowledge checkbox under TERN<br>erend solely by the terms and con<br>lay provide the Customer's name a<br>session before placement of order<br>ent between the Channel Partner<br>202343)<br>days or less (7 days for A-FLEX/A<br>ints happens first. (C01007)<br>MINT-COMPUTE > M<br>MINT Partners for Cr                                                      | MS category from Configuration Summary (In<br>dillions agreed between You and the S+ ven<br>and country location to the S+ Vendor (CE20<br>in I CCW. 2- For orders exceeding US\$100,<br>and the MINT vendor. 3. MINT Orders are so<br>V-FLEX-3/A-WHOLESALE) after Cisco notifie<br>MINT Partners for Compute                                                                         | eft-hy<br>dor.<br>2233)<br>000, divide the total amount into multiple line items with staggeree<br>ubject to provisioning hold until all requirements are met. 4. For sc<br>as you that any portion of the subscription is ready for you to provi         | co makes no warrant<br>d subscription start dates. The spec<br>coping session scheduling or addition<br>rision OR, ii) the day any portion of     | ty 3)<br>offic<br>onal       |
| Your subscription will start and be eligible to be invoiced: 1) 30<br>subscription is provisioned by Cisco, whichever of the two even<br>onfiguration Summary<br>INT Partners for Compute                                                                                                    | days or less (7 days for A-FLEX/A<br>ints happens first. (C01007)<br>MINT-COMPUTE > M<br>MINT Partners for Co                                                                                                    | AFLEX-3/A-WHOLESALE) after Cisco notifie                                                                                                    | es you that any portion of the subscription is ready for you to provi                                                                                                    | vision OR, ii) the day any portion of                                                                                                    | the '                        |
| NT Partners for Compute                                                                                                    | MINT Partners for Co                                                                                                    |                                                                                                    |                                                                                                    |                                                                                                    |                              |
| ERMS                                                                                                    | MINT Partners fo                                                                                                    | or Compute                                                                                                    |                                                                                                    |                                                                                                    |                              |
|                                                                                                    | Each                                                                                                    | SKU                                                                                                    | Description                                                                                                    | Unit List Price (USD)                                                                                                    | Actio                        |
|                                                                                                    | Qty                                                                                                    | MINT-COMPUTE-NTE                                                                                                    | Mentored Install Service Unit for Compute - NterONe                                                                                                    | Enter Qty to see List Price<br>Per Each                                                                                                    | <b></b>                      |
|                                                                                                    | Qty                                                                                                    | MINT-COMPUTE-FLI                                                                                                    | Mentored Install Service Unit for Compute - Flint                                                                                                    | Enter Qty to see List Price<br>Per Each                                                                                                    | 1                            |
|                                                                                                    | Qty                                                                                                    | MINT-COMPUTE-ONS                                                                                                    | Mentored Install Service Unit for Compute - Onstak                                                                                                    | Enter Qty to see List Price<br>Per Each                                                                                                    | -                            |
|                                                                                                    | Qty                                                                                                    | MINT-COMPUTE-VZU                                                                                                    | Mentored Install Service Unit for Compute - Vzure                                                                                                    | Enter Qty to see List Price<br>Par Each                                                                                                    | ŵ                            |
| Restore Configuration Cancel Review Char                                                                                                    | \$0.00 Qty                                                                                                    | MINT-COMPUTE-SOF                                                                                                    | Mentored Install Service Unit for Compute - SoftServe                                                                                                    | Enter Qty to see List Price<br>Per Each                                                                                                    | 1                            |

a. Here are available MINT Partners.

#### Step 16.

|                                                             |                                   | Cisco Inters                                                                                                    | ight                            |                           |     |                           |
|-------------------------------------------------------------|-----------------------------------|----------------------------------------------------------------------------------------------------|---------------------------------|---------------------------|-----|---------------------------|
| Bundle Configuration<br>UCSX-AI-EDGE                        | Estimated Le<br>35 days           | ad Time F List                                                                                                    |                                 | ESELECT-D                 |     |                           |
| Set service preferences for this configuration $\checkmark$ |                                   |                                                                                                    |                                 |                           |     | Cancel Done               |
| A Please note that Intersight is required select            | tion and needed for the M7 Server | to function. All orders with CNDL-DESELECT-D will be manually revi                                                                                                    | ewed for Compliance. (CE202322) |                           |     |                           |
| () CNDL-DESELECT-D has been added to the                    | bundle category CISCO INTERS      | IGHT.                                                                                                    |                                 |                           |     |                           |
| Available Components                                        | Unit List Price (USD)             | UCSX 9500 CHASSIS > 1 Selected (Min 1, Max 99999)                                                                                                    |                                 |                           |     |                           |
| UCSX 9500 CHASSIS                                           |                                   | Co Product                                                                                                    | Unit List Price (USD)           | Adjusted List Price (USD) | Qty | Extended List Price (USD) |
|                                                             |                                   | UCS 9508 Chassis for Al Edge Inferencing                                                                                                    |                                 | 125,744.47                | 1   | 217,175.29                |
| ADOPTION SERVICES                                           |                                   | Add Custom Name   Edit Options   Edit Services/Subscription                                                                                                    | s Remove Line                   |                           |     |                           |
|                                                             |                                   |                                                                                                    | Add a UCSX 9500 CHASSIS fro     | m the left panel          |     |                           |
| DC-MGT-SAAS                                                 |                                   | VIRTUALIZATION > 1 Selected (Min 1, Max 1)                                                                                                    |                                 |                           |     |                           |
| Cisco Intersight SaaS                                       | 2                                 |                                                                                                    | Unit List Price (USD)           | Adjusted List Price (USD) | Qty | Extended List Price (USD) |
| CNDL-DESELECT-D<br>Conditional Deselect                     | +                                 |                                                                                                    |                                 | 13,266.00                 | 1   | 13,266.00                 |
| Estimated Lead Time: 7 days                                 |                                   | Add Custom Name   Edit Options   Remove Line   Dependen                                                                                                    | t Hardware 0                    |                           |     |                           |
|                                                             |                                   | ADOPTION SERVICES > 1 Selected (Min 1, Max 1)                                                                                                    |                                 |                           |     |                           |
|                                                             |                                   | C Product                                                                                                    | Unit List Price (USD)           | Adjusted List Price (USD) | Qty | Extended List Price (USD) |
|                                                             |                                   | CON-CXP-DCC-9AS Valid Q 1<br>Solution Attached Services for DC - Cloud and Compute<br>Add Custom Name   Remove Line   Dependent Hardware 1                                                                                                    |                                 | -                         | 1   | -                         |
|                                                             |                                   | Duration 🥖<br>12 Months                                                                                                    |                                 |                           |     |                           |
|                                                             |                                   | CISCO INTERSIGHT > 1 Selected (Min 1, Max 1)                                                                                                    |                                 |                           |     |                           |
|                                                             |                                   | S Product                                                                                                    | Unit List Price (USD)           | Adjusted List Price (USD) | Qty | Extended List Price (USD) |
|                                                             |                                   | CNDL-DESELECT-D CONTROL OF CONTROL OF CONTRO | lent Hardware 0                 | 0.00                      | 1   | 0.00                      |

a. **CNDL-DESELECT-D** is meant to select only if Customer has already purchased Cisco Intersight License via EA Contract or order is for Disti Fulfillment.

# Step 17.

|                                                    |             |                              | С                             | isco Intersight                                               |           |                       |                       |
|----------------------------------------------------|-------------|------------------------------|-------------------------------|---------------------------------------------------------------|-----------|-----------------------|-----------------------|
| Product Configuration<br>CNDL-DESELECT-D part of U | CSX-AI-EDGE | Estimated<br>7 days          | Lead Time                     | Price Litte CNDL-                                             | DESELECT- | D                     |                       |
| Configuration Summary                              |             | View Full Summary            | Option Search ()              | Multiple Options Search ()                                    |           |                       | ~                     |
| Category 0                                         | Qty         | Extended List<br>Price (USD) | CNDL-DESELECT-D >             | Reason Codes                                                  |           |                       |                       |
| Reason Codes                                       |             | ^                            | Reason Codes                  |                                                               |           |                       |                       |
| OPTOUT-EA-ONLY                                     | 1           | 0.00                         | SKU                           |                                                               | Qty       | Estimated Lead Time 🚯 | Unit List Price (USD) |
|                                                    |             |                              | OPTOUT-DIS<br>For Disti when  | TI-ONLY<br>n ordering mandatory licenses separately           | 1         | 3 days                | 0.00                  |
|                                                    |             |                              | OPTOUT-EA-     License not ne | ONLY<br>eeded: Customer already owns Licenses in an EA        | 1         | 3 days                | 0.00                  |
|                                                    |             |                              | OPTOUT-ENT<br>License not ne  | TL-SWAP<br>eeded: Entitlements updated in Smart Account. More | 1         | 3 days                | 0.00                  |
|                                                    |             |                              | Clear Selection   Show        | / Incompatible SKUs                                           |           |                       |                       |
| Total                                              |             | 0.00                         |                               |                                                               |           |                       |                       |
| Estimated Lead Time                                |             | 7 days                       |                               |                                                               |           |                       |                       |
| Reset Configuration                                | Ca          | ancel Done                   |                               |                                                               |           |                       |                       |

a. Please select appropriate Reason Code

Step 18.

| Bundle Configuration<br>UCSX-AI-EDGE                                                                     | Estimated L<br>35 days      | ead Time                                        | Price List<br>Global Price                                                                         | List (USD)                     | Total<br>230,441.29       |     |                     |
|----------------------------------------------------------------------------------------------------|-----------------------------|-------------------------------------------------|----------------------------------------------------------------------------------------------------|--------------------------------|---------------------------|-----|---------------------|
| et service preferences for this configuration $\checkmark$                                               |                             |                                                 |                                                                                                    |                                |                           |     | Cancel              |
| Please note that Intersight is required selection                                                        | and needed for the M7 Serve | er to function. All orders wit                  | h CNDL-DESELECT-D will be manually revie                                                           | wed for Compliance. (CE202322) |                           |     |                     |
| Available Components                                                                                     | Unit List Price (USD)       | U 5X 9500 CHASSIS :                             | > 1 Selected (Min 1, Max 99999)                                                                    |                                |                           |     |                     |
| O UCSX 9500 CHASSIS                                                                                      |                             | Product                                         |                                                                                                    | Unit List Price (USD)          | Adjusted List Price (USD) | Qty | Extended List Price |
| UC3X-9508-AI-EDGE<br>UCS 9508 Chassis for AI Edge Inferencing 1 required<br>Estimated Lead Time: 21 days | 8,530.96                    | UCSX-9508-AI-<br>UCS 9508 Char<br>Add Custom Ne | EDGE Valid Q A<br>ssis for AI Edge Inferencing<br>Ime   Edit Options   Edit Services/Subscription/ | Remove Line                    | 125,744.47                | 1   | 217,                |
|                                                                                                    |                             |                                                 |                                                                                                    | Add a UCSX 9500 CHASSIS fro    | om the left panel         |     |                     |
|                                                                                                    |                             | VIRTUALIZATION > 1 5                            | Selected (Min 1, Max 1)                                                                            |                                |                           |     |                     |
|                                                                                                    |                             | Product                                         |                                                                                                    | Unit List Price (USD)          | Adjusted List Price (USD) | Qty | Extended List Price |
|                                                                                                    |                             | RH-OCP-B-P1S     OpenShiftConta     64core)     | .≓ Valid Q<br>inerPlatform(BM),Prem 1YSnS Req(1-2CPU-                                              |                                | 13,266.00                 | 1   | 13,                 |
|                                                                                                    |                             | Add Custom Nat                                  | me Edit Options Remove I appendent                                                                 | Hardware 0                     |                           |     |                     |
|                                                                                                    |                             | ADOPTION SERVICES                               | > 1 Selected (Min 1, Max 1)                                                                        | Unit List Price (USD)          | Adjusted List Price (USD) | Qtv | Extended List Price |
|                                                                                                    |                             | CON CYP. DC(                                    |                                                                                                    | ()                             | Aujunica 2007. 100 (,     |     |                     |
| ADOPTION SERVICES                                                                                        |                             | Solution Attach                                 | ad Services for DC - Cloud and Compute                                                             |                                | -                         | 1   |                     |
|                                                                                                    |                             | Add Custom Na                                   | me   Remove Line   Dependent Hardware                                                              |                                |                           |     |                     |
|                                                                                                    |                             | Duration 🔎<br>12 Months                         |                                                                                                    |                                |                           |     |                     |
|                                                                                                    |                             | CISCO INTERSIGHT >                              | 1 Selected (Min 1, Max 1)                                                                          |                                |                           |     |                     |
|                                                                                                    |                             | Co Product                                      |                                                                                                    | Unit List Price (USD)          | Adjusted List Price (USD) | Qty | Extended List Price |
|                                                                                                    |                             | CNDL-DESELE     Conditional Det                 | .CT-D Valid Q                                                                                      |                                | 0.00                      | 1   |                     |
|                                                                                                    |                             |                                                 | I Edit Online   Demonstrate   Demonstrate                                                          | 0                              |                           |     |                     |

- a. Configuration for MLB is completed when status of each Product is Valid and warning messages are cleared.
- b. Click on the "PLUS" to expand and view the selections made for each Product.
- c. Click on the "DONE" to complete the MLB Configuration.

# **Buy Method Through Distributor (Eg: Direct Customer & Tier 1 Partners)**

#### Scenario 1: Customer Without Enterprise Agreement for Cisco Intersight Software License

Step 1.

| CCW                                                                                                    |                                  | UCSX-                              | -AI- | EDGE                    |                  |                             |
|----------------------------------------------------------------------------------------------------|----------------------------------|------------------------------------|------|-------------------------|------------------|-----------------------------|
|                                                                                                    | [← Import Saved Co               | onfiguration                       | Õ    | Est                     | imate Preferenc  | ces ∨ ●                     |
| Lines View E Apply Success Track Manage Groups Remove Selected Lines                                   | More Actions $\checkmark$        | Zero List Price Items<br>Hide Show | Q    | Search Estimate L       | ine Items        | 3                           |
| ○ P <sub>O</sub> Hardware, Software and Services                                                       | Estimated Lead Time ()<br>(Days) | Unit List Price<br>(USD)           | Qty  | Unit Net Price<br>(USD) | Discounts<br>(%) | Extended Net Price<br>(USD) |
| ⊕     1.0     UCSX-AI-EDGE     ♦ Invalid as of 20-Nov-2024 12:12:22 PST       UCSX AI Edge Inferencing | Not Applicable                   | 0.00                               | 1    | 0.00                    | 0.00             | 0.00                        |
| Select Options Validate Recommended Content Add Note Add Subtotal                                      | Copy Remove Line                 |                                    |      |                         |                  |                             |

- a. In CCW, search for MLB PID and click on "Add"
- b. Click on "Select Options" to enter the configurator.

#### Step 2.

|                                                                                                    |                                                                                                    | UCSX 9                                                                                                    | 500 Cha                                                   | Issis                     |                     |                       |                            |
|----------------------------------------------------------------------------------------------------|----------------------------------------------------------------------------------------------------|----------------------------------------------------------------------------------------------------|-----------------------------------------------------------|---------------------------|---------------------|-----------------------|----------------------------|
| Bundle Configuration<br>UCSX-AI-EDGE                                                                                                    | Estimated L                                                                                                    |                                                                                                    | Price I<br>Globa                                          | Server N                  | lode                | 5.29                  |                            |
| et service preferences for this configuration $\checkmark$                                                                                                    | 0007-00                                                                                                    | 00-AI-EDGE                                                                                                    |                                                           | FIM                       |                     |                       | Cancel Done                |
| 1: VIRTUALIZATION requires a minimum of 1 co<br>2: The category VIRTUALIZATION is required. (C<br>3: ADOPTION SERVICES requires a minimum of<br>4: The category ADOPTION SERVICES is required<br>5: CISCO INTERSIGHT requires a minimum of 1<br>6: The category CISCO INTERSIGHT is required | mponent(s). Please a<br>>E100103)<br>f1 component(s). Plea<br>(CE100103)<br>component(s). Plea<br>d. (CE100103) | add additional quantities as necessar<br>ease add additional quantities as nec<br>se add additional quantities as neces | y. (CE100010)<br>eessary. (CE100010)<br>esary. (CE100010) | Power Su                  | upply               | j                     |                            |
| Available Components Unit Lis                                                                                                    | st Price (USD)                                                                                                  | UCSX 9500 CHASSIS > 1 S                                                                                                 | 1, Max 99999)                                             |                           |                     |                       |                            |
|                                                                                                    |                                                                                                    | % Product                                                                                                    | •                                                         | Unit List Price (USD)     | Adjusted List Price | (USD) Qty             | Extended List Price (USD)  |
| UCSX-9508-AI-EDGE<br>UCS 9508 Chassis for AI Edge Inferencing 1 required<br>Estimated Lead Time: 21 days                                                                                                    |                                                                                                    | UCSX-9508-AI-EDGE Invalid     UCS 9508 Chassis for AI Edge     Add Custom Name Edit Optic                               | A     A     Inferencing     Cons   Edit Services/Subs     | criptions   Remove Line   | 117,                | 935.47 1              | 209,366.29                 |
|                                                                                                    |                                                                                                    |                                                                                                    | <u> </u>                                                  | Add a UCSX 9500 CHASSIS f | from the left panel |                       |                            |
|                                                                                                    |                                                                                                    | VIRTUALIZATION > 0 Selected                                                                                             | x 1)                                                      |                           |                     |                       |                            |
|                                                                                                    |                                                                                                    |                                                                                                    |                                                           | Add a VIRTUALIZATION fro  | m the left panel    |                       |                            |
|                                                                                                    |                                                                                                    | ADOPTION SERVICES > 0 Selected (                                                                                        | Min 1, Max 1)                                             |                           |                     |                       |                            |
|                                                                                                    |                                                                                                    |                                                                                                    |                                                           | Add a ADOPTION SERVICES   | from the left panel |                       |                            |
|                                                                                                    |                                                                                                    | CISCO INTERSIGHT > 0 Selected (Min                                                                                      | n 1, Max 1)                                               |                           |                     |                       |                            |
|                                                                                                    |                                                                                                    |                                                                                                    |                                                           | Add a CISCO INTERSIGHT fr | rom the left panel  |                       |                            |
|                                                                                                    |                                                                                                    |                                                                                                    |                                                           |                           |                     |                       |                            |
|                                                                                                    |                                                                                                    |                                                                                                    |                                                           |                           |                     | 0                     | All estade also un la sume |
| VIRTUALIZATION     ADOPTION SERVICES                                                                                                    |                                                                                                    |                                                                                                    |                                                           |                           |                     | Configuration Summary | All prices shown in USD    |

- a. ATO: UCSX-9508-AI-EDGE is preselected from Category: UCSX 9500 Chassis.
- b. Notice the UCSX-9508-AI-EDGE ATO Status is invalid as further configuration needed.
- c. Click on "Edit Options" to enter the configurator.

Step 3.

| Product Configuration                                                                  |                                                | Estimated L                                             | UCSX 9500 Chassis                                           |                       |
|----------------------------------------------------------------------------------------|------------------------------------------------|---------------------------------------------------------|-------------------------------------------------------------|-----------------------|
| UCSX-9508-AI-EDGE part of UCSX-A                                                       | V-EDGE                                         | 35 days                                                 | Server Node                                                 |                       |
| 1: UCSX-PSU-2800AC-D is defa 2: UCSX-C-DEBUGCBL-D is def 3: UCSX-GPU-L40S is defaulter | aulted under F<br>faulted under<br>d under GPU | Po UCSX-950<br>r Accessory. (CE100033)<br>I. (CE100033) | IB-AI-EDGE                                                  |                       |
| 4: UCSX-M2-960G-D is defaulte                                                          | d under Boot                                   | Drive. (CE100033)                                       | Power Supply                                                |                       |
| Configuration Summary                                                                  |                                                | View Full Summary                                       | Option Search () Multiple Options Search ()                 | ~                     |
| Country/Region Specification ()                                                        |                                                |                                                         | HORY ACCOLUTE Commute Maria & Commute Maria & LICOY ACCOLUT |                       |
| Select Country/Region (Not Required)                                                   |                                                | ~                                                       | UCSX-9508-AI-EDGE > Compute Node > CCSX-210C-M/             |                       |
| Category 0                                                                             | Qty                                            | Extended List Price<br>(USD)                            | Processor   Memory   Storage Drive                          | Unit List Price (USD) |
| Compute Node                                                                           |                                                | ^                                                       | UCSX-CPU-I6548Y+     2 21 days                              | 10,509.29             |
| UCSX-210C-M7                                                                           | 1                                              | 6,376.38                                                | Intel I6548Y+ 2.5GHz/250W 32C/60MB DDR5 5200MT/s            |                       |
| UCSX-CPU-I6548Y+                                                                       | 2                                              | 21,018.58                                               | O UCSX-CPU-I6548N Otv 21 davs                               | 11.079.12             |
| UCSX-MRX32G1RE3                                                                        | 16                                             | 36,710.72                                               | Intel I6548N 2.8GHz/250W 32C/60MB DDR5 5200MT/s             | ,                     |
| UCSX-X10C-PT4F-D                                                                       | 1                                              | 520.94                                                  | Oty 21 days                                                 | 8.876.16              |
| UCSX-V4-PCIME-D                                                                        | 1                                              | 826.11                                                  | Intel 16538Y+ 2.2GHz/225W 32C/60MB DDR5 5200MT/s            | 0,070.10              |
| UCSX-ML-V5Q50G-D                                                                       | 1                                              | 1,808.40                                                |                                                             | 4 261 20              |
| UCSX-NVME4-1600-D                                                                      | 2                                              | 3 120 52                                                | Intel 16526Y 2.8GHz/195W 16C/37.5MB DDR5 5200MT/s           | 4,201.20              |
| UCSX-440P-D                                                                            | 1                                              | 0.00                                                    | Class Calastica 1. Shaw Insemnatible SVI In                 |                       |
| Total                                                                                  |                                                | 205,461,79                                              | Creat Selection   Show Incompatible Sho's                   |                       |
| Estimated Lead Time                                                                    |                                                | 35 days                                                 |                                                             |                       |
| Reset Configuration                                                                    | (                                              | Cancel Done                                             |                                                             | $\overline{\uparrow}$ |

a. Compute Node: UCSX-210C-M7 is preconfigured, and user has option to choose another Processor, Memory and Drive and, also can modify QTY for some options.

#### Step 4.

| Product Configuration     UCSX-9508-AI-EDGE part of UCSX     1: UCSX-PSU-2800AC-D is de     2: UCSX-C-DEBUGCBL-D is     3: UCSX-GPU-L406 is default     4: UCSX-M2-960G-D is default     4: UCSX-M2-960G-D is default | -AI-EDGE<br>Infaulted under<br>lefaulted under<br>ed under GPU<br>ted under Boo | Estimated L<br>35 days       | 08-AI-EDGE            |                                | Server<br>Fll<br>Power S     | Node<br>M<br>Supply  | al (USD)<br>5,461.79  |                     |
|----------------------------------------------------------------------------------------------------|---------------------------------------------------------------------------------|------------------------------|-----------------------|--------------------------------|------------------------------|----------------------|-----------------------|---------------------|
| Configuration Summary                                                                                                    |                                                                                 | View Full Summary            | Option Search         | Multiple Options Search        | ch 🚯                         |                      |                       | ×                   |
| Country/Region Specification ()                                                                                                    |                                                                                 |                              | UCSX-9508-AI-EDG      | E > Compute Node > Compute N   | Node > UCSX-210C-M7 > GPU PC | e Node > UCSX-440P-D |                       |                     |
| Select Country/Region (Not Required)                                                                                                    |                                                                                 | ~                            |                       |                                |                              |                      |                       |                     |
| Category 🔀                                                                                                    | Qty                                                                             | Extended List Price<br>(USD) | SKU                   |                                |                              | Qty                  | Estimated Lead Time 🚯 | Unit List Price (US |
| UCSX-440P-D 📧                                                                                                    | 1                                                                               | 0.00                         | UCSX-GP               | PU-L40S                        |                              | 1                    | 35 days               | 39,094              |
| UCSX-GPU-L40S                                                                                                    | 1                                                                               | 39,094.50                    | NVIDIA L4             | 40S: 350W, 48GB, 2-slot FHFL G | 6PU                          |                      |                       |                     |
| NV-AIE-S-1Y                                                                                                    | 1                                                                               | 5,139.21                     | O UCSX-GP             | PUA100-80-D                    |                              | Qty                  | 35 days               | 56,280              |
| UCSX-RIS-A-440P-D                                                                                                    | 2                                                                               | 0.00                         | TESLA A1              | 100, PASSIVE, 300W, 80GB, wPV  | WR CBL                       |                      |                       |                     |
| UCSX-RISBLK-440PD                                                                                                    | 1                                                                               | 0.00                         | O UCSX-GP             |                                |                              | Otv                  | 129 days              | 135.262             |
| UCSX-C-SW-LATEST-D                                                                                                    | 1                                                                               | 0.00                         | NVIDIA H              | 100 NVL, 400W, 94GB, 2-slot FH | IFL GPU                      |                      |                       |                     |
| UCSX-TPM-002D-D                                                                                                    | 1                                                                               | 52.26                        | Class Oslastian I. Ch | have la accessible OVI la      |                              |                      |                       |                     |
| UCSX-C-M7-HS-F                                                                                                    | 1                                                                               | 0.00                         | Clear Selection   Sh  | now incompatible SKUs          |                              |                      |                       |                     |
| UCSX-C-M7-HS-R                                                                                                    | 1                                                                               | 0.00                         |                       |                                |                              |                      |                       |                     |
|                                                                                                    | 1                                                                               | 0.00                         |                       |                                |                              |                      |                       |                     |
| Estimated Load Time                                                                                                    |                                                                                 | 205,461.79                   |                       |                                |                              |                      |                       |                     |
| Estimated Feat Little                                                                                                    |                                                                                 | 35 days                      |                       |                                |                              |                      |                       |                     |
| Reset Configuration                                                                                                    |                                                                                 | Cancel Done                  |                       |                                |                              |                      |                       |                     |

- a. GPU PCIe Node: UCSX-440P-D is auto included, GPU and NVIDIA AIE License are preselected.
- b. User can select other GPU/License available and also can change the QTY per requirement.

#### Step 5.

|                                                                                                    |                                                                    |                                                                                           |         | UCSX              | 9500 Cha                 | assis                |        |                       |                       |
|----------------------------------------------------------------------------------------------------|--------------------------------------------------------------------|-------------------------------------------------------------------------------------------|---------|-------------------|--------------------------|----------------------|--------|-----------------------|-----------------------|
| Broduct Configuration                                                                                               |                                                                    | UCSX-950                                                                                  | 8-AI-   | EDGE              |                          | Server               | Node   | Total (JIPD)          |                       |
| UCSX-9508-AI-EDGE part of UCS                                                                                       | K-AI-EDGE                                                          | 00 uaya                                                                                   |         |                   |                          | FIN                  | 1      | 205,461.79            |                       |
| 1: UCSX-PSU-2800AC-D is d     2: UCSX-C-DEBUGCBL-D is     3: UCSX-CPU-L40S is defaul     4: UCSX-M2-960G-D is defau | efaulted under<br>defaulted unde<br>ed under GPU<br>Ited under Boo | Power Supply. (CE10003)<br>r Accessory. (CE100033)<br>. (CE100033)<br>t Drive. (CE100033) | 3)      |                   |                          | Power S              | Supply |                       |                       |
| Configuration Summary                                                                                               |                                                                    | View Full Summary                                                                         | Op      | tion Search A     | Multiple Options Searc   | h <b>O</b>           |        |                       | ~                     |
| Country/Region Specification ()                                                                                     |                                                                    |                                                                                           |         | •                 |                          |                      |        |                       |                       |
| Select Country/Region (Not Required                                                                                 | )                                                                  | ~                                                                                         | UCSX-   | 9508-AI-EDGE > (  | Control Plane Node       |                      |        |                       |                       |
| Category                                                                                                    | Qty                                                                | Extended List Price                                                                       |         | Plane Node        |                          |                      |        |                       |                       |
|                                                                                                    |                                                                    | (USD)                                                                                     | 9       | SKU               |                          |                      | Qty    | Estimated Lead Time 🚯 | Unit List Price (USD) |
| Control Plane Node                                                                                                  |                                                                    | ^                                                                                         |         | UCSX-210C-M       | 7 C SVIP ***             |                      | 1      | 21 days               | 6,376.38              |
| UCSX-210C-M7                                                                                                    |                                                                    | 6,376.38                                                                                  |         | UCS 210c M7       | Compute Node w/o CPU, Me | emory, Storage, Mezz |        |                       |                       |
| UCSX-CPU-I6526Y                                                                                                    | 1                                                                  | 4,261.20                                                                                  | 0       | UCSX-OPTOU        | т                        |                      | 1      | 21 days               | 0.00                  |
| UCSX-MRX16G1RE3                                                                                                    | 2                                                                  | 2,166.78                                                                                  |         | Opt out from O    | rdering UCSX Server      |                      |        | 2. 34,7               |                       |
| UCSX-MLV5D200GV2D                                                                                                   | 1                                                                  | 1,959.75                                                                                  |         |                   |                          |                      |        |                       |                       |
| UCSX-M2-480G-D                                                                                                    | 2                                                                  | 1,675.70                                                                                  | Clear S | election   Show I | ncompatible SKUs         |                      |        |                       |                       |
| UCSX-C-SW-LATEST-D                                                                                                  | 1                                                                  | 0.00                                                                                      |         |                   |                          |                      |        |                       |                       |
| UCSX-TPM-002D-D                                                                                                    | 1                                                                  | 52.26                                                                                     |         |                   |                          |                      |        |                       |                       |
| UCSX-C-M7-HS-F                                                                                                    | 1                                                                  | 0.00                                                                                      |         |                   |                          |                      |        |                       |                       |
| LICSY-M2-HWRD-ERS                                                                                                   | 1                                                                  | 0.00                                                                                      |         |                   |                          |                      |        |                       |                       |

- a. Control Plane Node: UCSX-210C-M7 is also preselected and preconfigured. User can select UCSX-OPTOUT if they plan to not include Control Plane Nodes in the configuration.
- b. User can increase QTY of Memory PID if required by clicking on UCSX-210C-M7 in left panel.

| Product Configuration                                                                                                    |                                                                   | Estimated Le                                             | ad        | UCSX 950                                     | 0 Chassi                   | s        |        | Total (USD)            |                       |
|----------------------------------------------------------------------------------------------------|-------------------------------------------------------------------|----------------------------------------------------------|-----------|----------------------------------------------|----------------------------|----------|--------|------------------------|-----------------------|
| UCSX-9508-AI-EDGE part of UCSX-                                                                                                    | AI-EDGE                                                           | 35 days                                                  |           | DOF                                          | GI                         | Server   | Node   | 205,461.79             |                       |
| <ul> <li>1: UCSX-PSU-2800AC-D is defa</li> <li>2: UCSX-C-DEBUGCBL-D is defa</li> <li>3: UCSX-GPU-L40S is defaulted</li> <li>4: UCSX-M2-960G-D is defaulted</li> </ul> | aulted under F<br>efaulted under<br>d under GPU.<br>ed under Boot | Accessory. (CE100033)<br>(CE100033)<br>Drive. (CE100033) | JO-AI-I   | EDGE                                         |                            | FI       | М      |                        |                       |
| E. LICOV NUMEA 4200 D is dof                                                                                                    | auted under (                                                     | Nereza Drive (OE400022                                   |           |                                              | P                          | ower     | Supply |                        |                       |
| Configuration Summary                                                                                                    |                                                                   | View Full Summary                                        | Option    | Search () Multiple Opt                       | tions Search ()            |          |        |                        | ~                     |
| Country/Region Specification                                                                                                    |                                                                   |                                                          | UCSX-950  | 8-AI-EDGE > Power Cables                     |                            |          |        |                        |                       |
| Select Country/Region (Not Required)                                                                                                    |                                                                   | ~                                                        | Power Cat | oles (Options for End Custome                | r Country/Region : India)  |          |        |                        |                       |
| Category 🚯                                                                                                    | Qty                                                               | Extended List Price<br>(USD)                             |           | SKU                                          |                            |          | Qty    | Estimated Lead Time () | Unit List Price (USD) |
| Fabric Interconnect Module                                                                                                    |                                                                   | ^                                                        | 0         | CAB-SABS-C19-IND                             |                            |          | 6      | 10 days                | 0.00                  |
| UCSX-S9108-100G                                                                                                    | 2                                                                 | 24,300.90                                                |           | SABS 164-1 to IEC-C19 India                  |                            |          |        |                        |                       |
| UCSX-S9108-SW                                                                                                    | 2                                                                 | 8,273.16                                                 | Power Cal | oles (Options for other Countries            | s) 🛕                       |          |        |                        |                       |
| X-Fabric Module                                                                                                    |                                                                   | ^                                                        |           | SKU                                          |                            |          | Qty    | Estimated Lead Time () | Unit List Price (USD) |
| UCSX-F-9416-D 📧                                                                                                    | 2                                                                 | 0.00                                                     | 0         | NO-POWER-CORD                                |                            |          | 6      | 3 days                 | 0.00                  |
| Power Supply                                                                                                    |                                                                   | ^                                                        |           | ECO friendly green option, no p              | ower cable will be shipped | More     |        |                        |                       |
| UCSX-PSU-2800AC-D                                                                                                    | 6                                                                 | 6,758.04                                                 | 0         | CAB-AC-2500W-EU                              |                            |          | 6      | 8 days                 | 0.00                  |
| Power Cables 🛕                                                                                                    |                                                                   |                                                          |           | Power Cord, 250Vac 16A, Euro                 | ре                         |          |        |                        |                       |
| Accessory                                                                                                    |                                                                   | ^                                                        | 0         | CAB-AC-2500W-INT                             |                            |          | 6      | 8 days                 | 0.00                  |
| Total                                                                                                    |                                                                   | 205.461.79                                               |           | Power Cord, 250Vac 16A, INTL                 |                            |          |        |                        |                       |
| Estimated Lead Time                                                                                                    |                                                                   | 35 days                                                  | 0         | CAB-C19-CBN<br>Cabinet Jumper Power Cord, 25 | 50 VAC 16A, C20-C19 Co     | nnectors | 6      | 21 days                | 0.00                  |
| Reset Configuration                                                                                                    |                                                                   | Cancel Done                                              | d         |                                              |                            |          |        |                        |                       |

- a. Fabric Interconnect Module and Power Supply are preselected.
- b. X-Fabric Module is auto included.

Step 6.

- c. User needs to make selection of appropriate Power Cable.
- d. Click Done.

#### Step 7.

|                                                                                                    | Following                                                                                                    | UCSX 9500                                                                                                    | Chassis                           |                              |                            |
|----------------------------------------------------------------------------------------------------|----------------------------------------------------------------------------------------------------|----------------------------------------------------------------------------------------------------|-----------------------------------|------------------------------|----------------------------|
| UCSX-AI-EDGE                                                                                                    | 35 days                                                                                                    | Lead Time                                                                                                    | Global                            | 366.29                       |                            |
| et service preferences for this configuration                                                                                                    |                                                                                                    | 9508-ALEDGE                                                                                                    | Server                            | Node                         | Cancel Done                |
|                                                                                                    | <b>OOO</b> A C                                                                                                    |                                                                                                    |                                   | 1                            |                            |
| 1: VIRTUALIZATION requires a minimu 2: The category VIRTUALIZATION is r                                                                          | um of 1 component(s). Please<br>required. (CE100103)                                                                  | add additional quantities as necessar                                                                                      |                                   |                              |                            |
| 3: ADOPTION SERVICES requires a m<br>4: The category ADOPTION SERVICE:<br>5: CISCO INTERSIGHT requires a mir<br>6: The category CISCO INTERSIGHT | ninimum of 1 component(s). Pl<br>S is required. (CE100103)<br>nimum of 1 component(s). Ple<br>is required. (CE100103) | lease add additional quantities as necessary. (CE10<br>ase add additional quantities as necessary. (CE100                  | Power S                           | upply                        |                            |
| Available Components                                                                                                    | Unit List Price (USD)                                                                                                 | UCSX 9500 CHASSIS > 1 Sele 2 1, Max 9999                                                                                   | 39)                               | b                            |                            |
| O UCSX 9500 CHASSIS                                                                                                    | C                                                                                                    | ⁰ Product                                                                                                    | Unit List Price (USD)             | Adjusted List Price (USD) Qt | Extended List Price (USD)  |
| UCSX-9508-AI-EDGE<br>UCS 9508 Chassis for AI Edge Inferencing 1 req<br>Estimated Lead Time: 21 days                                              | 8,530.56<br>quired +                                                                                                  | UCSX-9508-AI-EDGE Valid      AL     UCS 9508 Chassis for AI Edge Inferencing     Add Custom Name   Edit Options   Edit Ser | vices/Subscriptions   Remove Line | 117,935.47 1                 | 209,366.29                 |
|                                                                                                    |                                                                                                    |                                                                                                    | Add a UCSX 9500 CHASS             | SIS from the left panel      |                            |
|                                                                                                    |                                                                                                    | VIRTUALIZATION > 0 Selected (Min 1, Max 1)                                                                                 |                                   |                              |                            |
|                                                                                                    |                                                                                                    |                                                                                                    | Add a VIRTUALIZATION              | I from the left panel        |                            |
|                                                                                                    |                                                                                                    | ADOPTION SERVICES > 0 Selected (Min 1, Max 1)                                                                              |                                   |                              |                            |
|                                                                                                    |                                                                                                    |                                                                                                    | Add a ADOPTION SERVIC             | ES from the left panel       |                            |
|                                                                                                    |                                                                                                    | CISCO INTERSIGHT > 0 Selected (Min 1, Max 1)                                                                               |                                   |                              |                            |
|                                                                                                    |                                                                                                    |                                                                                                    | Add a CISCO INTERSIG              | IT from the left panel       |                            |
|                                                                                                    |                                                                                                    |                                                                                                    |                                   | Configuration Summa          | ry All prices shown in USD |
| ADOPTION SERVICES                                                                                                    |                                                                                                    |                                                                                                    |                                   | Total                        | 209,366.29                 |
| CISCO INTERSIGHT                                                                                                    |                                                                                                    |                                                                                                    |                                   | Estimated Lead Time          | 35 days                    |

- a. Note Status is now showing as Valid.
- b. Increase the quantity for multiples of same configuration.
- c. Click the "PLUS" to add and configure the same product with different option/quantities or select a different product.

#### Step 8.
|                                                                                                    |                                                                                                    | UCSX                                                                                                    | 9500 Ch                              | assis                            |                             |                       |                           |
|----------------------------------------------------------------------------------------------------|----------------------------------------------------------------------------------------------------|----------------------------------------------------------------------------------------------------|--------------------------------------|----------------------------------|-----------------------------|-----------------------|---------------------------|
| Bundle Configuration<br>UCSX-AI-EDGE                                                                                                    | Estimate<br>35 days                                                                                                    | UCSX-9508-AI-EDGE                                                                                                    | Price List<br>Global Price List (USD | Servic                           | es/Subs                     | criptions<br>6.29     |                           |
| at service preferences for this configur                                                                                                    | ration 🗸                                                                                                    |                                                                                                    |                                      |                                  |                             |                       | Cancel Done               |
| 1: VIRTUALIZATION requires a min     2: The category VIRTUALIZATION     3: ADOPTION SERVICES requires     4: The category ADOPTION SERVI     5: CISCO INTERSIGHT requires a     6: The category CISCO INTERSIGH | imum of 1 component(s). Please<br>is required. (CE100103)<br>a minimum of 1 component(s). f<br>CES is required. (CE100103)<br>minimum of 1 component(s). Ple<br>HT is required. (CE100103) | e add additional quantities as necessary. (CE10001<br>Please add additional quantities as necessary. (CE<br>ase add additional quantities as necessary. (CE10 | 0)<br>100010)<br>2010)               |                                  |                             |                       |                           |
| Available Components                                                                                                    | Unit List Price (USD)                                                                                                    | UCSX 9500 CHASSIS > 1 Selected (Min 1, Max 99                                                                                                    | 999)                                 |                                  |                             |                       |                           |
| UCSX 9500 CHASSIS                                                                                                    |                                                                                                    | ⁰ Product                                                                                                    | Ur                                   | it List Price (USD)              | Adjusted List Price         | USD) Qty              | Extended List Price (USD) |
| UCSX-9508-AI-EDGE<br>UCS 9508 Chassis for AI Edge Inferencing 1<br>Estimated Lead Time: 21 days                                                                                                    | 8,530.96<br>required +                                                                                                    | UCSX-9508-AI-EDGE Valid Q A UCS 9508 Chassis for AI Edge Inferencing Add Custom Name   Edit Options   Edit Se                                                 | rvices/Subscriptions   Re            | nove Line<br>UCSX 9500 CHASSIS 1 | 117,9<br>rom the left panel | 1                     | 209,366.29                |
|                                                                                                    |                                                                                                    | VIRTUALIZATION > 0 Selected (Min 1, Max 1)                                                                                                    |                                      |                                  |                             |                       |                           |
|                                                                                                    |                                                                                                    |                                                                                                    | Add                                  | a VIRTUALIZATION fro             | m the left panel            |                       |                           |
|                                                                                                    |                                                                                                    | ADOPTION SERVICES > 0 Selected (Min 1, Max 1)                                                                                                    |                                      |                                  |                             |                       |                           |
|                                                                                                    |                                                                                                    |                                                                                                    | Add a                                | DOPTION SERVICES                 | from the left panel         |                       |                           |
|                                                                                                    |                                                                                                    | CISCO INTERSIGHT > 0 Selected (Min 1, Max 1)                                                                                                    |                                      |                                  |                             |                       |                           |
|                                                                                                    |                                                                                                    |                                                                                                    | Add a                                | CISCO INTERSIGHT f               | rom the left panel          |                       |                           |
|                                                                                                    |                                                                                                    |                                                                                                    |                                      |                                  |                             | Configuration Summary | All prices shown in USD   |
|                                                                                                    |                                                                                                    |                                                                                                    |                                      |                                  |                             | Total                 | 209,366.29                |
| CISCO INTERSIGHT                                                                                                    |                                                                                                    |                                                                                                    |                                      |                                  |                             | Estimated Lead Time   | 35 days                   |

a. Click on "Edit Services/Subscriptions" to edit Term Duration for HW Support.

**Note:** It is recommended that Term Duration for HW Support must align with Software Subscription Duration.

Step 9.

| Servic<br>UCSX             | e Subscription Price List<br>A9508-AI-EDGE Global Price List in                                                                                                    | US Dollars (USD)                                                               | 9500 Chass                                                              |                       | scription Total (USD)             |                                      |
|----------------------------|----------------------------------------------------------------------------------------------------|--------------------------------------------------------------------------------|-------------------------------------------------------------------------|-----------------------|-----------------------------------|--------------------------------------|
| D Th<br>Yo                 | is product, UCSX-NVME4-1600-D , is approaching EOS as of 17-Mar-2025 . Please review E<br>u may receive additional discounts because you selected two or more years of service. To rev | UCSX-9508-AI-EDGE                                                              | (s): UCS: 047504 (CS0<br>es. (C01-,                                     | Services/S            | ubscriptior                       | าร                                   |
| Servic                     | e Non Serviceable Products                                                                                                    |                                                                                |                                                                         |                       |                                   |                                      |
| Servic                     | e Options<br>e Service Level from All Service Programs 🗸                                                                                                    |                                                                                | Time Duration ()                                                        | Duration              |                                   |                                      |
| Searc<br>Note: 0<br>produc | h by Name & Description<br>Disco may still install another compatible service if required. Compatible services are the service<br>da.                                                  | s that come with primary service and are based on                              | Duration     Duration     Delay service start to     Co-Term service to | 36                    |                                   | b                                    |
|                            |                                                                                                    |                                                                                |                                                                         |                       |                                   | Reset Apply                          |
| e0                         | Service SKU                                                                                                    | Product SKU                                                                    |                                                                         | Unit List Price (USD) | Qty                               | Total List Price (USD)               |
| Θ                          | Cisco Customer Experience Level 1 (3 Rems)  LINCO (CX LEVEL 1 8X7XNCDOS)  SERVICE PROGRAM SUMMARY                                                                                      | Duration<br>36 Months                                                          |                                                                         |                       |                                   |                                      |
|                            | CON-LINCO-UCSX9AGE<br>CY LEVEL 1 8YXXXCDOS LICS 9558 Charale for ALEd                                                                                                    |                                                                                |                                                                         | 2,002.50              | 1                                 | 2,002.50                             |
|                            | SERVICE SRU<br>Change Service   Remove Service                                                                                                    | UCS 9508-AI-EDGE<br>UCS 9508 Chassis for AI Edge Inferencing<br>PRODUCT SKU    |                                                                         |                       | 1                                 |                                      |
|                            | CON-L1NCO-UCSXM21C<br>CY L EVEL 1 8YZ/MCDOR LICS 250s MT Compute No.                                                                                                    |                                                                                |                                                                         | 4,855.50              | 1                                 | 4,855.50                             |
|                            | SERVICE SKU Change Service   Remove Service                                                                                                    | UCSX-210C-M7<br>UCS 210c M7 Compute Node w/o CPU, Memory, Str<br>PRODUCT SKU   | ora                                                                     |                       | 1                                 |                                      |
|                            | CON-LINCO-UCSXM21C                                                                                                    |                                                                                |                                                                         | 4,855.50              | 1                                 | 4,855.50                             |
|                            | ecological extra construction of a clock with compare No                                                                                                    | UCSX-210C-M7                                                                   | ora                                                                     |                       | 1                                 |                                      |
|                            | Change Service   Remove Service                                                                                                    | PRODUCT SKU                                                                    |                                                                         |                       |                                   |                                      |
| Rem                        | verkinde and<br>Change Service   Remove Service<br>verkinde Remove AB Additional Services                                                                                              | PRODUCT SKU                                                                    |                                                                         |                       |                                   |                                      |
| Rem                        | Change Service   Remove Service Ver All Services Remove All Additional Services                                                                                                    | oos a soom compose nooe no oro, menory, an<br>PRODUCT SRU                      |                                                                         |                       | Configuration Summary             | All prices shown in USD              |
| Rem                        | Change Service   Remove Service Ove All Services Remove All Additional Services                                                                                                    | usa zrocini ovnovi novi novi novi novi novi na osovi menog un<br>Picotoci soti |                                                                         |                       | Configuration Summary<br>Services | All prices shown in USD<br>11,713.50 |

a. Enter the Term Duration

# b. Click on "Apply" and "Done"

**Note:** It is recommended that Customer selects CX Success Track Level 1 or Level 2 to ensure consistent SLA response time between Hardware and Software.

# Step 10.

|                                                                                                    |                                                                                           |            | VIRTUA                                                                                                |                         |                           |     |                           |
|----------------------------------------------------------------------------------------------------|-------------------------------------------------------------------------------------------|------------|----------------------------------------------------------------------------------------------------|-------------------------|---------------------------|-----|---------------------------|
|                                                                                                    |                                                                                           |            |                                                                                                    |                         |                           |     |                           |
| Bundle Configuration                                                                                                    | Estimated<br>35 days                                                                      | J Lead Tir | me Price Li<br>Global                                                                                 |                         | CP-B-P1S                  | :=  |                           |
| et service preferences for this configuration $\checkmark$                                                                                                    |                                                                                           |            | _                                                                                                    |                         |                           |     | Cancel Done               |
| 1: ADOPTION SERVICES requires a minimum<br>2: The category ADOPTION SERVICES is rec<br>3: CISCO INTERSIGHT requires a minimum<br>4: The category CISCO INTERSIGHT is requ | n of 1 component(s). I<br>Juired. (CE100103)<br>of 1 component(s). Pl<br>ired. (CE100103) | Please ad  | dd additional quantities as necessary. (CE100010)<br>I additional quantities as necessary. (CE100010) |                         |                           |     |                           |
| RH-OCP-B-P1S= has been added to the bund                                                                                                    | le category VIRTUAL                                                                       | IZATION    |                                                                                                    |                         |                           |     |                           |
| Available Components Uni                                                                                                    | t List Price (USD)                                                                        | UCSY       | K 9500 CHASSIS > 1 Selected (Min 1, Max 99999)                                                        |                         |                           |     |                           |
| UCSX 9500 CHASSIS                                                                                                    |                                                                                           | ୍ତ         | Product                                                                                               | Unit List Price (USD)   | Adjusted List Price (USD) | Qty | Extended List Price (USD) |
|                                                                                                    | а                                                                                         | œ          | UCSX-9508-AI-EDGE Valid Q A<br>UCS 9508 Chassis for AI Edge Inferencing                               |                         | 125,744.47                | 1   | 217,175.29                |
| RH-OCP-B-P1S=<br>OpenShiftContainerPlatform(BM),Prem 1YSnS Reg(1-7                                                                                                    | 2C                                                                                        |            | Add Custom Name   Edit Options   Edit Services/Subscri                                                |                         |                           |     |                           |
| PU-64core)                                                                                                    | +                                                                                         | -          |                                                                                                    | Add a UCSX 9500 CHASSIS | from the left panel       |     |                           |
| Estimated Lead Time: 21 days                                                                                                    |                                                                                           | VIRT       | JALIZATION > 1 Selected (Min 1, Max 1)                                                                |                         |                           |     |                           |
| OPT-OUT<br>Opt Out                                                                                                    | 0.00                                                                                      |            | Product                                                                                               | Unit List Price (USD)   | Adjusted List Price (USD) | Qty | Extended List Price (USD) |
| Estimated Lead Time:                                                                                                    |                                                                                           |            | RH-OCP-B-P1S= Invalid Q S<br>OpenShiftContainerPlatform(BM),Prem 1YSnS Req(1-<br>2CPU-64core)         | 1                       | 0.00                      |     |                           |
|                                                                                                    |                                                                                           |            | Add Custom Name   Select Options   Remove Line   De                                                   | pendent Hardware 0      |                           |     |                           |
|                                                                                                    |                                                                                           | ADOF       | >TION SERVICES > 0 Select TMin 1, Max 1)                                                              | Add a ADOPTION SERVICES | S from the left panel     |     |                           |
| ADOPTION SERVICES                                                                                                    |                                                                                           | CISCO      | O INTERSIGHT > 0 Selected (Min 1, Max 1)                                                              |                         |                           |     |                           |
|                                                                                                    |                                                                                           |            |                                                                                                    | Add a CISCO INTERSIGHT  | from the left panel       |     |                           |

- a. Please select RedHat OpenShift License from VIRTUALIZATION Category.
- b. Click on Select Options to Configure.

# Step 11.

|                                           |                              | VIRTUALIZATION<br>RH-OCP-B-P1S=                                                                                                    |
|-------------------------------------------|------------------------------|----------------------------------------------------------------------------------------------------|
| Product Configuration                     | Estimated Le                 | ad Time Price List Total (USD)<br>Global Price List in US Dollars (USD) 0.00                                                                 |
| A RH-OCP-B-P1S= quantity 1 requires a min | nimum quantity of 1 from Sup | port (CE100012)                                                                                                    |
| Configuration Summary                     | View Full Summary            | Option Search 🕘 Multiple Options Search 🕘 🗸                                                                                                  |
| Category  Qty                             | Extended List Price<br>(USD) | RH-OCP-B-P1S= > Acceptance of Terms                                                                                                    |
| Acceptance of Terms                       | ^                            | Acceptance of Terms                                                                                                    |
| UCS-RH-TERM 1                             | 0.00                         | SKU Qty Estimated Lead Time 🕦 Unit List Price (USD)                                                                                          |
| Support 🛕                                 |                              | UCS-RH-TERM     1 21 days     0.00     Term Acceptance, Standalone Red Hat License for UCS Servers  Clear Selection   Show Incompatible SKUs |
| Total                                     | 0.00                         |                                                                                                    |
| Estimated Lead Time                       | 21 days                      |                                                                                                    |
| Reset Configuration                       | Cancel Done                  |                                                                                                    |

a. Select Acceptance of Terms Option.

# Step 12.

|                                                          |     |                              |          |                             | VIRTU                          | ALIZATIO                | ON    |         |                       |                       |
|----------------------------------------------------------|-----|------------------------------|----------|-----------------------------|--------------------------------|-------------------------|-------|---------|-----------------------|-----------------------|
|                                                          |     |                              |          |                             |                                |                         |       |         |                       |                       |
| Product Configuration<br>RH-OCP-B-P1S= part of UCSX-AI-E | DGE | Estimated Le<br>21 days      | ead Time |                             |                                | Global Price List in US | RH-OC | P-B-P1S | S=                    |                       |
| Configuration Summary                                    |     | View Full Summary            | Opf      | tion Search 🚯               | Multiple Options Sea           | arch 🚯                  |       |         |                       | ~                     |
| Category 🕦                                               | Qty | Extended List Price<br>(USD) | RH-OC    | P-B-P1S=> Sup               | port                           |                         |       |         |                       |                       |
| Acceptance of Terms                                      |     | ^                            | Suppor   | t                           |                                |                         |       |         |                       |                       |
| UCS-RH-TERM                                              | 1   | 0.00                         |          | SKU                         |                                |                         |       | Qty     | Estimated Lead Time 🚯 | Unit List Price (USD) |
| Support<br>RH-OCP-B-P1Y                                  | 1   | 13,266.00                    | ۲        | RH-OCP-B-P1<br>OpenShiftCon | IY<br>tainerPlatform(BM),Prem1 | YrSnS(1-2CPUupto64core  | es)   | 1       | 21 days               | 13,266.00             |
|                                                          |     |                              | Clear S  | election   Show             | incompatible SKUs              |                         |       |         |                       |                       |
|                                                          |     |                              |          |                             |                                |                         |       |         |                       |                       |
|                                                          |     |                              |          |                             |                                |                         |       |         |                       |                       |
| 7.41                                                     |     |                              |          |                             |                                |                         |       |         |                       |                       |
| Iotal                                                    |     | 13,266.00                    |          |                             |                                |                         |       |         |                       |                       |
| Estimated Lead Time                                      |     | 21 days                      |          |                             |                                |                         |       |         |                       |                       |
| Reset Configuration                                      | (   | Cancel Done                  |          |                             |                                |                         |       |         |                       |                       |

a. Select Support Option.

Step 13.

|                                                                                                    |                              | ADOP                                                                      | TION SERVICE                  | S                         |      |                           |
|----------------------------------------------------------------------------------------------------|------------------------------|---------------------------------------------------------------------------|-------------------------------|---------------------------|------|---------------------------|
| Bundle Configuration<br>UCSX-AI-EDGE                                                                  | Estimated Lea<br>35 days     | d Time G                                                                  | Gloring rice List (USD)       | Total<br>230,441.29       |      |                           |
| at service preferences for this configuration $\checkmark$                                            |                              |                                                                           |                               |                           | CAC  | Cancel Done               |
| 1: CISCO INTERSIGHT requires a minimum of 1 con     2: The category CISCO INTERSIGHT is required. (CI | ponent(s). Please<br>100103) | add additional quantities as necessary. (CE10001                          |                               |                           | -3A3 |                           |
| CON-CXP-DCC-SAS has been added to the bundle c                                                        | ategory ADOPTION             | I SERVICES.                                                               | IVII                          | NI-COMPL                  | ЛЕ   |                           |
| Available Components Unit List Pr                                                                     | ce (USD)                     | CSX 9500 CHASSIS > 1 Selected (Min 1, Max 99999)                          | )                             |                           |      |                           |
| UCSX 9500 CHASSIS                                                                                     | (                            | Product                                                                   | Unit List Price (USD)         | Adjusted List Price (USD) | Qty  | Extended List Price (USD) |
|                                                                                                    | (                            | UCSX-9508-AI-EDGE Valid Q A UCS 9508 Chassis for AI Edge Inferencing      |                               | 125,744.47                | 1    | 217,175.29                |
| ADOPTION SERVICES                                                                                     | a                            | Add Custom Name   Edit Options   Edit Service                             | ces/Subscriptions Remove Line |                           |      |                           |
| CON-CXP-DCC-SAS                                                                                       | <b>–</b>                     |                                                                           | Add a UCSX 9500 CHASSIS       | from the left panel       |      |                           |
| Solution Attached Services for DC - Cloud and Compute<br>Estimated Lead Time:                         | + vi                         | RTUALIZATION > 1 Selected (Min 1, Max 1)                                  |                               |                           |      |                           |
| MINT-COMPLITE                                                                                         |                              | Product                                                                   | Unit List Price (USD)         | Adjusted List Price (USD) | Qty  | Extended List Price (USD) |
| SolutionsPitus: DC Compute Mentored Installation - MINT                                               | +                            | RH-OCP-B-P1S= Valid      OpenShiftContainerPlatform(BM),Prem 1YSnS        | Req(1-                        | 13,266.00                 | 1    | 13,266.00                 |
| MINT-OPTOUT<br>Partner or CX Services Options - No MINT                                               | 0.00                         | 2CPU-64core)<br>Add Custom Name   Edit Options   Remove L                 | ine Dependent Hardware 0      |                           |      |                           |
| Estimated Lead Time: 7 days                                                                           | A                            | DOPTION SERVICES > 1 Selected (Min 1, Max 1)                              |                               |                           |      |                           |
|                                                                                                    | 0                            | Product                                                                   | Unit List Price (USD)         | Adjusted List Price (USD) | Qty  | Extended List Price (USD) |
|                                                                                                    |                              | CON-CXP-DCC-SAS Valid ()<br>Solution Attached Services for DC - Cloud and |                               | -                         | 1    | -                         |
|                                                                                                    |                              | Add Custom Name   Remove Line   Depender                                  | nt Hardware 0                 |                           |      |                           |
|                                                                                                    |                              | Duration 🥒<br>12 Months                                                   |                               |                           |      | [                         |

- a. Please select at least one option from ADOPTION SERVICES Category.
- b. User can select either Cisco CX Service or MINT Services or can optout.

### Step 14.

| Bundle Configuration<br>UCSX-AI-EDGE                                                              | Estimater<br>35 days         | I Lead Time                      | ADOPTION                                          | SERVICES                                    | Total                               |                  |                           |
|---------------------------------------------------------------------------------------------------|------------------------------|----------------------------------|---------------------------------------------------|---------------------------------------------|-------------------------------------|------------------|---------------------------|
| t service preferences for this configuration $\checkmark$                                         |                              |                                  |                                                   |                                             |                                     |                  | Cancel Done               |
| 1: CISCO INTERSIGHT requires a minimum of 1 c     2: The category CISCO INTERSIGHT is required. ( | omponent(s). Pl<br>CE100103) | ease add additional quanti       | ties as necessary. (CE100010                      | CON-                                        | CXP-DCC-                            | SAS              |                           |
| MINT-COMPUTE has been added to the bundle cat<br>MINT-COMPUTE has been added to the bundle cat    | tegory ADOPTIC               | ON SERVICES.                     |                                                   | MIN                                         | IT-COMPU                            | TE               |                           |
| Available Components Unit List                                                                    | Price (USD)                  | UCSX 9500 CHASSIS >              | 1 Selected (Min 1, Max 99999)                     |                                             |                                     |                  |                           |
| UCSX 9500 CHASSIS                                                                                 |                              | Contract Product                 |                                                   | Unit List Price (USD)                       | Adjusted List Price (USD)           | Qty              | Extended List Price (USD) |
|                                                                                                   |                              | UCSX-9508-AI-I     UCS 9508 Chas | EDGE Valid 🔬 🛕                                    |                                             | 125,744.47                          | 1                | 217,175.29                |
|                                                                                                   |                              | Add Custom Nar                   | ne Edit Options Edit Services/Subscription        | ons Remove Line                             |                                     |                  |                           |
| CON-CXP-DCC-SAS                                                                                   | -                            |                                  |                                                   | Add a UCSX 9500 CHASSIS                     | from the left panel                 |                  |                           |
| Solution Attached Services for DC - Cloud and Compute<br>Estimated Lead Time:                     | +                            | VIRTUALIZATION > 1 S             | elected (Min 1, Max 1)                            |                                             |                                     |                  |                           |
| MINT-COMPUTE                                                                                      |                              | Contract Product                 |                                                   | Unit List Price (USD)                       | Adjusted List Price (USD)           | Qty              | Extended List Price (USD) |
| SolutionsPlus: DC Compute Mentored Installation - MINT                                            | +                            | RH-OCP-B-P1S     OpenShiftConta  | Valid Q<br>nerPlatform(BM),Prem 1YSnS Reg(1-      |                                             | 13,266.00                           | 1                | 13,266.00                 |
| MINT-OPTOUT<br>Partner or CX Services Options - No MINT                                           | 0.00                         | 2CPU-64core)<br>Add Custom Nar   | ne Edit Options Remove Line Depend                |                                             |                                     |                  |                           |
|                                                                                                   | _                            | ADOPTION SERVICES                | > 1 Selected (Min 1, Max 1)                       |                                             |                                     |                  |                           |
|                                                                                                   |                              | % Product                        |                                                   | Unit List Price (USD)                       | Adjusted List Price (USD)           | Qty              | Extended List Price (USD) |
|                                                                                                   |                              | MINT-COMPUT                      | Invali                                            |                                             | -                                   | 1                | -                         |
|                                                                                                   |                              | SolutionsPlus: D<br>MINT         | C Compare Charled Installation -                  |                                             |                                     |                  |                           |
|                                                                                                   |                              | Add Custom Nar                   | ne   Select Options   Remove Line   Depe          | ndent Hardware 🚯                            |                                     |                  |                           |
|                                                                                                   |                              | Requested Star<br>23-Nov-2024    | t Date Requested For<br>1 Months From 23-<br>2024 | Automatic<br>Nov-2024 To 22-Dec- No Auto Re | ally Renews For <b>()</b><br>enewal | Billing<br>Prepa | g Frequency<br>id Term    |

- a. If MINT-COMPUTE is selected, then click on Select Options to configure.
- Note: Please refer to Offer/BDM deck for no. of units required for given AI POD Solution.

Step 15.

| Offer Configuration Estit<br>MINT-COMPUTE( Part of UCSX-AI-EDGE) NA                                                                                                    | mated Lead Time                                                                                                    | ADOPTION SEF                                                                                                    | RVICES                                                                                                    |                                                                                                    |                                |
|----------------------------------------------------------------------------------------------------|----------------------------------------------------------------------------------------------------|----------------------------------------------------------------------------------------------------|----------------------------------------------------------------------------------------------------|----------------------------------------------------------------------------------------------------|--------------------------------|
| Requested Terms and Billing 🥒                                                                                                    |                                                                                                    |                                                                                                    |                                                                                                    |                                                                                                    |                                |
| Requested Start Date  Rec 23-Nov-2024                                                                                                    | uested For<br>onths From 23-Nov-2024 To 22-Dec-2024                                                                                                    | Automa y Renews F<br>No Auto                                                                                                    | CON-CXP-DCC-SA                                                                                                    | S                                                                                                    |                                |
| 1: To complete your order, please review product terms and a     2: You agree that: 1) Use of SolutionsPlus (S+) Product is go<br>Cisco does not provide support for the S+ Product 4) Cisco m     3: Important: 1.Al IMINT orders must first complete a scoping<br>amounts per line must be determined through mutual agreem<br>support, contact the MINT team at minthelp@cisco.com. (CE:<br>0) Your subscription will start and be eligible to be invoiced: i) 30<br>subscription is provisioned by Cisco. whichever of the two eve | cknowledge checkbox under TERMS catego<br>verned solely by the terms and conditions ag<br>ay provide the Customer's name and countr<br>session before placement of order in CCW.<br>ent between the Channel Partner and the MI<br>202343)<br>days or less (7 days for A-FLEX/A-FLEX-3//<br>nts happens first. (C01007) | ry from Configuration Summary (left-h<br>reed between You and the S+ vendor.<br>y location to the S+ Vendor (CE202343)<br>2. For orders exceeding USS100.00, divi<br>INT vendor. 3. MINT Orders are subject to<br>-WHOLESALE) after Cisco notifies you th | MINT-COMPUTE<br>de the total amount into multiple line items with staggered sul<br>provisioning hold until all requirements are met. 4. For scopin<br>at any portion of the subscription is ready for you to provision | co makes no warranty<br>bscription start dates. The spec<br>ng session scheduling or addition<br>n OR, ii) the day any portion of | y 3)<br>iffic<br>onal<br>the × |
| Configuration Summary                                                                                                    | MINT-COMPUTE > MINT Partne                                                                                                    | ers for Compute                                                                                                    |                                                                                                    |                                                                                                    |                                |
| MINT Partners for Compute                                                                                                    | MINT Partners for Compute                                                                                                    | а                                                                                                    |                                                                                                    |                                                                                                    |                                |
| TERMS                                                                                                    | MINT Partners for Comp                                                                                                    | ute                                                                                                    |                                                                                                    |                                                                                                    |                                |
|                                                                                                    | Each                                                                                                    | SKU                                                                                                    | Description                                                                                                    | Unit List Price (USD)                                                                                                    | Action                         |
|                                                                                                    | Qty                                                                                                    | MINT-COMPUTE-NTE                                                                                                    | Mentored Install Service Unit for Compute - NterONe                                                                                                    | Enter Qty to see List Price<br>Per Each                                                                                           | <b></b>                        |
|                                                                                                    | Qty                                                                                                    | MINT-COMPUTE-FLI                                                                                                    | Mentored Install Service Unit for Compute - Flint                                                                                                    | Enter Qty to see List Price<br>Per Each                                                                                           | Ť                              |
|                                                                                                    | Qty                                                                                                    | MINT-COMPUTE-ONS                                                                                                    | Mentored Install Service Unit for Compute - Onstak                                                                                                    | Enter Qty to see List Price<br>Per Each                                                                                           | Ť                              |
|                                                                                                    | Qty                                                                                                    | MINT-COMPUTE-VZU                                                                                                    | Mentored Install Service Unit for Compute - Vzure                                                                                                    | Enter Qty to see List Price<br>Per Each                                                                                           | <b></b>                        |
| Total Restore Configuration Cancel Review Cha                                                                                                    | \$0.00 Qty                                                                                                    | MINT-COMPUTE-SOF                                                                                                    | Mentored Install Service Unit for Compute - SoftServe                                                                                                    | Enter Qty to see List Price<br>Per Each                                                                                           |                                |
|                                                                                                    |                                                                                                    |                                                                                                    |                                                                                                    |                                                                                                    |                                |

a. Here are available MINT Partners.

# Step 16.

| Bundle Configuration                                                   | Estimated Le<br>35 days          |                                                                                                    | ersight                             | Total<br>230,441.29       |     |                           |  |  |  |  |  |
|------------------------------------------------------------------------|----------------------------------|----------------------------------------------------------------------------------------------------|-------------------------------------|---------------------------|-----|---------------------------|--|--|--|--|--|
| et service preferences for this configuration $\checkmark$             |                                  |                                                                                                    | ersight                             |                           |     | Cancel Done               |  |  |  |  |  |
| Please note that Intersight is required select                         | ion and needed for the M7 Server | er to function. All orders with CNDL-DESELECT-D will nanually i                                                                          | reviewed for Compliance. (CE202322) |                           |     |                           |  |  |  |  |  |
| CNDL-DESELECT-D has been added to the                                  | bundle category CISCO INTERS     | SIGHT.                                                                                                    |                                     |                           |     |                           |  |  |  |  |  |
| Available Components                                                   | Unit List Price (USD)            | UCSX 9500 CHASSIS > 1 Selected (Min 1, Max 99999)                                                                                        | CNDL-DE                             | SELECT-D                  |     |                           |  |  |  |  |  |
| UCSX 9500 CHASSIS                                                      |                                  | © Product                                                                                                    | Unit List Price (USD)               | Adjusted List Price (USD) | Qty | Extended List Price (USD) |  |  |  |  |  |
|                                                                        |                                  | ← UCSX-9508-AI-EDGE Valid Q A                                                                                                    |                                     | 125,744.47                | 1   | 217,175.29                |  |  |  |  |  |
| ADOPTION SERVICES                                                      |                                  | UCS 9508 Chassis for AI Edge Inferencing<br>Add Custom Name   Edit Options   Edit Services/Subscript                                     | ions Remove Line                    |                           |     |                           |  |  |  |  |  |
|                                                                        |                                  | Add a UCSX 9500 CHASSIS from the left panel                                                                                              |                                     |                           |     |                           |  |  |  |  |  |
| DC-MGT-SAAS                                                            |                                  | VIRTUALIZATION > 1 Selected (Min 1, Max 1)                                                                                               |                                     |                           |     |                           |  |  |  |  |  |
| Cisco Intersight SaaS                                                  | 2                                | 🎨 Product                                                                                                    | Unit List Price (USD)               | Adjusted List Price (USD) | Qty | Extended List Price (USD) |  |  |  |  |  |
| CNDL-DESELECT-0<br>Conditional Desolect<br>Estimated Lead Time: 7 days | +                                |                                                                                                    | L.                                  | 13,266.00                 | 1   | 13,266.00                 |  |  |  |  |  |
|                                                                        |                                  | Add Custom Name   Edit Options   Remove Line   Depen                                                                                     | dent Hardware 0                     |                           |     |                           |  |  |  |  |  |
|                                                                        |                                  | ADOPTION SERVICES > 1 Selected (Min 1, Max 1)                                                                                            |                                     |                           |     |                           |  |  |  |  |  |
|                                                                        |                                  | © Product                                                                                                    | Unit List Price (USD)               | Adjusted List Price (USD) | Qty | Extended List Price (USD) |  |  |  |  |  |
|                                                                        |                                  | CON-CXP-DCC-SAS Valid ( )<br>Solution Attached Services for DC - Cloud and Compute<br>Add Custom Name   Remove Line   Dependent Hardware | 0                                   | -                         | 1   | -                         |  |  |  |  |  |
|                                                                        |                                  | Duration 🖋<br>12 Months                                                                                                    |                                     |                           |     |                           |  |  |  |  |  |
|                                                                        |                                  | CISCO INTERSIGHT > 1 Selected (Min 1, Max 1)                                                                                             |                                     |                           |     |                           |  |  |  |  |  |
|                                                                        |                                  | Product                                                                                                    | Unit List Price (USD)               | Adjusted List Price (USD) | Qty | Extended List Price (USD) |  |  |  |  |  |
|                                                                        |                                  | CNDL-DESELECT-D Inv Conditional Deselect<br>Conditional Deselect<br>Add Custom Name   Select Options   Remove Line   Dep                 | endent Hardware 🚯                   | 0.00                      | 1   | 0.00                      |  |  |  |  |  |

a. **CNDL-DESELECT-D** is meant to select only if Customer has already purchased Cisco Intersight License via EA Contract or order is for Disti Fulfillment.

Step 17.

|                                                      |            |                              |                                                                                                    | Cisco Intersiç                                                                                                    | ght                               |                                         |                                                   |                                               |
|------------------------------------------------------|------------|------------------------------|----------------------------------------------------------------------------------------------------|----------------------------------------------------------------------------------------------------|-----------------------------------|-----------------------------------------|---------------------------------------------------|-----------------------------------------------|
| Product Configuration<br>CNDL-DESELECT-D part of UCS | SX-AI-EDGE | Estimated l<br>7 days        | Lead Time                                                                                                    | Price List<br>Global Price Li                                                                                                    | ist in US Dollars (USD)           |                                         |                                                   |                                               |
| Configuration Summary                                |            | View Full Summary            | Option Search ()                                                                                                    | Multiple Options Search 🚯                                                                                                    |                                   |                                         |                                                   | ~                                             |
| Category 0                                           | Qty        | Extended List<br>Price (USD) | CNDL-DESELECT-D > F                                                                                                    | Reason Codes                                                                                                    |                                   |                                         |                                                   |                                               |
| Reason Codes                                         |            | ^                            | Reason Codes                                                                                                    |                                                                                                    |                                   |                                         |                                                   |                                               |
| OPTOUT-DISTI-ONLY                                    | 1          | 0.00                         | SKU     OPTOUT-DISTI<br>For Disti when c     OPTOUT-EA-O<br>License not nee     OPTOUT-ENTL<br>License not nee     Ciear Selection   Show | I-ONLY<br>ordering mandatory licenses separate<br>NLY<br>ded: Customer already owns License<br>-SWAP<br>ded: Entitlements updated in Smart A<br>noompatible SKUs | ly<br>s in an EA<br>.ccount. More | Qty           1           1           1 | Estimated Lead Time<br>3 days<br>3 days<br>3 days | Unit List Price (USD)<br>0.00<br>0.00<br>0.00 |
| Total<br>Estimated Lead Time                         |            | 0.00<br>7 days               |                                                                                                    |                                                                                                    |                                   |                                         |                                                   |                                               |
| Reset Configuration                                  | 0          | Cancel Done                  |                                                                                                    |                                                                                                    |                                   |                                         |                                                   |                                               |

a. Please select appropriate Reason Code

## Step 18.

| Bundle Configuration<br>UCSX-AI-EDGE                                                                     | Estimated Le<br>35 days       | ad Time Price Glob                                                                                                    | ) List<br>al Price List (USD)            | Total<br>230,441.29       |     |                          |
|----------------------------------------------------------------------------------------------------|-------------------------------|----------------------------------------------------------------------------------------------------|------------------------------------------|---------------------------|-----|--------------------------|
| et service preferences for this configuration $\checkmark$                                               |                               |                                                                                                    |                                          |                           |     | Cancel                   |
| A Please note that Intersight is required selection                                                      | n and needed for the M7 Serve | r to function. All orders with CNDL-DESELECT-D will be manu                                                                            | ally reviewed for Compliance. (CE202322) |                           |     |                          |
| Available Components                                                                                     | Unit List Price (USD)         | UC × 9500 CHASSIS > 1 Selected (Min 1, Max 99999)                                                                                      |                                          |                           |     |                          |
| C UCSX 9500 CHASSIS                                                                                      |                               | Co Product                                                                                                    | Unit List Price (USD)                    | Adjusted List Price (USD) | Qty | Extended List Price (USI |
| UCSX-9508-AI-EDGE<br>UCS 9508 Chassis for AI Edge Inferencing 1 required<br>Estimated Lead Time: 21 days | 8,530.96                      | UCSX-9508-AI-EDGE Valid      A     UCS 9508 Chassis for AI Edge Inferencing     Add Custom Name Edit Options Edit Services/Sub         | criptions Remove Line                    | 125,744.47                | 1   | 217,175.2                |
| Estimated Lead Time. 21 days                                                                             | _                             |                                                                                                    | Add a UCSX 9500 CHASSIS fro              | om the left panel         |     |                          |
|                                                                                                    |                               | VIRTUALIZATION > 1 Selected (Min 1, Max 1)                                                                                             |                                          |                           |     |                          |
|                                                                                                    |                               | C Product                                                                                                    | Unit List Price (USD)                    | Adjusted List Price (USD) | Qty | Extended List Price (US  |
|                                                                                                    |                               | RH-OCP-B-P1S= Valid Q     OpenShiftContainerPlatform(BM),Prem 1YSnS Req(1-2     decore)     Add Custom Name Edit Options Remove Line D | CPU-                                     | 13,266.00                 | 1   | 13,266.0                 |
|                                                                                                    |                               | ADOPTION SERVICES > 1 Selected (Min 1, Max 1)                                                                                          |                                          |                           |     |                          |
|                                                                                                    |                               | % Product                                                                                                    |                                          | Adjusted List Price (USD) | Qty | Extended List Price (US  |
|                                                                                                    |                               | CON-CXP-DCC-SAS Valid Q                                                                                                    |                                          | -                         | 1   |                          |
|                                                                                                    |                               | Solution Attached Services for DC - Cloud and Compute                                                                                  | and D                                    |                           |     |                          |
|                                                                                                    |                               | Duration /<br>12 Months                                                                                                    |                                          |                           |     |                          |
|                                                                                                    |                               | CISCO INTERSIGHT > 1 Selected (Min 1, Max 1)                                                                                           |                                          |                           |     |                          |
|                                                                                                    |                               | % Product                                                                                                    | Unit List Price (USD)                    | Adjusted List Price (USD) | Qty | Extended List Price (USI |
|                                                                                                    |                               | CNDL-DESELECT-D Valid Q     Conditional Deselect     Add Custom Name Edit Options Remove Line D                                        | apendent Hardware 🚯                      | 0.00                      | 1   | 0.0                      |

- a. Configuration for MLB is completed when status of each Product is Valid, and warning messages are cleared.
- b. Click on the "PLUS" to expand and view the selections made for each Product.
- c. Click on the "DONE" to complete the MLB Configuration.

Step 19.

| Add by SKU Description and Product Family                           | Cisco Inters<br>[← Import Saled  | ight<br>DC-N<br>Configuration | <mark>∕IGT-S</mark><br>⊻ | SAAS                    | nate Preferenc   | tes ∨ •            |
|---------------------------------------------------------------------|----------------------------------|-------------------------------|--------------------------|-------------------------|------------------|--------------------|
| Lines View E Apply Success Track Manage Groups Remove Selected Line | s More Actions 🗸                 | Zero List Pr<br>Hide          | ice Items Show           | Q Search Estimat        | e Line Items     | 3                  |
| Hardware, Software and Services                                     | Estimated Lead Time ()<br>(Days) | Unit List Price<br>(USD)      | Qty                      | Unit Net Price<br>(USD) | Discounts<br>(%) | Extended Net Price |
| Valid as of 20-Nov-2024 09:18:59 PST<br>UCSX AI Edge Inferencing    | 35                               | 140,260.47                    | 1                        | 140,260.47              | 0.00             | 261,691.29         |
| Edit Options Validate Recommended Content Add Note Add Subtotal     | Copy Remove Line                 |                               |                          |                         |                  |                    |
|                                                                     |                                  |                               |                          |                         |                  |                    |

- a. Configuration of UCSX-AI-EDGE is now Valid and Line No. 1.0 represents HW only Configuration.
- b. Intersight is a required selection, if you have not previously purchased Cisco Intersight Software and needs to added in Line 2.0 which will represent SW only Configuration.

Step 20.

|                                                         |                                  |                                     | DC-M                     | 1GT-S | SAAS                    |                  |                    |
|---------------------------------------------------------|----------------------------------|-------------------------------------|--------------------------|-------|-------------------------|------------------|--------------------|
| Add by SKU Description and Product Famil                | у                                | [← Import Saved C                   | Configuration            | Õ     | Estir                   | nate Preferenc   | ces v              |
| Lines View E Apply Success Trac                         | k Manage Groups Remove Select    | ted Lines More Actions $\checkmark$ | Zero List Pri<br>Hide    | Show  | Q Search Estimat        | e Line Items     | ( <del>-</del>     |
| $^{\circ}_{\odot}$ Hardware, Software and Services      |                                  | Estimated Lead Time (Days)          | Unit List Price<br>(USD) | Qty   | Unit Net Price<br>(USD) | Discounts<br>(%) | Extended Net Price |
| 1.0 UCSX-AI-EDGE Valid as of 2 UCSX AI Edge Inferencing | 10-Nov-2024 09:18:59 PST         | 35                                  | 140,260.47               | 1     | 140,260.47              | 0.00             | 261,691.2          |
| Edit Options Validate Reco                              | ommended Content Add Note Add Su | btotal Copy Remove Line             |                          |       |                         |                  |                    |
| 2.0 DC-MGT-SAAS Valid as of 2<br>Cisco Intersight SaaS  | 10-Nov-2024 09:20:22 PST         | 3                                   | 0.00<br>C MRC            | 1     | 0.00                    | 0.00             | 0.0                |
|                                                         | ommended Content Add Note Add Su | htotal Conv Remove Line             |                          |       |                         |                  | Additional Details |

a. In CCW, search for DC-MGT-SAAS and click on "ADD".

b. Intersight is a required selection, if you have not previously purchased Cisco Intersight Software. Click on Select Options to enter the configurator.

```
Step 21.
```

| Current Terms and Billings                                                                                                    |                                                                                                    |
|----------------------------------------------------------------------------------------------------|----------------------------------------------------------------------------------------------------|
| Requested Start Date                                                                                                    | Automatically Renews For ()                                                                                             |
| 23-Nov-2024                                                                                                    | 12 Months on 23-Nov-2027                                                                                                |
| Requested For                                                                                                    | Billing Frequency                                                                                                    |
| 36 Months From 23-Nov-2024 To 22-Nov-2027                                                                                                    | Prepaid Term                                                                                                    |
| Requested For > 36 Months from 23-Nov-2024 to 22-Nov-2027                                                                                                    |                                                                                                    |
| Requested For $>$ 36 Months from 23-Nov-2024 to 22-Nov-2027                                                                                                    |                                                                                                    |
| Requested For > 36 Months from 23-Nov-2024 to 22-Nov-2027                                                                                                    | Billing Frequency ()                                                                                                    |
| Requested For > 36 Months from 23-Nov-2024 to 22-Nov-2027                                                                                                    | Billing Frequency ③<br>Prepaid Term                                                                                     |
| Requested For > 36 Months from 23-Nov-2024 to 22-Nov-2027<br>Auto Renewal<br>On<br>Automatically Renews For ()<br>12 Months on 23-Nov-2027                                                                  | Billing Frequency (1)<br>Prepaid Term<br>End Date                                                                       |
| Requested For > 36 Months from 23-Nov-2024 to 22-Nov-2027<br>Auto Renewal<br>On<br>Automatically Renews For ()<br>12 Months on 23-Nov-2027<br>Enter any whole month value from 0-12                         | Billing Frequency ()<br>Prepaid Term<br>End Date<br>() Effective For 36 Months                                          |
| Requested For > 36 Months from 23-Nov-2024 to 22-Nov-2027<br>Auto Renewal<br>On<br>Automatically Renews For ()<br>12 Months on 23-Nov-2027<br>Enter any whole month value from 0-12<br>Requested Start Date | Billing Frequency ()<br>Prepaid Term<br>End Date<br>End Effective For 36 Months<br>Enter whole month count from 1 to 96 |

- a. **Requested Start Date (RSD)** It is recommended that when you book your SaaS Product, you select a Request Start Date (RSD) 90 days into the future.
- b. End Date (duration in months) is defaulted to **36 Months**, Auto Renewal (on/off) is defaulted to **On** and Billing Frequency is defaulted to **Prepaid Term**. You can still change the setting accordingly.

Step 22.

| illi<br>cis | Co Co Co Co Co Co Co Co Co Co Co Co Co C                                        |                                                 |           |                |          | Pricelist Global Price List (USD) 2,520.00 ~   | Cancel      | Verify & Save      |
|-------------|---------------------------------------------------------------------------------|-------------------------------------------------|-----------|----------------|----------|------------------------------------------------|-------------|--------------------|
| (Č          | Subscription<br>USD 2,520.00 Service<br>USD 0.00                                |                                                 |           |                | DC-MGT   | -SAAS                                          | ms          | lessages           |
| Cis         | sco Intersight 2.0 Infrastructure Services 41466                                |                                                 |           |                |          | Configuration Summary                          |             | 🗐 Sort: Category 🗸 |
| 010         | teo intersigni 2.0 initiasi decare convices e viceo                             |                                                 |           |                |          | Hide Included Items                            |             |                    |
| 6           | PRODUCTS                                                                        | UNIT LIST PRICE                                 | STATUS    | QUANTITY       | ACTION   | PRODUCTS                                       | QUANTITY    | EXTENDED LIST PRI  |
|             | Cisco Intersight 2.0 Infrastructure Services                                    |                                                 |           |                |          | Cisco Intersight 2.0 Infrastructu              | re Services |                    |
|             | Infrastructure Services SaaS/CVA - Essentials<br>DC-MGT-IS-SAAS-ES SA           | 35.00<br>Per Device/Month                       | Added     | 2<br>Device    | T Delete | DC-MGT-IS-SAAS-ES SA<br>35.00 Per Device/Month | 2<br>Device | 2,520              |
|             | Infrastructure Services SaaS/CVA - Advantage<br>DC-MGT-IS-SAAS-AD               | Enter Qty to see List Price<br>Per Device/Month | Not Added | Qty<br>Device  | + Add    | x 36 Months<br>Cisco Intersight Support        |             |                    |
|             | Infrastructure Services PVA - Essentials<br>DC-MGT-IS-PVAPP-ES SA               | Enter Qty to see List Price<br>Per Device/Month | Not Added | Oty            | + Add    | SVS-DCM-SUPT-BAS                               | 1<br>Each   | 0                  |
|             | Infrastructure Convince DVA Adventure                                           | Entry Oto to your List Drive                    |           |                |          | Auto Expansion                                 |             |                    |
|             | DC-MGT-IS-PVAPP-AD SA                                                           | Enter uty to see List Price<br>Per Device/Month | Not Added | Oty<br>Device  | + Add    | DC-MGT-UCSC-1S SA                              | 2<br>Device | C                  |
|             | Add-Ons                                                                         |                                                 |           |                |          | DC-MGT-ADOPT-BAS                               | 1           | 0.0                |
|             | UCS Director - 1 Server License (includes<br>Network, Storage)<br>DC-MGTHS-UCSD | Enter Qty to see List Price<br>Per Device/Month | Not Added | City<br>Device | + Add    |                                                | License     |                    |

a. The quantity of Cisco Intersight 2.0 Infrastructure Services License under Offer: DC-MGT-SAAS should be equal to the quantity of Server selected. Enter the quantity.

# Step 23.

|         |                                                    |                                               | Cisco     | Intersigh         | nt                              |                                                           |             |                     |
|---------|----------------------------------------------------|-----------------------------------------------|-----------|-------------------|---------------------------------|-----------------------------------------------------------|-------------|---------------------|
|         | IIII Cisco Intersight SaaS<br>CO DC-MGT-SAAS O NEW |                                               |           |                   | DC-MGT                          | -SAAS 0 ~                                                 | Cancel      | Verify & Save       |
| Ð       | Subscription<br>USD 2,520.00 USD 378.00            |                                               |           | Expand All Collap | ise All 🛛 🖄 Reset Configuration | Summary F Terr                                            | ms 🖓 I      | Messages            |
| Cis     | to Intersight Support 1 Added                      |                                               |           |                   | ^                               | Hide Included Items                                       |             |                     |
|         | PRODUCTS                                           | UNIT LIST PRICE                               | STATUS    | QUANTITY          | ACTION                          | PRODUCTS                                                  | QUANTITY    | EXTENDED LIST PRICE |
|         | Cisco Intersight Support                           |                                               |           |                   |                                 | Cisco Intersight 2.0 Infrastructur                        | e Services  | 2012/02020000000    |
|         | Solution Support for DC Mgmnt<br>SVS-SSTCS-DCMGMT  | Enter Qty to see List Price<br>Per Each/Month | Not Added | Oty<br>Each       | N Swap                          | DC-MGT-IS-SAAS-ES SA<br>35.00 Per Device/Month            | 2<br>Device | 2,520.00            |
| $\prec$ | CXL1 for INTERSIGHT<br>SVS-L1DCS-INTER SA          | 10.50<br>Per Each/Month                       | Added     | 1<br>Each         | Telete                          | × 36 Months Cisco Intersight Support                      |             |                     |
|         | CXL2 for INTERSIGHT<br>SVS-L2DCS-INTER SA          | Enter Qty to see List Price<br>Per Each/Month | Not Added | Oty<br>Each       | N Swap                          | SVS-L1DCS-INTER SA<br>10.50 Per Each/Month<br>× 36 Months | 1<br>Each   | 378.00              |
|         | Basic Support for DCM                              | Enter Qty to see List Price                   | Not Added |                   | Ω Swap                          | Auto Expansion                                            |             |                     |
|         | SVS-DCM-SUPT-BAS                                   | Per Each/Month                                |           | Each              |                                 | DC-MGT-UCSC-1S SA                                         | 2<br>Device | 0.00                |
|         |                                                    |                                               |           |                   |                                 | DC-MGT-ADOPT-BAS                                          | 1           | 0.0000              |

a. The Cisco Intersight License comes with separate Support. Basic Embedded Support is the default selection. It is recommended that Customer should upgrade to Solution Support or CX Success Track L1 or L2 for the HW.

Step 24.

| Add by SKL                                      | J Description and Product Family                                                      |                        | [← Import Saved Co               | onfiguration                       | Õ   | 8                       | Estimate Prefe   | rences V                |
|-------------------------------------------------|---------------------------------------------------------------------------------------|------------------------|----------------------------------|------------------------------------|-----|-------------------------|------------------|-------------------------|
| Lines View 📃                                    | Apply Success Track Manage Groups                                                     | Remove Selected Lines  | More Actions $\checkmark$        | Zero List Price Items<br>Hide Show |     | ) Search Estimate L     | ine Items        | 6                       |
| erest Hardw                                     | vare, Software and Services                                                           |                        | Estimated Lead Time ()<br>(Days) | Unit List Price<br>(USD)           | Qty | Unit Net Price<br>(USD) | Discounts<br>(%) | Extended Net Pri<br>(US |
| <ul><li> <ul><li> <li></li></li></ul></li></ul> | UCSX-M8-MLB Valid as of 05-Jun-2024 05:10:2<br>UCSX M8 Modular Server and Chassis MLB | 6 PDT                  | 35                               | 77,349.63                          | 1   | 77,349.63               | 0.00             | 238,597.1               |
|                                                 | Edit Options Validate Recommended Content                                             | dd Note Add Subtotal C |                                  |                                    |     |                         |                  | Additional Details      |
| ⊕ 2.0                                           | DC-MGT-SAAS Valid as of 05-Jun-2024 05:15:2<br>Cisco Intersight SaaS                  | 3 PDT                  | 3                                | 70.00<br>O MRC                     | 1   | 70.00                   | 0.00             | 2,520.0                 |
|                                                 | Edit Ontions Validata Beastmanded Contant                                             | dd Note Add Subtotal C | Yony Remove Line                 |                                    |     |                         |                  | Additional Details      |

- a. Configuration for UCSX-AI-EDGE and DC-MGT-SAAS is now completed, and status of each Product is Valid.
- b. Click on the "PLUS" to expand and view the selections made for each Product.

# Scenario 2: Customer With Enterprise Agreement for Cisco Intersight Software License

#### Step 1.

ſ

| CCW                                                                                                    |                                  | UCSX-                              | -A - | EDGE                    |                  |                             |
|----------------------------------------------------------------------------------------------------|----------------------------------|------------------------------------|------|-------------------------|------------------|-----------------------------|
|                                                                                                    | [← Import Saved Co               | onfiguration                       | Ō    | <b>Est</b>              | imate Preferenc  | es ∨ •                      |
| Lines View E Apply Success Track Manage Groups Remove Selected Lines                                   | More Actions $\lor$              | Zero List Price Items<br>Hide Show | Q    | Search Estimate Li      | ne Items         |                             |
| Gereices Gereices Gereices                                                                             | Estimated Lead Time ()<br>(Days) | Unit List Price<br>(USD)           | Qty  | Unit Net Price<br>(USD) | Discounts<br>(%) | Extended Net Price<br>(USD) |
| ⊕     1.0     UCSX-AI-EDGE     ♦ Invalid as of 20-Nov-2024 12:12:22 PST       UCSX AI Edge Inferencing | Not Applicable                   | 0.00                               | 1    | 0.00                    | 0.00             | 0.00                        |
| Select Options Validate Recommended Content Add Note Add Subtotal                                      | Copy Remove Line                 |                                    |      |                         |                  |                             |

a. In CCW, search for MLB PID and click on "Add"

٦

b. Click on "Select Options" to enter the configurator.

# Step 2.

|                                                                                                    |                                                                                                    | SX 9500 Cha                                                                                                | assis                       |                                           |                 |                           |
|----------------------------------------------------------------------------------------------------|----------------------------------------------------------------------------------------------------|----------------------------------------------------------------------------------------------------|-----------------------------|-------------------------------------------|-----------------|---------------------------|
| Bundle Configuration<br>UCSX-AI-EDGE                                                                                                    | Estimated Lead Time                                                                                                    | Price                                                                                                    | Server N                    | ode 129                                   |                 |                           |
| et service preferences for this configuration $\checkmark$                                                                                                    | 0037-3300-AFED                                                                                                    |                                                                                                    | FIM                         |                                           |                 | Cancel Done               |
| 1: VIRTUALIZATION requires a minimum of 1 cc<br>2: The category VIRTUALIZATION is required. (<br>3: ADOPTION SERVICES requires a minimum of<br>4: The category ADOPTION SERVICES is requi<br>5: CISCO INTERSIGHT requires a minimum of<br>6: The category CISCO INTERSIGHT is required | mponent(s). Please add additional quanti<br>CE100103)<br>11 component(s). Please add additional o<br>red. (CE100103)<br>1 component(s). Please add additional qu<br>d. (CE100103) | ities as necessary. (CE100010)<br>quantities as necessary. (CE100010)<br>antities as necessary. (CE100010) | Power Su                    | pply                                      |                 |                           |
| Available Components Unit Li                                                                                                    | ist Price (USD) UCSX 9500 CHASSI                                                                                                    | IS > 1 S                                                                                                   |                             |                                           |                 |                           |
| O UCSX 9500 CHASSIS                                                                                                    | Co Product                                                                                                    |                                                                                                    | Unit List Price (USD)       | Adjusted List Price (USD)                 | Qty             | Extended List Price (USD) |
| UCSX-9508-AI-EDGE<br>UCS 9508 Chassis for AI Edge Inferencing 1 required<br>Estimated Lead Time: 21 days                                                                                                    |                                                                                                    | AI-EDGE Invalid Q & A<br>hassis for AI Edge Inferencing<br>Name   Edit Options   Edit Services/Sub         | scriptions   Remove Line    | 117,935.47                                | 1               | 209,366.29                |
|                                                                                                    |                                                                                                    |                                                                                                    | Add a UCSX 9500 CHASSIS fro | m the left panel                          |                 |                           |
|                                                                                                    | VIRTUALIZATION >                                                                                                    | 0 Selected C (1)                                                                                           | Add a VIRTUALIZATION from   | the left panel                            |                 |                           |
|                                                                                                    |                                                                                                    | ES > 0 Selected (Min 1, Max 1)                                                                             |                             |                                           |                 |                           |
|                                                                                                    | ADOPTION SERVIC                                                                                                    |                                                                                                    |                             | om the left nanal                         |                 |                           |
|                                                                                                    | CISCO INTERSIGNT                                                                                                    | r > 0 Selected (Min 1. Max 1)                                                                              | Add a ADOPTION SERVICES fr  | om the left panel                         |                 |                           |
|                                                                                                    | CISCO INTERSIGHT                                                                                                    | T > 0 Selected (Min 1, Max 1)                                                                              | Add a ADOPTION SERVICES fr  | om the left panel<br>n the left panel     |                 |                           |
|                                                                                                    | CISCO INTERSIGHT                                                                                                    | T > 0 Selected (Min 1, Max 1)                                                                              | Add a ADOPTION SERVICES fr  | om the left panel                         |                 |                           |
| VIRTUALIZATION     ADOPTION SERVICES                                                                                                    | CISCO INTERSIGHT                                                                                                    | T > 0 Selected (Min 1, Max 1)                                                                              | Add a ADOPTION SERVICES fr  | m the left panel On the left panel Config | uration Summary | All prices shown in USD   |

- a. ATO: UCSX-9508-AI-EDGE is preselected from Category: UCSX 9500 Chassis.
- b. Notice the UCSX-9508-AI-EDGE ATO Status is invalid as further configuration needed.
- c. Click on "Edit Options" to enter the configurator.

#### Step 3.

| Product Configuration                                                                     |                                                  | Estimated L                                             | UCSX 9500 Chassis                                                                                                    |                       |
|-------------------------------------------------------------------------------------------|--------------------------------------------------|---------------------------------------------------------|----------------------------------------------------------------------------------------------------|-----------------------|
| UCSX-9508-AI-EDGE part of UCSX-                                                           | ·AI-EDGE                                         | 35 days                                                 | Server Node                                                                                                    |                       |
| 1: UCSX-PSU-2800AC-D is de     2: UCSX-C-DEBUGCBL-D is d     3: UCSX-GPU-L40S is defaulte | laulted under I<br>efaulted unde<br>ed under GPU | Po UCSA-950<br>r Accessory. (CE100033)<br>I. (CE100033) | FIM                                                                                                    | ٩                     |
| 4: UCSX-M2-960G-D is default                                                              | ed under Boot                                    | I Drive. (CE100033)                                     | Power Supply                                                                                                    |                       |
| Configuration Summary                                                                     |                                                  | View Full Summary                                       | Option Search 🚯 Multiple Options Search 🚯                                                                                               | ~                     |
| Country/Region Specification ()                                                           |                                                  |                                                         | UCSX-9508-AI-EDGE > Compute Node > UCSX-210C-M7                                                                                         |                       |
| Select Country/Region (Not Required)                                                      |                                                  | ~                                                       |                                                                                                    |                       |
| Category                                                                                  | Qty                                              | Extended List Price<br>(USD)                            | Processor Memory Storage Drive C                                                                                                    | Unit List Price (USD) |
| Compute Node 🔶                                                                            |                                                  | ^                                                       | UCSX-CPU-I6548Y+     2 21 days                                                                                                    | 10,509.29             |
| UCSX-210C-M7                                                                              | 1                                                | 6,376.38                                                | Intel 16548Y+ 2.5GHz/250W 32C/60MB DDR5 5200MT/s                                                                                        |                       |
| UCSX-CPU-I6548Y+<br>UCSX-MRX32G1RE3                                                       | 2<br>16                                          | 21,018.58<br>36,710.72                                  | UCSX-CPU-6548N         Qty         21 days           Intel 16548N 2.8GHz/250W 32C/60MB DDR5 5200MT/s         21 days         21 days    | 11,079.12             |
| UCSX-V4-PCIME-D<br>UCSX-V4-PCIME-D<br>UCSX-ML-V5Q50G-D                                    | ,<br>1<br>1                                      | 826.11<br>1,808.40                                      | UCSX-CPU-I6538Y+         Qty         21 days           Intel I6538Y+ 2.2GHz/225W 32C/60MB DDR5 5200MT/s         21 days         21 days | 8,876.16              |
| UCSX-NVME4-1600-D<br>UCSX-M2-960G-D                                                       | 5                                                | 26,381.25<br>3,120.52                                   | UCSX-CPU-I6526Y         Qty         21 days           Intel I6526Y 2.8GHz/195W 16C/37.5MB DDR5 5200MT/s         Qty         21 days     | 4,261.20              |
| UCSX-440P-D                                                                               | 1                                                | 0.00                                                    | Clear Selection   Show Incompatible SKUs                                                                                                |                       |
| Total                                                                                     |                                                  | 205,461.79                                              |                                                                                                    |                       |
| Estimated Lead Time                                                                       |                                                  | 35 days                                                 |                                                                                                    |                       |
| Reset Configuration                                                                       | (                                                | Cancel Done                                             |                                                                                                    | $\overline{\uparrow}$ |

a. Compute Node: UCSX-210C-M7 is preconfigured, and user has option to choose another Processor, Memory and Drive and, also can modify QTY for some options.

Step 4.

| Product Configuration<br>UCSX-9508-AI-EDGE part of UCSX                                                                                | -AI-EDGE                                         | Estimated L<br>35 days            |          |                   | 9500 Cha                      | Issis<br>Proclisticus tollar<br>Serve | er Nod            | e<br>Tr  | otal (USD)<br>55,461.79 |                       |
|----------------------------------------------------------------------------------------------------|--------------------------------------------------|-----------------------------------|----------|-------------------|-------------------------------|---------------------------------------|-------------------|----------|-------------------------|-----------------------|
| COSAT DO LOCADO DI SIC<br>UCSX-C-DEBUGCBL-DI SIC<br>UCSX-GPU-L40S is default<br>UCSX-M2-960G-D is default<br>UCSX-M2-960G-D is default | lefaulted under<br>ed under GPU<br>ted under Boo | (CE100033)<br>t Drive. (CE100033) | 2)<br>2) | EDGE              |                               | F<br>Power                            | IM<br>r Supp      | oly      |                         |                       |
| Configuration Summary                                                                                                    |                                                  | View Full Summary                 | Opti     | on Search 🚯       | Multiple Options Search       |                                       |                   | -        |                         | ~                     |
| Country/Region Specification                                                                                                    |                                                  |                                   | UCSX-9   | 508-AI-EDGE > C   | Compute Node > Compute Node   | > UCSX-210C-M7 > GPL                  | J PCIe Node > UCS | K-440P-D |                         |                       |
| Select Country/Region (Not Required)                                                                                                   | Otv                                              | Entended Liet Deles               | GPU      | NVIDIA License    | + h                           |                                       |                   |          |                         |                       |
| Category 0                                                                                                    | Qty                                              | (USD)                             |          | SKU               |                               |                                       |                   | Qty      | Estimated Lead Time ()  | Unit List Price (USD) |
| UCSX-440P-D 📧                                                                                                    | 1                                                | 0.00                              | ۲        | UCSX-GPU-L4       | 05                            |                                       |                   | 1        | 35 days                 | 39,094.50             |
| UCSX-GPU-L40S                                                                                                    | 1                                                | 39,094.50                         |          | NVIDIA L40S: 3    | 150W, 48GB, 2-slot FHFL GPU   |                                       |                   |          |                         |                       |
| NV-AIE-S-1Y                                                                                                    | 1                                                | 5,139.21                          | 0        | UCSX-GPUA10       | 00-80-D                       |                                       |                   | Qty      | 35 days                 | 56,280.00             |
| UCSX-RIS-A-440P-D                                                                                                    | 2                                                | 0.00                              |          | TESLA A100, P     | ASSIVE, 300W, 80GB, wPWR      | BL                                    |                   |          |                         |                       |
| UCSX-RISBLK-440PD                                                                                                    | 1                                                | 0.00                              | 0        |                   |                               |                                       |                   | Otv      | 129 days                | 135 262 95            |
| UCSX-C-SW-LATEST-D                                                                                                    | 1                                                | 0.00                              | 0        | NVIDIA H100 N     | VL. 400W. 94GB. 2-slot FHFL 0 | PU                                    |                   | Qty      | 120 0030                | 100,202.00            |
| UCSX-TPM-002D-D                                                                                                    | 1                                                | 52.26                             |          |                   |                               |                                       |                   |          |                         |                       |
| UCSX-C-M7-HS-F                                                                                                    | 1                                                | 0.00                              | Clear Se | lection   Show In | compatible SKUs               |                                       |                   |          |                         |                       |
| UCSX-C-M7-HS-R                                                                                                    | 1                                                | 0.00                              |          |                   |                               |                                       |                   |          |                         |                       |
| HCSY_M2_HWRD_EDS                                                                                                    | 1                                                | 0.00                              |          |                   |                               |                                       |                   |          |                         |                       |
| Total                                                                                                    |                                                  | 205,461.79                        |          |                   |                               |                                       |                   |          |                         |                       |
| Estimated Lead Time                                                                                                    |                                                  | 35 days                           |          |                   |                               |                                       |                   |          |                         |                       |
| Reset Configuration                                                                                                    |                                                  | Cancel Done                       |          |                   |                               |                                       |                   |          |                         |                       |

- a. GPU PCIe Node: UCSX-440P-D is auto included, GPU and NVIDIA AIE License are preselected.
- b. User can select other GPU/License available and also can change the QTY per requirement.

Step 5.

|                                                                                                    |                                                    |                                                                     | UCS                   | <mark>X 9500 C</mark> h  | assis                 |      |                        |                       |
|----------------------------------------------------------------------------------------------------|----------------------------------------------------|---------------------------------------------------------------------|-----------------------|--------------------------|-----------------------|------|------------------------|-----------------------|
| Product Configuration                                                                                                    | X 41 50 05                                         | UCSX-950                                                            | 8-AI-EDGE             |                          | Server N              | ode  | otal (USD)             |                       |
| 1: UCSX-9508-AI-EUGE pair or UCSX     1: UCSX-PSU-2800AC-D is d     2: UCSX-C-DEBUGCBL-D is     3: UCSX-GPU-L40S is default     4: UCSX-M2 860C, D is default | efaulted under<br>defaulted under<br>ted under GPU | Power Supply. (CE100033)<br>r Accessory. (CE100033)<br>. (CE100033) | )                     |                          | FIM<br>Power Su       | pply | UD,401.79              |                       |
| Configuration Summary                                                                                                    | oferilted under                                    | View Full Summary                                                   | Option Search (       | Multiple Options Sea     | arch O                |      |                        | ~                     |
| Country/Region Specification ()                                                                                                    |                                                    |                                                                     | UCSX-9508-AI-EDGE     | E > Control Plane Node   |                       |      |                        |                       |
| Select Country/Region (Not Required                                                                                                    | )                                                  | ~                                                                   | Diene Node            |                          |                       |      |                        |                       |
| Category 🚯                                                                                                    | Qty                                                | Extended List Price<br>(USD)                                        | а вки                 |                          |                       | Qty  | Estimated Lead Time () | Unit List Price (USD) |
| Control Plane Node                                                                                                    |                                                    | ^                                                                   | UCSX-210              | C-M7 C \$VIP ***         |                       | 1    | 21 days                | 6,376.38              |
| UCSX-210C-M7                                                                                                    |                                                    | 6,376.38                                                            | UCS 210c              | M7 Compute Node w/o CPU, | Memory, Storage, Mezz |      |                        |                       |
| UCSX-CPU-I6526Y                                                                                                    | 1                                                  | 4,261.20                                                            | O UCSX-OP             | TOUT                     |                       | 1    | 21 days                | 0.00                  |
| UCSX-MRX16G1RE3                                                                                                    | 2                                                  | 2,166.78                                                            | Opt out fro           | m Ordering UCSX Server   |                       |      | 2. 00/0                |                       |
| UCSX-MLV5D200GV2D                                                                                                    | 1                                                  | 1,959.75                                                            |                       |                          |                       |      |                        |                       |
| UCSX-M2-480G-D                                                                                                    | 2                                                  | 1,675.70                                                            | Clear Selection   She | ow incompatible SKUs     |                       |      |                        |                       |
| UCSX-C-SW-LATEST-D                                                                                                    | 1                                                  | 0.00                                                                |                       |                          |                       |      |                        |                       |
| UCSX-TPM-002D-D                                                                                                    | 1                                                  | 52.26                                                               |                       |                          |                       |      |                        |                       |
| UCSX-C-M7-HS-F                                                                                                    | 1                                                  | 0.00                                                                |                       |                          |                       |      |                        |                       |
| LICSX-M2-HWRD-FPS                                                                                                    | 1                                                  | 0.00                                                                |                       |                          |                       |      |                        |                       |

- a. Control Plane Node: UCSX-210C-M7 is also preselected and preconfigured. User can select UCSX-OPTOUT if they plan to not include Control Plane Nodes in the configuration.
- b. User can increase QTY of Memory PID if required by clicking on UCSX-210C-M7 in left panel.

## Step 6.

| Product Configuration                                                             |                                                        | Estimated L                                            | ead      | UCS)                         | K 9500 Cha                          | ssis           |          | Total (USD)            |                       |
|-----------------------------------------------------------------------------------|--------------------------------------------------------|--------------------------------------------------------|----------|------------------------------|-------------------------------------|----------------|----------|------------------------|-----------------------|
| UCSX-9508-AI-EDGE part of UCS                                                     | SX-AI-EDGE                                             | 35 days                                                | 00.01    | FDOF                         | Giren                               | Serv           | er Node  | 205,461.79             |                       |
| 1: UCSX-PSU-2800AC-D is     2: UCSX-C-DEBUGCBL-D is     3: UCSX-GPU-L40S is defau | defaulted under<br>s defaulted unde<br>ulted under GPU | Pov UCSX-95<br>r Accessory. (CE100033)<br>. (CE100033) | U8-AI-   | EDGE                         |                                     | I              | =IM      |                        |                       |
| 4: UCSX-M2-960G-D is defa                                                         | aulted under Boo                                       | t Drive. (CE100033)                                    | •        |                              |                                     | Powe           | r Supply |                        |                       |
| Configuration Summary                                                             |                                                        | View Full Summary                                      | Optic    | on Search 🚯                  | Multiple Options Search ()          |                |          |                        | ~                     |
| Country/Region Specification ()                                                   |                                                        |                                                        | UCSX-95  | 08-AI-EDGE >                 | Power Cables                        |                |          |                        |                       |
| Select Country/Region (Not Require                                                | ed)                                                    | ~                                                      |          |                              |                                     |                |          |                        |                       |
| Category 🚯                                                                        | Qty                                                    | Extended List Price<br>(USD)                           | Power Ca | SKU                          | for End Customer Country/Region :   |                | Qty      | Estimated Lead Time 🚯  | Unit List Price (USD) |
| Fabric Interconnect Module                                                        | _                                                      | ^                                                      | 0        | CAB-SABS-C                   | 19-IND                              |                | 6        | 10 days                | 0.00                  |
| UCSX-S9108-100G                                                                   | 2                                                      | 24,300.90                                              |          | SABS 164-1 to                | IEC-C19 India                       |                |          |                        |                       |
| UCSX-S9108-SW                                                                     | 2                                                      | 8,273.16                                               | Power C  | ables (Options f             | or other Countries) 🛕               |                |          |                        |                       |
| K-Fabric Module                                                                   |                                                        | ^                                                      |          | SKU                          |                                     |                | Qty      | Estimated Lead Time () | Unit List Price (USD) |
| UCSX-F-9416-D 📧                                                                   | 2                                                      | 0.00                                                   | 0        | NO-POWER-C                   | ORD                                 |                | 6        | 3 days                 | 0.00                  |
| Power Supply                                                                      |                                                        | ^                                                      |          | ECO friendly g               | reen option, no power cable will be | shipped More   |          |                        |                       |
| UCSX-PSU-2800AC-D                                                                 | 6                                                      | 6,758.04                                               | 0        | CAB-AC-2500                  | W-EU                                |                | 6        | 8 days                 | 0.00                  |
| Power Cables 🛕                                                                    |                                                        |                                                        |          | Power Cord, 2                | 50Vac 16A, Europe                   |                |          |                        |                       |
| Accessory                                                                         |                                                        | ^                                                      | 0        | CAB-AC-2500                  | W-INT                               |                | 6        | 8 days                 | 0.00                  |
| Total                                                                             |                                                        | 205,461.79                                             |          | Power Cord, 2                | 50Vac 16A, INTL                     |                |          |                        |                       |
| Estimated Lead Time                                                               |                                                        | 35 days                                                | 0        | CAB-C19-CBM<br>Cabinet Jumpe | Power Cord, 250 VAC 16A, C20-       | C19 Connectors | 6        | 21 days                | 0.00                  |
| Reset Configuration                                                               |                                                        | Cancel Done                                            | d        | CAB-AC-C6K-                  | TWLK                                |                | 6        | 8 days                 | 0.0 1                 |

- a. Fabric Interconnect Module and Power Supply are preselected.
- b. X-Fabric Module is auto included.
- c. User needs to make selection of appropriate Power Cable.
- d. Click Done.

#### Step 7.

|                                                                                                    |                                                                                                    | UCSX 9500                                                                                                    | Chassis                        |                              |                             |
|----------------------------------------------------------------------------------------------------|----------------------------------------------------------------------------------------------------|----------------------------------------------------------------------------------------------------|--------------------------------|------------------------------|-----------------------------|
| Bundle Configuration<br>UCSX-AI-EDGE                                                                                        | Estimate<br>35 days                                                                                                    | d Lead Time                                                                                                    | Global                         | Total<br>366.29              |                             |
| at service preferences for this confi                                                                                       |                                                                                                    |                                                                                                    | Server N                       | lode                         | Cancel Done                 |
|                                                                                                    | UCSA                                                                                                    | -9308-AI-EDGE                                                                                                    |                                |                              |                             |
| 1: VIRTUALIZATION requires a     2: The category VIRTUALIZATIO                                                              | minimum of 1 component(s). Pleas<br>DN is required. (CE100103)                                                                          | se add additional quantities as necessar                                                                         |                                |                              |                             |
| 3: ADOPTION SERVICES requir<br>4: The category ADOPTION SEI<br>5: CISCO INTERSIGHT requires<br>6: The category CISCO INTERS | res a minimum of 1 component(s).<br>RVICES is required. (CE100103)<br>s a minimum of 1 component(s). Pl<br>IGHT is required. (CE100103) | Please add additional quantities as necessary. (CE10)<br>lease add additional quantities as necessary. (CE100)   |                                | upply                        |                             |
| Available Components                                                                                                    | Unit List Price (USD)                                                                                                    | UCSX 9500 CHASSIS > 1 Sele                                                                                       | 9)                             | b                            |                             |
| O UCSX 9500 CHASSIS                                                                                                    | С                                                                                                    | % Product                                                                                                    | Unit List Price (USD)          | Adjusted List Price (USD) Qt | Extended List Price (USD)   |
| JCSX-9508-AI-EDGE<br>JCS 9508 Chassis for AI Edge Inferencin<br>Estimated Lead Time: 21 days                                | 8,530.56<br>g 1 required +                                                                                                    | UCSX-9508-AI-EDGE Valid Q A UCS 9508 Chassis for AI Edge Inferencing Add Custom Name   Edit Options   Edit Servi | ices/Subscriptions Remove Line | 117,935.47 1                 | 209,366.29                  |
|                                                                                                    |                                                                                                    |                                                                                                    | Add a UCSX 9500 CHASSI         | S from the left panel        |                             |
|                                                                                                    |                                                                                                    | VIRTUALIZATION > 0 Selected (Min 1, Max 1)                                                                       |                                |                              |                             |
|                                                                                                    |                                                                                                    |                                                                                                    | Add a VIRTUALIZATION f         | rom the left panel           |                             |
|                                                                                                    |                                                                                                    | ADOPTION SERVICES > 0 Selected (Min 1, Max 1)                                                                    |                                |                              |                             |
|                                                                                                    |                                                                                                    |                                                                                                    | Add a ADOPTION SERVICE         | S from the left panel        |                             |
|                                                                                                    |                                                                                                    | CISCO INTERSIGHT > 0 Selected (Min 1, Max 1)                                                                     |                                |                              |                             |
|                                                                                                    |                                                                                                    |                                                                                                    | Add a CISCO INTERSIGHT         | from the left panel          |                             |
|                                                                                                    |                                                                                                    |                                                                                                    |                                | Configuration Summ           | arv All prices shown in USD |
|                                                                                                    |                                                                                                    |                                                                                                    |                                | Total                        | 209,366.29                  |
|                                                                                                    |                                                                                                    |                                                                                                    |                                | Estimated Lead Time          | 35 days                     |

- a. Note Status is now showing as Valid.
- b. Increase the quantity for multiples of same configuration.
- c. Click the "PLUS" to add and configure the same product with different option/quantities or select a different product.

| Step | 8. |
|------|----|
|------|----|

|                                                                                                    |                                                                                                    | UCSX 9500                                                                                                    | Chassis                  |                     |                       |                           |
|----------------------------------------------------------------------------------------------------|----------------------------------------------------------------------------------------------------|----------------------------------------------------------------------------------------------------|--------------------------|---------------------|-----------------------|---------------------------|
| Bundle Configuration<br>UCSX-AI-EDGE                                                                                                    | Estimate<br>35 days                                                                                                    | UCSX-9508-AI-EDGE                                                                                                    |                          | es/Subs             | scriptions            |                           |
| Set service preferences for this configuration $\checkmark$                                                                                                    |                                                                                                    |                                                                                                    |                          |                     |                       | Cancel Done               |
| I: VIRTUALIZATION requires a minimum of<br>2: The category VIRTUALIZATION is require<br>3: ADOPTION SERVICES is in<br>4: The category ADOPTION SERVICES is<br>5: CISCO INTERSIGHT requires a minimum<br>6: The category CISCO INTERSIGHT is ref | f 1 component(s). Please<br>red. (CE100103)<br>num of 1 component(s). P<br>required. (CE100103)<br>m of 1 component(s). Ple-<br>quired. (CE100103) | a add additional quantities as necessary. (CE100010)<br>Please add additional quantities as necessary. (CE100010)<br>rase add additional quantities as necessary. (CE100010) |                          |                     |                       |                           |
| Available Components U                                                                                                    | nit List Price (USD)                                                                                                    | UCSX 9500 CHASSIS > 1 Selected (Min 1, Max 99999)                                                                                                    |                          |                     |                       |                           |
| O UCSX 9500 CHASSIS                                                                                                    |                                                                                                    | © Product                                                                                                    | Unit List Price (USD)    | Adjusted List Price | (USD) Qty             | Extended List Price (USD) |
| UCSX-9508-AI-EDGE<br>UCS 9508 Chassis for AI Edge Inferencing 1 required<br>Estimated Lead Time: 21 days                                                                                                    | 8,530.96<br>1 +                                                                                                    | UCSX-9508-A1-EDGE Valid Q A UCS 9508 Chassis for AI Edge Inferencing Add Custom Name   Edit Options   Edit Services/Subscription                                             | s Remove Line            | 117,                | 935.47 1              | 209,366.29                |
|                                                                                                    |                                                                                                    |                                                                                                    | Add a UCSX 9500 CHASSIS  | from the left panel |                       |                           |
|                                                                                                    |                                                                                                    | VIRTUALIZATION > 0 Selected (Min 1, Max 1)                                                                                                    |                          |                     |                       |                           |
|                                                                                                    |                                                                                                    |                                                                                                    | Add a VIRTUALIZATION fro | m the left panel    |                       |                           |
|                                                                                                    |                                                                                                    | ADOPTION SERVICES > 0 Selected (Min 1, Max 1)                                                                                                    |                          |                     |                       |                           |
|                                                                                                    |                                                                                                    |                                                                                                    | Add a ADOPTION SERVICES  | from the left panel |                       |                           |
|                                                                                                    |                                                                                                    | CISCO INTERSIGHT > 0 Selected (Min 1, Max 1)                                                                                                    |                          |                     |                       |                           |
|                                                                                                    |                                                                                                    |                                                                                                    | Add a CISCO INTERSIGHT f | rom the left panel  |                       |                           |
|                                                                                                    |                                                                                                    |                                                                                                    |                          |                     | Configuration Summany | All prices shown in USD   |
| ADOPTION SERVICES                                                                                                    |                                                                                                    |                                                                                                    |                          |                     | Configuration Summary | 209 366 29                |
|                                                                                                    |                                                                                                    |                                                                                                    |                          |                     | 10191                 |                           |

a. Click on "Edit Services/Subscriptions" to edit Term Duration for HW Support.

**Note:** It is recommended that Term Duration for HW Support must align with Software Subscription Duration.

Step 9.

| CSX             | 28 Subscription Price<br>(-9508-AI-EDGE Glob                                                                                                    | a List UCSX pal Price List in US Dollars (USD)                                                                                            | 9500 Chass                                          | SIS Subs              | cription Total (USD)                   |                                                  |
|-----------------|----------------------------------------------------------------------------------------------------|----------------------------------------------------------------------------------------------------|-----------------------------------------------------|-----------------------|----------------------------------------|--------------------------------------------------|
| Th<br>Yo        | his product, UCSX-NVME4-1600-D , is approaching EOS as of 17-Mar-2025 . Plea<br>ou may receive additional discounts because you selected two or more years of se                                                               | aso review E<br>ervice. To rev UCSX-9508-AI-EDGE                                                                                          | (s): UCS: RITEOU (CSO                               | Services/Su           | ubscriptions                           | 5                                                |
| Servio          | De Non Serviceable Products                                                                                                    |                                                                                                    |                                                     |                       |                                        |                                                  |
| Servic          | ce Options                                                                                                    |                                                                                                    |                                                     | а                     |                                        |                                                  |
| Choor           | se Service Level from All Service Programs by                                                                                                    |                                                                                                    | Time Duration @                                     | Buration              |                                        |                                                  |
| Searc           | ch by Name & Description                                                                                                    |                                                                                                    | Duration                                            | 36                    |                                        |                                                  |
| Note:<br>produc | Cisco may still install another compatible service if required. Compatible services<br>cts.                                                                                                    | are the services that come with primary service and are based on                                                                          | and/or Delay service start to<br>Co-Term service to |                       |                                        | b                                                |
|                 |                                                                                                    |                                                                                                    |                                                     |                       |                                        | Reset Apply                                      |
| 6               | Service SKU                                                                                                    | Product SKU                                                                                                    |                                                     | Unit List Price (USD) | Qty                                    | Total List Price (USD)                           |
| Θ               | Cisco Customer Experience Level 1 (3 Items)  LINCO (CX LEVEL 1 8) SERVICE PROGRAM SUMMARY                                                                                                    | X7XNCDOS) / Duration<br>36 Months                                                                                                    |                                                     |                       |                                        |                                                  |
|                 | CON-L1NCO-UCSX9AGE                                                                                                    |                                                                                                    |                                                     | 2,002.50              | 1                                      | 2,002.50                                         |
|                 | CX LEVEL 1 8X7XNCDOS UCS 8508 Chassis for AI Ed<br>SERVICE SKU<br>Change Service   Remove Service                                                                                                    | UCSX-9508-AI-EDGE<br>UCS 9508 Chassis for AI Edge Inferencing<br>PRODUCT SKU                                                              |                                                     |                       | 1                                      |                                                  |
|                 | CON-L1NCO-UCSXM21C                                                                                                    |                                                                                                    |                                                     | 4,855.50              | 1                                      | 4,855.50                                         |
|                 | CX LEVEL 1 8X7XNCDOS UCS 210c M7 Compute No                                                                                                    | UCSX-210C-M7                                                                                                    | Chara                                               |                       | 1                                      |                                                  |
|                 | SERVICE SKU Change Service   Remove Service                                                                                                    | UCS 210c M7 Compute Node w/o CPU, Memory, 3<br>PRODUCT SKU                                                                                | Store                                               |                       |                                        |                                                  |
|                 | SERVICE SKU Change Service   Remove Service CON-LINCO-UC\$XM21C                                                                                                    | UCS 210c M7 Compute Node w/o CPU, Memory,<br>PRODUCT SKU                                                                                  | JUIE                                                | 4.855.50              | 1                                      | 4.855.50                                         |
|                 | SERVICE SKU<br>Change Service   Remove Service<br>CON-L1NCC-UCSXM210<br>CX LEVEL 1 SX7XNCCDOS UCS 210c M7 Compute No                                                                                                    | UCS 210c M7 Compute Node w/o CPU, Memory, :<br>PRODUCT SRU                                                                                | JUId                                                | 4,855.50              | 1                                      | 4,855.50                                         |
|                 | SERVICE INU<br>Charge Service   Remove Service<br>COLLINGC-ULESX8210<br>CXLEVEL_18X7NNCDOS UCS 210e M7 Compute No<br>SERVICE INU<br>Charge Service   Remove Service                                                            | UCS 2106 MT Compute Node w/o CPU, Memory,<br>PRODUCT RKU<br>UCSX_2106 MT Compute Node w/o CPU, Memory, 5<br>PRODUCT RKU                   | Stora                                               | 4,855.50              | 1                                      | 4,855.50                                         |
| Rem             | SERVICE INU<br>Charge Service (Remove Service<br>COL-1416C-U-CESX821C<br>CX-LEVEL 16/C7NHCDOS UCS 2106 M7 Compute No                                                                                                    | UCS 216: MT Compute Node wio GPU, Memory, :<br>PRODUCT 380<br>UCSX-210: CMT<br>UCS 210: MT Compute Node wio GPU, Memory, 5<br>PRODUCT 380 | Stora                                               | 4,895.50              | 1                                      | 4,855.50                                         |
| Rem             | SERVICE SKU<br>Charge Service   Remove Service<br>COLL INCO-UESXARIC<br>CX LEVEL 1 SICTIONEOS UCS 2106 M/7 Compute No<br>SERVICE SKU<br>Charge Service   Remove Service<br>Over All Services<br>Memove All Additional Services | UGS 210: MT Compute Note wio CPU, Memory, :<br>PRODUCT 84<br>UCSX-210: MT Compute Note wio CPU, Memory, :<br>PRODUCT 843                  | Slora                                               | 4,855.50              | 1<br>1<br>Configuration Summary        | 4,855.50<br>All prices shown in USD              |
| Rem             | StifferCl Bol<br>Charge Stervise Remove Service<br>CON-LINEC-U-ESX8210<br>CX-LEVEL: 16/C7NHCDOS UCS 2106 M7 Compute No<br>StifferCl Bol<br>Charge Service Remove Service<br>Control Services<br>Remove Alf Additional Services | UGS 216: MT Compute Node wio CPU, Memory, 1<br>PRODUCT 980<br>UGSX-210: MT Compute Node wio CPU, Memory, 1<br>PRODUCT 980                 | Stora                                               | 4,855.50              | 1<br>Configuration Summary<br>Services | 4,855.50<br>All prices shown in USD<br>11,713.60 |

- a. Enter the Term Duration
- b. Click on "Apply" and "Done"

**Note:** It is recommended that Customer selects CX Success Track Level 1 or Level 2 to ensure consistent SLA response time between Hardware and Software.

Step 10.

| UCSX AVECGE 0 35 days   Cancel Cell Cancel Cell Cance                                                                                                    | Bunda Configuration bis days and the attime state of the configuration of the component (s). Please add additional quantities as necessary (CE 100010)<br>1. The category ADOPTION SERVICES is required. (CE 100103)<br>2. Cancel Component (s). Please add additional quantities as necessary (CE 100010)<br>3. The category ADOPTION SERVICES is required. (CE 100103)<br>3. Cancel Component (s). Please add additional quantities as necessary (CE 100010)<br>3. The category ADOPTION SERVICES is required. (CE 100103)<br>3. Cancel Component (s). Please add additional quantities as necessary (CE 100010)<br>4. The category CBCO INTERGIGHT requires a minimum of 1 component (s). Please add additional quantities as necessary (CE 100010)<br>5. The category CBCO INTERGIGHT requires a minimum of 1 component (s). Please add additional quantities as necessary (CE 100010)<br>5. The category CBCO INTERGIGHT requires a minimum of 1 component (cE 100103)<br>5. The category CBCO INTERGIGHT requires a minimum of 1 component (cE 10010)<br>5. The category CBCO INTERGIGHT requires a minimum of 1 component (cE 10010)<br>5. The category CBCO INTERGIGHT requires a minimum of 1 component (cE 10010)<br>5. The CASE APIS – has been added to the bundle category VIRTUALZATION<br>5. The CASE APIS – has been added to the bundle category VIRTUALZATION<br>5. The CASE APIS – has been added to the bundle category CBC Betterendong<br>5. Add Category First – Case Component (s)<br>5. The CASE APIS – first – Case Component (s)<br>5. The CASE APIS – first – Case Component (s)<br>5. The CASE APIS – first – Case Component (s)<br>5. The CASE APIS – first – Case Component (s)<br>5. The CASE APIS – first – Case Component (s)<br>5. The CASE APIS – first – Case Component (s)<br>5. The CASE APIS – first – Case Component (s)<br>5. The CASE APIS – first – Case Component (s)<br>5. The CASE APIS – first – Case Component (s)<br>5. The CASE APIS – first – Case Component (s)<br>5. The CASE APIS – first – Case Component (s)<br>5. The CASE APIS – first – Case Component (s)<br>5. The CASE APIS – first – Case Component (s)<br>5. The CASE AP                                                                                                    |                                                              | CISCO INTERSIGHT > 0 Selected (Min                                                                                                    | 1, Max 1)                                                                                                    |                                                                                                    |                                                                                                    |                                                                                                    |
|----------------------------------------------------------------------------------------------------|----------------------------------------------------------------------------------------------------|--------------------------------------------------------------|----------------------------------------------------------------------------------------------------|----------------------------------------------------------------------------------------------------|----------------------------------------------------------------------------------------------------|----------------------------------------------------------------------------------------------------|----------------------------------------------------------------------------------------------------|
| UCSX.ALEDGE 35 days     Cancel        tarvice preferences for this configuration v     Cancel        1: ADOPTION SERVICES requires a minimum of 1 component(s). Please add additional quantities as necessary. (CE100010) <th>Bundle Configuration Starwice preferences for this configuration v</th> <th></th> <th></th> <th>in 1, Max 1)<br/>Add a ADOPTION SERVICES</th> <th>from the left panel</th> <th></th> <th></th>                                                                                                    | Bundle Configuration Starwice preferences for this configuration v                                                                                                    |                                                              |                                                                                                    | in 1, Max 1)<br>Add a ADOPTION SERVICES                                                                                                    | from the left panel                                                                                                    |                                                                                                    |                                                                                                    |
| UCSX.ALEDGE • 35 days     Cancel •     Cancel •     * 1: ADOPTION SERVICES requires a minimum of 1 component(s). Please add additional quantities as necessary. (CE 100010)     *: The category ADOPTION SERVICES is required. (CE 100103)        *: CISCO INTERSIGHT requires a minimum of 1 component(s). Please add additional quantities as necessary. (CE 100010)        *: The category ADOPTION SERVICES is required. (CE 100103)        *: The category CISCO INTERSIGHT requires a minimum of 1 component(s). Please add additional quantities as necessary. (CE 100010) <td>Bundle Configuration<br/>UCSS-AAE-DGE 0 15 days Price Life Configuration</td> <td></td> <td>Add Custom Name Select Opti</td> <td>ions   Remove Line   Dependent Hardware 0</td> <td></td> <td></td> <td></td>                                                                                                    | Bundle Configuration<br>UCSS-AAE-DGE 0 15 days Price Life Configuration                                                                                                    |                                                              | Add Custom Name Select Opti                                                                                                    | ions   Remove Line   Dependent Hardware 0                                                                                                    |                                                                                                    |                                                                                                    |                                                                                                    |
| UCSX-ALEDGE • 35 day     It service preferences for this configuration ✓     It service preferences for this configuration ✓     It cacegory ADOPTION SERVice is required, (CE100103)     It is category CISCO INTERSIGHT is required, ICE100103     It is category CISCO INTERSIGHT is required, ICE100103     It is category CISCO INTERSIGHT is required, ICE100103     It is category CISCO INTERSIGHT is required into this configuration ✓       Vintrual_LISTNON            It is category CIASSIS                  Vintrual_LISTNON <td>Bundle Components       Unit List Price (List)       Total         VIRTUALIZATION       Virtualization v       Concel       Concel         VIRTUALIZATION       Virtualization v       Concel       Concel       Concel         Virtualization v       Concel       Concel       Concon</td> <td></td> <td>OpenShiftContainerPlatform(BM<br/>2CPU-64core)</td> <td>I),Prem 1YSnS Req(1-</td> <td></td> <td></td> <td></td>                                                                                                    | Bundle Components       Unit List Price (List)       Total         VIRTUALIZATION       Virtualization v       Concel       Concel         VIRTUALIZATION       Virtualization v       Concel       Concel       Concel         Virtualization v       Concel       Concel       Concon                                                                                                    |                                                              | OpenShiftContainerPlatform(BM<br>2CPU-64core)                                                                                                    | I),Prem 1YSnS Req(1-                                                                                                    |                                                                                                    |                                                                                                    |                                                                                                    |
| UCSX.44.EDGE 0 35 days     Concel        It service preferences for this configuration >        1: ADP CPTION SERVICES requires a minimum of 1 component(s). Please add additional quantities as necessary. (CE100010)   2: The category ADOPTION SERVICES is required. (CE100103)   3: CISCO INTERSIGHT requires a minimum of 1 component(s). Please add additional quantities as necessary. (CE100010)   3: CISCO INTERSIGHT requires a minimum of 1 component(s). Please add additional quantities as necessary. (CE100010)   4: The category CISCO INTERSIGHT is required. (CE100103)   3: CISCO INTERSIGHT requires a minimum of 1 component(s). Please add additional quantities as necessary. (CE100010)   4: The category CISCO INTERSIGHT is required. (CE100103)   3: CISCO INTERSIGHT requires a minimum of 1 component(s). Please add additional quantities as necessary. (CE100010)   4: The category CISCO INTERSIGHT requires a minimum of 1 component(s). Please add additional quantities as necessary. (CE100010)   4: The category CISCO INTERSIGHT requires a minimum of 1 component(s). Please add additional quantities as necessary. (CE100010)   4: UCSX 9500 CHASSIS > 1 Selected (Min 1, Max 99999)    victua Variable Components victua Variable Components victua Variable Victua Variable Variable Variable Victua Variable                                                                                                    | Bundle Components Unit List Price (USD)<br>VIRTUALIZATION<br>VIRTUALIZATION<br>VIRT | +                                                            | RH-OCP-B-P1S= Invalid Q                                                                                                    | 8                                                                                                    | 0.00                                                                                                    | 1                                                                                                    | 0.00                                                                                                    |
| UCSX.A4-EDGE ●       35 days       Global List (Net) RH-OCP-B-P1S=         It ADPORTION SERVICES requires a minimum of 1 component(s). Please add additional quantities as necessary. (CE100010)       2: The category ADOPTION SERVICES is required. (CE100103)         2: The category CISCO INTERSIGHT is required. (CE100103)       3: CISCO INTERSIGHT is required. (CE100103)         3: CISCO INTERSIGHT is required. (CE100103)       3: CISCO INTERSIGHT is required. (CE100103)         4: The category CISCO INTERSIGHT is required. (CE100103)       3: CISCO INTERSIGHT is required. (CE100103)         6: RH-OCP-B-P1S= has been added to the bundle category VIRTUALIZATION.       VCSX 9500 CHASSIS > 1 Selected (Min 1, Max 99999)         • UCSX 9500 CHASSIS       • Product       Unit List Price (USD)       Adjusted List Price (USD)         • URTUALIZATION       • Product       • List Selected (Min 1, Max 99999)       • CISCA 9500 CHASSIS > 1 Selected (Min 1, Max 99999)       • OutSX 9500 CHASSIS > 1 Selected (Min 1, Max 99999)       • OutSX 9500 CHASSIS > 1 Selected (Min 1, Max 99999)       • OutSX 9500 CHASSIS > 1 Selected (Min 1, Max 99999)       • OutSX 9500 CHASSIS > 1 Selected (Min 1, Max 99999)       • OutSX 9500 CHASSIS > 1 Selected (Min 1, Max 99999)       • OutSX 9500 CHASSIS > 1 Selected (Min 1, Max 99999)       • OutSX 9500 CHASSIS or A E Edge Herering       • OutSX 9500 CHASSIS form Herering       • OutSX 9500 CHASSIS form Herering       • OutSX 9500 CHASSIS form Herering       • OutSX 9500 CHASSIS form Herering       • OutSX 9500 CHASSIS form He left paned       • OutSX 9500                                                                                                    | Bundle Configuration<br>UCSX.ALEDGE ●       Estimated Lead Time<br>S days       Prior L<br>Good       Tatal         tarvice preferences for this configuration ✓       Cance       Cance       Cance         1: ADOPTION SERVICES requires a minimum of 1 component(s). Please add additional quantities as necessary. (CE 100010)       Cance       Cance         2: The category ADOPTION SERVICES is required. (CE 100103)       CE 100010       Cance       Cance         2: CISCO INTERSIGHT requires a minimum of 1 component(s). Please add additional quantities as necessary. (CE 100010)       Cance       Cance         2: CISCO INTERSIGHT requires a minimum of 1 component(s). Please add additional quantities as necessary. (CE 100010)       Cance       Cance         2: CISCO INTERSIGHT requires a minimum of 1 component(s). Please add additional quantities as necessary. (CE 100010)       Cance       Cance         2: CISCO INTERSIGHT requires a minimum of 1 component(s). Please add additional quantities as necessary. (CE 100010)       Cance       Cance         3: CISCO INTERSIGHT requires a minimum of 1 component(s). Please add additional quantities as necessary. (CE 100010)       Cance       Cance         4: The category CISCO INTERSIGHT requires a minimum of 1 component(s). Please add additional quantities as necessary. (CE 100010)       Cance       Cance       Cance         VICSX 9500 CHASSIS       Virtual Category CISCO INTERSIGHT is required. (CE 100103)       Cance       Cance       Cance                                                                                                    | 0.00                                                         | © Product                                                                                                    | Unit List Price (USD)                                                                                                    | Adjusted List Price (USD)                                                                                                    | Qty                                                                                                    | Extended List Price (USD)                                                                                                    |
| UCSX.ALEDGE 35 days   Cancel   Cancel      Cancel   I: 1200PTION SERVICES requires a minimum of 1 component(s). Please add additional quantities as necessary. (CE 100010)   2: The category ADOPTION SERVICES is required. (CE 100103)   3: CISCO INTERSIGHT requires a minimum of 1 component(s). Please add additional quantities as necessary. (CE 100010)   3: CISCO INTERSIGHT requires a minimum of 1 component(s). Please add additional quantities as necessary. (CE 100010)   4: The category CISCO INTERSIGHT is required. (CE 100103)   3: CISCO INTERSIGHT is required. (CE 100103)   4: The category CISCO INTERSIGHT is required. (CE 100103)   • RH-OCP-B-P1S* has been added to the bundle category VIRTUALIZATION. <b>Oversisting</b> • Unit List Price (USD)   • URIX JAITON   • VIRTUALIZATION   • VIRTUALIZATION   • VIRTUALIZATION   • VIRTUALIZATION   • UCSX 9500 CHASSIS > 1 Selected (Min 1, Max 99999)   • UCSX 9500 CHASSIS or AI Edge freeroning   • UCSX 9500 CHASSIS or AI Edge freeroning   • UCSX 9500 CHASSIS or AI Edge freeroning   • UCSX 9500 CHASSIS for AI Edge freeroning   • UCSX 9500 CHASSIS for AI Edge freeroning   • UCSX 9500 CHASSIS for AI Edge freeroning   • UCSX 9500 CHASSIS for Name   • UCSX 9500 CHASSIS for Name                                                                                                    | Bundle Configuration<br>UCSX.ALEDGE 0       Estimated Lead Time<br>35 days       Price L<br>Good       Total         tarvice preferences for this configuration ✓       Cance       Conce         1: ADOPTION SERVICES requires a minimum of 1 component(s). Please add additional quantities as necessary. (CE 100010)       Cance       Conce         2: The category ADOPTION SERVICES is required. (CE 100103)       3: GISCO INTERSIGHT requires a minimum of 1 component(s). Please add additional quantities as necessary. (CE 100010)       Cance       Conce         2: CISCO INTERSIGHT requires a minimum of 1 component(s). Please add additional quantities as necessary. (CE 100010)       CE 100103)       Cance       Conce         2: CISCO INTERSIGHT requires a minimum of 1 component(s). Please add additional quantities as necessary. (CE 100010)       CE 100103)       CE 100103)                                                                                                    |                                                              | VIRTUALIZATION > 1 Selected (Min 1, I                                                                                                    | Max 1)                                                                                                    |                                                                                                    |                                                                                                    |                                                                                                    |
| UCSX-AI-EDGE ●       35 days       Cicked   List/Net)       RH-OCP-B-P1S=         et service preferences for this configuration >       Cancel       Cancel       Cancel         1: ADOPTION SERVICES requires a minimum of 1 component(s). Please add additional quantities as necessary. (CE100010)       Cancel       Cancel       Cancel         2: The category ADOPTION SERVICES is required. (CE100103)       3: CISCO INTERSIGHT requires a minimum of 1 component(s). Please add additional quantities as necessary. (CE100010)       Cancel       Cancel       Cancel         3: CISCO INTERSIGHT is required. (CE100103)       3: CISCO INTERSIGHT is required. (CE100103)       Cancel       Cancel       Cancel         4: The category CISCO INTERSIGHT is required. (CE100103)       Signa and Category VIRTUALIZATION.       Cancel       Cancel <t< td=""><td>Bundle Configuration<br/>UCSX.ALEDGE 0       Estimated Lead Time<br/>35 days       Prior L<br/>Good       Total         tarvice preferences for this configuration ✓       Cancel       Cancel</td><td>inS Req(1-2C +</td><td></td><td>Add a UCSX 9500 CHASSIS</td><td>from the left panel</td><td></td><td></td></t<> | Bundle Configuration<br>UCSX.ALEDGE 0       Estimated Lead Time<br>35 days       Prior L<br>Good       Total         tarvice preferences for this configuration ✓       Cancel       Cancel                                                                                                    | inS Req(1-2C +                                               |                                                                                                    | Add a UCSX 9500 CHASSIS                                                                                                    | from the left panel                                                                                                    |                                                                                                    |                                                                                                    |
| UCSX ALEDGE                                                                                                    | Bundle Configuration<br>UCSX.ALEDGE ●       Estimated Lead Time<br>35 days       Prior L<br>Good       Total         tarvice preferences for this configuration ✓       Cance       Cance <td></td> <td>Add Custom Name   Edit Option</td> <td>s Edit Services/Subscriptions Remove Line</td> <td></td> <td></td> <td></td>                                                                                                    |                                                              | Add Custom Name   Edit Option                                                                                                    | s Edit Services/Subscriptions Remove Line                                                                                                    |                                                                                                    |                                                                                                    |                                                                                                    |
| UCSX.ALEDGE ●       35 days       Global       List (NEQ)       RH-OCP-B-P1S=         It service preferences for this configuration →       Is ADOPTION SERVICES requires a minimum of 1 component(s). Please add additional quantities as necessary. (CE 100010)       Is Cancel       One         1: ADOPTION SERVICES requires a minimum of 1 component(s). Please add additional quantities as necessary. (CE 100010)       Is Cancel       One         2: The category ADOPTION SERVICES is required. (CE 100103)       Is category VIRTUALIZATION.       Is category VIRTUALIZATION.         It has been added to the bundle category VIRTUALIZATION.       Usit List Price (USD)       Valuet List Price (USD)       Adjusted List Price (USD)       Adjusted List Pric                                                                                                    | Bundle Configuration<br>UCSX.ALEDGE 0       Estimated Lead Time<br>35 days       Price L<br>Good       Total         tservice preferences for this configuration v       Cance       Cance       Cance         1: ADOPTION SERVICES requires a minimum of 1 component(s). Please add additional quantities as necessary. (CE 100010)       Cance       Cance       Cance         2: The category ADOPTION SERVICES is required. (CE 100103)       3: CISCO INTERSIGHT requires a minimum of 1 component(s). Please add additional quantities as necessary. (CE 100010)       CE 100010)       Cance       Cance         3: CISCO INTERSIGHT requires a minimum of 1 component(s). Please add additional quantities as necessary. (CE 100010)       CE 100010)       Cance       Cance         3: CISCO INTERSIGHT requires a minimum of 1 component(s). Please add additional quantities as necessary. (CE 100010)       CE 100010)       Cance       Cance         4: The category CISCO INTERSIGHT is required. (CE 100103)       CE 100010)       CE 100010)       Cance       Cance         3: RH-OCP-B-P1S= has been added to the bundle category VIRTUALIZATION.       Cance       Cance       Cance       Cance         valiable Components       Unit List Price (USD)       Unit List Price (USD)       Adjusted List Price (USD)       Cance       Cance         0: UCSX 9500 CHASSIS > 1 Selected (Min 1, Max 99999)       Cance       Cance       Cance       Cance       Cance <t< td=""><td>а</td><td>UCSX-9508-AI-EDGE Valid      UCS 9508 Chassis for ALE days</td><td></td><td>125,744.47</td><td>1</td><td>217,175.29</td></t<>                                                                                                    | а                                                            | UCSX-9508-AI-EDGE Valid      UCS 9508 Chassis for ALE days                                                                                                    |                                                                                                    | 125,744.47                                                                                                    | 1                                                                                                    | 217,175.29                                                                                                    |
| UCSX-AF-EDGE 35 days   Clobal Clobal Clob                                                                                                    | Bundle Configuration       Estimated Lead Time<br>35 days       Price L<br>Good       Total         Bundle Configuration       Total       Concer       Concer         1: ADOPTION SERVICES requires a minimum of 1 component(s). Please add additional quantities as necessary. (CE 100010)       Cancer       Cancer         2: The category ADOPTION SERVICES is required. (CE 100103)       SciScio INTERSIGHT requires a minimum of 1 component(s). Please add additional quantities as necessary. (CE 100010)       Cancer       Cancer         3: CISCIO INTERSIGHT requires a minimum of 1 component(s). Please add additional quantities as necessary. (CE 100010)       RH-OCP-8-P1S= has been added to the bundle category VIRTUALIZATION.         valiable Components       Unit List Price (VSD)       VCSX 9500 CHASSIS > 1 Selected (Min 1, Max 99999)                                                                                                    |                                                              | Co Product                                                                                                    | Unit List Price (USD)                                                                                                    | Adjusted List Price (USD)                                                                                                    | Qty                                                                                                    | Extended List Price (USD)                                                                                                    |
| UCSX-AI-EDGE                                                                                                    | Bundle Configuration       Estimated Lead Time       Price L       Total         Bundle Configuration       S days       Price L       Other       Configuration       Configuration       Cancel       Cancel       Concel       Conce                                                                                                    | Unit List Price (USD)                                        | UCSX 9500 CHASSIS > 1 Selected (Min                                                                                                    | n 1, Max 99999)                                                                                                    |                                                                                                    |                                                                                                    |                                                                                                    |
| UCSX:AI-EDGE                                                                                                    | Bundle Configuration Lead Time 35 days Price L<br>UCSX-ALEDGE O 135 days Price L<br>tarryice preferences for this configuration ><br>1: ADOPTION SERVICES requires a minimum of 1 component(s). Please add additional quantities as necessary. (CE 100010)<br>2: The category ADOPTION SERVICES is required. (CE 100103)<br>3: CISCO INTERSIGHT requires a minimum of 1 component(s). Please add additional quantities as necessary. (CE 100010)<br>4: The category CISCO INTERSIGHT is required. (CE 100103)<br>3: CISCO INTERSIGHT is required. (CE 100103)<br>4: The category CISCO INTERSIGHT is required. (CE 100103)<br>5: BU COR 8 B15- box here upded to the howing category. UPTIALIZATION                                                                                                    | to the buildle category virti OAL                            |                                                                                                    |                                                                                                    |                                                                                                    |                                                                                                    |                                                                                                    |
| UCSX-ALEDGE                                                                                                    | Bundle Configuration Estimated Lead Time 35 days Price L<br>List (160) RH-OCP-B-P1S=<br>Cancel Cancel Ca                                                                                                    | to the bundle category V/RTUAL                               | 1747101                                                                                                    |                                                                                                    |                                                                                                    |                                                                                                    |                                                                                                    |
| UCSX-AL-EDGE                                                                                                    | Bundle Configuration Estimated Lead Time State Configuration State Configuration State Configuration State Configuration Configuration Configu                                                                                                    | minimum of 1 component(s). Pl                                | ease add additional quantities as necessa                                                                                                    | ary. (CE100010)                                                                                                    |                                                                                                    |                                                                                                    |                                                                                                    |
| UcSX-AI-EDGE                                                                                                    | Bundle Configuration<br>UCSX:ALEDGE • 25 days<br>tervice preferences for this configuration ~ Cancel Concel                                                                                                    | a minimum of 1 component(s).<br>ICES is required. (CE100103) | Please add additional quantities as neces                                                                                                    | ssary. (CE100010)                                                                                                    |                                                                                                    |                                                                                                    |                                                                                                    |
|                                                                                                    | Bundle Configuration Estimated Lead Time Price L<br>UCSX-AL-EDGE                                                                                                    |                                                              |                                                                                                    |                                                                                                    |                                                                                                    |                                                                                                    | Current                                                                                                    |
|                                                                                                    | Bundle Configuration Estimated Lead Time Price Li<br>JCSX-ALEDGE  35 days Global List (1)60 DLI OCD D D 10-                                                                                                    | ration                                                       |                                                                                                    |                                                                                                    | JCP-D-P13                                                                                                    |                                                                                                    | Cancel                                                                                                    |
| Bundle Configuration Estimated Lead Time Price Line Total                                                                                                    |                                                                                                    | Estimated<br>35 days                                         | I Lead Time                                                                                                    |                                                                                                    |                                                                                                    |                                                                                                    |                                                                                                    |
| Bundle Configuration                                                                                                    |                                                                                                    |                                                              | Estimate<br>35 days<br>ration ~<br>is a minimum of 1 component(s).<br>PicEs is required. (CE100103)<br>imminum of 1 component(s). Pi<br>ithT is required. (CE100103)<br>to the bundle category VIRTUAL<br>Unit List Price (USD)<br>ins Req(1-20 | Estimated Lead Time<br>35 days  ration ✓  a a minimum of 1 component(s). Please add additional quantities as necess<br>rICES is required. (CE100103) minimum of 1 component(s). Please add additional quantities as necess<br>rIT is required. (CE100103) to the bundle category VIRTUALIZATION.  Unit List Price (USD)  Ins Req(1-20  Ins Req(1-20 Instructure)  VIRTUALIZATION > 1 Selected (Min 1,<br>Instructure)  VIRTUALIZATION > 1 Selected (Min 1,<br>VIRTUALIZATION > 1 Selected (Min 1,<br>VIRTUALIZATION > 1 Selected (Min 1,<br>VIRTUALIZATION > 1 Selected (Min 1,<br>VIRTUALIZATION > 1 Selected (Min 1,<br>VIRTUALIZATION > 1 Selected (Min 1,<br>VIRTUALIZATION > 1 Selected (Min 1,<br>VIRTUALIZATION > 1 Selected (Min 1,<br>VIRTUALIZATION > 1 Selec | Estimated Lead Time<br>35 days       Price L<br>Global       List(No)       CRH-CO         ration √         as a minimum of 1 component(s). Please add additional quantities as necessary. (CE100010)<br>NCES is required. (CE100103)       Ist (List Price (List))       CHH CO         imminimum of 1 component(s). Please add additional quantities as necessary. (CE100010)<br>HT is required. (CE100103)       Ist (List Price (List))       Ist (List Price (List))         imminimum of 1 component(s). Please add additional quantities as necessary. (CE100010)<br>HT is required. (CE100103)       Ist (List Price (List))         imminimum of 1 component(s). Please add additional quantities as necessary. (CE100010)       Ist (List Price (List))         imminimum of 1 component(s). Please add additional quantities as necessary. (CE100010)       Ist (List Price (List))         imminimum of 1 component(s). Please add additional quantities as necessary. (CE100010)       Ist (List Price (List))         imminimum of 1 component(s). Please add additional quantities as necessary. (CE100010)       Ist (List Price (List))         imminimum of 1 component(s). Please add additional quantities as necessary. (CE10010)       Ist (List Price (List))         imminimum of 1 component(s). Please add additional quantities as necessary. (CE10010)       Ist (List Price (List))         imminimum of 1 component(s). Please add additional quantities as necessary. (CE10010)       Ist (List Price (List))         imminimum of 1 component(s). Please add addititonal quantities as necessary. (CE10010) <td>Estimated Lead Time<br/>35 days       Price L<br/>Global       List (HeD)       CHL-OCCP-B-PDIS         ration ~          <ul> <li>a minimum of 1 component(s). Please add additional quantities as necessary. (CE100010)<br/>NCES is required. (CE100103)<br/>minimum of 1 component(s). Please add additional quantities as necessary. (CE100010)<br/>NCES is required. (CE100103)</li> </ul> <ul> <li>minimum of 1 component(s). Please add additional quantities as necessary. (CE100010)<br/>NCES is required. (CE100103)</li> <li>minimum of 1 component(s). Please add additional quantities as necessary. (CE100010)<br/>NCES is required. (CE100103)</li> </ul> <ul> <li>Minit List Price (USD)</li> <li>Ploate</li> <li>Unit List Price (USD)</li> <li>Ploate</li> <li>Unit List Price (USD)</li> <li>Adjusted List Price (USD)</li> <li>Adjusted List Price (USD)</li> <l< td=""><td>Estimated Lead Time   So days   Price L   CBL Conception (CES) Filese add additional quantities as necessary. (CE100010) ICES is required. (CE100103) To the bundle category VIRTUALIZATION   Vinit List Price (US0)   So days   Vinit List Price (US0)   Adjusted List Price (US0)   Vinit List Price (US0)   Adjusted List Price (US0)   Vinit List Price (US0)   Vinit List Price (US0)   Vinit List Price (US0)   Vinit List Price (US0)   Vinit List Price (US0)   Vinit List Price (US0)   Vinit List Price (US0)   Vinit Difference   Vinit List Price (US0)   Vinit Difference   Vinit List Price (US0)   Vinit Difference   Vinit List Price (US0)   Vinit Difference   Vinit List Price (US0)   Vinit Difference   Vinit List Price (US0)   Vinit Difference   Vinit List Price (US0)   Vinit Difference   Vinit List Price (US0)   Vinit Difference Vinit Difference &lt;</td></l<></ul></td> | Estimated Lead Time<br>35 days       Price L<br>Global       List (HeD)       CHL-OCCP-B-PDIS         ration ~ <ul> <li>a minimum of 1 component(s). Please add additional quantities as necessary. (CE100010)<br/>NCES is required. (CE100103)<br/>minimum of 1 component(s). Please add additional quantities as necessary. (CE100010)<br/>NCES is required. (CE100103)</li> </ul> <ul> <li>minimum of 1 component(s). Please add additional quantities as necessary. (CE100010)<br/>NCES is required. (CE100103)</li> <li>minimum of 1 component(s). Please add additional quantities as necessary. (CE100010)<br/>NCES is required. (CE100103)</li> </ul> <ul> <li>Minit List Price (USD)</li> <li>Ploate</li> <li>Unit List Price (USD)</li> <li>Ploate</li> <li>Unit List Price (USD)</li> <li>Adjusted List Price (USD)</li> <li>Adjusted List Price (USD)</li> <l< td=""><td>Estimated Lead Time   So days   Price L   CBL Conception (CES) Filese add additional quantities as necessary. (CE100010) ICES is required. (CE100103) To the bundle category VIRTUALIZATION   Vinit List Price (US0)   So days   Vinit List Price (US0)   Adjusted List Price (US0)   Vinit List Price (US0)   Adjusted List Price (US0)   Vinit List Price (US0)   Vinit List Price (US0)   Vinit List Price (US0)   Vinit List Price (US0)   Vinit List Price (US0)   Vinit List Price (US0)   Vinit List Price (US0)   Vinit Difference   Vinit List Price (US0)   Vinit Difference   Vinit List Price (US0)   Vinit Difference   Vinit List Price (US0)   Vinit Difference   Vinit List Price (US0)   Vinit Difference   Vinit List Price (US0)   Vinit Difference   Vinit List Price (US0)   Vinit Difference   Vinit List Price (US0)   Vinit Difference Vinit Difference &lt;</td></l<></ul> | Estimated Lead Time   So days   Price L   CBL Conception (CES) Filese add additional quantities as necessary. (CE100010) ICES is required. (CE100103) To the bundle category VIRTUALIZATION   Vinit List Price (US0)   So days   Vinit List Price (US0)   Adjusted List Price (US0)   Vinit List Price (US0)   Adjusted List Price (US0)   Vinit List Price (US0)   Vinit List Price (US0)   Vinit List Price (US0)   Vinit List Price (US0)   Vinit List Price (US0)   Vinit List Price (US0)   Vinit List Price (US0)   Vinit Difference   Vinit List Price (US0)   Vinit Difference   Vinit List Price (US0)   Vinit Difference   Vinit List Price (US0)   Vinit Difference   Vinit List Price (US0)   Vinit Difference   Vinit List Price (US0)   Vinit Difference   Vinit List Price (US0)   Vinit Difference   Vinit List Price (US0)   Vinit Difference Vinit Difference < |

- a. Please select RedHat OpenShift License from VIRTUALIZATION Category.
- b. Click on Select Options to Configure.

# Step 11.

|                                                             |                                   |                                                                 |                                                     | OCP-B-P       | 1S=                              |                               |
|-------------------------------------------------------------|-----------------------------------|-----------------------------------------------------------------|-----------------------------------------------------|---------------|----------------------------------|-------------------------------|
| Product Configuration<br>RH-OCP-B-P1S= part of UCSX-AI-EDGE | Estimated Le<br>21 days           | ad Time                                                         | Price List<br>Global Price List in US Dollars (USD) | Total<br>0.00 | (USD)                            |                               |
| RH-OCP-B-P1S= quantity 1 requires                           | a minimum quantity of 1 from Supp | port (CE100012)                                                 |                                                     |               |                                  |                               |
| Configuration Summary                                       | View Full Summary                 | Option Search ()                                                | Multiple Options Search 🚯                           |               |                                  | ~                             |
| Category                                                    | Qty Extended List Price<br>(USD)  | RH-OCP-B-P1S= > Acceptan                                        | ice of Terms                                        |               |                                  |                               |
| Acceptance of Terms                                         | ^                                 | Acceptance of Terms                                             |                                                     |               |                                  |                               |
| UCS-RH-TERM                                                 | 1 0.00                            | SKU UCS-RH-TERM Term Acceptance, 1 Clear Selection   Show Incor | Standalone Red Hat License for UCS Servers          | aty<br>1      | Estimated Lead Time 🕢<br>21 days | Unit List Price (USD)<br>0.00 |
| Total                                                       | 0.00                              |                                                                 |                                                     |               |                                  |                               |
| Estimated Lead Time                                         | 21 days                           |                                                                 |                                                     |               |                                  |                               |
| Reset Configuration                                         | Cancel Done                       |                                                                 |                                                     |               |                                  |                               |

a. Select Acceptance of Terms Option.

# Step 12.

| Product Configuration<br>RH-OCP-B-P1S= part of UCSX-AF | EDGE | Estimated L<br>21 days                            | ead Time                                                                                                    | CP-B-P1S | <b>5</b> =                    |                       |
|--------------------------------------------------------|------|---------------------------------------------------|----------------------------------------------------------------------------------------------------|----------|-------------------------------|-----------------------|
| Configuration Summary<br>Category                      | Qty  | View Full Summary<br>Extended List Price<br>(USD) | Option Search 	Multiple Options Search 	RH-OCP-B-P1S=> Support                                                     |          |                               | ~                     |
| Acceptance of Terms<br>UCS-RH-TERM                     | 1    | 0.00                                              | Support SKU                                                                                                    | Qty      | Estimated Lead Time <b>()</b> | Unit List Price (USD) |
| Support<br>RH-OCP-8-P1Y                                | 1    | 13,266.00                                         | RH-OCP-B-P1Y OpenShiftContainerPlatform(BM),Prem1YrSnS(1-2CPUupto64cores) Clear Selection   Show Incompatible SKUs | 1        | 21 days                       | 13,266.00             |
| Total<br>Estimated Lead Time                           |      | 13,266.00<br>21 days                              |                                                                                                    |          |                               |                       |

a. Select Support Option.

# Step 13.

|                                                                                                    |                                                          |                                                                                                   | <b>ADOPTION SERVIC</b>                                                                                                    | ES                          |          |                           |
|----------------------------------------------------------------------------------------------------|----------------------------------------------------------|---------------------------------------------------------------------------------------------------|----------------------------------------------------------------------------------------------------|-----------------------------|----------|---------------------------|
| Bundle Configuration                                                                                                    | Estimated L<br>35 days                                   | Lead Time                                                                                         | Gio rice List (USD)                                                                                                    | Total<br>230,441.29         |          |                           |
| t service preferences for this configuration  1: CISCO INTERSIGHT requires a minimum of 1 2: The category CISCO INTERSIGHT is required CON-CXP-DCC-SAS has been added to the bunc | component(s). Plea<br>. (CE100103)<br>Ile category ADOPT | ase add additional quantities as n                                                                | ecessary. (CE100010)                                                                                                    | N-CXP-DCC                   | JTE      | Cancel Done               |
| wailable Components Unit Lis                                                                                                    | t Price (USD)                                            | UCSX 9500 CHASSIS > 1 Selecte                                                                     | ed (Min 1, Max 99999)                                                                                                    |                             |          |                           |
| → UCSX 9500 CHASSIS                                                                                                    |                                                          | Contract Product                                                                                  | Unit List Price (USD                                                                                                    | Adjusted List Price (USD)   | Qty      | Extended List Price (USD) |
|                                                                                                    |                                                          | UCS 9508 Chassis for AI                                                                           | alid 😡 🛕<br>Edge Inferencing                                                                                                    | 125,744.47                  | 1        | 217,175.29                |
| -) ADOPTION SERVICES                                                                                                    | a                                                        | Add Custom Name Edit                                                                              | Options   Edit Services/Subscriptions   Remove Line                                                                                                    |                             |          |                           |
| CON-CXP-DCC-SAS<br>Solution Attached Services for DC - Cloud and Compute<br>Estimated Lead Time:                                                                                  | +                                                        | VIRTUALIZATION > 1 Selected (I                                                                    | Add a UCSX 9500 CHAs                                                                                                    | Adjusted List Price (USD)   | Qtv      | Extended List Price (USD) |
| WINT-COMPUTE<br>SolutionsPlus: DC Compute Mentored Installation - MINT                                                                                                    | +                                                        | RH-OCP-B-P1S= Valid     OpenShiftContainerPlatfor     OPDN 01544                                  | Com Est The local million of the local million of t | 13,266.00                   | 1        | 13,266.00                 |
| MINT-OPTOUT<br>Partner or CX Services Options - No MINT<br>Estimated Lead Time: 7 days                                                                                            | 0.00                                                     | Add Custom Name   Edit                                                                            | Options   Remove Line   Dependent Hardware 0                                                                                                    |                             |          |                           |
|                                                                                                    |                                                          | ADOPTION SERVICES > 1 Select                                                                      | ted (Min 1, Max 1)                                                                                                    |                             |          |                           |
|                                                                                                    |                                                          | CON-CXP-DCC-SAS Va<br>Solution Attached Service<br>Compute<br>Add Custom Name   Ren<br>Duration / | Unit List Price (USD<br>id ( ) for DC - Cloud and<br>nove Line   Dependent Hardware                                                                                                    | ) Adjusted List Price (USD) | Qty<br>1 | Extended List Price (USD) |

- a. Please select at least one option from ADOPTION SERVICES Category.
- b. User can select either Cisco CX Service or MINT Services or can optout.

### Step 14.

| Bundle Configuration                                                                              | Estimater<br>35 days         | I Lead Time                                | ADOPTIO                                         | N SERVICES                                    | S Total                      |                  |                          |  |
|---------------------------------------------------------------------------------------------------|------------------------------|--------------------------------------------|-------------------------------------------------|-----------------------------------------------|------------------------------|------------------|--------------------------|--|
| t service preferences for this configuration $\checkmark$                                         |                              |                                            |                                                 |                                               |                              |                  | Cancel Don               |  |
| 1: CISCO INTERSIGHT requires a minimum of 1 c     2: The category CISCO INTERSIGHT is required. ( | omponent(s). Pl<br>CE100103) | ease add additional quanti                 | ties as necessary. (CE100010                    | CON                                           | -CXP-DCC-                    | SAS              |                          |  |
| MINT-COMPUTE has been added to the bundle cat                                                     | legory ADOPTIC               | IN SERVICES.                               |                                                 | MIN                                           | IT-COMPU                     | TE               |                          |  |
| Available Components Unit List                                                                    | Price (USD)                  | UCSX 9500 CHASSIS >                        | 1 Selected (Min 1, Max 99999)                   |                                               |                              |                  |                          |  |
| UCSX 9500 CHASSIS                                                                                 |                              | Product                                    |                                                 | Unit List Price (USD)                         | Adjusted List Price (USD)    | Qty              | Extended List Price (USD |  |
|                                                                                                   |                              | UCSX-9508-AI-E                             | EDGE Valid 🔬 🛕                                  |                                               | 125,744.47                   | 1                | 217,175.29               |  |
|                                                                                                   |                              | Add Custom Nan                             | ne   Edit Options   Edit Services/Subscr        | iptions Remove Line                           |                              |                  |                          |  |
| CON-CXP-DCC-SAS                                                                                   | -                            |                                            |                                                 | Add a UCSX 9500 CHASSIS                       | from the left panel          |                  |                          |  |
| Solution Attached Services for DC - Cloud and Compute<br>Estimated Lead Time:                     | +                            | VIRTUALIZATION > 1 Selected (Min 1, Max 1) |                                                 |                                               |                              |                  |                          |  |
| MINTLOOMPLITE                                                                                     |                              | Co Product                                 |                                                 | Unit List Price (USD)                         | Adjusted List Price (USD)    | Qty              | Extended List Price (USD |  |
| SolutionsPlus: DC Compute Mentored Installation - MINT                                            | +                            | RH-OCP-8-P1S     OpenShiftContai           | Valid      Q nerPlatform(BM),Prem 1YSnS Reg(1-  |                                               | 13,266.00                    | 1                | 13,266.00                |  |
| MINT-OPTOUT<br>Partner or CX Services Ontions - No MINT                                           | 0.00                         | Add Custom Nan                             | ne Edit Options Remove Line Dep                 | endent Hardware 0                             |                              |                  |                          |  |
| Estimated Lead Time:                                                                              | +                            | ADOPTION SERVICES                          | > 1 Selected (Min 1, Max 1)                     |                                               |                              |                  |                          |  |
|                                                                                                   |                              | % Product                                  |                                                 | Unit List Price (USD)                         | Adjusted List Price (USD)    | Qty              | Extended List Price (USD |  |
|                                                                                                   |                              | MINT-COMPUTE                               | Invali                                          |                                               | -                            | 1                |                          |  |
| CISCO INTERSIGHT                                                                                  |                              | SolutionsPlus: D<br>MINT                   | C Computer Converted Installation -             |                                               |                              |                  |                          |  |
|                                                                                                   |                              | Add Custom Nan                             | ne   Select Options   Remove Line   De          | ependent Hardware 0                           |                              |                  |                          |  |
|                                                                                                   |                              | Requested Star<br>23-Nov-2024              | t Date Requested For<br>1 Months From 2<br>2024 | Automatie<br>23-Nov-2024 To 22-Dec- No Auto R | cally Renews For 0<br>enewal | Billing<br>Prepa | g Frequency<br>id Term   |  |

a. If MINT-COMPUTE is selected, then click on Select Options to configure.

**Note:** Please refer to Offer/BDM deck for no. of units required for given AI POD Solution.

### Step 15.

| Configuration Configuration C                                                                                                    | Offer Configuration                                                                                                    | Estimated Load                                                                                                    | Time                                                                                                    | <b>ADOPTION SE</b>                                                                                                    | RVICES                                                                                                    | Tatal (USD)                           |                                                                                                    |                        |
|----------------------------------------------------------------------------------------------------|----------------------------------------------------------------------------------------------------|----------------------------------------------------------------------------------------------------|----------------------------------------------------------------------------------------------------|----------------------------------------------------------------------------------------------------|----------------------------------------------------------------------------------------------------|---------------------------------------|----------------------------------------------------------------------------------------------------|------------------------|
|                                                                                                    | MINT-COMPUTE( Part of UCSX-AI-EDGE)                                                                                                    | NA NA                                                                                                    | Time                                                                                                    | Global Price List (USD)                                                                                                    |                                                                                                    | 0.00                                  |                                                                                                    |                        |
| Requested Start Date 0 Requested For<br>1 Months From 23-Nov-2024 To 22-Dec.2024   I CON-CCXP-DDCC-SASS MINT-COMPUTE-VIII MINT-COMPUTE-VIII Consolutions (Signed For Compute-<br>Signed For Compute-<br>Signed For Compute-<br>Per Each MINT-COMPUTE-VIII Mint-Compute-Signed For Compute-<br>Signed For Compute-Signed For Compute-<br>Per Each Mint-Compute-Signed For Compute-Signed For Compute-Signed For Compute-<br>Per Each Mint-Compute-Signed For Compute-Signed For Compute-Signed For Compute-Signed For Compute-Signed For Compute-<br>Per Each Mint-Compute-Signed For Compute-Signed For Compute-<br>Per Each Mint-Compute-Signed For Compute-Signed For Compute-Signed For Compute-Signed For Compute-Signed For Compute-Signed For Compute-Signed For Compute-Signed For Compute-<br>Per Each Mint-Compute-Signed For Compute-Signed For Compute-<br>Per Each Mint-Compute-Signed For Compute-Signed For Compute-Signed For Compute-Signed For Compute-Signed For Compute-<br>Per Each Mint-Compute-Signed For Compute-Signed For Compute-Signed For Compute-Signed For Compute-Signed For Compute-Signed For Compute-Signed For Compute-<br>Per Each Mint-Compute-Signed For Compute-Signed For Compute-Signed For Compute-Signed For Compute-Signed For Compute-Signed For Compute-<br>Per Each Mint-Compute-Signed For Compute-Signed For Compute-Signed For Compute-Signed For Compute-Signed For Compute-<br>Per Each Mint-Compute-Signed For Compute-Signed For Compute-Signed For Compute-Signed For Compute-Signed For Compute-<br>Per Each Mint-Compute-Signed For Compute-Signed For For Signed For Compute-Signed For Compute-Signed For Compute-Signe                                                                                                    | Requested Terms and Billing 🥒                                                                                                    |                                                                                                    |                                                                                                    |                                                                                                    |                                                                                                    |                                       |                                                                                                    |                        |
| • 1: to complete your order, please review product terms and acknowledge checkbox under TERMS category from Configuration Summary (left.hr<br>C to a green that: 1) Lue of Solution-Plue (St) Product Is governad solely by the terms and conditions agreed between You and the S+ vendor.<br>C to a green that: 1) Lue of Solution-Plue (St) Product Is governad solely by the terms and conditions agreed between You and the S+ vendor.<br>C to a green that: 1) Lue of Solution-Plue (St) Product Is governad solely by the terms and conditions agreed between You and the S+ vendor.<br>C to a green that: 1) Lue of Solution-Plue (St) Product Is governad solely by the terms and conditions agreed between You and the S+ vendor.<br>C to a green that: 1) Lue of Solution-Plue (St) Product Is governad solely by the terms and conditions agreed between the S+ Vendor (CE202243).<br>• Inportant: 1. All MIXT orders must first complete a scoping assion before placement of order in CCW. 2. For orders acceeding USB 100,000, divide the total amount into multiple line items with staggered subscription start dates. The specific<br>support, contact the MIXT Bernard The MINT Partners for Compute<br>subscription will start and be eligible to be invoiced: 1) 30 days or less (7 days for A-FLEX/A-FLEX/A-WHOLESALE) after C loso notifies you that any portion of the subscription is ready for you to provision. OR, ii) the day any portion of the<br>subscription is provisioned by Cisco, whichever of the two events happens first. (C01007)<br><b>Configuration Summary</b><br>INT Partners for Compute<br>Extent S (COMPUTE - MINT Partners for Compute<br>WIT Partners for Compute<br>Extent S (COMPUTE-VEL) Mentored install Service Unit for Compute - Nier ON to see List Price<br>Par Each<br>Q/V MINT-COMPUTE-VEL Mentored install Service Unit for Compute - Nier ON to see List Price<br>Par Each<br>Q/V MINT-COMPUTE-VEL Mentored install Service Unit for Compute - Nier ON to see List Price<br>Par Each<br>Q/V MINT-COMPUTE-SOF Mentored install Service Unit for Compute - Nier ON to see List Price<br>Par Each<br>Q/V MINT-C                                                                                                    | Requested Start Date 🕧<br>23-Nov-2024                                                                                                    | Requested For<br>1 Months From                                                                                                    | 23-Nov-2024 To 22-Dec-20                                                                                                    | Automa / Renews F<br>24 No Auto ewal                                                                                                    | CON-CX                                                                                                    | P-DCC-SA                              | S                                                                                                    |                        |
| onfiguration Summary         INT Partners for Compute         ERMS         MINT Partners for Compute         Each       SKU         Qty       MINT-COMPUTE-NTE         MINT-COMPUTE-NTE       Mentored Install Service Unit for Compute - NiterONe       Enter Qty to see List Price<br>Per Each         Qty       MINT-COMPUTE-NTE       Mentored Install Service Unit for Compute - Onstak       Enter Qty to see List Price<br>Per Each       The Partners Qty to see List Price<br>Per Each       The Partners Qty to see List Price       The Partners Partners Partners Partners Partners Partners Partners Partners Partners Partners Partners P                                                                                                    | <ul> <li>1: To complete your order, please review product t</li> <li>2: You agree that: 1) Use of SolutionsPlus (S+) Pn<br/>Cisco does not provide support for the S+ Product</li> <li>3: Important: 1. All MINT charders must first complet<br/>amounts per line must be determined through mut<br/>support, contact the MINT team at minihelp@cisco</li> <li>1) Your subscription will start and be eligible to be line<br/>subscription is provisioned to Cisco, whichever of</li> </ul> | erms and acknowledge<br>oduct is governed solely<br>(4) Cisco may provide ti<br>e a scoping session bef<br>ual agreement between<br>0.com. (CE202343)<br>olced: i) 30 days or less<br>the two events happens | checkbox under TERMS ca<br>by the terms and condition<br>the Customer's name and co<br>ore placement of order in C<br>the Channel Partner and th<br>(7 days for A-FLEX/A-FLE<br>(first (C01007) | ategory from Configuration Summary (left-hr<br>is agreed between You and the S+ vendor,<br>Juntry location to the S+ Vendor (CE202343)<br>CW. 2. For orders exceeding US\$100,000, a<br>te MINT vendor. 3. MINT Orders are subject<br>X-3/A-WHOLESALE) after Cisco notifies you | MINT-C<br>livide the total amount into multip<br>to provisioning hold until all requ<br>that any portion of the subscript | I I I I I I I I I I I I I I I I I I I | to makes no warrant<br>abscription start dates. The spec<br>ng session scheduling or addition<br>n OR, ii) the day any portion of | ty 3)<br>offic<br>onal |
| NIT Partners for Compute<br>ISMS<br>ISMS<br>Ist Sature Configuration<br>Ist Sature Configuration<br>Ist Sa | onfiguration Summary                                                                                                    |                                                                                                    | MINT-COMPUTE > MINT F                                                                                                    | Partners for Compute                                                                                                    |                                                                                                    |                                       |                                                                                                    |                        |
| Each       SKU       Description       Unit List Price (USD)       Act         Qty       MINT-COMPUTE-NTE       Mentored Install Service Unit for Compute - NterONe       Enter Qty to see List Price<br>Per Each       Image: Compute - NterONe       Enter Qty to see List Price<br>Per Each       Image: Compute - NterONE       Image: Compute - NterONE       Image: Compute - NterONE       Image: Compute - NterONE       Image: Compute - NterONE       Image: Compute - NterONE       Image: Compute - NterONE       Image: Compute - NterONE       Imag                                                                                                    | NT Partners for Compute<br>ERMS                                                                                                    |                                                                                                    | MINT Partners for Compu                                                                                                    | te pompute                                                                                                    |                                                                                                    |                                       |                                                                                                    |                        |
| Qty       MINT-COMPUTE-NTE       Mentored Install Service Unit for Compute - NterONe       Enter Qty to see List Price<br>Per Each         Qty       MINT-COMPUTE-FLI       Mentored Install Service Unit for Compute - Flint       Enter Qty to see List Price<br>Per Each         Qty       MINT-COMPUTE-NS       Mentored Install Service Unit for Compute - Onstak       Enter Qty to see List Price<br>Per Each         Qty       MINT-COMPUTE-VSU       Mentored Install Service Unit for Compute - Onstak       Enter Qty to see List Price<br>Per Each         Qty       MINT-COMPUTE-SOF       Mentored Install Service Unit for Compute - SoftServe       Enter Qty to see List Price<br>Per Each         Qty       MINT-COMPUTE-SOF       Mentored Install Service Unit for Compute - SoftServe       Enter Qty to see List Price<br>Per Each                                                                                                    |                                                                                                    |                                                                                                    | Each                                                                                                    | SKU                                                                                                    | Description                                                                                                    |                                       | Unit List Price (USD)                                                                                                    | Actio                  |
| Qty       MINT-COMPUTE-FLI       Mentored Instail Service Unit for Compute - Flint       Enter Qty to see List Price<br>Per Each         Qty       MINT-COMPUTE-ONS       Mentored Instail Service Unit for Compute - Onstak       Enter Qty to see List Price<br>Per Each         Qty       MINT-COMPUTE-VZU       Mentored Instail Service Unit for Compute - Vzure       Enter Qty to see List Price<br>Per Each         Qty       MINT-COMPUTE-SOF       Mentored Instail Service Unit for Compute - SoftServe       Enter Qty to see List Price<br>Per Each         Qty       MINT-COMPUTE-SOF       Mentored Instail Service Unit for Compute - SoftServe       Enter Qty to see List Price<br>Per Each                                                                                                    |                                                                                                    |                                                                                                    | Qty                                                                                                    | MINT-COMPUTE-NTE                                                                                                    | Mentored Install Service Unit f                                                                                           | or Compute - NterONe                  | Enter Qty to see List Price<br>Per Each                                                                                           | -                      |
| Qty       MINT-COMPUTE-ONS       Mentored Install Service Unit for Compute - Onstak       Enter Qty to see List Price<br>Per Each         Qty       MINT-COMPUTE-VZU       Mentored Install Service Unit for Compute - Vzure       Enter Qty to see List Price<br>Per Each         Qty       MINT-COMPUTE-SOF       Mentored Install Service Unit for Compute - SoftServe       Enter Qty to see List Price<br>Per Each         Qty       MINT-COMPUTE-SOF       Mentored Install Service Unit for Compute - SoftServe       Enter Qty to see List Price<br>Per Each                                                                                                    |                                                                                                    |                                                                                                    | Qty                                                                                                    | MINT-COMPUTE-FLI                                                                                                    | Mentored Install Service Unit f                                                                                           | or Compute - Flint                    | Enter Qty to see List Price<br>Per Each                                                                                           | 1                      |
| Qty     MINT-COMPUTE-VZU     Mentored Install Service Unit for Compute - Vzure     Enter Qty to see List Price<br>Per Each       Qty     MINT-COMPUTE-SOF     Mentored Install Service Unit for Compute - SoftServe     Enter Qty to see List Price<br>Per Each       Qty     MINT-COMPUTE-SOF     Mentored Install Service Unit for Compute - SoftServe     Enter Qty to see List Price<br>Per Each                                                                                                    |                                                                                                    |                                                                                                    | Qty                                                                                                    | MINT-COMPUTE-ONS                                                                                                    | Mentored Install Service Unit f                                                                                           | or Compute - Onstak                   | Enter Qty to see List Price<br>Per Each                                                                                           | 1                      |
| State     State     MINT-COMPUTE-SOF     Mentored Install Service Unit for Compute - SoftServe     Enter Qty to see List Price<br>Per Each                                                                                                    |                                                                                                    |                                                                                                    | Qty                                                                                                    | MINT-COMPUTE-VZU                                                                                                    | Mentored Install Service Unit f                                                                                           | or Compute - Vzure                    | Enter Qty to see List Price<br>Per Each                                                                                           | Ť                      |
|                                                                                                    | Restore Configuration Cancel                                                                                                    | \$0.00<br>Review Changes                                                                                                    | Qty                                                                                                    | MINT-COMPUTE-SOF                                                                                                    | Mentored Install Service Unit f                                                                                           | or Compute - SoftServe                | Enter Qty to see List Price<br>Per Each                                                                                           | ŵ                      |

a. Here are available MINT Partners.

### Step 16.

| Bundle Configuration<br>UCSX-AI-EDGE                                   | Estimated Lea<br>35 days         | d Time                                                                          | Cisco Intersight                                             | Total<br>230,441.29       |        |                           |
|------------------------------------------------------------------------|----------------------------------|---------------------------------------------------------------------------------|--------------------------------------------------------------|---------------------------|--------|---------------------------|
| et service preferences for this configuration $\checkmark$             |                                  |                                                                                 |                                                              |                           |        | Cancel Done               |
| Please note that Intersight is required selection                      | n and needed for the M7 Server t | function. All orders with CNDL-DI                                               | ESELECT-D will be manually reviewed for C iance. SE20232     | CNDL-DESE                 | LECT-D |                           |
| CNDL-DESELECT-D has been added to the b                                | undle category CISCO INTERSIG    | HT.                                                                             |                                                              |                           |        | _                         |
| Available Components                                                   | Unit List Price (USD)            | UCSX 9500 CHASSIS > 1 Selected                                                  | i (Min 1, Max 99999)                                         |                           |        |                           |
| UCSX 9500 CHASSIS                                                      |                                  | Co Product                                                                      | Unit List Price (USD)                                        | Adjusted List Price (USD) | Qty    | Extended List Price (USD) |
|                                                                        |                                  | UCSX-9508-AI-EDGE Vali     UCS 9508 Chassis for AI Ed                           | id 殿 🔺<br>dge Inferencing                                    | 125,744.47                | 1      | 217,175.29                |
| ADOPTION SERVICES                                                      |                                  | Add Custom Name   Edit O                                                        | ptions   Edit Services/Subscriptions   Remove Line           |                           |        |                           |
|                                                                        |                                  |                                                                                 | Add a UCSX 9500 CHASSIS                                      | from the left panel       |        |                           |
| DC-MGT-SAAS                                                            |                                  | VIRTUALIZATION > 1 Selected (Min                                                | in 1, Max 1)                                                 |                           |        |                           |
| Cisco Intersight SaaS                                                  | a                                | Co Product                                                                      | Unit List Price (USD)                                        | Adjusted List Price (USD) | Qty    | Extended List Price (USD) |
| CNDL-DESELECT-D<br>Conditional Deselect<br>Estimated Lead Time: 7 days | 0.00                             | RH-OCP-B-P1S= Valid      OpenShiftContainerPlatform     64core)                 | Q<br>(BM),Prem 1YSnS Req(1-2CPU-                             | 13,266.00                 | 1      | 13,266.00                 |
|                                                                        |                                  | Add Custom Name Edit O                                                          | ptions   Remove Line   Dependent Hardware 0                  |                           |        |                           |
|                                                                        |                                  | ADOPTION SERVICES > 1 Selecte                                                   | d (Min 1, Max 1)                                             |                           |        |                           |
|                                                                        |                                  | C Product                                                                       | Unit List Price (USD)                                        | Adjusted List Price (USD) | Qty    | Extended List Price (USD) |
|                                                                        |                                  | CON-CXP-DCC-SAS Valid<br>Solution Attached Services I<br>Add Custom Name   Remo | for DC - Cloud and Compute<br>we Line   Dependent Hardware 0 | -                         | 1      | -                         |
|                                                                        |                                  | Duration 🥒<br>12 Months                                                         |                                                              |                           |        |                           |
|                                                                        |                                  | CISCO INTERSIGHT > 1 Selected (                                                 | (Min 1, Max 1)                                               |                           |        |                           |
|                                                                        |                                  | C Product                                                                       | Unit List Price (USD)                                        | Adjusted List Price (USD) | Qty    | Extended List Price (USD) |
|                                                                        |                                  | CNDL-DESELECT-D Inva<br>Conditional Deselect<br>Add Custom Name   Select        |                                                              | 0.00                      | 1      | 0.00                      |

a. CNDL-DESELECT-D is meant to select only if Customer has already purchased Cisco Intersight License via EA Contract or order is for Disti Fulfillment.

| Step | 1 | 7. |  |
|------|---|----|--|
|------|---|----|--|

| Product Configuration<br>CNDL-DESELECT-D part of U  | CSX-AI-EDGE | Estimated<br>7 days                               | Lead Time                                               |                                                                                                   | Cisc                                                                                                    | o Inter                                              | rsight<br>CN                    | IDL-DESELE                              | ECT-D                                                |                                      |
|-----------------------------------------------------|-------------|---------------------------------------------------|---------------------------------------------------------|---------------------------------------------------------------------------------------------------|----------------------------------------------------------------------------------------------------|------------------------------------------------------|---------------------------------|-----------------------------------------|------------------------------------------------------|--------------------------------------|
| Configuration Summary                               | Qty         | View Full Summary<br>Extended List<br>Price (USD) | Option Se<br>CNDL-DESEL                                 | earch ()<br>LECT-D > Re                                                                           | Multiple Option                                                                                          | ns Search 🚯                                          |                                 |                                         |                                                      | ~                                    |
| Reason Codes                                        |             | ^                                                 | Reason Code                                             | es                                                                                                |                                                                                                    |                                                      |                                 |                                         |                                                      |                                      |
| OPTOUT-DISTI-ONLY                                   | 1           | 0.00                                              | SKU     OP1     For     OP1     Lice     Clear Selectio | U<br>TOUT-DISTI-C<br>Disti when or<br>TOUT-EA-ON<br>Inse not need<br>TOUT-ENTL-4<br>ense not need | CNLY<br>dering mandatory I<br>LY<br>ed: Customer alree<br>SWAP<br>ed: Entitlements up<br>compatible SKUs | icenses separa<br>ady owns Licen:<br>odated in Smart | ses in an EA<br>t Account. More | Cty           1           1           1 | Estimated Lead Time ()<br>3 days<br>3 days<br>3 days | Unit List Price (USD) 0.00 0.00 0.00 |
| Total<br>Estimated Lead Time<br>Reset Configuration | 0           | 0.00<br>7 days<br>ancel Done                      |                                                         |                                                                                                   |                                                                                                    |                                                      |                                 |                                         |                                                      |                                      |

a. Please select appropriate Reason Code

Step 18.

| Bundle Configuration                                                                                     | Estimated L<br>35 days      | ead Time                                                                                                    | Price List<br>Global Price List (U     | SD)                         | Total<br>230,441.29       |     |                         |
|----------------------------------------------------------------------------------------------------|-----------------------------|----------------------------------------------------------------------------------------------------|----------------------------------------|-----------------------------|---------------------------|-----|-------------------------|
| t service preferences for this configuration $\checkmark$                                                |                             |                                                                                                    |                                        |                             |                           |     | Cancel                  |
| Please note that Intersight is required selection                                                        | and needed for the M7 Serve | er to function. All orders with CNDL-DESELECT                                                                | -D will be manually reviewed for       | r Compliance. (CE202322)    |                           |     |                         |
| Available Components                                                                                     | Unit List Price (USD)       | 500 CHASSIS > 1 Selected (Min 1, Ma                                                                          | ax 99999)                              |                             |                           |     |                         |
| O UCSX 9500 CHASSIS                                                                                      |                             | Product                                                                                                    |                                        | Unit List Price (USD)       | Adjusted List Price (USD) | Qty | Extended List Price (US |
| JCSX-9508-AI-EDGE<br>UCS 9508 Chassis for AI Edge Inferencing 1 required<br>Estimated Lead Time: 21 days | 8,530.96                    | UCSX-9508-AI-EDGE Valid                                                                                      | cing<br>dit Services/Subscriptions Rer | iove Line                   | 125,744.47                | 1   | 217,175                 |
|                                                                                                    | _                           |                                                                                                    |                                        | Add a UCSX 9500 CHASSIS fro | m the left panel          |     |                         |
|                                                                                                    |                             | VIRTUALIZATION > 1 Selected (Min 1, Max 1                                                                    |                                        |                             |                           |     |                         |
|                                                                                                    |                             | % Product                                                                                                    |                                        | Unit List Price (USD)       | Adjusted List Price (USD) | Qty | Extended List Price (U  |
|                                                                                                    |                             | RH-OCP-B-P1S= Valid Q     OpenShiftContainerPlatform(BM),Pren 64core)     Add Custom Name   Edit Options   E | 11YSnS Req(1-2CPU-                     | are O                       | 13,266.00                 | 1   | 13,266                  |
|                                                                                                    |                             | ADOPTION SERVICES > 1 Selected (Min 1, N                                                                     | ax 1).                                 |                             |                           |     |                         |
|                                                                                                    |                             | % Product                                                                                                    | ←a                                     | Unit List Price (USD)       | Adjusted List Price (USD) | Qty | Extended List Price (U  |
|                                                                                                    |                             | CON-CXP-DCC-SAS Valid Q                                                                                      |                                        |                             |                           | 1   |                         |
| +) ADOPTION SERVICES                                                                                     |                             | Solution Attached Services for DC - CI                                                                       | ud and Compute                         |                             |                           |     |                         |
| CISCO INTERSIGHT                                                                                         |                             | Duration /<br>12 Months                                                                                      | Jependent Hardware 0                   |                             |                           |     |                         |
|                                                                                                    |                             | CISCO INTERSIGHT > 1 Selected (Min 1, Max                                                                    | 1)                                     |                             |                           |     |                         |
|                                                                                                    |                             | % Product                                                                                                    |                                        | Unit List Price (USD)       | Adjusted List Price (USD) | Qty | Extended List Price (U  |
|                                                                                                    |                             | € CNDL-DESELECT-D Valid Q                                                                                    |                                        |                             | 0.00                      | 1   | 0                       |

- a. Configuration for MLB is completed when status of each Product is Valid and warning messages are cleared.
- b. Click on the "PLUS" to expand and view the selections made for each Product.
- c. Click on the "DONE" to complete the MLB Configuration.

# **UCSX-AI-RAG Ordering Process**

# Buy Method Through Cisco (Eg: Direct Customer & Tier 1 Partners)

#### Scenario 1: Customer Without Enterprise Agreement for Cisco Intersight Software License

Step 1.

| CCW                                                                                                    |                                  | UCS>                               | (-AI | -RAG                    |                  |                   |
|----------------------------------------------------------------------------------------------------|----------------------------------|------------------------------------|------|-------------------------|------------------|-------------------|
| Add by SKU Description and Product Family                                                                            | [← Import Saved Co               | nfiguration                        | Õ    | Est                     | imate Preferenc  | es ∨ •            |
| Lines View E Apply Success Track Manage Groups Remove Selected Lines                                                 | More Actions $\checkmark$        | Zero List Price Items<br>Hide Show | Q    | Search Estimate Li      | ne Items         | E                 |
| ♥→ Hardware, Software and Services                                                                                   | Estimated Lead Time ()<br>(Days) | Unit List Price<br>(USD)           | Qty  | Unit Net Price<br>(USD) | Discounts<br>(%) | Extended Net Pric |
| ⊕         1.0         UCSX-AI-RAG         ♦ Invalid as of 20-Nov-2024 11:29:15 PST           UCSX AI RAG Inferencing | Not Applicable                   | 0.00                               | 1    | 0.00                    | 0.00             | 0.0               |

- a. In CCW, search for MLB PID and click on "Add"
- b. Click on "Select Options" to enter the configurator.

### Step 2.

|                                                                                                    |                                                                                                    | UCSX 9                                                                                                    | 500 Chase                                                         | sis                       |                           |     |                          |
|----------------------------------------------------------------------------------------------------|----------------------------------------------------------------------------------------------------|----------------------------------------------------------------------------------------------------|-------------------------------------------------------------------|---------------------------|---------------------------|-----|--------------------------|
| Bundle Configuration                                                                                                    |                                                                                                    |                                                                                                    | Pr                                                                | Server No                 | de                        |     |                          |
| UCSX-AI-RAG <b>O</b>                                                                                                    | guration ~                                                                                                    | 506-AI-RAG                                                                                                    | Global Pro                                                        | FIM                       | 536,175.82                |     | Cancel Dor               |
| I: VIRTUALIZATION requires a     2: The category VIRTUALIZATIO     3: ADOPTION SERVICES require     4: The category ADOPTION SEI     5: CISCO INTERSIGHT requires     6: The category CISCO INTERSIGN | minimum of 1 component(s). Plea<br>N is required. (CE100103)<br>res a minimum of 1 component(s).<br>RVICES is required. (CE100103)<br>s a minimum of 1 component(s). P<br>IGHT is required. (CE100103) | se add additional quantities as neces<br>Please add additional quantities as re<br>lease add additional quantities as nec | asary. (CE100010)<br>necessary. (CE1000<br>cessary. (CE100010)    | Power Sup                 | ply                       |     |                          |
| Available Components                                                                                                    | Unit List Price (USD)                                                                                                    | UCSX 9500 CHASSIS >                                                                                                    | Min 1, Max 99999)                                                 |                           |                           |     |                          |
| O UCSX 9500 CHASSIS                                                                                                    |                                                                                                    | % Product                                                                                                    | •                                                                 | Unit List Price (USD)     | Adjusted List Price (USD) | Qty | Extended List Price (USD |
| UCSX-9508-AI-RAG<br>UCSX 9508 Chassis for AI RAG Inferenci<br>Estimated Lead Time: 21 days                                                                                                    | ing 1 required                                                                                                    | UCSX-9508-AI-RAG Inval     UCSX 9508 Chassis for AI     Add Custom Name Edit C                                            | IIId) 📿 🔇 🛕<br>RAG Inferencing<br>Options   Edit Services/Subscri | otions Remove Line        | 111,447.79                | 1   | 463,746.8                |
| ,-                                                                                                    |                                                                                                    |                                                                                                    |                                                                   | Add a UCSX 9500 CHASSIS 1 | rom the left panel        |     |                          |
|                                                                                                    |                                                                                                    |                                                                                                    | (Min 2, Max 2)                                                    |                           |                           |     |                          |
|                                                                                                    |                                                                                                    | € Product                                                                                                    |                                                                   | Unit List Price (USD)     | Adjusted List Price (USD) | Qty | Extended List Price (US  |
|                                                                                                    |                                                                                                    | UCSX-FI-6536-D-U Invalid<br>Fabric Interconnect 6536 for<br>Add Custom Name   Edit C                                      | d) 📿 Ӿ 🛕<br>or IMM<br>Options │ Edit Services/Subscri             | ptions   Remove Line      | 35,220.74                 | 2   | 72,428.9                 |
|                                                                                                    |                                                                                                    | VIRTUALIZATION > 0 Selected (Mi                                                                                           | lin 1, Max 2)                                                     |                           |                           |     |                          |
|                                                                                                    |                                                                                                    |                                                                                                    |                                                                   | Add a VIRTUALIZATION fro  | m the left panel          |     |                          |
|                                                                                                    |                                                                                                    | ADOPTION SERVICES > 0 Selecte                                                                                             | ed (Min 1, Max 1)                                                 |                           |                           |     |                          |
|                                                                                                    |                                                                                                    |                                                                                                    |                                                                   | Add a ADOPTION SERVICES   | from the left panel       |     |                          |
| ADOPTION SERVICES                                                                                                    |                                                                                                    | CISCO INTERSIGHT > 0 Selected                                                                                             | (Min 1, Max 1)                                                    |                           |                           |     |                          |
| CISCO INTERSIGHT                                                                                                    |                                                                                                    |                                                                                                    |                                                                   | Add a CISCO INTERSIGHT fr | rom the left panel        |     |                          |

- a. ATO: UCSX-9508-AI-RAG is preselected from Category: UCSX 9500 Chassis.
- b. Notice the UCSX-9508-AI-RAG ATO Status is invalid as further configuration needed.
- c. Click on "Edit Options" to enter the configurator.

Step 3.

| Product Configuration<br>UCSX-9508-AI-RAG part of UCSX-A | I-RAG         | Estimated L<br>35 days       | ead      | UCSX 9500 Chassis                                                    |      | Total (USD)<br>454,986.86 |                       |
|----------------------------------------------------------|---------------|------------------------------|----------|----------------------------------------------------------------------|------|---------------------------|-----------------------|
| 1: UCSX-PSU-2800AC-D is det                              | faulted under |                              |          | Server Nod                                                           | e    |                           |                       |
| 2: UCSX-C-DEBUGCBL-D is de                               | efaulted unde |                              | 00-AI-   |                                                                      |      |                           |                       |
| 3: UCSX-GPU-L40S is defaulte                             | d under GPU   | . (CE100033)                 |          | FIM                                                                  |      |                           |                       |
| 4: UCSX-M2-960G-D is default                             | ed under Boo  | t Drive. (CE100033)          |          |                                                                      |      |                           |                       |
| E. LICOV NUMEA 4200 D is dat                             | laultad undar | Clarada Driva (CE10003)      |          | Power Supp                                                           | lv I |                           |                       |
| Configuration Summary                                    |               | View Full Summary            | Opti     | on Search () Multiple Options Search ()                              | _    |                           | ~                     |
| Country/Region Specification ()                          |               |                              | UCOX 0   | 500 AL DAG > Compute Made > Compute Made > UCDV 2400 M7              |      |                           |                       |
| Select Country/Region (Not Required)                     |               | $\sim$                       | UCSX-9   | 508-AI-KAG > Compute Node > Compute Node > UCSX-210C-M7              |      |                           |                       |
| Category 🚯                                               | Qty           | Extended List Price<br>(USD) | Process  | or   Memory   Storage Drive                                          | 054  | Estimated Load Time @     | Unit List Price (LICD |
| Compute Node                                             |               | ~                            |          |                                                                      | aty  |                           | Unit List Price (00D) |
| UCSX-210C-M7                                             | 2             | 12,752.76                    |          | UCSX-CPU-I6548Y+<br>Intel I6548Y+ 2.5GHz/250W 32C/60MB DDR5 5200MT/s | 4    | 21 days                   | 10,509.25             |
| UCSX-CPU-I6548Y+                                         | 4             | 42,037.16                    | 0        |                                                                      |      |                           |                       |
| UCSX-MRX32G1RE3                                          | 32            | 73,421.44                    | 0        | UCSX-CPU-I6548N                                                      | Qty  | 21 days                   | 11,079.12             |
| UCSX-X10C-PT4F-D                                         | 2             | 1,041.88                     |          |                                                                      |      |                           |                       |
| UCSX-V4-PCIME-D                                          | 2             | 1,652.22                     | 0        | UCSX-CPU-I6538Y+                                                     | Qty  | 21 days                   | 8,876.16              |
| UCSX-MLV5D200GV2D                                        | 2             | 3,919.50                     |          | Intel I6538Y+ 2.2GHz/225W 32C/60MB DDR5 5200MT/s                     |      |                           |                       |
| UCSX-NVME4-1600-D                                        | 10            | 52,762.50                    | 0        | UCSX-CPU-I6526Y                                                      | Qty  | 21 days                   | 4,261.20              |
| UCSX-M2-960G-D                                           | 4             | 6,241.04                     |          | Intel I6526Y 2.8GHz/195W 16C/37.5MB DDR5 5200MT/s                    |      |                           |                       |
| UCSX-440P-D                                              | 2             | 0.00                         | Clear Se | lection   Show Incompatible SKUs                                     |      |                           |                       |
| Total                                                    |               | 454,986.86                   |          |                                                                      |      |                           |                       |
| Estimated Lead Time                                      |               | 35 days                      |          |                                                                      |      |                           |                       |
|                                                          |               |                              |          |                                                                      |      |                           |                       |

a. Compute Node: UCSX-210C-M7 is preconfigured, and user has option to choose another Processor, Memory and Drive and, also can modify QTY for some options.

#### Step 4.

| Product Configuration               |                   | Estimated L               | ead          | UCS             | X 9500 Ch                   | assis                |                 | To        | tal (USD)             |                       |
|-------------------------------------|-------------------|---------------------------|--------------|-----------------|-----------------------------|----------------------|-----------------|-----------|-----------------------|-----------------------|
| UCSX-9508-AI-RAG part of UCSX-      | AI-RAG            | 35 days                   |              |                 | Glot                        | Serv                 | er No           | de        | 4,986.86              |                       |
| 1: UCSX-PSU-2800AC-D is d           | efaulted under    | Pow UCSX-95               | -IA-80       | RAG             |                             |                      |                 |           |                       |                       |
| 2: UCSX-C-DEBUGCBL-D is             | defaulted unde    | er Accessory. (CE 100033) |              |                 |                             |                      | FIM             |           |                       |                       |
| 4: UCSX-M2-960G-D is defau          | ilted under Boo   | ot Drive. (CE100033)      |              |                 |                             |                      |                 |           |                       |                       |
| B. LICOV MUMEA 4000 D is a          | of cultor durator | Otorogo Drivo (OE40003)   | 01           |                 |                             | Powe                 | er Sup          | ply       |                       |                       |
| Configuration Summary               |                   | View Full Summary         | Optior       | n Search 🚯      | Multiple Options Search     |                      | · · ·           | <u> </u>  |                       | ~                     |
| Country/Region Specification ()     |                   |                           | LICEX DED    |                 | empute Node & Compute Node  | > UCRY 0100 MZ > CDU | DCIe Nede > UCP | X 4400 D  |                       |                       |
| Select Country/Region (Not Required | )                 | ~                         | 005X-950     | 18-AI-RAG > 0   | ompute Node > Compute Node  | > UCSX-210C-M7 > GPU | PCIe Node > UCS | 3X-440P-D |                       |                       |
| Category 🚯                          | Qty               | Extended List Price       | GPU   N      | VIDIA License   |                             |                      |                 |           |                       |                       |
|                                     |                   | (USD)                     |              | SKU             |                             |                      |                 | Qty       | Estimated Lead Time 🚯 | Unit List Price (USD) |
| UCSX-440P-D 📧                       | 2                 | 0.00                      | ۲            | UCSX-GPU-L4     | 10S                         |                      |                 | 4         | 35 days               | 39,094.50             |
| UCSX-GPU-L40S                       | 4                 | 156,378.00                |              | NVIDIA L40S:    | 350W, 48GB, 2-slot FHFL GPU |                      |                 |           |                       |                       |
| NV-AIE-S-1Y                         | 4                 | 20,556.84                 | 0            | UCSX-GPUA1      | 00-80-D                     |                      |                 | Qty       | 35 days               | 56,280.00             |
| UCSX-RIS-A-440P-D IC                | 4                 | 0.00                      |              | TESLA A100, F   | ASSIVE, 300W, 80GB, wPWR    | CBL                  |                 |           |                       |                       |
| UCSX-C-SW-LATEST-D                  | 2                 | 0.00                      | 0            | UCSX-GPU-H      |                             |                      |                 | Oty       | 129 days              | 135.262.95            |
| UCSX-TPM-002D-D                     | 2                 | 104.52                    | Ŭ            | NVIDIA H100 N   | VL, 400W, 94GB, 2-slot FHFL | GPU                  |                 |           |                       |                       |
| UCSX-C-M7-HS-F IC                   | 2                 | 0.00                      | Olares O ala | ation 1 Channel |                             |                      |                 |           |                       |                       |
| UCSX-C-M7-HS-R                      | 2                 | 0.00                      | Clear Sele   | cuon   Snow I   | ncompauble SKUs             |                      |                 |           |                       |                       |
|                                     | 2                 | 0.00                      |              |                 |                             |                      |                 |           |                       |                       |
| Total                               | 32                | 454.986.86                |              |                 |                             |                      |                 |           |                       |                       |
| Estimated Lead Time                 |                   | 35 days                   |              |                 |                             |                      |                 |           |                       |                       |
| Reset Configuration                 |                   | Cancel Done               |              |                 |                             |                      |                 |           |                       | _                     |

- a. GPU PCIe Node: UCSX-440P-D is auto included, GPU and NVIDIA AIE License are preselected.
- b. User can select other GPU/License available and also can change the QTY per requirement.

#### Step 5.

|                                     |                 |                         |          | UCSX 95                      | 00 Chass                   | is                      |      |                       |                    |
|-------------------------------------|-----------------|-------------------------|----------|------------------------------|----------------------------|-------------------------|------|-----------------------|--------------------|
| Product Configuration               |                 |                         |          |                              | F                          | Server No               | de   | Total (USD)           |                    |
| UCSX-9508-AI-RAG part of UCSX-      | -AI-RAG         | UCSX-950                | J8-AI-   | RAG                          | Global Brid                | Listin US Dollars (USD) |      | 454,986.86            |                    |
|                                     |                 |                         |          |                              |                            | FIM                     |      |                       |                    |
| 1: UCSX-PSU-2800AC-D is d           | defaulted under | Power Supply. (CE100033 | 3)       |                              |                            |                         |      |                       |                    |
| 3: UCSX-GPU-L40S is defaul          | Ited under GPU  | . (CE100033)            |          |                              | F                          | Power Sur               | vla  |                       |                    |
| 4: UCSX-M2-960G-D is defau          | ulted under Boo | t Drive. (CE100033)     |          |                              | · ·                        | ower oup                | עיקי |                       |                    |
| E. LOOV MARTA 4000 D is a           | Infaultad undar | Ctarage Drive (CE40002) | 21       |                              |                            |                         |      |                       |                    |
| Configuration Summary               |                 | View Full Summary       | Opti     | ion Search 6 Multip          | le Options Search A        |                         |      |                       |                    |
| Country/Region Specification ()     |                 |                         |          |                              |                            |                         |      |                       |                    |
| Select Country/Region (Not Required | i)              | $\sim$                  | UCSX-9   | 508-AI-RAG > Control Plan    | e Node                     |                         |      |                       |                    |
| Category ()                         | Qty             | Extended List Price     | а        | Plane Node                   |                            |                         |      |                       |                    |
|                                     |                 | (USD)                   | Ŧ        | SKU                          |                            |                         | Qty  | Estimated Lead Time 🚯 | Unit List Price (U |
| Control Plane Node                  |                 | ^                       | ۲        | UCSX-210C-M7 C SVIP          | ***                        |                         | 3    | 21 days               | 6,376              |
| UCSX-210C-M7                        | 3               | 19,129.14               |          | UCS 210c M7 Compute N        | lode w/o CPU, Memory, Stor | age, Mezz               |      |                       |                    |
| UCSX-CPU-I6526Y                     | 3               | 12,783.60               | 0        | UCSX-OPTOUT                  |                            |                         | 1    | 21 days               | (                  |
| UCSX-MRX16G1RE3                     | 6               | 6,500.34                |          | Opt out from Ordering UC     | SX Server                  |                         |      |                       |                    |
| UCSX-MLV5D200GV2D                   | 3               | 5,879.25                | Clear Se | election   Show Incompatible | e SKUs                     |                         |      |                       |                    |
| UCSX-M2-480G-D                      | 6               | 5,027.10                |          |                              |                            |                         |      |                       |                    |
| UCSX-C-SW-LATEST-D                  | 3               | 0.00                    |          |                              |                            |                         |      |                       |                    |
| UCSX-TPM-002D-D                     | 3               | 156.78                  |          |                              |                            |                         |      |                       |                    |
| UCSX-C-M7-HS-F                      | 3               | 0.00                    |          |                              |                            |                         |      |                       |                    |
| Total                               | વ               | 454 000 00              |          |                              |                            |                         |      |                       |                    |
| Estimated Lead Time                 |                 | 35 days                 |          |                              |                            |                         |      |                       |                    |
| Reset Configuration                 |                 | Cancel Done             |          |                              |                            |                         |      |                       |                    |

- a. Control Plane Node: UCSX-210C-M7 is also preselected and preconfigured. User can select UCSX-OPTOUT if they plan to not include Control Plane Nodes in the configuration.
- b. User can increase QTY of Memory PID if required by clicking on UCSX-210C-M7 in left panel.

| Product Configuration                                                                                                    |                                                                 | Fetimated L                                                       |             | UCSX                             | 9500 Chas                               | sis             | To   | tal (LISD)            |                       |
|----------------------------------------------------------------------------------------------------|-----------------------------------------------------------------|-------------------------------------------------------------------|-------------|----------------------------------|-----------------------------------------|-----------------|------|-----------------------|-----------------------|
| UCSX-9508-AI-RAG part of UCSX-A                                                                                                    | II-RAG                                                          | 35 days                                                           |             |                                  |                                         | Server N        | ode  | 4,986.86              |                       |
| 1: UCSX-PSU-2800AC-D is de     2: UCSX-C-DEBUGCBL-D is d     3: UCSX-GPU-L40S is default     4: UCSX-M2-960G-D is default     5: UCSX-M2-960G-D is default | faulted under<br>efaulted unde<br>ed under GPU<br>red under Boo | CE100033)<br>CCE100033)<br>Drive. (CE100033)<br>Correct CE100033) | )8-AI- <br> | RAG                              |                                         | FIM<br>Power Su | pply |                       | ľ                     |
| Configuration Summary                                                                                                    |                                                                 | View Full Summary                                                 | Opti        | on Search 🚯                      | Multiple Options Search ()              |                 |      |                       | ~                     |
| Country/Region Specification                                                                                                    |                                                                 |                                                                   | UCSX-9      | 508-AI-RAG > Pow                 | ver Cables                              |                 |      |                       |                       |
| Select Country/Region (Not Required)                                                                                                    |                                                                 | ~                                                                 | Power C     | ables (Options for               | End Customer Country/Region             | : India)        |      |                       |                       |
| Category 🚯                                                                                                    | Qty                                                             | Extended List Price<br>(USD)                                      |             | SKU                              |                                         |                 | Qty  | Estimated Lead Time 🚯 | Unit List Price (USD) |
| UCSX-I9108-100G-D                                                                                                    | 2                                                               | 19,296.00                                                         | 0           | CAB-SABS-C19<br>SABS 164-1 to IE | -IND<br>EC-C19 India                    |                 | 6    | 10 days               | 0.00                  |
| X-Fabric Module<br>UCSX-F-9416-D 📧                                                                                                    | 2                                                               | 0.00                                                              | Power C     | Cables (Options for SKU          | other Countries) 🛕                      |                 | Qty  | Estimated Lead Time 🚯 | Unit List Price (USD) |
| Power Supply<br>UCSX-PSU-2800AC-D                                                                                                    | 6                                                               | 6,758.04                                                          | 0           | NO-POWER-CO<br>ECO friendly gree | RD<br>en option, no power cable will be | e shipped More  | 6    | 3 days                | 0.00                  |
| Power Cables 🛕                                                                                                    |                                                                 | ^                                                                 | 0           | CAB-AC-2500W<br>Power Cord, 250  | -EU<br>Vac 16A, Europe                  |                 | 6    | 8 days                | 0.00                  |
| UCSX-C-DEBUGCBL-D                                                                                                    | 1                                                               | 57.79                                                             | 0           | CAB-AC-2500W<br>Power Cord, 250  | -INT<br>Vac 16A, INTL                   |                 | 6    | 8 days                | 0.00                  |
| Total<br>Estimated Lead Time                                                                                                    |                                                                 | 454,986.86<br>35 days                                             | 0           | CAB-C19-CBN<br>Cabinet Jumper I  | Power Cord, 250 VAC 16A, C20            | -C19 Connectors | 6    | 21 days               | 0.00                  |
| Reset Configuration                                                                                                    | (                                                               | Cancel Done                                                       | C           |                                  |                                         |                 |      |                       |                       |

- a. Fabric Interconnect Module and Power Supply are preselected.
- b. X-Fabric Module is auto included.

Step 6.

- c. User needs to make selection of appropriate Power Cable.
- d. Click Done.

# Step 7.

| Bundle Configuration<br>UCSX-AI-RAG                                                                 | Estimate<br>35 days                                                                           | ed Lead Tim                                              | SX 9500 Ch                                                                           | nassis                   | Total<br>536,175.82       |     |                           |
|----------------------------------------------------------------------------------------------------|-----------------------------------------------------------------------------------------------|----------------------------------------------------------|--------------------------------------------------------------------------------------|--------------------------|---------------------------|-----|---------------------------|
| t service preferences for this configu                                                              |                                                                                               | (-9508-AI-RA(                                            |                                                                                      | Server N                 | lode                      |     | Cancel Done               |
| 1: VIRTUALIZATION requires a mi     2: The category VIRTUALIZATION     3: ADOPTION SERVICES require | inimum of 1 component(o)                                                                      | ). Please add additional quar                            | ntities as necessary. (CE roop)                                                      | FIM                      |                           |     |                           |
| 4: The category ADOPTION SERV<br>5: CISCO INTERSIGHT requires a<br>6: The category CISCO INTERSIC   | ICES is required. (CE100103)<br>a minimum of 1 component(s). P<br>3HT is required. (CE100103) | Please add additional quantiti                           | Jes as necessary. (CE100010)                                                         | Power S                  | upply                     |     |                           |
| Available Components                                                                                | Unit List Price (USD)                                                                         | UCSX 9500 CHASSIS >                                      | 1 Sele 1, Max 99999)                                                                 |                          |                           | b   |                           |
| J UCSX 9500 CHASSIS                                                                                 |                                                                                               | Co Product                                               | a                                                                                    | Unit List Price (USD)    | Adjusted List Price (USD) | 4   | Extended List Price (USD) |
| UCSX-9508-AI-RAG<br>UCSX 9508 Chassis for AI RAG Inferencing<br>Estimated Lead Time: 21 days        | a 1 required                                                                                  | UCSX-9508-AI-R     UCSX 9508 Chas     Add Custom Nam     | IAG Valid Q A<br>ssis for AI RAG Inferencing<br>ne   Edit Options   Edit Services/Su | ubscriptions Remove Line | 111,447.79                | 1   | 463,746.86                |
|                                                                                                    |                                                                                               |                                                          |                                                                                      | Add a UCSX 9500 CHASSIS  | from the left panel       |     |                           |
|                                                                                                    |                                                                                               | FABRIC INTERCONNEC                                       | CT > 2 Selected (Min 2, Max 2)                                                       |                          |                           |     |                           |
|                                                                                                    |                                                                                               | Contract Product                                         |                                                                                      | Unit List Price (USD)    | Adjusted List Price (USD) | Qty | Extended List Price (USD) |
|                                                                                                    |                                                                                               | UCSX-FI-6536-D-     Fabric Interconne     Add Custom Nan | -U Invalid Q 🛛 🗛<br>ect 6536 for IMM                                                 | absorbitions Remove Line | 35,220.74                 | 2   | 72,428.96                 |
|                                                                                                    |                                                                                               | VIRTUALIZATION > 0 Set                                   | elected (Min 1, Max 2)                                                               | NORTH PROFILE            |                           |     |                           |
|                                                                                                    |                                                                                               |                                                          |                                                                                      | Add a VIRTUALIZATION fr  | om the left panel         |     |                           |
| FABRIC INTERCONNECT                                                                                 |                                                                                               | ADOPTION SERVICES >                                      | > 0 Selected (Min 1, Max 1)                                                          |                          |                           |     |                           |
|                                                                                                    |                                                                                               |                                                          |                                                                                      | Add a ADOPTION SERVICES  | from the left panel       |     |                           |
| ADOPTION SERVICES                                                                                   |                                                                                               | CISCO INTERSIGHT > 0                                     | Selected (Min 1, Max 1)                                                              |                          |                           |     | Ĺ                         |
| CISCO INTERSIGHT                                                                                    |                                                                                               |                                                          |                                                                                      | Add a CISCO INTERSIGHT   | from the left panel       |     |                           |

- a. Note Status is now showing as Valid.
- b. Increase the quantity for multiples of same configuration.
- c. Click the "PLUS" to add and configure the same product with different option/quantities or select a different product.

# Step 8.

|                                                                                                    |                                                                                                    | UCSX 95                                                                                                    | 00 Chassis              | 5                         |         |                           |
|----------------------------------------------------------------------------------------------------|----------------------------------------------------------------------------------------------------|----------------------------------------------------------------------------------------------------|-------------------------|---------------------------|---------|---------------------------|
| Bundle Configuration                                                                                                    | Estimat<br>35 day                                                                                                    | ed UCSX-9508-AI-RAG                                                                                                    | ist (USD)               | vices/Subs                | criptio | ons                       |
| et service preferences for this configurat                                                                                                    | ion 🗸                                                                                                    |                                                                                                    |                         |                           |         | Cancel Done               |
| 1: VIRTUALIZATION requires a minir     2: The category VIRTUALIZATION is     3: ADOPTION SERVICES requires a     4: The category ADOPTION SERVIC     5: CISCO INTERSIGHT requires a m     6: The category CISCO INTERSIGHT | num of 1 component(s). Plea<br>required. (CE100103)<br>minimum of 1 component(s<br>ES is required. (CE100103)<br>inimum of 1 component(s). I<br>r is required. (CE100103) | ase add additional quantities as necessary. (CE100010)<br>). Please add additional quantities as necessary. (CE100010)<br>Please add additional quantities as necessary. (CE100010) |                         |                           |         |                           |
| Available Components                                                                                                    | Unit List Price (USD)                                                                                                    | UCSX 9500 CHASSIS > 1 Selected (Min 1, Max 99999)                                                                                                    |                         |                           |         |                           |
| UCSX 9500 CHASSIS                                                                                                    |                                                                                                    | ° Product                                                                                                    | Unit List Price (USD)   | Adjusted List Price (USD) | Qty     | Extended List Price (USD) |
| UCSX-9508-AI-RAG<br>UCSX 9508 Chassis for AI RAG Inferencing 1<br>Estimated Lead Time: 21 days                                                                                                    | 8,530.96<br>required +                                                                                                    | UCSX-9508-AI-RAG Valid Q A     UCSX 9508 Chassis for AI RAG Inferencing     Add Custom Name   Edit Options   Edit Services/Subscription                                             | ons Remove Line         | 111,447.79                | 1       | 463,746.86                |
|                                                                                                    |                                                                                                    |                                                                                                    | Add a UCSX 9500 CHASSIS | from the left panel       |         |                           |
|                                                                                                    |                                                                                                    | FABRIC INTERCONNECT > 2 Selected (Min 2, Max 2)                                                                                                    |                         |                           |         |                           |
|                                                                                                    |                                                                                                    | ⁰ Product                                                                                                    | Unit List Price (USD)   | Adjusted List Price (USD) | Qty     | Extended List Price (USD) |
|                                                                                                    |                                                                                                    | UCSX-FI-6536-D-U Invalid      C      A     Fabric Interconnect 6536 for IMM     Add Curden Name - Edit Continent - Edit Continent     Edit Contenent - Edit Continent               | Damaira Lina            | 35,220.74                 | 2       | 72,428.96                 |
|                                                                                                    |                                                                                                    | VIRTIALIZATION > 0 Selected (Min 1 May 2)                                                                                                    | na Renove Line          |                           |         |                           |
|                                                                                                    |                                                                                                    | THE ORDER OF CONCLECTION IN THE P                                                                                                    | Add a VIRTUALIZATION fn | om the left panel         |         |                           |
| FABRIC INTERCONNECT                                                                                                    |                                                                                                    | ADOPTION SERVICES > 0 Selected (Min 1 Max 1)                                                                                                    |                         |                           |         |                           |
|                                                                                                    |                                                                                                    |                                                                                                    | Add a ADOPTION SERVICES | s from the left panel     |         |                           |
| ADOPTION SERVICES                                                                                                    |                                                                                                    | CISCO INTERSIGHT > 0 Selected (Min 1, Max 1)                                                                                                    |                         |                           |         |                           |
|                                                                                                    |                                                                                                    |                                                                                                    |                         |                           |         | 1                         |

a. Click on "Edit Services/Subscriptions" to edit Term Duration for HW Support.

**Note:** It is recommended that Term Duration for HW Support must align with Software Subscription Duration.

## Step 9.

| Servic<br>UCSX  | ce Subscription Price List<br>X-9508-AI-RAG Global Price List in                                                                                                    | US Dollars (USD)                                                            | 950                 | 0 Chase                                       | sis  | Subscr<br>0.00        | iption Total (USD) |                               |
|-----------------|----------------------------------------------------------------------------------------------------|-----------------------------------------------------------------------------|---------------------|-----------------------------------------------|------|-----------------------|--------------------|-------------------------------|
| TT<br>Yo        | his product, UCSX-NVME4-1600-D , is approaching EOS as of 17-Mar-2025 . Please review E<br>tou may receive additional discounts because you selected two or more years of service. To rev | UCSX-9508-AI-RAG                                                            | s): UCS<br>es. (C01 | 31T601R, (CS03                                | Serv | rices/Su              | ubscripti          | ions                          |
| Servio          | ice Non Serviceable Products                                                                                                    |                                                                             | -                   |                                               |      |                       |                    |                               |
| fT 🌔            | he duration that you entered has been successfully applied to all the services. (C0329)                                                                                                   |                                                                             |                     |                                               |      |                       |                    |                               |
| ervic           | ce Options                                                                                                    |                                                                             |                     |                                               |      | a                     |                    |                               |
| Choos           | se Service Level from All Service Programs 🗸                                                                                                    |                                                                             |                     | Time Duration ()                              |      | Duration              |                    |                               |
| Searc           | ch by Name & Description                                                                                                    |                                                                             |                     | Duration                                      |      | < 36                  |                    |                               |
| Note:<br>produc | . Cisco may still install another compatible service if required. Compatible services are the services<br>icts.                                                                           | that come with primary service and are based on                             | and/or              | Delay service start to     Co-Term service to |      |                       |                    | þ                             |
|                 |                                                                                                    |                                                                             |                     |                                               |      |                       |                    | Reset Apply                   |
| 6               | Service SKU                                                                                                    | Product SKU                                                                 |                     |                                               | ,    | Jnit List Price (USD) | Qty                | Total List Price (USD)        |
| Θ               | Cisco Customer Experience Level 1 (3 Items)  Cisco (CX LEVEL 1 8X7XNCDOS) Cisco (CX LEVEL 1 8X7XNCDOS)                                                                                    | Duration<br>36 Months                                                       |                     |                                               |      |                       |                    |                               |
|                 | CON-LINCO-UCSX9ARG                                                                                                    |                                                                             |                     |                                               |      | 2,002.50              | 1                  | 2,002.50                      |
|                 | CALEVEL 1 BAYANGUOS UUSA 1900 Chasas for AL<br>SERVICE SKU<br>Change Service   Remove Service                                                                                             | UCSX-9508-AI-RAG<br>UCSX 9508 Chassis for AI RAG Inferencing<br>PRODUCT SKU |                     |                                               |      |                       | 1                  |                               |
|                 | CON-L1NCO-UCSXM21C                                                                                                    |                                                                             |                     |                                               |      | 4,855.50              | 2                  | 9,711.00                      |
|                 | CX LEVEL 1 8X7XNCDOS UCS 210c M7 Compute No<br>SERVICE SKU                                                                                                    | UCSX-210C-M7                                                                |                     |                                               |      |                       | 2                  |                               |
|                 | Change Service   Remove Service                                                                                                    | UCS 210c M7 Compute Node w/o CPU, Memory, St<br>PRODUCT SKU                 | ora                 |                                               |      |                       |                    |                               |
|                 | CON-L1NCO-UCSXM21C                                                                                                    |                                                                             |                     |                                               |      | 4,855.50              | 3                  | 14,566.50                     |
|                 | CX LEVEL 1 8X7XNCDOS UCS 210c M7 Compute No<br>SERVICE SKU                                                                                                    | UCSX-210C-M7                                                                |                     |                                               |      |                       | 3                  |                               |
|                 | Change Service   Remove Service                                                                                                    | UGS 210c M7 Compute Node w/o CPU, Memory, St<br>PRODUCT SKU                 | ora                 |                                               |      |                       |                    |                               |
| Rem             | nove All Services Remove All Additional Services                                                                                                    |                                                                             |                     |                                               |      |                       |                    |                               |
|                 |                                                                                                    |                                                                             |                     |                                               |      |                       | Configuration Sum  | nmary All prices shown in USD |
|                 |                                                                                                    |                                                                             |                     |                                               |      |                       | Services           | 26,280.00                     |
|                 |                                                                                                    |                                                                             |                     |                                               |      |                       |                    | Cancel Done                   |
|                 |                                                                                                    |                                                                             |                     |                                               |      |                       |                    | Common Donie                  |

a. Enter the Term Duration

# b. Click on "Apply" and "Done"

**Note:** It is recommended that Customer selects CX Success Track Level 1 or Level 2 to ensure consistent SLA response time between Hardware and Software.

#### Step 10.

| Bundle Configuration                                                                                                    | Estimat<br>35 day                                                                                                    |                                                                                                    | CONNECT                     | Total<br>553,695.82       |     |                           |
|----------------------------------------------------------------------------------------------------|----------------------------------------------------------------------------------------------------|----------------------------------------------------------------------------------------------------|-----------------------------|---------------------------|-----|---------------------------|
| the service preferences for this configuration     1: VIRTUALIZATION requires a minim     2: The category VIRTUALIZATION is if     3: ADOPTION SERVICES requires a     4: The category ADOPTION SERVICE     5: CISCO INTERSIGHT requires a mil     6: The category CISCO INTERSIGHT | un of 1 component(s) rea<br>required. (CE100103)<br>minimum of 1 component(s<br>ES is required. (CE100103)<br>ris required. (CE100103) | FI-6536-D-U<br>Sec use automar quammer as necess<br>). Please add additional quantities as necessary. (CE10010<br>Please add additional quantities as necessary. (CE100010 | Software Li                 | cense<br>Ipply            |     | Cancel                    |
| Available Components                                                                                                    | Unit List Price (USD)                                                                                                    | UCSX 9500 CHASSIS > 1 Selected (Min 1, Max 99999)                                                                                                    |                             |                           |     |                           |
| € UCSX 9500 CHASSIS                                                                                                    |                                                                                                    | Co Product                                                                                                    | Unit List Price (USD)       | Adjusted List Price (USD) | Qty | Extended List Price (USD) |
|                                                                                                    | а                                                                                                    | UCSX-9508-AI-RAG Valid Q A UCSX 9508 Chassis for AI RAG Inferencing Add Curdem Name   Edit Options   Edit Options                                                          | Puberintions Ramous Lina    | 119,256.79                | 1   | 481,266.86                |
| Fabric Interconnect 6536 for IMM 2 required<br>Estimated Load Time: 21 days                                                                                                    | +                                                                                                    | Add odskom wante - Edit Options - Edit Gervice                                                                                                    | Add a UCSX 9500 CHASSIS     | from the left panel       |     |                           |
|                                                                                                    |                                                                                                    | FABRIC INTERCONNECT                                                                                                    |                             |                           |     |                           |
|                                                                                                    |                                                                                                    | % Product                                                                                                    | Unit List Price (USD)       | Adjusted List Price (USD) | Qty | Extended List Price (USD) |
|                                                                                                    |                                                                                                    | UCSX-FI-6536-D-U Invalid Q & A Fabric Interconnect 6536 for IMM Add Custom Name   Edit Options   Edit Service                                                              | s/Subscriptions Remove Line | 35,220.74                 | 2   | 72,428.96                 |
|                                                                                                    |                                                                                                    | VIRTUALIZATION > 0 Selected and (2)                                                                                                    | Add a VIRTUALIZATION fm     | om the left panel         |     |                           |
|                                                                                                    |                                                                                                    | ADOPTION SERVICES > 0 Selected (Min 1, Max 1)                                                                                                    | Add a ADOPTION SERVICES     | from the left panel       |     |                           |
| ADOPTION SERVICES                                                                                                    |                                                                                                    | CISCO INTERSIGHT > 0 Selected (Min 1 Max 1)                                                                                                    |                             | M.                        |     |                           |
| D CISCO INTERSIGNT                                                                                                    |                                                                                                    |                                                                                                    | Add a CIRCO INTERCIOUT      | teen the left exect       |     |                           |

- a. ATO: UCSX-FI-6536-D-U is preselected from Category: FABRIC INTERCONNECT.
- b. Notice the UCSX-FI-6536-D-U ATO Status is invalid as further configuration needed.
- c. Select 'Edit Options' to enter the configurator.

# Step 11.

| Product Configuration<br>UCSX-FI-6536-D-U part of UCSX-                                                                                      | AI-RAG                                                                      | Estimated L<br>21 days                                                                        | F        | ABRI              | C INTERCO                           | Price List in US Dollars (USD) | Tota<br>33,1 | (USD)<br>42.48                   |                       |
|----------------------------------------------------------------------------------------------------|-----------------------------------------------------------------------------|-----------------------------------------------------------------------------------------------|----------|-------------------|-------------------------------------|--------------------------------|--------------|----------------------------------|-----------------------|
| 1: Please note that due to lea<br>(CE202322)     2: UCS-PSU-6536-AC-D is d     3: N10-MGT018-D is defaulte     4: UCS-FI-6500-SW is defaulte | ud time issues w<br>efaulted under F<br>ad under Softwa<br>Ited under Softw | e ha UCSX-FI-<br>Power Supply. (CE100033)<br>re Image. (CE100033)<br>vare License. (CE100033) | 6536-    | D-U               | PIC the Fi bundle                   | Software I<br>Power S          | License      | cable PID is available in the pr | oduct spec sheet.     |
| Configuration Summary                                                                                                    |                                                                             | View Full Summary                                                                             | Optio    | on Search 🚯       | Multiple Options Search ()          |                                |              |                                  | ~                     |
| Country/Region Specification ()                                                                                                    |                                                                             |                                                                                               |          | 6500 B H - D-     |                                     |                                |              |                                  |                       |
| Select Country/Region (Not Required                                                                                                    | d)                                                                          | $\sim$                                                                                        | UCSX-FI  | -6536-D-U > Po    | wer Cable                           |                                |              |                                  |                       |
| Category 🛛                                                                                                    | Qty                                                                         | Extended List Price<br>(USD)                                                                  | Power Ca | able (Options fo  | or End Customer Country/Region :    | India) 🛕                       | Qty          | Estimated Lead Time 🕦            | Unit List Price (USD) |
| Software Image                                                                                                    |                                                                             | ^                                                                                             | 0        | CAB-C13-C14       | -3M-IN                              |                                | 2            | 28 days                          | 0.00                  |
| N10-MGT018-D                                                                                                    | 1                                                                           | 0.00                                                                                          |          | Power Cord Ju     | Imper, C13-C14 Connectors, 3 Met    | ter Length, India More         |              |                                  |                       |
| Software License                                                                                                    |                                                                             | ~                                                                                             | 0        | CAB-C13-C14       | -IN                                 |                                | 2            | 28 days                          | 0.00                  |
| UCS-FI-6500-SW                                                                                                    | 1                                                                           | 9,045.00                                                                                      | 0        | Power Cord Ju     | Imper, C13-C14 Connectors, 1.4 Me   | eter Length India More         |              |                                  |                       |
| Power Supply                                                                                                    |                                                                             | ^                                                                                             | 0        | CAB-IND-10A       |                                     |                                | 2            | 7 days                           | 0.00                  |
| UCS-PSU-6536-AC-D                                                                                                    | 2                                                                           | 1,987.48                                                                                      |          | 10A Power cab     | ble for India                       |                                |              |                                  |                       |
| Power Cable A                                                                                                    |                                                                             | I                                                                                             | 0        | CAB-250V-10/      | A-ID                                |                                | 2            | 7 days                           | 0.00                  |
|                                                                                                    |                                                                             |                                                                                               |          | AC Power Core     | d - 250V, 10A , India               |                                |              |                                  |                       |
| QSFP Cable                                                                                                    | _                                                                           |                                                                                               | Power Ca | able (Options for | r other Countries) 🛕                |                                |              |                                  |                       |
| Total                                                                                                    |                                                                             | 33,142.48                                                                                     |          | SKU               |                                     |                                | Qty          | Estimated Lead Time ()           | Unit List Price (USD) |
| Estimated Lead Time                                                                                                    |                                                                             | 21 days                                                                                       | 0        | NO-POWER-C        | ORD                                 |                                | 2            | 3 days                           | 0.00                  |
| Reset Configuration                                                                                                    |                                                                             | Cancel Done                                                                                   |          | ECO friendly g    | reen option, no power cable will be | e shipped More                 |              |                                  | 不                     |
| ·····                                                                                                    |                                                                             | Dolle                                                                                         | 0        | CAB-C13-C14       | -2M                                 |                                | 2            | 35 davs                          | 0.60                  |

- a. Configure UCSX-FI-6536-D-U by selecting peripherals from window on the left. Software Image, Software License and Power Supply are default selection.
- b. PIDs are listed in the window on the right. Please make selection of Power Cable.
- c. Minimum 2 QTY of Transceiver Cable and QSFP Cables are required per FI.
- d. Select Done when completed.

# Step 12.

|                                                                                                    |                                                                                                    | FABRIC                                                                                                    | <b>CINTERCONNEC</b>                  | Г                         |        |                           |
|----------------------------------------------------------------------------------------------------|----------------------------------------------------------------------------------------------------|----------------------------------------------------------------------------------------------------|--------------------------------------|---------------------------|--------|---------------------------|
| Bundle Configuration                                                                                                    | Estimate<br>35 days                                                                                                    | <sup>lect</sup> lood Time<br><sup>18</sup> UCSX-FI-6536-D-U                                                                                                    |                                      | es/Subscr                 | iption | S                         |
| et service preferences for this config                                                                                                    | guration 🗸                                                                                                    |                                                                                                    | •                                    |                           |        | Cancel Done               |
| I: VIRTUALIZATION requires a n     2: The category VIRTUALIZATIO     3: ADOPTION SERVICES requir     4: The category ADOPTION SEF     5: CISCO INTERSIGHT requires     6: The category CISCO INTERS | ninimum of 1 component(s). Plea<br>IN is required. (CE100103)<br>'es a minimum of 1 component(s)<br>RVICES is required. (CE100103)<br>s a minimum of 1 component(s). F<br>SIGHT is required. (CE100103) | ase add additional quantities as necessary. (CE100<br>). Please add additional quantities as necessary. (C<br>Please add additional quantities as necessary. (CE | 010)<br>;E100010)<br>100010)         |                           |        |                           |
| Available Components                                                                                                    | Unit List Price (USD)                                                                                                    | UCSX 9500 CHASSIS > 1 Selected (Min 1, Max 5                                                                                                    | 99999)                               |                           |        |                           |
| O UCSX 9500 CHASSIS                                                                                                    |                                                                                                    | © Product                                                                                                    | Unit List Price (USD)                | Adjusted List Price (USD) | Qty    | Extended List Price (USD) |
| UCSX-9508-AI-RAG<br>UCSX 9508 Chassis for AI RAG Inferenci<br>Estimated Lead Time: 21 days                                                                                                    | 8,530.96<br>ing 1 required +                                                                                                    | UCSX-9508-AI-RAG Valid      Ali      UCSX 9508 Chassis for AI RAG Inferenci     Add Custom Name   Edit Options   Edit                                            | ing                                  | 119,256.79                | 1      | 481,266.86                |
|                                                                                                    |                                                                                                    |                                                                                                    | Add a UCSX 9500 CHASSIS              | from the left panel       |        |                           |
|                                                                                                    |                                                                                                    | FABRIC INTERCONNECT > 2 Selected (Min 2, M                                                                                                    | Max 2)                               |                           |        |                           |
|                                                                                                    |                                                                                                    | Co Product                                                                                                    | Unit List Price (USD)                | Adjusted List Price (USD) | Qty    | Extended List Price (USD) |
|                                                                                                    |                                                                                                    | UCSX-FI-6536-D-U Valid      A     Fabric Interconnect 6536 for IMM     Add Custom Name   Edit Options   Edit                                                     | : Services/Subscriptions Remove Line | 35,777.76                 | 2      | 74,657.04                 |
|                                                                                                    |                                                                                                    | VIRTUALIZATION > 0 Selected (Min 1, Max 2)                                                                                                    |                                      |                           |        |                           |
|                                                                                                    |                                                                                                    |                                                                                                    | Add a VIRTUALIZATION fro             | m the left panel          |        |                           |
| ⊕ FABRIC INTERCONNECT                                                                                                    |                                                                                                    | ADOPTION SERVICES > 0 Selected (Min 1, Max                                                                                                    | (1)                                  |                           |        |                           |
|                                                                                                    |                                                                                                    |                                                                                                    | Add a ADOPTION SERVICES              | from the left panel       |        |                           |
| ADOPTION SERVICES                                                                                                    |                                                                                                    | CISCO INTERSIGHT > 0 Selected (Min 1, Max 1)                                                                                                    | )                                    |                           |        |                           |
|                                                                                                    |                                                                                                    |                                                                                                    | Add a CISCO INTERSIGHT f             | rom the left panel        |        |                           |

a. Click on "Edit Services/Subscriptions" to edit Term Duration for HW Support.

**Note:** It is recommended that Term Duration for HW Support must align with Software Subscription Duration.

#### Step 13.

|                |                                                                                       |                                     |                     | FABRI                                             | C IN               | TERCON                                                       | INECT    |               |                     |                            |
|----------------|---------------------------------------------------------------------------------------|-------------------------------------|---------------------|---------------------------------------------------|--------------------|--------------------------------------------------------------|----------|---------------|---------------------|----------------------------|
| Servic<br>UCSX | e Subscription<br>-FI-6536-D-U                                                        | Price List<br>Global Price L        | CSX-F               | -I-6536-D-U                                       | Service<br>,216.00 |                                                              | Service  | s/Si          | ubscript            | tions                      |
| Ya             | ou may receive additional discounts because you select                                | ted two or more years of service.   | To review y         | our discounts you can go to th                    | he Order or Qu     | oting discount pages. (C01                                   | 24)      |               |                     |                            |
| Servic         | Non Serviceable Products                                                              |                                     |                     |                                                   |                    |                                                              |          |               |                     |                            |
| 🕩 Th           | he duration that you entered has been successfully                                    | applied to all the services. (C     | 0329)               |                                                   |                    |                                                              |          |               |                     |                            |
| Servic         | e Options                                                                             |                                     |                     |                                                   |                    |                                                              |          |               | а                   |                            |
| Choos          | se Service Level from All Service Programs ~                                          |                                     |                     |                                                   |                    | Time Duration ()                                             |          | Duration      | +                   |                            |
| Searc          | h by Name & Description<br>Cisco may still install another compatible service if requ | uired. Compatible services are th   | e services t        | hat come with primary                             | and/or             | <ul> <li>Duration</li> <li>Delay service start to</li> </ul> | o        | 36            |                     |                            |
| service        | e and are based on products.                                                          |                                     |                     | ·····                                             |                    | <ul> <li>Co-Term service to</li> </ul>                       |          |               |                     |                            |
|                |                                                                                       |                                     |                     |                                                   |                    |                                                              |          |               |                     | Reset Apply                |
| 6              | Service SKU                                                                           |                                     | Product S           | ĸu                                                |                    |                                                              | Unit Lis | t Price (USD) | Qty                 | Total List Price (USD)     |
| Θ              | Cisco Customer Experience Level 1 (1 ITEM)                                            | L1NCO (CX LEVEL 1 8X7XNO<br>SUMMARY | :DOS) 🥒             | Duration<br>36 Months                             |                    |                                                              |          |               |                     |                            |
|                | CON-L1NCO-UCSX00F6                                                                    | 26 for                              |                     |                                                   |                    |                                                              |          | 9,216.00      | ) 1                 | 9,216.00                   |
|                | SERVICE SKU Change Service   Remove Service                                           |                                     | Fabric In<br>PRODUC | FI-6536-D-U<br>nterconnect 6536 for IMM<br>rt sku |                    |                                                              |          |               | 1                   |                            |
| Dam            | All Candens Demons All Additional Cand                                                |                                     |                     |                                                   |                    |                                                              |          |               |                     |                            |
| Rem            | errove All Services                                                                   | es                                  |                     |                                                   |                    |                                                              |          |               |                     |                            |
|                |                                                                                       |                                     |                     |                                                   |                    |                                                              |          |               | Configuration Summa | ry All prices shown in USD |
|                |                                                                                       |                                     |                     |                                                   |                    |                                                              |          |               | Services            | 9,216.00                   |
|                |                                                                                       |                                     |                     |                                                   |                    |                                                              |          |               |                     | Cancel Done                |
|                |                                                                                       |                                     |                     |                                                   |                    |                                                              |          |               |                     |                            |

- a. Enter the Term Duration
- b. Click on "Apply" and "Done"

**Note:** It is recommended that Customer selects CX Success Track Level 1 or Level 2 to ensure consistent SLA response time between Hardware and Software.

Step 14.

|                                                                                                    |                                                                                                    | VIF                                                                                                   | RTUALIZATION                                      |                           |     |                           |
|----------------------------------------------------------------------------------------------------|----------------------------------------------------------------------------------------------------|----------------------------------------------------------------------------------------------------|---------------------------------------------------|---------------------------|-----|---------------------------|
| Bundle Configuration<br>UCSX-AI-RAG ()                                                                                                    | Estimate<br>35 days                                                                                                    | ed Lead Time                                                                                          | Price<br>Glob ce List (USD)                       | Total<br>568,211.90       |     |                           |
| et service preferences for this configura                                                                                                   | ntion 🗸                                                                                                    |                                                                                                    | RH-C                                              | CP-B-P1S=                 | -   | Cancel Done               |
| 1: ADOPTION SERVICES requires 3     2: The category ADOPTION SERVI     3: CISCO INTERSIGHT requires a r     4: The category CISCO INTERSIGH | a minimum of 1 component(s)<br>CES is required. (CE100103)<br>ninimum of 1 component(s). F<br>IT is required. (CE100103) | . Please add additional quantities as necessary.                                                      | (CE100010)<br>CE100010)                           |                           |     |                           |
| Available Components                                                                                                    | Unit List Price (USD)                                                                                                    | UCSX 9500 CHASSIS > 1 Selected (Min 1, Ma                                                             | ax 99999)                                         |                           |     |                           |
|                                                                                                    |                                                                                                    | Co Product                                                                                            | Unit List Price (USD)                             | Adjusted List Price (USD) | Qty | Extended List Price (USD) |
|                                                                                                    |                                                                                                    | UCSX-9508-AI-RAG Valid Q                                                                              |                                                   | 119,256.79                | 1   | 481,266.86                |
|                                                                                                    |                                                                                                    | Add Custom Name   Edit Options   E                                                                    | incing<br>idit Services/Subscriptions Remove Line |                           |     |                           |
| RH-OCP-B-P1S=                                                                                                    | d.                                                                                                    |                                                                                                    | Add a UCSX 9500 CHASS                             | SIS from the left panel   |     |                           |
| OpenShiftContainerPlatform(BM),Prem 1YSn<br>PU-64core)                                                                                      | S Req(1-2C +                                                                                                    | FABRIC INTERCONNECT > 2 Selected (Min 2                                                               | 2, Max 2)                                         |                           |     |                           |
| Estimated Lead Time: 21 days                                                                                                    |                                                                                                    | Co Product                                                                                            | Unit List Price (USD)                             | Adjusted List Price (USD) | Qty | Extended List Price (USD) |
| OPT-OUT<br>Opt Out<br>Estimated Lead Time: 7 days                                                                                           | 0.00                                                                                                    | UCSX-FI-6536-D-U Valid      A     Fabric Interconnect 6536 for IMM     Add Custom Name Edit Options E | dit Services/Subscriptions Remove Line            | 41,921.76                 | 2   | 86,945.04                 |
|                                                                                                    |                                                                                                    | VIRTUALIZATION > 2 Selected (Min 1, Max 2                                                             | )                                                 |                           |     |                           |
|                                                                                                    |                                                                                                    | © Product                                                                                             | Unit List Price (USD)                             | Adjusted List Price (USD) | Qty | Extended List Price (USD) |
|                                                                                                    |                                                                                                    | RH-OCP-B-P1S= Invalid Q 😣<br>OpenShiftContainerPlatform(BM),Pren<br>2CPU-64core)                      | n 1YSnS Req(1-                                    | 0.00                      | 2   | 0.00                      |
| ADOPTION SERVICES                                                                                                    |                                                                                                    | Add Custom Name Select Options                                                                        | Remove Line Dependent Hardware                    |                           |     |                           |
|                                                                                                    |                                                                                                    | ADOPTION SERVICES > 0                                                                                 | Aax 1)<br>Add a ADOPTION SERVIC                   | ES from the left panel    |     |                           |
|                                                                                                    |                                                                                                    | CISCO INTERSIGHT > 0 Selected (Min 1 Max                                                              | x 1)                                              |                           |     |                           |

- a. Please select RedHat OpenShift License from VIRTUALIZATION Category.
- b. Click on Select Options to Configure.

# Step 15.

|                                                            |                                 |                                 | VIRTUALIZA                           |                        |     | <u>-</u>              |                       |
|------------------------------------------------------------|---------------------------------|---------------------------------|--------------------------------------|------------------------|-----|-----------------------|-----------------------|
| Product Configuration<br>RH-OCP-B-P1S= part of UCSX-AI-RAG | Estimated<br>21 days            | Lead Time                       | Price List<br>Global Price Lis       | st in US Dollars (USD) | 0.0 | <b>S-</b>             |                       |
| RH-OCP-B-P1S= quantity 1 requir                            | es a minimum quantity of 1 f    | from Support (CE100012)         |                                      |                        |     |                       |                       |
| Configuration Summary                                      | View Full Summary               | Option Search ()                | Multiple Options Search ()           |                        |     |                       | ~                     |
| Category 🛛                                                 | ty Extended List<br>Price (USD) | RH-OCP-B-P1S= > Accep           | stance of Terms                      |                        |     |                       |                       |
| Acceptance of Terms                                        | ^                               | Acceptance of Terms             |                                      |                        |     |                       |                       |
| UCS-RH-TERM 1                                              | 0.00                            | SKU                             |                                      |                        | Qty | Estimated Lead Time 🚯 | Unit List Price (USD) |
| Support 🛕                                                  |                                 | UCS-RH-TERM     Term Acceptance | e, Standalone Red Hat License for UC | CS Servers             | 1   | 21 days               | 0.00                  |
|                                                            |                                 | Clear Selection   Show In       | compatible SKUs                      |                        |     |                       |                       |
| Total                                                      | 0.00                            |                                 |                                      |                        |     |                       |                       |
| Estimated Lead Time                                        | 21 days                         |                                 |                                      |                        |     |                       |                       |
|                                                            |                                 |                                 |                                      |                        |     |                       |                       |

a. Select Acceptance of Terms Option.

# Step 16.

|                                                    |          |                              |          |                  | VIRTUALIZA                      | TION            | )        |                       |                      |
|----------------------------------------------------|----------|------------------------------|----------|------------------|---------------------------------|-----------------|----------|-----------------------|----------------------|
| Product Configuration<br>RH-OCP-B-P1S= part of UCS | (-AI-RAG | Estimated<br>21 days         | Lead Tim | 9                |                                 | RH-OC           | CP-B-P18 | S=                    |                      |
| Configuration Summary                              |          | View Full Summary            | Ор       | tion Search 🚯    | Multiple Options Search ()      |                 |          |                       | ~                    |
| Category 🚯                                         | Qty      | Extended List<br>Price (USD) | RH-OC    | P-B-P1S= > Sup   | port                            |                 |          |                       |                      |
| Acceptance of Terms                                |          | ^                            | Suppo    | rt               |                                 |                 |          |                       |                      |
| UCS-RH-TERM                                        | 1        | 0.00                         |          | SKU              |                                 |                 | Qty      | Estimated Lead Time 🚯 | Unit List Price (USD |
| Support                                            |          | ^                            |          | RH-OCP-B-P1      | Y                               |                 | 1        | 21 days               | 13,266.00            |
|                                                    |          |                              | Clear S  | ielection   Show | amerriauorm(sw),Prem1YrSNS(1-2/ | rruupioo+cores) |          |                       |                      |
| Total                                              |          | 13,266.00                    |          |                  |                                 |                 |          |                       |                      |
| Estimated Lead Time                                |          | 21 days                      |          |                  |                                 |                 |          |                       |                      |
| Reset Configuration                                |          | Cancel Done                  |          |                  |                                 |                 |          |                       |                      |

a. Select Support Option.

# Step 17.

| Available Components Unit List Price                                          | (USD) UCSX 9500 CHASSIS > 1 Selected (Min 1, Max 999                                                                              | 99) CON-                         | CXP-DCC                   | -SAS |                           |
|-------------------------------------------------------------------------------|----------------------------------------------------------------------------------------------------|----------------------------------|---------------------------|------|---------------------------|
| UCSX 9500 CHASSIS                                                             | Co Product                                                                                                    | Uni                              |                           | 0/10 | Extended List Price (USD) |
| FABRIC INTERCONNECT                                                           | UCSX-9508-AI-RAG Valid Q A     UCSX 9508 Chassis for AI RAG Inferencing                                                           | MIN                              | IT-COMPU                  | ITE  | 481,266.86                |
|                                                                               | Add Custom Name   Edit Options   Edit Se                                                                                          | vices/Subscriptions Remove Line  |                           |      |                           |
|                                                                               |                                                                                                    | Add a UCSX 9500 CHASSIS fro      | m the left panel          |      |                           |
| CON-CXP-DCC-SAS                                                               | FABRIC INTERCONNECT > 2 Selected (Min 2, Max                                                                                      | 2)                               |                           |      |                           |
| Solution Attached Services for DC - Cloud and Compute<br>Estimated Lead Time: | Product                                                                                                    | Unit List Price (USD)            | Adjusted List Price (USD) | Qty  | Extended List Price (USD) |
| MINT-COMPUTE<br>SolutionsPlus: DC Compute Mentored Installation - MINT        | UCSX-FI-6536-D-U Valid Q A     Fabric Interconnect 6536 for IMM                                                                   |                                  | 41,921.76                 | 2    | 86,945.04                 |
|                                                                               | Add Custom Name   Edit Options   Edit Ser                                                                                         | vices/Subscriptions Remove Line. |                           |      |                           |
| MINT-OPTOUT<br>Partner or CX Services Options - No MINT                       | 0.00 VIRTUALIZATION > 2 Selected (Min 1, Max 2)                                                                                   | Init List Price (USD)            | Adjusted List Brice (USD) | Oh   | Extended List Price (USD) |
| Estimated Lead Time: 7 days                                                   |                                                                                                    |                                  | 40 000 00                 | uty  |                           |
|                                                                               | OpenShiftContainerPlatform(BM),Prem 1YSi<br>2CPU-64core)                                                                          | nS Req(1-                        | 13,266.00                 | 2    | 20,032.00                 |
|                                                                               | Add Custom Name   Edit Options   Remov                                                                                            | e Line   Dependent Hardware 0    |                           |      |                           |
|                                                                               | ADOPTION SERVICES > 1 Selected (Min 1, Max 1)                                                                                     |                                  |                           |      |                           |
|                                                                               | % Product                                                                                                    | Unit List Price (USD)            | Adjusted List Price (USD) | Qty  | Extended List Price (USD) |
|                                                                               | CON-CXP-DCC-SAS Valid (2) (1)<br>Solution Attached Services for DC - Cloud an<br>Compute<br>Add Custom Name   Remove Line   Depen | id<br>dent Hardware 🗿            | -                         | 1    | -                         |
|                                                                               | Duration 🥒<br>12 Months                                                                                                    |                                  |                           |      |                           |

- a. Please select at least one option from ADOPTION SERVICES Category.
- b. User can select either Cisco CX Service or MINT Services or can optout.

# Step 18.

| Available Components Unit List F                                              | rice (USD) | UCSX 9500 CHASSIS > 1 Selected (Min 1                                                                          | 1, Max 99999)                                                                    |                               |                      |                           |
|-------------------------------------------------------------------------------|------------|----------------------------------------------------------------------------------------------------|----------------------------------------------------------------------------------|-------------------------------|----------------------|---------------------------|
| UCSX 9500 CHASSIS                                                             |            | Co Product                                                                                                    | Unit List Price (USD)                                                            | Adjusted List Price (USD)     | Qty                  | Extended List Price (USD) |
|                                                                               |            | UCSX-9508-AI-RAG Valid Q                                                                                       |                                                                                  | N-CXP-DC                      | C-SAS                | 481,266.86                |
|                                                                               |            | Add Custom Name   Edit Options                                                                                 | Edit Services/Subscriptions   Remov                                              |                               | UTE                  |                           |
|                                                                               |            |                                                                                                    | Add a UC                                                                         | INT-COMP                      | UIE                  |                           |
| CON-CXP-DCC-SAS                                                               |            | FABRIC INTERCONNECT > 2 Selected (!                                                                            | Min 2, Max 2)                                                                    |                               |                      |                           |
| Solution Attached Services for DC - Cloud and Compute<br>Estimated Lead Time: | +          | Co Product                                                                                                    | Unit List Price (USD)                                                            | Adjusted List Price (USD)     | Qty                  | Extended List Price (USD) |
| MINT-COMPUTE<br>SolutionsPlus: DC Compute Mentored Installation - MINT        | - +        | UCSX-FI-6536-D-U Valid      Fabric Interconnect 6536 for IMM     Add Custom Name Edit Options                  | Edit Services/Subscriptions Remove Line                                          | 41,921.76                     | 2                    | 86,945.04                 |
| MINT-OPTOUT                                                                   | 0.00       | VIRTUALIZATION > 2 Selected (Min 1, Ma                                                                         | ax 2)                                                                            |                               |                      |                           |
| Partner or CX Services Options - No MINT<br>Estimated Lead Time:              | +          | © Product                                                                                                    | Unit List Price (USD)                                                            | Adjusted List Price (USD)     | Qty                  | Extended List Price (USD) |
|                                                                               |            | RH-OCP-B-P1S= Valid Q     OpenShiftContainerPlatform(BM),I     2CPU-64core)     Add Custom Name   Edit Options | Prem 1YSnS Req(1-                                                                | 13,266.00                     | 2                    | 26,532.00                 |
|                                                                               |            | ADOPTION SERVICES > 1 Selected (Min                                                                            | 1, Max 1)                                                                        |                               |                      |                           |
|                                                                               |            | C Product                                                                                                    | Unit List Price (USD)                                                            | Adjusted List Price (USD)     | Qty                  | Extended List Price (USD) |
|                                                                               |            | MINT-COMPUTE Inva<br>SolutionsPlus: DC Com                                                                     | red Installation -                                                               | -                             | 1                    |                           |
|                                                                               |            | Add Custom Name   Select Option                                                                                | ns   Remove Line   Dependent Hardware 0                                          |                               |                      |                           |
|                                                                               |            | Requested Start Date<br>23-Nov-2024                                                                            | Requested For Automati<br>1 Months From 23-Nov-2024 To 22-Dec- No Auto R<br>2024 | cally Renews For ()<br>enewal | Billing F<br>Prepaid | requency<br>Term          |
|                                                                               |            | CIRCO INTERSIGNT > 0 Selected (Min 4                                                                           | May 4)                                                                           |                               |                      | r                         |
|                                                                               |            | Cideo attendion > o Selected (Min 1,                                                                           | , mas 17                                                                         |                               |                      |                           |

a. If MINT-COMPUTE is selected, then click on Select Options to configure.

**Note:** Please refer to Offer/BDM deck for no. of units required for given AI POD Solution.

#### Step 19.

|                                                                                                    |                                                                                                    |                                                                                                    | ADOPTION                                                                                                    | SERVICES                                                                                                    |                                                                                                    |                                                                                                    |     |
|----------------------------------------------------------------------------------------------------|----------------------------------------------------------------------------------------------------|----------------------------------------------------------------------------------------------------|----------------------------------------------------------------------------------------------------|----------------------------------------------------------------------------------------------------|----------------------------------------------------------------------------------------------------|----------------------------------------------------------------------------------------------------|-----|
| Iffer Configuration<br>IINT-COMPUTE( Part of UCSX-AI-RAG)                                                                                                    | Estimated Lead T                                                                                                    | Time                                                                                                    | Price Lis<br>Global F List (U                                                                                                    | USD)                                                                                                    | Total (USD)<br>0.00                                                                                          |                                                                                                    |     |
| lequested Terms and Billing 🥖                                                                                                    |                                                                                                    |                                                                                                    |                                                                                                    |                                                                                                    |                                                                                                    |                                                                                                    |     |
| equested Start Date ()<br>3-Nov-2024                                                                                                    | Requested For<br>1 Months From 2                                                                                                    | 3-Nov-2024 To 22-Dec-2024                                                                                                    | Automa / Ren<br>No Auto                                                                                                    | CUN-CAP                                                                                                    | Prepaid Term                                                                                                 | 45                                                                                                    |     |
| 1: To complete your order, please review prod<br>2: You agree that: 1) Use of SolutionsPlus (S+<br>makes no warranty 3) Cisco does not provide<br>3: Important: 1. All MINT orders must first con<br>start dates. The specific amounts per film emu        | luct terms and acknowledge c<br>+) Product is governed solely 1<br>support for the S+ Product 4)<br>nplete a scoping session befor<br>st be determined through mult<br>a support contact the MINT + | checkbox under TERMS category<br>by the terms and conditions ag<br>0 Cisco may provide the Custor<br>re placement of order in CCW.<br>ual agreement between the Ch<br>team at minthelp@cisco.com. ( | ory from Configuration Summary (<br>greed between You and the S+ ver<br>smer's name and country location to<br>I. 2. For orders exceeding US\$100,<br>hannel Partner and the MINT vend<br>(CE202343) | eft-hand side). (CE202343)<br>idor. See details http://cs.co/spla 2) S+ is<br>the S+ Vendor (CE202343)<br>000, divide the total amount into multiple<br>or. 3. MINT Orders are subject to provisio | a vendor provided solution<br>ine items with staggered s<br>oning hold until all requirem                    | n, hence Cisco<br>subscription<br>nents are met.                                                                                                    |     |
| <ol><li>For scoping session scheduling or addition.</li></ol>                                                                                                    | an support, contact the Mild1 t                                                                                                    | 10                                                                                                    |                                                                                                    |                                                                                                    |                                                                                                    |                                                                                                    |     |
| <ol> <li>For scoping session scheduling or addition</li> <li>Your subscription will start and be eligible to bi<br/>day any portion of the subscription is provision</li> <li>nfiguration Summary</li> </ol>                                               | e invoiced: i) 30 days or less (<br>red by Cisco, whichever of the                                                                                                    | (7 days for A-FLEX/A-FLEX-3/,<br>two events happens first. (CC<br>MINT-COMPUTE > MINT Part                                                                                                    | A-WHOLESALE) after Cisco notifi<br>01007)                                                                                                    | es you that any portion of the subscriptio                                                                                                    | n is ready for you to provisi                                                                                | on OR, ii) the X                                                                                                    |     |
| 4. For scoping session scheduling or addition<br>Your subscription will start and be eligible to be<br>day any portion of the subscription is provision<br>infiguration Summary<br>IT Partners for Compute<br>RMS                                          | e involced: i) 30 days or less (<br>red by Cisco, whichever of the                                                                                                    | (7 days for A-FLEX/A-FLEX-3/,<br>e two events happens first. (CO<br>MINT-COMPUTE > MINT Part<br>MINT Partners for Compute<br>MINT Partners for Comp                                                 | (A-WHOLESALE) after Cisco notifi<br>01007)                                                                                                    | es you that any portion of the subscriptio                                                                                                    | n is ready for you to provisi                                                                                | on OR, ii) the X                                                                                                    |     |
| A. For scoping session scheduling or addition     Your subscription will start and be eligible to bi     day any portion of the subscription is provision     Infiguration Summary     TPartners for Compute     IMS                                       | e invoiced: i) 30 days or less (<br>red by Cisco, whichever of the                                                                                                    | (7 days for A-FLEX/A-FLEX-3/<br>two events happens first. (CC<br>MINT-COMPUTE > MINT Part<br>MINT Partners for Compute<br>MINT Partners for Comp<br>Each                                            | (A-WHOLESALE) after Cisco notifi<br>01007)<br>ompute<br>pute                                                                                                    | es you that any portion of the subscriptio                                                                                                    | n is ready for you to provisi                                                                                | Unit List Price (USD)                                                                                                    | Act |
| <ol> <li>For scoping session scheduling or addition</li> <li>Your subscription will start and be eligible to b<br/>day any portion of the subscription is provision</li> <li>Infiguration Summary</li> <li>IT Partners for Compute</li> <li>IMS</li> </ol> | e involced: i) 30 days or less (<br>red by Cisco, whichever of the                                                                                                    | (7 days for A-FLEX/A-FLEX-3/,<br>a two events happens first. (CC<br>MINT-COMPUTE > MINT Part<br>MINT Partners for Compute<br>MINT Partners for Compute<br>Each<br>Qty                               | (A-WHOLESALE) after Cisco notifi<br>01007)<br>pompute<br>pute<br>SKU<br>MINT-COMPUTE-NTE                                                                                                    | es you that any portion of the subscription Description Mentored Install Service Unit for                                                                                                    | is ready for you to provisi                                                                                  | Unit List Price (USD)<br>Enter Qty to see List Price<br>Per Each                                                                                                    | Act |
| <ol> <li>For scoping session scheduling or addition</li> <li>Your subscription will start and be eligible to b<br/>day any portion of the subscription is provision</li> <li>Infiguration Summary</li> <li>IT Partners for Compute</li> <li>XMS</li> </ol> | e involcet: i) 30 days or less (<br>ned by Cisco, whichever of the                                                                                                    | (7 days for A-FLEX/A-FLEX.3/<br>e two events happens first. (CC<br>MINT-COMPUTE > MINT Part<br>MINT Partners for Compute<br>MINT Partners for Comp<br>Each<br>Qty<br>Qty                            | (A-WHOLESALE) after Cisco notifi<br>01007)<br>ompute<br>sku<br>MINT-COMPUTE-FLI                                                                                                    | es you that any portion of the subscription Description Mentored Install Service Unit for Mentored Install Service Unit for                                                                        | n is ready for you to provisi<br>Compute - NterONe<br>Compute - Flint                                        | Unit List Price (USD)<br>Enter Qty to see List Price<br>Per Each<br>Enter Qty to see List Price<br>Per Each                                                                                              | Act |
| A. For scoping session scheduling or addition     Your subscription will start and be eligible to b     day any portion of the subscription is provision     infiguration Summary     4T Partners for Compute     RMS                                      | e involced: i) 30 days or less (<br>ned by Cisco, whichever of the                                                                                                    | (7 days for A-FLEX/A-FLEX.3/<br>two events happens first.(C)<br>MINT-COMPUTE > MINT Part<br>MINT Partners for Compute<br>MINT Partners for Compute<br>MINT Partners for Compute<br>Qty<br>Qty       | (A-WHOLESALE) after Cisco notifi<br>oroor)<br>ompute<br>sku<br>MINT-COMPUTE-FLI<br>MINT-COMPUTE-FLI                                                                                                  | es you that any portion of the subscription                                                                                                    | ls ready for you to provisi<br>Compute - NterONe<br>Compute - Flint<br>Compute - Onstak                      | Unit List Price (USD)<br>Enter Qty to see List Price<br>Per Each<br>Enter Qty to see List Price<br>Per Each<br>Enter Qty to see List Price<br>Per Each<br>Enter Qty to see List Price<br>Per Each        | Act |
| A. For scoping session scheduling or addition     Your subscription will start and be eligible to b     day any portion of the subscription is provisior     xnfiguration Summary     WT Partners for Compute     RMS                                      | e involcet: i) 30 days or less (<br>ned by Cisco, whichever of the                                                                                                    | (7 days for A-FLEX/A-FLEX.3/<br>two events happens first. (CC<br>MINT-COMPUTE > MINT Part<br>MINT Partners for Compute<br>MINT Partners for Compute<br>Qby<br>Qby<br>Qby<br>Qby                     | A-WHOLESALE) after Cisco notifi<br>01007)<br>ompute<br>sku<br>MINT-COMPUTE-NTE<br>MINT-COMPUTE-FLI<br>MINT-COMPUTE-ONS<br>MINT-COMPUTE-VZU                                                           | es you that any portion of the subscription                                                                                                    | n is ready for you to provisi<br>Compute - NterONe<br>Compute - Flint<br>Compute - Onstak<br>Compute - Vzure | Unit List Price (USD) Unit List Price (USD) Enter Qty to see List Price Per Each Enter Qty to see List Price Per Each Enter Qty to see List Price Per Each Enter Qty to see List Price Per Each Per Each | Act |

a. Here are available MINT Partners.

Step 20.

|                                     |                       | Cisco Inter                                                                                                    | sight                       |                           |            |                          |
|-------------------------------------|-----------------------|----------------------------------------------------------------------------------------------------|-----------------------------|---------------------------|------------|--------------------------|
| Available Components                | Unit List Price (USD) | UCSX 9500 CHASSIS > 1 Selected (Min 1, Max 99999)                                                                                                    |                             |                           |            |                          |
| UCSX 9500 CHASSIS                   |                       | % Product                                                                                                    |                             |                           | Qty        | Extended List Price (USE |
| FABRIC INTERCONNECT                 |                       | UCSX-9508-AI-RAG Valid Q A                                                                                                    |                             | IGT-SAAS                  | 1          | 481,266.8                |
| VIRTUALIZATION                      |                       | Add Custom Name   Edit Options   Edit Services/Subscriptions                                                                                           | Remove Line                 |                           |            |                          |
| ADOPTION SERVICES                   |                       |                                                                                                    | Add a UCSX 9500 CHASSIS fro | m the left panel          |            |                          |
| CISCO INTERSIGHT                    | b                     | FABRIC INTERCONNECT > 2 Selected (Min 2, Max 2)                                                                                                    |                             |                           |            |                          |
| -MGT-SAAS                           |                       | % Product                                                                                                    | Unit List Price (USD)       | Adjusted List Price (USD) | Qty        | Extended List Price (US  |
| co Intersight SaaS                  | +                     | UCSX-FI-6536-D-U Valid      A     Fabric Interconnect 6536 for IMM                                                                                     |                             | 41,921.76                 | 2          | 86,945.                  |
| DL-DESELECT-D<br>nditional Deselect | 0.00                  | Add Custom Name   Edit Options   Edit Services/Subscriptions                                                                                           | Remove Line                 |                           |            |                          |
| mated Lead Time:                    |                       | VIRTUALIZATION > 2 Selected (Min 1, Max 2)                                                                                                    |                             |                           |            |                          |
|                                     |                       | Contract Product                                                                                                    | Unit List Price (USD)       | Adjusted List Price (USD) | Qty        | Extended List Price (U   |
|                                     |                       | RH-OCP-B-P1S= Valid      OpenShiftContainerPlatform(BM),Prem 1YSnS Req(1-2CPU-<br>64core)     Add Custom Name   Edit Options   Remove Line   Dependent | Hardware 🕕                  | 13,266.00                 | 2          | 26,532                   |
|                                     |                       | ADOPTION SERVICES > 1 Selected (Min 1, Max 1)                                                                                                    |                             |                           |            |                          |
|                                     |                       | S Product                                                                                                    | Unit List Price (USD)       | Adjusted List Price (USD) | Qty        | Extended List Price (U   |
|                                     |                       | CON-CXP-DCC-SAS Valid  O  Solution Attached Services for DC - Cloud and Compute  Add Custom Name   Remove Line   Dependent Hardware                    |                             | -                         | 1          |                          |
|                                     |                       | Duration /<br>12 Months                                                                                                    |                             |                           |            |                          |
|                                     |                       | CISCO INTERSIGHT > 1 (Min 1, Max 1)                                                                                                    |                             |                           |            |                          |
|                                     |                       | % Product                                                                                                    | Unit List Price (USD)       | Adjusted List Price (USD) | Qty        | Extended List Price (US  |
|                                     |                       | DC-MGT-SAAS Invalid Q S Cisco Intersight SaaS Add Custom Name   Edit Options   Remove Line   Dependent H                                               | lardware <b>()</b>          | -                         | 1          |                          |
|                                     |                       | Requested Start Date                                                                                                    | Automatically               | Renews For O              | Billing Fr | equency                  |

- a. It is recommended that Term Duration for HW Support align with Software Subscription Duration.
- b. Intersight is a required selection, if you have not previously purchased Cisco Intersight Software. Please make selection by clicking "ADD". Click on "Edit Options" to configure.

### Step 21.

| Offer Configuration DC-MGT-SAAS( Part of UCSX-AI-RAG) Requested Terms and Billing Requested Start Date •                                                                                                    | Estimated Lead Time<br>NA                                                                                                    | P List                                                                                                    | Total (LISD)                                                                                                    |   |
|----------------------------------------------------------------------------------------------------|----------------------------------------------------------------------------------------------------|----------------------------------------------------------------------------------------------------|----------------------------------------------------------------------------------------------------|---|
| Requested Terms and Billing Requested Start Date                                                                                                    |                                                                                                    | DC-MC                                                                                                    | GT-SAAS                                                                                                    |   |
| 24-Nov-2024                                                                                                    | Requested For<br>36 Months From 24-Nov-2024 To 23-Nov-2027                                                                                                    | Automatically Renews For 12 Months On 24-Nov-2027                                                                                                    | Billing Frequency<br>Prepaid Term                                                                                                    |   |
| 1: Cisco will apply a standard lead time to your requested star<br>services. Submitting a RSD that is too early could cause cust<br>2: Your subscription will start and be eligible to be invoiced: i)<br>subscription is provisioned by Cisco, whichever of the two even                                                                                                    | t date based on the selected product. Cisco may not be able<br>omer subscription billing issues. Verify the requested start da<br>30 days or less (7 days for A-FLEX/A-FLEX-3/A-WHOLESA<br>inits happens first. (C01007) | to honor the requested start date (RSD). In some<br>te with your implementation team that aligns with<br>LE) after Cisco notifies you that any portion of the | cases, our systems may require additional lead-time to provision your<br>customer deployment readiness. (C0742)<br>subscription is ready for you to provision OR, ii) the day any portion of the | × |
| REQUESTED FOR     36 Months     From     24-Nov-       Requested Start Date     Vear     2024     Image: Comparison of the second second sec                                                                                                 | 2024 To 23-Nov-2027                                                                                                    | End Date                                                                                                    | ₩0-2032                                                                                                    |   |
| Automatically Renews For 12 Months On 24-Nov-2027<br>Auto Renewal Control Control |                                                                                                    | Billing Frequency         Prepaid Term <ul></ul>                                                                                                    |                                                                                                    |   |

- a. **Requested Start Date (RSD)** is now dependent on HW Ship Date and will automatically starts when the HW ships. If you change the **RSD**, the Software will start either on the **RSD** you picked or the HW Ship Date whichever is later.
- b. End Date (duration in months) is defaulted to **36 Months**, **Auto Renewal** (on/off) is defaulted to **On** and **Billing Frequency** is defaulted to **Prepaid Term**. You can still change the setting accordingly.

Step 22.

|                                                                                                    |                                                                                     |                                                                                                    |                                                                                                    | Cisco Inters                                                                                                    | ight                                                                                                    |                                                                                                    |        |
|----------------------------------------------------------------------------------------------------|-------------------------------------------------------------------------------------|----------------------------------------------------------------------------------------------------|----------------------------------------------------------------------------------------------------|----------------------------------------------------------------------------------------------------|----------------------------------------------------------------------------------------------------|----------------------------------------------------------------------------------------------------|--------|
| Offer Configuration<br>DC-MGT-SAAS( Part of UCS                                                                                                    | SX-AI-RAG)                                                                          | Estimated Lea<br>NA                                                                                                    | d Time                                                                                                    | Price I<br>Global Price List                                                                                                    | DC-MGT-SAAS                                                                                                    |                                                                                                    |        |
| Requested Terms and Bi                                                                                                    | lling 🥒                                                                             |                                                                                                    |                                                                                                    |                                                                                                    |                                                                                                    |                                                                                                    |        |
| Requested Start Date<br>24-Nov-2024                                                                                                    | -                                                                                   | Requested For<br>36 Months Fro                                                                                                    | r<br>m 24-Nov-2024 To 23-No                                                                               | Automatically Rene<br>ov-2027 12 Months On 24-N                                                                                                    | Nov-2027 Billing Frequency<br>Prepaid Term                                                                                                    |                                                                                                    |        |
| Your subscription will start a<br>subscription is provisioned l                                                                                            | -support.html (CE202322<br>and be eligible to be invoi<br>by Cisco, whichever of th | iced: i) 30 days or less (i<br>iced: i) more state to the state of the state of the st | 7 days for A-FLEX/A-FLEX<br>rst. (C01007)                                                                 | X-3/A-WHOLESALE) after Cisco notifies y                                                                                                    | For complete defaults, prease refer to the following OrCL: https://www.                                                                                                    | OR, ii) the day any portion of the                                                                                                    |        |
| Configuration Summary                                                                                                    |                                                                                     |                                                                                                    | DC-MGT-SAAS > Cisco                                                                                       | o Intersight 2.0 Infrastructure Services                                                                                                    |                                                                                                    |                                                                                                    |        |
|                                                                                                    |                                                                                     |                                                                                                    |                                                                                                    |                                                                                                    |                                                                                                    |                                                                                                    |        |
| Cisco Intersight 2.0 Infrastruct                                                                                                    | ture Services                                                                       |                                                                                                    | Cisco Intersight 2.0 In                                                                                   | frastructure Services                                                                                                    |                                                                                                    |                                                                                                    |        |
| Cisco Intersight 2.0 Infrastruct<br>Cisco Intersight Workload Opti                                                                                         | ture Services<br>imizer (IWO) - SaaS                                                | ſ                                                                                                    | Cisco Intersight 2.0 In<br>Cisco Intersight 2                                                             | frastructure Services<br>2.0 Infrastructure Services                                                                                                 |                                                                                                    |                                                                                                    |        |
| Cisco Intersight 2.0 Infrastruci<br>Cisco Intersight Workload Opt<br>Cisco Intersight Support                                                              | ture Services<br>imizer (IWO) - SaaS<br>Otv                                         | List Price                                                                                                    | Cisco Intersight 2.0 In<br>Cisco Intersight 2<br>Device                                                   | Ifrastructure Services<br>2.0 Infrastructure Services<br>SKU                                                                                         | Description                                                                                                    | Unit List Price (USD)                                                                                                    | Action |
| Cisco Intersight 2.0 Infrastruci<br>Cisco Intersight Workload Opt<br>Cisco Intersight Support<br>SKU<br>SVS-DCM-SUPT-BAS                                   | ture Services<br>imizer (IWO) - SaaS<br>Qty<br>1                                    | List Price<br>\$0.00                                                                                                    | Cisco Intersight 2.0 In<br>Cisco Intersight 2<br>Device<br>Qty                                            | Infrastructure Services<br>2.0 Infrastructure Services<br>SKU<br>DC-MOTIS-SAAS-ES                                                                    | Description<br>Infrastructure Services SaaSiCVA - Essentials                                                                                                    | Unit List Price (USD)<br>Enter Qty to see List Price<br>Par Device/Month                                                                                                    | Action |
| Cisco Intersight 2.0 Infrastruci<br>Cisco Intersight Workload Opt<br>Cisco Intersight Support<br>SVS-DCM-SUPT-BAS                                          | ture Services<br>imizer (IWO) - SaaS<br>Qty<br>1<br>Each                            | List Price<br>\$0.00<br>Per Each/Month                                                                                                    | Cisco Intersight 2.0 In<br>Cisco Intersight 2<br>Device<br>Qty<br>Qty                                     | drastructure Services<br>2.0 Infrastructure Services<br>SKU<br>DC-M0T15-SAAS-ES<br>CA<br>DC-M0T15-SAAS-AD                                            | Description<br>Infrastructure Services SaaSiCVA - Essentials<br>Infrastructure Services SaaSiCVA - Advantage                                                                                                    | Unit List Price (USD)<br>Enter Qty to see List Price<br>Per Device#Month<br>Enter Qty cose List Price<br>Per Device#Month                                                                                                    | Action |
| Cisco Intersight 2.0 Infrastruct<br>Cisco Intersight Workload Opt<br>Cisco Intersight Support<br>SKU<br>SVS-DCM-SUPT-BAS                                   | ture Services<br>imizer (IWO) - SaaS<br>Qty<br>1<br>Each                            | List Price<br>S0.00<br>Per Each/Month                                                                                                    | Cisco Intersight 2.0 Int<br>Cisco Intersight 2<br>Device<br>Qty<br>Qty<br>Qty                             | Ifrastructure Services 2.0 Infrastructure Services SKU DC-MOT-IS-SAAS-ES DC-MOT-IS-SAAS-AD CC-MOT-IS-PVAPP-ES CA                                     | Description<br>Infrastructure Services SaaSiCVA - Essentials<br>Infrastructure Services SaaSiCVA - Advantage<br>Infrastructure Services PVA - Essentials                                                                            | Unit List Price (USD) Enter Qty to see List Price Per Device/Month Enter Qty to see List Price Per Device/Month Enter Qty to see List Price Per Device/Month                                                                                                    | Action |
| Cisco Intersight 2.0 Infrastruci<br>Cisco Intersight Workload Opt<br>Cisco Intersight Support<br>SKU<br>SVS-DCM-SUPT-BAS                                   | ture Services<br>Ilmizer (IWO) - SaaS<br>Oty<br>1<br>Each                           | List Price<br>\$0.00<br>Per Each/Month                                                                                                    | Cisco Intersight 2.0 Int<br>Cisco Intersight 2<br>Device<br>Qiy<br>Qiy<br>Qiy<br>Qiy                      | Hrastructure Services                                                                                                    | Description           Infrastructure Services SaaS/CVA - Essentials           Infrastructure Services SaaS/CVA - Advantage           Infrastructure Services PVA - Essentials           Infrastructure Services PVA - Advantage     | Unit List Price (USD) Enter Qty to see List Price Per DeviceMonth Enter Qty to see List Price Per DeviceMonth Enter Qty to see List Price Per DeviceMonth Enter Qty to see List Price Per DeviceMonth Enter Qty to see List Price Per DeviceMonth                                                                             | Action |
| Cisco Intersight 2.0 Infrastruct<br>Cisco Intersight Workload Opt<br>Cisco Intersight Support<br>SKU<br>SVS-DCM-SUPT-BAS                                   | ture Services<br>Itmizer (IWO) - SaaS<br>Oty<br>1<br>Each                           | List Price<br>So.00<br>Per Enclinkonth                                                                                                    | Cisco Intersight 2.0 Int<br>Cisco Intersight 2<br>Device<br>Qty<br>Qty<br>Qty<br>Qty<br>Add-Ons           | Hrastructure Services                                                                                                    | Description           Infrastructure Services SaaSiCVA - Essentials           Infrastructure Services SaaSiCVA - Advantage           Infrastructure Services PVA - Essentials           Infrastructure Services PVA - Advantage     | Unit List Price (USD)           Enter Qty to see List Price<br>Per DeviceMonth           Enter Qty to see List Price<br>Per DeviceMonth           Enter Qty to see List Price<br>Per DeviceMonth           Enter Qty to see List Price<br>Per DeviceMonth           Enter Qty to see List Price<br>Per DeviceMonth            | Action |
| Cisco Intersight 2.0 Infrastruct<br>Cisco Intersight Workload Opt<br>Cisco Intersight Support<br>SKU<br>SVS-DCM-SUPT-BAS<br>Total<br>Restore Configuration | ture Services<br>timizer (IWO) - SaaS<br>Qty<br>1<br>Each<br>Cancel                 | List Price<br>\$0.00<br>Pre Eer/Adorit<br>2<br>\$0.00<br>Review Changes                                                                                                    | Cisco Intersight 2.0 Int<br>Cisco Intersight 2<br>Device<br>Qty<br>Qty<br>Qty<br>Qty<br>Add-Ons<br>Device | Infrastructure Services 2.0 Infrastructure Services  SKU C.MOT-IS-SAAS-ES C.MOT-IS-SAAS-AD C.MOT-IS-PVAPP-ES C.MOT-IS-PVAPP-AD C.MOT-IS-PVAPP-AD SKU | Description       Infrastructure Services SaaSi/CVA - Essentials       Infrastructure Services SaaSi/CVA - Advantage       Infrastructure Services PVA - Essentials       Infrastructure Services PVA - Advantage       Description | Unit List Price (USD)           Enter Qly to see List Price<br>Per Device/Month           Enter Qly to see List Price<br>Per Device/Month           Enter Qly to see List Price<br>Per Device/Month           Enter Qly to see List Price<br>Per Device/Month           Unit List Price (USD)           Unit List Price (USD) | Action |

a. The quantity of Cisco Intersight 2.0 Infrastructure Services License under Offer: DC-MGT-SAAS should be equal to the quantity of Server selected. Enter the quantity.

Step 23.

|                                                                                                    |                                                                                                    |                                                                                                    |                                                                                                    | Cisco Intersight                                                                                                    | DC-MGT-                                                                                                    | SAAS                                                      |                                                                                                    |        |
|----------------------------------------------------------------------------------------------------|----------------------------------------------------------------------------------------------------|----------------------------------------------------------------------------------------------------|----------------------------------------------------------------------------------------------------|----------------------------------------------------------------------------------------------------|----------------------------------------------------------------------------------------------------|-----------------------------------------------------------|----------------------------------------------------------------------------------------------------|--------|
| Offer Configuration<br>DC-MGT-SAAS( Part of UC                                                                                                    | SX-AI-RAG)                                                                                                    | Estimated Lead                                                                                                    | d Time                                                                                                    | Price List<br>Global Price List (U                                                                                                    | ISD)                                                                                                    | Total (USD)<br>7,245.00                                   |                                                                                                    |        |
| Requested Terms and Bi                                                                                                    | illing 🖍                                                                                                    |                                                                                                    |                                                                                                    |                                                                                                    |                                                                                                    |                                                           |                                                                                                    |        |
| Requested Start Date ()<br>24-Nov-2024                                                                                                    |                                                                                                    | Requested For<br>36 Months From                                                                                                    | m 24-Nov-2024 To 23-No                                                                                                    | ov-2027 Automatically Rene<br>12 Months On 24-N                                                                                                    | ews For ①<br>Nov-2027                                                                                       | Billing Frequency<br>Prepaid Term                         |                                                                                                    |        |
| Your subscription will start subscription is provisioned                                                                                                    | and be eligible to be invo<br>by Cisco, whichever of th                                                                                      | iced: i) 30 days or less (7<br>ne two events happens fir                                                                                          | 7 days for A-FLEX/A-FLE<br>rst. (C01007)                                                                                                  | EX-3/A-WHOLESALE) after Cisco notifies y                                                                                                    | ou that any portion of the sub                                                                              | scription is ready for you to provision                   | OR, ii) the day any portion of the                                                                                                    | ×      |
| Your subscription will start<br>subscription is provisioned<br>onfiguration Summary<br>sco Intersight 2.0 Infrastruc                                                                                                    | and be eligible to be invo<br>by Cisco, whichever of th<br>lure Services                                                                     | iced: i) 30 days or less (7<br>1e two events happens fi                                                                                           | 7 days for A-FLEX/A-FLE<br>rst. (C01007)<br>DC-MGT-SAAS > Cisc<br>Cisco Intersight Supp                                                   | EX-3/A-WHOLESALE) after Cisco notifies y<br>co Intersight Support<br>port                                                                           | ou that any portion of the sub                                                                              | scription is ready for you to provision                   | OR, ii) the day any portion of the                                                                                                    | , >    |
| Your subscription will start<br>subscription is provisioned<br>onfiguration Summary<br>sco Intersight 2.0 Infrastruc<br>SKU                                                                                                    | and be eligible to be invo<br>by Cisco, whichever of th<br>ture Services<br>City                                                             | iced: i) 30 days or less ()<br>te two events happens fit                                                                                          | 7 days for A-FLEX/A-FLE<br>rst. (C01007)<br>DC-MGT-SAAS > Cisc<br>Cisco Intersight Supp<br>Cisco Intersight S                             | EX-3/A-WHOLESALE) after Cisco notifies y<br>co Intersight Support<br>port<br>Support                                                                | ou that any portion of the sub                                                                              | scription is ready for you to provision                   | OR, ii) the day any portion of the                                                                                                    | , ×    |
| Your subscription will start,<br>subscription is provisioned<br>onfiguration Summary<br>sco Intersight 2.0 Infrastruc<br>SKU<br>DC-MGT-IS-SAAS-ES                                                                                                    | and be eligible to be invo<br>by Cisco, whichever of th<br>ture Services<br>Qty<br>5<br>Device                                               | iced: i) 30 days or less ()<br>te two events happens fit<br>List Price<br>\$35.00<br>Per DeviceMonth                                              | 7 days for A-FLEX/A-FLE<br>rst. (C01007)<br>DC-MGT-SAAS > Cisc<br>Cisco Intersight Supp<br>Cisco Intersight \$<br>Each                    | EX-3/A-WHOLESALE) after Cisco notifies y<br>co Intersight Support<br>port<br>Support<br>SKU                                                         | ou that any portion of the sub                                                                              | scription is ready for you to provision                   | OR, ii) the day any portion of the<br>Unit List Price (USD)                                                                                                    | Action |
| Your subscription will start,<br>subscription is provisioned<br>onfiguration Summary<br>sco Intersight 2.0 Infrastruc<br>SKU<br>OC-MGT-IS-SAAS-ES<br>sco Intersight Workload Op                                                                                                    | and be eligible to be invo<br>by Cisco, whichever of th<br>ture Services<br>Qty<br>5<br>Device<br>imizer (IWO) - SaaS                        | kied: i) 30 days or less (1<br>he two events happens fi<br>List Price<br>\$35.00<br>Per Device/Afonth                                             | 7 days for A-FLEX/A-FLE<br>rst. (C01007)<br>DC-MGT-SAAS > Clisc<br>Cisco Intersight Supp<br>Cisco Intersight S<br>Each<br>Qty             | EX-3/A-WHOLESALE) after Cisco notifies y co Intersight Support Support SKU SKU SVS-SSTCS-DCMGMT EX                                                  | ou that any portion of the sub Description Solution Support for                                             | scription is ready for you to provision                   | OR, ii) the day any portion of the<br>Unit List Price (USD)<br>Enter Qty to see List Price                                                                                                    | Action |
| Your subscription will start<br>subscription is provisioned<br>onfiguration Summary<br>sco Intersight 2.0 Infrastruc<br>sku<br>DC-MGT-IS-SAAS-ES<br>sco Intersight Workload Op<br>sco Intersight Workload Op<br>sco Intersight Support                                                                                                    | and be eligible to be invo<br>by Cisco, whichever of th<br>ture Services<br>Qty<br>5<br>Device<br>timizer (IWO) - SaaS<br>Qty                | iced: i) 30 days or less (7<br>he two events happens fin<br>List Price<br>S35.00<br>Per Device/Month                                              | 7 days for A-FLEX/A-FLE<br>rst. (C01007)<br>DC-MGT-SAAS > Clsc<br>Cisco Intersight Supp<br>Cisco Intersight S<br>Each<br>Qty<br>1         | EX-3/A-WHOLESALE) after Cisco notifies y co Intersight Support Support SKU SVS-SSTCS-DCMGMT SVS-L1DCS-INTER SX8                                     | Description Description CXL1 for INTERSIG                                                                   | scription is ready for you to provision DC Mgmnt HT       | OR, ii) the day any portion of the<br>Unit List Price (USD)<br>Enter Qty to see List Price<br>Per EachMonth<br>28262<br>Par EachMonth                                                                       | Action |
| Your subscription will start,<br>subscription is provisioned<br>onfiguration Summary<br>seco Intersight 2.0 Infrastruc<br>SKU<br>DC-MGT-IS-SAAS-ES<br>Sco Intersight Workload Op<br>seco Intersight Support<br>SKU<br>SVS-L1DCS-INTER                                                                                                    | and be eligible to be invo<br>by Cisco, whichever of th<br>ture Services<br>Caty<br>5<br>Desice<br>timizer (IWC) - SaaS<br>Caty<br>1<br>Each | kied: i) 30 days or less ()<br>he two events happens fi<br>List Price<br>\$35.50<br>Per Device/Renth<br>List Price<br>\$26.25<br>Per Eec/Alenth   | 7 days for A-FLEX/A-FLE<br>rst. (C01007)<br>DC-MGT-SAAS > Clsc<br>Clsco Intersight Supp<br>Cisco Intersight Sup<br>Qty<br>1<br>Qty<br>Qty | EX-3/A-WHOLESALE) after Cisco notifies y co Intersight Support Support Support SKU SVB-SSTCS-DCMGMT SVS-L1DCS-INTER SVS-L2DCS-INTER SVS-L2DCS-INTER | Description     Solution Solution     CXL1 for INTERSIG                                                     | scription is ready for you to provision<br>DC Mgmnt<br>HT | OR, ii) the day any portion of the<br>Unit List Price (USD)<br>Enter Qty to see List Price<br>Per EachMonth<br>Enter Qty to see List Price<br>Per EachMonth<br>Enter Qty to see ListMonth                   | Action |
| Your subscription will start<br>subscription is provisioned<br>onfiguration Summary<br>acco Intersight 2.0 Infrastruc<br>SKU<br>CO.MGT-IS-SAAS-ES<br>CO.MGT-IS-SAAS-ES<br>CO.MGT- | and be eligible to be invo<br>by Cisco, whichever of th<br>ture Services<br>Qty<br>5<br>Device<br>timizer (IWO) - SaaS<br>Qty<br>1<br>Each   | licid: i) 30 days or less ()<br>he two events happens fit<br>List Price<br>\$35.00<br>Per Device/Month<br>List Price<br>\$26.25<br>Per Each/Month | 7 days for A-FLEX/A-FLE<br>rst. (C01007)  DC-MGT-SAAS > Clscc Clscco Intersight Supp  Cisco Intersight Supp  Qty  1  Qty  Qty  Qty        | EX-3/A-WHOLESALE) after Cisco notifies y co Intersight Support  Support  SKU  SVS-USCS-INTER  SVS-LDCS-INTER  SVS-LDCM-SUPT-BAS                     | Description     Solution Support for     CXL1 for INTERSIGN     CXL2 for INTERSIGN     Basic Support for DC | scription is ready for you to provision                   | OR, ii) the day any portion of the<br>Unit List Price (USO)<br>Enter Qty to see List Price<br>Per EachMonth<br>Enter Qty to see List Price<br>Per EachMonth<br>Enter Qty to see List Price<br>Per EachMonth | Action |

a. The Cisco Intersight License comes with separate Support. Basic Embedded Support is the default selection. However, it is recommended that Customer upgrade to CX Success Track Level 1 or Level 2 to ensure consistent SLA response time between Hardware and Software.

#### Step 24.

| Jundle Contiguration                                                                                 | Estimated Lead Tin<br>35 days | ne                                                                                                    | Price List<br>Global Price List (USD)                      |                                                        | Total<br>601,988.90       |                                   |                        |  |
|----------------------------------------------------------------------------------------------------|-------------------------------|----------------------------------------------------------------------------------------------------|------------------------------------------------------------|--------------------------------------------------------|---------------------------|-----------------------------------|------------------------|--|
| service preferences for this configuration $\checkmark$                                              |                               | 0                                                                                                    |                                                            |                                                        |                           |                                   | Cancel                 |  |
| vailable Components                                                                                  | Unit List Price (USD)         | UCSX 9500 CHASSIS > 1 Selected (Min 1, Max 99999)                                                                 |                                                            |                                                        |                           |                                   |                        |  |
| ) UC SX 9500 CHA SSIS                                                                                |                               | % Product                                                                                                    | Unit L                                                     | st Price (USD)                                         | Adjusted List Price (USD) | Qty                               | Extended List Price (L |  |
| CSX-9508-AI-RAG<br>CSX 9508 Chassis for AI RAG Inferencing 1 required<br>stimated Lead Time: 21 days | 8,530.96                      |                                                                                                    | Subscriptions   Remove Line                                |                                                        | 119,256.79                | 1                                 | 481,26                 |  |
|                                                                                                    |                               | Add a UCSX 8500 CHASSIS from the left panel                                                                       |                                                            |                                                        |                           |                                   |                        |  |
|                                                                                                    |                               | FABRIC INTERCONNECT > 2 Selected (Min 2, Max 2)                                                                   |                                                            |                                                        |                           |                                   |                        |  |
|                                                                                                    |                               | ° Product                                                                                                    | Unit L                                                     | ist Price (USD)                                        | Adjusted List Price (USD) | Qty                               | Extended List Price    |  |
|                                                                                                    |                               | UCSX-FI-6536-D-U Valid Q A Fabric Interconnect 6536 for IMM Add Custom Name   Edit Options   Edit Servicer        | /Subscriptions   Remove Line                               |                                                        | 41,921.76                 | 2                                 | 86,9                   |  |
|                                                                                                    |                               | VIRTUALIZATION > 2 Selected (Min 1, Max 2)                                                                        |                                                            |                                                        |                           |                                   |                        |  |
|                                                                                                    |                               | € Product                                                                                                    | Unit L                                                     | st Price (USD)                                         | Adjusted List Price (USD) | Qty                               | Extended List Price    |  |
| FABRIC INTERCONNECT                                                                                  |                               |                                                                                                    |                                                            |                                                        | 13,266.00                 | 2                                 | 26,53                  |  |
| VIRTUALIZATION                                                                                       |                               | OpenShiftContainerPlatform(BM),Prem 1/SnS R<br>Add Custom Name   Edit Ontions   Renove Lin                        | e Denendent Hardw                                          |                                                        |                           |                                   |                        |  |
| ADOPTION SERVICES                                                                                    |                               | ADOPTION SERVICES > 1 Selected (Min 1, Max 1)                                                                     |                                                            |                                                        |                           |                                   |                        |  |
| CISCO INTERSIGHT                                                                                     |                               | % Product                                                                                                    | Unit L                                                     | st Price (USD)                                         | Adjusted List Price (USD) | Qty                               | Extended List Price    |  |
|                                                                                                    |                               | CON-CXP-DCC-SAS Valid  Solution Attached Services for DC - Clour and Cc Add Custom Name   Remove Line   Dependent | mpute<br>Hardware O                                        |                                                        |                           | 1                                 |                        |  |
|                                                                                                    |                               | Duration /<br>12 Months                                                                                           |                                                            |                                                        |                           |                                   |                        |  |
|                                                                                                    |                               | CISCO INTERSIGHT > 1 Selected (Min 1, Max 1)                                                                      |                                                            |                                                        |                           |                                   |                        |  |
|                                                                                                    |                               | Vo Product                                                                                                    | Unit L                                                     | st Price (USD)                                         | Adjusted List Price (USD) | Qty.                              | Extended List Price    |  |
|                                                                                                    |                               | DC-MGT-SAAS Valid Q     SA     Cisco Intersight SaaS     Add Custom Name   Edit Options   Remove Lin              | e   Dependent Hardware 0                                   |                                                        | 61.25                     | 1                                 | 7,2                    |  |
|                                                                                                    |                               | Requested Start Date<br>24-Nov-2024                                                                               | Requested For<br>36 Months From 24-Nov-2024 To 23-Nov-2027 | Automatically Renews For (<br>12 Months On 24-Nov-2027 | )                         | Billing Frequency<br>Prepaid Term |                        |  |

a. Configuration for MLB is completed when status of each Product is Valid and warning messages are cleared.

٦

- b. Click on the "PLUS" to expand and view the selections made for each Product.
- c. Click on the "DONE" to complete the MLB Configuration.

# Scenario 2: Customer With Enterprise Agreement for Cisco Intersight Software License

# Step 1.

| CCW                                                                                |                                  | UCS>                               | (-A | -RAG                    |                  |                   |
|------------------------------------------------------------------------------------|----------------------------------|------------------------------------|-----|-------------------------|------------------|-------------------|
| Add by SKU Description and Product Family                                          | [← Import Saved Co               | onfiguration                       | Ō   | Est                     | imate Preferenc  | ees ∨ •<br>•      |
| Lines View E Apply Success Track Manage Groups Remove Selected Lines               | More Actions $\checkmark$        | Zero List Price Items<br>Hide Show | Q   | Search Estimate Li      | ine Items        | æ                 |
| € Hardware, Software and Services                                                  | Estimated Lead Time ()<br>(Days) | Unit List Price<br>(USD)           | Qty | Unit Net Price<br>(USD) | Discounts<br>(%) | Extended Net Pric |
| ⊕ 1.0 UCSX-AI-RAG ♦ Invalid as of 20-Nov-2024 11:29:15 PST UCSX AI RAG Inferencing | Not Applicable                   | 0.00                               | 1   | 0.00                    | 0.00             | 0.0               |
| Select Options Validate Recommended Content Add Note Add Subtotal                  | Copy Remove Line                 |                                    |     |                         |                  |                   |

- a. In CCW, search for MLB PID and click on "Add"
- b. Click on "Select Options" to enter the configurator.

# Step 2.

|                                                                                                    |                                                                                                    | UCSX 95                                                                                                    | 00 Chassis                                                       |                              |           |     |                         |  |
|----------------------------------------------------------------------------------------------------|----------------------------------------------------------------------------------------------------|----------------------------------------------------------------------------------------------------|------------------------------------------------------------------|------------------------------|-----------|-----|-------------------------|--|
| Bundle Configuration                                                                                                    |                                                                                                    |                                                                                                    |                                                                  | Node                         | al        |     |                         |  |
| UCSX-AI-RAG                                                                                                    | UCSX-9                                                                                                    | 008-AI-RAG                                                                                                    | Global Price List (USD)                                          | 536                          | 6,175.82  |     |                         |  |
| et service preferences for this configuration $\checkmark$                                                                                                    |                                                                                                    |                                                                                                    |                                                                  | N                            |           |     | Cancel                  |  |
| <ul> <li>1: VIRTUALIZATION requires a minimum of<br/>2: The category VIRTUALIZATION is require<br/>3: ADOPTION SERVICES requires a minimum<br/>4: The category ADOPTION SERVICES is re<br/>5: CISCO INTERSIGHT requires a minimum<br/>6: The category CISCO INTERSIGHT is requi-</li> </ul> | 1 component(s). Pleas<br>d. (CE100103)<br>m of 1 component(s).<br>quired. (CE100103)<br>of 1 component(s). Pl<br>iired. (CE100103) | e add additional quantities as necessa<br>Please add additional quantities as nece<br>ease add additional quantities as nece | POWER \$                                                         | Supply                       |           |     |                         |  |
| Available Components Un                                                                                                    | it List Price (USD)                                                                                                    | UCSX 9500 CHASSIS >                                                                                                    | /lin 1, Max 99999)                                               |                              |           |     |                         |  |
| O UCSX 9500 CHASSIS                                                                                                    | а                                                                                                    | Product                                                                                                    |                                                                  | (USD) Adjusted List Price    | ce (USD)  | Qty | Extended List Price (US |  |
| UCSX-9508-AI-RAG<br>UCSX 9508 Chassis for AI RAG Inferencing 1 required<br>Estimated Lead Time: 21 days                                                                                                    | 8,59 6                                                                                                    | UCSX 9508 Chassis for AI RA<br>Add Custom Name   Edit Opt                                                                    | G Inferencing<br>ons   Edit Services/Subscriptions   Remove Line |                              | 11,447.75 | 1   | 403,740                 |  |
|                                                                                                    |                                                                                                    |                                                                                                    | Add a UCSX 9500                                                  | CHASSIS from the left panel  |           |     |                         |  |
|                                                                                                    |                                                                                                    |                                                                                                    | (Min 2, Max 2)                                                   |                              |           |     |                         |  |
|                                                                                                    |                                                                                                    | Co Product                                                                                                    | Unit List Price                                                  | (USD) Adjusted List Price    | ce (USD)  | Qty | Extended List Price (US |  |
|                                                                                                    |                                                                                                    | UCSX-FI-6536-D-U Invalid     Fabric Interconnect 6536 for II                                                                 |                                                                  | 3                            | 35,220.74 | 2   | 72,428                  |  |
|                                                                                                    |                                                                                                    | Add Custom Name   Edit Options   Edit Services/Subscriptions   Remove Line                                                   |                                                                  |                              |           |     |                         |  |
|                                                                                                    |                                                                                                    | VIRTUALIZATION > 0 Selected (Min                                                                                             | I, Max 2)<br>Add a VIRTUAL                                       | IZATION from the left panel  |           |     |                         |  |
|                                                                                                    |                                                                                                    | ADOPTION SERVICES > 0 Selected                                                                                               | (Min 1. Max 1)                                                   |                              |           |     |                         |  |
|                                                                                                    |                                                                                                    |                                                                                                    | Add a ADOPTION                                                   | SERVICES from the left panel |           |     |                         |  |
|                                                                                                    |                                                                                                    |                                                                                                    |                                                                  |                              |           |     |                         |  |
| +) ADOPTION SERVICES                                                                                                    |                                                                                                    | CISCO IN TERSIGHT > 0 Selected (M                                                                                            | In 1, Max 1)                                                     |                              |           |     |                         |  |

- a. ATO: UCSX-9508-AI-RAG is preselected from Category: UCSX 9500 Chassis.
- b. Notice the UCSX-9508-AI-RAG ATO Status is invalid as further configuration needed.
- c. Click on "Edit Options" to enter the configurator.

### Step 3.

| Product Configuration<br>UCSX-9508-AI-RAG part of UCSX-AI-      | -RAG         | Estimated Lo<br><b>35 days</b>   | UCSX 9500 Chassis                                                                                   |                                           |
|-----------------------------------------------------------------|--------------|----------------------------------|----------------------------------------------------------------------------------------------------|-------------------------------------------|
| 1: UCSX-PSU-2800AC-D is defa 2: UCSX-C-DEBUGCBL-D is defa       | aulted under | UCSX-950                         | 8-AI-RAG                                                                                            |                                           |
| 4: UCSX-GPU-L40S is defaulted<br>4: UCSX-M2-960G-D is defaulted | d under GPU  | t Drive. (CE100033)              | Power Supply                                                                                        |                                           |
| Configuration Summary                                           |              | View Full Summary                | Option Search () Multiple Options Search ()                                                         | ~                                         |
| Country/Region Specification ()                                 |              |                                  |                                                                                                    |                                           |
| Select Country/Region (Not Required)                            |              | ~                                | UCSA-9308-AI-KAG > Compute Node > Compute Node > UCSA-210C-M/                                       |                                           |
| Category ()                                                     | Qty          | Extended List Price<br>(USD)     | Processor   Memory   Storage Drive - a a a a a a a a a a a a a a a a a a                            | imated Lead Time () Unit List Price (USD) |
| Compute Node<br>UCSX-210C-M7                                    | 2            | 12,752.76                        | UCSX-CPU-I6548Y+     Intel I6548Y+ 2.5GHz/250W 32C/60MB DDR5 5200MT/s                               | 21 days 10,509.29                         |
| UCSX-CPU-I6548Y+<br>UCSX-MRX32G1RE3                             | 4<br>32      | 42,037.16<br>73,421.44           | O UC\$X-CPU-I6548N Qty<br>Intel I6548N 2 8GHz/250W 32C/60MB DDR5 5200MT/6                           | 21 days 11,079.12                         |
| UCSX-V10C-P14P-D<br>UCSX-V4-PCIME-D<br>UCSX-MLV5D200GV2D        | 2<br>2<br>2  | 1,041.88<br>1,652.22<br>3,919.50 | UC5X-CPU-I6538Y+         Qty           Intel I6538Y+ 2.2GHz/226W 32C/60MB DDR5 5200MT/s         Qty | 21 days 8,876.16                          |
| UCSX-NVME4-1600-D<br>UCSX-M2-960G-D                             | 10<br>4      | 52,762.50<br>6,241.04            | UC3X-CPU-46526Y         Qty           Intel 16526Y 2.8GHz/195W 16C/37.5MB DDR5 5200MT/s         Qty | 21 days 4,261.20                          |
| UCSX-440P-D                                                     | 2            | 0.00                             | Clear Selection   Show Incompatible SKUs                                                            |                                           |
| Total                                                           |              | 454,986.86                       |                                                                                                    |                                           |
| Estimated Lead Time                                             |              | 35 days                          |                                                                                                    |                                           |
| Reset Configuration                                             |              | Cancel Done                      |                                                                                                    |                                           |

a. Compute Node: UCSX-210C-M7 is preconfigured, and user has option to choose another Processor, Memory and Drive and, also can modify QTY for some options.
Step 4.

| Product Configuration<br>UCSX-9508-AI-RAG part of UCSX-,                                  | AI-RAG                                          | Estimated L<br>35 days                                  | ead     |                     |                           | Glob        |                          | To<br>15      | tal (USD)<br>4,986.86 |                       |
|-------------------------------------------------------------------------------------------|-------------------------------------------------|---------------------------------------------------------|---------|---------------------|---------------------------|-------------|--------------------------|---------------|-----------------------|-----------------------|
|                                                                                           |                                                 |                                                         | 00 A    |                     |                           |             | Server I                 | lode          |                       |                       |
| 1: UCSX-PSU-2800AC-D is de     2: UCSX-C-DEBUGCBL-D is de     3: UCSX-GPU-L40S is default | faulted under<br>lefaulted unde<br>ed under GPU | Pow UCSX-95<br>r Accessory. (CE 100033)<br>. (CE100033) | 08-A    | I-RAG               |                           |             | FIN                      |               |                       |                       |
| 4: UCSX-M2-960G-D is defaul                                                               | ted under Boo                                   | t Drive. (CE100033)                                     |         |                     | ,                         |             | Power S                  | upply         |                       |                       |
| Configuration Summary                                                                     |                                                 | View Full Summary                                       | Ор      | tion Search 🚯       | Multiple Options Sea      | rch         |                          |               |                       | ~                     |
| Country/Region Specification ()                                                           |                                                 |                                                         | UCRY    |                     | empute blade > Compute l  |             | 2400 MZ > CDU DOle Node  | LICEY 440D D  |                       |                       |
| Select Country/Region (Not Required)                                                      | (                                               | $\sim$                                                  | UCSX-   | 9508-AI-RAG > Co    | ompute Node > Compute I   | Node > UCSX | -210C-W/ > GPU PCIe Node | > UCSX-440P-D |                       |                       |
| Category 🚯                                                                                | Qty                                             | Extended List Price<br>(USD)                            | GPU     | SKU                 | ← D                       |             |                          | Qty           | Estimated Lead Time 🚯 | Unit List Price (USD) |
| UCSX-440P-D 📧 🕇 🗧                                                                         | 2                                               | 0.00                                                    | ۲       | UCSX-GPU-L4         | 05                        |             |                          | 4             | 35 days               | 39,094.50             |
| UCSX-GPU-L40S                                                                             | 4                                               | 156,378.00                                              |         | NVIDIA L40S: 3      | 350W, 48GB, 2-slot FHFL   | GPU         |                          |               |                       |                       |
| NV-AIE-S-1Y                                                                               | 4                                               | 20,556.84                                               | 0       | UCSX-GPUA1          | 00-80-D                   |             |                          | Qty           | 35 days               | 56,280.00             |
| UCSX-RIS-A-440P-D IC                                                                      | 4                                               | 0.00                                                    |         | TESLA A100, P       | ASSIVE, 300W, 80GB, wf    | PWR CBL     |                          |               |                       |                       |
| UCSX-C-SW-LATEST-D                                                                        | 2                                               | 0.00                                                    | 0       | UCSY.GPU.H1         |                           |             |                          | Otv           | 129 days              | 135,262,95            |
| UCSX-TPM-002D-D                                                                           | 2                                               | 104.52                                                  |         | NVIDIA H100 N       | IVL, 400W, 94GB, 2-slot F | HFL GPU     |                          | Qty           | 120 0090              | 100,202.00            |
| UCSX-C-M7-HS-F                                                                            | 2                                               | 0.00                                                    |         |                     |                           |             |                          |               |                       |                       |
| UCSX-C-M7-HS-R                                                                            | 2                                               | 0.00                                                    | Clear S | selection   Show In | compatible SKUs           |             |                          |               |                       |                       |
| UCSX-M2-HWRD-FPS                                                                          | 2                                               | 0.00                                                    |         |                     |                           |             |                          |               |                       |                       |
| UCS-DDR5-BLK                                                                              | 32                                              | 0.00                                                    |         |                     |                           |             |                          |               |                       |                       |
| Total                                                                                     |                                                 | 454,986.86                                              |         |                     |                           |             |                          |               |                       |                       |
| Ectimated Load Time                                                                       |                                                 | 35 days                                                 |         |                     |                           |             |                          |               |                       |                       |

- a. GPU PCIe Node: UCSX-440P-D is auto included, GPU and NVIDIA AIE License are preselected.
- b. User can select other GPU/License available and also can change the QTY per requirement.
- Step 5.

|                                                                                                    |                                                                      |                                                                                            |         | UCSX 9                    | 500 Cha              | assis               |      |                           |                      |
|----------------------------------------------------------------------------------------------------|----------------------------------------------------------------------|--------------------------------------------------------------------------------------------|---------|---------------------------|----------------------|---------------------|------|---------------------------|----------------------|
| Product Configuration<br>UCSX-9508-AI-RAG part of UCSX-                                                                                                 | Al-RAG                                                               | UCSX-950                                                                                   | 08-AI   | -RAG                      | F<br>Gi              |                     | ode  | Total (USD)<br>454,986.86 |                      |
| 1: UCSX-PSU-2800AC-D is de<br>2: UCSX-C-DEBUGCBL-D is de<br>3: UCSX-GPU-L40S is default<br>4: UCSX-M2-960G-D is default<br>5: UCSX-M2-960G-D is default | efaulted under<br>defaulted unde<br>ted under GPU<br>lited under Boo | Power Supply. (CE100033)<br>r Accessory. (CE100033)<br>. (CE100033)<br>t Drive. (CE100033) | 3)      |                           |                      | Power Su            | pply |                           |                      |
| Configuration Summary                                                                                                    |                                                                      | View Full Summary                                                                          | Ор      | otion Search 🚯 Mult       | tiple Options Search | 0                   |      |                           | ~                    |
| Country/Region Specification ()                                                                                                    |                                                                      |                                                                                            | LICEX   | 0509 AL BAC > Control Di  | Inno Nindo           |                     |      |                           |                      |
| Select Country/Region (Not Required)                                                                                                    | )                                                                    | ~                                                                                          | 0034-   | -3508-AI-RAG > Control Pi | ane Noue             |                     |      |                           |                      |
| Category 🕕                                                                                                    | Qty                                                                  | Extended List Price<br>(USD)                                                               | ą       | Plane Node<br>SKU         |                      |                     | Qty  | Estimated Lead Time 🚯     | Unit List Price (USE |
| Control Plane Node                                                                                                    |                                                                      | ~                                                                                          |         | UCSX-210C-M7 C S          | VIP ***              |                     | 3    | 21 days                   | 6,376.3              |
| UCSX-210C-M7                                                                                                    | 3                                                                    | 19,129.14                                                                                  |         | UCS 210c M7 Compute       | e Node w/o CPU, Men  | nory, Storage, Mezz |      |                           |                      |
| UCSX-CPU-I6526Y                                                                                                    | h <sup>3</sup>                                                       | 12,783.60                                                                                  | 0       | UCSX-OPTOUT               |                      |                     | 1    | 21 days                   | 0.0                  |
| UCSX-MRX16G1RE3                                                                                                    | 6                                                                    | 6,500.34                                                                                   |         | Opt out from Ordering     | UCSX Server          |                     |      |                           |                      |
| UCSX-MLV5D200GV2D                                                                                                    | 3                                                                    | 5,879.25                                                                                   | Clear S | Selection   Show Incompat | tible SKUs           |                     |      |                           |                      |
| UCSX-M2-480G-D                                                                                                    | 6                                                                    | 5,027.10                                                                                   |         |                           |                      |                     |      |                           |                      |
| UCSX-C-SW-LATEST-D                                                                                                    | 3                                                                    | 0.00                                                                                       |         |                           |                      |                     |      |                           |                      |
| UCSX-TPM-002D-D                                                                                                    | 3                                                                    | 156.78                                                                                     |         |                           |                      |                     |      |                           |                      |
| UCSX-C-M7-HS-F                                                                                                    | 3                                                                    | 0.00                                                                                       |         |                           |                      |                     |      |                           |                      |
| Total                                                                                                    | -1                                                                   | 454 986 86                                                                                 |         |                           |                      |                     |      |                           |                      |
| Estimated Lead Time                                                                                                    |                                                                      | 35 days                                                                                    |         |                           |                      |                     |      |                           |                      |
| Reset Configuration                                                                                                    |                                                                      | Cancel Done                                                                                |         |                           |                      |                     |      |                           | ſ                    |

a. Control Plane Node: UCSX-210C-M7 is also preselected and preconfigured. User can select UCSX-OPTOUT if they plan to not include Control Plane Nodes in the configuration.

b. User can increase QTY of Memory PID if required by clicking on UCSX-210C-M7 in left panel.

### Step 6.

| Product Configuration                                                                        |                                                 | Estimated                           |        | UCSX                          | 9500 Cha                          | ssis             |        | Total (LI | 50)                    | 1                     |
|----------------------------------------------------------------------------------------------|-------------------------------------------------|-------------------------------------|--------|-------------------------------|-----------------------------------|------------------|--------|-----------|------------------------|-----------------------|
| UCSX-9508-AI-RAG part of UCSX-A                                                              | I-RAG                                           | 35 days                             |        | 240                           |                                   | Serve            | r Node | 454,986   | 6.86                   |                       |
| 1: UCSX-PSU-2800AC-D is def     2: UCSX-C-DEBUGCBL-D is def     3: UCSX-GPU-L40S is defaulte | faulted under<br>efaulted under<br>d under GPU. | Accessory. (CE100033)<br>(CE100033) | 8-AI-  | RAG                           |                                   | F                | IM     | j         |                        | 1                     |
| 4: UCSX-M2-960G-D is default                                                                 | ed under Bool                                   | Drive. (CE100033)                   | `      |                               | Í Í                               | Power            | Supply | ]         |                        |                       |
| Configuration Summary                                                                        |                                                 | View Full Summary                   | Opt    | tion Search 🚯                 | Multiple Options Search 🚯         |                  |        |           |                        | ~                     |
| Country/Region Specification ()                                                              |                                                 |                                     | UCSX-9 | 508-ALRAG > Po                | wor Cables                        |                  |        |           |                        |                       |
| Select Country/Region (Not Required)                                                         |                                                 | ~                                   | 0007-0 |                               |                                   |                  |        |           |                        |                       |
| Category 🚯                                                                                   | Qty                                             | Extended List Price<br>(USD)        | Power  | Cables (Options fo            | or End Customer Country/Regior    | n : India) 🚹 🔵   | Qty    |           | Estimated Lead Time () | Unit List Price (USD) |
| UCSX-I9108-100G-D                                                                            | 2                                               | 19,296.00                           | 0      | CAB-SABS-C1<br>SABS 164-1 to  | 9-IND<br>IEC-C19 India            |                  | 6      |           | 10 days                | 0.00                  |
| X-Fabric Module                                                                              |                                                 | ^                                   | Power  | Cables (Options fo            | r other Countries) 🛕              |                  |        |           |                        |                       |
| UCSX-F-9416-D 📧                                                                              | 2                                               | 0.00                                |        | SKU                           |                                   |                  | Qty    |           | Estimated Lead Time 🚯  | Unit List Price (USD) |
| Power Supply                                                                                 |                                                 | ^                                   | 0      | NO-POWER-CO                   | ORD                               |                  | 6      |           | 3 days                 | 0.00                  |
| UCSX-PSU-2800AC-D                                                                            | 6                                               | 6,758.04                            |        | ECO friendly gr               | een option, no power cable will b | e shipped More   |        |           |                        |                       |
| Power Cables 🛕                                                                               |                                                 |                                     | 0      | CAB-AC-2500V                  | V-EU                              |                  | 6      |           | 8 days                 | 0.00                  |
| Accessory                                                                                    |                                                 | ^                                   |        | Power Cord, 25                | 0Vac 16A, Europe                  |                  |        |           |                        |                       |
| UCSX-C-DEBUGCBL-D                                                                            | 1                                               | 57.79                               | 0      | CAB-AC-2500V                  | V-INT                             |                  | 6      |           | 8 days                 | 0.00                  |
| Total                                                                                        |                                                 | 454,986.86                          |        | Power Cord, 25                | OVac 16A, INTL                    |                  |        |           |                        |                       |
| Estimated Lead Time                                                                          |                                                 | 35 days                             | 0      | CAB-C19-CBN<br>Cabinet Jumper | r Power Cord, 250 VAC 16A, C2     | 0-C19 Connectors | 6      |           | 21 days                | 0.00                  |
| Reset Configuration                                                                          | (                                               | Cancel Done                         | C .    | CAB-AC-C6K-1                  | TWLK                              |                  | 6      |           | 8 days                 | 0.0                   |

- a. Fabric Interconnect Module and Power Supply are preselected.
- b. X-Fabric Module is auto included.
- c. User needs to make selection of appropriate Power Cable.
- d. Click Done.

# Step 7.

| Bundle Configuration                                                                                                    | Estimated Lead Tir<br>35 days                                                                                                    | UCSX 9500 C                                                                                                    | hassis                    | Total<br>536,175.82       |     |                           |
|----------------------------------------------------------------------------------------------------|----------------------------------------------------------------------------------------------------|----------------------------------------------------------------------------------------------------|---------------------------|---------------------------|-----|---------------------------|
| t service preferences for this configuration 🗸                                                                                 | UCSX-950                                                                                                    | 8-ALRAG                                                                                                    | Server N                  | lode                      |     | Cancel Done               |
| 1: VIRTUALIZATION requires a minimum of 1 2: The category VIRTUALIZATION is required 3: ADOPTION SERVICES requires a minimum   | compensation in compensation in compensation i | dd additional quantities as neces                                                                                          | FIM                       |                           |     |                           |
| 4: The category ADOPTION SERVICES is rec<br>5: CISCO INTERSIGHT requires a minimum<br>6: The category CISCO INTERSIGHT is requ | (uired. (CE100103)<br>of 1 component(s). Please add<br>ired. (CE100103)                                                                                                    | additional quantities as necessary. (CE100010)                                                                             | Power Se                  | upply                     |     |                           |
| Available Components Uni                                                                                                    | t List Price (USD) UCSX                                                                                                    | 9500 CHASSIS > 1 Sele 1, Max 99999)                                                                                        |                           |                           | b   |                           |
| O UCSX 9500 CHASSIS                                                                                                    | °                                                                                                    | Product                                                                                                    | Unit List Price (USD)     | Adjusted List Price (USD) | 4   | Extended List Price (USD) |
| UCSX-9508-AI-RAG<br>UCSX 9508 Chassis for AI RAG Inferencing 1 required<br>Estimated Lead Time: 21 days                        | 8,53                                                                                                    | UCSX-9508-AI-RAG Valid Q A<br>UCSX 9508 Chassis for AI RAG Inferencing<br>Add Custom Name   Edit Options   Edit Services/S | subscriptions Remove Line | 111,447.79                | 1   | 463,746.86                |
|                                                                                                    |                                                                                                    |                                                                                                    | Add a UCSX 9500 CHASSIS   | from the left panel       |     |                           |
|                                                                                                    | FABR                                                                                                    | IC INTERCONNECT > 2 Selected (Min 2, Max 2)                                                                                |                           |                           |     |                           |
|                                                                                                    | <b>%</b>                                                                                                    | Product                                                                                                    | Unit List Price (USD)     | Adjusted List Price (USD) | Qty | Extended List Price (USD) |
|                                                                                                    | •                                                                                                    | UCSX-FI-6536-D-U Invalid 💭 😒 🛕<br>Fabric Interconnect 6536 for IMM<br>Add Custom Name   Edit Options   Edit Services/S     | Subscriptions Remove Line | 35,220.74                 | 2   | 72,428.96                 |
|                                                                                                    | VIRTU                                                                                                    | JALIZATION > 0 Selected (Min 1, Max 2)                                                                                     |                           |                           |     |                           |
|                                                                                                    |                                                                                                    |                                                                                                    | Add a VIRTUALIZATION fro  | om the left panel         |     |                           |
| FABRIC INTERCONNECT                                                                                                    | ADOP                                                                                                    | TION SERVICES > 0 Selected (Min 1, Max 1)                                                                                  |                           |                           |     |                           |
|                                                                                                    |                                                                                                    |                                                                                                    | Add a ADOPTION SERVICES   | from the left panel       |     |                           |
| ADOPTION SERVICES                                                                                                    | cisco                                                                                                    | DINTERSIGHT > 0 Selected (Min 1, Max 1)                                                                                    |                           |                           |     | ŕ                         |
|                                                                                                    |                                                                                                    |                                                                                                    | Add - Ologo INTERCIOUT    | former the stadt second   |     |                           |

- a. Note Status is now showing as Valid.
- b. Increase the quantity for multiples of same configuration.
- c. Click the "PLUS" to add and configure the same product with different option/quantities or select a different product.

| Step | 8. |
|------|----|
|------|----|

|                                                                                                    |                                                                                                    | UCSX 95                                                                                                    | 00 Chassis               | ;                         |         |                           |
|----------------------------------------------------------------------------------------------------|----------------------------------------------------------------------------------------------------|----------------------------------------------------------------------------------------------------|--------------------------|---------------------------|---------|---------------------------|
| Bundle Configuration                                                                                                    | Estimate<br>35 days                                                                                                    | UCSX-9508-AI-RAG                                                                                                    |                          | vices/Subs                | criptio | ons                       |
| et service preferences for this configurat                                                                                                    | ion 🗸                                                                                                    |                                                                                                    |                          |                           |         | Cancel Done               |
| 1: VIRTUALIZATION requires a minim     2: The category VIRTUALIZATION is     3: ADOPTION SERVICES     4: The category ADOPTION SERVICE     5: CISCO INTERSIGHT requires a mi     6: The category CISCO INTERSIGHT | num of 1 component(s). Plea:<br>required. (CE100103)<br>minimum of 1 component(s).<br>ES is required. (CE100103)<br>inimum of 1 component(s). P<br>is required. (CE100103) | se add additional quantities as necessary: (CE100010)<br>Please add additional quantities as necessary. (CE100010)<br>lease add additional quantities as necessary. (CE100010) |                          |                           |         |                           |
| Available Components                                                                                                    | Unit List Price (USD)                                                                                                    | UCSX 9500 CHASSIS > 1 Selected (Min 1, Max 99999)                                                                                                    |                          |                           | 01      |                           |
| UCSX 9500 CHASSIS UCSX 9508-AI-RAG UCSX 9508 Chassis for AI RAG Inferencing 1 r Estimated Lead Time: 21 days                                                                                                    | 8,530.96<br>equired +                                                                                                    | UCSX-9508-AI-RAG Velid      UCSX 9508 Alassis for AI RAG Inferencing     Add Custom Name   Edit Options   Edit Services/Suborn                                                 | ptions   Remove Line     | 111,447.79                | 1       | 463,746.86                |
|                                                                                                    |                                                                                                    |                                                                                                    | Add a UCSX 9500 CHASSIS  | from the left panel       |         |                           |
|                                                                                                    |                                                                                                    | FABRIC INTERCONNECT > 2 Selected (Min 2, Max 2)                                                                                                    |                          |                           |         |                           |
|                                                                                                    |                                                                                                    | Co Product                                                                                                    | Unit List Price (USD)    | Adjusted List Price (USD) | Qty     | Extended List Price (USD) |
|                                                                                                    |                                                                                                    | UCSX-FI-6536-D-U Invalid Q 🗞     Fabric Interconnect 6536 for IMM     Add Custom Name   Edit Options   Edit Services/Subscrit                                                  | ptions Remove Line       | 35,220.74                 | 2       | 72,428.96                 |
|                                                                                                    |                                                                                                    | VIRTUALIZATION > 0 Selected (Min 1, Max 2)                                                                                                    |                          |                           |         |                           |
|                                                                                                    |                                                                                                    |                                                                                                    | Add a VIRTUALIZATION fro | om the left panel         |         |                           |
|                                                                                                    |                                                                                                    | ADOPTION SERVICES > 0 Selected (Min 1, Max 1)                                                                                                    |                          |                           |         |                           |
|                                                                                                    |                                                                                                    |                                                                                                    | Add a ADOPTION SERVICES  | from the left panel       |         |                           |
| ADOPTION SERVICES                                                                                                    |                                                                                                    | CISCO INTERSIGHT > 0 Selected (Min 1, Max 1)                                                                                                    |                          |                           |         | -                         |
|                                                                                                    |                                                                                                    |                                                                                                    |                          | rom the left panel        |         |                           |

a. Click on "Edit Services/Subscriptions" to edit Term Duration for HW Support.

**Note:** It is recommended that Term Duration for HW Support must align with Software Subscription Duration.

Step 9.

| Servic<br>UCSX  | e Subscription Price List<br>:9508-AI-RAG Global Price List in U                                                                                                    | S Dollars (USD)                                                             | 950                   | 0 Chase            | sis s.                | bscription Total (USD)<br>00 |                                |
|-----------------|----------------------------------------------------------------------------------------------------|-----------------------------------------------------------------------------|-----------------------|--------------------|-----------------------|------------------------------|--------------------------------|
| TT ()<br>Yo     | is product, UCSX-NVME4-1600-D , is approaching EOS as of 17-Mar-2025 . Please review E<br>u may receive additional discounts because you selected two or more years of service. To rev | UCSX-9508-AI-RAG                                                            | s): UCSX<br>es. (C01: | 317601R, (CS03     | Services/S            | Subscript                    | ions                           |
| Servio          | e Non Serviceable Products                                                                                                    |                                                                             |                       |                    |                       |                              |                                |
| Ф П             | e duration that you entered has been successfully applied to all the services. (C0329)                                                                                                 |                                                                             |                       |                    |                       |                              |                                |
| Servic          | e Options                                                                                                    |                                                                             |                       |                    | Q                     |                              |                                |
| Choos           | e Service Level from All Service Programs V                                                                                                    |                                                                             |                       | Time Duration 🚯    | Duration              |                              |                                |
| Searc           | h by Name & Description                                                                                                    |                                                                             |                       | Duration           | ંગ્લ                  |                              |                                |
| Note:<br>produc | Claco may still install another compatible service if required. Compatible services are the services th<br>ds.                                                                         | hat come with primary service and are based on                              | andror                | Co-Term service to |                       |                              | Q                              |
|                 |                                                                                                    |                                                                             |                       |                    |                       |                              | Reset Apply                    |
| 6               | Service SKU                                                                                                    | Product SKU                                                                 |                       |                    | Unit List Price (USD) | Qty                          | Total List Price (USD)         |
| Θ               | Cisco Customer Experience Level 1 (3 Items)  LINCO (CX LEVEL 1 8X7XNCDOS)  SUMMARY                                                                                                    | Duration<br>36 Months                                                       |                       |                    |                       |                              |                                |
|                 | CON-L1NCO-UCSX9ARG                                                                                                    |                                                                             |                       |                    | 2,002.50              | 1                            | 2,002.50                       |
|                 | CA LEVEL 1 AA AWUDUS ULSA 1900 Classis Idi Al<br>SERVICE SKU<br>Change Service   Remove Service                                                                                        | UCSX-9508-AI-RAG<br>UCSX 9508 Chassis for AI RAG Inferencing<br>PRODUCT SKU |                       |                    |                       | 1                            |                                |
|                 | CON-L1NCO-UCSXM21C                                                                                                    |                                                                             |                       |                    | 4,855.50              | 2                            | 9,711.00                       |
|                 | CX LEVEL 1 8X7XNCDOS UCS 210c M7 Compute No<br>SERVICE SKU                                                                                                    | UCSX-210C-M7<br>UCS 210c M7 Compute Node w/o CPU, Memory, Sto               | a                     |                    |                       | 2                            |                                |
|                 | Change Service   Remove Service                                                                                                    | PRODUCT SKU                                                                 |                       |                    |                       | -                            |                                |
|                 | CX LEVEL 1 8X7XNCDOS UCS 210c M7 Compute No                                                                                                    | 1052-2100-387                                                               |                       |                    | 4,855.50              | 3                            | 14,566.50                      |
|                 | SERVICE SKU Change Service   Remove Service                                                                                                    | UCS 210c M7 Compute Node w/o CPU, Memory, Sto<br>PRODUCT SKU                | a                     |                    |                       | 0                            |                                |
| _               |                                                                                                    |                                                                             |                       |                    |                       |                              |                                |
| Rem             | Remove All Additional Services                                                                                                    |                                                                             |                       |                    |                       |                              |                                |
|                 |                                                                                                    |                                                                             |                       |                    |                       | Configuration Su             | ammary All prices shown in USD |
|                 |                                                                                                    |                                                                             |                       |                    |                       | Services                     | 26,280.00                      |
|                 |                                                                                                    |                                                                             |                       |                    |                       |                              |                                |

- a. Enter the Term Duration
- b. Click on "Apply" and "Done"

**Note:** It is recommended that Customer selects CX Success Track Level 1 or Level 2 to ensure consistent SLA response time between Hardware and Software.

Step 10.

| Bundle Configuration<br>UCSX-AI-RAG ()                                                                                                    | Estimate<br>35 days                                                                                                 |                                                                                                    | CONNECT                      | Total<br>553,695.82       |     |                           |
|----------------------------------------------------------------------------------------------------|----------------------------------------------------------------------------------------------------|----------------------------------------------------------------------------------------------------|------------------------------|---------------------------|-----|---------------------------|
| the service preferences for this configuration     1: VIRTUALIZATION requires a minimu     2: The category VIRTUALIZATION is a     3: ADOPTION SERVICES requires an     4: The category ADOPTION SERVICE     5: CISCO INTERSIGHT requires a minimu     6: The category CISCO INTERSIGHT | ucsx-<br>um of 1 componency) read<br>equired. (CE100103)<br>ninimum of 1 component(s). F<br>is required. (CE100103) | FI-6536-D-U<br>see do additional quantities as necessary. (CE10001<br>Please add additional quantities as necessary. (CE10001        | Software Li                  | cense<br>Ipply            |     | Cancel Done               |
| Available Components                                                                                                    | Unit List Price (USD)                                                                                               | UCSX 9500 CHASSIS > 1 Selected (Min 1, Max 99999)                                                                                    |                              |                           |     |                           |
| € UCSX 9500 CHASSIS                                                                                                    |                                                                                                    | Co Product                                                                                                    | Unit List Price (USD)        | Adjusted List Price (USD) | Qty | Extended List Price (USD) |
|                                                                                                    | а                                                                                                    | UCSX-9508-AI-RAG Valid      A     UCSX 9508 Chassis for AI RAG Inferencing     Add Custom Name Set 11 Options Edit Society           | e/Suberciptions Romana Lina  | 119,256.79                | 1   | 481,266.86                |
| Fabric Interconnect 6536 for IMM 2 required<br>Estimated Lead Time: 21 days                                                                                                    | +                                                                                                    |                                                                                                    | Add a UCSX 9500 CHASSIS      | from the left panel       |     |                           |
|                                                                                                    |                                                                                                    | FABRIC INTERCONNECT                                                                                                    |                              |                           |     |                           |
|                                                                                                    |                                                                                                    | % Product                                                                                                    | Unit List Price (USD)        | Adjusted List Price (USD) | Qty | Extended List Price (USD) |
|                                                                                                    |                                                                                                    | UCSX-FI-6536-D-U Invalid      C      C      A     Fabric Interconnect 6536 for IMM     Add Custom Name   Edit Options   Edit Service | es/Subscriptions Remove Line | 35,220.74                 | 2   | 72,428.96                 |
|                                                                                                    |                                                                                                    | VIRTUALIZATION > 0 Selector (100 Max 2)                                                                                              | Add a VIRTUALIZATION fr      | om the left panel         |     |                           |
|                                                                                                    |                                                                                                    | ADOPTION SERVICES > 0 Selected (Min 1, Max 1)                                                                                        | Add a ADOPTION SERVICES      | from the left panel       |     |                           |
| ADOPTION SERVICES                                                                                                    |                                                                                                    | CISCO INTERSIGHT > 0 Selected (Min 1, Max 1)                                                                                         |                              |                           |     |                           |
|                                                                                                    |                                                                                                    |                                                                                                    |                              |                           |     |                           |

- a. ATO: UCSX-FI-6536-D-U is preselected from Category: FABRIC INTERCONNECT.
- b. Notice the UCSX-FI-6536-D-U ATO Status is invalid as further configuration needed.
- c. Select 'Edit Options' to enter the configurator.

### Step 11.

| Product Configuration<br>UCSX-FI-6536-D-U part of UCS>                                                                             | (-AI-RAG                                                                        | Estimated Le<br>21 days                                                       | FABR                 | IC INTERCO                             | Trice List in US Dollars (USD) | Tota<br>33,1 | I (USD)<br>42.48                   |                       |
|----------------------------------------------------------------------------------------------------|---------------------------------------------------------------------------------|-------------------------------------------------------------------------------|----------------------|----------------------------------------|--------------------------------|--------------|------------------------------------|-----------------------|
| 1: Please note that due to le<br>(CE202322)     2: UCS-PSU-6536-AC-D is<br>3: N10-MGT018-D is defaul     4: UCS-FI-6500-SW is defa | ead time issues w<br>defaulted under l<br>ted under Softwa<br>ulted under Softw | Power Supply. (CE100033)<br>rer Image. (CE100033)<br>ware License. (CE100033) | 6536-D-U             | PIC the Fi bundle                      | Software Li<br>Power Si        | icense       | d cable PID is available in the pr | oduct spec sheet.     |
| Configuration Summary                                                                                                    |                                                                                 | View Full Summary                                                             | Option Search ()     | Multiple Options Search ()             |                                |              |                                    | ~                     |
| Country/Region Specification ()                                                                                                    |                                                                                 |                                                                               |                      |                                        |                                |              |                                    |                       |
| Select Country/Region (Not Require                                                                                                 | ed)                                                                             | $\sim$                                                                        | UCSX-FI-6536-D-U > F | ower Cable                             |                                |              |                                    |                       |
| Category 0                                                                                                    | Qty                                                                             | Extended List Price<br>(USD)                                                  | Power Cable (Options | for End Customer Country/Region : In   | dia) 🛕                         | Qty          | Estimated Lead Time 🚯              | Unit List Price (USD) |
| Software Image                                                                                                    |                                                                                 | ~                                                                             | O CAB-C13-C1         | 4-3M-IN                                |                                | 2            | 28 days                            | 0.00                  |
| N10-MGT018-D                                                                                                    | 1                                                                               | 0.00                                                                          | Power Cord           | lumper, C13-C14 Connectors, 3 Mete     | r Length, India More           |              |                                    |                       |
| Software License                                                                                                    |                                                                                 | ~                                                                             | O CAB-C13-C1         | 4-IN                                   |                                | 2            | 28 days                            | 0.00                  |
| UCS-FI-6500-SW                                                                                                    | 1                                                                               | 9,045.00                                                                      | Power Cord           | lumper, C13-C14 Connectors, 1.4 Met    | er Length India More           | £            | 20 00,90                           | 0.00                  |
| Power Supply                                                                                                    |                                                                                 | ~                                                                             |                      |                                        |                                | 0            |                                    |                       |
| UCS-PSU-6536-AC-D                                                                                                    | 2                                                                               | 1,987.48                                                                      | 10A Power c          | able for India                         |                                | 2            | 7 days                             | 0.00                  |
| Power Cable 🛕                                                                                                    |                                                                                 |                                                                               | 0                    |                                        |                                |              |                                    |                       |
| Transceiver and Cable                                                                                                    |                                                                                 |                                                                               | AC Power Co          | JA-ID<br>rd - 250V 10A India           |                                | 2            | 7 days                             | 0.00                  |
| QSFP Cable                                                                                                    |                                                                                 |                                                                               |                      |                                        |                                |              |                                    |                       |
| Total                                                                                                    |                                                                                 | 22 442 49                                                                     | SKU                  | or other Countries) 🔼                  |                                | Qty          | Estimated Lead Time 🚯              | Unit List Price (USD) |
| Estimated Lead Time                                                                                                    |                                                                                 | 33,142.48                                                                     | O NO-POWER           | CORD                                   |                                | 2            | 3 days                             | 0.00                  |
| Lounded Loud Time                                                                                                    |                                                                                 | 21 days                                                                       | ECO friendly         | green option, no power cable will be s | shipped More                   |              |                                    |                       |
| Reset Configuration                                                                                                    |                                                                                 | Cancel Done                                                                   |                      |                                        |                                |              |                                    | $\uparrow$            |

a. Configure UCSX-FI-6536-D-U by selecting peripherals from window on the left. Software Image, Software License and Power Supply are default selection.

- b. PIDs are listed in the window on the right. Please make selection of Power Cable.
- c. Minimum 2 QTY of Transceiver Cable and QSFP Cables are required per Fl.
- d. Select Done when completed.

#### Step 12.

|                                                                                                    |                                                                                                    | FABRIC I                                                                                                    | NTERCONNEC                     | Т                         |        |                          |
|----------------------------------------------------------------------------------------------------|----------------------------------------------------------------------------------------------------|----------------------------------------------------------------------------------------------------|--------------------------------|---------------------------|--------|--------------------------|
| Bundle Configuration<br>UCSX-AI-RAG                                                                                                    | Estimated<br>35 days                                                                                                    | UCSX-FI-6536-D-U                                                                                                    |                                | ces/Subscr                | iption | S                        |
| at service preferences for this configuration 🔨                                                                                                    | · · · ·                                                                                                    |                                                                                                    |                                |                           |        | Cancel Dor               |
| 1: VIRTUALIZATION requires a minimum of<br>2: The category VIRTUALIZATION is required<br>3: ADOPTION SERVICES a minimum<br>4: The category ADOPTION SERVICES is<br>5: CISCO INTERSIGHT requires a minimum<br>6: The category CISCO INTERSIGHT is re | of 1 component(s). Please<br>red. (CE100103)<br>mum of 1 component(s). F<br>required. (CE100103)<br>im of 1 component(s). Ple<br>iquired. (CE100103) | e add additional quantities as necessary. (CE100010)<br>Please add additional quantities as necessary. (CE1000<br>ase add additional quantities as necessary. (CE100010 | 10)<br>))                      |                           |        |                          |
| Available Components                                                                                                    | Jnit List Price (USD)                                                                                                    | UCSX 9500 CHASSIS > 1 Selected (Min 1, Max 99999)                                                                                                    |                                |                           |        |                          |
| O UCSX 9500 CHASSIS                                                                                                    |                                                                                                    | % Product                                                                                                    | Unit List Price (USD)          | Adjusted List Price (USD) | Qty    | Extended List Price (USD |
| UCSX-9508-AI-RAG<br>UCSX 9508 Chassis for AI RAG Inferencing 1 requin<br>Estimated Lead Time: 21 days                                                                                                    | 8,530.96<br>ed +                                                                                                    | UCSX-9508-AI-RAG Valid Q A     UCSX 9508 Chassis for AI RAG Inferencing     Add Custom Name   Edit Options   Edit Service                                               | es/Subscriptions   Remove Line | 119,256.79                | 1      | 481,266.84               |
|                                                                                                    |                                                                                                    |                                                                                                    | Add a UCSX 9500 CHASSIS        | from the left panel       |        |                          |
|                                                                                                    |                                                                                                    | FABRIC INTERCONNECT > 2 Selected (Min 2, Max 2)                                                                                                    |                                |                           |        |                          |
|                                                                                                    |                                                                                                    | Co Product                                                                                                    | Unit List Price (USD)          | Adjusted List Price (USD) | Qty    | Extended List Price (USD |
|                                                                                                    |                                                                                                    | UCSX-FI-6536-D-U Valid Q A Fabric Interconnect 6536 for IMM Add Custom Name Edit Options Edit Service                                                                   | es/Subscriptions Remove Line   | 35,777.76                 | 2      | 74,657.04                |
|                                                                                                    |                                                                                                    | VIRTUALIZATION > 0 Selected (Min 1, Max 2)                                                                                                    |                                |                           |        |                          |
|                                                                                                    |                                                                                                    |                                                                                                    | Add a VIRTUALIZATION fr        | om the left panel         |        |                          |
| ● FABRIC INTERCONNECT                                                                                                    |                                                                                                    | ADOPTION SERVICES > 0 Selected (Min 1, Max 1)                                                                                                    |                                |                           |        |                          |
|                                                                                                    |                                                                                                    |                                                                                                    | Add a ADOPTION SERVICES        | from the left panel       |        |                          |
| ADOPTION SERVICES                                                                                                    |                                                                                                    | CISCO INTERSIGHT > 0 Selected (Min 1, Max 1)                                                                                                    |                                |                           |        |                          |
|                                                                                                    |                                                                                                    |                                                                                                    |                                | from the left nanel       |        |                          |

a. Click on "Edit Services/Subscriptions" to edit Term Duration for HW Support.

**Note:** It is recommended that Term Duration for HW Support must align with Software Subscription Duration.

### Step 13.

|                            |                                                                                                    |                                                    | FABR                                                                                                    | IC IN              | TERCONN                                                    | IECT        |                         |                                        |                                                                           |
|----------------------------|----------------------------------------------------------------------------------------------------|----------------------------------------------------|----------------------------------------------------------------------------------------------------|--------------------|------------------------------------------------------------|-------------|-------------------------|----------------------------------------|---------------------------------------------------------------------------|
| Servic<br>UCSX             | e Subscription<br>-FI-6536-D-U                                                                                                    | Price List<br>Global Price L                       | SX-FI-6536-D-U                                                                                                    | Service<br>,216.00 |                                                            | ervice      | s/Si                    | ubscriptic                             | ons                                                                       |
| Yo                         | u may receive additional discounts because you selected                                                                                                    | d two or more years of service. To                 | review your discounts you can go to t                                                                                                    | he Order or Qu     | oting discount pages. (C0124)                              |             |                         |                                        |                                                                           |
| Servic                     | Non Serviceable Products                                                                                                    |                                                    |                                                                                                    |                    |                                                            |             |                         |                                        |                                                                           |
| () Th                      | e duration that you entered has been successfully a                                                                                                    | pplied to all the services. (C032                  | 9)                                                                                                    |                    |                                                            |             |                         |                                        |                                                                           |
| Servic                     | e Options                                                                                                    |                                                    |                                                                                                    |                    |                                                            |             |                         | а                                      |                                                                           |
| Choos                      | e Service Level from All Service Programs V                                                                                                    |                                                    |                                                                                                    |                    | Time Duration ()                                           |             | Duration                | •                                      |                                                                           |
| Searce<br>Note:<br>service | h by Name & Description<br>Cisco may still install another compatible service if requir<br>e and are based on products.                                                                                                    | red. Compatible services are the se                | ervices that come with primary                                                                                                    | and/or             | Duration     Delay service start to     Co-Term service to |             | 36                      |                                        | þ                                                                         |
|                            |                                                                                                    |                                                    |                                                                                                    |                    |                                                            |             |                         |                                        | Reset Apply                                                               |
|                            |                                                                                                    |                                                    |                                                                                                    |                    |                                                            |             |                         |                                        |                                                                           |
| ବ୍ତ                        | Service SKU                                                                                                    | Pr                                                 | oduct SKU                                                                                                    |                    |                                                            | Unit List I | Price (USD)             | Qty                                    | Total List Price (USD)                                                    |
| ©                          | Service SKU<br>Cisco Customer Experience Level 1 († 17EM) 👕<br>SERVICE PROGRAM                                                                                                    | Pr<br>L1NCO (CX LEVEL 1 8X7XNCDO<br>SUMMARY        | oduct SKU<br>S) / Duration<br>36 Months                                                                                                    |                    |                                                            | Unit List I | Price (USD)             | Qty                                    | Total List Price (USD)                                                    |
| °₀<br>⊖                    | Service SKU Clsco Customer Experience Level 1 (1 /TEM)  SERvice PROGRAM CON-LINCO-UCSX00F6 CULTURE - DEVENDED CONFIGURATION - SECOND                                                                                                    | Pr<br>L1NCO (CX LEVEL 1 8X7XNCDO<br>SUMMARY        | oduct SKU<br>S) / Duration<br>36 Months                                                                                                    |                    |                                                            | Unit List I | Price (USD)<br>9,216.00 | Qty<br>1                               | Total List Price (USD)<br>9,216.00                                        |
| ©                          | Service SKU Cisco Customer Experience Level 1 (117EM)  EIERNCE PROGRAM CON-LINCO-LOCKSOPF6 CX LEVEL 1 8X/XNCDOS Fabric Interconnect 6536 SERVICE SKU Change Service Remove Service                                                                      | Pr<br>L1NCO (CX LEVEL 1 8X7XNCDO<br>SUMMARY<br>for | oduct SKU<br>S)  Duration<br>36 Months<br>UCSX-FI-6536-D-U<br>Earbic Interconnect 6536 for IMM<br>Reported Table Table |                    |                                                            | Unit List I | Price (USD)<br>9,216.00 | Qty<br>1<br>1                          | Total List Price (USD)<br>9,216.00                                        |
| ©<br>⊖<br>Perm             | Service SKU Cisco Customer Experience Level 1 (1 /TEM)  SERVICE PROGRAM CON-LINCO-UC\$X00F6 CX LEVEL 1 SKNXODOS Fabric Interconnect 6536 SERVICE SKU Change Service   Remove Service Version 41 Service Version 2 Additional Service Version 41 Service | Pr                                                 | oduct SKU<br>S)  Duration<br>36 Months<br>UCSX-FI-6536-D-U<br>Fabric Interconnect 6536 for IMM<br>PRODUCT SKU                                                                                                    |                    |                                                            | Unit List I | Price (USD)<br>9,216.00 | Qty<br>1<br>1                          | Total List Price (USD)<br>9,216.00                                        |
| ©<br>⊖<br>Rem              | Service SKU Clsco Customer Experience Level 1 (17754) ERMORE PROGRAM CON-LINCO-UCSXOPF6 CX.LEVEL 1 8/7/XNCDOS Fabric Interconnect 6536 SERVICE 3KU Change Service   Remove Service ver All Services Remove All Additional Service                       | Pr<br>L1NCO (CX LEVEL 1 8X7XNCDO<br>SUMMARY<br>for | oduct SKU<br>S)  Duration<br>36 Months<br>UCSX-F1-6536-D-U<br>Fabric Interconnect 6536 for IMM<br>PRODUCT SKU                                                                                                    |                    |                                                            | Unit List I | Price (USD)<br>9,216.00 | Qty<br>1<br>1                          | Total List Price (USD)<br>9,216.00                                        |
| ©<br>⊖<br>Rem              | Service SKU Cisco Customer Experience Level 1 (17EM) ERRORCH PROGRAM CON-LINCO-UCSX00F6 CX LEVEL 1 8/X7NXDDOS Fabric Interconnect 6536 SERVICE 3KU Change Service   Remove Service ver All Services Remove All Additional Services                      | Pr<br>L1NCO (CX LEVEL 1 8X7XNCDO<br>SUMMARY<br>for | oduct SKU<br>S)  Duration<br>36 Months<br>UCSX-F1-6536-D-U<br>Fabric Interconnect 6536 for IMM<br>PRODUCT SKU                                                                                                    |                    |                                                            | Unit List I | Price (USD)<br>9,216.00 | Qty<br>1<br>1<br>Configuration Summary | Total List Price (USD)<br>9,216.00<br>All prices shown in USD             |
| ©<br>⊙<br>Rem              | Service SKU Cisco Customer Experience Level 1 (17EM) SERVICE PROGRAM CON-LINCO-UCEX00F6 CX LEVEL 1 8X7XNCDDS Fabric Interconnect 6536 SERVICE SKU Change Service   Remove Service over All Services Remove All Additional Services                      | Pr                                                 | oduct SKU<br>S) Duration<br>36 Months<br>UCSX-FI-6536-D-U<br>Product sku                                                                                                    |                    |                                                            | Unit List i | Price (USD)<br>9,216.00 | Qty 1 1 Configuration Summary Services | Total List Price (USD)<br>9,216.00<br>All prices shown in USD<br>9,216.00 |

- a. Enter the Term Duration
- b. Click on "Apply" and "Done"

**Note:** It is recommended that Customer selects CX Success Track Level 1 or Level 2 to ensure consistent SLA response time between Hardware and Software.

### Step 14.

|                                                                                                    |                                                                                                    | VIR                                                                                                    | TUALIZATION                                   |                           |     |                           |
|----------------------------------------------------------------------------------------------------|----------------------------------------------------------------------------------------------------|----------------------------------------------------------------------------------------------------|-----------------------------------------------|---------------------------|-----|---------------------------|
| Bundle Configuration<br>UCSX-AI-RAG ()                                                                                                    | Estimated L<br>35 days                                                                                         | ead Time                                                                                                 | Price<br>Glob ce List (USD)                   | Total<br>568,211.90       |     |                           |
| t service preferences for this configuration                                                                                                    | ~                                                                                                    |                                                                                                    | RH-O                                          | CP-B-P1S=                 | =   | Cancel Done               |
| 1: ADOPTION SERVICES requires a min<br>2: The category ADOPTION SERVICES<br>3: CISCO INTERSIGHT requires a minim<br>4: The category CISCO INTERSIGHT is in | imum of 1 component(s). Ple<br>is required. (CE100103)<br>ium of 1 component(s). Pleas<br>required. (CE100103) | ease add additional quantities as necessary. Iose add additional quantities as necessary. (C             | CE100010)<br>E100010)                         |                           |     |                           |
| Available Components                                                                                                    | Unit List Price (USD)                                                                                          | UCSX 9500 CHASSIS > 1 Selected (Min 1, Max                                                               | : 99999)                                      |                           |     |                           |
| UCSX 9500 CHASSIS                                                                                                    |                                                                                                    | Co Product                                                                                               | Unit List Price (USD)                         | Adjusted List Price (USD) | Qty | Extended List Price (USD) |
| ) FABRIC INTERCONNECT                                                                                                    |                                                                                                    | UCSX-9508-AI-RAG Valid Q                                                                                 |                                               | 119,256.79                | 1   | 481,266.86                |
| VIRTUALIZATION                                                                                                    |                                                                                                    | Add Custom Name   Edit Options   Ed                                                                      | cing<br>it Services/Subscriptions Remove Line |                           |     |                           |
| RH-OCP-B-P1S=                                                                                                    | d.                                                                                                    |                                                                                                    | Add a UCSX 9500 CHASSIS                       | 6 from the left panel     |     |                           |
| OpenShiftContainerPlatform(BM),Prem 1YSnS Re<br>PU-64core)                                                                                                 | q(1-2C +                                                                                                    | FABRIC INTERCONNECT > 2 Selected (Min 2,                                                                 | Max 2)                                        |                           |     |                           |
| stimated Lead Time: 21 days                                                                                                    |                                                                                                    | Co Product                                                                                               | Unit List Price (USD)                         | Adjusted List Price (USD) | Qty | Extended List Price (USD) |
| DPT-OUT<br>Dpt Out<br>Estimated Lead Time: 7 days                                                                                                    | 0.00                                                                                                    | UCSX-FI-6536-D-U Valid      A     Fabric Interconnect 6536 for IMM     Add Custom Name Edit Ontions Edit | It Services/Subscriptions                     | 41,921.76                 | 2   | 86,945.04                 |
|                                                                                                    |                                                                                                    | VIRTUALIZATION > 2 Selected (Min 1, Max 2)                                                               |                                               |                           |     |                           |
|                                                                                                    |                                                                                                    | Product                                                                                                  | Unit List Price (USD)                         | Adjusted List Price (USD) | Qty | Extended List Price (USD) |
|                                                                                                    |                                                                                                    | RH-OCP-B-P1S= Invalid 📿 🔇                                                                                |                                               | 0.00                      | 2   | 0.00                      |
|                                                                                                    |                                                                                                    | OpenShiftContainerPlatform(BM),Prem<br>2CPU-64core)                                                      | 1YSnS Req(1-                                  |                           |     |                           |
| ADOPTION SERVICES                                                                                                    |                                                                                                    | Add Custom Name   Select Options                                                                         | Remove Line   Dependent Hardware 0            |                           |     |                           |
|                                                                                                    |                                                                                                    | ADOPTION SERVICES > 0                                                                                    | ax 1)                                         |                           |     | <br>                      |
|                                                                                                    |                                                                                                    | Q                                                                                                    | Add a ADOPTION SERVICES                       | S from the left panel     |     |                           |
|                                                                                                    |                                                                                                    | CISCO INTERSIGHT > 0 Selected (Min 1, Max                                                                | 1)                                            |                           |     |                           |

- a. Please select RedHat OpenShift License from VIRTUALIZATION Category.
- b. Click on Select Options to Configure.

### Step 15.

|                                                      |                |                              |                                         | VIRTUALIZA                                |                         |                | <b>C</b> -                        |                               |
|------------------------------------------------------|----------------|------------------------------|-----------------------------------------|-------------------------------------------|-------------------------|----------------|-----------------------------------|-------------------------------|
| Product Configuration<br>RH-OCP-B-P1S= part of UCSX- | AI-RAG         | Estimated I<br>21 days       | Lead Time                               | Price List<br>Global Price Li             | ist in US Dollars (USD) | <u>5P-B-PT</u> | <b>S=</b>                         |                               |
| RH-OCP-B-P1S= quantity                               | 1 requires a r | ninimum quantity of 1 fr     | rom Support (CE100012)                  |                                           |                         |                |                                   |                               |
| Configuration Summary                                |                | View Full Summary            | Option Search ()                        | Multiple Options Search ()                |                         |                |                                   | ~                             |
| Category 0                                           | Qty            | Extended List<br>Price (USD) | RH-OCP-B-P1S= > Acce                    | ptance of Terms                           |                         |                |                                   |                               |
| Acceptance of Terms                                  |                | ^                            | Acceptance of Terms                     |                                           |                         |                |                                   |                               |
| UCS-RH-TERM                                          | 1              | 0.00                         | SKU     UCS-RH-TERM     Term Acceptance | l<br>xe, Standalone Red Hat License for U | CS Servers              | <b>Qty</b>     | Estimated Lead Time ()<br>21 days | Unit List Price (USD)<br>0.00 |
|                                                      |                |                              | Clear Selection   Show I                | ncompatible SKUs                          |                         |                |                                   |                               |
| Total                                                |                | 0.00                         |                                         |                                           |                         |                |                                   |                               |
| Estimated Lead Time                                  |                | 21 days                      |                                         |                                           |                         |                |                                   |                               |
|                                                      |                |                              |                                         |                                           |                         |                |                                   |                               |

a. Select Acceptance of Terms Option.

# Step 16.

|                                                      |        |                              |              |                                                 | VIF              | RTUAL           |             | ΓΙΟΝ          |     |       |                       |                      |
|------------------------------------------------------|--------|------------------------------|--------------|-------------------------------------------------|------------------|-----------------|-------------|---------------|-----|-------|-----------------------|----------------------|
| Product Configuration<br>RH-OCP-B-P1S= part of UCSX- | AI-RAG | Estimated<br>21 days         | Lead Time    | 3                                               |                  | 0.01            | e Li        | RH-           | OCP | -B-P1 | S=                    |                      |
| Configuration Summary                                |        | View Full Summary            | Ор           | tion Search 🚯                                   | Multi            | ple Options Sea | arch 🚯      |               |     |       |                       | ~                    |
| Category 🚯                                           | Qty    | Extended List<br>Price (USD) | RH-OC        | P-B-P1S= > Sup                                  | port             |                 |             |               |     |       |                       |                      |
| Acceptance of Terms                                  |        | ^                            | Suppor       | t                                               |                  |                 |             |               |     |       |                       |                      |
| UCS-RH-TERM                                          | 1      | 0.00                         |              | SKU                                             |                  |                 |             |               |     | Qty   | Estimated Lead Time 🚯 | Unit List Price (USD |
| Support<br>RH-OCP-B-P1Y                              | 1      | 13,266.00                    | ©<br>Clear S | RH-OCP-B-P1<br>OpenShiftCont<br>election   Show | Y<br>ainerPlatfo | rm(BM),Prem1Y   | /rSnS(1-2CP | Uupto64cores) |     | 1     | 21 days               | 13,266.0             |
| Total                                                |        | 13,266.00                    |              |                                                 |                  |                 |             |               |     |       |                       |                      |
| Estimated Lead Time                                  |        | 21 days                      |              |                                                 |                  |                 |             |               |     |       |                       |                      |
| Reset Configuration                                  |        | Cancel Done                  |              |                                                 |                  |                 |             |               |     |       |                       |                      |

# a. Select Support Option.

## Step 17.

|                                                                         | ADOPTION SERVICES                                                                                                    |
|-------------------------------------------------------------------------|----------------------------------------------------------------------------------------------------|
|                                                                         |                                                                                                    |
| Available Components Unit List Price (US                                |                                                                                                    |
| UCSX 9500 CHASSIS                                                       |                                                                                                    |
| FABRIC INTERCONNECT                                                     | UCSX-9508-AI-RAG Valid Q A<br>LICSX 9508 Chassis for AL RAG Inferencing                                                                                                    |
|                                                                         | Add Custom Name   Edit Options   Edit Services/Subscriptions   Remove Line                                                                                                    |
|                                                                         | Add a UCSX 9500 CHASSIS from the left panel                                                                                                    |
| CON-CXP-DCC-SAS                                                         | FABRIC INTERCONNECT > 2 Selected (Min 2, Max 2)                                                                                                    |
| Solution Attached Services for DC - Cloud and Compute                   | Image: Second system         Unit List Price (USD)         Adjusted List Price (USD)         Qty         Extended List Price (USD)                                                                                                    |
| Estimated Lead Inner,                                                   | UCSX-FI-6536-D-U Valid      A 41,921.76 2     86,945.04     Fabric Interconnect 6536 for IMM     Add Custom Name   Edit Services/Subscriptions   Remove Line                                                                                                    |
| MINT-OPTOUT C                                                           | VIRTUALIZATION > 2 Selected (Min 1, Max 2)                                                                                                    |
| Partner or CX Services Options - No MINT<br>Estimated Lead Time: 7 days | Correct Constraint Constraint Con |
|                                                                         | RH-OCP-8-P15= Valid      OpenShillContainerPlatform(BM),Prem 1YSnS Req(1-<br>2CPU-64core)     Add Custom Name   Edit Options   Remove Line   Dependent Hardware                                                                                                    |
| CISCO INTERSIGHT                                                        | ADOPTION SERVICES > 1 Selected (Min 1, Max 1)                                                                                                    |
|                                                                         | Product Unit List Price (USD) Adjusted List Price (USD) Qty Extended List Price (USD)                                                                                                    |
|                                                                         | CON-CXP-DCC-SAS Valid Q 🚯 – 1<br>Solution Attached Services for DC - Cloud and<br>Compute                                                                                                    |
|                                                                         | Add Custom Name   Remove Line   Dependent Hardware  Duration 12 Months                                                                                                    |

- a. Please select at least one option from ADOPTION SERVICES Category.
- b. User can select either Cisco CX Service or MINT Services or can optout.

### Step 18.

|                                                                            | ADOPTION SERVICES                                                                                                    |
|----------------------------------------------------------------------------|----------------------------------------------------------------------------------------------------|
| Available Components Unit List Price (USD)                                 | UC\$X 9500 CHASSIS > 1 Selected (Min 1, Max 99999)                                                                                                    |
| UCSX 9500 CHASSIS                                                          | 6 Product Unit List Price (USD) Adjusted List Price (USD) Qty Extended List Price (USD)                                                                                                    |
| FABRIC INTERCONNECT                                                        |                                                                                                    |
|                                                                            | UC3X 9508 Chassis for AI RAG Interencing Add Custom Name   Edit Options   Edit Services/Subscription   Removement                                                                                                    |
|                                                                            |                                                                                                    |
| CON-CXP-DCC-SAS                                                            | FABRIC INTERCONNECT > 2 Selected (Min 2, Max 2)                                                                                                    |
| Solution Attached Services for DC - Cloud and Compute Estimated Lead Time: | 6 Product Unit List Price (USD) Adjusted List Price (USD) Qty Extended List Price (USD)                                                                                                    |
| MINT-COMPUTE - SolutionsPlus: DC Compute Mentored Installation - MINT +    | UCSX-FI-6536-D-U Valid @ A 1,921.76 2 86,945.04     Fabric Interconnect 6536 for IMM     Add Custom Name   Edit Options   Edit Services/Subscriptions   Remove Line                                                                                                    |
| MINT-OPTOUT 0.00                                                           | VIRTUALIZATION > 2 Selected (Min 1, Max 2)                                                                                                    |
| Partner or CX Services Options - No MINT<br>Estimated Lead Time:           | Column 2         Product         Unit List Price (USD)         Adjusted List Price (USD)         Qty         Extended List Price (USD)                                                                                                    |
|                                                                            | € RH-OCP-8-P15= Valid              Ω               13,266.00             2             26,532.00               2             26,532.00               2             26,532.00               2             26,532.00               2             26,532.00               2             26,532.00               2             26,532.00               2             26,532.00               2             26,532.00               2             26,532.00               2             26,532.00               2             26,532.00               2             26,532.00               2             26,532.00               2             26,532.00               2             26,532.00               2             26,532.00               2             26,532.00               2             26,532.00               2             26,532.00               2             26,532.00               2             26,532.00               2             26,532.00               2             26,532.00               2             26,532.00               2             26,532.00               2             26,532.00               2             26,532.00               2             2 |
|                                                                            | ADOPTION SERVICES > 1 Selected (Min 1, Max 1)                                                                                                    |
|                                                                            | Image: Second system         Unit List Price (USD)         Adjusted List Price (USD)         Qty         Extended List Price (USD)                                                                                                    |
|                                                                            | MINT-COMPUTE Inva<br>SolutionsPlus: DC Compared Installation -<br>MINT<br>Add Custom Name   Select Options   Remove Line   Dependent Hardware                                                                                                    |
|                                                                            | Requested Start Date         Requested For         Automatically Renews For         Billing Frequency           23-Nov-2024         1 Months From 23-Nov-2024 To 22-Dec. No Auto Renewal         Prepaid Term           2024         2024         Prepaid Term                                                                                                    |
|                                                                            | CISCO INTERSIGHT > 0 Selected (Min 1, Max 1) Add a CISCO INTERSIGHT from the left panel                                                                                                    |

a. If MINT-COMPUTE is selected, then click on Select Options to configure.

**Note:** Please refer to Offer/BDM deck for no. of units required for given AI POD Solution.

#### Step 19.

|                                                                                                    |                                                                                      | ADOPTION                                                                                 | SERVICES                                                                                       |                                         |       |
|----------------------------------------------------------------------------------------------------|--------------------------------------------------------------------------------------|------------------------------------------------------------------------------------------|------------------------------------------------------------------------------------------------|-----------------------------------------|-------|
| Offer Configuration<br>MINT-COMPUTE( Part of UCSX-AI-RAG)                                                    | Estimated Lead Time                                                                  | Price Lit<br>Global F List (                                                             | Total (USD) 0.00                                                                               |                                         |       |
| Requested Terms and Billing 💉                                                                                |                                                                                      |                                                                                          |                                                                                                | CAC                                     |       |
| Requested Start Date ()<br>23-Nov-2024                                                                       | Requested For<br>1 Months From 23-Nov-2024 To 22-t                                   | Automa (Ren<br>Dec-2024 No Auto                                                          | Prepaid Term                                                                                   | -3A3                                    |       |
| 1. To complete your order, plages review product terr                                                        | and acknowledge checkbox updar TEE                                                   | PMS estagos from Configuration Summary                                                   | MINT-COMPU                                                                                     | TE                                      |       |
| 2: You agree that: 1) Use of SolutionsPlus (S+) Product term                                                 | act is governed solely by the terms and co                                           | anditions agreed between You and the S+ ve                                               | ndor. See details http://cs.co/spla 2) S+ is a vendor provided                                 | I solution, hence Cisco                 |       |
| makes no warranty 3) Cisco does not provide suppor<br>3: Important: 1. All MINT orders must first complete a | t for the S+ Product 4) Cisco may provide<br>scoping session before placement of ord | the Customer's name and country location t<br>ter in CCW 2. For orders exceeding US\$100 | to the S+ Vendor (CE202343)<br>0.000 divide the total amount into multiple line items with sta | agered subscription                     |       |
| start dates. The specific amounts per line must be de                                                        | termined through mutual agreement betw                                               | veen the Channel Partner and the MINT vend                                               | dor. 3. MINT Orders are subject to provisioning hold until all r                               | requirements are met.                   |       |
| 4. For scoping session screduling or additional supp                                                         | ore, contact the winter team at minutelp@c                                           | 1500.0011. (OE202543)                                                                    |                                                                                                |                                         |       |
| Your subscription will start and be eligible to be invoid                                                    | ed: i) 30 days or less (7 days for A-FLEX/                                           | (A-FLEX-3/A-WHOLESALE) after Cisco notifions first (C01007)                              | fies you that any portion of the subscription is ready for you to                              | o provision OR, ii) the X               |       |
|                                                                                                    |                                                                                      |                                                                                          |                                                                                                |                                         |       |
| onfiguration Summary                                                                                         | MINT-COMPUTE >                                                                       | MINT Part Ompute                                                                         |                                                                                                |                                         |       |
| INT Partners for Compute                                                                                     | MINT Partners for                                                                    | Compute                                                                                  |                                                                                                |                                         |       |
| ERMS                                                                                                    | MINT Partners                                                                        | for Compute                                                                              |                                                                                                |                                         |       |
|                                                                                                    | Each                                                                                 | SKU                                                                                      | Description                                                                                    | Unit List Price (USD)                   | Actio |
|                                                                                                    | Qty                                                                                  | MINT-COMPUTE-NTE                                                                         | Mentored Install Service Unit for Compute - NterONe                                            | Enter Qty to see List Price<br>Per Each | Ē     |
|                                                                                                    | Qty                                                                                  | MINT-COMPUTE-FLI                                                                         | Mentored Install Service Unit for Compute - Flint                                              | Enter Qty to see List Price<br>Per Each | Ť     |
|                                                                                                    | Qty                                                                                  | MINT-COMPUTE-ONS                                                                         | Mentored Install Service Unit for Compute - Onstak                                             | Enter Qty to see List Price<br>Per Each | 曲     |
|                                                                                                    | Qty                                                                                  | MINT-COMPUTE-VZU                                                                         | Mentored Install Service Unit for Compute - Vzure                                              | Enter Qty to see List Price<br>Per Each | 曲     |
| otal                                                                                                    | \$0.00 Qty                                                                           | MINT-COMPUTE-SOF                                                                         | Mentored Install Service Unit for Compute - SoftServ                                           | Enter Qty to see List Price<br>Per Each | -     |
|                                                                                                    |                                                                                      |                                                                                          |                                                                                                |                                         |       |

a. Here are available MINT Partners.

Step 20.

| UCSX 9500 CHASSIS           | ଜ୍    | Product                                                                                   | Unit List Price (USD)   | Adjusted List Price (USD) | Qty | Extended List Price (USD) |
|-----------------------------|-------|-------------------------------------------------------------------------------------------|-------------------------|---------------------------|-----|---------------------------|
|                             | 0     | UCSX-9508-AI-RAG Valid Q A                                                                | CNDI-                   | DESELECT-D                | 1   | 481,266.86                |
|                             |       | Add Custom Name   Edit Options   Edit Services/Subscriptions                              | Remove Line             |                           |     |                           |
| ADOPTION SERVICES           |       |                                                                                           | Add a UCSX 9500 CHASSIS | from the left panel       |     |                           |
| CISCO INTERSIGHT            | FA    | BRIC INTERCONNECT > 2 Selected (Min 2, Max 2)                                             |                         |                           |     |                           |
| 0C.MGT.SAAS                 | 9     | Product                                                                                   | Unit List Price (USD)   | Adjusted List Price (USD) | Qty | Extended List Price (USD) |
| Cisco Intersight SaaS       | a     | UCSX-FI-6536-D-U Valid Q A<br>Fabric Interconnect 6536 for IMM                            |                         | 41,921.76                 | 2   | 86,945.04                 |
| CNDL-DESELECT-D             | 0     | Add Custom Name   Edit Options   Edit Services/Subscriptions                              | Remove Line             |                           |     |                           |
| strunated Lead Time: 7 days | + VIF | TUALIZATION > 2 Selected (Min 1, Max 2)                                                   |                         |                           |     |                           |
|                             | ୍     | Product                                                                                   | Unit List Price (USD)   | Adjusted List Price (USD) | Qty | Extended List Price (USD) |
|                             | 0     | RH-OCP-B-P1S= Valid      OpenShiftContainerPlatform(BM),Prem 1YSnS Req(1-<br>2CPU-64core) |                         | 13,266.00                 | 2   | 26,532.00                 |
|                             |       | Add Custom Name   Edit Options   Remove Line   Dependent                                  | Hardware 0              |                           |     |                           |
|                             | AD    | OPTION SERVICES > 1 Selected (Min 1, Max 1)                                               |                         |                           |     |                           |
|                             |       | Product                                                                                   | Unit List Price (USD)   | Adjusted List Price (USD) | Qty | Extended List Price (USD) |
|                             |       | CON-CXP-DCC-SAS Valid Q                                                                   |                         |                           | 1   | -                         |
|                             |       | Solution Attached Services for DC - Cloud and<br>Compute                                  |                         |                           |     |                           |
|                             |       | Add Custom Name   Remove Line   Dependent Hardware                                        |                         |                           |     |                           |
|                             |       | Duration 🖉<br>12 Months                                                                   |                         |                           |     |                           |
|                             | CIS   | CO INTERSIGHT > 1 Selected (Min 1, Max 1)                                                 |                         |                           |     |                           |
|                             |       | Product                                                                                   | Unit List Price (USD)   | Adjusted List Price (USD) | Qty | Extended List Price (USD) |
|                             |       | CNDL-DESELECT-D Q &                                                                       |                         | 0.00                      | 1   | 0.00                      |
|                             |       | Add Custom Name   Select Options   Remove Line   Depende                                  | nt Hardware             |                           |     |                           |

a. **CNDL-DESELECT-D** is meant to select only if Customer has already purchased Cisco Intersight License via EA Contract or order is for Disti Fulfillment.

# Step 21.

|                                                     |            |                              | C                             | cisco Intersight                                                |            |                       |                       |
|-----------------------------------------------------|------------|------------------------------|-------------------------------|-----------------------------------------------------------------|------------|-----------------------|-----------------------|
| Product Configuration<br>CNDL-DESELECT-D part of UC | CSX-AI-RAG | Estimated<br>7 days          | Lead Time                     | Price Littee CNDL                                               | -DESELECT- | D                     |                       |
| Configuration Summary                               |            | View Full Summary            | Option Search ()              | Multiple Options Search ()                                      |            |                       | ~                     |
| Category                                            | Qty        | Extended List<br>Price (USD) | CNDL-DESELECT-D               | > Reason Codes                                                  |            |                       |                       |
| Reason Codes                                        |            | ^                            | Reason Codes                  |                                                                 |            |                       |                       |
| OPTOUT-EA-ONLY                                      | 1          | 0.00                         | sкu                           |                                                                 | Qty        | Estimated Lead Time 🚯 | Unit List Price (USD) |
|                                                     |            |                              | O OPTOUT-DI:<br>For Disti whe | STI-ONLY<br>en ordering mandatory licenses separately           | 1          | 3 days                | 0.00                  |
|                                                     |            |                              | OPTOUT-EA     License not r   | A-ONLY<br>needed: Customer already owns Licenses in an EA       | 1          | 3 days                | 0.00                  |
|                                                     |            |                              | O OPTOUT-EN                   | NTL-SWAP<br>needed: Entitlements updated in Smart Account. More | 1          | 3 days                | 0.00                  |
|                                                     |            |                              | Clear Selection   Sho         | w Incompatible SKUs                                             |            |                       |                       |
| Total                                               |            | 0.00                         |                               |                                                                 |            |                       |                       |
| Estimated Lead Time                                 |            | 7 days                       |                               |                                                                 |            |                       |                       |
| Reset Configuration                                 | C          | Jancel Done                  |                               |                                                                 |            |                       |                       |
|                                                     |            |                              |                               |                                                                 |            |                       |                       |

a. Please select appropriate Reason Code

Step 22.

| UCSX-AI-RAG (                                                           | 35 days                             | Time P                                                                  | nce List<br>Slobal Price List (USD) | fotal<br>594,743.90       |     |                       |
|-------------------------------------------------------------------------|-------------------------------------|-------------------------------------------------------------------------|-------------------------------------|---------------------------|-----|-----------------------|
| Set service preferences for this configuration $\checkmark$             |                                     |                                                                         |                                     |                           |     | Cancel                |
| A Please note that Intersight is required selection an                  | d needed for the M7 Server to funct | ion All orders with CNDL-DESELECT-D will be manually re                 | eviewed for Compliance. (CE202322)  |                           |     |                       |
| Available Components                                                    | Unit List Price (USD)               | UC X 9500 CHASSIS > 1 Selected (Min 1, Max 99999)                       |                                     |                           |     |                       |
| O UCSX 9500 CHASSIS                                                     |                                     | Product                                                                 | Unit List Price (USD)               | Adjusted List Price (USD) | Qty | Extended List Price   |
| UCSX-9508-AI-RAG<br>UCSX 9508 Chassis for AI RAG Inferencing 1 required | 8,530.96                            | UCSX-9508-AI-RAG Valid Q A     UCSX 9508 Chassis for AI RAG Inferencing |                                     | 119,256.79                | 1   | 481,26                |
| Estimated Lead Time: 21 days                                            |                                     | Add Custom Name   Edit Options   Edit Services/Sub                      |                                     |                           |     |                       |
|                                                                         |                                     |                                                                         | Add a UCSX 9500 CHASSIS TO          | m the left panel          |     |                       |
|                                                                         |                                     | FABRIC INTERCONNECT > 2 Selected (Min 2, Mak 2)                         |                                     |                           |     |                       |
|                                                                         |                                     | Co Product                                                              | Unit List Price (USD)               | Adjusted List Price (USD) | Qty | Extended List Price ( |
|                                                                         |                                     | UCSX-FI-6536-D-U Valid Q A Fabric Interconnect 6536 for IMM             |                                     | 41,921.76                 | 2   | 86,9                  |
|                                                                         |                                     | Add Custom Name   Edit Options   Edit Services/Sub                      | scriptions Remove Line              |                           |     |                       |
|                                                                         |                                     | VIRTUALIZATION > 2 Selected (Min 1, Max 2)                              |                                     |                           |     |                       |
| FABRIC INTERCONNECT                                                     |                                     | vo Product                                                              | Unit List Price (USD)               | Adjusted List Price (USD) | Qty | Extended List Price   |
|                                                                         |                                     |                                                                         | 2021-                               | 13,266.00                 | 2   | 26,5                  |
|                                                                         |                                     | 64core)                                                                 |                                     |                           |     |                       |
| ADDPTION SERVICES                                                       |                                     | Add Custom Name   Edit Options   Remove D                               | Haroware 0                          |                           |     |                       |
| CISCO INTERSIGHT                                                        |                                     | ADOPTION SERVICES > 1 Selected (Min 1, Max 1)                           |                                     |                           |     |                       |
|                                                                         |                                     | • Product                                                               | Unit List Price (USD)               | Adjusted List Price (USD) | Qty | Extended List Price   |
|                                                                         |                                     | CON-CXP-DCC-SAS Valid Q 1                                               | to .                                |                           | 1   |                       |
|                                                                         |                                     | Add Custom Name   Remove Line   Dependent Hard                          | ware O                              |                           |     |                       |
|                                                                         |                                     | Duration 🥒<br>12 Months                                                 |                                     |                           |     |                       |
|                                                                         |                                     | CISCO INTERSIGHT > 1 Selected (Min 1, Max 1)                            |                                     |                           |     |                       |
|                                                                         |                                     | © Product                                                               | Unit List Price (USD)               | Adjusted List Price (USD) | Qty | Extended List Price   |
|                                                                         |                                     | CNDL-DESELECT-D Valid Q                                                 |                                     | 0.00                      | 1   |                       |
|                                                                         |                                     | Conditional Description                                                 |                                     |                           |     |                       |

- a. Configuration for MLB is completed when status of each Product is Valid and warning messages are cleared.
- b. Click on the "PLUS" to expand and view the selections made for each Product.
- c. Click on the "DONE" to complete the MLB Configuration.

# **Buy Method Through Distributor (Eg: Direct Customer & Tier 1 Partners)**

### Scenario 1: Customer Without Enterprise Agreement for Cisco Intersight Software License

Step 1.

| CCW                                                                                                    |                                  | UCS>                               | (-AI | -RAG                    |                  |                   |
|----------------------------------------------------------------------------------------------------|----------------------------------|------------------------------------|------|-------------------------|------------------|-------------------|
| Add by SKU Description and Product Family                                                                            | [← Import Saved Co               | nfiguration                        | Õ    | Est                     | imate Preferenc  | es ∨ •            |
| Lines View E Apply Success Track Manage Groups Remove Selected Lines                                                 | More Actions $\checkmark$        | Zero List Price Items<br>Hide Show | Q    | Search Estimate Li      | ne Items         | E                 |
| ♥→ Hardware, Software and Services                                                                                   | Estimated Lead Time ()<br>(Days) | Unit List Price<br>(USD)           | Qty  | Unit Net Price<br>(USD) | Discounts<br>(%) | Extended Net Pric |
| ⊕         1.0         UCSX-AI-RAG         ♦ Invalid as of 20-Nov-2024 11:29:15 PST           UCSX AI RAG Inferencing | Not Applicable                   | 0.00                               | 1    | 0.00                    | 0.00             | 0.0               |

- a. In CCW, search for MLB PID and click on "Add"
- b. Click on "Select Options" to enter the configurator.

### Step 2.

|                                                                                                    |                                                                                                    | UCSX 9                                                                                                    | 500 Chase                                                         | sis                       |                           |     |                          |
|----------------------------------------------------------------------------------------------------|----------------------------------------------------------------------------------------------------|----------------------------------------------------------------------------------------------------|-------------------------------------------------------------------|---------------------------|---------------------------|-----|--------------------------|
| Bundle Configuration                                                                                                    |                                                                                                    |                                                                                                    | Pr                                                                | Server No                 | de                        |     |                          |
| UCSX-AI-RAG <b>O</b>                                                                                                    | guration ~                                                                                                    | 506-AI-RAG                                                                                                    | Global Pro                                                        | FIM                       | 536,175.82                |     | Cancel Dor               |
| I: VIRTUALIZATION requires a     2: The category VIRTUALIZATIO     3: ADOPTION SERVICES require     4: The category ADOPTION SEE     5: CISCO INTERSIGHT requires     6: The category CISCO INTERSIGN | minimum of 1 component(s). Plea<br>N is required. (CE100103)<br>res a minimum of 1 component(s).<br>RVICES is required. (CE100103)<br>s a minimum of 1 component(s). P<br>IGHT is required. (CE100103) | se add additional quantities as neces<br>Please add additional quantities as re<br>lease add additional quantities as nec | asary. (CE100010)<br>necessary. (CE1000<br>cessary. (CE100010)    | Power Sup                 | ply                       |     |                          |
| Available Components                                                                                                    | Unit List Price (USD)                                                                                                    | UCSX 9500 CHASSIS >                                                                                                    | Min 1, Max 99999)                                                 |                           |                           |     |                          |
| O UCSX 9500 CHASSIS                                                                                                    |                                                                                                    | % Product                                                                                                    | •                                                                 | Unit List Price (USD)     | Adjusted List Price (USD) | Qty | Extended List Price (USD |
| UCSX-9508-AI-RAG<br>UCSX 9508 Chassis for AI RAG Inferenci<br>Estimated Lead Time: 21 days                                                                                                    | ing 1 required                                                                                                    | UCSX-9508-AI-RAG Inval     UCSX 9508 Chassis for AI     Add Custom Name Edit C                                            | IIId) 📿 🔇 🛕<br>RAG Inferencing<br>Options   Edit Services/Subscri | otions Remove Line        | 111,447.79                | 1   | 463,746.8                |
| ,-                                                                                                    |                                                                                                    |                                                                                                    |                                                                   | Add a UCSX 9500 CHASSIS 1 | rom the left panel        |     |                          |
|                                                                                                    |                                                                                                    |                                                                                                    | (Min 2, Max 2)                                                    |                           |                           |     |                          |
|                                                                                                    |                                                                                                    | € Product                                                                                                    |                                                                   | Unit List Price (USD)     | Adjusted List Price (USD) | Qty | Extended List Price (US  |
|                                                                                                    |                                                                                                    | UCSX-FI-6536-D-U Invalid<br>Fabric Interconnect 6536 for<br>Add Custom Name   Edit C                                      | d) 📿 Ӿ 🛕<br>or IMM<br>Options │ Edit Services/Subscri             | ptions   Remove Line      | 35,220.74                 | 2   | 72,428.9                 |
|                                                                                                    |                                                                                                    | VIRTUALIZATION > 0 Selected (Mi                                                                                           | lin 1, Max 2)                                                     |                           |                           |     |                          |
|                                                                                                    |                                                                                                    |                                                                                                    |                                                                   | Add a VIRTUALIZATION fro  | m the left panel          |     |                          |
|                                                                                                    |                                                                                                    | ADOPTION SERVICES > 0 Selecte                                                                                             | ed (Min 1, Max 1)                                                 |                           |                           |     |                          |
|                                                                                                    |                                                                                                    |                                                                                                    |                                                                   | Add a ADOPTION SERVICES   | from the left panel       |     |                          |
| ADOPTION SERVICES                                                                                                    |                                                                                                    | CISCO INTERSIGHT > 0 Selected                                                                                             | (Min 1, Max 1)                                                    |                           |                           |     |                          |
| CISCO INTERSIGHT                                                                                                    |                                                                                                    |                                                                                                    |                                                                   | Add a CISCO INTERSIGHT fr | rom the left panel        |     |                          |

- a. ATO: UCSX-9508-AI-RAG is preselected from Category: UCSX 9500 Chassis.
- b. Notice the UCSX-9508-AI-RAG ATO Status is invalid as further configuration needed.
- c. Click on "Edit Options" to enter the configurator.

Step 3.

| Product Configuration<br>UCSX-9508-AI-RAG part of UCSX-A | I-RAG         | Estimated L<br>35 days       | ead      | UCSX 9500 Chassis                                                    |      | Total (USD)<br>454,986.86 |                       |
|----------------------------------------------------------|---------------|------------------------------|----------|----------------------------------------------------------------------|------|---------------------------|-----------------------|
| 1: UCSX-PSU-2800AC-D is det                              | faulted under |                              |          | Server Nod                                                           | e    |                           |                       |
| 2: UCSX-C-DEBUGCBL-D is de                               | efaulted unde |                              | 00-AI-   |                                                                      |      |                           |                       |
| 3: UCSX-GPU-L40S is defaulte                             | d under GPU   | . (CE100033)                 |          | FIM                                                                  |      |                           |                       |
| 4: UCSX-M2-960G-D is default                             | ed under Boo  | t Drive. (CE100033)          |          |                                                                      |      |                           |                       |
| E. LICOV NUMEA 4200 D is dat                             | laultad undar | Clarada Driva (CE10003)      |          | Power Supp                                                           | lv I |                           |                       |
| Configuration Summary                                    |               | View Full Summary            | Opti     | on Search () Multiple Options Search ()                              | _    |                           | ~                     |
| Country/Region Specification ()                          |               |                              | UCOX 0   | 500 AL DAG > Compute Made > Compute Made > UCDV 2400 M7              |      |                           |                       |
| Select Country/Region (Not Required)                     |               | $\sim$                       | UCSX-9   | 508-AI-KAG > Compute Node > Compute Node > UCSX-210C-M7              |      |                           |                       |
| Category 🚯                                               | Qty           | Extended List Price<br>(USD) | Process  | or   Memory   Storage Drive                                          | 054  | Estimated Load Time @     | Unit List Price (LICD |
| Compute Node                                             |               | ~                            |          |                                                                      | aty  |                           | Unit List Price (00D) |
| UCSX-210C-M7                                             | 2             | 12,752.76                    |          | UCSX-CPU-I6548Y+<br>Intel I6548Y+ 2.5GHz/250W 32C/60MB DDR5 5200MT/s | 4    | 21 days                   | 10,509.25             |
| UCSX-CPU-I6548Y+                                         | 4             | 42,037.16                    | 0        |                                                                      |      |                           |                       |
| UCSX-MRX32G1RE3                                          | 32            | 73,421.44                    | 0        | UCSX-CPU-I6548N                                                      | Qty  | 21 days                   | 11,079.12             |
| UCSX-X10C-PT4F-D                                         | 2             | 1,041.88                     |          |                                                                      |      |                           |                       |
| UCSX-V4-PCIME-D                                          | 2             | 1,652.22                     | 0        | UCSX-CPU-I6538Y+                                                     | Qty  | 21 days                   | 8,876.16              |
| UCSX-MLV5D200GV2D                                        | 2             | 3,919.50                     |          | Intel I6538Y+ 2.2GHz/225W 32C/60MB DDR5 5200MT/s                     |      |                           |                       |
| UCSX-NVME4-1600-D                                        | 10            | 52,762.50                    | 0        | UCSX-CPU-I6526Y                                                      | Qty  | 21 days                   | 4,261.20              |
| UCSX-M2-960G-D                                           | 4             | 6,241.04                     |          | Intel I6526Y 2.8GHz/195W 16C/37.5MB DDR5 5200MT/s                    |      |                           |                       |
| UCSX-440P-D                                              | 2             | 0.00                         | Clear Se | lection   Show Incompatible SKUs                                     |      |                           |                       |
| Total                                                    |               | 454,986.86                   |          |                                                                      |      |                           |                       |
| Estimated Lead Time                                      |               | 35 days                      |          |                                                                      |      |                           |                       |
|                                                          |               |                              |          |                                                                      |      |                           |                       |

a. Compute Node: UCSX-210C-M7 is preconfigured, and user has option to choose another Processor, Memory and Drive and, also can modify QTY for some options.

#### Step 4.

| Product Configuration               |                 | Estimated L              | .ead    | UCS               | X 9500 Cha                      | ssis                 |               | Т         | otal (USD)            |                       |
|-------------------------------------|-----------------|--------------------------|---------|-------------------|---------------------------------|----------------------|---------------|-----------|-----------------------|-----------------------|
| UCSX-9508-AI-RAG part of UCSX       | AI-RAG          | 35 days                  |         |                   | Glob                            | Serve                | er No         | ode       | 54,986.86             |                       |
| 1: UCSX-PSU-2800AC-D is d           | efaulted under  | Pow UCSX-95              | 08-A    | I-RAG             |                                 |                      |               |           |                       |                       |
| 2: UCSX-C-DEBUGCBL-D is             | defaulted unde  | r Accessory. (CE 100033) |         |                   |                                 | F                    | =IM           |           |                       |                       |
| 4: UCSX-M2-960G-D is defau          | ilted under Boo | t Drive (CE100033)       |         |                   |                                 |                      |               |           |                       |                       |
| B. LICOV NUMEA 4000 D is a          | of cultor under | Charana Driva (CE10003)  | 2)      |                   |                                 | Powe                 | r Suj         | pply      |                       |                       |
| Configuration Summary               |                 | View Full Summary        | Opt     | ion Search 🚯      | Multiple Options Search ()      |                      |               |           |                       | ~                     |
| Country/Region Specification        |                 |                          | UCSY    | 509 ALPAG > C     | Compute Node > Compute Node > I | ICSY-210C-M7 > CPU P | Clo Nodo > UC | SY 440P D |                       |                       |
| Select Country/Region (Not Required | )               | ~                        | 0000    | 500-APRAG > 0     | compute Node > Compute Node > C | 103X-2100-M/ > GPO P | Cie Node > 00 | 3X-440F-D |                       |                       |
| Category 🚯                          | Qty             | Extended List Price      | GPU     | NVIDIA License    |                                 |                      |               |           |                       |                       |
| _                                   |                 | (USD)                    |         | SKU               |                                 |                      |               | Qty       | Estimated Lead Time 🚯 | Unit List Price (USD) |
| UCSX-440P-D 📧                       | 2               | 0.00                     | ۲       | UCSX-GPU-L        | 40S                             |                      |               | 4         | 35 days               | 39,094.50             |
| UCSX-GPU-L40S                       | 4               | 156,378.00               |         | NVIDIA L40S:      | 350W, 48GB, 2-slot FHFL GPU     |                      |               |           |                       |                       |
| NV-AIE-S-1Y                         | 4               | 20,556.84                | 0       | UCSX-GPUA1        | 100-80-D                        |                      |               | Qty       | 35 days               | 56,280.00             |
| UCSX-RIS-A-440P-D                   | 4               | 0.00                     |         | TESLA A100, I     | PASSIVE, 300W, 80GB, wPWR CB    | L                    |               |           |                       |                       |
| UCSX-C-SW-LATEST-D                  | 2               | 0.00                     | 0       | UCSX-GPU-H        | 100-NVL PLH                     |                      |               | Oty       | 129 days              | 135,262.95            |
| UCSX-TPM-002D-D                     | 2               | 104.52                   | Ŭ       | NVIDIA H100       | NVL, 400W, 94GB, 2-slot FHFL GP | U                    |               |           |                       |                       |
| UCSX-C-M7-HS-F                      | 2               | 0.00                     |         |                   |                                 |                      |               |           |                       |                       |
| UCSX-C-M7-HS-R                      | 2               | 0.00                     | Clear S | election   Show I | Incompatible SKUS               |                      |               |           |                       |                       |
| UCSX-M2-HWRD-FPS                    | 2               | 0.00                     |         |                   |                                 |                      |               |           |                       |                       |
| Total                               | 32              | 454,986.86               |         |                   |                                 |                      |               |           |                       |                       |
| Estimated Lead Time                 |                 | 35 days                  |         |                   |                                 |                      |               |           |                       |                       |
| Reset Configuration                 |                 | Cancel Done              |         |                   |                                 |                      |               |           |                       | _                     |

- a. GPU PCIe Node: UCSX-440P-D is auto included, GPU and NVIDIA AIE License are preselected.
- b. User can select other GPU/License available and also can change the QTY per requirement.

#### Step 5.

|                                     |                 |                         |          | UCSX 95                      | 00 Chass                   | is                      |      |                       |                    |
|-------------------------------------|-----------------|-------------------------|----------|------------------------------|----------------------------|-------------------------|------|-----------------------|--------------------|
| Product Configuration               |                 |                         |          |                              | F                          | Server No               | de   | Total (USD)           |                    |
| UCSX-9508-AI-RAG part of UCSX-      | -AI-RAG         | UCSX-950                | J8-AI-   | RAG                          | Global Brid                | Listin US Dollars (USD) |      | 454,986.86            |                    |
|                                     |                 |                         |          |                              |                            | FIM                     |      |                       |                    |
| 1: UCSX-PSU-2800AC-D is d           | defaulted under | Power Supply. (CE100033 | 3)       |                              |                            |                         |      |                       |                    |
| 3: UCSX-GPU-L40S is defaul          | Ited under GPU  | . (CE100033)            |          |                              | F                          | Power Sur               | vla  |                       |                    |
| 4: UCSX-M2-960G-D is defau          | ulted under Boo | t Drive. (CE100033)     |          |                              | · ·                        | ower oup                | עיקי |                       |                    |
| E. LOOV MARTA 4000 D is a           | Infaultad undar | Ctarage Drive (CE40002  | 21       |                              |                            |                         |      |                       |                    |
| Configuration Summary               |                 | View Full Summary       | Opti     | ion Search 6 Multip          | le Options Search A        |                         |      |                       |                    |
| Country/Region Specification ()     |                 |                         |          |                              |                            |                         |      |                       |                    |
| Select Country/Region (Not Required | i)              | $\sim$                  | UCSX-9   | 508-AI-RAG > Control Plan    | e Node                     |                         |      |                       |                    |
| Category ()                         | Qty             | Extended List Price     | а        | Plane Node                   |                            |                         |      |                       |                    |
|                                     |                 | (USD)                   | Ŧ        | SKU                          |                            |                         | Qty  | Estimated Lead Time 🚯 | Unit List Price (U |
| Control Plane Node                  |                 | ^                       | ۲        | UCSX-210C-M7 C SVIP          | ***                        |                         | 3    | 21 days               | 6,376              |
| UCSX-210C-M7                        | 3               | 19,129.14               |          | UCS 210c M7 Compute N        | lode w/o CPU, Memory, Stor | age, Mezz               |      |                       |                    |
| UCSX-CPU-I6526Y                     | 3               | 12,783.60               | 0        | UCSX-OPTOUT                  |                            |                         | 1    | 21 days               | (                  |
| UCSX-MRX16G1RE3                     | 6               | 6,500.34                |          | Opt out from Ordering UC     | SX Server                  |                         |      |                       |                    |
| UCSX-MLV5D200GV2D                   | 3               | 5,879.25                | Clear Se | election   Show Incompatible | e SKUs                     |                         |      |                       |                    |
| UCSX-M2-480G-D                      | 6               | 5,027.10                |          |                              |                            |                         |      |                       |                    |
| UCSX-C-SW-LATEST-D                  | 3               | 0.00                    |          |                              |                            |                         |      |                       |                    |
| UCSX-TPM-002D-D                     | 3               | 156.78                  |          |                              |                            |                         |      |                       |                    |
| UCSX-C-M7-HS-F                      | 3               | 0.00                    |          |                              |                            |                         |      |                       |                    |
| Total                               | વ               | 454 000 00              |          |                              |                            |                         |      |                       |                    |
| Estimated Lead Time                 |                 | 35 days                 |          |                              |                            |                         |      |                       |                    |
| Reset Configuration                 |                 | Cancel Done             |          |                              |                            |                         |      |                       |                    |

- a. Control Plane Node: UCSX-210C-M7 is also preselected and preconfigured. User can select UCSX-OPTOUT if they plan to not include Control Plane Nodes in the configuration.
- b. User can increase QTY of Memory PID if required by clicking on UCSX-210C-M7 in left panel.

| Product Configuration                                                                                                    |                                                                 | Fetimated L                                                       |             | UCSX                             | 9500 Chas                               | sis             | To   | tal (LISD)            |                       |
|----------------------------------------------------------------------------------------------------|-----------------------------------------------------------------|-------------------------------------------------------------------|-------------|----------------------------------|-----------------------------------------|-----------------|------|-----------------------|-----------------------|
| UCSX-9508-AI-RAG part of UCSX-A                                                                                                    | II-RAG                                                          | 35 days                                                           |             |                                  |                                         | Server N        | ode  | 4,986.86              |                       |
| 1: UCSX-PSU-2800AC-D is de     2: UCSX-C-DEBUGCBL-D is d     3: UCSX-GPU-L40S is default     4: UCSX-M2-960G-D is default     5: UCSX-M2-960G-D is default | faulted under<br>efaulted unde<br>ed under GPU<br>red under Boo | CE100033)<br>CCE100033)<br>Drive. (CE100033)<br>Correct CE100033) | )8-AI- <br> | RAG                              |                                         | FIM<br>Power Su | pply |                       | ľ                     |
| Configuration Summary                                                                                                    |                                                                 | View Full Summary                                                 | Opti        | on Search 🚯                      | Multiple Options Search ()              |                 |      |                       | ~                     |
| Country/Region Specification                                                                                                    |                                                                 |                                                                   | UCSX-9      | 508-AI-RAG > Pow                 | ver Cables                              |                 |      |                       |                       |
| Select Country/Region (Not Required)                                                                                                    |                                                                 | ~                                                                 | Power C     | ables (Options for               | End Customer Country/Region             | : India)        |      |                       |                       |
| Category 🚯                                                                                                    | Qty                                                             | Extended List Price<br>(USD)                                      |             | SKU                              |                                         |                 | Qty  | Estimated Lead Time 🚯 | Unit List Price (USD) |
| UCSX-I9108-100G-D                                                                                                    | 2                                                               | 19,296.00                                                         | 0           | CAB-SABS-C19<br>SABS 164-1 to IE | -IND<br>EC-C19 India                    |                 | 6    | 10 days               | 0.00                  |
| X-Fabric Module<br>UCSX-F-9416-D 📧                                                                                                    | 2                                                               | 0.00                                                              | Power C     | Cables (Options for SKU          | other Countries) 🛕                      |                 | Qty  | Estimated Lead Time 🚯 | Unit List Price (USD) |
| Power Supply<br>UCSX-PSU-2800AC-D                                                                                                    | 6                                                               | 6,758.04                                                          | 0           | NO-POWER-CO<br>ECO friendly gree | RD<br>en option, no power cable will be | e shipped More  | 6    | 3 days                | 0.00                  |
| Power Cables 🛕                                                                                                    |                                                                 | ^                                                                 | 0           | CAB-AC-2500W<br>Power Cord, 250  | -EU<br>Vac 16A, Europe                  |                 | 6    | 8 days                | 0.00                  |
| UCSX-C-DEBUGCBL-D                                                                                                    | 1                                                               | 57.79                                                             | 0           | CAB-AC-2500W<br>Power Cord, 250  | -INT<br>Vac 16A, INTL                   |                 | 6    | 8 days                | 0.00                  |
| Total<br>Estimated Lead Time                                                                                                    |                                                                 | 454,986.86<br>35 days                                             | 0           | CAB-C19-CBN<br>Cabinet Jumper I  | Power Cord, 250 VAC 16A, C20            | -C19 Connectors | 6    | 21 days               | 0.00                  |
| Reset Configuration                                                                                                    | (                                                               | Cancel Done                                                       | C           |                                  |                                         |                 |      |                       |                       |

- a. Fabric Interconnect Module and Power Supply are preselected.
- b. X-Fabric Module is auto included.

Step 6.

- c. User needs to make selection of appropriate Power Cable.
- d. Click Done.

### Step 7.

| Bundle Configuration<br>UCSX-AI-RAG                                                                  | Estimate<br>35 day:                                                                                 |                                                                                   | 9500 Chassis                                                                | Total<br>536,175.82       |     |                           |
|----------------------------------------------------------------------------------------------------|----------------------------------------------------------------------------------------------------|-----------------------------------------------------------------------------------|-----------------------------------------------------------------------------|---------------------------|-----|---------------------------|
| t service preferences for this confi                                                                 | iguration ~                                                                                         | (-9508-AI-RAG                                                                     | Server                                                                      | Node                      |     | Cancel Done               |
| 1: VIRTUALIZATION requires a     2: The category VIRTUALIZATIO     3: ADOPTION SERVICES requirements | minimum of 1 compensation, 100<br>ON is required. (CE100103)<br>ires a minimum of 1 component(s'    | ). Please add additional quantities as r                                          | Any MODIOL FIN                                                              | Λ                         |     |                           |
| 4: The category ADOPTION SEI<br>5: CISCO INTERSIGHT require:<br>6: The category CISCO INTERS         | RVICES is required. (CE100103)<br>s a minimum of 1 component(s). F<br>SIGHT is required. (CE100103) | Please add additional quantities as nec                                           | Lessary. (CE100010) Power S                                                 | upply                     |     |                           |
| Available Components                                                                                 | Unit List Price (USD)                                                                               | UCSX 9500 CHASSIS > 1 Sel                                                         | 1, Max 99999)                                                               |                           | b   |                           |
| O UCSX 9500 CHASSIS                                                                                  |                                                                                                    | % Product                                                                         | Unit List Price (USD)                                                       | Adjusted List Price (USD) | 9   | Extended List Price (USD) |
| UCSX-9508-AI-RAG<br>UCSX 9508 Chassis for AI RAG Inferenc<br>Estimated Lead Time: 21 days            | sing 1 required                                                                                     | UCSX-9508-AI-RAG Valid     UCSX 9508 Chassis for AI F     Add Custom Name Edit 0  | RAG Inferencing                                                             | 111,447.79                | 1   | 463,746.86                |
|                                                                                                    |                                                                                                    |                                                                                   | Add a UCSX 9500 CHASS                                                       | IS from the left panel    |     |                           |
|                                                                                                    |                                                                                                    | FABRIC INTERCONNECT > 2 Sele                                                      | acted (Min 2, Max 2)                                                        |                           |     |                           |
|                                                                                                    |                                                                                                    | % Product                                                                         | Unit List Price (USD)                                                       | Adjusted List Price (USD) | Qty | Extended List Price (USD) |
|                                                                                                    |                                                                                                    | UCSX-FI-6536-D-U Invalid<br>Fabric Interconnect 6536 fo<br>Add Custom Name Edit C | I 🞧 😵 🛕<br>8 IMM<br>Valiance - Entit Considerat/Subscriptions - Demova Line | 35,220.74                 | 2   | 72,428.96                 |
|                                                                                                    |                                                                                                    | VIRTUALIZATION > 0 Selected (M                                                    | in 1, Max 2)                                                                |                           |     |                           |
|                                                                                                    |                                                                                                    |                                                                                   | Add a VIRTUALIZATION                                                        | I from the left panel     |     |                           |
|                                                                                                    |                                                                                                    | ADOPTION SERVICES > 0 Selecte                                                     | ed (Min 1, Max 1)                                                           |                           |     |                           |
|                                                                                                    |                                                                                                    |                                                                                   | Add a ADOPTION SERVIC                                                       | ES from the left panel    |     |                           |
|                                                                                                    |                                                                                                    | CISCO INTERSIGHT > 0 Selected /                                                   | (Min 1, Max 1)                                                              |                           |     | ſ                         |
|                                                                                                    |                                                                                                    |                                                                                   | Add a CISCO INTERSIGF                                                       | -TT from the left panel   |     |                           |

- a. Note Status is now showing as Valid.
- b. Increase the quantity for multiples of same configuration.
- c. Click the "PLUS" to add and configure the same product with different option/quantities or select a different product.

### Step 8.

|                                                                                                    |                                                                                                    | UCSX 95                                                                                                    | 00 Chassis              | 5                         |         |                           |
|----------------------------------------------------------------------------------------------------|----------------------------------------------------------------------------------------------------|----------------------------------------------------------------------------------------------------|-------------------------|---------------------------|---------|---------------------------|
| Bundle Configuration                                                                                                    | Estimat<br>35 day                                                                                                    | ed UCSX-9508-AI-RAG                                                                                                    | ist (USD)               | vices/Subs                | criptio | ons                       |
| et service preferences for this configurat                                                                                                    | ion 🗸                                                                                                    |                                                                                                    |                         |                           |         | Cancel Done               |
| 1: VIRTUALIZATION requires a minir     2: The category VIRTUALIZATION is     3: ADOPTION SERVICES requires a     4: The category ADOPTION SERVIC     5: CISCO INTERSIGHT requires a m     6: The category CISCO INTERSIGHT | num of 1 component(s). Plea<br>required. (CE100103)<br>minimum of 1 component(s<br>ES is required. (CE100103)<br>inimum of 1 component(s). I<br>r is required. (CE100103) | ase add additional quantities as necessary. (CE100010)<br>). Please add additional quantities as necessary. (CE100010)<br>Please add additional quantities as necessary. (CE100010) |                         |                           |         |                           |
| Available Components                                                                                                    | Unit List Price (USD)                                                                                                    | UCSX 9500 CHASSIS > 1 Selected (Min 1, Max 99999)                                                                                                    |                         |                           |         |                           |
| UCSX 9500 CHASSIS                                                                                                    |                                                                                                    | ° Product                                                                                                    | Unit List Price (USD)   | Adjusted List Price (USD) | Qty     | Extended List Price (USD) |
| UCSX-9508-AI-RAG<br>UCSX 9508 Chassis for AI RAG Inferencing 1<br>Estimated Lead Time: 21 days                                                                                                    | 8,530.96<br>required +                                                                                                    | UCSX-9508-AI-RAG Valid Q A     UCSX 9508 Chassis for AI RAG Inferencing     Add Custom Name   Edit Options   Edit Services/Subscription                                             | ons Remove Line         | 111,447.79                | 1       | 463,746.86                |
|                                                                                                    |                                                                                                    |                                                                                                    | Add a UCSX 9500 CHASSIS | from the left panel       |         |                           |
|                                                                                                    |                                                                                                    | FABRIC INTERCONNECT > 2 Selected (Min 2, Max 2)                                                                                                    |                         |                           |         |                           |
|                                                                                                    |                                                                                                    | ⁰ Product                                                                                                    | Unit List Price (USD)   | Adjusted List Price (USD) | Qty     | Extended List Price (USD) |
|                                                                                                    |                                                                                                    | UCSX-FI-6536-D-U Invalid      C      A     Fabric Interconnect 6536 for IMM     Add Curture Name - Edit Continent - Edit Continent     Edit Continent Name - Edit Continent         | Damaira Lina            | 35,220.74                 | 2       | 72,428.96                 |
|                                                                                                    |                                                                                                    | VIRTIALIZATION > 0 Selected (Min 1 May 2)                                                                                                    | na Renove Line          |                           |         |                           |
|                                                                                                    |                                                                                                    | THE ORDER OF CONCLECTION IN THE P                                                                                                    | Add a VIRTUALIZATION fn | om the left panel         |         |                           |
| FABRIC INTERCONNECT                                                                                                    |                                                                                                    | ADOPTION SERVICES > 0 Selected (Min 1 Max 1)                                                                                                    |                         |                           |         |                           |
|                                                                                                    |                                                                                                    |                                                                                                    | Add a ADOPTION SERVICES | s from the left panel     |         |                           |
| ADOPTION SERVICES                                                                                                    |                                                                                                    | CISCO INTERSIGHT > 0 Selected (Min 1, Max 1)                                                                                                    |                         |                           |         |                           |
|                                                                                                    |                                                                                                    |                                                                                                    |                         |                           |         | 1                         |

a. Click on "Edit Services/Subscriptions" to edit Term Duration for HW Support.

**Note:** It is recommended that Term Duration for HW Support must align with Software Subscription Duration.

### Step 9.

| UCS>            | 28 Subscription Price List<br>C-9508-AI-RAG Global Price List i                                                                                                    | in US Dollars (USD)                                                         | 500 Chass                                         |                       | scription Total (USD)             |                                   |
|-----------------|----------------------------------------------------------------------------------------------------|-----------------------------------------------------------------------------|---------------------------------------------------|-----------------------|-----------------------------------|-----------------------------------|
| דד<br>Yo        | tis product, UCSX-NVME4-1600-D , is approaching EOS as of 17-Mar-2025 . Please review E<br>ou may receive additional discounts because you selected two or more years of service. To rev | UCSX-9508-AI-RAG                                                            | 8): UCSX 81T601R, (CS03<br>85. (C01:              | Services/S            | ubscriptior                       | າຣ                                |
| Servio          | ce Non Serviceable Products                                                                                                    |                                                                             |                                                   |                       |                                   |                                   |
| ר 🌔             | ne duration that you entered has been successfully applied to all the services. (C0329)                                                                                                  |                                                                             |                                                   |                       |                                   |                                   |
| Servio          | ce Options                                                                                                    |                                                                             |                                                   | d                     |                                   |                                   |
| Choor           | se Service Level from All Service Programs 🗸                                                                                                    |                                                                             | Time Duration ()                                  | Duration              |                                   |                                   |
| Searc           | th by Name & Description                                                                                                    |                                                                             | Duration                                          | < 36                  |                                   |                                   |
| Note:<br>produc | Cisco may still install another compatible service if required. Compatible services are the service<br>cts.                                                                              | es that come with primary service and are based on                          | O Delay service start to     O Co-Term service to |                       |                                   | b                                 |
|                 |                                                                                                    |                                                                             |                                                   |                       |                                   | Reset Apply                       |
| ବ୍ତ             | Service SKU                                                                                                    | Product SKU                                                                 |                                                   | Unit List Price (USD) | Qty                               | Total List Price (USD)            |
| Θ               | Cisco Customer Experience Level 1 (3 Items)  LINCO (CX LEVEL 1 8X7XNCDOS) , SERVICE PROGRAM SUMMARY                                                                                      | Duration<br>36 Months                                                       |                                                   |                       |                                   |                                   |
|                 | CON-L1NCO-UCSX9ARG                                                                                                    |                                                                             |                                                   | 2,002.50              | 1                                 | 2,002.50                          |
|                 | CX LEVEL 1 8X7XNCDOS UCSX 19508 Chassis for Al<br>SERVICE SKU<br>Change Service   Remove Service                                                                                         | UCSX-9508-AI-RAG<br>UCSX 9508 Chassis for AI RAG Inferencing<br>PRODUCT SKU |                                                   |                       | 1                                 |                                   |
|                 | CON-L1NCO-UCSXM21C                                                                                                    |                                                                             |                                                   | 4,855.50              | 2                                 | 9,711.00                          |
|                 | CX LEVEL 1 8X7XNCDOS UCS 210c M7 Compute No<br>SERVICE SKU                                                                                                    | UC\$X-210C-M7                                                               |                                                   |                       | 2                                 |                                   |
|                 | Change Service   Remove Service                                                                                                    | UCS 210c M7 Compute Node w/o CPU, Memory, Stora<br>PRODUCT SKU              |                                                   |                       |                                   |                                   |
|                 | CON-L1NCO-UCSXM21C                                                                                                    |                                                                             |                                                   | 4,855.50              | 3                                 | 14,566.50                         |
|                 | CX LEVEL 1 8X7XNCDOS UCS 210c M7 Compute No                                                                                                    | UCSX-210C-M7                                                                |                                                   |                       | 3                                 |                                   |
|                 | SERVICE SKU                                                                                                    |                                                                             |                                                   |                       |                                   |                                   |
|                 | SERVICE SKU Change Service   Remove Service                                                                                                    | PRODUCT SKU                                                                 |                                                   |                       |                                   |                                   |
| Rem             | SERVICE SKU Change Service   Remove Service Cove All Services Remove All Additional Services                                                                                             | UGS 2106 M/ Compute Node w/o CPU, Memory, stora<br>PRODUCT SKU              |                                                   |                       |                                   |                                   |
| Rem             | SERVICE SKJ Change Service   Remove Service (ver All Services Remove All Adottional Services                                                                                             | UGS 2105 M/ Compute Node wo CPA, Memory, Stora<br>PRODUCT SKU               |                                                   |                       | Configuration Summary             | All prices shown in USD           |
| Rem             | SERVICE BUJ<br>Change Service   Remove Service<br>  Remove All Adottional Services                                                                                                    | UG3 2106 Mr Compute Node wid GPU, Memory, 3008<br>PRODUCT SKU               |                                                   |                       | Configuration Summary<br>Services | All prices shown in USD 26,280.00 |

a. Enter the Term Duration

# b. Click on "Apply" and "Done"

**Note:** It is recommended that Customer selects CX Success Track Level 1 or Level 2 to ensure consistent SLA response time between Hardware and Software.

#### Step 10.

| Bundle Configuration                                                                                                    | Estimat<br>35 day                                                                                                    |                                                                                                    | CONNECT                     | Total<br>553,695.82       |     |                           |
|----------------------------------------------------------------------------------------------------|----------------------------------------------------------------------------------------------------|----------------------------------------------------------------------------------------------------|-----------------------------|---------------------------|-----|---------------------------|
| the service preferences for this configuration     1: VIRTUALIZATION requires a minim     2: The category VIRTUALIZATION is if     3: ADOPTION SERVICES requires a     4: The category ADOPTION SERVICE     5: CISCO INTERSIGHT requires a mil     6: The category CISCO INTERSIGHT | un of 1 component(s) rea<br>required. (CE100103)<br>minimum of 1 component(s<br>ES is required. (CE100103)<br>ris required. (CE100103) | FI-6536-D-U<br>Sec use automar quammer as necess<br>). Please add additional quantities as necessary. (CE10010<br>Please add additional quantities as necessary. (CE100010 | Software Li                 | cense<br>Ipply            |     | Cancel                    |
| Available Components                                                                                                    | Unit List Price (USD)                                                                                                    | UCSX 9500 CHASSIS > 1 Selected (Min 1, Max 99999)                                                                                                    |                             |                           |     |                           |
| € UCSX 9500 CHASSIS                                                                                                    |                                                                                                    | Co Product                                                                                                    | Unit List Price (USD)       | Adjusted List Price (USD) | Qty | Extended List Price (USD) |
|                                                                                                    | а                                                                                                    | UCSX-9508-AI-RAG Valid Q A UCSX 9508 Chassis for AI RAG Inferencing Add Curdem Name Lifetil Onlines Lifetil Conjects                                                       | Puberintions Ramous Lina    | 119,256.79                | 1   | 481,266.86                |
| Fabric Interconnect 6536 for IMM 2 required<br>Estimated Load Time: 21 days                                                                                                    | +                                                                                                    | Add odskom wante - Edit Options - Edit Gervice                                                                                                    | Add a UCSX 9500 CHASSIS     | from the left panel       |     |                           |
|                                                                                                    |                                                                                                    | FABRIC INTERCONNECT                                                                                                    |                             |                           |     |                           |
|                                                                                                    |                                                                                                    | % Product                                                                                                    | Unit List Price (USD)       | Adjusted List Price (USD) | Qty | Extended List Price (USD) |
|                                                                                                    |                                                                                                    | UCSX-FI-6536-D-U Invalid Q & A Fabric Interconnect 6536 for IMM Add Custom Name   Edit Options   Edit Service                                                              | s/Subscriptions Remove Line | 35,220.74                 | 2   | 72,428.96                 |
|                                                                                                    |                                                                                                    | VIRTUALIZATION > 0 Selected and (2)                                                                                                    | Add a VIRTUALIZATION fm     | om the left panel         |     |                           |
|                                                                                                    |                                                                                                    | ADOPTION SERVICES > 0 Selected (Min 1, Max 1)                                                                                                    | Add a ADOPTION SERVICES     | from the left panel       |     |                           |
| ADOPTION SERVICES                                                                                                    |                                                                                                    | CISCO INTERSIGHT > 0 Selected (Min 1 Max 1)                                                                                                    |                             | M.                        |     |                           |
| D CISCO INTERSIGNT                                                                                                    |                                                                                                    |                                                                                                    | Add a CIRCO INTERCIOUT      | teen the left exect       |     |                           |

- a. ATO: UCSX-FI-6536-D-U is preselected from Category: FABRIC INTERCONNECT.
- b. Notice the UCSX-FI-6536-D-U ATO Status is invalid as further configuration needed.
- c. Select 'Edit Options' to enter the configurator.

### Step 11.

| Product Configuration<br>UCSX-FI-6536-D-U part of UCSX-                                                                                      | AI-RAG                                                                      | Estimated L<br>21 days                                                                        | F        | ABRI              | C INTERCO                           | Price List in US Dollars (USD) | Tota<br>33,1 | (USD)<br>42.48                   |                       |
|----------------------------------------------------------------------------------------------------|-----------------------------------------------------------------------------|-----------------------------------------------------------------------------------------------|----------|-------------------|-------------------------------------|--------------------------------|--------------|----------------------------------|-----------------------|
| 1: Please note that due to lea<br>(CE202322)     2: UCS-PSU-6536-AC-D is d     3: N10-MGT018-D is defaulte     4: UCS-FI-6500-SW is defaulte | ud time issues w<br>efaulted under F<br>ad under Softwa<br>Ited under Softw | e ha UCSX-FI-<br>Power Supply. (CE100033)<br>re Image. (CE100033)<br>vare License. (CE100033) | 6536-    | D-U               | PIC the Fi bundle                   | Software I<br>Power S          | License      | cable PID is available in the pr | oduct spec sheet.     |
| Configuration Summary                                                                                                    |                                                                             | View Full Summary                                                                             | Optio    | on Search 🚯       | Multiple Options Search ()          |                                |              |                                  | ~                     |
| Country/Region Specification ()                                                                                                    |                                                                             |                                                                                               |          | 6500 B H - D-     |                                     |                                |              |                                  |                       |
| Select Country/Region (Not Required                                                                                                    | d)                                                                          | $\sim$                                                                                        | UCSX-FI  | -6536-D-U > Po    | wer Cable                           |                                |              |                                  |                       |
| Category 0                                                                                                    | Qty                                                                         | Extended List Price<br>(USD)                                                                  | Power Ca | able (Options fo  | or End Customer Country/Region :    | India) 🛕                       | Qty          | Estimated Lead Time 🕦            | Unit List Price (USD) |
| Software Image                                                                                                    |                                                                             | ^                                                                                             | 0        | CAB-C13-C14       | -3M-IN                              |                                | 2            | 28 days                          | 0.00                  |
| N10-MGT018-D                                                                                                    | 1                                                                           | 0.00                                                                                          |          | Power Cord Ju     | Imper, C13-C14 Connectors, 3 Met    | ter Length, India More         |              |                                  |                       |
| Software License                                                                                                    |                                                                             | ~                                                                                             | 0        | CAB-C13-C14       | -IN                                 |                                | 2            | 28 days                          | 0.00                  |
| UCS-FI-6500-SW                                                                                                    | 1                                                                           | 9,045.00                                                                                      | 0        | Power Cord Ju     | Imper, C13-C14 Connectors, 1.4 Me   | eter Length India More         |              |                                  |                       |
| Power Supply                                                                                                    |                                                                             | ^                                                                                             | 0        | CAB-IND-10A       |                                     |                                | 2            | 7 days                           | 0.00                  |
| UCS-PSU-6536-AC-D                                                                                                    | 2                                                                           | 1,987.48                                                                                      |          | 10A Power cab     | ble for India                       |                                |              |                                  |                       |
| Power Cable A                                                                                                    |                                                                             | I                                                                                             | 0        | CAB-250V-10/      | A-ID                                |                                | 2            | 7 days                           | 0.00                  |
|                                                                                                    |                                                                             |                                                                                               |          | AC Power Core     | d - 250V, 10A , India               |                                |              |                                  |                       |
| QSFP Cable                                                                                                    | _                                                                           |                                                                                               | Power Ca | able (Options for | r other Countries) 🛕                |                                |              |                                  |                       |
| Total                                                                                                    |                                                                             | 33,142.48                                                                                     |          | SKU               |                                     |                                | Qty          | Estimated Lead Time ()           | Unit List Price (USD) |
| Estimated Lead Time                                                                                                    |                                                                             | 21 days                                                                                       | 0        | NO-POWER-C        | ORD                                 |                                | 2            | 3 days                           | 0.00                  |
| Reset Configuration                                                                                                    |                                                                             | Cancel Done                                                                                   |          | ECO friendly g    | reen option, no power cable will be | e shipped More                 |              |                                  | 不                     |
| ·····                                                                                                    |                                                                             | Dolle                                                                                         | 0        | CAB-C13-C14       | -2M                                 |                                | 2            | 35 davs                          | 0.60                  |

- a. Configure UCSX-FI-6536-D-U by selecting peripherals from window on the left. Software Image, Software License and Power Supply are default selection.
- b. PIDs are listed in the window on the right. Please make selection of Power Cable.
- c. Minimum 2 QTY of Transceiver Cable and QSFP Cables are required per Fl.
- d. Select Done when completed.

### Step 12.

|                                                                                                    |                                                                                                    | FABRIC IN                                                                                                    | <b>ITERCONNEC</b>            | Г                         |        |                           |
|----------------------------------------------------------------------------------------------------|----------------------------------------------------------------------------------------------------|----------------------------------------------------------------------------------------------------|------------------------------|---------------------------|--------|---------------------------|
| Bundle Configuration                                                                                                    | Estimate<br>35 days                                                                                                    | ed Lond Time<br><sup>8</sup> UCSX-FI-6536-D-U                                                                                                    | Servi                        | ces/Subscr                | iption | 5                         |
| et service preferences for this conf                                                                                                    | iguration 🗸                                                                                                    |                                                                                                    |                              |                           |        | Cancel Done               |
| I: VIRTUALIZATION requires a     2: The category VIRTUALIZATI     3: ADOPTION SERVICES requ     4: The category ADOPTION SE     5: CISCO INTERSIGHT require     6: The category CISCO INTER | minimum of 1 component(s). Pleas<br>ON is required. (CE100103)<br>ires a minimum of 1 component(s).<br>IRVICES is required. (CE100103)<br>as a minimum of 1 component(s). F<br>(SIGHT is required. (CE100103) | se add additional quantities as necessary. (CE100010)<br>). Please add additional quantities as necessary. (CE10001<br>Please add additional quantities as necessary. (CE100010) | 0)                           |                           |        |                           |
| Available Components                                                                                                    | Unit List Price (USD)                                                                                                    | UCSX 9500 CHASSIS > 1 Selected (Min 1, Max 99999)                                                                                                    |                              |                           |        | ,                         |
| UCSX 9500 CHASSIS                                                                                                    |                                                                                                    | Co Product                                                                                                    | Unit List Price (USD)        | Adjusted List Price (USD) | Qty    | Extended List Price (USD) |
| UCSX-9508-AI-RAG<br>UCSX 9508 Chassis for AI RAG Inferen-<br>Estimated Lead Time: 21 days                                                                                                   | s,530.96<br>cing 1 required                                                                                                    | UCSX-9508-AI-RAG Valid Q A     UCSX 9508 Chassis for AI RAG Inferencing     Add Custom Name   Edit Options   Edit Services                                                       | /Subscriptions   Remove Line | 119,256.79                | 1      | 481,266.86                |
|                                                                                                    |                                                                                                    |                                                                                                    | Add a UCSX 9500 CHASSIS      | irom the left panel       |        |                           |
|                                                                                                    |                                                                                                    | FABRIC INTERCONNECT > 2 Selected (Min 2, Max 2)                                                                                                    |                              |                           |        |                           |
|                                                                                                    |                                                                                                    | © Product                                                                                                    | Unit List Price (USD)        | Adjusted List Price (USD) | Qty    | Extended List Price (USD) |
|                                                                                                    |                                                                                                    | UC\$X:FI-6536-D-U Valid Q A Fabric Interconnect 6536 for IMM Add Custom Name   Edit Options   Edit Services                                                                      | J/Subscriptions Remove Line  | 35,777.76                 | 2      | 74,657.04                 |
|                                                                                                    |                                                                                                    | VIRTUALIZATION > 0 Selected (Min 1, Max 2)                                                                                                    |                              |                           |        |                           |
|                                                                                                    |                                                                                                    |                                                                                                    | Add a VIRTUALIZATION fr      | om the left panel         |        |                           |
|                                                                                                    |                                                                                                    | ADOPTION SERVICES > 0 Selected (Min 1, Max 1)                                                                                                    |                              |                           |        |                           |
|                                                                                                    |                                                                                                    |                                                                                                    | Add a ADOPTION SERVICES      | from the left panel       |        |                           |
|                                                                                                    |                                                                                                    | CISCO INTERSIGHT > 0 Selected (Min 1, Max 1)                                                                                                    |                              |                           |        | Γ                         |
| 0                                                                                                    |                                                                                                    |                                                                                                    |                              |                           |        |                           |

a. Click on "Edit Services/Subscriptions" to edit Term Duration for HW Support.

**Note:** It is recommended that Term Duration for HW Support must align with Software Subscription Duration.

#### Step 13.

|                |                                                                                        |                                     |            | FABR                                               | IC IN              | TERCON                                                      | INECT    |              |                     |                      |          |
|----------------|----------------------------------------------------------------------------------------|-------------------------------------|------------|----------------------------------------------------|--------------------|-------------------------------------------------------------|----------|--------------|---------------------|----------------------|----------|
| Servic<br>UCSX | ce Subscription<br>K-FI-6536-D-U                                                       | Price List<br>Global Price L        | CSX-I      | FI-6536-D-U                                        | Service<br>,216.00 |                                                             | Service  | s/S          | ubscrip             | tions                |          |
| Yo             | ou may receive additional discounts because you select                                 | ed two or more years of service.    | To review  | your discounts you can go to t                     | the Order or Qu    | oting discount pages. (CO                                   | 124)     |              |                     |                      |          |
| Servic         | Non Serviceable Products                                                               |                                     |            |                                                    |                    |                                                             |          |              |                     |                      |          |
| D Th           | ne duration that you entered has been successfully                                     | applied to all the services. (C     | 0329)      |                                                    |                    |                                                             |          |              |                     |                      |          |
| Servic         | ce Options                                                                             |                                     |            |                                                    |                    |                                                             |          |              | а                   |                      |          |
| Choos          | se Service Level from All Service Programs ~                                           |                                     |            |                                                    |                    | Time Duration ()                                            |          | Duration     | •                   |                      |          |
| Searc          | ch by Name & Description<br>Cisco may still install another compatible service if requ | ired. Compatible services are th    | e services | that come with primary                             | and/or             | <ul> <li>Duration</li> <li>Delay service start f</li> </ul> | to       | 36           |                     |                      | h        |
| service        | e and are based on products.                                                           |                                     |            |                                                    |                    | <ul> <li>Co-Term service to</li> </ul>                      |          |              |                     |                      |          |
|                |                                                                                        |                                     |            |                                                    |                    |                                                             |          |              |                     | Reset                | pply     |
| ତ୍ତ            | Service SKU                                                                            |                                     | Product    | SKU                                                |                    |                                                             | Unit Lis | t Price (USD | ) Qty               | Total List Price     | (USD)    |
| Θ              | Cisco Customer Experience Level 1 (1 ITEM)                                             | L1NCO (CX LEVEL 1 8X7XNO<br>SUMMARY | DOS) 🥖     | Duration<br>36 Months                              |                    |                                                             |          |              |                     |                      |          |
|                | CON-L1NCO-UCSX00F6                                                                     | 6 for                               |            |                                                    |                    |                                                             |          | 9,216.0      | 0 1                 | 9,2                  | 216.00   |
|                | SERVICE SKU<br>Change Service   Remove Service                                         |                                     | Fabric I   | FI-6536-D-U<br>Interconnect 6536 for IMM<br>CT SKU |                    |                                                             |          |              | 1                   |                      |          |
|                |                                                                                        |                                     |            |                                                    |                    |                                                             |          |              |                     |                      |          |
| Rem            | Remove All Services Remove All Additional Servic                                       | es                                  |            |                                                    |                    |                                                             |          |              |                     |                      |          |
|                |                                                                                        |                                     |            |                                                    |                    |                                                             |          |              | Configuration Summa | ary All prices shown | n in USD |
|                |                                                                                        |                                     |            |                                                    |                    |                                                             |          |              | Services            | \$                   | 9,216.00 |
|                |                                                                                        |                                     |            |                                                    |                    |                                                             |          |              |                     | Cancel               | Done     |
|                |                                                                                        |                                     |            |                                                    |                    |                                                             |          |              |                     |                      |          |

- a. Enter the Term Duration
- b. Click on "Apply" and "Done"

**Note:** It is recommended that Customer selects CX Success Track Level 1 or Level 2 to ensure consistent SLA response time between Hardware and Software.

Step 14.

|                                                                                                    |                                                                                                    | VIF                                                                                                   | RTUALIZATION                                      |                           |     |                           |
|----------------------------------------------------------------------------------------------------|----------------------------------------------------------------------------------------------------|----------------------------------------------------------------------------------------------------|---------------------------------------------------|---------------------------|-----|---------------------------|
| Bundle Configuration<br>UCSX-AI-RAG ()                                                                                                    | Estimate<br>35 days                                                                                                    | ed Lead Time                                                                                          | Price<br>Glob ce List (USD)                       | Total<br>568,211.90       |     |                           |
| et service preferences for this configura                                                                                                   | ntion 🗸                                                                                                    |                                                                                                    | RH-C                                              | CP-B-P1S=                 | -   | Cancel Done               |
| 1: ADOPTION SERVICES requires 3     2: The category ADOPTION SERVI     3: CISCO INTERSIGHT requires a r     4: The category CISCO INTERSIGH | a minimum of 1 component(s)<br>CES is required. (CE100103)<br>ninimum of 1 component(s). F<br>IT is required. (CE100103) | . Please add additional quantities as necessary.                                                      | (CE100010)<br>CE100010)                           |                           |     |                           |
| Available Components                                                                                                    | Unit List Price (USD)                                                                                                    | UCSX 9500 CHASSIS > 1 Selected (Min 1, Ma                                                             | ax 99999)                                         |                           |     |                           |
|                                                                                                    |                                                                                                    | Co Product                                                                                            | Unit List Price (USD)                             | Adjusted List Price (USD) | Qty | Extended List Price (USD) |
|                                                                                                    |                                                                                                    | UCSX-9508-AI-RAG Valid Q                                                                              |                                                   | 119,256.79                | 1   | 481,266.86                |
|                                                                                                    |                                                                                                    | Add Custom Name   Edit Options   E                                                                    | incing<br>idit Services/Subscriptions Remove Line |                           |     |                           |
| RH-OCP-B-P1S=                                                                                                    | d.                                                                                                    |                                                                                                    | Add a UCSX 9500 CHASS                             | SIS from the left panel   |     |                           |
| OpenShiftContainerPlatform(BM),Prem 1YSn<br>PU-64core)                                                                                      | S Req(1-2C +                                                                                                    | FABRIC INTERCONNECT > 2 Selected (Min 2                                                               | 2, Max 2)                                         |                           |     |                           |
| Estimated Lead Time: 21 days                                                                                                    |                                                                                                    | Co Product                                                                                            | Unit List Price (USD)                             | Adjusted List Price (USD) | Qty | Extended List Price (USD) |
| OPT-OUT<br>Opt Out<br>Estimated Lead Time: 7 days                                                                                           | 0.00                                                                                                    | UCSX-FI-6536-D-U Valid      A     Fabric Interconnect 6536 for IMM     Add Custom Name Edit Options E | dit Services/Subscriptions Remove Line            | 41,921.76                 | 2   | 86,945.04                 |
|                                                                                                    |                                                                                                    | VIRTUALIZATION > 2 Selected (Min 1, Max 2                                                             | )                                                 |                           |     |                           |
|                                                                                                    |                                                                                                    | © Product                                                                                             | Unit List Price (USD)                             | Adjusted List Price (USD) | Qty | Extended List Price (USD) |
|                                                                                                    |                                                                                                    | RH-OCP-B-P1S= Invalid Q 😣<br>OpenShiftContainerPlatform(BM),Pren<br>2CPU-64core)                      | n 1YSnS Req(1-                                    | 0.00                      | 2   | 0.00                      |
| ADOPTION SERVICES                                                                                                    |                                                                                                    | Add Custom Name Select Options                                                                        | Remove Line Dependent Hardware                    |                           |     |                           |
|                                                                                                    |                                                                                                    | ADOPTION SERVICES > 0                                                                                 | Aax 1)<br>Add a ADOPTION SERVIC                   | ES from the left panel    |     |                           |
|                                                                                                    |                                                                                                    | CISCO INTERSIGHT > 0 Selected (Min 1 Max                                                              | x 1)                                              |                           |     |                           |

- a. Please select RedHat OpenShift License from VIRTUALIZATION Category.
- b. Click on Select Options to Configure.

# Step 15.

|                                                            |                                 |                                 | VIRTUALIZA                           |                        |     | <u>-</u>              |                       |
|------------------------------------------------------------|---------------------------------|---------------------------------|--------------------------------------|------------------------|-----|-----------------------|-----------------------|
| Product Configuration<br>RH-OCP-B-P1S= part of UCSX-AI-RAG | Estimated<br>21 days            | Lead Time                       | Price List<br>Global Price Lis       | st in US Dollars (USD) | 0.0 | <b>S-</b>             |                       |
| RH-OCP-B-P1S= quantity 1 requir                            | es a minimum quantity of 1 f    | from Support (CE100012)         |                                      |                        |     |                       |                       |
| Configuration Summary                                      | View Full Summary               | Option Search ()                | Multiple Options Search ()           |                        |     |                       | ~                     |
| Category 🛛                                                 | ty Extended List<br>Price (USD) | RH-OCP-B-P1S= > Accep           | stance of Terms                      |                        |     |                       |                       |
| Acceptance of Terms                                        | ^                               | Acceptance of Terms             |                                      |                        |     |                       |                       |
| UCS-RH-TERM 1                                              | 0.00                            | SKU                             |                                      |                        | Qty | Estimated Lead Time 🚯 | Unit List Price (USD) |
| Support 🛕                                                  |                                 | UCS-RH-TERM     Term Acceptance | e, Standalone Red Hat License for UC | CS Servers             | 1   | 21 days               | 0.00                  |
|                                                            |                                 | Clear Selection   Show In       | compatible SKUs                      |                        |     |                       |                       |
| Total                                                      | 0.00                            |                                 |                                      |                        |     |                       |                       |
| Estimated Lead Time                                        | 21 days                         |                                 |                                      |                        |     |                       |                       |
|                                                            |                                 |                                 |                                      |                        |     |                       |                       |

a. Select Acceptance of Terms Option.

### Step 16.

|                                                    |          |                              |          |                  | VIRTUALIZA                      | TION            | )        |                       |                      |
|----------------------------------------------------|----------|------------------------------|----------|------------------|---------------------------------|-----------------|----------|-----------------------|----------------------|
| Product Configuration<br>RH-OCP-B-P1S= part of UCS | (-AI-RAG | Estimated<br>21 days         | Lead Tim | 9                |                                 | RH-OC           | CP-B-P18 | S=                    |                      |
| Configuration Summary                              |          | View Full Summary            | Ор       | tion Search 🚯    | Multiple Options Search ()      |                 |          |                       | ~                    |
| Category 🚯                                         | Qty      | Extended List<br>Price (USD) | RH-OC    | P-B-P1S= > Sup   | port                            |                 |          |                       |                      |
| Acceptance of Terms                                |          | ^                            | Suppo    | rt               |                                 |                 |          |                       |                      |
| UCS-RH-TERM                                        | 1        | 0.00                         |          | SKU              |                                 |                 | Qty      | Estimated Lead Time 🚯 | Unit List Price (USD |
| Support                                            |          | ^                            |          | RH-OCP-B-P1      | Y                               |                 | 1        | 21 days               | 13,266.00            |
|                                                    |          |                              | Clear S  | ielection   Show | amerriauorm(sw),Prem1YrSNS(1-2/ | rruupioo+cores) |          |                       |                      |
| Total                                              |          | 13,266.00                    |          |                  |                                 |                 |          |                       |                      |
| Estimated Lead Time                                |          | 21 days                      |          |                  |                                 |                 |          |                       |                      |
| Reset Configuration                                |          | Cancel Done                  |          |                  |                                 |                 |          |                       |                      |

a. Select Support Option.

### Step 17.

| Available Components                                                    | ILCSY 0500 CHASSIS > 1 Selected                                                                    | (Min 1 May 00000)                                                          |                           |      |                           |
|-------------------------------------------------------------------------|----------------------------------------------------------------------------------------------------|----------------------------------------------------------------------------|---------------------------|------|---------------------------|
|                                                                         | ((30) Product                                                                                      |                                                                            | I-CXP-DCC                 | -SAS | Extended List Price (USD) |
|                                                                         | UCSX-9508-AI-RAG Valid                                                                             |                                                                            |                           | ITE  | 481,266.86                |
|                                                                         | UCSX 9508 Chassis for AI R<br>Add Custom Name Edit Op                                              | AG Inferencing IVII<br>otions   Edit Services/Subscriptions   Remove Line  |                           |      |                           |
|                                                                         |                                                                                                    | Add a UCSX 9500 CHASSI                                                     | S from the left panel     |      |                           |
| CON-CXP-DCC-SAS                                                         | FABRIC INTERCONNECT > 2 Select                                                                     | cted (Min 2, Max 2)                                                        |                           |      |                           |
| Solution Attached Services for DC - Cloud and Compute                   | Product                                                                                            | Unit List Price (USD)                                                      | Adjusted List Price (USD) | Qty  | Extended List Price (USD) |
| MINT-COMPUTE<br>SolutionsPlus: DC Compute Mentored Installation - MINT  | UCSX-FI-6536-D-U Valid     Fabric Interconnect 6536 for     Add Custom Name Edit Op                | A IMM blons   Edit Services/Subscriptions   Remove Line                    | 41,921.76                 | 2    | 86,945.04                 |
| MINT-OPTOUT                                                             | 0.00 VIRTUALIZATION > 2 Selected (Min                                                              | 1. Max 2)                                                                  |                           |      |                           |
| Partner or CX Services Options - No MINT<br>Estimated Lead Time: 7 days | + % Product                                                                                        | Unit List Price (USD)                                                      | Adjusted List Price (USD) | Qty  | Extended List Price (USD  |
|                                                                         | RH-OCP-B-P1S= Valid      OpenShiftContainerPlatform     2CPU-54core)     Add Custom Name   Edit Op | 2<br>(BM),Prem 1YSnS Req(1-<br>otions   Remove Line   Dependent Hardware 0 | 13,266.00                 | 2    | 26,532.0                  |
|                                                                         | ADOPTION SERVICES > 1 Selected                                                                     | d (Min 1, Max 1)                                                           |                           |      |                           |
|                                                                         | % Product                                                                                          | Unit List Price (USD)                                                      | Adjusted List Price (USD) | Qty  | Extended List Price (USD) |
|                                                                         | CON-CXP-DCC-SAS Valid<br>Solution Attached Services for<br>Compute<br>Add Custom Name   Remov      | O     O     O     Cloud and     ve Line   Dependent Hardware               | <i>ب</i> ين               | 1    |                           |
|                                                                         | Duration 🥒                                                                                         |                                                                            |                           |      |                           |

- a. Please select at least one option from ADOPTION SERVICES Category.
- b. User can select either Cisco CX Service or MINT Services or can optout.

# Step 18.

| Available Components Unit List F                                              | rice (USD) | UCSX 9500 CHASSIS > 1 Selected (Min 1                                                                          | 1, Max 99999)                                                                    |                               |                      |                           |
|-------------------------------------------------------------------------------|------------|----------------------------------------------------------------------------------------------------|----------------------------------------------------------------------------------|-------------------------------|----------------------|---------------------------|
| UCSX 9500 CHASSIS                                                             |            | Co Product                                                                                                    | Unit List Price (USD)                                                            | Adjusted List Price (USD)     | Qty                  | Extended List Price (USD) |
|                                                                               |            | UCSX-9508-AI-RAG Valid Q                                                                                       |                                                                                  | N-CXP-DC                      | C-SAS                | 481,266.86                |
|                                                                               |            | Add Custom Name   Edit Options                                                                                 | Edit Services/Subscriptions   Remov                                              |                               | UTE                  |                           |
|                                                                               |            |                                                                                                    | Add a UC                                                                         | INT-COMP                      | UIE                  |                           |
| CON-CXP-DCC-SAS                                                               |            | FABRIC INTERCONNECT > 2 Selected (!                                                                            | Min 2, Max 2)                                                                    |                               |                      |                           |
| Solution Attached Services for DC - Cloud and Compute<br>Estimated Lead Time: | +          | Co Product                                                                                                    | Unit List Price (USD)                                                            | Adjusted List Price (USD)     | Qty                  | Extended List Price (USD) |
| MINT-COMPUTE<br>SolutionsPlus: DC Compute Mentored Installation - MINT        | - +        | UCSX-FI-6536-D-U Valid      Fabric Interconnect 6536 for IMM     Add Custom Name Edit Options                  | Edit Services/Subscriptions Remove Line                                          | 41,921.76                     | 2                    | 86,945.04                 |
| MINT-OPTOUT                                                                   | 0.00       | VIRTUALIZATION > 2 Selected (Min 1, Ma                                                                         | ax 2)                                                                            |                               |                      |                           |
| Partner or CX Services Options - No MINT<br>Estimated Lead Time:              | +          | © Product                                                                                                    | Unit List Price (USD)                                                            | Adjusted List Price (USD)     | Qty                  | Extended List Price (USD) |
|                                                                               |            | RH-OCP-B-P1S= Valid Q     OpenShiftContainerPlatform(BM),I     2CPU-64core)     Add Custom Name   Edit Options | Prem 1YSnS Req(1-                                                                | 13,266.00                     | 2                    | 26,532.00                 |
|                                                                               |            | ADOPTION SERVICES > 1 Selected (Min                                                                            | 1, Max 1)                                                                        |                               |                      |                           |
|                                                                               |            | C Product                                                                                                    | Unit List Price (USD)                                                            | Adjusted List Price (USD)     | Qty                  | Extended List Price (USD) |
|                                                                               |            | MINT-COMPUTE Inva<br>SolutionsPlus: DC Com                                                                     | red Installation -                                                               | -                             | 1                    |                           |
|                                                                               |            | Add Custom Name   Select Option                                                                                | ns   Remove Line   Dependent Hardware 0                                          |                               |                      |                           |
|                                                                               |            | Requested Start Date<br>23-Nov-2024                                                                            | Requested For Automati<br>1 Months From 23-Nov-2024 To 22-Dec- No Auto R<br>2024 | cally Renews For ()<br>enewal | Billing F<br>Prepaid | requency<br>Term          |
|                                                                               |            | CIRCO INTERRIGHT > 0 Selected (Min 4                                                                           | May 4)                                                                           |                               |                      | r                         |
|                                                                               |            | Cideo attendion > o Selected (Min 1,                                                                           | , man 17                                                                         |                               |                      |                           |

a. If MINT-COMPUTE is selected, then click on Select Options to configure.

**Note:** Please refer to Offer/BDM deck for no. of units required for given AI POD Solution.

#### Step 19.

| Iffer Configuration                                                                                                    | Estimated Lead Tir<br>NA                                                | me                                                                                                    | Price List (U                                                                                                    | ISD)                                                                                                    | Total (USD)<br>0.00                                                                                                    |                                                                                                    |                    |
|----------------------------------------------------------------------------------------------------|-------------------------------------------------------------------------|----------------------------------------------------------------------------------------------------|----------------------------------------------------------------------------------------------------|----------------------------------------------------------------------------------------------------|----------------------------------------------------------------------------------------------------|----------------------------------------------------------------------------------------------------|--------------------|
| lequested Terms and Billing 🧪                                                                                                    |                                                                         |                                                                                                    |                                                                                                    |                                                                                                    |                                                                                                    |                                                                                                    |                    |
| tequested Start Date ()<br>3-Nov-2024                                                                                                    | Requested For<br>1 Months From 23-                                      | -Nov-2024 To 22-Dec-2024                                                                                                    | Automa ( Ren<br>No Auto                                                                                                    |                                                                                                    | Prepaid Term                                                                                                    | 45                                                                                                    |                    |
|                                                                                                    |                                                                         |                                                                                                    |                                                                                                    | MINT-C                                                                                                    | OMPUTE                                                                                                    |                                                                                                    |                    |
| 1: To complete your order, please review produ                                                                                                    | ict terms and acknowledge ch                                            | eckbox under TERMS category                                                                                                    | from Configuration Summary (le                                                                                                    | eft-hand side). (CE202343)                                                                                                    | is a vendor provided solution                                                                                              | n hanco Cisco                                                                                                    |                    |
| makes no warranty 3) Cisco does not provide s                                                                                                    | support for the S+ Product 4) (                                         | Cisco may provide the Customer                                                                                                    | r's name and country location to                                                                                                    | the S+ Vendor (CE202343)                                                                                                    | is a vehoor provided solution                                                                                              | 1, hence cisco                                                                                                    |                    |
| 3: Important: 1. All MINT orders must first comp<br>start dates. The specific amounts per line must                                                                | plete a scoping session before<br>be determined through mutur           | e placement of order in CCW. 2.<br>al agreement between the Chan-                                                                                                    | For orders exceeding US\$100,0<br>nel Partner and the MINT vendo                                                                     | 00, divide the total amount into multipl<br>or. 3. MINT Orders are subject to provis                                                                                                    | le line items with staggered s<br>sioning hold until all requirem                                                          | subscription<br>nents are met.                                                                                                    |                    |
| 4. For scoping session scheduling or additional                                                                                                    | support, contact the MINT te                                            | am at minthelp@cisco.com. (CE                                                                                                    | 202343)                                                                                                    |                                                                                                    |                                                                                                    |                                                                                                    |                    |
|                                                                                                    |                                                                         |                                                                                                    |                                                                                                    |                                                                                                    |                                                                                                    |                                                                                                    |                    |
| Your subscription will start and be eligible to be                                                                                                    | invoiced: i) 30 days or less (7                                         | ' days for A-FLEX/A-FLEX-3/A-V                                                                                                    | VHOLESALE) after Cisco notifie                                                                                                    | s you that any portion of the subscripti                                                                                                    | ion is ready for you to provision                                                                                          | ion OR, ii) the                                                                                                    |                    |
| Your subscription will start and be eligible to be<br>day any portion of the subscription is provisione                                                            | invoiced: i) 30 days or less (7<br>ad by Cisco, whichever of the t      | ' days for A-FLEX/A-FLEX-3/A-V<br>two events happens first. (C010                                                                                                    | VHOLESALE) after Cisco notifie<br>07)                                                                                                | is you that any portion of the subscripti                                                                                                    | ion is ready for you to provision                                                                                          | ion OR, ii) the                                                                                                    |                    |
| Your subscription will start and be eligible to be<br>day any portion of the subscription is provisione<br>onfiguration Summary                                    | invoiced: i) 30 days or less (7<br>ad by Cisco, whichever of the !      | 7 days for A-FLEX/A-FLEX-3/A-V<br>two events happens first. (C0100<br>VINT-COMPUTE > MINT Part                                                                                                    | VHOLESALE) after Cisco notifie<br>07)                                                                                                | es you that any portion of the subscripti                                                                                                    | ion is ready for you to provisi                                                                                            | ion OR, ii) the X                                                                                                    |                    |
| Your subscription will start and be eligible to be<br>day any portion of the subscription is provisione<br>infiguration Summary<br>(T Partners for Compute         | invoiced: i) 30 days or less (7<br>ad by Cisco, whichever of the !<br>N | days for A-FLEX/A-FLEX-3/A-V<br>two events happens first. (C010/<br>MINT-COMPUTE > MINT Part<br>MINT Partners for Compute                                                                                              | VHOLESALE) after Cisco notifie                                                                                                    | is you that any portion of the subscript.                                                                                                    | ion is ready for you to provisi                                                                                            | ion OR, ii) the                                                                                                    |                    |
| Your subscription will start and be eligible to be<br>day any portion of the subscription is provisione<br>onfiguration Summary<br>VT Partners for Compute<br>RMS  | invoiced: i) 30 days or less (7<br>ad by Cisco, whichever of the !      | 7 days for A-FLEX/A-FLEX-3/A-V<br>two events happens first. (C010<br>MINT-COMPUTE > MINT Part<br>MINT Partners for Compute<br>MINT Partners for Compute                                                                | WHOLESALE) after Cisco notifie                                                                                                    | es you that any portion of the subscript                                                                                                    | ion is ready for you to provisi                                                                                            | ion OR, ii) the: X                                                                                                    |                    |
| Your subscription will start and be eligible to be<br>day any portion of the subscription is provisione<br>onfiguration Summary<br>NT Partners for Compute<br>RMS  | involced: i) 30 days or less (7<br>d by Cisco, whichever of the         | A days for A-FLEX/A-FLEX-3/A-V<br>two events happens first. (C010<br>MINT-COMPUTE > MINT Part<br>MINT Partners for Compute<br>MINT Partners for Comput<br>Each Si                                                      | VHOLESALE) after Cisco notifie<br>07)<br>ompute<br>re                                                                                | es you that any portion of the subscript<br>Description                                                                                                    | ion is ready for you to provisi                                                                                            | Unit List Price (USD)                                                                                                    | Act                |
| Your subscription will start and be eligible to be<br>day any portion of the subscription is provisions<br>onfiguration Summary<br>NT Partners for Compute<br>RRMS | involced: i) 30 days or less (7<br>d by Cisco, whichever of the         | V days for A-FLEX/A-FLEX-3/A-V<br>two events happens first. (C010<br>MINT-COMPUTE > MINT Part<br>MINT Partners for Compute<br>Each SI<br>Qty M                                                                         | VHOLESALE) after Cisco notifie<br>07)<br>ompute<br>e<br>KU<br>IINT-COMPUTE-NTE                                                       | es you that any portion of the subscript<br>Description<br>Mentored Install Service Unit fo                                                                                              | ion is ready for you to provisi<br>or Compute - NterONe                                                                    | Unit List Price (USD)<br>Enter Qty to see List Price                                                                                                    | Act                |
| Your subscription will start and be eligible to be<br>day any portion of the subscription is provisione<br>onfiguration Summary<br>NT Partners for Compute<br>IRMS | involced: i) 30 days or less (7<br>d by Cisco, whichever of the         | r days for A-FLEX/A-FLEX-3/A-V<br>two events happens first. (C010<br>MINT-COMPUTE > MINT Part<br>MINT Partners for Compute<br>MINT Partners for Compute<br>Each SI<br>Qty M<br>Qty M                                   | VHOLESALE) after Cisco notifie<br>07)<br>ompute<br>e<br>ku<br>IINT-COMPUTE-FLI                                                       | es you that any portion of the subscript Description Mentored Install Service Unit fo                                                                                                    | ion is ready for you to provisi<br>or Compute - NiterONe<br>or Compute - Flint                                             | Unit List Price (USD)<br>Enter Qty to see List Price<br>Per Each<br>Enter Qty to see List Price<br>Per Each<br>Per Each                                                                           | Act                |
| Your subscription will start and be eligible to be<br>day any portion of the subscription is provisione<br>onfiguration Summary<br>NT Partners for Compute<br>IRMS | involced: i) 30 days or less (7<br>d by Cisco, whichever of the         | r days for A-FLEX/A-FLEX.3/A-V       two events happens first. (CO10       MINT-COMPUTE > MINT Part       MINT Partners for Compute       MINT Partners for Compute       Each       Qty       Qty       Qty       Qty | VHOLESALE) after Cisco notifie<br>ompute<br>we<br>KU<br>IINT-COMPUTE-NTE<br>IINT-COMPUTE-FLI<br>IINT-COMPUTE-ONS                     | es you that any portion of the subscript Description Mentored Install Service Unit fo Mentored Install Service Unit fo                                                                   | ion is ready for you to provisi<br>or Compute - NterONe<br>or Compute - Flint<br>or Compute - Onstak                       | In OR, ii) the X<br>Unit List Price (USD)<br>Enter Qty to see List Price<br>Per Each<br>Enter Qty to see List Price<br>Per Each<br>Enter Qty to see List Price<br>Per Each                        | Act                |
| Your subscription will start and be eligible to be<br>day any portion of the subscription is provisions<br>onfiguration Summary<br>NT Partners for Compute<br>RMS  | involced: i) 30 days or less (7<br>ad by Cisco, whichever of the        | r days for A-FLEX/A-FLEX-3/A-V<br>two events happens first. (C010<br>MINT-COMPUTE > MINT Part<br>MINT Partners for Compute<br>MINT Partners for Compute<br>Each Si<br>Qty M<br>Qty M<br>Qty M                          | VHOLESALE) after Cisco notifie<br>ompute<br>we<br>ku<br>IINT-COMPUTE-NTE<br>IINT-COMPUTE-FLI<br>IINT-COMPUTE-ONS<br>IINT-COMPUTE-VZU | es you that any portion of the subscript Description Mentored Install Service Unit fo Mentored Install Service Unit fo Mentored Install Service Unit fo Mentored Install Service Unit fo | ion is ready for you to provisi<br>or Compute - NterONe<br>or Compute - Flint<br>or Compute - Onstak<br>or Compute - Vzure | Unit List Price (USD)<br>Enter Qty to see List Price<br>Per Each<br>Enter Qty to see List Price<br>Per Each<br>Enter Qty to see List Price<br>Per Each<br>Enter Qty to see List Price<br>Per Each | Aci<br>1<br>1<br>1 |

a. Here are available MINT Partners.

### Step 20.

| UCSX 9500 CHASSIS                       |      | % Product                                                                                          | icoo Intoroight                                | Adjusted List Price (USD) | Qty | Extended List Price (USD) |
|-----------------------------------------|------|----------------------------------------------------------------------------------------------------|------------------------------------------------|---------------------------|-----|---------------------------|
| FABRIC INTERCONNECT                     |      | ⊕ UCSX-95                                                                                          | isco intersigni                                | 119,256.79                | 1   | 481,266.86                |
|                                         |      | Add Custom Name Edit Optio                                                                         | ns   Editces/Subscriptions   Remove Line       |                           |     |                           |
| ADOPTION SERVICES                       |      |                                                                                                    | Add a UCSX 9500 CHASSIS                        | from the left panel       |     |                           |
|                                         |      | ABRIC INTERCONNECT > 2 Selected                                                                    | d (Min 2, N                                    |                           |     |                           |
| DC-MGT-SAAS                             | q    | Co Product                                                                                         |                                                | DESELECT-                 |     | Extended List Price (USD) |
| Cisco Intersight SaaS                   | +    | UCSX-FI-6536-D-U Valid      Fabric Interconnect 6536 for IM                                        |                                                |                           |     | 86,945.04                 |
| CNDL-DESELECT-D<br>Conditional Deselect | 0.00 | Add Custom Name Edit Optio                                                                         | ns   Edit Services/Subscriptions   Remove Line |                           |     |                           |
| Estimated Lead Time: 7 days             | +    | /IRTUALIZATION > 2 Selected (Min 1,                                                                | Max 2)                                         |                           |     |                           |
|                                         |      | C Product                                                                                          | Unit List Price (USD)                          | Adjusted List Price (USD) | Qty | Extended List Price (USD) |
|                                         |      | RH-OCP-B-P1S= Valid      OpenShiftContainerPlatform(BN 2CPU-64core)                                | M),Prem 1YSnS Req(1-                           | 13,266.00                 | 2   | 26,532.00                 |
|                                         |      | Add Custom Name Edit Optio                                                                         | ns Remove Line Dependent Hardware 0            |                           |     |                           |
|                                         |      | ADOPTION SERVICES > 1 Selected (N                                                                  | din 1, Max 1)                                  |                           |     |                           |
|                                         |      | C Product                                                                                          | Unit List Price (USD)                          | Adjusted List Price (USD) | Qty | Extended List Price (USD) |
|                                         |      | CON-CXP-DCC-SAS Valid<br>Solution Attached Services for D<br>Compute<br>Add Custom Name   Remove I | OC - Cloud and Line   Dependent Hardware       | -                         | 1   | -                         |
|                                         |      | Duration 🖉<br>12 Months                                                                            |                                                |                           |     |                           |
|                                         |      | CISCO INTERSIGHT > 1 Selected (Min                                                                 | 1, Max 1)                                      |                           |     |                           |
|                                         |      | C Product                                                                                          | Unit List Price (USD)                          | Adjusted List Price (USD) | Qty | Extended List Price (USD) |
|                                         |      | CNDL-DESELECT-D In<br>Conditional Deselect                                                         | 0                                              | 0.00                      | 1   | 0.00                      |

a. **CNDL-DESELECT-D** is meant to select only if Customer has already purchased Cisco Intersight License via EA Contract or order is for Disti Fulfillment.

| Step | 21 |  |
|------|----|--|
|------|----|--|

|                                                    |            |                              |                       | Cisco Intersight                                                                                       |          |                       |                      |
|----------------------------------------------------|------------|------------------------------|-----------------------|----------------------------------------------------------------------------------------------------|----------|-----------------------|----------------------|
|                                                    |            |                              |                       |                                                                                                    | -DESELE  | ECT-D                 |                      |
| Product Configuration<br>CNDL-DESELECT-D part of U | CSX-AI-RAG | Estimated<br>7 days          | Lead Time             | Price List<br>Global Price List in US Dollars (USD)                                                    | ,<br>C   | otal (USD)<br>0.00    |                      |
| Configuration Summary                              |            | View Full Summary            | Option Search ()      | Multiple Options Search 🚯                                                                              |          |                       | ~                    |
| Category                                           | Qty        | Extended List<br>Price (USD) | CNDL-DESELECT-D       | > Reason Codes                                                                                         |          |                       |                      |
| Reason Codes                                       |            | ^                            | Reason Codes          |                                                                                                    |          |                       |                      |
| OPTOUT-DISTI-ONLY                                  | 1          | 0.00                         | SKU<br>OPTOUT-DI      | STI-ONLY                                                                                               | Qty<br>1 | Estimated Lead Time 🚯 | Unit List Price (USD |
|                                                    |            |                              | For Disti whe         | en ordering mandatory licenses separately<br>A-ONLY<br>needed: Customer already owns Licenses in an EA | 1        | 3 days                | 0.0                  |
|                                                    |            |                              | O OPTOUT-EN           | ITL-SWAP<br>needed: Entitlements updated in Smart Account. More                                        | 1        | 3 days                | 0.0                  |
| Total                                              |            | 0.00                         | Clear Selection   Sho | w Incompatible SKUs                                                                                    |          |                       |                      |
| Estimated Lead Time                                |            | 7 days                       |                       |                                                                                                    |          |                       |                      |
| Reset Configuration                                | (0         | ancel Done                   |                       |                                                                                                    |          |                       |                      |

a. Please select appropriate Reason Code

Step 22.

| Bundle Configuration                                                                                    | Estimated Lead Time<br>35 days            | Price List<br>Global Price L                                                                                                    | ist (USD)                    | Total<br>594,743.90       |     | þ                         |
|----------------------------------------------------------------------------------------------------|-------------------------------------------|----------------------------------------------------------------------------------------------------|------------------------------|---------------------------|-----|---------------------------|
| et service preferences for this configuration $\checkmark$                                              |                                           |                                                                                                    |                              |                           |     | Cancel Done               |
| A Please note that Intersight is required selection an                                                  | d needed for the M7 Server to function. A | All orders with CNDL-DESELECT-D will be manually reviewed for C                                                                                | compliance. (CE202322)       |                           |     |                           |
| Available Components                                                                                    | Unit List Price (USD)                     | 0 CHASSIS > 1 Selected (Min 1, Max 99999)                                                                                                    |                              |                           |     |                           |
| ) UCSX 9500 CHASSIS                                                                                     |                                           | Product                                                                                                    | Unit List Price (USD)        | Adjusted List Price (USD) | Qty | Extended List Price (USD) |
| UCSX-9508-AI-RAG<br>UCSX 9508 Chassis for AI RAG inferencing 1 required<br>Estimated Lead Time: 21 days | 8,530.96                                  | UCSX-9508-AI-RAG Valid Q A<br>UCSX 9508 Chassis for AI RAG Inferencing<br>Add Custom Name   Edit Options   Edit Services/Subscriptions   F     | Remove Line                  | 119,256.79                | 1   | 481,266.86                |
|                                                                                                    |                                           |                                                                                                    | Add a UCSX 9500 CHASSIS from | n the left panel          |     |                           |
|                                                                                                    | FAB                                       | RIC INTERCONNECT > 2 Selected (Min 2, Max 2)                                                                                                   |                              |                           |     |                           |
|                                                                                                    | °0                                        | Product                                                                                                    | Unit List Price (USD)        | Adjusted List Price (USD) | Qty | Extended List Price (USD) |
|                                                                                                    | •                                         | UCSX-FI-6536-D-U Valid Q A<br>Fabric Interconnect 6536 for IMM<br>Add Custom Name   Edit Octions   Edit Services/Subscriptions   F             | Remove Line                  | 41,921.76                 | 2   | 86,945.04                 |
|                                                                                                    | VIRT                                      | rUALIZATION > 2 Selected (Min 1, Max 2)                                                                                                    |                              |                           |     |                           |
|                                                                                                    | <b>%</b>                                  | Product                                                                                                    | Unit List Price (USD)        | Adjusted List Price (USD) | Qty | Extended List Price (USD) |
|                                                                                                    | •                                         | RH-OCP-B-P1S= Valid Q                                                                                                    |                              | 13,266.00                 | 2   | 26,532.00                 |
| VIRTUALIZATION                                                                                          |                                           | OpenShiftContainerPlatform(BM),Prem 1YSnS Req(1-2CPU-                                                                                          | 2                            |                           |     |                           |
| ADOPTION SERVICES                                                                                       |                                           | Add Custom Name   Edit Options   Remove Line   Dependent H                                                                                     | a                            |                           |     |                           |
|                                                                                                    | ADO                                       | PTION SERVICES > 1 Selected (Min 1, Max 1)                                                                                                    |                              |                           |     |                           |
|                                                                                                    |                                           | Product                                                                                                    | Unit List Price (USD)        | Adjusted List Price (USD) | Qty | Extended List Price (USD) |
|                                                                                                    |                                           | CON-CXP-DCC-SAS Valid ( ) 10<br>Solution Attached Services for DC - Cloud and Compute<br>Add Custom Name   Remove Line   Dependent Hardware 10 |                              | -                         | 1   | -                         |
|                                                                                                    |                                           | Duration /<br>12 Months                                                                                                    |                              |                           |     |                           |
|                                                                                                    | cisc                                      | CO INTERSIGHT > 1 Selected (Min 1, Max 1)                                                                                                    |                              |                           |     |                           |
|                                                                                                    | ୍ତ                                        | Product                                                                                                    | Unit List Price (USD)        | Adjusted List Price (USD) | Qty | Extended List Price (USD) |
|                                                                                                    | •                                         | CNDL-DESELECT-D Valid Q Conditional Deselect                                                                                                   |                              | 0.00                      | 1   | 0.00                      |
|                                                                                                    |                                           | Add Custom Name   Edit Options   Remove Line   Dependent Har                                                                                   | dware 🚯                      |                           |     |                           |

- a. Configuration for MLB is completed when status of each Product is Valid, and warning messages are cleared.
- b. Click on the "PLUS" to expand and view the selections made for each Product.
- c. Click on the "DONE" to complete the MLB Configuration.

Step 23.

|                                                                                 | Cisco Inters                     | sight                              |          |                          |                  |                    |
|---------------------------------------------------------------------------------|----------------------------------|------------------------------------|----------|--------------------------|------------------|--------------------|
|                                                                                 | (+ L                             | DC-M                               | IGT-SAA  | <b>S</b> mate I          | Preferences 🗸    | :                  |
| Lines View E Apply Success Track Manage Groups Remove Selected Line             | es More Actions 🗸                | Zero List Price Items<br>Hide Show | Q Search | Estimate Line Iter       | ms               |                    |
| Hardware, Software and Services                                                 | Estimated Lead Time ()<br>(Days) | Unit List Price<br>(USD)           | Qty Un   | it Net Price Di<br>(USD) | scounts Extended | Net Price<br>(USD) |
| 1.0 UCSX-AI-RAG Valid as of 21-Nov-2024 12:17:38 PST<br>UCSX AI RAG Inferencing | 35                               | 175,694.55                         | 1 1      | 75,694.55                | .00 62           | 5,993.90           |
| Edit Options Validate Recommended Content Add Note Add Subtotal                 | Copy Remove Line                 |                                    |          |                          |                  |                    |

a. Configuration of UCSX-AI-RAG is now Valid and Line No. 1.0 represents HW only Configuration.

b. Intersight is a required selection, if you have not previously purchased Cisco Intersight Software and needs to added in Line 2.0 which will represent SW only Configuration.

Step 24.

| Ci                                                                               | sco Intersig                     | ht                                 |      |                         |                  |                      |
|----------------------------------------------------------------------------------|----------------------------------|------------------------------------|------|-------------------------|------------------|----------------------|
| Add by SKU Description and Product Family                                        | - Import Saved Co                | DC-MG                              | T-SA | AAS Estir               | nate Preferenc   | es∨ •                |
| Lines View EE Apply Success Track Manage Groups Remove Selected Lines            | More Actions 🗸                   | Zero List Price Items<br>Hide Show |      | Search Estimate Lin     | e Items          | 3                    |
| Hardware, Software and Services                                                  | Estimated Lead Time ()<br>(Days) | Unit List Price<br>(USD)           | Qty  | Unit Net Price<br>(USD) | Discounts<br>(%) | Extended Net Price   |
| 1.0 UCSX-AI-RAG Valid as of 21-Nov-2024 12:17:38 PST     UCSX AI RAG Inferencing | 35                               | 175,694.55                         | 1    | 175,694.55              | 0.00             | 625,993.90           |
| Edit Options Validate Recommended Content Add Note Add Subtotal (                | Copy Remove Line                 |                                    |      |                         |                  |                      |
| 2.0 DC-MGT-SAAS Valid as of 21-Nov-2024 12:18:39 PST Cisco Intersight SaaS       | 3                                | 0.00<br>C MRC                      | 1    | 0.00                    | 0.00             | 0.00                 |
| Edit Options Validate Recommended Content Add Note Add Subtotal                  | Copy Remove Line                 |                                    |      |                         |                  | Additional Details 😞 |

- a. In CCW, search for DC-MGT-SAAS and click on "ADD".
- b. Intersight is a required selection, if you have not previously purchased Cisco Intersight Software. Click on Select Options to enter the configurator.
- Step 25.

| Current Terms and Billings                                                                                                    | DC-MGT-SAAS                                                                                                    |
|----------------------------------------------------------------------------------------------------|----------------------------------------------------------------------------------------------------|
| Requested Start Date                                                                                                    | Automatically Renews For ()                                                                                          |
| 23-Nov-2024                                                                                                    | 12 Months on 23-Nov-2027                                                                                             |
| Requested For                                                                                                    | Billing Frequency                                                                                                    |
| 36 Months From 23-Nov-2024 To 22-Nov-2027                                                                                                    | Prepaid Term                                                                                                    |
|                                                                                                    |                                                                                                    |
| Requested For $>$ 36 Months from 23-Nov-2024 to 22-Nov-2027                                                                                                    | 7                                                                                                    |
| Requested For > 36 Months from 23-Nov-2024 to 22-Nov-2027                                                                                                    | Billing Frequency ()                                                                                                 |
| Requested For > 36 Months from 23-Nov-2024 to 22-Nov-2027<br>Auto Renewal                                                                                                    | Billing Frequency ()<br>Prepaid Term                                                                                 |
| Requested For > 36 Months from 23-Nov-2024 to 22-Nov-2027<br>Auto Renewal<br>On<br>Automatically Renews For ()                                                                      | Billing Frequency (1)<br>Prepaid Term<br>End Date                                                                    |
| Requested For > 36 Months from 23-Nov-2024 to 22-Nov-2027<br>Auto Renewal<br>On<br>Automatically Renews For ()<br>12 Months on 23-Nov-2027<br>Enter any whole month value from 0-12 | Billing Frequency (1)<br>Prepaid Term<br>End Date<br>(2) Effective For 36 Months                                     |
| Requested For > 36 Months from 23-Nov-2024 to 22-Nov-2027<br>Auto Renewal<br>On<br>Automatically Renews For ()<br>12 Months on 23-Nov-2027<br>Enter any whole month value from 0-12 | Billing Frequency ()<br>Prepaid Term<br>End Date<br>Seffective For 36 Months<br>Enter whole month count from 1 to 96 |

- a. **Requested Start Date (RSD)** It is recommended that when you book your SaaS Product, you select a Request Start Date (RSD) 90 days into the future.
- b. End Date (duration in months) is defaulted to **36 Months**, Auto Renewal (on/off) is defaulted to **On** and **Billing Frequency** is defaulted to **Prepaid Term**. You can still change the setting accordingly.

Step 26.

|                                                                                 |                                                 | Cisco     | Intersig          | ht                             |                                                |             |                   |
|---------------------------------------------------------------------------------|-------------------------------------------------|-----------|-------------------|--------------------------------|------------------------------------------------|-------------|-------------------|
| IIIIIII Cisco Intersight SaaS<br>CISCO DC-MGT-SAAS O NEW                        |                                                 |           |                   | DC-MG                          | -SAAS                                          | Cancel      | rify & Save       |
| USD 6.000.00 Service<br>USD 0.000                                               |                                                 |           | Expand All Collap | se All 🛛 🖑 Reset Configuration | Summary Summary                                | ms          | sages             |
| Cisco Intersight 2.0 Infrastructure Services 1 Added                            |                                                 |           |                   | ^                              |                                                |             | Sort: Category V  |
| PRODUCTS                                                                        | UNIT LIST PRICE                                 | STATUS    | QUANTITY          | ACTION                         |                                                |             |                   |
| Cisco Intersight 2.0 Infrastructure Services                                    |                                                 |           |                   |                                | PRODUCTS                                       | QUANTITY E  | XTENDED LIST PRIC |
| Infrastructure Services SaaS/CVA - Essentials<br>DC-MGT-IS-SAAS-ES              | 35.00<br>Per Device/Month                       | Added     | 5<br>Device       | Telete                         | DC-MGT-IS-SAAS-ES SA<br>35.00 Per Device/Month | 5<br>Device | 6,300.0           |
| Infrastructure Services SaaS/CVA - Advantage<br>DC-MGT-IS-SAAS-AD SA            | Enter Qty to see List Price<br>Per Device/Month | Not Added | Qty               | + Add                          | Cisco Intersight Support                       |             |                   |
| Infrastructure Services PVA - Essentials<br>DC-MGT-IS-PVAPP-ES SA               | Enter Qty to see List Price<br>Per Device/Month | Not Added | Qty               | + Add                          | SVS-DCM-SUPT-BAS                               | 1<br>Each   | 0.0               |
|                                                                                 | False Obstances List Drive                      |           | Denos             |                                | Auto Expansion                                 |             |                   |
| DC-MGT-IS-PVAPP-AD                                                              | Per Device/Month                                | Not Added | Qty<br>Device     | + Add                          | DC-MGT-UCSC-1S SA                              | 5<br>Device | 0.0               |
| Add-Ons                                                                         |                                                 |           |                   |                                | DC-MGT-ADOPT-BAS                               | 1           | 0.000             |
| UCS Director - 1 Server License (includes<br>Network, Storage)<br>DC-MGT4S-UCSD | Enter Qty to see List Price<br>Per Device/Month | Not Added | Qty<br>Device     | + Add                          |                                                | License     | 0.000             |

a. The quantity of Cisco Intersight 2.0 Infrastructure Services License under Offer: DC-MGT-SAAS should be equal to the quantity of Server selected. Enter the quantity.

Step 27.

|                |                                                   |                                               | Cisco     | Intersigh         | nt                             |                                                           |             |                     |
|----------------|---------------------------------------------------|-----------------------------------------------|-----------|-------------------|--------------------------------|-----------------------------------------------------------|-------------|---------------------|
| 11 111<br>CISC | DC-MGT-SAAS O NEW                                 |                                               |           |                   | DC-MGT-                        | SAAS                                                      | Cancel      | Verify & Save       |
| Ð              | Subscription<br>USD 6,300.00                      |                                               |           | Expand All Collap | se All 🔰 🔿 Reset Configuration | द्रि Summary 🖉 Ter                                        | ms 🖓 M      | essages             |
| Cisc           | o Intersight Support 1 Added                      |                                               |           |                   | ^                              |                                                           |             | Son: Category V     |
|                | PRODUCTS                                          | UNIT LIST PRICE                               | STATUS    | QUANTITY          | ACTION                         |                                                           |             |                     |
|                | Cisco Intersight Support                          |                                               |           |                   |                                | PRODUCTS                                                  | QUANTITY    | EXTENDED LIST PRICE |
|                | Solution Support for DC Mgmnt<br>SVS-SSTCS-DCMGMT | Enter Qty to see List Price<br>Per Each/Month | Not Added | Qty<br>Each       | At Swap                        | DC-MGT-IS-SAAS-ES SA<br>35.00 Per Device/Month            | 5<br>Device | 6,300.00            |
|                | CXL1 for INTERSIGHT<br>SVS-L1DCS-INTER SA         | 26.25<br>Per Each/Month                       | Added     | 1<br>Each         | Telete                         | × 36 Months<br>Cisco Intersight Support                   |             |                     |
|                | CXL2 for INTERSIGHT<br>SVS-L2DCS-INTER SA         | Enter Qty to see List Price<br>Per Each/Month | Not Added | Oty<br>Each       | ∩ Swap                         | SVS-L1DCS-INTER SA<br>26.25 Per Each/Month<br>x 36 Months | 1<br>Each   | 945.00              |
|                | Basic Support for DCM                             | Enter Qty to see List Price                   | Not Added |                   | AJ Swap                        | Auto Expansion                                            |             |                     |
| l              | SVS-DCM-SUPT-BAS                                  | Per Each/Month                                |           | Each              |                                | DC-MGT-UCSC-18 SA                                         | 5<br>Device | 0.00                |
|                |                                                   |                                               |           |                   |                                | DC-MGT-ADOPT-BAS                                          | 1           | 0.000               |

a. The Cisco Intersight License comes with separate Support. Basic Embedded Support is the default selection. It is recommended that Customer should upgrade to Solution Support or CX Success Track L1 or L2 for the HW.

#### Step 28.

| tard                  | ware, Software and Services                                                 | Estimated Lead Time ()<br>(Days) | Unit List Price<br>(USD) | Qty | Unit Net Price<br>(USD) | Discounts<br>(%) | Extended Net Price   |
|-----------------------|-----------------------------------------------------------------------------|----------------------------------|--------------------------|-----|-------------------------|------------------|----------------------|
| 1.0                   | UCSX-AI-RAG Valid as of 21-Nov-2024 12:17:38 PST<br>UCSX AI RAG Inferencing | ← <mark>a</mark>                 | 175,694.55               | 1   | 175,694.55              | 0.00             | 625,993.90           |
|                       | Edit Options Validate Recommended Content Add Note Add                      | Subtotal Copy Remove Line        |                          |     |                         |                  |                      |
| <ul><li>2.0</li></ul> | DC-MGT-SAAS Valid as of 21-Nov-2024 12:21:21 PST<br>Cisco Intersight SaaS   | 3                                | 201.25<br>© MRC          | 1   | 201.25                  | 0.00             | 7,245.00             |
|                       | Edit Options Validate Recommended Content Add Note Add                      | Subtotal Copy Remove Line        |                          |     |                         |                  | Additional Details 🗸 |

- Configuration for UCSX-AI-RAG and DC-MGT-SAAS is now completed, and status of each Product is Valid.
- b. Click on the "PLUS" to expand and view the selections made for each Product.

### Scenario 2: Customer With Enterprise Agreement for Cisco Intersight Software License

Step 1.

| CCW                                                                                                    |                                  | UCS>                               | (-AI | -RAG                    |                  |                   |
|----------------------------------------------------------------------------------------------------|----------------------------------|------------------------------------|------|-------------------------|------------------|-------------------|
| Add by SKU Description and Product Family                                                                            | [← Import Saved Co               | nfiguration                        | Õ    | Est                     | imate Preferenc  | es ∨ •            |
| Lines View E Apply Success Track Manage Groups Remove Selected Lines                                                 | More Actions $\checkmark$        | Zero List Price Items<br>Hide Show | Q    | Search Estimate Li      | ne Items         | E                 |
| ♥→ Hardware, Software and Services                                                                                   | Estimated Lead Time ()<br>(Days) | Unit List Price<br>(USD)           | Qty  | Unit Net Price<br>(USD) | Discounts<br>(%) | Extended Net Pric |
| ⊕         1.0         UCSX-AI-RAG         ♦ Invalid as of 20-Nov-2024 11:29:15 PST           UCSX AI RAG Inferencing | Not Applicable                   | 0.00                               | 1    | 0.00                    | 0.00             | 0.0               |

- a. In CCW, search for MLB PID and click on "Add"
- b. Click on "Select Options" to enter the configurator.

### Step 2.

|                                                                                                    |                                                                                                    | UCSX 9                                                                                                    | 500 Chas                                                         | sis                       |                           |     |                           |
|----------------------------------------------------------------------------------------------------|----------------------------------------------------------------------------------------------------|----------------------------------------------------------------------------------------------------|------------------------------------------------------------------|---------------------------|---------------------------|-----|---------------------------|
| Bundle Configuration                                                                                                    |                                                                                                    |                                                                                                    | Pr                                                               | Server No                 | de <sub>Total</sub>       |     |                           |
| UCSX-AI-RAG <b>O</b>                                                                                                    | ation ~                                                                                                    | JUG-AI-RAG                                                                                                    | Gobal Pr                                                         | FIM                       | 536,175.82                |     | Cancel Done               |
| I: VIRTUALIZATION requires a mini<br>2: The category VIRTUALIZATION is<br>3: ADOPTION SERVICES requires a<br>4: The category ADOPTION SERVIC<br>5: CISCO INTERSIGHT requires a r<br>6: The category CISCO INTERSIGH | imum of 1 component(s). Pleas<br>s required. (CE100103)<br>a minimum of 1 component(s).<br>CES is required. (CE100103)<br>minimum of 1 component(s). Pl<br>IT is required. (CE100103) | e add additional quantities as nece<br>Please add additional quantities as<br>ease add additional quantities as ne | ssary. (CE100010)<br>necessary. (CE1000                          | Power Sup                 | ply                       |     |                           |
| Available Components                                                                                                    | Unit List Price (USD)                                                                                                    | UCSX 9500 CHASSIS >                                                                                                | Min 1, Max 99999)                                                |                           |                           |     |                           |
| O UCSX 9500 CHASSIS                                                                                                    |                                                                                                    | ⁰ Product                                                                                                    |                                                                  | Unit List Price (USD)     | Adjusted List Price (USD) | Qty | Extended List Price (USD) |
| UCSX-9508-AI-RAG<br>UCSX 9508 Chassis for AI RAG Inferencing 1<br>Estimated Lead Time: 21 days                                                                                                    | required 8,59 6                                                                                                    | UCSX-9508-AI-RAG Inva<br>UCSX 9508 Chassis for AI<br>Add Custom Name Edit                                          | alid Q 😣 A<br>I RAG Inferencing<br>Options   Edit Services/Subsc | iptions Remove Line       | 111,447.79                | 1   | 463,746.86                |
|                                                                                                    |                                                                                                    |                                                                                                    |                                                                  | Add a UCSX 9500 CHASSIS 1 | rom the left panel        |     |                           |
|                                                                                                    |                                                                                                    |                                                                                                    | (Min 2, Max 2)                                                   |                           |                           |     |                           |
|                                                                                                    |                                                                                                    | ® Product                                                                                                    | -                                                                | Unit List Price (USD)     | Adjusted List Price (USD) | Qty | Extended List Price (USD  |
|                                                                                                    |                                                                                                    | UCSX-FI-6536-D-U Inval     Fabric Interconnect 6536 f     Add Custom Name   Edit                                   | id 📿 😵 🛕<br>'or IMM<br>Options   Edit Services/Subsc             | iptions Remove Line       | 35,220.74                 | 2   | 72,428.96                 |
|                                                                                                    |                                                                                                    | VIRTUALIZATION > 0 Selected (N                                                                                     | /in 1, Max 2)                                                    |                           |                           |     |                           |
|                                                                                                    |                                                                                                    |                                                                                                    |                                                                  | Add a VIRTUALIZATION fro  | m the left panel          |     |                           |
| FABRIC INTERCONNECT                                                                                                    |                                                                                                    | ADOPTION SERVICES > 0 Select                                                                                       | ted (Min 1, Max 1)                                               |                           |                           |     |                           |
| (+) VIRTUALIZATION                                                                                                    |                                                                                                    |                                                                                                    |                                                                  | Add a ADOPTION SERVICES   | from the left panel       |     |                           |
| ADOPTION SERVICES                                                                                                    |                                                                                                    | CISCO INTERSIGHT > 0 Selected                                                                                      | (Min 1, Max 1)                                                   |                           |                           |     |                           |
| CISCO INTERSIGHT                                                                                                    |                                                                                                    |                                                                                                    |                                                                  | Add a CISCO INTERSIGHT fr | om the left panel         |     |                           |

- a. ATO: UCSX-9508-AI-RAG is preselected from Category: UCSX 9500 Chassis.
- b. Notice the UCSX-9508-AI-RAG ATO Status is invalid as further configuration needed.
- c. Click on "Edit Options" to enter the configurator.

Step 3.

| Product Configuration<br>UCSX-9508-AI-RAG part of UCSX-A | I-RAG         | Estimated L<br>35 days       | ead      | UCSX 9500 Chassis                                                    |      | Total (USD)<br>454,986.86 |                       |
|----------------------------------------------------------|---------------|------------------------------|----------|----------------------------------------------------------------------|------|---------------------------|-----------------------|
| 1: UCSX-PSU-2800AC-D is det                              | faulted under |                              |          | Server Nod                                                           | e    |                           |                       |
| 2: UCSX-C-DEBUGCBL-D is de                               | efaulted unde |                              | 00-AI-   |                                                                      |      |                           |                       |
| 3: UCSX-GPU-L40S is defaulte                             | d under GPU   | . (CE100033)                 |          | FIM                                                                  |      |                           |                       |
| 4: UCSX-M2-960G-D is default                             | ed under Boo  | t Drive. (CE100033)          |          |                                                                      |      |                           |                       |
| E. LICOV NUMEA 4200 D is dat                             | laultad undar | Clarada Driva (CE10003)      |          | Power Supp                                                           | lv I |                           |                       |
| Configuration Summary                                    |               | View Full Summary            | Opti     | on Search () Multiple Options Search ()                              | _    |                           | ~                     |
| Country/Region Specification ()                          |               |                              | UCOX 0   | 500 AL DAG > Compute Made > Compute Made > UCDV 2400 M7              |      |                           |                       |
| Select Country/Region (Not Required)                     |               | $\sim$                       | UCSX-9   | 508-AI-KAG > Compute Node > Compute Node > UCSX-210C-M7              |      |                           |                       |
| Category 🚯                                               | Qty           | Extended List Price<br>(USD) | Process  | or   Memory   Storage Drive                                          | 054  | Estimated Load Time @     | Unit List Price (LICD |
| Compute Node                                             |               | ~                            |          |                                                                      | aty  |                           | Unit List Price (00D) |
| UCSX-210C-M7                                             | 2             | 12,752.76                    |          | UCSX-CPU-I6548Y+<br>Intel I6548Y+ 2.5GHz/250W 32C/60MB DDR5 5200MT/s | 4    | 21 days                   | 10,509.25             |
| UCSX-CPU-I6548Y+                                         | 4             | 42,037.16                    | 0        |                                                                      |      |                           |                       |
| UCSX-MRX32G1RE3                                          | 32            | 73,421.44                    | 0        | UCSX-CPU-I6548N                                                      | Qty  | 21 days                   | 11,079.12             |
| UCSX-X10C-PT4F-D                                         | 2             | 1,041.88                     |          |                                                                      |      |                           |                       |
| UCSX-V4-PCIME-D                                          | 2             | 1,652.22                     | 0        | UCSX-CPU-I6538Y+                                                     | Qty  | 21 days                   | 8,876.16              |
| UCSX-MLV5D200GV2D                                        | 2             | 3,919.50                     |          | Intel I6538Y+ 2.2GHz/225W 32C/60MB DDR5 5200MT/s                     |      |                           |                       |
| UCSX-NVME4-1600-D                                        | 10            | 52,762.50                    | 0        | UCSX-CPU-I6526Y                                                      | Qty  | 21 days                   | 4,261.20              |
| UCSX-M2-960G-D                                           | 4             | 6,241.04                     |          | Intel I6526Y 2.8GHz/195W 16C/37.5MB DDR5 5200MT/s                    |      |                           |                       |
| UCSX-440P-D                                              | 2             | 0.00                         | Clear Se | lection   Show Incompatible SKUs                                     |      |                           |                       |
| Total                                                    |               | 454,986.86                   |          |                                                                      |      |                           |                       |
| Estimated Lead Time                                      |               | 35 days                      |          |                                                                      |      |                           |                       |
|                                                          |               |                              |          |                                                                      |      |                           |                       |

a. Compute Node: UCSX-210C-M7 is preconfigured, and user has option to choose another Processor, Memory and Drive and, also can modify QTY for some options.

#### Step 4.

| Product Configuration               |                 | Estimated L              | .ead    | UCS               | X 9500 Cha                      | ssis                 |               | Т         | otal (USD)            |                       |
|-------------------------------------|-----------------|--------------------------|---------|-------------------|---------------------------------|----------------------|---------------|-----------|-----------------------|-----------------------|
| UCSX-9508-AI-RAG part of UCSX       | AI-RAG          | 35 days                  |         |                   | Glob                            | Serve                | er No         | ode       | 54,986.86             |                       |
| 1: UCSX-PSU-2800AC-D is d           | efaulted under  | Pow UCSX-95              | 08-A    | I-RAG             |                                 |                      |               |           |                       |                       |
| 2: UCSX-C-DEBUGCBL-D is             | defaulted unde  | r Accessory. (CE 100033) |         |                   |                                 | F                    | =IM           |           |                       |                       |
| 4: UCSX-M2-960G-D is defau          | ilted under Boo | t Drive (CE100033)       |         |                   |                                 |                      |               |           |                       |                       |
| B. LICOV NUMEA 4000 D is a          | of cultor under | Charana Driva (CE10003)  | 2)      |                   |                                 | Powe                 | r Suj         | pply      |                       |                       |
| Configuration Summary               |                 | View Full Summary        | Opt     | ion Search 🚯      | Multiple Options Search ()      |                      |               |           |                       | ~                     |
| Country/Region Specification        |                 |                          | UCSY    | 509 ALPAG > C     | Compute Node > Compute Node > I | ICSY-210C-M7 > CPU P | Clo Nodo > UC | SY 440P D |                       |                       |
| Select Country/Region (Not Required | )               | ~                        | 0000    | 500-APRAG > 0     | compute Node > Compute Node > C | 103X-2100-M/ > GPO P | Cie Node > 00 | 3X-440F-D |                       |                       |
| Category 🚯                          | Qty             | Extended List Price      | GPU     | NVIDIA License    |                                 |                      |               |           |                       |                       |
| _                                   |                 | (USD)                    |         | SKU               |                                 |                      |               | Qty       | Estimated Lead Time 🚯 | Unit List Price (USD) |
| UCSX-440P-D 📧                       | 2               | 0.00                     | ۲       | UCSX-GPU-L        | 40S                             |                      |               | 4         | 35 days               | 39,094.50             |
| UCSX-GPU-L40S                       | 4               | 156,378.00               |         | NVIDIA L40S:      | 350W, 48GB, 2-slot FHFL GPU     |                      |               |           |                       |                       |
| NV-AIE-S-1Y                         | 4               | 20,556.84                | 0       | UCSX-GPUA1        | 100-80-D                        |                      |               | Qty       | 35 days               | 56,280.00             |
| UCSX-RIS-A-440P-D                   | 4               | 0.00                     |         | TESLA A100, I     | PASSIVE, 300W, 80GB, wPWR CB    | L                    |               |           |                       |                       |
| UCSX-C-SW-LATEST-D                  | 2               | 0.00                     | 0       | UCSX-GPU-H        | 100-NVL PLH                     |                      |               | Oty       | 129 days              | 135,262.95            |
| UCSX-TPM-002D-D                     | 2               | 104.52                   | Ŭ       | NVIDIA H100       | NVL, 400W, 94GB, 2-slot FHFL GP | U                    |               |           |                       |                       |
| UCSX-C-M7-HS-F                      | 2               | 0.00                     |         |                   |                                 |                      |               |           |                       |                       |
| UCSX-C-M7-HS-R                      | 2               | 0.00                     | Clear S | election   Show I | Incompatible SKUS               |                      |               |           |                       |                       |
| UCSX-M2-HWRD-FPS                    | 2               | 0.00                     |         |                   |                                 |                      |               |           |                       |                       |
| Total                               | 32              | 454,986.86               |         |                   |                                 |                      |               |           |                       |                       |
| Estimated Lead Time                 |                 | 35 days                  |         |                   |                                 |                      |               |           |                       |                       |
| Reset Configuration                 |                 | Cancel Done              |         |                   |                                 |                      |               |           |                       | _                     |

- a. GPU PCIe Node: UCSX-440P-D is auto included, GPU and NVIDIA AIE License are preselected.
- b. User can select other GPU/License available and also can change the QTY per requirement.

#### Step 5.

|                                                                                        |                                                   |                                                                                               |         | UCSX 95                      | 00 Chassis                        |          |     |                       |                     |
|----------------------------------------------------------------------------------------|---------------------------------------------------|-----------------------------------------------------------------------------------------------|---------|------------------------------|-----------------------------------|----------|-----|-----------------------|---------------------|
| Product Configuration                                                                  | ALPAG                                             | UCSX-95                                                                                       | 08-AI   | -RAG                         | Se                                | erver No | de  | Total (USD)           |                     |
| CON-SUD-APING partirious                                                               | APPAG                                             |                                                                                               |         |                              |                                   | FIM      |     | 454,500.00            |                     |
| 1: UCSX-PSU-2800AC-D is d                                                              | efaulted under                                    | Power Supply. (CE10003                                                                        | 3)      |                              |                                   | I IIVI   |     |                       |                     |
| 2: UCSX-C-DEBUGCBL-D is<br>3: UCSX-GPU-L40S is default<br>4: UCSX-M2-960G-D is default | defaulted unde<br>ted under GPU<br>ited under Boo | r Accessory. (CE100033)<br>I. (CE100033)<br>It Drive. (CE100033)<br>Starson Drive. (CE100033) | 21      |                              | Po                                | wer Sup  | ply |                       |                     |
| Configuration Summary                                                                  |                                                   | View Full Summary                                                                             | On      | tion Search A Multipl        | e Options Search 🙃                |          |     |                       | ~                   |
| Country/Region Specification ()                                                        |                                                   |                                                                                               |         | •                            | •                                 |          |     |                       |                     |
| Select Country/Region (Not Required                                                    | )                                                 | $\sim$                                                                                        | UCSX-   | 9508-AI-RAG > Control Plane  | Node                              |          |     |                       |                     |
| Category 🚯                                                                             | Qty                                               | Extended List Price                                                                           | а       | Plane Node                   |                                   |          |     |                       |                     |
| Centrel Diana Nada                                                                     |                                                   | (===)                                                                                         | -       | SKU                          |                                   |          | Qty | Estimated Lead Time 🚯 | Unit List Price (US |
| LICSY-210C-M7                                                                          | 3                                                 | 19 129 14                                                                                     |         | UCSX-210C-M7 C BVP           | ode w/o CPU Memory Storage N      | 077      | 3   | 21 days               | 6,376.              |
|                                                                                        |                                                   | 12 783 60                                                                                     |         | 000 2 for Mr Computer        | oue wid or o, memory, otorage, in | 044      |     |                       |                     |
| UCSX-MRX16G1RE3                                                                        | <b>D</b> <sup>°</sup>                             | 6,500.34                                                                                      | 0       | UCSX-OPTOUT                  | SX Server                         |          | 1   | 21 days               | 0.                  |
| UCSX-MLV5D200GV2D                                                                      | 3                                                 | 5,879.25                                                                                      |         | opt out nom ordening oo      |                                   |          |     |                       |                     |
| UCSX-M2-480G-D                                                                         | 6                                                 | 5,027.10                                                                                      | Clear S | election   Show Incompatible | SKUs                              |          |     |                       |                     |
| UCSX-C-SW-LATEST-D                                                                     | 3                                                 | 0.00                                                                                          |         |                              |                                   |          |     |                       |                     |
| UCSX-TPM-002D-D                                                                        | 3                                                 | 156.78                                                                                        |         |                              |                                   |          |     |                       |                     |
| UCSX-C-M7-HS-F                                                                         | 3                                                 | 0.00                                                                                          |         |                              |                                   |          |     |                       |                     |
| HCSY_M2_HWRD_EDS                                                                       | ٩                                                 | 0.00                                                                                          |         |                              |                                   |          |     |                       |                     |
| Total                                                                                  |                                                   | 454,986.86                                                                                    |         |                              |                                   |          |     |                       |                     |
| Estimated Lead Time                                                                    |                                                   | 35 days                                                                                       |         |                              |                                   |          |     |                       |                     |
|                                                                                        |                                                   |                                                                                               |         |                              |                                   |          |     |                       |                     |

- a. Control Plane Node: UCSX-210C-M7 is also preselected and preconfigured. User can select UCSX-OPTOUT if they plan to not include Control Plane Nodes in the configuration.
- b. User can increase QTY of Memory PID if required by clicking on UCSX-210C-M7 in left panel.

| Product Configuration                                                                                                    |                                                                 | Fetimated L                                                       |             | UCSX                             | 9500 Chas                               | sis             | To   | tal (LISD)            |                       |
|----------------------------------------------------------------------------------------------------|-----------------------------------------------------------------|-------------------------------------------------------------------|-------------|----------------------------------|-----------------------------------------|-----------------|------|-----------------------|-----------------------|
| UCSX-9508-AI-RAG part of UCSX-A                                                                                                    | II-RAG                                                          | 35 days                                                           |             |                                  |                                         | Server N        | ode  | 4,986.86              |                       |
| 1: UCSX-PSU-2800AC-D is de     2: UCSX-C-DEBUGCBL-D is d     3: UCSX-GPU-L40S is default     4: UCSX-M2-960G-D is default     5: UCSX-M2-960G-D is default | faulted under<br>efaulted unde<br>ed under GPU<br>red under Boo | CE100033)<br>CCE100033)<br>Drive. (CE100033)<br>Correct CE100033) | )8-AI- <br> | RAG                              |                                         | FIM<br>Power Su | pply |                       | ľ                     |
| Configuration Summary                                                                                                    |                                                                 | View Full Summary                                                 | Opti        | on Search 🚯                      | Multiple Options Search ()              |                 |      |                       | ~                     |
| Country/Region Specification                                                                                                    |                                                                 |                                                                   | UCSX-9      | 508-AI-RAG > Pow                 | ver Cables                              |                 |      |                       |                       |
| Select Country/Region (Not Required)                                                                                                    |                                                                 | ~                                                                 | Power C     | ables (Options for               | End Customer Country/Region             | : India)        |      |                       |                       |
| Category 🚯                                                                                                    | Qty                                                             | Extended List Price<br>(USD)                                      |             | SKU                              |                                         |                 | Qty  | Estimated Lead Time 🚯 | Unit List Price (USD) |
| UCSX-I9108-100G-D                                                                                                    | 2                                                               | 19,296.00                                                         | 0           | CAB-SABS-C19<br>SABS 164-1 to IE | -IND<br>EC-C19 India                    |                 | 6    | 10 days               | 0.00                  |
| X-Fabric Module<br>UCSX-F-9416-D 📧                                                                                                    | 2                                                               | 0.00                                                              | Power C     | Cables (Options for SKU          | other Countries) 🛕                      |                 | Qty  | Estimated Lead Time 🚯 | Unit List Price (USD) |
| Power Supply<br>UCSX-PSU-2800AC-D                                                                                                    | 6                                                               | 6,758.04                                                          | 0           | NO-POWER-CO<br>ECO friendly gree | RD<br>en option, no power cable will be | e shipped More  | 6    | 3 days                | 0.00                  |
| Power Cables 🛕                                                                                                    |                                                                 | ^                                                                 | 0           | CAB-AC-2500W<br>Power Cord, 250  | -EU<br>Vac 16A, Europe                  |                 | 6    | 8 days                | 0.00                  |
| UCSX-C-DEBUGCBL-D                                                                                                    | 1                                                               | 57.79                                                             | 0           | CAB-AC-2500W<br>Power Cord, 250  | -INT<br>Vac 16A, INTL                   |                 | 6    | 8 days                | 0.00                  |
| Total<br>Estimated Lead Time                                                                                                    |                                                                 | 454,986.86<br>35 days                                             | 0           | CAB-C19-CBN<br>Cabinet Jumper I  | Power Cord, 250 VAC 16A, C20            | -C19 Connectors | 6    | 21 days               | 0.00                  |
| Reset Configuration                                                                                                    | (                                                               | Cancel Done                                                       | C           |                                  |                                         |                 |      |                       |                       |

- a. Fabric Interconnect Module and Power Supply are preselected.
- b. X-Fabric Module is auto included.

Step 6.

- c. User needs to make selection of appropriate Power Cable.
- d. Click Done.

### Step 7.

| Bundle Configuration<br>UCSX-AI-RAG                                                                 | Estimate<br>35 days                                                                           | ed Lead Tim                                              | SX 9500 Ch                                                                           | nassis                   | Total<br>536,175.82       |     |                           |
|----------------------------------------------------------------------------------------------------|-----------------------------------------------------------------------------------------------|----------------------------------------------------------|--------------------------------------------------------------------------------------|--------------------------|---------------------------|-----|---------------------------|
| t service preferences for this configu                                                              |                                                                                               | (-9508-AI-RA(                                            |                                                                                      | Server N                 | lode                      |     | Cancel Done               |
| 1: VIRTUALIZATION requires a mi     2: The category VIRTUALIZATION     3: ADOPTION SERVICES require | inimum of 1 component(o)                                                                      | ). Please add additional quar                            | ntities as necessary. (CE roop)                                                      | FIM                      |                           |     |                           |
| 4: The category ADOPTION SERV<br>5: CISCO INTERSIGHT requires a<br>6: The category CISCO INTERSIC   | ICES is required. (CE100103)<br>a minimum of 1 component(s). P<br>3HT is required. (CE100103) | Please add additional quantiti                           | Jes as necessary. (CE100010)                                                         | Power S                  | upply                     |     |                           |
| Available Components                                                                                | Unit List Price (USD)                                                                         | UCSX 9500 CHASSIS >                                      | 1 Sele 1, Max 99999)                                                                 |                          |                           | b   |                           |
| J UCSX 9500 CHASSIS                                                                                 |                                                                                               | Co Product                                               | a                                                                                    | Unit List Price (USD)    | Adjusted List Price (USD) | 4   | Extended List Price (USD) |
| UCSX-9508-AI-RAG<br>UCSX 9508 Chassis for AI RAG Inferencing<br>Estimated Lead Time: 21 days        | a 1 required                                                                                  | UCSX-9508-AI-R     UCSX 9508 Chas     Add Custom Nam     | IAG Valid Q A<br>ssis for AI RAG Inferencing<br>ne   Edit Options   Edit Services/Su | ubscriptions Remove Line | 111,447.79                | 1   | 463,746.86                |
|                                                                                                    |                                                                                               |                                                          |                                                                                      | Add a UCSX 9500 CHASSIS  | from the left panel       |     |                           |
|                                                                                                    |                                                                                               | FABRIC INTERCONNEC                                       | CT > 2 Selected (Min 2, Max 2)                                                       |                          |                           |     |                           |
|                                                                                                    |                                                                                               | Contract Product                                         |                                                                                      | Unit List Price (USD)    | Adjusted List Price (USD) | Qty | Extended List Price (USD) |
|                                                                                                    |                                                                                               | UCSX-FI-6536-D-     Fabric Interconne     Add Custom Nan | -U Invalid Q 🛛 🗛<br>ect 6536 for IMM                                                 | absorbitions Remove Line | 35,220.74                 | 2   | 72,428.96                 |
|                                                                                                    |                                                                                               | VIRTUALIZATION > 0 Set                                   | elected (Min 1, Max 2)                                                               | NORTH PROFILE            |                           |     |                           |
|                                                                                                    |                                                                                               |                                                          |                                                                                      | Add a VIRTUALIZATION fr  | om the left panel         |     |                           |
| FABRIC INTERCONNECT                                                                                 |                                                                                               | ADOPTION SERVICES >                                      | > 0 Selected (Min 1, Max 1)                                                          |                          |                           |     |                           |
|                                                                                                    |                                                                                               |                                                          |                                                                                      | Add a ADOPTION SERVICES  | from the left panel       |     |                           |
| ADOPTION SERVICES                                                                                   |                                                                                               | CISCO INTERSIGHT > 0                                     | Selected (Min 1, Max 1)                                                              |                          |                           |     | Ĺ                         |
| CISCO INTERSIGHT                                                                                    |                                                                                               |                                                          |                                                                                      | Add a CISCO INTERSIGHT   | from the left panel       |     |                           |

- a. Note Status is now showing as Valid.
- b. Increase the quantity for multiples of same configuration.
- c. Click the "PLUS" to add and configure the same product with different option/quantities or select a different product.

## Step 8.

|                                                                                                    |                                                                                                    | UCSX 95                                                                                                    | 00 Chassis              | 5                         |         |                           |
|----------------------------------------------------------------------------------------------------|----------------------------------------------------------------------------------------------------|----------------------------------------------------------------------------------------------------|-------------------------|---------------------------|---------|---------------------------|
| Bundle Configuration                                                                                                    | Estimat<br>35 day                                                                                                    | ed UCSX-9508-AI-RAG                                                                                                    | ist (USD)               | vices/Subs                | criptio | ons                       |
| et service preferences for this configurat                                                                                                    | ion 🗸                                                                                                    |                                                                                                    |                         |                           |         | Cancel Done               |
| 1: VIRTUALIZATION requires a minir     2: The category VIRTUALIZATION is     3: ADOPTION SERVICES requires a     4: The category ADOPTION SERVIC     5: CISCO INTERSIGHT requires a m     6: The category CISCO INTERSIGHT | num of 1 component(s). Ples<br>required. (CE100103)<br>minimum of 1 component(s<br>ES is required. (CE100103)<br>inimum of 1 component(s). I<br>r is required. (CE100103) | ase add additional quantities as necessary. (CE100010)<br>). Please add additional quantities as necessary. (CE100010)<br>Please add additional quantities as necessary. (CE100010) |                         |                           |         |                           |
| Available Components                                                                                                    | Unit List Price (USD)                                                                                                    | UCSX 9500 CHASSIS > 1 Selected (Min 1, Max 99999)                                                                                                    |                         |                           |         |                           |
| UCSX 9500 CHASSIS                                                                                                    |                                                                                                    | ° Product                                                                                                    | Unit List Price (USD)   | Adjusted List Price (USD) | Qty     | Extended List Price (USD) |
| UCSX-9508-AI-RAG<br>UCSX 9508 Chassis for AI RAG Inferencing 1<br>Estimated Lead Time: 21 days                                                                                                    | 8,530.96<br>required +                                                                                                    | UCSX-9508-AI-RAG Valid Q A     UCSX 9508 Chassis for AI RAG Inferencing     Add Custom Name   Edit Options   Edit Services/Subscription                                             | ons Remove Line         | 111,447.79                | 1       | 463,746.86                |
|                                                                                                    |                                                                                                    |                                                                                                    | Add a UCSX 9500 CHASSIS | from the left panel       |         |                           |
|                                                                                                    |                                                                                                    | FABRIC INTERCONNECT > 2 Selected (Min 2, Max 2)                                                                                                    |                         |                           |         |                           |
|                                                                                                    |                                                                                                    | ⁰ Product                                                                                                    | Unit List Price (USD)   | Adjusted List Price (USD) | Qty     | Extended List Price (USD) |
|                                                                                                    |                                                                                                    | UCSX-FI-6536-D-U Invalid      C      A     Fabric Interconnect 6536 for IMM     Add Curture Name - Edit Continent - Edit Continent     Edit Continent Name - Edit Continent         | Damaira Lina            | 35,220.74                 | 2       | 72,428.96                 |
|                                                                                                    |                                                                                                    | VIRTIALIZATION > 0 Selected (Min 1 May 2)                                                                                                    | na Renove Line          |                           |         |                           |
|                                                                                                    |                                                                                                    | THE ORDER OF CONCLECTION IN THE P                                                                                                    | Add a VIRTUALIZATION fn | om the left panel         |         |                           |
| FABRIC INTERCONNECT                                                                                                    |                                                                                                    | ADOPTION SERVICES > 0 Selected (Min 1 Max 1)                                                                                                    |                         |                           |         |                           |
|                                                                                                    |                                                                                                    |                                                                                                    | Add a ADOPTION SERVICES | s from the left panel     |         |                           |
| ADOPTION SERVICES                                                                                                    |                                                                                                    | CISCO INTERSIGHT > 0 Selected (Min 1, Max 1)                                                                                                    |                         |                           |         |                           |
|                                                                                                    |                                                                                                    |                                                                                                    |                         |                           |         | 1                         |

a. Click on "Edit Services/Subscriptions" to edit Term Duration for HW Support.

**Note:** It is recommended that Term Duration for HW Support must align with Software Subscription Duration.

### Step 9.

| UCS>            | 28 Subscription Price List<br>C-9508-AI-RAG Global Price List i                                                                                                    | in US Dollars (USD)                                                         | 500 Chass                                         |                       | scription Total (USD)             |                                   |
|-----------------|----------------------------------------------------------------------------------------------------|-----------------------------------------------------------------------------|---------------------------------------------------|-----------------------|-----------------------------------|-----------------------------------|
| דד<br>Yo        | tis product, UCSX-NVME4-1600-D , is approaching EOS as of 17-Mar-2025 . Please review E<br>ou may receive additional discounts because you selected two or more years of service. To rev | UCSX-9508-AI-RAG                                                            | 8): UCSX 81T601R, (CS03<br>85. (C01:              | Services/S            | ubscriptior                       | າຣ                                |
| Servio          | ce Non Serviceable Products                                                                                                    |                                                                             |                                                   |                       |                                   |                                   |
| ר 🌔             | ne duration that you entered has been successfully applied to all the services. (C0329)                                                                                                  |                                                                             |                                                   |                       |                                   |                                   |
| Servio          | ce Options                                                                                                    |                                                                             |                                                   | d                     |                                   |                                   |
| Choor           | se Service Level from All Service Programs 🗸                                                                                                    |                                                                             | Time Duration ()                                  | Duration              |                                   |                                   |
| Searc           | th by Name & Description                                                                                                    |                                                                             | Duration                                          | < 36                  |                                   |                                   |
| Note:<br>produc | Cisco may still install another compatible service if required. Compatible services are the service<br>cts.                                                                              | es that come with primary service and are based on                          | O Delay service start to     O Co-Term service to |                       |                                   | b                                 |
|                 |                                                                                                    |                                                                             |                                                   |                       |                                   | Reset Apply                       |
| ବ୍ତ             | Service SKU                                                                                                    | Product SKU                                                                 |                                                   | Unit List Price (USD) | Qty                               | Total List Price (USD)            |
| Θ               | Cisco Customer Experience Level 1 (3 Items)  LINCO (CX LEVEL 1 8X7XNCDOS) , SERVICE PROGRAM SUMMARY                                                                                      | Duration<br>36 Months                                                       |                                                   |                       |                                   |                                   |
|                 | CON-L1NCO-UCSX9ARG                                                                                                    |                                                                             |                                                   | 2,002.50              | 1                                 | 2,002.50                          |
|                 | CX LEVEL 1 8X7XNCDOS UCSX 19508 Chassis for Al<br>SERVICE SKU<br>Change Service   Remove Service                                                                                         | UCSX-9508-AI-RAG<br>UCSX 9508 Chassis for AI RAG Inferencing<br>PRODUCT SKU |                                                   |                       | 1                                 |                                   |
|                 | CON-L1NCO-UCSXM21C                                                                                                    |                                                                             |                                                   | 4,855.50              | 2                                 | 9,711.00                          |
|                 | CX LEVEL 1 8X7XNCDOS UCS 210c M7 Compute No<br>SERVICE SKU                                                                                                    | UC\$X-210C-M7                                                               |                                                   |                       | 2                                 |                                   |
|                 | Change Service   Remove Service                                                                                                    | UCS 210c M7 Compute Node w/o CPU, Memory, Stora<br>PRODUCT SKU              |                                                   |                       |                                   |                                   |
|                 | CON-L1NCO-UCSXM21C                                                                                                    |                                                                             |                                                   | 4,855.50              | 3                                 | 14,566.50                         |
|                 | CX LEVEL 1 8X7XNCDOS UCS 210c M7 Compute No                                                                                                    | UCSX-210C-M7                                                                |                                                   |                       | 3                                 |                                   |
|                 | SERVICE SKU                                                                                                    |                                                                             |                                                   |                       |                                   |                                   |
|                 | SERVICE SKU Change Service   Remove Service                                                                                                    | PRODUCT SKU                                                                 |                                                   |                       |                                   |                                   |
| Rem             | SERVICE SKU Change Service   Remove Service Cove All Services Remove All Additional Services                                                                                             | UGS 2106 M/ Compute Node w/o CPU, Memory, stora<br>PRODUCT SKU              |                                                   |                       |                                   |                                   |
| Rem             | SERVICE SKJ Change Service   Remove Service (ver All Services Remove All Adottional Services                                                                                             | UGS 2105 M/ Compute Node wo CPA, Memory, Stora<br>PRODUCT SKU               |                                                   |                       | Configuration Summary             | All prices shown in USD           |
| Rem             | SERVICE BUJ<br>Change Service   Remove Service<br>  Remove All Adottional Services                                                                                                    | UG3 2106 Mr Compute Node wid GPU, Memory, 3008<br>PRODUCT SKU               |                                                   |                       | Configuration Summary<br>Services | All prices shown in USD 26,280.00 |

a. Enter the Term Duration

# b. Click on "Apply" and "Done"

**Note:** It is recommended that Customer selects CX Success Track Level 1 or Level 2 to ensure consistent SLA response time between Hardware and Software.

#### Step 10.

| Bundle Configuration                                                                                                    | Estimat<br>35 day                                                                                                    |                                                                                                    | CONNECT                     | Total<br>553,695.82       |     |                           |
|----------------------------------------------------------------------------------------------------|----------------------------------------------------------------------------------------------------|----------------------------------------------------------------------------------------------------|-----------------------------|---------------------------|-----|---------------------------|
| the service preferences for this configuration     1: VIRTUALIZATION requires a minim     2: The category VIRTUALIZATION is if     3: ADOPTION SERVICES requires a     4: The category ADOPTION SERVICE     5: CISCO INTERSIGHT requires a mil     6: The category CISCO INTERSIGHT | un of 1 component(s) rea<br>required. (CE100103)<br>minimum of 1 component(s<br>ES is required. (CE100103)<br>ris required. (CE100103) | FI-6536-D-U<br>Sec use automar quammer as necess<br>). Please add additional quantities as necessary. (CE10010<br>Please add additional quantities as necessary. (CE100010 | Software Li                 | cense<br>Ipply            |     | Cancel                    |
| Available Components                                                                                                    | Unit List Price (USD)                                                                                                    | UCSX 9500 CHASSIS > 1 Selected (Min 1, Max 99999)                                                                                                    |                             |                           |     |                           |
| € UCSX 9500 CHASSIS                                                                                                    |                                                                                                    | Co Product                                                                                                    | Unit List Price (USD)       | Adjusted List Price (USD) | Qty | Extended List Price (USD) |
|                                                                                                    | а                                                                                                    | UCSX-9508-AI-RAG Valid Q A UCSX 9508 Chassis for AI RAG Inferencing Add Curdem Name   Edit Options   Edit Options                                                          | Puberintions Ramous Lina    | 119,256.79                | 1   | 481,266.86                |
| Fabric Interconnect 6536 for IMM 2 required<br>Estimated Load Time: 21 days                                                                                                    | +                                                                                                    | Add odskom wante - Edit Options - Edit Gervice                                                                                                    | Add a UCSX 9500 CHASSIS     | from the left panel       |     |                           |
|                                                                                                    |                                                                                                    | FABRIC INTERCONNECT                                                                                                    |                             |                           |     |                           |
|                                                                                                    |                                                                                                    | % Product                                                                                                    | Unit List Price (USD)       | Adjusted List Price (USD) | Qty | Extended List Price (USD) |
|                                                                                                    |                                                                                                    | UCSX-FI-6536-D-U Invalid Q & A Fabric Interconnect 6536 for IMM Add Custom Name   Edit Options   Edit Service                                                              | s/Subscriptions Remove Line | 35,220.74                 | 2   | 72,428.96                 |
|                                                                                                    |                                                                                                    | VIRTUALIZATION > 0 Selected and (2)                                                                                                    | Add a VIRTUALIZATION fm     | om the left panel         |     |                           |
|                                                                                                    |                                                                                                    | ADOPTION SERVICES > 0 Selected (Min 1, Max 1)                                                                                                    | Add a ADOPTION SERVICES     | from the left panel       |     |                           |
| ADOPTION SERVICES                                                                                                    |                                                                                                    | CISCO INTERSIGHT > 0 Selected (Min 1 Max 1)                                                                                                    |                             | M.                        |     |                           |
| D CISCO INTERSIGNT                                                                                                    |                                                                                                    |                                                                                                    | Add a CIRCO INTERCIOUT      | teen the left exect       |     |                           |

- a. ATO: UCSX-FI-6536-D-U is preselected from Category: FABRIC INTERCONNECT.
- b. Notice the UCSX-FI-6536-D-U ATO Status is invalid as further configuration needed.
- c. Select 'Edit Options' to enter the configurator.

### Step 11.

| Product Configuration<br>UCSX-FI-6536-D-U part of UCSX-                                                                                      | AI-RAG                                                                      | Estimated L<br>21 days                                                                        | F        | ABRI              | Global                              | Price List in US Dollars (USD) | Tota<br>33,1 | (USD)<br>42.48                   |                       |
|----------------------------------------------------------------------------------------------------|-----------------------------------------------------------------------------|-----------------------------------------------------------------------------------------------|----------|-------------------|-------------------------------------|--------------------------------|--------------|----------------------------------|-----------------------|
| 1: Please note that due to lea<br>(CE202322)     2: UCS-PSU-6536-AC-D is d     3: N10-MGT018-D is defaulte     4: UCS-FI-6500-SW is defaulte | ud time issues w<br>efaulted under F<br>ad under Softwa<br>Ited under Softw | e ha UCSX-FI-<br>Power Supply. (CE100033)<br>re Image. (CE100033)<br>vare License. (CE100033) | 6536-    | D-U               | PIC the Fi bundle                   | Software I<br>Power S          | License      | cable PID is available in the pr | oduct spec sheet.     |
| Configuration Summary                                                                                                    |                                                                             | View Full Summary                                                                             | Optio    | on Search 🚯       | Multiple Options Search ()          |                                |              |                                  | ~                     |
| Country/Region Specification ()                                                                                                    |                                                                             |                                                                                               |          | 6500 B H - D-     |                                     |                                |              |                                  |                       |
| Select Country/Region (Not Required                                                                                                    | d)                                                                          | $\sim$                                                                                        | UCSX-FI  | -6536-D-U > Po    | wer Cable                           |                                |              |                                  |                       |
| Category 0                                                                                                    | Qty                                                                         | Extended List Price<br>(USD)                                                                  | Power Ca | able (Options fo  | or End Customer Country/Region :    | India) 🛕                       | Qty          | Estimated Lead Time 🕦            | Unit List Price (USD) |
| Software Image                                                                                                    |                                                                             | ^                                                                                             | 0        | CAB-C13-C14       | -3M-IN                              |                                | 2            | 28 days                          | 0.00                  |
| N10-MGT018-D                                                                                                    | 1                                                                           | 0.00                                                                                          |          | Power Cord Ju     | Imper, C13-C14 Connectors, 3 Met    | ter Length, India More         |              |                                  |                       |
| Software License                                                                                                    |                                                                             | ~                                                                                             | 0        | CAB-C13-C14       | -IN                                 |                                | 2            | 28 days                          | 0.00                  |
| UCS-FI-6500-SW                                                                                                    | 1                                                                           | 9,045.00                                                                                      | 0        | Power Cord Ju     | Imper, C13-C14 Connectors, 1.4 Me   | eter Length India More         |              |                                  |                       |
| Power Supply                                                                                                    |                                                                             | ^                                                                                             | 0        | CAB-IND-10A       |                                     |                                | 2            | 7 days                           | 0.00                  |
| UCS-PSU-6536-AC-D                                                                                                    | 2                                                                           | 1,987.48                                                                                      |          | 10A Power cab     | ble for India                       |                                |              |                                  |                       |
| Power Cable A                                                                                                    |                                                                             | I                                                                                             | 0        | CAB-250V-10/      | A-ID                                |                                | 2            | 7 days                           | 0.00                  |
|                                                                                                    |                                                                             |                                                                                               |          | AC Power Core     | d - 250V, 10A , India               |                                |              |                                  |                       |
| QSFP Cable                                                                                                    | _                                                                           |                                                                                               | Power Ca | able (Options for | r other Countries) 🛕                |                                |              |                                  |                       |
| Total                                                                                                    |                                                                             | 33,142.48                                                                                     |          | SKU               |                                     |                                | Qty          | Estimated Lead Time ()           | Unit List Price (USD) |
| Estimated Lead Time                                                                                                    |                                                                             | 21 days                                                                                       | 0        | NO-POWER-C        | ORD                                 |                                | 2            | 3 days                           | 0.00                  |
| Reset Configuration                                                                                                    |                                                                             | Cancel Done                                                                                   |          | ECO friendly g    | reen option, no power cable will be | e shipped More                 |              |                                  | 不                     |
| ·····                                                                                                    |                                                                             | Dolle                                                                                         | 0        | CAB-C13-C14       | -2M                                 |                                | 2            | 35 davs                          | 0.60                  |

- a. Configure UCSX-FI-6536-D-U by selecting peripherals from window on the left. Software Image, Software License and Power Supply are default selection.
- b. PIDs are listed in the window on the right. Please make selection of Power Cable.
- c. Minimum 2 QTY of Transceiver Cable and QSFP Cables are required per FI.
- d. Select Done when completed.

### Step 12.

|                                                                                                    |                                                                                                    | FABRIC IN                                                                                                    | TERCONNEC                   | Т                         |        |                           |  |  |
|----------------------------------------------------------------------------------------------------|----------------------------------------------------------------------------------------------------|----------------------------------------------------------------------------------------------------|-----------------------------|---------------------------|--------|---------------------------|--|--|
| Bundle Configuration                                                                                                    | Estimate<br>35 days                                                                                                    | ed Lond Time<br><sup>3</sup> UCSX-FI-6536-D-U<br>Glob                                                                                                    |                             | ces/Subscr                | iption | •                         |  |  |
| et service preferences for this conf                                                                                                    | iguration 🗸                                                                                                    |                                                                                                    |                             |                           |        | Cancel Done               |  |  |
| I: VIRTUALIZATION requires a     2: The category VIRTUALIZATI     3: ADOPTION SERVICES requ     4: The category ADOPTION SE     5: CISCO INTERSIGHT require     6: The category CISCO INTER | minimum of 1 component(s). Pleas<br>ON is required. (CE100103)<br>iires a minimum of 1 component(s).<br>FRVICES is required. (CE100103)<br>es a minimum of 1 component(s). F<br>ISIGHT is required. (CE100103) | ise add additional quantities as necessary. (CE100010)<br>I. Please add additional quantities as necessary. (CE100010)<br>Please add additional quantities as necessary. (CE100010) |                             |                           |        |                           |  |  |
| Available Components                                                                                                    | Unit List Price (USD)                                                                                                    | UCSX 9500 CHASSIS > 1 Selected (Min 1, Max 99999)                                                                                                    |                             |                           |        | ,                         |  |  |
| UCSX 9500 CHASSIS                                                                                                    |                                                                                                    | % Product                                                                                                    | Unit List Price (USD)       | Adjusted List Price (USD) | Qty    | Extended List Price (USD) |  |  |
| UCSX-9508-AI-RAG<br>UCSX 9508 Chassis for AI RAG Inferen<br>Estimated Lead Time: 21 days                                                                                                    | .cing 1 required                                                                                                    | UCSX-9508-AI-RAG Valid A A UCSX 9508 Chassis for AI RAG Inferencing Add Custom Name   Edit Options   Edit Services?                                                                 | Subscriptions   Remove Line | 119,256.79                | 1      | 481,266.86                |  |  |
|                                                                                                    |                                                                                                    |                                                                                                    | from the left panel         |                           |        |                           |  |  |
|                                                                                                    |                                                                                                    | FABRIC INTERCONNECT > 2 Selected (Min 2, Max 2)                                                                                                    |                             |                           |        |                           |  |  |
|                                                                                                    |                                                                                                    | © Product                                                                                                    | Unit List Price (USD)       | Adjusted List Price (USD) | Qty    | Extended List Price (USD) |  |  |
|                                                                                                    |                                                                                                    | UCSX-FI-6536-D-U Valid Q A Fabric Interconnect 6536 for IMM Add Custom Name   Edit Options   Edit Services/5                                                                        | Subscriptions Remove Line   | 35,777.76                 | 2      | 74,657.04                 |  |  |
|                                                                                                    |                                                                                                    | VIRTUALIZATION > 0 Selected (Min 1, Max 2)                                                                                                    |                             |                           |        |                           |  |  |
|                                                                                                    |                                                                                                    |                                                                                                    | Add a VIRTUALIZATION fr     | om the left panel         |        |                           |  |  |
|                                                                                                    |                                                                                                    | ADOPTION SERVICES > 0 Selected (Min 1, Max 1)                                                                                                    |                             |                           | -      |                           |  |  |
|                                                                                                    |                                                                                                    | Add a ADOPTION SERVICES from the left panel                                                                                                    |                             |                           |        |                           |  |  |
|                                                                                                    |                                                                                                    | CISCO INTERSIGHT > 0 Selected (Min 1, Max 1)                                                                                                    |                             |                           |        | Γ                         |  |  |
|                                                                                                    |                                                                                                    |                                                                                                    |                             | from the left name!       |        |                           |  |  |

a. Click on "Edit Services/Subscriptions" to edit Term Duration for HW Support.

**Note:** It is recommended that Term Duration for HW Support must align with Software Subscription Duration.

#### Step 13.

|                  |                                                                                                    |                                     | FAB                                                                | <b>RIC IN</b>        | TERCON                        | NECT                 |                      |                           |
|------------------|----------------------------------------------------------------------------------------------------|-------------------------------------|--------------------------------------------------------------------|----------------------|-------------------------------|----------------------|----------------------|---------------------------|
| Servic<br>UCSX   | e Subscription<br>-FI-6536-D-U                                                                                              | Price List<br>Global Price L        | SX-FI-6536-D-                                                      | Service<br>,216.00   |                               | ervices/S            | ubscript             | ions                      |
| Yo               | u may receive additional discounts because you selecte                                                                      | ed two or more years of service.    | To review your discounts you can                                   | go to the Order or Q | uoting discount pages. (C0124 | 4)                   |                      |                           |
| Servic           | Non Serviceable Products                                                                                                    |                                     |                                                                    |                      |                               |                      |                      |                           |
| 🕩 Th             | e duration that you entered has been successfully a                                                                         | applied to all the services. (CO    | 329)                                                               |                      |                               |                      |                      |                           |
| Servic           | e Options                                                                                                    |                                     |                                                                    |                      |                               |                      | а                    |                           |
| Choos            | e Service Level from All Service Programs V                                                                                 |                                     |                                                                    |                      | Time Duration ()              | Duration             | <b>*</b>             |                           |
| Searc            | h by Name & Description                                                                                                    |                                     |                                                                    |                      | Ouration                      | < 36                 |                      |                           |
| Note:<br>service | Cisco may still install another compatible service if requi<br>and are based on products.                                   | ired. Compatible services are th    | e services that come with primary                                  |                      | Co-Term service to            |                      |                      | <b>D</b>                  |
|                  |                                                                                                    |                                     |                                                                    |                      |                               |                      |                      | Reset Apply               |
| ବ                | Service SKU                                                                                                    |                                     | Product SKU                                                        |                      |                               | Unit List Price (USD | ) Qty                | Total List Price (USD)    |
| Θ                | Cisco Customer Experience Level 1 (1 ITEM)                                                                                  | L1NCO (CX LEVEL 1 8X7XNC<br>SUMMARY | DOS)  Duration 36 Months                                           |                      |                               |                      |                      |                           |
|                  | CON-L1NCO-UC\$200F6<br>CX LEVEL 1 8X7XNCDOS Fabric Interconnect 6536 for<br>SERVICE SKU<br>Change Service I. Remove Service |                                     |                                                                    |                      |                               | 9,216.0              | D 1                  | 9,216.00                  |
|                  |                                                                                                    | 6 tor                               | UCSX-FI-6536-D-U<br>Fabric Interconnect 6536 for IM<br>PRODUCT SKU | MM                   |                               |                      | 1                    |                           |
|                  |                                                                                                    |                                     |                                                                    |                      |                               |                      |                      |                           |
| Rem              | ove All Services Remove All Additional Service                                                                              | 25                                  |                                                                    |                      |                               |                      |                      |                           |
|                  |                                                                                                    |                                     |                                                                    |                      |                               |                      | Configuration Summar | Y All prices shown in USD |
|                  |                                                                                                    |                                     |                                                                    |                      |                               |                      | Services             | 9,216.00                  |
|                  |                                                                                                    |                                     |                                                                    |                      |                               |                      |                      | Cancel Done               |
|                  |                                                                                                    |                                     |                                                                    |                      |                               |                      |                      |                           |

- a. Enter the Term Duration
- b. Click on "Apply" and "Done"

**Note:** It is recommended that Customer selects CX Success Track Level 1 or Level 2 to ensure consistent SLA response time between Hardware and Software.

Step 14.
|                                                                                                    |                                                                                                    | VIF                                                                                                   | RTUALIZATION                                      |                           |     |                           |
|----------------------------------------------------------------------------------------------------|----------------------------------------------------------------------------------------------------|----------------------------------------------------------------------------------------------------|---------------------------------------------------|---------------------------|-----|---------------------------|
| Bundle Configuration<br>UCSX-AI-RAG ()                                                                                                    | Estimate<br>35 days                                                                                                    | ed Lead Time                                                                                          | Price<br>Glob ce List (USD)                       | Total<br>568,211.90       |     |                           |
| et service preferences for this configura                                                                                                   | ntion 🗸                                                                                                    |                                                                                                    | RH-C                                              | CP-B-P1S=                 | -   | Cancel Done               |
| 1: ADOPTION SERVICES requires 3     2: The category ADOPTION SERVI     3: CISCO INTERSIGHT requires a r     4: The category CISCO INTERSIGH | a minimum of 1 component(s)<br>CES is required. (CE100103)<br>ninimum of 1 component(s). F<br>IT is required. (CE100103) | . Please add additional quantities as necessary.                                                      | (CE100010)<br>CE100010)                           |                           |     |                           |
| Available Components                                                                                                    | Unit List Price (USD)                                                                                                    | UCSX 9500 CHASSIS > 1 Selected (Min 1, Ma                                                             | ax 99999)                                         |                           |     |                           |
|                                                                                                    |                                                                                                    | Co Product                                                                                            | Unit List Price (USD)                             | Adjusted List Price (USD) | Qty | Extended List Price (USD) |
|                                                                                                    |                                                                                                    | UCSX-9508-AI-RAG Valid Q                                                                              |                                                   | 119,256.79                | 1   | 481,266.86                |
|                                                                                                    |                                                                                                    | Add Custom Name   Edit Options   E                                                                    | incing<br>idit Services/Subscriptions Remove Line |                           |     |                           |
| RH-OCP-B-P1S=                                                                                                    | d.                                                                                                    |                                                                                                    | Add a UCSX 9500 CHASS                             | SIS from the left panel   |     |                           |
| OpenShiftContainerPlatform(BM),Prem 1YSn<br>PU-64core)                                                                                      | S Req(1-2C +                                                                                                    | FABRIC INTERCONNECT > 2 Selected (Min 2                                                               | 2, Max 2)                                         |                           |     |                           |
| Estimated Lead Time: 21 days                                                                                                    |                                                                                                    | Co Product                                                                                            | Unit List Price (USD)                             | Adjusted List Price (USD) | Qty | Extended List Price (USD) |
| OPT-OUT<br>Opt Out<br>Estimated Lead Time: 7 days                                                                                           | 0.00                                                                                                    | UCSX-FI-6536-D-U Valid      A     Fabric Interconnect 6536 for IMM     Add Custom Name Edit Options E | dit Services/Subscriptions Remove Line            | 41,921.76                 | 2   | 86,945.04                 |
|                                                                                                    |                                                                                                    | VIRTUALIZATION > 2 Selected (Min 1, Max 2                                                             | )                                                 |                           |     |                           |
|                                                                                                    |                                                                                                    | © Product                                                                                             | Unit List Price (USD)                             | Adjusted List Price (USD) | Qty | Extended List Price (USD) |
|                                                                                                    |                                                                                                    | RH-OCP-B-P1S= Invalid Q 😣<br>OpenShiftContainerPlatform(BM),Pren<br>2CPU-64core)                      | n 1YSnS Req(1-                                    | 0.00                      | 2   | 0.00                      |
| ADOPTION SERVICES                                                                                                    |                                                                                                    | Add Custom Name Select Options                                                                        | Remove Line Dependent Hardware                    |                           |     |                           |
|                                                                                                    |                                                                                                    | ADOPTION SERVICES > 0                                                                                 | Aax 1)<br>Add a ADOPTION SERVIC                   | ES from the left panel    |     |                           |
|                                                                                                    |                                                                                                    | CISCO INTERSIGHT > 0 Selected (Min 1 Max                                                              | x 1)                                              |                           |     |                           |

- a. Please select RedHat OpenShift License from VIRTUALIZATION Category.
- b. Click on Select Options to Configure.

# Step 15.

|                                                            |                                 |                                 | VIRTUALIZA                           |                        |     | <u>-</u>              |                       |
|------------------------------------------------------------|---------------------------------|---------------------------------|--------------------------------------|------------------------|-----|-----------------------|-----------------------|
| Product Configuration<br>RH-OCP-B-P1S= part of UCSX-AI-RAG | Estimated<br>21 days            | Lead Time                       | Price List<br>Global Price Lis       | st in US Dollars (USD) | 0.0 | <b>S-</b>             |                       |
| RH-OCP-B-P1S= quantity 1 requir                            | es a minimum quantity of 1 f    | from Support (CE100012)         |                                      |                        |     |                       |                       |
| Configuration Summary                                      | View Full Summary               | Option Search ()                | Multiple Options Search ()           |                        |     |                       | ~                     |
| Category 🛛                                                 | ty Extended List<br>Price (USD) | RH-OCP-B-P1S= > Accep           | stance of Terms                      |                        |     |                       |                       |
| Acceptance of Terms                                        | ^                               | Acceptance of Terms             |                                      |                        |     |                       |                       |
| UCS-RH-TERM 1                                              | 0.00                            | SKU                             |                                      |                        | Qty | Estimated Lead Time 🚯 | Unit List Price (USD) |
| Support 🛕                                                  |                                 | UCS-RH-TERM     Term Acceptance | e, Standalone Red Hat License for UC | CS Servers             | 1   | 21 days               | 0.00                  |
|                                                            |                                 | Clear Selection   Show In       | compatible SKUs                      |                        |     |                       |                       |
| Total                                                      | 0.00                            |                                 |                                      |                        |     |                       |                       |
| Estimated Lead Time                                        | 21 days                         |                                 |                                      |                        |     |                       |                       |
|                                                            |                                 |                                 |                                      |                        |     |                       |                       |

a. Select Acceptance of Terms Option.

### Step 16.

|                                                    |          |                              |          |                  | VIRTUALIZA                      | TION            | )        |                       |                      |
|----------------------------------------------------|----------|------------------------------|----------|------------------|---------------------------------|-----------------|----------|-----------------------|----------------------|
| Product Configuration<br>RH-OCP-B-P1S= part of UCS | (-AI-RAG | Estimated<br>21 days         | Lead Tim | 9                |                                 | RH-OC           | CP-B-P18 | S=                    |                      |
| Configuration Summary                              |          | View Full Summary            | Ор       | tion Search 🚯    | Multiple Options Search ()      |                 |          |                       | ~                    |
| Category 🚯                                         | Qty      | Extended List<br>Price (USD) | RH-OC    | P-B-P1S= > Sup   | port                            |                 |          |                       |                      |
| Acceptance of Terms                                |          | ^                            | Suppo    | rt               |                                 |                 |          |                       |                      |
| UCS-RH-TERM                                        | 1        | 0.00                         |          | SKU              |                                 |                 | Qty      | Estimated Lead Time 🚯 | Unit List Price (USD |
| Support                                            |          | ^                            |          | RH-OCP-B-P1      | Y                               |                 | 1        | 21 days               | 13,266.00            |
|                                                    |          |                              | Clear S  | ielection   Show | amerriauorm(sw),Prem1YrSNS(1-2/ | rruupioo+cores) |          |                       |                      |
| Total                                              |          | 13,266.00                    |          |                  |                                 |                 |          |                       |                      |
| Estimated Lead Time                                |          | 21 days                      |          |                  |                                 |                 |          |                       |                      |
| Reset Configuration                                |          | Cancel Done                  |          |                  |                                 |                 |          |                       |                      |

a. Select Support Option.

## Step 17.

| Available Components                                                    | ILCSY 0500 CHASSIS > 1 Selected                                                                    | (Min 1 May 00000)                                                          |                           |      |                           |  |  |  |  |  |
|-------------------------------------------------------------------------|----------------------------------------------------------------------------------------------------|----------------------------------------------------------------------------|---------------------------|------|---------------------------|--|--|--|--|--|
|                                                                         | ((30) Product                                                                                      |                                                                            | I-CXP-DCC                 | -SAS | Extended List Price (USD) |  |  |  |  |  |
|                                                                         | UCSX-9508-AI-RAG Valid                                                                             |                                                                            |                           | ITE  | 481,266.86                |  |  |  |  |  |
|                                                                         | UCSX 9508 Chassis for AI R<br>Add Custom Name Edit Op                                              | AG Inferencing IVII<br>otions   Edit Services/Subscriptions   Remove Line  |                           |      |                           |  |  |  |  |  |
|                                                                         |                                                                                                    | Add a UCSX 9500 CHASSIS from the left panel                                |                           |      |                           |  |  |  |  |  |
| CON-CXP-DCC-SAS                                                         | FABRIC INTERCONNECT > 2 Select                                                                     | cted (Min 2, Max 2)                                                        |                           |      |                           |  |  |  |  |  |
| Solution Attached Services for DC - Cloud and Compute                   | Product                                                                                            | Unit List Price (USD)                                                      | Adjusted List Price (USD) | Qty  | Extended List Price (USD) |  |  |  |  |  |
| MINT-COMPUTE<br>SolutionsPlus: DC Compute Mentored Installation - MINT  | UCSX-FI-6536-D-U Valid     Fabric Interconnect 6536 for     Add Custom Name Edit Op                | A IMM blons   Edit Services/Subscriptions   Remove Line                    | 41,921.76                 | 2    | 86,945.04                 |  |  |  |  |  |
| MINT-OPTOUT                                                             | 0.00 VIRTUALIZATION > 2 Selected (Min                                                              | 1. Max 2)                                                                  |                           |      |                           |  |  |  |  |  |
| Partner or CX Services Options - No MINT<br>Estimated Lead Time: 7 days | + % Product                                                                                        | Unit List Price (USD)                                                      | Adjusted List Price (USD) | Qty  | Extended List Price (USD  |  |  |  |  |  |
|                                                                         | RH-OCP-B-P1S= Valid      OpenShiftContainerPlatform     2CPU-54core)     Add Custom Name   Edit Op | 2<br>(BM),Prem 1YSnS Req(1-<br>otions   Remove Line   Dependent Hardware 0 | 13,266.00                 | 2    | 26,532.0                  |  |  |  |  |  |
|                                                                         | ADOPTION SERVICES > 1 Selected                                                                     | d (Min 1, Max 1)                                                           |                           |      |                           |  |  |  |  |  |
|                                                                         | % Product                                                                                          | Unit List Price (USD)                                                      | Adjusted List Price (USD) | Qty  | Extended List Price (USD) |  |  |  |  |  |
|                                                                         | CON-CXP-DCC-SAS Valid<br>Solution Attached Services for<br>Compute<br>Add Custom Name   Remov      | O     O     O     Cloud and     ve Line   Dependent Hardware               | <i>ب</i> ين               | 1    |                           |  |  |  |  |  |
|                                                                         | Duration 🥒                                                                                         |                                                                            |                           |      |                           |  |  |  |  |  |

- a. Please select at least one option from ADOPTION SERVICES Category.
- b. User can select either Cisco CX Service or MINT Services or can optout.

# Step 18.

| Available Components Unit List P                                              | rice (USD) | UCSX 9500 CHASSIS > 1 Selected (Min 1,                                                   | Max 99999)                                                                        |                              |                    |                           |
|-------------------------------------------------------------------------------|------------|------------------------------------------------------------------------------------------|-----------------------------------------------------------------------------------|------------------------------|--------------------|---------------------------|
| UCSX 9500 CHASSIS                                                             |            | Co Product                                                                               | Unit List Price (USD)                                                             | Adjusted List Price (USD)    | Qty                | Extended List Price (USD) |
| ● FABRIC INTERCONNECT                                                         |            | UCSX-9508-AI-RAG Valid Q                                                                 |                                                                                   | 1-CXP-DC                     | C-SAS              | 481,266.86                |
|                                                                               |            | Add Custom Name   Edit Options                                                           | Edit Services/Subscription: Remov                                                 |                              |                    |                           |
|                                                                               |            |                                                                                          | Add a UC                                                                          | INT-COMP                     | UIE                |                           |
| CON-CXP-DCC-SAS                                                               |            | FABRIC INTERCONNECT > 2 Selected (M                                                      | in 2, Max 2)                                                                      |                              |                    |                           |
| Solution Attached Services for DC - Cloud and Compute<br>Estimated Lead Time: | +          | Co Product                                                                               | Unit List Price (USD)                                                             | Adjusted List Price (USD)    | Qty                | Extended List Price (USD) |
| MINT-COMPUTE<br>SolutionsPlus: DC Compute Mentored Installation - MINT        |            | UCSX-FI-6536-D-U Valid Q A Fabric Interconnect 6536 for IMM Add Custom Name Edit Options | Edit Services/Subscriptions   Remove Line                                         | 41,921.76                    | 2                  | 86,945.04                 |
| MINT-OPTOUT                                                                   | 0.00       | VIRTUALIZATION > 2 Selected (Min 1, Max                                                  | x 2)                                                                              |                              |                    |                           |
| Partner or CX Services Options - No MINT<br>Estimated Lead Time:              | +          | Co Product                                                                               | Unit List Price (USD)                                                             | Adjusted List Price (USD)    | Qty                | Extended List Price (USD) |
|                                                                               |            |                                                                                          | rem 1YSnS Req(1-                                                                  | 13,266.00                    | 2                  | 26,532.00                 |
|                                                                               |            | ADOPTION SERVICES > 1 Selected (Min 1                                                    | I, Max 1)                                                                         |                              |                    |                           |
|                                                                               |            | © Product                                                                                | Unit List Price (USD)                                                             | Adjusted List Price (USD)    | Qty                | Extended List Price (USD) |
|                                                                               |            | MINT-COMPUTE Inva<br>SolutionsPlus: DC Com<br>MINT                                       | red Installation -                                                                | -                            | 1                  |                           |
|                                                                               |            | Add Custom Name Select Option:                                                           | s   Remove Line   Dependent Hardware                                              |                              |                    |                           |
|                                                                               |            | Requested Start Date<br>23-Nov-2024                                                      | Requested For Automatic<br>1 Months From 23-Nov-2024 To 22-Dec- No Auto R<br>2024 | ally Renews For ()<br>enewal | Billing<br>Prepaie | Frequency<br>d Term       |
|                                                                               |            | CISCO INTERSIGHT > 0 Selected (Min 1 1                                                   | May 1)                                                                            |                              |                    | (                         |
|                                                                               |            |                                                                                          |                                                                                   |                              |                    |                           |

a. If MINT-COMPUTE is selected, then click on Select Options to configure.

**Note:** Please refer to Offer/BDM deck for no. of units required for given AI POD Solution.

### Step 19.

| Iffer Configuration                                                                                                    | Estimated Lead Tir<br>NA                                                | me                                                                                                    | Price List (U                                                                                                    | USD)                                                                                                    | Total (USD)<br>0.00                                                                                                    |                                                                                                    |                    |
|----------------------------------------------------------------------------------------------------|-------------------------------------------------------------------------|----------------------------------------------------------------------------------------------------|----------------------------------------------------------------------------------------------------|----------------------------------------------------------------------------------------------------|----------------------------------------------------------------------------------------------------|----------------------------------------------------------------------------------------------------|--------------------|
| lequested Terms and Billing 🧪                                                                                                    |                                                                         |                                                                                                    |                                                                                                    |                                                                                                    |                                                                                                    |                                                                                                    |                    |
| tequested Start Date ()<br>3-Nov-2024                                                                                                    | Requested For<br>1 Months From 23-                                      | -Nov-2024 To 22-Dec-2024                                                                                                    | Automa ( Ren<br>No Auto                                                                                                    |                                                                                                    | Prepaid Term                                                                                                    | 45                                                                                                    |                    |
|                                                                                                    |                                                                         |                                                                                                    |                                                                                                    | MINT-C                                                                                                    | OMPUTE                                                                                                    |                                                                                                    |                    |
| 1: To complete your order, please review produ                                                                                                    | ict terms and acknowledge ch                                            | eckbox under TERMS category                                                                                                    | from Configuration Summary (le                                                                                                   | eft-hand side). (CE202343)                                                                                                    | is a vendor provided solution                                                                                              | n hanco Cisco                                                                                                    |                    |
| makes no warranty 3) Cisco does not provide s                                                                                                    | support for the S+ Product 4) (                                         | Cisco may provide the Customer                                                                                                    | r's name and country location to                                                                                                 | the S+ Vendor (CE202343)                                                                                                    | is a vehoor provided solution                                                                                              | 1, hence cisco                                                                                                    |                    |
| 3: Important: 1. All MINT orders must first comp<br>start dates. The specific amounts per line must                                                                | plete a scoping session before<br>be determined through mutur           | e placement of order in CCW. 2.<br>al agreement between the Chan-                                                                                                    | For orders exceeding US\$100,0<br>nel Partner and the MINT vendo                                                                 | 00, divide the total amount into multipl<br>or. 3. MINT Orders are subject to provis                                                                                                    | le line items with staggered s<br>sioning hold until all requirem                                                          | subscription<br>nents are met.                                                                                                    |                    |
| 4. For scoping session scheduling or additional                                                                                                    | support, contact the MINT te                                            | am at minthelp@cisco.com. (CE                                                                                                    | 202343)                                                                                                    |                                                                                                    |                                                                                                    |                                                                                                    |                    |
|                                                                                                    |                                                                         |                                                                                                    |                                                                                                    |                                                                                                    |                                                                                                    |                                                                                                    |                    |
| Your subscription will start and be eligible to be                                                                                                    | invoiced: i) 30 days or less (7                                         | ' days for A-FLEX/A-FLEX-3/A-V                                                                                                    | VHOLESALE) after Cisco notifie                                                                                                   | s you that any portion of the subscripti                                                                                                    | ion is ready for you to provision                                                                                          | ion OR, ii) the                                                                                                    |                    |
| Your subscription will start and be eligible to be<br>day any portion of the subscription is provisione                                                            | invoiced: i) 30 days or less (7<br>ad by Cisco, whichever of the t      | ' days for A-FLEX/A-FLEX-3/A-V<br>two events happens first. (C010                                                                                                    | VHOLESALE) after Cisco notifie<br>07)                                                                                            | is you that any portion of the subscripti                                                                                                    | ion is ready for you to provision                                                                                          | ion OR, ii) the                                                                                                    |                    |
| Your subscription will start and be eligible to be<br>day any portion of the subscription is provisione<br>onfiguration Summary                                    | invoiced: i) 30 days or less (7<br>ad by Cisco, whichever of the !      | 7 days for A-FLEX/A-FLEX-3/A-V<br>two events happens first. (C0100<br>VINT-COMPUTE > MINT Part                                                                                                | VHOLESALE) after Cisco notifie<br>07)                                                                                            | es you that any portion of the subscripti                                                                                                    | ion is ready for you to provisi                                                                                            | ion OR, ii) the X                                                                                                    |                    |
| Your subscription will start and be eligible to be<br>day any portion of the subscription is provisione<br>infiguration Summary<br>(T Partners for Compute         | invoiced: i) 30 days or less (7<br>ad by Cisco, whichever of the !<br>N | days for A-FLEX/A-FLEX-3/A-V<br>two events happens first. (C010/<br>MINT-COMPUTE > MINT Part<br>MINT Partners for Compute                                                                     | VHOLESALE) after Cisco notifie                                                                                                   | is you that any portion of the subscript.                                                                                                    | ion is ready for you to provisi                                                                                            | ion OR, ii) the                                                                                                    |                    |
| Your subscription will start and be eligible to be<br>day any portion of the subscription is provisione<br>onfiguration Summary<br>VT Partners for Compute<br>RMS  | invoiced: i) 30 days or less (7<br>ad by Cisco, whichever of the !      | 7 days for A-FLEX/A-FLEX-3/A-V<br>two events happens first. (C010<br>MINT-COMPUTE > MINT Part<br>MINT Partners for Compute<br>MINT Partners for Compute                                       | WHOLESALE) after Cisco notifie                                                                                                   | es you that any portion of the subscript                                                                                                    | ion is ready for you to provisi                                                                                            | ion OR, ii) the: X                                                                                                    |                    |
| Your subscription will start and be eligible to be<br>day any portion of the subscription is provisione<br>onfiguration Summary<br>NT Partners for Compute<br>RMS  | involced: i) 30 days or less (7<br>d by Cisco, whichever of the         | A days for A-FLEX/A-FLEX-3/A-V<br>two events happens first. (C010<br>MINT-COMPUTE > MINT Part<br>MINT Partners for Compute<br>MINT Partners for Comput<br>Each SI                             | VHOLESALE) after Cisco notifie<br>07)<br>ompute<br>re                                                                            | es you that any portion of the subscript<br>Description                                                                                                    | ion is ready for you to provisi                                                                                            | Unit List Price (USD)                                                                                                    | Act                |
| Your subscription will start and be eligible to be<br>day any portion of the subscription is provisions<br>onfiguration Summary<br>NT Partners for Compute<br>RRMS | involced: i) 30 days or less (7<br>d by Cisco, whichever of the         | V days for A-FLEX/A-FLEX-3/A-V<br>two events happens first. (C010<br>MINT-COMPUTE > MINT Part<br>MINT Partners for Compute<br>Each SI<br>Qty M                                                | VHOLESALE) after Cisco notifie<br>07)<br>ompute<br>ke<br>KU<br>IINT-COMPUTE-NTE                                                  | es you that any portion of the subscript<br>Description<br>Mentored Install Service Unit fo                                                                                              | ion is ready for you to provisi<br>or Compute - NterONe                                                                    | Unit List Price (USD)<br>Enter Qty to see List Price                                                                                                    | Act                |
| Your subscription will start and be eligible to be<br>day any portion of the subscription is provisione<br>onfiguration Summary<br>NT Partners for Compute<br>IRMS | involced: i) 30 days or less (7<br>d by Cisco, whichever of the         | r days for A-FLEX/A-FLEX-3/A-V<br>two events happens first. (C010<br>MINT-COMPUTE > MINT Part<br>MINT Partners for Compute<br>MINT Partners for Compute<br>Each SI<br>Qty M<br>Qty M          | VHOLESALE) after Cisco notifie<br>07)<br>ompute<br>e<br>ku<br>IINT-COMPUTE-FLI                                                   | es you that any portion of the subscript Description Mentored Install Service Unit fo                                                                                                    | ion is ready for you to provisi<br>or Compute - NiterONe<br>or Compute - Flint                                             | Unit List Price (USD)<br>Enter Qty to see List Price<br>Per Each<br>Enter Qty to see List Price<br>Per Each<br>Per Each                                                                           | Act                |
| Your subscription will start and be eligible to be<br>day any portion of the subscription is provisione<br>onfiguration Summary<br>NT Partners for Compute<br>IRMS | involced: i) 30 days or less (7<br>d by Cisco, whichever of the         | A days for A-FLEX/A-FLEX-3/A-V<br>two events happens first. (CO10<br>MINT-COMPUTE > MINT Part<br>MINT Partners for Compute<br>MINT Partners for Compute<br>Each SI<br>Qty M<br>Qty M          | VHOLESALE) after Cisco notifie<br>ompute<br>we<br>KU<br>IINT-COMPUTE-NTE<br>IINT-COMPUTE-FLI<br>IINT-COMPUTE-ONS                 | es you that any portion of the subscript Description Mentored Install Service Unit fo Mentored Install Service Unit fo                                                                   | ion is ready for you to provisi<br>or Compute - NterONe<br>or Compute - Flint<br>or Compute - Onstak                       | In OR, ii) the X<br>Unit List Price (USD)<br>Enter Qty to see List Price<br>Per Each<br>Enter Qty to see List Price<br>Per Each<br>Enter Qty to see List Price<br>Per Each                        | Act                |
| Your subscription will start and be eligible to be<br>day any portion of the subscription is provisions<br>onfiguration Summary<br>NT Partners for Compute<br>RMS  | involced: i) 30 days or less (7<br>ad by Cisco, whichever of the        | r days for A-FLEX/A-FLEX-3/A-V<br>two events happens first. (C010<br>MINT-COMPUTE > MINT Part<br>MINT Partners for Compute<br>MINT Partners for Compute<br>Each Si<br>Qty M<br>Qty M<br>Qty M | VHOLESALE) after Cisco notifie<br>ompute<br>we<br>ku<br>INT-COMPUTE-NTE<br>INT-COMPUTE-FLI<br>INT-COMPUTE-ONS<br>INT-COMPUTE-VZU | es you that any portion of the subscript Description Mentored Install Service Unit fo Mentored Install Service Unit fo Mentored Install Service Unit fo Mentored Install Service Unit fo | ion is ready for you to provisi<br>or Compute - NterONe<br>or Compute - Flint<br>or Compute - Onstak<br>or Compute - Vzure | Unit List Price (USD)<br>Enter Qty to see List Price<br>Per Each<br>Enter Qty to see List Price<br>Per Each<br>Enter Qty to see List Price<br>Per Each<br>Enter Qty to see List Price<br>Per Each | Aci<br>1<br>1<br>1 |

a. Here are available MINT Partners.

### Step 20.

| UCSX 9500 CHASSIS          | <sup>©</sup> Product Cisco                                                                                                    | Intersight             | ijusted List Price (USD)  | Qty            | Extended List Price (USD) |
|----------------------------|----------------------------------------------------------------------------------------------------|------------------------|---------------------------|----------------|---------------------------|
| FABRIC INTERCONNECT        | ⊕ UCSX-9508-AI-RAG                                                                                                    | morongine              | 119,256.79                | 1              | 481,266.86                |
|                            | UCSX 9508 Chassis for AI RAG Inferencing                                                                                      |                        |                           |                |                           |
| ) VIRTUALIZATION           | Add Custom Name Edit Options Edit Services/Sub                                                                                | scription Remove Line  |                           | and the second |                           |
| ADOPTION SERVICES          |                                                                                                    | X 9500 C               | NDL-DESEL                 | ECT-D          |                           |
| ) CISCO INTERSIGHT         | FABRIC INTERCONNECT > 2 Selected (Min 2, Max 2)                                                                               |                        |                           |                |                           |
| C.MCT.CANC                 | % Product                                                                                                    | Unit List Price (USD)  | Adjusted List Price (USD) | Qty            | Extended List Price (USD) |
| soo Intersight SaaS        | UCSX-FI-6536-D-U Valid Q A     Fabric Interconnect 6536 for IMM                                                               |                        | 41,921.76                 | 2              | 86,945.04                 |
| NDL-DESELECT-D 0.0         | 0 Add Custom Name Edit Options Edit Services/Sub                                                                              | scriptions Remove Line |                           |                |                           |
| stimated Lead Time: 7 days | VIRTUALIZATION > 2 Selected (Min 1, Max 2)                                                                                    |                        |                           |                |                           |
|                            | Co Product                                                                                                    | Unit List Price (USD)  | Adjusted List Price (USD) | Qty            | Extended List Price (USD) |
|                            | RH-OCP-8-P1S= Valid Q     OpenShiftContainerPlatform(BM),Prem 1YSnS Req(1- 2CPU-64core)                                       |                        | 13,266.00                 | 2              | 26,532.00                 |
|                            | Add Custom Name Edit Options Remove Line                                                                                      | lependent Hardware 0   |                           |                |                           |
|                            | ADOPTION SERVICES > 1 Selected (Min 1, Max 1)                                                                                 |                        |                           |                |                           |
|                            | Product                                                                                                    | Unit List Price (USD)  | Adjusted List Price (USD) | Qty            | Extended List Price (USD) |
|                            | CON-CXP-DCC-SAS Valid  O Solution Attached Services for DC - Cloud and Compute Add Custom Name   Remove Line   Dependent Hard | ware 0                 | -                         | 1              | -                         |
|                            | Duration /<br>12 Months                                                                                                    |                        |                           |                |                           |
|                            | CISCO INTERSIGHT > 1 Selected (Min 1, Max 1)                                                                                  |                        |                           |                |                           |
|                            | % Product                                                                                                    | Unit List Price (USD)  | Adjusted List Price (USD) | Qty            | Extended List Price (USD) |
|                            | CNDL-DESELECT-D                                                                                                    |                        | 0.00                      | 1              | 0.00                      |

a. CNDL-DESELECT-D is meant to select only if Customer has already purchased Cisco Intersight License via EA Contract or order is for Disti Fulfillment.

| Step 2 | 1. |
|--------|----|
|--------|----|

| Product Configuration<br>CNDL-DESELECT-D part of U( | CSX-AI-RAG | Estimated<br>7 days           | Lead Tim                                               | ne                                                                                                   | Cisco Inte<br>Price List<br>Global Price                                                                                             | CND                                     | L-DESEL                                 | ECT-D                                                |                                      |
|-----------------------------------------------------|------------|-------------------------------|--------------------------------------------------------|----------------------------------------------------------------------------------------------------|----------------------------------------------------------------------------------------------------|-----------------------------------------|-----------------------------------------|------------------------------------------------------|--------------------------------------|
| Configuration Summary                               |            | View Full Summary             | 0                                                      | ption Search 🚯                                                                                       | Multiple Options Search ()                                                                                                    |                                         |                                         |                                                      | ~                                    |
| Category 🚯                                          | Qty        | Extended List<br>Price (USD)  | CNDL                                                   | -DESELECT-D > R                                                                                      | eason Codes                                                                                                    |                                         |                                         |                                                      |                                      |
| Reason Codes                                        |            | ^                             | Reaso                                                  | on Codes                                                                                             |                                                                                                    |                                         |                                         |                                                      |                                      |
| OPTOUT-DISTI-ONLY                                   | 1          | 0.00                          | <ul> <li>O</li> <li>O</li> <li>O</li> <li>O</li> </ul> | SKU OPTOUT-DISTI For Disti when of OPTOUT-EA-O License not nee OPTOUT-ENTL License not nee Selection | -ONLY<br>ordering mandatory licenses separa<br>NLY<br>ded: Customer already owns Licen<br>-SWAP<br>ded: Entitlements updated in Smar | tety<br>ses in an EA<br>t Account. More | Qty           1           1           1 | Estimated Lead Time ()<br>3 days<br>3 days<br>3 days | Unit List Price (USD) 0.00 0.00 0.00 |
| Total<br>Estimated Lead Time<br>Reset Configuration |            | 0.00<br>7 days<br>Cancel Done |                                                        |                                                                                                    |                                                                                                    |                                         |                                         |                                                      |                                      |

a. Please select appropriate Reason Code

Step 22.

| Bundle Configuration<br>UCSX-AI-RAG ()                                                              | Estimated Lead T<br>35 days            | me Price Li<br>Global                                              | ist<br>Price List (USD)       | Total<br>594,743.90       |     |                         |
|----------------------------------------------------------------------------------------------------|----------------------------------------|--------------------------------------------------------------------|-------------------------------|---------------------------|-----|-------------------------|
| service preferences for this configuration $\checkmark$                                             |                                        |                                                                    |                               |                           |     | Cancel Do               |
| Please note that Intersight is required selection and                                               | d needed for the M7 Server to function | on. All orders with CNDL-DESELECT-D will be manually reviewe       | ad for Compliance. (CE202322) |                           |     |                         |
| wailable Components                                                                                 | Unit List Price (USD)                  | 500 CHASSIS > 1 Selected (Min 1, Max 99999)                        |                               |                           |     |                         |
| UCSX 9500 CHASSIS                                                                                   |                                        | Product                                                            | Unit List Price (USD)         | Adjusted List Price (USD) | Qty | Extended List Price (US |
| UCSX-9508-AI-RAG UCSX 9508 Chassis for AI RAG inferencing 1 required Esclamated Least Tame: 21 days | 8,530.96                               | UCSX-9508-AI-RAG Valid                                             | ons   Remove Line             | 119,256.79                | 1   | 481,266                 |
| ······                                                                                              |                                        |                                                                    | Add a UCSX 9500 CHASSIS from  | n the left panel          |     |                         |
|                                                                                                    |                                        | FABRIC INTERCONNECT > 2 Selected (Min 2, Max 2)                    |                               |                           |     |                         |
|                                                                                                    |                                        | Co Product                                                         | Unit List Price (USD)         | Adjusted List Price (USD) | Qty | Extended List Price (   |
|                                                                                                    |                                        | UCSX-FI-6536-D-U Valid      A     Fabric Interconnect 6536 for IMM | in the second law             | 41,921.76                 | 2   | 86,94                   |
|                                                                                                    |                                        | Add Custom Name   Edit Options   Edit Services outscripts          | ons Remove Line               |                           |     |                         |
|                                                                                                    |                                        | Product                                                            | Unit List Price (USD)         | Adjusted List Price (USD) | Qty | Extended List Price (   |
| FABRIC INTERCONNECT                                                                                 |                                        | RH-OCP-B-P1S= Valid                                                |                               | 13,266.00                 | 2   | 26,5?                   |
|                                                                                                    |                                        | OpenShiftContainerPlatform(BM),Prem 1) SnS Req(1-2CPU-<br>64core)  |                               |                           | ~   |                         |
| ADOPTION SERVICES                                                                                   |                                        | Add Custom Name   Edit Options   Remove Ute                        | ent Hardware 🕕                |                           |     |                         |
|                                                                                                    |                                        | ADOPTION SERVICES > 1 Selected (Min 1, Max 1)                      |                               |                           |     |                         |
|                                                                                                    |                                        | S Product                                                          | Unit List Price (USD)         | Adjusted List Price (USD) | Qty | Extended List Price (   |
|                                                                                                    |                                        | CON-CXP-DCC-SAS Valid                                              | 0                             |                           | 1   |                         |
|                                                                                                    |                                        | Duration /<br>12 Months                                            |                               |                           |     |                         |
|                                                                                                    |                                        | CISCO INTERSIGHT > 1 Selected (Min 1, Max 1)                       |                               |                           |     |                         |
|                                                                                                    |                                        | Co Product                                                         | Unit List Price (USD)         | Adjusted List Price (USD) | Qty | Extended List Price (   |
|                                                                                                    |                                        | CNDL-DESELECT-D Valid      Conditional Deselect                    |                               | 0.00                      | 1   |                         |

- a. Configuration for MLB is completed when status of each Product is Valid and warning messages are cleared.
- b. Click on the "PLUS" to expand and view the selections made for each Product.
- c. Click on the "DONE" to complete the MLB Configuration.

# UCSX-AI-LARGERAG Ordering Process

# Buy Method Through Cisco (Eg: Direct Customer & Tier 1 Partners)

## Scenario 1: Customer Without Enterprise Agreement for Cisco Intersight Software License

Step 1.

| CCW                                                                                                    | <b></b>                          | UCSX-A                             | I-L/ | ARGER                   | AG               |                    |
|----------------------------------------------------------------------------------------------------|----------------------------------|------------------------------------|------|-------------------------|------------------|--------------------|
| Add by SKU Description and Product Family                                                                                                    | [← Import Saved C                | onfiguration                       | Ō    | Esti                    | mate Preference  | es ∨ •             |
| Lines View E Apply Success Track Manage Groups Remove Selected Lines                                                                                                    | More Actions $\checkmark$        | Zero List Price Items<br>Hide Show | Q    | Search Estimate Li      | ne Items         |                    |
| $\mathbb{P}_{\widehat{\Theta}}$ Hardware, Software and Services                                                                                                    | Estimated Lead Time ()<br>(Days) | Unit List Price<br>(USD)           | Qty  | Unit Net Price<br>(USD) | Discounts<br>(%) | Extended Net Price |
| Image: Organization of the second second | Not Applicable                   | 0.00                               | 1    | 0.00                    | 0.00             | 0.00               |
| Select Options Validate Recommended Content Add Note Add Subtotal                                                                                                    | Copy Remove Line                 |                                    |      |                         |                  |                    |

- a. In CCW, search for MLB PID and click on "Add"
- b. Click on "Select Options" to enter the configurator.

### Step 2.

| Bundle Configuration                                                                         | Estimate<br>129 day                                                                                  | d Lead UCSX 9                                                                               | 500 Chassis                                                    | Total<br>900,292.78             |     |                           |
|----------------------------------------------------------------------------------------------|----------------------------------------------------------------------------------------------------|---------------------------------------------------------------------------------------------|----------------------------------------------------------------|---------------------------------|-----|---------------------------|
| Set service preferences for this confi                                                       |                                                                                                    | 9508-ALL RAG                                                                                | Server                                                         | Node                            |     | Cancel Done               |
| 1: VIRTUALIZATION requires a     2: The category VIRTUALIZATI     3: ADOPTION SERVICES requi | minimum of 1 co<br>ON is required. (CE100103)<br>ires a minimum of 1 component(s).                   | Please add additional quantities as n                                                       | E100010                                                        | M                               |     |                           |
| 4: The category ADOPTION SE<br>5: CISCO INTERSIGHT require<br>6: The category CISCO INTERS   | RVICES is required. (CE100103)<br>is a minimum of 1 component(s). P<br>SIGHT is required. (CE100103) | Please add additional quantities as nece                                                    | ssary. (CE100010) Power                                        | Supply                          |     |                           |
| Available Components                                                                         | Unit List Price (USD)                                                                                | UCSX 9500 CHASSIS > 1 S                                                                     | n 1, Max 99999)                                                |                                 |     |                           |
| O UCSX 9500 CHASSIS                                                                          | 2                                                                                                    | % Product                                                                                   | Unit List Price                                                | (USD) Adjusted List Price (USD) | Qty | Extended List Price (USD) |
| UCSX-9508-AI-LRAG<br>UCS 9508 Chassis for Large AI RAG Infe                                  | 8,53,56<br>erencing 1 require                                                                        | UCSX-9508-AI-LRAG Invalid<br>UCS 9508 Chassis for Large /<br>Add Custom Name Edit Opt       | A RAG Inferencing                                              | 202,477.03                      | 1   | 827,863.82                |
| Estimated Lead Time: 21 days                                                                 |                                                                                                    | -                                                                                           | Add a UCSX 9500                                                | CHASSIS from the left panel     |     |                           |
|                                                                                              |                                                                                                    |                                                                                             | /in 2, Max 2)                                                  |                                 |     |                           |
|                                                                                              |                                                                                                    | % Product                                                                                   | Unit List Price                                                | (USD) Adjusted List Price (USD) | Qty | Extended List Price (USD) |
|                                                                                              |                                                                                                    | UCSX-FI-6536-D-U Invalid     Fabric Interconnect 6536 for II     Add Custom Name   Edit Opt | Q ⊗A<br>MM<br>ions   Edit Services/Subscriptions   Remove Line | 35,220.74                       | 2   | 72,428.96                 |
|                                                                                              |                                                                                                    | VIRTUALIZATION > 0 Selected (Min                                                            | 1, Max 2)<br>Add a VIRTUALI                                    | ZATION from the left panel      |     |                           |
|                                                                                              |                                                                                                    | ADOPTION SERVICES > 0 Selected                                                              | (Min 1, Max 1)                                                 |                                 |     |                           |
|                                                                                              |                                                                                                    |                                                                                             | Add a ADOPTION S                                               | SERVICES from the left panel    |     |                           |
|                                                                                              |                                                                                                    | CISCO INTERSIGHT > 0 Selected (M                                                            | in 1, Max 1)                                                   |                                 |     |                           |
|                                                                                              |                                                                                                    |                                                                                             | Add a CISCO INTE                                               | ERSIGHT from the left panel     |     |                           |

- a. ATO: UCSX-9508-AI-LRAG is preselected from Category: UCSX 9500 Chassis.
- b. Notice the UCSX-9508-AI-LRAG ATO Status is invalid as further configuration needed.
- c. Click on "Edit Options" to enter the configurator.

Step 3.

| Product Configuration                                                           |                                                           | Estimated Lo                                             | ead 1       | UCSX 9500 Chas                                                    | ssis       | Tota   | I (USD)               |                       |
|---------------------------------------------------------------------------------|-----------------------------------------------------------|----------------------------------------------------------|-------------|-------------------------------------------------------------------|------------|--------|-----------------------|-----------------------|
| UCSX-9508-AI-LRAG part of UCS                                                   | X-AI-LARGERAG                                             | 129 days                                                 |             | Global Bri                                                        | Server     | Node   | .103.82               |                       |
| 1: UCSX-PSU-2800AC-D is     2: UCSX-C-DEBUGCBL-D is     3: UCSX-GPU-H100-NVL is | defaulted under I<br>s defaulted under<br>defaulted under | Pow UCSX-95<br>Accessory. (CE 100000)<br>GPU. (CE100033) | 508-AI-     |                                                                   | FIN        | Λ      |                       |                       |
| 4: UCSX-M2-960G-D is defa                                                       | ulted under Boot                                          | Drive. (CE100033)                                        | 31          |                                                                   | Power S    | Supply |                       |                       |
| Configuration Summary                                                           |                                                           | View Full Summary                                        | Option      | n Search () Multiple Options Search ()                            |            |        |                       | ~                     |
| Country/Region Specification ()                                                 |                                                           |                                                          | UCSX-950    | 08-AI-LRAG > Compute Node > Compute Node > UC                     | SX-210C-M7 |        |                       |                       |
| Select Country/Region (Not Require                                              | id)                                                       | ~                                                        | -           |                                                                   |            |        |                       |                       |
| Category 0                                                                      | Qty                                                       | Extended List Price<br>(USD)                             | Processor   | sku                                                               |            | Qty    | Estimated Lead Time 🚯 | Unit List Price (USD) |
| Compute Node<br>UCSX-210C-M7                                                    | 2                                                         | 12,752.76                                                | ۲           | UCSX-CPU-I6548Y+<br>Intel I6548Y+ 2 5GHz/250W 32C/60MB DDR5 5200h | T/s        | 4      | 21 days               | 10,509.29             |
| UCSX-CPU-I6548Y+<br>UCSX-MRX32G1RE3                                             | 4<br>32                                                   | 42,037.16<br>73,421.44                                   | 0           | UCSX-CPU-I6548N<br>Intel I6548N 2.8GHz/250W 32C/60MB DDR5 5200M   | 7/s        | Qty    | 21 days               | 11,079.12             |
| UCSX-X10C-PT4F-D<br>UCSX-V4-PCIME-D<br>UCSX-MLV5D200GV2D                        | 2<br>2<br>2                                               | 1,041.88<br>1,652.22<br>3,919.50                         | 0           | UCSX-CPU-I6538Y+<br>Intel I6538Y+ 2.2GHz/225W 32C/60MB DDR5 5200A | T/s        | Qty    | 21 days               | 8,876.16              |
| UCSX-NVME4-1600-D<br>UCSX-M2-960G-D                                             | 10<br>4                                                   | 52,762.50<br>6,241.04                                    | 0           | UCSX-CPU-I6526Y<br>Intel I6526Y 2.8GHz/195W 16C/37.5MB DDR5 52001 | //T/s      | Qty    | 21 days               | 4,261.20              |
| UCSX-440P-D                                                                     | 2                                                         | 0.00                                                     | Clear Selec | ction   Show Incompatible SKUs                                    |            |        |                       |                       |
| Total                                                                           |                                                           | 819,103.82                                               |             |                                                                   |            |        |                       |                       |
| Estimated Lead Time                                                             |                                                           | 129 days                                                 |             |                                                                   |            |        |                       |                       |
|                                                                                 |                                                           |                                                          |             |                                                                   |            |        |                       |                       |

a. Compute Node: UCSX-210C-M7 is preconfigured, and user has option to choose another Processor, Memory and Drive and, also can modify QTY for some options.

#### Step 4.

| Product Configuration                                                                   |                                                       | Estimated                    |            | JCS)           | <mark>X 9500</mark> Cha     | ssis           |       | Total (USD)           |                       |
|-----------------------------------------------------------------------------------------|-------------------------------------------------------|------------------------------|------------|----------------|-----------------------------|----------------|-------|-----------------------|-----------------------|
| UCSX-9508-AI-LRAG part of UCSX-                                                         | AI-LARGERAG                                           | 129 days                     |            | DAG            | G                           | Server I       | Vode  | 819,103.82            |                       |
| 1: UCSX-PSU-2800AC-D is de     2: UCSX-C-DEBUGCBL-D is d     3: UCSX-GPU-H100-NVL is de | faulted under F<br>lefaulted under<br>faulted under ( | Accessory. (CE100033)        | J8-AI-L    | RAG            |                             | FIN            | l     |                       |                       |
| 4: UCSX-M2-960G-D is default                                                            | feulted under Boot                                    | Drive. (CE100033)            | 51         |                | í (                         | Power S        | upply |                       |                       |
| Configuration Summary                                                                   |                                                       | View Full Summary            | Option     | n Search 🚯     | Multiple Options Search ()  |                |       |                       | ~                     |
| Country/Region Specification 🔀                                                          |                                                       |                              | UCSX-950   | 8-AI-LRAG >    | Compute Node > Compute Node | > UCSX-210C-M7 |       |                       |                       |
| Select Country/Region (Not Required)                                                    |                                                       | ~                            | -          |                | <u> </u>                    |                |       |                       |                       |
| Category 🚯                                                                              | Qty                                                   | Extended List Price<br>(USD) | Processo   | sku            |                             |                | Qty   | Estimated Lead Time 🚯 | Unit List Price (USD) |
| UCSX-440P-D 📧 🕇 🔒                                                                       | 2                                                     | 0.00                         | ۲          | UCSX-CPU-IE    | 5548Y+                      |                | 4     | 21 days               | 10,509.29             |
| UCSX-GPU-H100-NVL                                                                       | 4                                                     | 541,051.80                   |            | Intel I6548Y+  | 2.5GHz/250W 32C/60MB DDR5 5 | 200MT/s        |       |                       |                       |
| UCSX-RIS-A-440P-D                                                                       | 4                                                     | 0.00                         | 0          | UCSX-CPU-IE    | 548N                        |                | Otv   | 21 days               | 11.079.12             |
| UCSX-C-SW-LATEST-D                                                                      | 2                                                     | 0.00                         | 0          | Intel I6548N 2 | .8GHz/250W 32C/60MB DDR5 52 | 200MT/s        | Qty   | 2.1 0030              | 11,010.12             |
| UCSX-TPM-002D-D                                                                         | 2                                                     | 104.52                       | 0          |                | 150014-                     |                | 011   | 04 days               | 0.070.40              |
| UCSX-C-M7-HS-F                                                                          | 2                                                     | 0.00                         | 0          | Intel I6538Y+  | 2 2GHz/225W 32C/60MB DDR5 5 | 200MT/s        | Qty   | 21 days               | 8,876.16              |
| UCSX-C-M7-HS-R IC                                                                       | 2                                                     | 0.00                         |            |                |                             |                |       |                       |                       |
| UCSX-M2-HWRD-FPS                                                                        | 2                                                     | 0.00                         | 0          | UCSX-CPU-I     | 3526Y                       | 50001 (T)      | Qty   | 21 days               | 4,261.20              |
| UCS-DDR5-BLK                                                                            | 32                                                    | 0.00                         | _          | Intel 16526Y 2 | .0GHz/195W 16G/37.5MB DDR5  | 5200W11/S      |       |                       |                       |
| UCSC-BBLKD-M7                                                                           | 2                                                     | 0.00                         | Clear Sele | ction   Show   | Incompatible SKUs           |                |       |                       |                       |
| Total                                                                                   |                                                       | 819,103.82                   |            |                |                             |                |       |                       |                       |
| Estimated Lead Time                                                                     |                                                       | 129 days                     |            |                |                             |                |       |                       |                       |
| Reset Configuration                                                                     |                                                       | Cancel Done                  |            |                |                             |                |       |                       |                       |

a. GPU PCIe Node: UCSX-440P-D is auto included, UCSX-GPU-H100-NVL preselected.

Step 5.

| Product Configuration                                                                                                    |                                                                  | Ectimated I                                                       | UCS                    | SX 9500 Ch                   | assis               | Tot           |                       |                       |
|----------------------------------------------------------------------------------------------------|------------------------------------------------------------------|-------------------------------------------------------------------|------------------------|------------------------------|---------------------|---------------|-----------------------|-----------------------|
| UCSX-9508-AI-LRAG part of UCSX-                                                                                          | Al-LARGERAG                                                      | 129 days                                                          |                        | G                            | Serve               | r Node        | ,103.82               |                       |
| 1: UCSX-PSU-2800AC-D is de     2: UCSX-C-DEBUGCBL-D is d     3: UCSX-GPU-H100-NVL is de     4: UCSX-M2-960G-D is default | faulted under<br>efaulted under<br>faulted under<br>ed under Boo | r Accessory. (CE100033)<br>GPU. (CE100033)<br>t Drive. (CE100033) |                        |                              | F                   | IM<br>Ourselu |                       |                       |
| Configuration Summary                                                                                                    | faultad undar                                                    | View Full Summary                                                 | Option Search ()       | Multiple Options Search      | • Power             | Supply        |                       | ~                     |
| Country/Region Specification                                                                                             |                                                                  |                                                                   |                        | Control Plano Nodo.          |                     |               |                       |                       |
| Select Country/Region (Not Required)                                                                                     |                                                                  | $\sim$                                                            |                        | Control Plane Node           |                     |               |                       |                       |
| Category 🚯                                                                                                    | Qty                                                              | Extended List Price<br>(USD)                                      | Control Plane Node     |                              |                     | Qty           | Estimated Lead Time 🕕 | Unit List Price (USD) |
| Control Plane Node                                                                                                    |                                                                  | ^                                                                 | UCSX-210               | C-M7 C SVIP ***              |                     | 3             | 21 days               | 6,376.38              |
| UCSX-210C-M7                                                                                                    | 3                                                                | 19,129.14                                                         | UCS 210c               | M7 Compute Node w/o CPU, Mer | nory, Storage, Mezz |               |                       |                       |
| UCSX-CPU-I6526Y                                                                                                    | 3                                                                | 12,783.60                                                         | O UCSX-OPT             | TOUT                         |                     | 1             | 21 days               | 0.00                  |
| UCSX-MRX16G1RE3                                                                                                    | 6                                                                | 6,500.34                                                          | Opt out from           | m Ordering UCSX Server       |                     |               |                       |                       |
| UCSX-MLV5D200GV2D                                                                                                    | 3                                                                | 5,879.25                                                          | Clear Selection   Sho  | w Incompatible SKUs          |                     |               |                       |                       |
| UCSX-M2-480G-D                                                                                                    | 6                                                                | 5,027.10                                                          | onder Genetition   One | Wincompatible on os          |                     |               |                       |                       |
| UCSX-C-SW-LATEST-D 📧                                                                                                    | 3                                                                | 0.00                                                              |                        |                              |                     |               |                       |                       |
| UCSX-TPM-002D-D                                                                                                    | 3                                                                | 156.78                                                            |                        |                              |                     |               |                       |                       |
| UCSX-C-M7-HS-F                                                                                                    | 3                                                                | 0.00                                                              |                        |                              |                     |               |                       |                       |
|                                                                                                    | 2                                                                | 0.00                                                              |                        |                              |                     |               |                       |                       |
| Estimated Lead Time                                                                                                    |                                                                  | 129 days                                                          |                        |                              |                     |               |                       |                       |
| Reset Configuration                                                                                                    | (                                                                | Cancel Done                                                       |                        |                              |                     |               |                       | -                     |

- a. Control Plane Node: UCSX-210C-M7 is also preselected and preconfigured. User can select UCSX-OPTOUT if they plan to not include Control Plane Nodes in the configuration.
- b. User can increase QTY of Memory PID if required by clicking on UCSX-210C-M7 in left panel.

| Product Configuration                                                                   |                                                        | Entimeteral                              |         | UCS                         | X 9500 Chas                            | ssis           |        | Total (USD)           |                       |
|-----------------------------------------------------------------------------------------|--------------------------------------------------------|------------------------------------------|---------|-----------------------------|----------------------------------------|----------------|--------|-----------------------|-----------------------|
| UCSX-9508-AI-LRAG part of UCSX                                                          | -AI-LARGERAG                                           | 129 days                                 |         |                             | GI                                     | Server         | Node   | 819,103.82            |                       |
| 1: UCSX-PSU-2800AC-D is de     2: UCSX-C-DEBUGCBL-D is c     3: UCSX-GPU-H100-NVL is de | faulted under F<br>lefaulted under<br>efaulted under ( | Accessory. (CE100033)<br>GPU. (CE100033) | 08-AI   | -LRAG                       |                                        | FIN            | Л      |                       |                       |
| 4: UCSX-M2-960G-D is defaul                                                             | ted under Boot                                         | Drive. (CE100033)                        | •       |                             |                                        | Power S        | Supply |                       |                       |
| Configuration Summary                                                                   |                                                        | View Full Summary                        | Opti    | ion Search 🚯                | Multiple Options Search ()             |                |        |                       | ~                     |
| Country/Region Specification 🚯                                                          |                                                        |                                          | UCSX-9  | 508-AI-LRAG >               | Power Cables                           |                |        |                       |                       |
| Select Country/Region (Not Required)                                                    |                                                        | ~                                        | Downer  | Cables (Ontions)            | for End Customer Country/Decise -      |                |        |                       |                       |
| Category 🚯                                                                              | Qty                                                    | Extended List Price<br>(USD)             | Fower   | SKU                         | tor End Castomer Country/Region .      |                | Qty    | Estimated Lead Time 🚯 | Unit List Price (USD) |
| nterconnect Fabric Module                                                               |                                                        | ^                                        | 0       | CAB-SABS-C                  | 19-IND                                 |                | 6      | 10 days               | 0.00                  |
| UCSX-I9108-100G-D                                                                       | 2                                                      | 19,296.00                                |         | SABS 164-1 to               | DIEC-C19 India                         |                |        |                       |                       |
| C-Fabric Module                                                                         |                                                        | ^                                        | Power ( | Cables (Options f           | ior other Countries) 🛕                 |                |        |                       |                       |
| UCSX-F-9416-D 📧                                                                         | 2                                                      | 0.00                                     |         | SKU                         |                                        |                | Qty    | Estimated Lead Time 🕕 | Unit List Price (USD) |
| ower Supply                                                                             |                                                        | ^                                        | 0       | NO-POWER-C                  | CORD                                   |                | 6      | 3 days                | 0.00                  |
| UCSX-PSU-2800AC-D                                                                       | 6                                                      | 6,758.04                                 |         | ECO friendly g              | green option, no power cable will be   | shipped More   |        |                       |                       |
| Power Cables 🛕 💦 🔽 📿                                                                    |                                                        |                                          | 0       | CAB-AC-2500                 | W-EU                                   |                | 6      | 8 days                | 0.00                  |
| Accessory                                                                               |                                                        | ~ •                                      |         | Power Cord, 2               | 50Vac 16A, Europe                      |                |        |                       |                       |
| UCSX-C-DEBUGCBL-D                                                                       | 1                                                      | 57.79                                    | 0       | CAB-AC-2500                 | W-INT                                  |                | 6      | 8 days                | 0.00                  |
| Total                                                                                   |                                                        | 819,103.82                               |         | Power Cord, 2               | 50Vac 16A, INTL                        |                |        |                       |                       |
| Estimated Lead Time                                                                     |                                                        | 129 days                                 | 0       | CAB-C19-CBI<br>Cabinet Jump | N<br>er Power Cord, 250 VAC 16A, C20-0 | C19 Connectors | 6      | 21 days               | 0.00                  |
| Reset Configuration                                                                     |                                                        | Cancel Done                              | d       |                             |                                        |                |        |                       |                       |

Step 6.

- a. Fabric Interconnect Module and Power Supply are preselected.
- b. X-Fabric Module is auto included.

- c. User needs to make selection of appropriate Power Cable.
- d. Click Done.

### Step 7.

| Rundla Configuration                                                                                                   | Estimate                                                                                                    | UCSX 9500 Ch                                                                                                    | assis —                  | Total                     |     |                           |
|----------------------------------------------------------------------------------------------------|----------------------------------------------------------------------------------------------------|----------------------------------------------------------------------------------------------------|--------------------------|---------------------------|-----|---------------------------|
| UCSX-AI-LARGERAG                                                                                                    | figuration V                                                                                                    |                                                                                                    | Server N                 | lode                      |     | Cancel Done               |
| 1: VIRTUALIZATION requires a     2: The category VIRTUALIZAT                                                           | a minimum of 1 component(s). Plea<br>ION is required. (CE100103)                                                                             | ise add additional quantities as necessary                                                                                                | FIM                      |                           |     |                           |
| 3: ADOPTION SERVICES requ<br>4: The category ADOPTION SE<br>5: CISCO INTERSIGHT require<br>6: The category CISCO INTER | irres a minimum of 1 component(s).<br>ERVICES is required. (CE100103)<br>es a minimum of 1 component(s). P<br>tSIGHT is required. (CE100103) | . Please add additional quantities as necessary. (CE1000 <sup>1</sup> 0)<br>Please add additional quantities as necessary. (CE100010)     | Power S                  | upply                     |     |                           |
| vailable Components                                                                                                    | Unit List Price (USD)                                                                                                    | UCSX 9500 CHASSIS > 1 Sel 2 1, Max 99999)                                                                                                 |                          |                           | b   |                           |
| ) UCSX 9500 CHASSIS                                                                                                    | С                                                                                                    | % Product                                                                                                    | Unit List Price (USD)    | Adjusted List Price (USD) | Qty | Extended List Price (USD) |
| JCSX-9508-AI-LRAG<br>JCS 9508 Chassis for Large AI RAG Inf                                                             | ferencing <b>1 require</b>                                                                                                    | UCSX-9508-AI-LRAG Valid      All     UCS 9508 Chassis for Large AI RAG Inferencing     Add Custom Name   Edit Options   Edit Services/Sut | oscriptions Remove Line  | 202,477.03                | 1   | 827,863.82                |
| Estimated Lead Time: 21 days                                                                                           |                                                                                                    |                                                                                                    | Add a UCSX 9500 CHASSIS  | from the left panel       |     |                           |
|                                                                                                    |                                                                                                    | FABRIC INTERCONNECT > 2 Selected (Min 2, Max 2)                                                                                           |                          |                           |     |                           |
|                                                                                                    |                                                                                                    | ⁰ Product                                                                                                    | Unit List Price (USD)    | Adjusted List Price (USD) | Qty | Extended List Price (USD) |
|                                                                                                    |                                                                                                    | UCSX-FI-6536-D-U Invalid      A     Fabric Interconnect 6536 for IMM                                                                      | Demonstration            | 35,220.74                 | 2   | 72,428.96                 |
|                                                                                                    |                                                                                                    | Add Custom Name   Edit Options   Edit Services/Sub                                                                                        | Iscriptions Remove Line  |                           |     |                           |
|                                                                                                    |                                                                                                    | VIRTUALIZATION > 0 Selected (Min 1, Max 2)                                                                                                | Add a VIRTUALIZATION fro | om the left panel         |     |                           |
| FABRIC INTERCONNECT                                                                                                    |                                                                                                    | ADOPTION SERVICES > 0 Selected (Min 1 May 1)                                                                                              |                          |                           |     |                           |
|                                                                                                    |                                                                                                    | Abor non octantes - o colocida (min 1, max 1)                                                                                             | Add a ADOPTION SERVICES  | from the left panel       |     |                           |
| ADOPTION SERVICES                                                                                                    |                                                                                                    | CISCO INTERSIGHT > 0 Selected (Min 1, Max 1)                                                                                              |                          |                           |     |                           |
|                                                                                                    |                                                                                                    |                                                                                                    |                          |                           |     | ,                         |

- a. Note Status is now showing as Valid.
- b. Increase the quantity for multiples of same configuration.
- c. Click the "PLUS" to add and configure the same product with different option/quantities or select a different product.

## Step 8.

|                                                                                                    |                                                                                                    | UCSX 950                                                                                                    | 0 Chassis                |                           |         |                           |
|----------------------------------------------------------------------------------------------------|----------------------------------------------------------------------------------------------------|----------------------------------------------------------------------------------------------------|--------------------------|---------------------------|---------|---------------------------|
| Bundle Configuration<br>UCSX-AI-LARGERAG                                                                                                    | Estimate<br>129 day                                                                                        | UCSX-9508-AI-LRAG                                                                                                    |                          | es/Subscr                 | iptions |                           |
| t service preferences for this configuration $\checkmark$                                                                                                    |                                                                                                    |                                                                                                    |                          |                           |         | Cancel Done               |
| 1: VIRTUALIZATION requires a minimum of 1 co<br>2: The category VIRTUALIZATION is required. (0<br>3: ADOPTION SERVICES requires a minimum of<br>4: The category ADOPTION SERVICES is require<br>5: CISCO INTERSIGHT requires a minimum of 1<br>6: The category CISCO INTERSIGHT is required | mponent(s). Please<br>E100103)<br>1 component(s). F<br>ed. (CE100103)<br>component(s). Ple<br>. (CE100103) | add additional quantities as necessary. (CE100010)<br>lease add additional quantities as necessary. (CE100010)<br>ase add additional quantities as necessary. (CE100010) |                          |                           |         |                           |
| Available Components Unit Lis                                                                                                    | t Price (USD)                                                                                              | UCSX 9500 CHASSIS > 1 Selected (Min 1, Max 99999)                                                                                                    |                          |                           |         |                           |
|                                                                                                    |                                                                                                    | Product                                                                                                    | Unit List Price (USD)    | Adjusted List Price (USD) | Qty     | Extended List Price (USD) |
| UCSX-9508-AI-LRAG<br>UCS 9508 Chassis for Large AI RAG Inferencing 1 require<br>d                                                                                                    | 8,530.96                                                                                                   | UCS 9508 Chassis for Large Al RAG Inference<br>Add Custom Name   Edit Options   Edit Services Abso                                                                       | riptions   Remove Line   | 202,477.03                | 1       | 827,863.82                |
| Estimated Lead Time: 21 days                                                                                                    |                                                                                                    |                                                                                                    | Add a UCSX 9500 CHASSIS  | from the left panel       |         |                           |
|                                                                                                    |                                                                                                    | FABRIC INTERCONNECT > 2 Selected (Min 2, Max 2)                                                                                                    |                          |                           |         |                           |
|                                                                                                    |                                                                                                    | Co Product                                                                                                    | Unit List Price (USD)    | Adjusted List Price (USD) | Qty     | Extended List Price (USD) |
|                                                                                                    |                                                                                                    | UCSX-FI-6536-D-U Invalid      SA     Fabric Interconnect 6536 for IMM     Add Custom Name   Edit Options   Edit Services/Subsc                                           | riptions Remove Line     | 35,220.74                 | 2       | 72,428.96                 |
|                                                                                                    |                                                                                                    | VIRTUALIZATION > 0 Selected (Min 1, Max 2)                                                                                                    |                          |                           |         |                           |
|                                                                                                    |                                                                                                    |                                                                                                    | Add a VIRTUALIZATION fro | om the left panel         |         |                           |
| → FABRIC INTERCONNECT                                                                                                    |                                                                                                    | ADOPTION SERVICES > 0 Selected (Min 1, Max 1)                                                                                                    |                          |                           |         |                           |
|                                                                                                    |                                                                                                    |                                                                                                    | Add a ADOPTION SERVICES  | from the left panel       |         |                           |
|                                                                                                    |                                                                                                    | CISCO INTERSIGHT > 0 Selected (Min 1, Max 1)                                                                                                    |                          |                           |         |                           |
|                                                                                                    |                                                                                                    |                                                                                                    | Add a CISCO INTERSIGHT ( | rom the left nanel        |         |                           |

a. Click on "Edit Services/Subscriptions" to edit Term Duration for HW Support.

**Note:** It is recommended that Term Duration for HW Support must align with Software Subscription Duration.

#### Step 9.

| JUSX-              | 9508-AI-LRAG Global Pri                                                                                                    | ce List in US Dollars (USD)                                                       | 950                   | 0 Chass                             | Sis     | Subscr<br>0.00 | iption Total (USD)    |                         |
|--------------------|----------------------------------------------------------------------------------------------------|-----------------------------------------------------------------------------------|-----------------------|-------------------------------------|---------|----------------|-----------------------|-------------------------|
| This               | s product, UCSX-NVME4-1600-D , is approaching EOS as of 17-Mar-2025 . Please re<br>I may receive additional discounts because you selected two or more years of service. | To revier UCSX-9508-AI-LRAG                                                       | i): UCSX<br>15. (C012 | 117601F (CS03                       | Servic  | es/Su          | bscription            | S                       |
| Service            | e Non Serviceable Products                                                                                                    | -                                                                                 |                       |                                     |         |                |                       |                         |
| > The              | e duration that you entered has been successfully applied to all the services. (Cl                                                                                       | 329)                                                                              |                       |                                     |         | а              |                       |                         |
| Service            | e Options                                                                                                    |                                                                                   |                       |                                     |         | <b>4</b>       |                       |                         |
| Choose             | e Service Level from All Service Programs 🗸                                                                                                    |                                                                                   |                       | Time Duration ()                    |         | Duration       |                       |                         |
| Search             | h by Name & Description                                                                                                    |                                                                                   | andior                | Duration     Delay service start to |         | 36             |                       |                         |
| Note: C<br>product | Disco may still install another compatible service if required. Compatible services are th<br>ts.                                                                        | e services that come with primary service and are based on                        |                       | Co-Term service to                  |         |                |                       | <b>P</b>                |
|                    |                                                                                                    |                                                                                   |                       |                                     |         |                |                       | Reset Apply             |
| 6                  | Service SKU                                                                                                    | Product SKU                                                                       |                       |                                     | Unit Li | st Price (USD) | Qty                   | Total List Price (USD)  |
| Θ                  | Cisco Customer Experience Level 1 (3 litems)  LINCO (CX LEVEL 1 8X7XN<br>SERVICE PROGRAM SUMMARY                                                                         | CDOS) / Duration<br>36 Months                                                     |                       |                                     |         |                |                       |                         |
|                    | CON-LINCO-UCSX9AAG                                                                                                    |                                                                                   |                       |                                     |         | 2,002.50       | 1                     | 2,002.50                |
|                    | SERVICE SKU Change Service   Remove Service                                                                                                    | UCSX-9508-AI-LRAG<br>UCS 9508 Chassis for Large AI RAG inferencing<br>PRODUCT SNU |                       |                                     |         |                | 1                     |                         |
|                    | CON-L1NCO-UCSXM21C                                                                                                    |                                                                                   |                       |                                     |         | 4,855.50       | 2                     | 9,711.00                |
|                    | CX LEVEL 1 8X7XNCDOS UCS 210c M7 Compute No<br>SERVICE SKU<br>Change Service   Remove Service                                                                            | UCSX-210C-M7<br>UCS 210c M7 Compute Node w/o CPU, Memory, Stora<br>PRODUCT SKU    |                       |                                     |         |                | 2                     |                         |
|                    | CON-L1NCO-UCSXM21C                                                                                                    |                                                                                   |                       |                                     |         | 4.855.50       | 3                     | 14,566,50               |
|                    | CX LEVEL 1 8X7XNCDOS UCS 210c M7 Compute No<br>SERVICE SKU                                                                                                    | UCSX-210C-M7<br>UCS 210c M7 Compute Node w/o CPU, Memory, Stora                   |                       |                                     |         |                | 3                     |                         |
|                    | Change Service   Remove Service                                                                                                    | PRODUCT SRU                                                                       |                       |                                     |         |                |                       |                         |
| Remo               | we All Services Remove All Additional Services                                                                                                    |                                                                                   |                       |                                     |         |                |                       |                         |
|                    |                                                                                                    |                                                                                   |                       |                                     |         |                | Configuration Summary | All prices shown in USD |
|                    |                                                                                                    |                                                                                   |                       |                                     |         |                | Services              | 26,280.00               |
|                    |                                                                                                    |                                                                                   |                       |                                     |         |                |                       |                         |

a. Enter the Term Duration

# b. Click on "Apply" and "Done"

**Note:** It is recommended that Customer selects CX Success Track Level 1 or Level 2 to ensure consistent SLA response time between Hardware and Software.

#### Step 10.

| Bundle Configuration<br>UCSX-AI-LARGERAG                                                                                                    | Estimate<br>129 day                                                                                                    |                                                                                                    |                             | Total<br>917,812.78       |     |                           |
|----------------------------------------------------------------------------------------------------|----------------------------------------------------------------------------------------------------|----------------------------------------------------------------------------------------------------|-----------------------------|---------------------------|-----|---------------------------|
| tet service preferences for this configuration     1: VIRTUALIZATION requires a minim     2: The category VIRTUALIZATION IS     3: ADOPTION SERVICES requires ar     4: The category ADOPTION SERVICE     5: CISCO INTERSIGHT requires a minime     6: The category CISCO INTERSIGHT | um of 1 component(s). Plea<br>equired. (CE100103)<br>ninimum of 1 component(s)<br>S is required. (CE100103)<br>nimum of 1 component(s). F<br>is required. (CE100103) | FI-6536-D-U<br>Ise add additional quantities as necessary. (CE10,010<br>Please add additional quantities as necessary. (CE10,010   | Software Li<br>Power St     | cense<br>upply            |     | Cancel Done               |
| Available Components                                                                                                    | Unit List Price (USD)                                                                                                    | UCSX 9500 CHASSIS > 1 Selected (Min 1, Max 99999)                                                                                  |                             |                           |     |                           |
| UCSX 9500 CHASSIS                                                                                                    |                                                                                                    | Co Product                                                                                                    | Unit List Price (USD)       | Adjusted List Price (USD) | Qty | Extended List Price (USD) |
|                                                                                                    | а                                                                                                    | UCSX-9508-AI-LRAG Valid      A     UCS 9508 Chassis for Large AI RAG Inferencing     UCS 9508 Chassis for Large AI RAG Inferencing |                             | 210,286.03                | 1   | 845,383.82                |
| Estimated Lead Time: 21 days                                                                                                    | 22,110                                                                                                    | Add Custom Name   Edit Options   Edit Services/                                                                                    | Add a UCSX 9500 CHASSIS     | from the left panel       |     |                           |
|                                                                                                    |                                                                                                    | FABRIC INTERCONNECT                                                                                                    |                             |                           |     |                           |
|                                                                                                    |                                                                                                    | % Product                                                                                                    | Unit List Price (USD)       | Adjusted List Price (USD) | Qty | Extended List Price (USD) |
|                                                                                                    |                                                                                                    | ⊕ UCSX-FI-6536-D-U Invalid                                                                                                    |                             | 35,220.74                 | 2   | 72,428.96                 |
|                                                                                                    |                                                                                                    | VIRTUALIZATION > 0 Selecter (10 1 1 1 1 ax 2)                                                                                      | subscriptions   Remove Line |                           |     |                           |
|                                                                                                    |                                                                                                    | С                                                                                                    | Add a VIRTUALIZATION fro    | om the left panel         |     |                           |
|                                                                                                    |                                                                                                    | ADOPTION SERVICES > 0 Selected (Min 1, Max 1)                                                                                      |                             |                           |     |                           |
|                                                                                                    |                                                                                                    |                                                                                                    | Add a ADOPTION SERVICES     | from the left panel       |     |                           |
| + ADOPTION SERVICES                                                                                                    |                                                                                                    | CISCO INTERSIGHT > 0 Selected (Min 1, Max 1)                                                                                       |                             |                           |     |                           |
| CISCO INTERSIGHT                                                                                                    |                                                                                                    |                                                                                                    | Add a CISCO INTERSIGHT 1    | rom the left panel        |     |                           |

- a. ATO: UCSX-FI-6536-D-U is preselected from Category: FABRIC INTERCONNECT.
- b. Notice the UCSX-FI-6536-D-U ATO Status is invalid as further configuration needed.
- c. Select 'Edit Options' to enter the configurator.

## Step 11.

| Product Configuration<br>UCSX-FI-6536-D-U part of UCSX-F                                                                                     | N-LARGERAG                                                               | Estimated Le<br>21 days                                                                      | F     | FABRI                  |                           | CONNECT<br>Global Price List in US Dollars ( | (USD)     | Total (USD)<br>33,142.48            |                       |
|----------------------------------------------------------------------------------------------------|--------------------------------------------------------------------------|----------------------------------------------------------------------------------------------|-------|------------------------|---------------------------|----------------------------------------------|-----------|-------------------------------------|-----------------------|
| 1: Please note that due to lear<br>(CE202322)     2: UCS-PSU-6536-AC-D is def<br>3: N10-MGT018-D is defaulte<br>4: UCS-FI-6500-SW is default | d time issues w<br>efaulted under F<br>d under Softwa<br>ted under Softw | e ha UCSX-FI-<br>Power Supply. (CE100033)<br>re Image. (CE100033)<br>are License. (CE100033) | 6536  | 6-D-U                  | PI the Fi bur             | Software<br>Power                            | e License | and cable PID is available in the p | oduct spec sheet.     |
| Configuration Summary                                                                                                    |                                                                          | View Full Summary                                                                            | Opt   | otion Search ()        | Multiple Options Sea      | rch 🚯                                        |           |                                     | ~                     |
| Country/Region Specification ()                                                                                                    |                                                                          |                                                                                              |       |                        |                           | -                                            |           |                                     |                       |
| Select Country/Region (Not Required                                                                                                    | )                                                                        | ~                                                                                            | 0034- | -F1-0330-D-U > P0v     |                           |                                              |           |                                     |                       |
| Category                                                                                                    | Qty                                                                      | Extended List Price<br>(USD)                                                                 | Power | Cable (Options for SKU | r End Customer Country/F  | Region : India) <u>A</u>                     | Qty       | Estimated Lead Time 🕕               | Unit List Price (USD) |
| Software Image                                                                                                    |                                                                          | ^                                                                                            | 0     | CAB-C13-C14-           | -3M-IN                    |                                              | 2         | 28 days                             | 0.00                  |
| N10-MGT018-D                                                                                                    | 1                                                                        | 0.00                                                                                         |       | Power Cord Jur         | Imper, C13-C14 Connector  | rs, 3 Meter Length, India More               |           |                                     |                       |
| Software License                                                                                                    |                                                                          | ^                                                                                            | 0     | CAB-C13-C14-           | -IN                       |                                              | 2         | 28 days                             | 0.00                  |
| UCS-FI-6500-SW                                                                                                    | 1                                                                        | 9,045.00                                                                                     |       | Power Cord Jur         | Imper, C13-C14 Connector  | s,1.4 Meter Length India More                |           |                                     |                       |
| Power Supply                                                                                                    |                                                                          | ^                                                                                            | 0     | CAB-IND-10A            |                           |                                              | 2         | 7 days                              | 0.00                  |
| UCS-PSU-6536-AC-D                                                                                                    | 2                                                                        | 1,987.48                                                                                     |       | 10A Power cab          | ble for India             |                                              | _         |                                     |                       |
| Power Cable 🛕                                                                                                    | _                                                                        |                                                                                              | 0     | CAR 250V 104           | A ID                      |                                              | 2         | 7 dave                              | 0.00                  |
| Transceiver and Cable                                                                                                    |                                                                          | 1                                                                                            | 0     | AC Power Cord          | d - 250V, 10A , India     |                                              | 2         | / uays                              | 5.00                  |
| QSFP Cable                                                                                                    |                                                                          |                                                                                              | Power | Cable (Options for     | r other Countries) 📣      |                                              |           |                                     |                       |
| Total                                                                                                    |                                                                          | 33 142 48                                                                                    |       | SKU                    |                           |                                              | Qty       | Estimated Lead Time 🚯               | Unit List Price (USD) |
| Estimated Lead Time                                                                                                    |                                                                          | 21 days                                                                                      | 0     | NO-POWER-C             | ORD                       |                                              | 2         | 3 days                              | 0.00                  |
|                                                                                                    |                                                                          | ZTudys                                                                                       |       | ECO friendly gr        | reen option, no power cab | le will be shipped More                      |           |                                     |                       |
| Reset Configuration                                                                                                    |                                                                          | Cancel Done                                                                                  | 0     | CAB C42 C44            | 200                       |                                              | 2         | 25 dava                             | 04                    |

- a. Configure UCSX-FI-6536-D-U by selecting peripherals from window on the left. Software Image, Software License and Power Supply are default selection.
- b. PIDs are listed in the window on the right. Please make selection of Power Cable.
- c. Minimum 2 QTY of Transceiver Cable and QSFP Cables are required per Fl.
- d. Select Done when completed.

### Step 12.

| Bundle Configuration                                                                                                    | Estimate                                                                                                    | d Lead Time                                                                                                    | NTERCONNECT                                 | fotal           |                           |
|----------------------------------------------------------------------------------------------------|----------------------------------------------------------------------------------------------------|----------------------------------------------------------------------------------------------------|---------------------------------------------|-----------------|---------------------------|
| JCSX-AI-LARGERAG ()                                                                                                    | 129 days                                                                                                    | GI                                                                                                    | lot Price List (USD)                        | 20 040 86       |                           |
| It service preferences for this config                                                                                                    | uration 🗸                                                                                                    | UCSX-FI-6536-D-U                                                                                                    | Services/Su                                 | bscriptions     | Cancel Done               |
| 1: VIRTUALIZATION requires a m<br>2: The category VIRTUALIZATION<br>3: ADOPTION SERVICES require<br>4: The category ADOPTION SER<br>5: CISCO INTERSIGHT requires<br>6: The category CISCO INTERSI | inimum of 1 component(s). Pleas<br>N is required. (CE100103)<br>Is a minimum of 1 component(s).<br>VICES is required. (CE100103)<br>a minimum of 1 component(s). Pl<br>IGHT is required. (CE100103) | e add additional quantities as necessary. (CE100010)<br>Please add additional quantities as necessary. (CE1000<br>ease add additional quantities as necessary. (CE10001) | 210)<br>0)                                  |                 |                           |
| Available Components                                                                                                    | Unit List Price (USD)                                                                                                    | UCSX 9500 CHASSIS > 1 Selected (Min 1, Max 99999)                                                                                                    |                                             |                 |                           |
| O UCSX 9500 CHASSIS                                                                                                    |                                                                                                    | Co Product                                                                                                    | Unit List Price (USD) Adjusted List P       | Price (USD) Qty | Extended List Price (USD) |
| UCSX-9508-AI-LRAG<br>UCS 9508 Chassis for Large AI RAG Infer                                                                                                    | 8,530.96<br>rencing 1 require                                                                                                    | UCSX-9508-AI-LRAG Valid      A     UCS 9508 Chassis for Large AI RAG Inferen                                                                                             | a                                           | 210,286.03 1    | 845,383.82                |
| d<br>Estimated Lead Time: 21 days                                                                                                    |                                                                                                    | Add Custom Name   Edit Options   Edit Service                                                                                                    | Add a UCSX 9500 CHASSIS from the left panel |                 |                           |
|                                                                                                    |                                                                                                    | FARRIC INTERCONNECT > 2 Coloring (Afr. 2, May 2)                                                                                                    |                                             |                 |                           |
|                                                                                                    |                                                                                                    | PABRIC IN TERCONNECT > 2 Selected (Will 2, Wax 2)                                                                                                    | Unit List Price (USD) Adjusted List P       | Price (USD) Otv | Extended List Price (USD) |
|                                                                                                    |                                                                                                    | UCSX-FI-6536-D-U Valid Q A Fabric Interconnect 6536 for IMM Add Custom Name   Edit Options   Edit Servic                                                                 | es/Subscriptions Remove Line                | 35,777.76 2     | 74,657.04                 |
|                                                                                                    |                                                                                                    | VIRTUALIZATION > 0 Selected (Min 1, Max 2)                                                                                                    |                                             |                 |                           |
|                                                                                                    |                                                                                                    |                                                                                                    | Add a VIRTUALIZATION from the left panel    |                 |                           |
|                                                                                                    |                                                                                                    | ADOPTION SERVICES > 0 Selected (Min 1, Max 1)                                                                                                    |                                             |                 |                           |
|                                                                                                    |                                                                                                    |                                                                                                    | Add a ADOPTION SERVICES from the left panel |                 |                           |
|                                                                                                    |                                                                                                    | CISCO INTERSIGHT > 0 Selected (Min 1, Max 1)                                                                                                    |                                             |                 | (                         |
|                                                                                                    |                                                                                                    | S                                                                                                    |                                             |                 |                           |

a. Click on "Edit Services/Subscriptions" to edit Term Duration for HW Support.

**Note:** It is recommended that Term Duration for HW Support must align with Software Subscription Duration.

### Step 13.

|                    |                                                                                                    |                                               | FABRI                                                                                             | <b>C</b> INTERC                | ONNEC                        | Т                     |                                             |                                                 |
|--------------------|----------------------------------------------------------------------------------------------------|-----------------------------------------------|---------------------------------------------------------------------------------------------------|--------------------------------|------------------------------|-----------------------|---------------------------------------------|-------------------------------------------------|
| Servic<br>UCSX     | e Subscription<br>-FI-6536-D-U                                                                                                    | Price List<br>Global Price L                  | SX-FI-6536-D-U                                                                                    | Service al (USD)               | Servi                        | ices/Si               | ubscriptio                                  | ons                                             |
| Yo                 | u may receive additional discounts because you selecte                                                                                                    | ed two or more years of service.              | To review your discounts you can go to t                                                          | he Order or Quoting discount p | ages. (C0124)                |                       |                                             |                                                 |
| Servic             | Non Serviceable Products                                                                                                    |                                               |                                                                                                   |                                |                              |                       |                                             |                                                 |
| 🕩 Th               | e duration that you entered has been successfully                                                                                                    | applied to all the services. (CO              | 329)                                                                                              |                                |                              |                       |                                             |                                                 |
| Servic<br>Choos    | e Options                                                                                                    |                                               |                                                                                                   | Time Duratio                   | on 🛈                         | Duration              | a                                           |                                                 |
| Searc              | h by Name & Description                                                                                                    |                                               |                                                                                                   | Duration                       |                              | < 36                  |                                             |                                                 |
| Note: (<br>service | Disco may still install another compatible service if required are based on products.                                                                                                    | ired. Compatible services are the             | services that come with primary                                                                   | Co-Term                        | rvice start to<br>service to |                       |                                             | <b>b</b>                                        |
|                    |                                                                                                    |                                               |                                                                                                   |                                |                              |                       |                                             | Reset Apply                                     |
| ବ୍ତ                | Service SKU                                                                                                    |                                               | Product SKU                                                                                       |                                |                              | Unit List Price (USD) | Qty                                         | Total List Price (USD)                          |
|                    |                                                                                                    |                                               |                                                                                                   |                                |                              |                       |                                             |                                                 |
| Θ                  | Cisco Customer Experience Level 1 (1 ITEM)                                                                                                    | L1NCO (CX LEVEL 1 8X7XNCE<br>SUMMARY          | DOS) J Duration<br>36 Months                                                                      |                                |                              |                       |                                             |                                                 |
| Θ                  | Cisco Customer Experience Level 1 (1 17EM)                                                                                                    | L1NCO (CX LEVEL 1 8X7XNCE<br>SUMMARY          | DOS) Juration<br>36 Months                                                                        |                                |                              | 9,216.00              | 1                                           | 9,216.00                                        |
| Θ                  | Clisco Customer Experience Level 1 (1 //TEM)<br>SERVICE PROGRAM<br>CON-LINCO-UCSX00F6<br>CX LEVEL 1 8X7/NXCDOS Fabric Interconnect 6538<br>SERVICE #W<br>Change Service   Remove Service                                                 | L1NCO (CX LEVEL 1 8X7XNCC<br>SUMMARY<br>6 for | DUCSX-FI-6536-D-U<br>Fabric Interconnect 6536 for IMM<br>PRODUCT SKU                              |                                |                              | 9,216.00              | 1                                           | 9,216.00                                        |
| Remo               | CISco Customer Experience Level 1 (17EM)<br>ERMOLE PROGRAM<br>CON-L1NCO-UCSX00F6<br>CX LEVEL 1 8X7XNCDOS Fabric Interconnect 653<br>SERVICE SKU<br>Change Service   Remove Service<br>ve All Services<br>Remove All Additional Service   | LINCO (CX LEVEL 1 8X7XNC<br>SUMMARY<br>6 for  | DOS) Duration<br>36 Months<br>UCSX-FI-6536-D-U<br>Fabric Interconnect 6536 for IMM<br>PRODUCT SKU |                                |                              | 9,216.00              | 1 1                                         | 9,216.00                                        |
| Remo               | Cisco Customer Experience Level 1 (17EM) 1<br>SERVICE PROGRAM<br>CON-LINCO-UCSX00F6<br>CX LEVEL 1 8X7XNCDOS Fabric Interconnect 653<br>SERVICE SW<br>Change Service   Remove Service<br>We All Services   Remove All Additional Service  | LINCO (CX LEVEL 1 8X7XNCC<br>SUMMARY<br>6 for | DOS) Duration<br>36 Months<br>UCSX-FI-6536-D-U<br>Fabric Interconnect 6536 for IMM<br>PRODUCT SKU |                                |                              | 9,216.00              | 1<br>1<br>Configuration Summary             | 9,216.00<br>All prices shown in USD             |
| Remo               | Cisco Customer Experience Level 1 (17EM) 1<br>SERVICE PROGRAM<br>CON-LINCO-UCSX00F6<br>CX LEVEL 1 8X7XNCDOS Fabric Interconnect 653<br>SERVICE SW<br>Change Service   Remove Service<br>we All Services<br>Remove All Additional Service | LINCO (CX LEVEL 1 8X7XNCC<br>SUMMARY<br>6 for | DOS) Duration<br>36 Months<br>UCSX-FI-6536-D-U<br>Fabric Interconnect 6536 for IMM<br>PRODUCT SKU |                                |                              | 9,216.00              | 1<br>1<br>Configuration Summary<br>Services | 9,216.00<br>All prices shown in USD<br>9,216.00 |

- a. Enter the Term Duration
- b. Click on "Apply" and "Done"

**Note:** It is recommended that Customer selects CX Success Track Level 1 or Level 2 to ensure consistent SLA response time between Hardware and Software.

Step 14.

|                                                                                                    |                                                                                                    |                                                                                       | VIRTUALIZ                                                 | ATION                   |                           |     |                           |
|----------------------------------------------------------------------------------------------------|----------------------------------------------------------------------------------------------------|---------------------------------------------------------------------------------------|-----------------------------------------------------------|-------------------------|---------------------------|-----|---------------------------|
| Bundle Configuration<br>UCSX-AI-LARGERAG                                                                                                    | Estimate<br>129 days                                                                                                 | d Lead Time<br>s                                                                      | Price<br>Glob ice Lis                                     | st (USD)                | Total<br>932,328.86       |     |                           |
| Set service preferences for this configurat                                                                                                    | ion 🗸                                                                                                    |                                                                                       |                                                           | RH-O                    | CP-B-P1S=                 |     | Cancel Done               |
| 1: ADOPTION SERVICES requires a     2: The category ADOPTION SERVICE     3: CISCO INTERSIGHT requires a mi     4: The category CISCO INTERSIGHT | minimum of 1 component(s).<br>ES is required. (CE100103)<br>nimum of 1 component(s). Pl<br>i is required. (CE100103) | Please add additional quantities as ne                                                | ecessary. (CE100010)<br>essary. (CE100010)                |                         |                           |     |                           |
| Available Components                                                                                                    | Unit List Price (USD)                                                                                                | UCSX 9500 CHASSIS > 1 Selected                                                        | (Min 1, Max 99999)                                        |                         |                           |     |                           |
| UCSX 9500 CHASSIS                                                                                                    |                                                                                                    | Co Product                                                                            |                                                           | Unit List Price (USD)   | Adjusted List Price (USD) | Qty | Extended List Price (USD) |
| FABRIC INTERCONNECT                                                                                                    |                                                                                                    | UCSX-9508-AI-LRAG Valid                                                               |                                                           |                         | 210,286.03                | 1   | 845,383.82                |
|                                                                                                    | _                                                                                                    | Add Custom Name Edit Op                                                               | AI RAG Inferencing<br>otions   Edit Services/Subscription | s Remove Line           |                           |     |                           |
| RH-OCP-B-P1S=                                                                                                    | a                                                                                                    |                                                                                       |                                                           | Add a UCSX 9500 CHASSIS | from the left panel       |     |                           |
| OpenShiftContainerPlatform(BM),Prem 1YSnS<br>PU-64core)                                                                                         | Req(1-2C +                                                                                                    | FABRIC INTERCONNECT > 2 Select                                                        | cted (Min 2, Max 2)                                       |                         |                           |     |                           |
| Estimated Lead Time: 21 days                                                                                                    |                                                                                                    | Co Product                                                                            |                                                           | Unit List Price (USD)   | Adjusted List Price (USD) | Qty | Extended List Price (USD) |
| OPT-OUT<br>Opt Out<br>Estimated Lead Time: 7 days                                                                                               | 0.00                                                                                                    | UCSX-FI-6536-D-U Valid     Fabric Interconnect 6536 for     Add Outborn Name 5 56 000 |                                                           | - Demonstrine           | 41,921.76                 | 2   | 86,945.04                 |
|                                                                                                    |                                                                                                    | VIRTUAL IZATION > 2 Selected (Min                                                     | 1 May 2)                                                  | IS Remove Line          |                           |     |                           |
|                                                                                                    |                                                                                                    | Product                                                                               | 1, max 2)                                                 | Unit List Price (USD)   | Adjusted List Price (USD) | Qty | Extended List Price (USD) |
|                                                                                                    |                                                                                                    | RH-OCP-B-P1S= Invalid (<br>OpenShiftContainerPlatform<br>2CPU-64core)                 | (BM),Prem 1YSnS Req(1-                                    |                         | 0.00                      | 2   | 0.00                      |
| ADOPTION SERVICES                                                                                                    |                                                                                                    | Add Custom Name Select                                                                | Options Remove Line Depen                                 | dent Hardware 0         |                           |     |                           |
|                                                                                                    |                                                                                                    | ADOPTION SERVICES > 0                                                                 | Min 1, Max 1)                                             | Add a ADOPTION SERVICES | S from the left panel     |     |                           |
|                                                                                                    |                                                                                                    | CISCO INTERSIGHT > 0 Selected (I                                                      | Min 1, Max 1)                                             |                         |                           |     |                           |

- a. Please select RedHat OpenShift License from VIRTUALIZATION Category.
- b. Click on Select Options to Configure.

# Step 15.

|                                                              |                              |                                  | VIRTUALIZA                         |                          |                       |                       |                       |
|--------------------------------------------------------------|------------------------------|----------------------------------|------------------------------------|--------------------------|-----------------------|-----------------------|-----------------------|
| Product Configuration<br>RH-OCP-B-P1S= part of UCSX-AI-LARGE | Estimated ERAG 21 days       | Lead Time                        | Global Price L                     | List in US Dollars (USD) | <u>р-р-різ</u><br>0.0 | <b>0</b>              |                       |
| RH-OCP-B-P1S= quantity 1 requires                            | s a minimum quantity of 1 fr | om Support (CE100012)            |                                    |                          |                       |                       |                       |
| Configuration Summary                                        | View Full Summary            | Option Search ()                 | Multiple Options Search 🚯          |                          |                       |                       | ~                     |
| Category 0 Qty                                               | Price (USD)                  | RH-OCP-B-P1S= > Accept           | ance of Terms                      |                          |                       |                       |                       |
| Acceptance of Terms                                          | ^                            | Acceptance of Terms              |                                    |                          |                       |                       |                       |
| UCS-RH-TERM 1                                                | 0.00                         | SKU                              |                                    |                          | Qty                   | Estimated Lead Time 🚯 | Unit List Price (USD) |
| Support 🛕                                                    |                              | UCS-RH-TERM     Term Acceptance, | , Standalone Red Hat License for U | JCS Servers              | 1                     | 21 days               | 0.00                  |
|                                                              |                              | Clear Selection   Show Inc       | compatible SKUs                    |                          |                       |                       |                       |
| Total                                                        | 0.00                         |                                  |                                    |                          |                       |                       |                       |
| Estimated Lead Time                                          | 21 days                      |                                  |                                    |                          |                       |                       |                       |
| Reset Configuration                                          | Cancel Done                  |                                  |                                    |                          |                       |                       |                       |

a. Select Acceptance of Terms Option.

## Step 16.

| Product Configuration<br>RH-OCP-B-P1S= part of UCS: | X-AI-LARGERAG | Estimated<br>21 days         | Lead Time | 9               | VIKI            | Price List<br>Global Price List | RH-OC       | P-B-P1 | S=<br>ar(050)<br>266.00 |                       |
|-----------------------------------------------------|---------------|------------------------------|-----------|-----------------|-----------------|---------------------------------|-------------|--------|-------------------------|-----------------------|
| Configuration Summary                               |               | View Full Summary            | Ор        | tion Search 🚯   | Multiple Opt    | ions Search 🚯                   |             |        |                         | ~                     |
| Category 🚺                                          | Qty           | Extended List<br>Price (USD) | RH-OC     | P-B-P1S= > Supp | ort             |                                 |             |        |                         |                       |
| Acceptance of Terms                                 |               | ^                            | Suppor    | rt              |                 |                                 |             |        |                         |                       |
| UCS-RH-TERM                                         | 1             | 0.00                         |           | SKU             |                 |                                 |             | Qty    | Estimated Lead Time 🚯   | Unit List Price (USD) |
| Support                                             |               | ^                            |           | RH-OCP-B-P1V    |                 |                                 |             | 1      | 21 days                 | 13 266 00             |
| RH-OCP-B-P1Y                                        | 1             | 13,266.00                    | Clear S   | OpenShiftConta  | nerPlatform(BM) | Prem1YrSnS(1-2CPUL              | pto64cores) |        |                         |                       |
| Total                                               |               | 13,266.00                    |           |                 |                 |                                 |             |        |                         |                       |
| Estimated Lead Time                                 |               | 21 days                      |           |                 |                 |                                 |             |        |                         |                       |
| Reset Configuration                                 | Co            | ancel Done                   |           |                 |                 |                                 |             |        |                         |                       |

a. Select Support Option.

# Step 17.

|                                                                   |            | ADOPTIO                                                                                                    | N SERVICE                   | S                         |      |                           |
|-------------------------------------------------------------------|------------|----------------------------------------------------------------------------------------------------|-----------------------------|---------------------------|------|---------------------------|
| Available Components Unit List Price                              | (USD) UCS  | X 9500 CHASSIS > 1 Selected (Min 1, Max 99                                                                                            |                             |                           |      |                           |
| UCSX 9500 CHASSIS                                                 | °0         | Product                                                                                                    | Unit List Price (USD)       | Adjusted List Price (USD) | Qty  | Extended List Price (USD) |
|                                                                   | ÷          | UCSX-9508-AI-LRAG Valid Q A                                                                                                    |                             | -CXP-DCC                  | -SAS | 845,383.82                |
|                                                                   |            | Add Custom Name   Edit Options   Edit Services/                                                                                       |                             |                           | ITE  |                           |
|                                                                   |            |                                                                                                    | Add a U                     |                           |      |                           |
| CON-CXP-DCC-SAS                                                   | FAB        | RIC INTERCONNECT > 2 Selected (Min 2, Max 2)                                                                                          |                             |                           |      |                           |
| Solution Attached Services for DC - Cloud and Com<br>pute         | <b>a</b> % | Product                                                                                                    | Unit List Price (USD)       | Adjusted List Price (USD) | Qty  | Extended List Price (USD) |
| Estimated Lead Time:                                              | •          | UCSX-FI-6536-D-U Valid 📿 🛕                                                                                                    |                             | 41,921.76                 | 2    | 86,945.04                 |
| MINT-COMPUTE<br>SolutionsPlus: DC Compute Mentored Installation - |            | Fabric Interconnect 6536 for IMM<br>Add Custom Name   Edit Options   Edit Services/                                                   | Subscriptions   Remove Line |                           |      |                           |
| MINT                                                              | VIRT       | <b>UALIZATION</b> > 2 Selected (Min 1, Max 2)                                                                                         |                             |                           |      |                           |
| MINT-OPTOUT<br>Batters of CY Services Options No MINT             | 0.00       | Product                                                                                                    | Unit List Price (USD)       | Adjusted List Price (USD) | Qty  | Extended List Price (USD) |
| Estimated Lead Time: 7 days                                       | + +        | RH-OCP-B-P1S= Valid Q<br>OpenShiftContainerPlatform(BM),Prem 1YSnS<br>Req(1-2CPU-64core)                                              |                             | 13,266.00                 | 2    | 26,532.00                 |
|                                                                   |            | Add Custom Name   Edit Options   Remove Line                                                                                          | Dependent Hardware 0        |                           |      |                           |
| CISCO INTERSIGHT                                                  | ADO        | PTION SERVICES > 1 Selected (Min 1, Max 1)                                                                                            |                             |                           |      |                           |
|                                                                   |            | Product                                                                                                    | Unit List Price (USD)       | Adjusted List Price (USD) | Qty  | Extended List Price (USD) |
|                                                                   |            | CON-CXP-DCC-SAS Valid Q ()<br>Solution Attached Services for DC - Cloud and<br>Compute<br>Add Custom Name   Remove Line   Dependent H | iardware <b>0</b>           | -                         | 1    | -                         |
|                                                                   |            | Duration 🖋<br>12 Months                                                                                                    |                             |                           |      | 7                         |

- a. Please select at least one option from ADOPTION SERVICES Category.
- b. User can select either Cisco CX Service or MINT Services or can optout.

# Step 18.

| Available Components Unit List Pri                              | ce (USD) | UCSX 9500 CHASSIS > 1 Select                   | ed (Min 1, Max 999                                          |                           |        |                           |
|-----------------------------------------------------------------|----------|------------------------------------------------|-------------------------------------------------------------|---------------------------|--------|---------------------------|
| UCSX 9500 CHASSIS                                               |          |                                                | Unit List Price (USD)                                       | Adjusted List Price (USD) | Qty    | Extended List Price (USD) |
|                                                                 |          | UCSX-9508-AI-LRAG V                            |                                                             | N-CXP-DC                  | J-SAS  | 845,383.82                |
|                                                                 |          | Add Custom Name   Edit                         | Options   Edit Services/Subscriptions                       |                           | ITE    |                           |
|                                                                 |          |                                                | Add a UC                                                    |                           |        |                           |
| CON-CXP-DCC-SAS                                                 |          | FABRIC INTERCONNECT > 2 Se                     | elected (Min 2, Max 2)                                      |                           |        |                           |
| Solution Attached Services for DC - Cloud and Com<br>pute       | +        | Co Product                                     | Unit List Price (USD)                                       | Adjusted List Price (USD) | Qty    | Extended List Price (USD) |
| Estimated Lead Time:                                            |          | UCSX-FI-6536-D-U Vali                          |                                                             | 41,921.76                 | 2      | 86,945.04                 |
| MINT-COMPUTE<br>Solutions Due: DC Compute Mentored Installation |          | Fabric Interconnect 6536 Add Custom Name Edit  | for IMM Options   Edit Services/Subscriptions   Remove Line |                           |        |                           |
| MINT                                                            | +        | VIRTUALIZATION > 2 Selected (                  | Min 1, Max 2)                                               |                           |        |                           |
|                                                                 | 0.00     | Co Product                                     | Unit List Price (USD)                                       | Adjusted List Price (USD) | Qty    | Extended List Price (USD) |
| Estimated Lead Time:                                            | +        | + RH-OCP-B-P1S= Valid                          | Ω                                                           | 13,266.00                 | 2      | 26,532.00                 |
|                                                                 |          | OpenShiftContainerPlatfo<br>Req(1-2CPU-64core) | rm(BM),Prem 1YSnS                                           |                           |        |                           |
|                                                                 |          | Add Custom Name   Edit                         | Options   Remove Line   Dependent Hardware                  |                           |        |                           |
| CISCO INTERSIGHT                                                |          | ADOPTION SERVICES > 1 Select                   | cted (Min 1, Max 1)                                         |                           |        |                           |
|                                                                 |          | Product                                        | Unit List Price (USD)                                       | Adjusted List Price (USD) | Qty    | Extended List Price (USD) |
|                                                                 |          | MINT-COMPUTE Invalio                           |                                                             |                           | 1      | -                         |
|                                                                 |          | - MINT                                         | pred Installation                                           |                           |        |                           |
|                                                                 |          | Add Custom Name Sele                           | ect Options   Remove Line   Dependent Hardware              |                           |        |                           |
|                                                                 |          | Requested Start Date                           | Requested For Auton                                         | atically Renews For ①     | Billin | g Frequency               |
|                                                                 |          | 24-Nov-2024                                    | 1 Months From 24-Nov-2024 To 23- No Aut<br>Dec-2024         | o Kenewal                 | Prepa  | ald term                  |

a. If MINT-COMPUTE is selected, then click on Select Options to configure.

**Note:** Please refer to Offer/BDM deck for no. of units required for given AI POD Solution.

### Step 19.

| Offer Configuration<br>MINT-COMPUTE( Part of UCSX-AI-LARGERAG)                                                               | Estimated Lead Time<br>NA                                                                                 | Price I<br>Global e List                                                                                                 | (USD) Total (USD)<br>0.00                                                                                                    |                                                                                                    |       |
|----------------------------------------------------------------------------------------------------|----------------------------------------------------------------------------------------------------|----------------------------------------------------------------------------------------------------|----------------------------------------------------------------------------------------------------|----------------------------------------------------------------------------------------------------|-------|
| Requested Terms and Billing 🧪                                                                                                |                                                                                                    |                                                                                                    |                                                                                                    |                                                                                                    |       |
| lequested Start Date  4-Nov-2024                                                                                             | Requested For<br>1 Months From 24-Nov-2024 To 23-                                                         | Autom Ily Re<br>Dec-2024 No Au                                                                                           | CON-CXP-DCC-S                                                                                                    | AS                                                                                                    |       |
|                                                                                                    |                                                                                                    |                                                                                                    | MINT-COMPUT                                                                                                    | E                                                                                                    |       |
| <ol> <li>To complete your order, please review product te<br/>2: You agree that: 1) Use of SolutionsPlus (S+) Pro</li> </ol> | arms and acknowledge checkbox under TE                                                                    | RMS category from Configuration Summary<br>anditions agreed between You and the S+ ve                                    | (left-fiand side); (OE202040)<br>endor: See details http://cs.co/spla 2) S+ is a vendor provided sol                                                                                                    | ution bence Cisco makes no warrant                                                                                                    | w 3)  |
| Cisco does not provide support for the S+ Product                                                                            | <ol> <li>4) Cisco may provide the Customer's name</li> </ol>                                              | and country location to the S+ Vendor (CE2                                                                               | 202343)                                                                                                    | ation, hence cisco makes no warran                                                                                                    | ly 37 |
| 3: Important: 1. All MINT orders must first complete                                                                         | a scoping session before placement of or                                                                  | ler in CCW. 2. For orders exceeding US\$10                                                                               | 0,000, divide the total amount into multiple line items with stagge                                                                                                    | ed subscription start dates. The spec                                                                                                    | cific |
| amounts per line must be determined through mutu<br>support, contact the MINT team at minthelp@ciscc                         | ual agreement between the Channel Partne<br>b.com. (CE202343)                                             | r and the MINT vendor, 3, MINT Orders are                                                                                | subject to provisioning hold until all requirements are met. 4. For                                                                                                    | scoping session scheduling or addition                                                                                                    | onal  |
|                                                                                                    |                                                                                                    |                                                                                                    |                                                                                                    |                                                                                                    |       |
| Your subscription will start and be eligible to be invo                                                                      | piced: i) 30 days or less (7 days for A-FLEX                                                              | /A-FLEX-3/A-WHOLESALE) after Cisco noti                                                                                  | ifies you that any portion of the subscription is ready for you to pre-                                                                                                    | ovision OR, ii) the day any portion of                                                                                                    | the   |
| subscription is provisioned by Cisco, whichever of the                                                                       | he two events happens first. (C01007)                                                                     |                                                                                                    |                                                                                                    |                                                                                                    |       |
| ofiguration Summary                                                                                                    |                                                                                                    |                                                                                                    |                                                                                                    |                                                                                                    |       |
| ingulation outlinary                                                                                                    | MINT-COMPUTE >                                                                                            | MINT Pa                                                                                                    |                                                                                                    |                                                                                                    |       |
| IT Partners for Compute                                                                                                    | MINT-COMPUTE ><br>MINT Partners for                                                                       | Compute                                                                                                    |                                                                                                    |                                                                                                    |       |
| NT Partners for Compute                                                                                                    | MINT-COMPUTE > MINT Partners for MINT Partners                                                            | Compute<br>for Compute                                                                                                   |                                                                                                    |                                                                                                    |       |
| IT Partners for Compute                                                                                                    | MINT-COMPUTE ><br>MINT Partners for<br>MINT Partners<br>Each                                              | MINT Pa<br>Compute<br>for Compute<br>SKU                                                                                 | Description                                                                                                    | Unit List Price (USD)                                                                                                    | Ac    |
| IT Partners for Compute                                                                                                    | MINT-COMPUTE ><br>MINT Partners for<br>MINT Partners<br>Each<br>Qty                                       | MINT Page Compute<br>Compute<br>for Compute<br>SKU<br>MINT-COMPUTE-NTE                                                   | Description<br>Mentored Install Service Unit for Compute - NterONe                                                                                                    | Unit List Price (USD)<br>Enter Qty to see List Price<br>Per Each                                                                                                    | Ac    |
| NT Partners for Compute                                                                                                    | MINT-COMPUTE ><br>MINT Partners for<br>MINT Partners<br>Each<br>Qty<br>Qty                                | MINT Performance<br>Compute<br>for Compute<br>SKU<br>MINT-COMPUTE-IFLI                                                   | Description<br>Mentored Install Service Unit for Compute - NterONe<br>Mentored Install Service Unit for Compute - Flint                                                                                                    | Unit List Price (USD)<br>Enter Qty to see List Price<br>Per Each<br>Enter Qty to see List Price<br>Per Each                                                                                                    | Ac    |
| IT Partners for Compute                                                                                                    | MINT-COMPUTE ><br>MINT Partners for<br>MINT Partners<br>Each<br>Qty<br>Qty<br>Qty                         | MINT Page Compute<br>compute<br>for Compute<br>SKU<br>MINT-COMPUTE-NTE<br>MINT-COMPUTE-FLI<br>MINT-COMPUTE-ONS           | Description<br>Mentored Install Service Unit for Compute - NterONe<br>Mentored Install Service Unit for Compute - Flint<br>Mentored Install Service Unit for Compute - Onstak                                                                                                    | Unit List Price (USD)<br>Enter Qty to see List Price<br>Per Each<br>Enter Qty to see List Price<br>Per Each<br>Enter Qty to see List Price<br>Per Each                                                                                       | A     |
| NT Partners for Compute                                                                                                    | MINT-COMPUTE ><br>MINT Partners for<br>MINT Partners<br>Each<br>Qby<br>Qby<br>Qby<br>Qby                  | MINT P2<br>Compute<br>for Compute<br>SKU<br>MINT-COMPUTE-NTE<br>MINT-COMPUTE-FLI<br>MINT-COMPUTE-ONS<br>MINT-COMPUTE-VZU | Description           Mentored Install Service Unit for Compute - NterONe           Mentored Install Service Unit for Compute - Flint           Mentored Install Service Unit for Compute - Onstak           Mentored Install Service Unit for Compute - Vzure                                                                                                    | Unit List Price (USD) Enter Qty to see List Price Per Each Enter Qty to see List Price Per Each Enter Qty to see List Price Per Each Enter Qty to see List Price Per Each Enter Qty to see List Price Per Each                               | Ac    |
| IN Partners for Compute                                                                                                    | MINT-COMPUTE ><br>MINT Partners for<br>MINT Partners<br>Each<br>Qty<br>Qty<br>Qty<br>Qty<br>\$0.00<br>Qty | MINT P2<br>Compute<br>for Compute<br>SKU<br>MINT-COMPUTE-NTE<br>MINT-COMPUTE-FLI<br>MINT-COMPUTE-VZU<br>MINT-COMPUTE-SOF | Description           Mentored Install Service Unit for Compute - NterONe           Mentored Install Service Unit for Compute - Flint           Mentored Install Service Unit for Compute - Onstak           Mentored Install Service Unit for Compute - Vzure           Mentored Install Service Unit for Compute - Vzure           Mentored Install Service Unit for Compute - SoftServe | Unit List Price (USD)<br>Enter Qty to see List Price<br>Per Each<br>Enter Qty to see List Price<br>Per Each<br>Enter Qty to see List Price<br>Per Each<br>Enter Qty to see List Price<br>Per Each<br>Enter Qty to see List Price<br>Per Each | Ac    |

a. Here are available MINT Partners.

# Step 20.

| Available Components                    | Unit List Price (USD) | UCSX 9500 CHASSIS > 1 Selected (Min 1, Max 99999)                                                                                                    |                             |                           |            |                           |
|-----------------------------------------|-----------------------|----------------------------------------------------------------------------------------------------|-----------------------------|---------------------------|------------|---------------------------|
| UCSX 9500 CHASSIS                       |                       | % Product                                                                                                    | Unit List Price (USD)       | Adjusted List Price (USD) | Qty        | Extended List Price (USD) |
| FABRIC INTERCONNECT                     |                       | ⊕ UCSX-9508-AI-LRAG Valid Q A                                                                                                    | DC-N                        | IGT-SAAS                  | 1          | 845,383.82                |
|                                         |                       | Add Custom Name   Edit Options   Edit Services/Subscriptions                                                                                            | Remove Line                 |                           |            |                           |
|                                         |                       |                                                                                                    | Add a UCSX 9500 CHASSIS fro | om the left panel         |            |                           |
|                                         |                       | FABRIC INTERCONNECT > 2 Selected (Min 2, Max 2)                                                                                                    |                             |                           |            |                           |
| DC-MGT-SAAS                             |                       | ි Product                                                                                                    | Unit List Price (USD)       | Adjusted List Price (USD) | Qty        | Extended List Price (USD) |
| Cisco Intersight SaaS                   | +                     | UCSX-FI-6536-D-U Valid      A     Fabric Interconnect 6536 for IMM                                                                                      |                             | 41,921.76                 | 2          | 86,945.04                 |
| CNDL-DESELECT-D<br>Conditional Deselect | 0.00                  | Add Custom Name   Edit Options   Edit Services/Subscriptions                                                                                            | Remove Line                 |                           |            |                           |
| Estimated Lead Time: -                  |                       | VIRTUALIZATION > 2 Selected (Min 1, Max 2)                                                                                                    |                             |                           |            |                           |
|                                         |                       | Co Product                                                                                                    | Unit List Price (USD)       | Adjusted List Price (USD) | Qty        | Extended List Price (USD) |
|                                         |                       | RH-0CP-B-P1S= Valid Q     OpenShiftContainerPlatform(BM),Prem 1YSnS Req(1-2CPU-<br>64core)     Add Custom Name   Edit Options   Remove Line   Dependent | t Hardware 🙆                | 13,266.00                 | 2          | 26,532.00                 |
|                                         |                       | ADOPTION SERVICES > 1 Selected (Min 1, Max 1)                                                                                                    |                             |                           |            |                           |
|                                         |                       | S Product                                                                                                    | Unit List Price (USD)       | Adjusted List Price (USD) | Qty        | Extended List Price (USD) |
|                                         |                       | CON-CXP-DCC-SAS Valid (2) (1)<br>Solution Attached Services for DC - Cloud and Compute<br>Add Custom Name   Remove Line   Dependent Hardware (1)        |                             | -                         | 1          | -                         |
|                                         |                       | Duration /<br>12 Months                                                                                                    |                             |                           |            |                           |
|                                         |                       | CISCO INTERSIGHT > 1 (Min 1, Max 1)                                                                                                    |                             |                           |            |                           |
|                                         |                       | 6 Product                                                                                                    | Unit List Price (USD)       | Adjusted List Price (USD) | Qty        | Extended List Price (USD) |
|                                         |                       | DC-MGT-SAAS Invalid      Cisco Intersight SaaS     Add Custom Name   Edit Options Remove Line   Dependent                                               | Hardware 0                  |                           | 1          |                           |
|                                         |                       | Requested Start Date Requested For                                                                                                    | Automatical                 | y Renews For 🕕            | Billing Fr | requency                  |

- a. It is recommended that Term Duration for HW Support align with Software Subscription Duration.
- b. Intersight is a required selection, if you have not previously purchased Cisco Intersight Software. Please make selection by clicking "ADD". Click on "Edit Options" to configure.

### Step 21.

|                                                                                                    | Cisco                                                                                                    | Intersight                                                                                                    |                                                                                                    |         |
|----------------------------------------------------------------------------------------------------|----------------------------------------------------------------------------------------------------|----------------------------------------------------------------------------------------------------|----------------------------------------------------------------------------------------------------|---------|
| Offer Configuration<br>DC-MGT-SAAS( Part of UCSX-AI-LARGERAG)                                                                                                    | Estimated Lead Time<br>NA                                                                                                    | ce List<br>obal Price List (USD)                                                                                                    | Total (USD)<br>0.00                                                                                                    |         |
| Requested Terms and Billing                                                                                                    |                                                                                                    |                                                                                                    | ST-SAAS                                                                                                    |         |
| Requested Start Date 🕕<br>24-Nov-2024                                                                                                    | Requested For<br>36 Months From 24-Nov-2024 To 23-Nov-2027                                                                                                    | Automatically Renews For <b>1</b><br>12 Months On 24-Nov-2027                                                                                                    | Billing Frequency<br>Prepaid Term                                                                                                    |         |
| 1: Cisco will apply a standard lead time to your reques<br>services. Submitting a RSD that is too early could caus<br>2: Your subscription will start and be eligible to be invo<br>subscription is provisioned by Cisco, whichever of the | ted start date based on the selected product. Cisco may not b<br>se customer subscription billing issues. Verify the requested st<br>iced: i) 30 days or less (7 days for A-FLEX/A-FLEX-3/A-WHOI<br>two events happens first. (C01007) | e able to honor the requested start date (RSD). In son<br>art date with your implementation team that aligns with<br>ESALE) after Cisco notifies you that any portion of th | ne cases, our systems may require additional lead-time to provision your<br>h customer deployment readiness. (C0742)<br>e subscription is ready for you to provision OR, ii) the day any portion of | the     |
| REQUESTED FOR 36 Months From                                                                                                    | 24-Nov-2024 To 23-Nov-2027                                                                                                    |                                                                                                    |                                                                                                    |         |
| equested Start Date<br>y Month<br>24 Nov 2024 III<br>inter any date up between 21-Nov-2024 and 18-Feb-2025                                                                                                    |                                                                                                    | End Date  Effective For 36 Months  Enter any whole month value from 1-96                                                                                                    | <mark>←</mark> b                                                                                                    |         |
|                                                                                                    |                                                                                                    | <ul> <li>Co-Term to an End Date ()</li> </ul>                                                                                                    |                                                                                                    |         |
|                                                                                                    |                                                                                                    | Day   Month   Year     23   Nov   2027                                                                                                    |                                                                                                    |         |
|                                                                                                    |                                                                                                    | Enter any date up between 21-Feb-2025 and 23                                                                                                    | -Nov-2032                                                                                                    |         |
| utomatically Renews For 12 Months On 24-No<br>Auto Renewal                                                                                                    | 2v-2027                                                                                                    | Billing Frequency  Prepaid Term  Prepaid Term  Annual Billing                                                                                                    | ← b                                                                                                    |         |
| 12 V Months                                                                                                    |                                                                                                    | Ouarterly Billing                                                                                                    |                                                                                                    |         |
|                                                                                                    |                                                                                                    |                                                                                                    | Cancel Save                                                                                                    | Changes |

- a. **Requested Start Date (RSD)** is now dependent on HW Ship Date and will automatically starts when the HW ships. If you change the **RSD**, the Software will start either on the **RSD** you picked or the HW Ship Date whichever is later.
- b. End Date (duration in months) is defaulted to **36 Months**, **Auto Renewal** (on/off) is defaulted to **On** and **Billing Frequency** is defaulted to **Prepaid Term**. You can still change the setting accordingly.

Step 22.

|                                                                                                    |                                                                                                    |                                                                                   |                                                                            | Cisco Inters                                | sight                                                                                                    |                                                 |          |
|----------------------------------------------------------------------------------------------------|----------------------------------------------------------------------------------------------------|-----------------------------------------------------------------------------------|----------------------------------------------------------------------------|---------------------------------------------|----------------------------------------------------------------------------------------------------|-------------------------------------------------|----------|
| Offer Configuration<br>DC-MGT-SAAS( Part of UCS)                                                                                  | X-AI-LARGERAG)                                                                                               | Estimated Lea<br>NA                                                               | ad Time                                                                    | Price Li.<br>Global F                       |                                                                                                    | ו                                               |          |
| Requested Terms and Bill                                                                                                    | ling 🥒                                                                                                    |                                                                                   |                                                                            |                                             | DC-INGT-SAAS                                                                                                    |                                                 |          |
| Requested Start Date  24-Nov-2024                                                                                                 |                                                                                                    | Requested Fo<br>36 Months Fr                                                      | or<br>om 24-Nov-2024 To 23-Nov                                             | -2027 Automatically Ren<br>12 Months On 24- | Nov-2027 Billing Frequency<br>Prepaid Term                                                                                                    |                                                 |          |
| Please note that Cisco recon<br>experience/support/solution-<br>Your subscription will start an<br>subscription is provisioned by | nmends Solution Support.<br>support.html (CE202322<br>nd be eligible to be invoi<br>y Cisco, whichever of th | rt with Intersight which<br>2)<br>ced: i) 30 days or less<br>e two events happens | solves complex issues on a<br>(7 days for A-FLEX/A-FLEX<br>first. (C01007) | verage 44% faster than product support      | I. For complete details, please refer to the following URL: https://www<br>you that any portion of the subscription is ready for you to provision | v.cisco.com/c/m/en_us/customer                  | ь<br>в ) |
| Configuration Summary                                                                                                    |                                                                                                    |                                                                                   | DC-MGT-SAAS > Cisco                                                        | Intersight 2.0 Infrastructure Services      |                                                                                                    |                                                 |          |
| Cisco Intersight 2.0 Infrastructu                                                                                                 | ure Services                                                                                                 |                                                                                   | Cisco Intersight 2.0 Infr                                                  | astructure Services                         |                                                                                                    |                                                 |          |
| Cisco Intersight Workload Optin                                                                                                   | mizer (IWO) - SaaS                                                                                           |                                                                                   | Cisco Intersight 2.                                                        | 0 Infrastructure Services                   |                                                                                                    |                                                 |          |
| Cisco Intersight Support                                                                                                    |                                                                                                    |                                                                                   | Device                                                                     | SKU                                         | Description                                                                                                    | Unit List Price (USD)                           | Action   |
| SVS-DCM-SUPT-BAS                                                                                                    | Qty<br>1                                                                                                    | List Price<br>\$0.00                                                              | Qty                                                                        | DC-MGT-IS-SAAS-ES                           | Infrastructure Services SaaS/CVA - Essentials                                                                                                    | Enter Qty to see List Price<br>Per Device/Month | 童        |
|                                                                                                    | Each                                                                                                    | Per Each/Month                                                                    | Qty                                                                        | DC-MGT-IS-SAAS-AD                           | Infrastructure Services SaaS/CVA - Advantage                                                                                                    | Enter Qty to see List Price<br>Per Device/Month | 1        |
|                                                                                                    |                                                                                                    |                                                                                   | Qty                                                                        | DC-MGT-IS-PVAPP-ES                          | Infrastructure Services PVA - Essentials                                                                                                    | Enter Qty to see List Price<br>Per Device/Month | Ť        |
|                                                                                                    |                                                                                                    |                                                                                   | Qty                                                                        | DC-MGT-IS-PVAPP-AD                          | Infrastructure Services PVA - Advantage                                                                                                    | Enter Qty to see List Price<br>Per Device/Month | ÷        |
| Restore Configuration                                                                                                    | Cancel                                                                                                    | \$0.00<br>Review Changes                                                          | Add-Ons                                                                    |                                             |                                                                                                    |                                                 |          |
|                                                                                                    |                                                                                                    |                                                                                   | Device                                                                     | SKU                                         | Description                                                                                                    | Unit List Price (USD)                           | Action   |
|                                                                                                    |                                                                                                    |                                                                                   | Qty                                                                        | DC-MGT-IS-UCSD                              | UCS Director - 1 Server License (includes Network, Storage)                                                                                       | Enter Qty to see List Price<br>Per Device/Month | Ť        |

a. The quantity of Cisco Intersight 2.0 Infrastructure Services License under Offer: DC-MGT-SAAS should be equal to the quantity of Server selected. Enter the quantity.

## Step 23.

|                                                                                     |                      |                                         | Ciso                              | co Intersight                                   | DC-MGT-SAA                                   | S                                 |                                                                                                    |        |
|-------------------------------------------------------------------------------------|----------------------|-----------------------------------------|-----------------------------------|-------------------------------------------------|----------------------------------------------|-----------------------------------|----------------------------------------------------------------------------------------------------|--------|
| Offer Configuration<br>DC-MGT-SAAS( Part of UCS                                     | SX-AI-LARGERAG)      | Estimated Lea                           | d Time                            | Price List<br>Global Price List (US             | SD)                                          | Total (USD)<br>7,245.00           |                                                                                                    |        |
| Requested Terms and Bi                                                              | illing 🥒             |                                         |                                   |                                                 |                                              |                                   |                                                                                                    |        |
| Requested Start Date  24-Nov-2024                                                   |                      | Requested For<br>36 Months Fro          | r<br>m 24-Nov-2024 To 23-Nov-2027 | Automatically Renew<br>12 Months On 24-No       | ws For ①<br>ov-2027                          | Billing Frequency<br>Prepaid Term |                                                                                                    |        |
| Configuration Summary                                                               | ture Services        |                                         | DC-MGT-SAAS > Cisco Inters        | ight Support                                    |                                              |                                   |                                                                                                    |        |
| SKU                                                                                 | Qty                  | List Price                              | Cisco Intersight Suppo            | rt                                              |                                              |                                   |                                                                                                    |        |
| DC-MGT-IS-SAAS-ES                                                                   | 5<br>Device          | \$35.00<br>Per Device/Month             | Each                              | SKU                                             | Description                                  |                                   | Unit List Price (USD)                                                                                | Action |
| _                                                                                   | timizer (IWO) - SaaS | a →<                                    | Qty                               | SVS-SSTCS-DCMGMT                                | Solution Support for DC Mgmnt                |                                   | Enter Qty to see List Price<br>Per Each/Month                                                        | ÷      |
| Cisco Intersight Workload Opt                                                       |                      |                                         |                                   | SVS-L1DCS-INTER                                 | CYL1 for INTERSIGHT                          |                                   | \$26.25                                                                                              | -83-   |
| Cisco Intersight Workload Opt<br>Cisco Intersight Support<br>SKU                    | Qty                  | List Price                              | 1                                 | SA                                              | CALITION INTERSIGNT                          |                                   | Per Each/Month                                                                                       |        |
| Cisco Intersight Workload Opt<br>Cisco Intersight Support<br>SKU<br>SVS-L1DCS-INTER | Qty<br>1<br>Each     | List Price<br>\$26.25<br>Per Each/Month | Qty                               | SA<br>SVS-L2DCS-INTER<br>SA                     | CXL2 for INTERSIGHT                          |                                   | Per Each/Month Enter Qty to see List Price Per Each/Month                                            |        |
| Cisco Intersight Workload Opt<br>Cisco Intersight Support<br>SKU<br>SVS-L1DCS-INTER | Qty<br>1<br>Each     | List Price<br>\$26.25<br>Per Each/Month | aty<br>Qty                        | SA<br>SVS-L2DCS-INTER<br>SA<br>SVS-DCM-SUPT-BAS | CXL2 for INTERSIGHT<br>Basic Support for DCM |                                   | Per Each/Month Enter Qty to see List Price Per Each/Month Enter Qty to see List Price Per Each/Month | •      |

a. The Cisco Intersight License comes with separate Support. Basic Embedded Support is the default selection. However, it is recommended that Customer upgrade to CX Success Track Level 1 or Level 2 to ensure consistent SLA response time between Hardware and Software.

## Step 24.

Г

| UCSX-AI-LARGERAG 0                                                                                            | Estimated Lead Ti<br>129 days |                                                                                                    | Global Price List (USD)                                    |                                                        | icial<br>966,105.86       |                                   | Ļ                       |
|----------------------------------------------------------------------------------------------------|-------------------------------|----------------------------------------------------------------------------------------------------|------------------------------------------------------------|--------------------------------------------------------|---------------------------|-----------------------------------|-------------------------|
| t service preferences for this configuration $\checkmark$                                                     |                               | D.                                                                                                    |                                                            |                                                        |                           |                                   | Cancel                  |
| wailable Components                                                                                           | Unit List Price (USD)         | UCSX 9500 CHASSIS > 1 Selected (Min 1, Max 99999)                                                                                    |                                                            |                                                        |                           |                                   |                         |
| UCSX 9600 CHASSIS                                                                                             |                               | Co Product                                                                                                    | Unit List Pr                                               | ice (USD)                                              | Adjusted List Price (USD) | Qty                               | Extended List Price (US |
| JCSX.9608-AI-LRAG<br>JCS 9508 Chassis for Large AI RAG Inferencing 1 required<br>Estimated Lead Time: 21 days | 8,530.96                      | UC3X-9508-AI-LRAG Valid Q A     UCS 9508 Chassis for Large AI RAG Interancing     Add Custom Name   Edit Options   Edit Services/Sut | scriptions   Remove Line                                   |                                                        | 210,286.03                | 1                                 | 845,383                 |
|                                                                                                    |                               |                                                                                                    | Add a UCSX 95                                              | 500 CHASSIS from the left par                          | al                        |                                   |                         |
|                                                                                                    |                               | FABRIC INTERCONNECT > 2 Selected (Min 2, Max 2)                                                                                      |                                                            |                                                        |                           |                                   |                         |
|                                                                                                    |                               | C Product                                                                                                    | Unit List Pr                                               | ice (USD)                                              | Adjusted List Price (USD) | Qty                               | Extended List Price (US |
|                                                                                                    |                               | UCSX-F1-6536-D-U Velid Q A Fabric Interconnect 6536 for IMM Add Custom Name   Edit Options   Edit Services/Sut                       | scriptions   Remove Line                                   |                                                        | 41,921.76                 | 2                                 | 86,945                  |
|                                                                                                    |                               | VIRTUALIZATION > 2 Selected (Min 1, Max 2)                                                                                           |                                                            |                                                        |                           |                                   |                         |
|                                                                                                    |                               | C Product                                                                                                    | Unit List Pr                                               | ice (USD)                                              | Adjusted List Price (USD) | Qty                               | Extended List Price (U  |
| FABRIC INTERCONNECT                                                                                           |                               | RH-OCP-B-P1S= Valid      Ω                                                                                                    |                                                            |                                                        | 13,266.00                 | 2                                 | 26,532                  |
| VIRTUALIZATION                                                                                                |                               | OpenShiftContainerPlatform(BM),Prem 1YSnS Reg(1-<br>Add Custom Name   Edit Options   Remove Line   E                                 | 2CPU-64core)<br>Dependent Hardware. 0                      |                                                        |                           |                                   |                         |
| ADOPTION SERVICES                                                                                             |                               | ADOPTION SERVICES > 1 Selected (Min 1, Max 1)                                                                                        |                                                            |                                                        |                           |                                   |                         |
| CISCO INTERSIGHT                                                                                              |                               | % Product                                                                                                    | Unit List Pr                                               | ice (USD)                                              | Adjusted List Price (USD) | Qty                               | Extended List Price (U  |
|                                                                                                    |                               | CON-CKP-DCC-SAS Valid:                                                                                                    | ie<br>ware <b>0</b>                                        |                                                        | -                         | 3                                 |                         |
|                                                                                                    |                               | CISCO INTERSIGHT > 1 Selected (Min 1, Max 1)                                                                                         |                                                            |                                                        |                           |                                   |                         |
|                                                                                                    |                               | € Product                                                                                                    | Unit List Pr                                               | ice (USD)                                              | Adjusted List Price (USD) | Qty                               | Extended List Price (U  |
|                                                                                                    |                               | DC-MGT-SAAS Valid      Caso Intersight SaaS     Add Custom Name   Edit Options   Remove Line   C                                     | Dependent Hardware                                         |                                                        | 61.25                     | 1                                 | 7,245                   |
|                                                                                                    |                               | Requested Start Date<br>24.Nov-2024                                                                                                  | Requested For<br>36 Months From 24-Nov-2024 To 23-Nov-2027 | Automatically Renews For (<br>12 Months On 24-Nov-2027 |                           | Billing Frequency<br>Prepaid Term |                         |

a. Configuration for MLB is completed when status of each Product is Valid and warning messages are cleared.

٦

- b. Click on the "PLUS" to expand and view the selections made for each Product.
- c. Click on the "DONE" to complete the MLB Configuration.

## Scenario 2: Customer With Enterprise Agreement for Cisco Intersight Software License

## Step 1.

| CCW                                                                                                  |                                  | UCSX-A                             | .I-L/ | ARGER                   | AG               |                             |
|----------------------------------------------------------------------------------------------------|----------------------------------|------------------------------------|-------|-------------------------|------------------|-----------------------------|
| Add by SKU Description and Product Family                                                            | [← Import Saved C                | onfiguration                       | Õ     | <b>S</b> Est            | imate Preferenc  | es ∨ •                      |
| Lines View E Apply Success Track Manage Groups Remove Selected Lines                                 | More Actions 🗸                   | Zero List Price Items<br>Hide Show | Q     | Search Estimate Li      | ne Items         | 3                           |
| Hardware, Software and Services                                                                      | Estimated Lead Time ()<br>(Days) | Unit List Price<br>(USD)           | Qty   | Unit Net Price<br>(USD) | Discounts<br>(%) | Extended Net Price<br>(USD) |
| ⊕ 1.0 UCSX-AI-LARGERAG    ♦ Invalid as of 21-Nov-2024 10:17:04 PST     UCSX Large AI RAG Inferencing | Not Applicable                   | 0.00                               | 1     | 0.00                    | 0.00             | 0.00                        |
| Select Options Validate Recommended Content Add Note Add Subtotal                                    | Copy Remove Line                 |                                    |       |                         |                  |                             |

- a. In CCW, search for MLB PID and click on "Add"
- b. Click on "Select Options" to enter the configurator.

## Step 2.

| Bundle Configuration<br>UCSX-AI-LARGERAG ()                                                                                                    | Estimated Lead <sup>-</sup><br>129 days                                                                                                    | UCSX 9500                                                                                                    | Chassis                                                       |                            | Total<br>900,292.78         |     |                           |
|----------------------------------------------------------------------------------------------------|----------------------------------------------------------------------------------------------------|----------------------------------------------------------------------------------------------------|---------------------------------------------------------------|----------------------------|-----------------------------|-----|---------------------------|
| Set service preferences for this configuration<br>1: VIRTUALIZATION requires a minimum o<br>2: The category VIRTUALIZATION is require<br>3: ADOPTION SERVICES is<br>3: ADOPTION SERVICES is<br>5: CISCO INTERSIGHT requires a minimum<br>6: The category CISCO INTERSIGHT is re<br>Available Components U<br>O UCSX 9500 CHASSIS | f1 cc<br>UCSX-9508<br>ed. (CE100103)<br>num of 1 component(s). Please and<br>required. (CE100103)<br>m of 1 component(s). Please add<br>quired. (CE100103)<br>Init List Price (UBD)<br>So | -AI-LRAG<br>dd additional quantities as n<br>additional quantities as necessary. (CE1                               | 999)<br>Unit List P                                           | er Node<br>IM<br>r Supply  | y<br>usted List Price (USD) | Qty | Cancel Done               |
| UCSX-9508-AI-LRAG<br>UCS 9508 Chassis for Large AI RAG Inferencing 1 re<br>d<br>Estimated Lead Time: 21 days                                                                                                    | 8,53, 26<br>equire +                                                                                                    | UCSX-9508-AI-LRAG Invalid Q 2<br>UCS 9508 Chassis for Large AI RAG Infer<br>Add Custom Name   Edit Options   Edit S | encing<br>Services/Subscriptions   Remove Lin<br>Add a UCSX 9 | ne<br>500 CHASSIS from the | 202,477.03<br>left panel    | 1   | 827,863.82                |
|                                                                                                    | FABF                                                                                                    | IC INTERCONNECT > 2 / Min 2, M                                                                                      | lax 2)                                                        |                            |                             |     |                           |
|                                                                                                    | °0                                                                                                    | Product                                                                                                    | Unit List P                                                   | rice (USD) Adj             | usted List Price (USD)      | Qty | Extended List Price (USD) |
|                                                                                                    | Ð                                                                                                    | UCSX-FI-6536-D-U Invalid Q 🖗<br>Fabric Interconnect 6536 for IMM<br>Add Custom Name   Edit Options   Edit 1         | Services/Subscriptions   Remove Lir                           | ne                         | 35,220.74                   | 2   | 72,428.96                 |
|                                                                                                    | VIRT                                                                                                    | JALIZATION > 0 Selected (Min 1, Max 2)                                                                              |                                                               |                            |                             |     |                           |
|                                                                                                    |                                                                                                    |                                                                                                    | Add a VIRTU                                                   | JALIZATION from the le     | ft panel                    |     |                           |
|                                                                                                    | ADO                                                                                                    | PTION SERVICES > 0 Selected (Min 1, Max                                                                             | 1)<br>Add a ADOPTH                                            | ON SERVICES from the       | eleft panel                 |     |                           |
|                                                                                                    | CISC                                                                                                    | O INTERSIGHT > 0 Selected (Min 1. Max 1)                                                                            | 0                                                             |                            |                             |     |                           |
|                                                                                                    |                                                                                                    |                                                                                                    | Add a CISCO                                                   | INTERSIGHT from the        | left panel                  |     | 7                         |

- a. ATO: UCSX-9508-AI-LRAG is preselected from Category: UCSX 9500 Chassis.
- b. Notice the UCSX-9508-AI-LRAG ATO Status is invalid as further configuration needed.
- c. Click on "Edit Options" to enter the configurator.

### Step 3.

| Product Configuration<br>UCSX-9508-AI-LRAG part of UCSX-A | I-LARGERAG   | Estimated L<br>129 days      | ead TGlob                                                              | al Price Liet in U.S. Dellem (U.S. | Tota<br>019 | I (USD)<br>103.82      |                       |
|-----------------------------------------------------------|--------------|------------------------------|------------------------------------------------------------------------|------------------------------------|-------------|------------------------|-----------------------|
|                                                           |              |                              |                                                                        | Serve                              | r Node      |                        |                       |
| 1: UCSX-PSU-2800AC-D is defa                              | ulted under  | OCSX-95                      | 008-AI-LRAG                                                            |                                    |             |                        |                       |
| 3: UCSX-GPU-H100-NVL is defa                              | aulted under | GPU. (CE100033)              |                                                                        | FI                                 | M           |                        |                       |
| 4: UCSX-M2-960G-D is defaulte                             | d under Boo  | Drive. (CE100033)            |                                                                        |                                    |             |                        |                       |
| E. LICCY MULIEA 4000 D is defe                            | uited under  | Starage Drive (OE400025      |                                                                        | Power                              | Supply      |                        |                       |
| Configuration Summary                                     |              | View Full Summary            | Option Search () Multiple Options Search ()                            |                                    |             |                        | ~                     |
| Country/Region Specification 🕕                            |              |                              |                                                                        | > UODY 0400 M7                     |             |                        |                       |
| Select Country/Region (Not Required)                      |              | ~                            | UCSX-9508-AI-LRAG > Compute Node > Compute Node                        | > UCSX-210C-M7                     |             |                        |                       |
| Category ()                                               | Qty          | Extended List Price<br>(USD) | Processor   Memory   Storage Drive                                     |                                    |             |                        |                       |
| Compute Node                                              |              | <u>^</u>                     | SKU                                                                    |                                    | Qty         | Estimated Lead Time () | Unit List Price (USD) |
| UCSX-210C-M7                                              | 2            | 12,752.76                    | UCSX-CPU-I6548Y+     Intel I6548Y+     Intel I6548Y+     Intel I6548Y+ | EDODAT/-                           | 4           | 21 days                | 10,509.29             |
| UCSX-CPU-I6548Y+                                          | 4            | 42,037.16                    |                                                                        | 0200M1/5                           |             |                        |                       |
| UCSX-MRX32G1RE3                                           | 32           | 73,421.44                    | UCSX-CPU-16548N                                                        | 00047-                             | Qty         | 21 days                | 11,079.12             |
| UCSX-X10C-PT4F-D                                          | 2            | 1,041.88                     | Intel 1034014 2.03H2250W 526700WB DDR5 5                               | 200/01/5                           |             |                        |                       |
| UCSX-V4-PCIME-D                                           | 2            | 1,652.22                     | UCSX-CPU-I6538Y+                                                       | ECCAL INC.                         | Qty         | 21 days                | 8,876.16              |
| UCSX-MLV5D200GV2D                                         | 2            | 3,919.50                     | Intel 16538Y+ 2.2GHz/225W 32G/60MB DDR5                                | 5200M1/s                           |             |                        |                       |
| UCSX-NVME4-1600-D                                         | 10           | 52,762.50                    | O UCSX-CPU-I6526Y                                                      |                                    | Qty         | 21 days                | 4,261.20              |
| UCSX-M2-960G-D                                            | 4            | 6,241.04                     | Intel I6526Y 2.8GHz/195W 16C/37.5MB DDR5                               | 5200MT/s                           |             |                        |                       |
| UCSX-440P-D 📧                                             | 2            | 0.00                         | Clear Selection   Show Incompatible SKUs                               |                                    |             |                        |                       |
| Total                                                     |              | 819,103.82                   |                                                                        |                                    |             |                        |                       |
| Estimated Lead Time                                       |              | 129 days                     |                                                                        |                                    |             |                        |                       |
| Reset Configuration                                       |              | Cancel Done                  |                                                                        |                                    |             |                        |                       |

a. Compute Node: UCSX-210C-M7 is preconfigured, and user has option to choose another Processor, Memory and Drive and, also can modify QTY for some options.

Step 4.

| Product Configuration                                    |                               | Estimated L                          | eac      | UCSX              | ( 9500 C                | hassis                | ]       |     | Total (USD)           |                       |
|----------------------------------------------------------|-------------------------------|--------------------------------------|----------|-------------------|-------------------------|-----------------------|---------|-----|-----------------------|-----------------------|
| UCSX-9508-AI-LRAG part of UCSX-A                         | I-LARGERAG                    | 129 days                             |          |                   |                         | Ser                   | ver No  | de  | 819,103.82            |                       |
| 1: UCSX-PSU-2800AC-D is defa 2: UCSX-C-DEBUGCBL-D is def | ulted under f<br>aulted under | 20 UCSX-950<br>Accessory. (CE100033) | J8-AI-   | LRAG              |                         |                       | FIM     |     |                       |                       |
| 4: UCSX-M2-960G-D is defaulter                           | d under Boot                  | Drive. (CE100033)                    |          |                   | ,                       | Pow                   | ver Sup | ply |                       |                       |
| Configuration Summary                                    |                               | View Full Summary                    | Opti     | on Search 🚯       | Multiple Options Sea    | arch O                |         |     |                       | ~                     |
| Country/Region Specification 🚯                           |                               |                                      |          |                   |                         |                       |         |     |                       |                       |
| Select Country/Region (Not Required)                     |                               | $\sim$                               | UCSX-9   | 508-AI-LRAG > (   | Compute Node > Compute  | e Node > UCSX-210C-M7 |         |     |                       |                       |
| Category 🚯                                               | Qty                           | Extended List Price<br>(USD)         | Process  | or   Memory       |                         |                       |         | Otv | Estimated Load Time @ | Unit List Price (USD) |
| UCSX-440P-D 📧 42                                         | 2                             | 0.00                                 |          | UCSX-CPU-I6       | 548Y+                   |                       |         | 4   | 21 days               | 10.509.29             |
| UCSX-GPU-H100-NVL                                        | 4                             | 541,051.80                           | Ŭ        | Intel 16548Y+ 2   | 2.5GHz/250W 32C/60MB    | DDR5 5200MT/s         |         |     | , _                   |                       |
| UCSX-RIS-A-440P-D                                        | 4                             | 0.00                                 | 0        |                   | E 40M                   |                       |         | Otv | Of days               | 44 070 42             |
| UCSX-C-SW-LATEST-D                                       | 2                             | 0.00                                 | 0        | Intel 16548N 2    | 8GHz/250W 32C/60MB D    | DR5 5200MT/s          |         | Qty | 21 days               | 11,079.12             |
| UCSX-TPM-002D-D                                          | 2                             | 104.52                               | -        |                   |                         |                       |         |     |                       |                       |
| UCSX-C-M7-HS-F 📧                                         | 2                             | 0.00                                 | 0        | UCSX-CPU-I6       | 538Y+                   | DDD5 5200MT/c         |         | Qty | 21 days               | 8,876.16              |
| UCSX-C-M7-HS-R                                           | 2                             | 0.00                                 |          | Intel 100301 + 2  | 2.2GH2/225VV 32C/00WB I | DDR5 5200M1/s         |         |     |                       |                       |
| UCSX-M2-HWRD-FPS                                         | 2                             | 0.00                                 | 0        | UCSX-CPU-I6       | 526Y                    |                       |         | Qty | 21 days               | 4,261.20              |
| UCS-DDR5-BLK                                             | 32                            | 0.00                                 |          | Intel 16526Y 2.8  | 8GHz/195W 16C/37.5MB    | DDR5 5200MT/s         |         |     |                       |                       |
| UCSC-BBLKD-M7 📧                                          | 2                             | 0.00                                 | Clear Se | lection   Show Ir | ncompatible SKUs        |                       |         |     |                       |                       |
| Total                                                    |                               | 819,103.82                           |          |                   |                         |                       |         |     |                       |                       |
| Estimated Lead Time                                      |                               | 129 days                             |          |                   |                         |                       |         |     |                       |                       |
| Reset Configuration                                      |                               | Cancel Done                          |          |                   |                         |                       |         |     |                       |                       |

a. GPU PCIe Node: UCSX-440P-D is auto included, UCSX-GPU-H100-NVL preselected.

#### Step 5.

| Product Configuration                                                                                                    |                                                      | Estimated L                  | ead      | UCS)              | X 9500 Cł                | nassis               |        |       | Total (USD)         |                       |
|----------------------------------------------------------------------------------------------------|------------------------------------------------------|------------------------------|----------|-------------------|--------------------------|----------------------|--------|-------|---------------------|-----------------------|
| UCSX-9508-AI-LRAG part of UCSX-                                                                                           | AI-LARGERAG                                          | 129 days                     | 00.01    |                   | G                        | Se                   | rver N | lode  | 819,103.82          |                       |
| <ul> <li>1: UCSX-PSU-2800AC-D is dei</li> <li>2: UCSX-C-DEBUGCBL-D is dei</li> <li>3: UCSX-GPU-H100-NVL is dei</li> </ul> | faulted under F<br>efaulted under<br>faulted under C | Accessory. (CE100033)        | 00-AI    | -LRAG             |                          |                      | FIM    |       |                     |                       |
| 4: UCSX-M2-960G-D is default                                                                                              | ed under Boot                                        | Drive. (CE100033)            |          |                   | · ·                      | Pov                  | ver Su | upply |                     |                       |
| Configuration Summary                                                                                                    |                                                      | View Full Summary            | Opti     | ion Search 🚯      | Multiple Options Searc   | ch <b>O</b>          |        |       | ,<br>               | ~                     |
| Country/Region Specification ()                                                                                           |                                                      |                              | LICEX O  |                   | Central Diana Nada       |                      |        |       |                     |                       |
| Select Country/Region (Not Required)                                                                                      |                                                      | ~                            | UCSX-9   | 508-AI-LRAG >     | Control Plane Node       |                      |        |       |                     |                       |
| Category 🕕                                                                                                    | Qty                                                  | Extended List Price<br>(USD) | a        | Plane Node<br>SKU |                          |                      |        | Qty   | Estimated Lead Time | Unit List Price (USD) |
| Control Plane Node                                                                                                    |                                                      | ^                            | -        | UCSX-210C-N       | 7 C SVIP ***             |                      |        | 3     | 21 days             | 6,376.38              |
| UCSX-210C-M7                                                                                                    | 3                                                    | 19,129.14                    |          | UCS 210c M7       | Compute Node w/o CPU, Me | emory, Storage, Mezz |        |       |                     |                       |
| UCSX-CPU-I6526Y                                                                                                    | 3                                                    | 12,783.60                    | 0        | UCSX-OPTOU        | т                        |                      |        | 1     | 21 days             | 0.00                  |
| UCSX-MRX16G1RE3                                                                                                    | 6                                                    | 6,500.34                     |          | Opt out from O    | Ordering UCSX Server     |                      |        |       |                     |                       |
| UCSX-MLV5D200GV2D                                                                                                    | 3                                                    | 5,879.25                     | Cloar So | Nection   Show I  | incompatible SKI le      |                      |        |       |                     |                       |
| UCSX-M2-480G-D                                                                                                    | 6                                                    | 5,027.10                     | Credi Ce | Section   Show I  | incompatible on oa       |                      |        |       |                     |                       |
| UCSX-C-SW-LATEST-D                                                                                                    | 3                                                    | 0.00                         |          |                   |                          |                      |        |       |                     |                       |
| UCSX-TPM-002D-D                                                                                                    | 3                                                    | 156.78                       |          |                   |                          |                      |        |       |                     |                       |
| UCSX-C-M7-HS-F                                                                                                    | 3                                                    | 0.00                         |          |                   |                          |                      |        |       |                     |                       |
|                                                                                                    | 2                                                    | 0.00                         |          |                   |                          |                      |        |       |                     |                       |
| Estimated Lead Time                                                                                                    |                                                      | 819,103.82<br>129 days       |          |                   |                          |                      |        |       |                     |                       |
| Reset Configuration                                                                                                    |                                                      | Cancel Done                  |          |                   |                          |                      |        |       |                     | [-                    |

- a. Control Plane Node: UCSX-210C-M7 is also preselected and preconfigured. User can select UCSX-OPTOUT if they plan to not include Control Plane Nodes in the configuration.
- b. User can increase QTY of Memory PID if required by clicking on UCSX-210C-M7 in left panel.

### Step 6.

|                                                                                                    |                                                                  |                                                                                 | UCS                        | X 9500 Cha                           | ssis             |      |                        |                       |
|----------------------------------------------------------------------------------------------------|------------------------------------------------------------------|---------------------------------------------------------------------------------|----------------------------|--------------------------------------|------------------|------|------------------------|-----------------------|
| Product Configuration<br>UCSX-9508-AI-LRAG part of UCSX-                                                                                                  | AI-LARGERAG                                                      | Estimated L<br>129 days                                                         | ead nme                    | GI                                   | Server No        |      | al (USD)<br>,103.82    |                       |
| 1: UCSX-PSU-2800AC-D is de     2: UCSX-C-DEBUGCBL-D is d     3: UCSX-GPU-H100-NVL is de     4: UCSX-M2-960G-D is default     5: UCSX-M2-960G-D is default | faulted under<br>efaulted under<br>faulted under<br>ed under Boo | Por UCSX-950<br>(Accessory. (CE100033)<br>GPU. (CE100033)<br>(Drive. (CE100033) | 08-AI-LRAG                 |                                      | FIM<br>Power Su  | oply |                        | l                     |
| Configuration Summary                                                                                                    |                                                                  | View Full Summary                                                               | Option Search ()           | Multiple Options Search ()           |                  |      |                        | ~                     |
| Country/Region Specification ()                                                                                                    |                                                                  |                                                                                 | UCSY-9509-ALL BAG          | Power Cables                         |                  |      |                        |                       |
| Select Country/Region (Not Required)                                                                                                    |                                                                  | ~                                                                               | 0C3A-9508-AI-LRAG >        | Power Gables                         |                  |      |                        |                       |
| Category 🚯                                                                                                    | Qty                                                              | Extended List Price<br>(USD)                                                    | Power Cables (Options      | for End Customer Country/Region      | : India) 🛕 🔽 🚺   | Qty  | Estimated Lead Time    | Unit List Price (USD) |
| UCSX-I9108-100G-D                                                                                                    | 2                                                                | 19,296.00                                                                       | CAB-SABS-C<br>SABS 164-11  | :19-IND<br>o IEC-C19 India           |                  | 6    | 10 days                | 0.00                  |
| X-Fabric Module                                                                                                    |                                                                  | ~                                                                               | Power Cables (Options      | for other Countries) 🛕               |                  |      |                        |                       |
| UCSX-F-9416-D 📧                                                                                                    | 2                                                                | 0.00                                                                            | SKU                        |                                      |                  | Qty  | Estimated Lead Time () | Unit List Price (USD) |
| Power Supply                                                                                                    |                                                                  | ~                                                                               | O NO-POWER-                | CORD                                 |                  | 6    | 3 days                 | 0.00                  |
| UCSX-PSU-2800AC-D                                                                                                    | 6                                                                | 6,758.04                                                                        | ECO friendly               | green option, no power cable will be | e shipped More   |      |                        |                       |
| Power Cables 🛕                                                                                                    |                                                                  |                                                                                 | O CAB-AC-250               | DW-EU                                |                  | 6    | 8 days                 | 0.00                  |
| Accessory                                                                                                    |                                                                  | ^                                                                               | Power Cord, 2              | 250Vac 16A, Europe                   |                  |      |                        |                       |
| UCSX-C-DEBUGCBL-D                                                                                                    | 1                                                                | 57.79                                                                           | CAB-AC-250                 | OW-INT                               |                  | 6    | 8 days                 | 0.00                  |
| Total                                                                                                    |                                                                  | 819,103.82                                                                      | Power Cord, a              | JUVAC 16A, INTL                      |                  |      |                        |                       |
| Estimated Lead Time                                                                                                    |                                                                  | 129 days                                                                        | CAB-C19-CB<br>Cabinet Jump | N<br>er Power Cord, 250 VAC 16A, C20 | 0-C19 Connectors | 6    | 21 days                | 0.00                  |
| Reset Configuration                                                                                                    |                                                                  | Cancel Done                                                                     | CAB-AC-C6                  | (-TWLK                               |                  | 6    | 8 days                 | 0.(                   |

- a. Fabric Interconnect Module and Power Supply are preselected.
- b. X-Fabric Module is auto included.
- c. User needs to make selection of appropriate Power Cable.
- d. Click Done.

# Step 7.

| Pundle Configuration                                                                         | Fetimata                                                                                              | UCSX 9500 Ch                                                                                                    | assis —                  | Total                     |     |                           |
|----------------------------------------------------------------------------------------------|----------------------------------------------------------------------------------------------------|----------------------------------------------------------------------------------------------------|--------------------------|---------------------------|-----|---------------------------|
| UCSX-AI-LARGERAG                                                                             | 129 days                                                                                              | s Global P                                                                                                    | 0                        | 2.78                      |     |                           |
| t service preferences for this confi                                                         |                                                                                                    |                                                                                                    | Server                   | lode                      |     | Cancel Done               |
| 1: VIRTUALIZATION requires a     2: The category VIRTUALIZATI     3: ADOPTION SERVICES requ  | minimum of 1 component(s). Pleas<br>DN is required. (CE100103)<br>irres a minimum of 1 component(s).  | e add additional quantities as necessary.<br>Please add additional quantities as necessary. (CE1000/0)                              | FIM                      |                           |     |                           |
| 4: The category ADOPTION SEF<br>5: CISCO INTERSIGHT requires<br>6: The category CISCO INTERS | RVICES is required. (CE100103)<br>s a minimum of 1 component(s). Ple<br>SIGHT is required. (CE100103) | ease add additional quantities as necessary. (CE100010)                                                                             | Power S                  | upply                     |     |                           |
| Available Components                                                                         | Unit List Price (USD)                                                                                 | UCSX 9500 CHASSIS > 1 Set 2 1, Max 99999)                                                                                           |                          |                           | D   |                           |
| O UCSX 9500 CHASSIS                                                                          | С                                                                                                    | € Product                                                                                                    | Unit List Price (USD)    | Adjusted List Price (USD) | Qty | Extended List Price (USD) |
| UCSX-9508-AI-LRAG<br>UCS 9508 Chassis for Large AI RAG Infe<br>d                             | 8,530.96<br>erencing 1 require +                                                                      | UCSX-9508-AI-LRAG Valid      LCS 9508 Chassis for Large AI RAG Inferencing     Add Custom Name   Edit Options   Edit Services/Subs  | criptions Remove Line    | 202,477.03                | 1   | 827,863.82                |
| Estimated Lead Time: 21 days                                                                 |                                                                                                    |                                                                                                    | Add a UCSX 9500 CHASSIS  | from the left panel       |     |                           |
|                                                                                              |                                                                                                    | FABRIC INTERCONNECT > 2 Selected (Min 2, Max 2)                                                                                     |                          |                           |     |                           |
|                                                                                              |                                                                                                    | © Product                                                                                                    | Unit List Price (USD)    | Adjusted List Price (USD) | Qty | Extended List Price (USD) |
|                                                                                              |                                                                                                    | UCSX-FI-6536-D-U Invalid      Q      A     Fabric Interconnect 6536 for IMM     Add Custom Name   Edit Options   Edit Services/Subs | criptions Remove Line    | 35,220.74                 | 2   | 72,428.96                 |
|                                                                                              |                                                                                                    | VIRTUALIZATION > 0 Selected (Min 1, Max 2)                                                                                          |                          |                           |     |                           |
|                                                                                              |                                                                                                    |                                                                                                    | Add a VIRTUALIZATION fro | om the left panel         |     |                           |
| FABRIC INTERCONNECT                                                                          |                                                                                                    | ADOPTION SERVICES > 0 Selected (Min 1, Max 1)                                                                                       |                          |                           |     |                           |
|                                                                                              |                                                                                                    |                                                                                                    | Add a ADOPTION SERVICES  | from the left panel       |     |                           |
| ADOPTION SERVICES                                                                            |                                                                                                    | CISCO INTERSIGHT > 0 Selected (Min 1, Max 1)                                                                                        |                          |                           |     |                           |
| (+) CISCO INTERSIGHT                                                                         |                                                                                                    |                                                                                                    | Add a CISCO INTERSIGHT   | from the left panel       |     |                           |

a. Note Status is now showing as Valid.

- b. Increase the quantity for multiples of same configuration.
- c. Click the "PLUS" to add and configure the same product with different option/quantities or select a different product.

#### Step 8.

|                                                                                                    |                                                                                                    | UCSX 95                                                                                                    | 00 Chassis               |                           |         |                           |
|----------------------------------------------------------------------------------------------------|----------------------------------------------------------------------------------------------------|----------------------------------------------------------------------------------------------------|--------------------------|---------------------------|---------|---------------------------|
| Bundle Configuration<br>UCSX-AI-LARGERAG                                                                                                    | Estimate<br>129 day                                                                                                    | UCSX-9508-AI-LRAG                                                                                                    |                          | es/Subscr                 | iptions | 5                         |
| Set service preferences for this configuration                                                                                                    | ~                                                                                                    |                                                                                                    |                          |                           |         | Cancel Done               |
| 1: VIRTUALIZATION requires a minimum     2: The category VIRTUALIZATION is requ     3: ADOPTION SERVICES requires a mini     4: The category ADOPTION SERVICES     5: CISCO INTERSIGHT requires a minim     6: The category CISCO INTERSIGHT is r | of 1 component(s). Pleas<br>iired. (CE100103)<br>imum of 1 component(s).<br>s required. (CE100103)<br>um of 1 component(s). Pli-<br>equired. (CE100103) | e add additional quantities as necessary. (CE100010)<br>Please add additional quantities as necessary. (CE100010)<br>ease add additional quantities as necessary. (CE100010)                                                                                                    |                          |                           |         |                           |
| Available Components                                                                                                    | Unit List Price (USD)                                                                                                    | UCSX 9500 CHASSIS > 1 Selected (Min 1, Max 99999)                                                                                                    |                          |                           |         |                           |
| UCSX 9500 CHASSIS                                                                                                    |                                                                                                    | % Product                                                                                                    | Unit List Price (USD)    | Adjusted List Price (USD) | Qty     | Extended List Price (USD) |
| UCSX-9508-AI-LRAG<br>UCS 9508 Chassis for Large AI RAG Inferencing 1<br>d                                                                                                    | 8,530.96<br>require +                                                                                                    | UCSX-9508-AI-LRAG Valid Q A     UCS 9508 Chassis for Large AI RAG Inference     Add Custom Name Edit Options Edit Services Jose                                                                                                    | criptions Remove Line    | 202,477.03                | 1       | 827,863.82                |
| Estimated Lead Time: 21 days                                                                                                    |                                                                                                    |                                                                                                    | Add a UCSX 9500 CHASSIS  | from the left panel       |         |                           |
|                                                                                                    |                                                                                                    | FABRIC INTERCONNECT > 2 Selected (Min 2, Max 2)                                                                                                    |                          |                           |         |                           |
|                                                                                                    |                                                                                                    | % Product                                                                                                    | Unit List Price (USD)    | Adjusted List Price (USD) | Qty     | Extended List Price (USD) |
|                                                                                                    |                                                                                                    | UCSX-FI-6536-D-U Invalid      Control Invalid      Control Invalined      Control Invalid      Control Invalid      Control Invali | criptions Remove Line    | 35,220.74                 | 2       | 72,428.96                 |
|                                                                                                    |                                                                                                    | VIRTUALIZATION > 0 Selected (Min 1, Max 2)                                                                                                    |                          |                           |         |                           |
|                                                                                                    |                                                                                                    |                                                                                                    | Add a VIRTUALIZATION fro | om the left panel         |         |                           |
| FABRIC INTERCONNECT                                                                                                    |                                                                                                    | ADOPTION SERVICES > 0 Selected (Min 1, Max 1)                                                                                                    |                          |                           |         |                           |
|                                                                                                    |                                                                                                    |                                                                                                    | Add a ADOPTION SERVICES  | from the left panel       |         |                           |
| ⊕ ADOPTION SERVICES     ■                                                                                                    |                                                                                                    | CISCO INTERSIGHT > 0 Selected (Min 1, Max 1)                                                                                                    |                          |                           |         |                           |
| CISCO INTERSIGHT                                                                                                    |                                                                                                    |                                                                                                    | Add a CISCO INTERSIGHT   | rom the left panel        |         |                           |

a. Click on "Edit Services/Subscriptions" to edit Term Duration for HW Support.

**Note:** It is recommended that Term Duration for HW Support must align with Software Subscription Duration.

### Step 9.

| <form>  The product UCC AVAMA (1400.0), is approximative (200 of 147.04-200.7), present real for (200 of 147.04-200.7), present real for (200 of 147.04-200.7), pr</form> | Service<br>JCSX-                       | a Subscription Price List<br>9508-AI-LRAG Global Price List in                                                                                                    | US Dollars (USD)                                                                 | 500 Chase                                                             | SiS Subsc             | ription Total (USD)   |                         |
|----------------------------------------------------------------------------------------------------|----------------------------------------|----------------------------------------------------------------------------------------------------|----------------------------------------------------------------------------------|-----------------------------------------------------------------------|-----------------------|-----------------------|-------------------------|
| The dual on the type we needed as been successfully applied to all the services. (concerning the services (concerning the services (con               | Thi:<br>You<br>Service                 | s product, UCSX-NVME4-1800-D , is approaching EOG as of 17-Mar-2025 . Please review EOI<br>may receive additional discounts because you selected two or more years of service. To revie<br>Non Serviceable Products. | UCSX-9508-AI-LRAG                                                                | I): UCSX 11601F (CS03                                                 | Services/Su           | ubscription           | 5                       |
| Implementation with a Device Program >       Implementation with a Device Program >       Implementation with a Device Program >       Implementation with a Device Program >       Implementation with a Device Program >       Implementation with a Device Program >       Implementation with a Device Program >       Implementation with a Device Program >       Implementation with a Device Program >       Implementation with a Device Program >       Implementation with a Device Program >       Implementation with a Device Program >       Implementation with a Device Program >       Implementation >       Implementation >       I                                                                                                    | The                                    | a duration that you entered has been successfully applied to all the services. (C0329)                                                                                                    |                                                                                  |                                                                       |                       |                       |                         |
| Bencip Live Live Live Live Live Live Live Live                                                                                                    | ervice                                 | e Options                                                                                                    |                                                                                  |                                                                       | ç                     |                       |                         |
| Service SKU       Podext SKU       Initial List Price (USD)       Org       Dist List Price (USD)       Org       Dist List Price (USD)       Dist Dist Price (USD)       Dist Dist Price (USD) <thdist (usd)<="" dist="" price="" th="">       Dist D</thdist>                                                                                                    | Choose<br>Search<br>Note: C<br>product | Service Level from All Service Programs ∨<br>by Name & Description<br>lice on wy atil install another compatible service if required. Compatible services are the services<br>a.                                     | that come with primary service and are based on                                  | Time Duration ①  Duration  Delay service start to  Co-Term service to | Juration<br>36        |                       | þ                       |
| Service SKU         Product SKU         Product SKU         Unit List Price (USD)         Org         Total List Price (USD)         Org         Total List Price (USD)         Org         Org         Total List Price (USD)         Org         Total List Price (USD)         Org         Org         Org         Org         Org         Org         Org         Org         Org         Org         Org <t< td=""><td></td><td></td><td></td><td></td><td></td><td></td><td>Reset Apply</td></t<>                                                                                                    |                                        |                                                                                                    |                                                                                  |                                                                       |                       |                       | Reset Apply             |
| Issues Customer Experience Level 10 Rums       LINCO (CXL LUPL 11 BX7XNCDOS)       Duration         Stancer Experience Level 10 Rums       LINCO (CXL LUPL 11 BX7XNCDOS)       Duration         Stancer Experience Level 10 Rums       Stancer Experience Level 10 Rums       1         COLL 11 CO-UCESSIANT       Calcodes ALLARAO<br>UCES 8000 Chassis for Large       UCES 2006 Chassis for Large       1         COLL 11 CO-UCESSIANT       UCES 2006 Chassis for Large.AL RAG Interencing<br>WICODUCT SWU       1       1         College Service 1 Rumsve Service       UCES 2006 Chassis for Large.AL RAG Interencing<br>WICODUCT SWU       1       1         College Service 1 Rumsve Service       UCES 2006 Chassis for Large.AL RAG Interencing<br>WICODUCT SWU       1       1         College Service 1 Rumsve Service       UCES 2006 Chassis for Large.AL RAG Interencing<br>WICODUCT SWU       1       1         College Service 1 Rumsve Service       UCES 2006 Chassis for Large.AL RAG Interencing<br>WICODUCT SWU       1       1         College Service 1 Rumsve Service       UCES 2006 Chassis for Large.AL RAG Interencing<br>WICODUCT SWU       1       1         College Service 1 Rumsve Service       UCES 2006 Chassis for Large.AL RAG Interencing<br>WICODUCT SWU       1       1         College Service 1 Rumsve Service       UCES 2006 Chassis for Large.AL RAG Interencing<br>WICODUCT SWU       1       1         College Service 1 Rumsve S                                                                                                    | 6                                      | Service SKU                                                                                                    | Product SKU                                                                      |                                                                       | Unit List Price (USD) | Qty                   | Total List Price (USD)  |
| CH-LINCO-UCSIANAI<br>CX LIFER-II EXCRAME     CAUSA OF A BASIS for Larg     2,002.00     1       CX LIFER-II EXCRAME     UCS 4006 ALLARAI<br>UCS 9006 Chasis for Larg. AL<br>MODED TSW     1       Change Service I Remove Service<br>Service DSW     UCS 2106 M7 Compute No<br>UCS 2106 M7 Compute No<br>UCS 2106 M7 Compute No<br>UCS 2106 M7 Compute No<br>EXCRAMENCE I Remove Service<br>Service DSW     UCS 2106 M7 Compute No<br>UCS 2106 M7 Compute No<br>UCS 2106 M7 Compute No<br>UCS 2106 M7 Compute No<br>EXCRAMENCE I Remove Service<br>Service DSW     4,855.00     3       Concept Service I Remove Service<br>Service DSW     UCS 2106 M7 Compute No<br>UCS 2106 M7 Compute No<br>EXCRAMENCE Service<br>Remove Service I Remove Service<br>I REMOVE Service     4,855.00     3                                                                                                    | Θ                                      | Cisco Customer Experience Level 1 (3 Items) T L1NCO (CX LEVEL 1 8X7XNCDOS)<br>SERVICE PROGRAM SUMMARY                                                                                                    | Duration<br>36 Months                                                            |                                                                       |                       |                       |                         |
| Callage Banke Teamon and and and and and and and and and an                                                                                                    |                                        | CON-LINCO-UCSX9AAG<br>CX LEVEL 1 8X7XNCDOS UCS 9508 Chassis for Larg<br>SERVICE SKU                                                                                                    | UCSX-0508-AI-LRAG<br>UCS 9508 Chassis for Large AI RAG Inferencing               |                                                                       | 2,002.50              | 1                     | 2,002.50                |
| CKLEVEL 18 K7/3VCOSD UCS 210c M7 Compute No     UCSX 210c M7 Compute No     2       Charge Service 18 K7/3VCOSD UCS 210c M7 Compute No     UCSX 210c M7 Compute No     2       Charge Service 18 K7/3VCOSD UCS 210c M7 Compute No     4,855.50     3       Charge Service 18 K7/3VCOSD UCS 210c M7 Compute No     UCSX.210c-M7     3       Charge Service 18 K7/3VCOSD UCS 210c M7 Compute No     UCSX.210c-M7     3       Charge Service 18 K7/3VCOSD UCS 210c M7 Compute No     UCSX.210c-M7     3       Charge Service 18 K7/3VCOSD UCS 210c M7 Compute No     UCSX.210c-M7     3       Charge Service 18 K7/3VCOSD UCS 210c M7 Compute No     UCSX.210c-M7     3       Charge Service 18 K7/3VCOSD UCS 210c M7 Compute No     UCSX.210c-M7     3                                                                                                    |                                        | CON-LINCO-UCSXM21C                                                                                                    |                                                                                  |                                                                       | 4.855.50              | 2                     | 9,711.00                |
| CON-LINEC-UCSXX21C     4,855.50     3       CX LEVEL 18 X7XX00050 UCS 210s M7 Compute No     UCSX210s V7     3       Disarge Service   Remove Service     VCSX210s V7     3                                                                                                    |                                        | CX LEVEL 1 8X7XNCDOS UCS 210c M7 Compute No<br>SERVICE SKU<br>Change Service   Remove Service                                                                                                    | UCSX-210C-M7<br>UCS 210c M7 Compute Node w/o CPU, Memory, Stora<br>PRODUCT SRU   |                                                                       |                       | 2                     |                         |
| Remove All Services Remove All Additional Services                                                                                                    |                                        | CON-LINCO-UCSXM21C<br>CX LEVEL 1 8X7XNCDOS UCS 210c M7 Compute No<br>SERVICE ISU:<br>Change Service   Remove Service                                                                                                 | UCSX-210C-M7<br>UCS 210c M7 Compute Node w/o CPU, Memory, Stora<br>PRODUCT Stal. |                                                                       | 4,855.50              | 3                     | 14,566.50               |
|                                                                                                    | Remo                                   | ve All Services Remove All Additional Services                                                                                                    |                                                                                  |                                                                       |                       |                       |                         |
| Computation summary All prices s                                                                                                    |                                        |                                                                                                    |                                                                                  |                                                                       |                       | Configuration Summary | All prices shown in USD |
| Bervices                                                                                                    |                                        |                                                                                                    |                                                                                  |                                                                       |                       | Services              | 26,280.00               |

- a. Enter the Term Duration
- b. Click on "Apply" and "Done"

**Note:** It is recommended that Customer selects CX Success Track Level 1 or Level 2 to ensure consistent SLA response time between Hardware and Software.

Step 10.

|                                                                                                    |                                                                                                    | FABRIC INTERCO                                                                                                    | ONNECT                   |                           |     |                           |
|----------------------------------------------------------------------------------------------------|----------------------------------------------------------------------------------------------------|----------------------------------------------------------------------------------------------------|--------------------------|---------------------------|-----|---------------------------|
| Bundle Configuration UCSX-AI-LARGERAG                                                                                                    | Estimated<br>129 days                                                                                                    | Global Pi                                                                                                    | ice List (USD)           | Total<br>917,812.78       |     |                           |
| therefore a service preferences for this configuration     1: VIRTUALIZATION requires a minime     2: The category VIRTUALIZATION is a     3: ADOPTION SERVICES requires a a     4: The category ADOPTION SERVICE     5: CISCO INTERSIGHT     6: The category CISCO INTERSIGHT | um of 1 component(s), Heast<br>required. (CE100103)<br>minimum of 1 component(s), Fi<br>Sis required. (CE100103)<br>inimum of 1 component(s). Pile<br>is required. (CE100103) | FI-6536-D-U<br>e add additional quantities as necessary. (CE10,010)<br>Please add additional quantities as necessary. (CE10,010) | Software Li<br>Power St  | cense<br>upply            |     | Cancel Done               |
| vailable Components                                                                                                    | Unit List Price (USD)                                                                                                    | UCSX 9500 CHASSIS > 1 Selected (Min 1, Max 99999)                                                                                |                          |                           |     |                           |
| UCSX 9500 CHASSIS                                                                                                    |                                                                                                    | ⁰ Product                                                                                                    | Unit List Price (USD)    | Adjusted List Price (USD) | Qty | Extended List Price (USD) |
|                                                                                                    | а                                                                                                    | UCSX-9508-AI-LRAG Valid Q A     UCS 9508 Chassis for Large AI RAG Inferencing                                                    |                          | 210,286.03                | 1   | 845,383.82                |
| JCSX-FI-6536-D-U<br>Fabric Interconnect 6536 for IMM 2 required                                                                                                    | 22,11                                                                                                    | Add Custom Name   Edit Options   Edit Services/Subs                                                                              | criptions Remove Line    |                           |     |                           |
| stimated Lead Time: 21 days                                                                                                    | +                                                                                                    |                                                                                                    | Add a UCSX 9500 CHASSIS  | from the left panel       |     |                           |
|                                                                                                    |                                                                                                    | FABRIC INTERCONNECT                                                                                                    |                          |                           |     |                           |
|                                                                                                    |                                                                                                    | % Product                                                                                                    | Unit List Price (USD)    | Adjusted List Price (USD) | Qty | Extended List Price (USD) |
|                                                                                                    |                                                                                                    | UCSX-FI-6536-D-U Invalid Q & A     Fabric Interconnect 6536 for IMM                                                              |                          | 35,220.74                 | 2   | 72,428.96                 |
|                                                                                                    |                                                                                                    | Add Custom Name   Edit Options   Edit Services/Subs                                                                              | criptions Remove Line    |                           |     |                           |
|                                                                                                    |                                                                                                    | VIRTUALIZATION > 0 Selecter (1) (1) (1) (2)                                                                                      | Add a VIRTUALIZATION fro | m the left panel          |     |                           |
|                                                                                                    |                                                                                                    | ADOPTION SERVICES > 0 Selected (Min 1, Max 1)                                                                                    |                          |                           |     |                           |
| VIRTUALIZATION                                                                                                    |                                                                                                    |                                                                                                    | Add a ADOPTION SERVICES  | from the left panel       |     |                           |
|                                                                                                    |                                                                                                    | CISCO INTERSIGHT > 0 Selected (Min 1, Max 1)                                                                                     |                          |                           |     |                           |
|                                                                                                    |                                                                                                    |                                                                                                    |                          |                           |     |                           |

a. ATO: UCSX-FI-6536-D-U is preselected from Category: FABRIC INTERCONNECT.

- b. Notice the UCSX-FI-6536-D-U ATO Status is invalid as further configuration needed.
- c. Select 'Edit Options' to enter the configurator.

## Step 11.

|                                                                                                    |                                                                                 |                                                                             | F               | FABR              | IC INTER                   | CONNECT                            | ļ       |                                    |                       |
|----------------------------------------------------------------------------------------------------|---------------------------------------------------------------------------------|-----------------------------------------------------------------------------|-----------------|-------------------|----------------------------|------------------------------------|---------|------------------------------------|-----------------------|
| Product Configuration<br>UCSX-FI-6536-D-U part of UCSX                                                                               | (-AI-LARGERAG                                                                   | Estimated Lo<br>21 days                                                     | ead             |                   |                            | Global Price List in US Dollars (U | ISD) To | tal (USD)<br>5,142.48              |                       |
| 1: Please note that due to le<br>(CE202322)     2: UCS-PSU-6536-AC-D is<br>3: N10-MGT018-D is defaul     4: UCS-FI-6500-SW is defaul | ead time issues w<br>defaulted under f<br>ted under Softwa<br>ulted under Softw | ower Supply. (CE100033)<br>re Image. (CE100033)<br>vare License. (CE100033) | - <b>6536</b> - | -D-U              | PIL the FI bu              | Software<br>Power                  | License | nd cable PID is available in the p | roduct spec sheet.    |
| Configuration Summary                                                                                                    |                                                                                 | View Full Summary                                                           | Opti            | tion Search 🚯     | Multiple Options Sea       | arch 🚯                             |         |                                    | ~                     |
| Country/Region Specification ()                                                                                                    |                                                                                 |                                                                             | UCSX-F          | FI-6536-D-U > Po  | ower Cable                 |                                    |         |                                    |                       |
| Select Country/Region (Not Require                                                                                                   | ed)                                                                             | ~                                                                           |                 |                   |                            |                                    |         |                                    |                       |
| Category                                                                                                    | Qty                                                                             | Extended List Price<br>(USD)                                                | PowerC          | SKU               | for End Customer Country/  | Region : India) <u>A</u>           | Qty     | Estimated Lead Time 🚯              | Unit List Price (USD) |
| Software Image                                                                                                    |                                                                                 | ^                                                                           | 0               | CAB-C13-C14       | 4-3M-IN                    |                                    | 2       | 28 days                            | 0.00                  |
| N10-MGT018-D                                                                                                    | 1                                                                               | 0.00                                                                        |                 | Power Cord J      | lumper, C13-C14 Connecto   | rs, 3 Meter Length, India More     |         |                                    |                       |
| Software License                                                                                                    |                                                                                 | ^                                                                           | 0               | CAB-C13-C14       | 4-IN                       |                                    | 2       | 28 days                            | 0.00                  |
| UCS-FI-6500-SW                                                                                                    | 1                                                                               | 9,045.00                                                                    |                 | Power Cord J      | lumper, C13-C14 Connecto   | rs,1.4 Meter Length India More     |         |                                    |                       |
| Power Supply                                                                                                    |                                                                                 | ^                                                                           | 0               | CAB-IND-10A       | Ą                          |                                    | 2       | 7 days                             | 0.00                  |
| UCS-PSU-6536-AC-D                                                                                                    | 2                                                                               | 1,987.48                                                                    |                 | 10A Power ca      | able for India             |                                    |         |                                    |                       |
| Power Cable                                                                                                    |                                                                                 |                                                                             | 0               | CAB-250V-10       | DA-ID                      |                                    | 2       | 7 days                             | 0.00                  |
| Transceiver and Cable                                                                                                    | C                                                                               |                                                                             |                 | AC Power Co       | ord - 250V, 10A , India    |                                    |         |                                    |                       |
| WOLL CADIO                                                                                                    |                                                                                 |                                                                             | Power C         | Cable (Options fo | or other Countries) 🛕      |                                    |         |                                    |                       |
| Total                                                                                                    |                                                                                 | 33,142.48                                                                   |                 | SKU               |                            |                                    | Qty     | Estimated Lead Time 🕕              | Unit List Price (USD) |
| Estimated Lead Time                                                                                                    |                                                                                 | 21 days                                                                     | 0               | NO-POWER-         | CORD                       |                                    | 2       | 3 days                             | 0.00                  |
| Reset Configuration                                                                                                    |                                                                                 | Cancel Done                                                                 |                 | ECO friendly      | green option, no power cab | le will be shipped More            |         |                                    |                       |
|                                                                                                    |                                                                                 |                                                                             | 0               | CAR C42 C4        | 4.084                      |                                    | 2       | 25 days                            | 01                    |

- a. Configure UCSX-FI-6536-D-U by selecting peripherals from window on the left. Software Image, Software License and Power Supply are default selection.
- b. PIDs are listed in the window on the right. Please make selection of Power Cable.
- c. Minimum 2 QTY of Transceiver Cable and QSFP Cables are required per Fl.
- d. Select Done when completed.

#### Step 12.

| Durate Configuration                                                                                                    | Fetimate                                                                                                    | FABRIC IN                                                                                                    | <b>TERCONNEC</b>         | Total                     |        |                           |
|----------------------------------------------------------------------------------------------------|----------------------------------------------------------------------------------------------------|----------------------------------------------------------------------------------------------------|--------------------------|---------------------------|--------|---------------------------|
| UCSX-AI-LARGERAG                                                                                                    | 129 day                                                                                                    | s Glot                                                                                                    | Price List (USD)         | 920.040.86                |        |                           |
| It service preferences for this confi                                                                                                    | guration 🗸                                                                                                    | UCSX-FI-6536-D-U                                                                                                    | Servic                   | ces/Subscri               | iption | S Cancel Don              |
| 1: VIRTUALIZATION requires a     1: VIRTUALIZATIO     2: The category VIRTUALIZATIO     3: ADOPTION SERVICES require     4: The category ADOPTION SEI     5: CISCO INTERSIGHT require:     6: The category CISCO INTERS | minimum of 1 component(s). Pleas<br>N is required. (CE100103)<br>res a minimum of 1 component(s).<br>RVICES is required. (CE100103)<br>s a minimum of 1 component(s). P<br>JIGHT is required. (CE100103) | se add additional quantities as necessary. (CE100010)<br>Please add additional quantities as necessary. (CE100010)<br>lease add additional quantities as necessary. (CE100010) |                          |                           |        |                           |
| Available Components                                                                                                    | Unit List Price (USD)                                                                                                    | UCSX 9500 CHASSIS > 1 Selected (Min 1, Max 99999)                                                                                                    |                          |                           |        |                           |
| UCSX 9500 CHASSIS                                                                                                    |                                                                                                    | Co Product                                                                                                    | Unit List Price (USD)    | Adjusted List Price (USD) | Qty    | Extended List Price (USD) |
| UCSX-9508-AI-LRAG<br>UCS 9508 Chassis for Large AI RAG Infe                                                                                                    | 8,530.96<br>urencing 1 require                                                                                                    | UCSX-9508-AI-LRAG Valid Q A UCS 9508 Chassis for Large AI RAG Inferen Add Custom Name   Edit Options   Edit Service Sec                                                        | ubscriptions Remove Line | 210,286.03                | 1      | 845,383.82                |
| Estimated Lead Time: 21 days                                                                                                    |                                                                                                    |                                                                                                    | Add a UCSX 9500 CHASSIS  | from the left panel       |        |                           |
|                                                                                                    |                                                                                                    | FABRIC INTERCONNECT > 2 Selected (Min 2, Max 2)                                                                                                    |                          |                           |        |                           |
|                                                                                                    |                                                                                                    | Co Product                                                                                                    | Unit List Price (USD)    | Adjusted List Price (USD) | Qty    | Extended List Price (USD) |
|                                                                                                    |                                                                                                    | UCSX-FI-6536-D-U Valid      A     Fabric Interconnect 6536 for IMM     Add Custom Name   Edit Options   Edit Services/Se                                                       | ubscriptions Remove Line | 35,777.76                 | 2      | 74,657.04                 |
|                                                                                                    |                                                                                                    | VIRTUALIZATION > 0 Selected (Min 1, Max 2)                                                                                                    |                          |                           |        |                           |
|                                                                                                    |                                                                                                    |                                                                                                    | Add a VIRTUALIZATION fm  | om the left panel         |        |                           |
| FABRIC INTERCONNECT                                                                                                    |                                                                                                    | ADOPTION SERVICES > 0 Selected (Min 1, Max 1)                                                                                                    |                          |                           |        |                           |
|                                                                                                    |                                                                                                    |                                                                                                    | Add a ADOPTION SERVICES  | from the left panel       |        |                           |
|                                                                                                    |                                                                                                    | CISCO INTERSIGHT > 0 Selected (Min 1, Max 1)                                                                                                    |                          |                           |        |                           |
| (+) ADOPTION SERVICES                                                                                                    |                                                                                                    |                                                                                                    |                          |                           |        |                           |

a. Click on "Edit Services/Subscriptions" to edit Term Duration for HW Support.

**Note:** It is recommended that Term Duration for HW Support must align with Software Subscription Duration.

### Step 13.

|                    |                                                                                                    |                                     |                                | FABRI                                           | C IN               | TERCON                            | NECT          |                |                                            |                                                    |
|--------------------|----------------------------------------------------------------------------------------------------|-------------------------------------|--------------------------------|-------------------------------------------------|--------------------|-----------------------------------|---------------|----------------|--------------------------------------------|----------------------------------------------------|
| Servic<br>UCSX     | e Subscription<br>(-FI-6536-D-U                                                                                                    | Price List<br>Global Price L        | SX-F                           | I-6536-D-U                                      | Service<br>,216.00 |                                   | ervices       | /Su            | bscripti                                   | ions                                               |
| i) Yo              | u may receive additional discounts because you selecte                                                                                                    | d two or more years of service.     | To review y                    | our discounts you can go to th                  | ne Order or Qu     | oting discount pages. (C0124      | 4)            |                |                                            |                                                    |
| Servic             | Non Serviceable Products                                                                                                    |                                     |                                |                                                 |                    |                                   |               |                |                                            |                                                    |
| 🔶 Th               | e duration that you entered has been successfully a                                                                                                    | applied to all the services. (CO    | (329)                          |                                                 |                    |                                   |               |                |                                            |                                                    |
| Servic             | e Options                                                                                                    |                                     |                                |                                                 |                    |                                   |               |                | а                                          |                                                    |
| Choos              | se Service Level from All Service Programs V                                                                                                    |                                     |                                |                                                 |                    | Time Duration ()                  | Du            | uration        | +                                          |                                                    |
| Searc              | h by Name & Description                                                                                                    |                                     |                                |                                                 | and/or             | Duration     Delay and instant to | < 3           | 6              |                                            |                                                    |
| Note: (<br>service | Cisco may still install another compatible service if require<br>and are based on products.                                                                                | red. Compatible services are th     | e services ti                  | hat come with primary                           |                    | Co-Term service to                |               |                |                                            |                                                    |
|                    |                                                                                                    |                                     |                                |                                                 |                    |                                   |               |                |                                            | Reset Apply                                        |
| ବ୍ତ                | Service SKU                                                                                                    |                                     | Product S                      | ки                                              |                    |                                   | Unit List Pri | ce (USD)       | Qty                                        | Total List Price (USD)                             |
| Θ                  | Cisco Customer Experience Level 1 (1 ITEM)                                                                                                    | L1NCO (CX LEVEL 1 8X7XNC<br>SUMMARY | dos) 🥖                         | Duration<br>36 Months                           |                    |                                   |               |                |                                            |                                                    |
|                    |                                                                                                    |                                     |                                |                                                 |                    |                                   |               |                |                                            | 0.040.00                                           |
|                    | CON-L1NCO-UCSX00F6                                                                                                    |                                     |                                |                                                 |                    |                                   |               | 9,216.00       | 1                                          | 9,216.00                                           |
|                    | CON-L1NCO-UCSX00F6<br>CX LEVEL 1 8X7XNCDOS Fabric Interconnect 6536<br>SERVICE SKU                                                                                         | i for                               | UCSX-F                         | 1-6536-D-U                                      |                    |                                   |               | 9,216.00       | 1                                          | 9,216.00                                           |
|                    | CON-L1NCO-UCSX00F6<br>CX LEVEL 1 8X7XNCDOS Fabric Interconnect 6536<br>SERVICE SKU<br>Change Service   Remove Service                                                      | i for                               | UCSX-F<br>Fabric In<br>PRODUCT | I-6536-D-U<br>tterconnect 6536 for IMM<br>T SKU |                    |                                   |               | 9,216.00       | 1                                          | 3,216.00                                           |
| Remo               | CON-LINCO-UCSX00F6<br>CX LEVEL 1 8X7XNCDOS Fabric Interconnect 6536<br>stervice svu<br>Change Service   Remove Service<br>ver All Services   Remove All Additional Service | s for                               | UCSX-F<br>Fabric In<br>PRODUC  | I-6536-D-U<br>Iterconnect 6536 for IMM<br>T SKU |                    |                                   |               | 9,216.00       | 1                                          | 9,216.00                                           |
| Remo               | CON-LINCO-UCSX00P6 CX LEVEL 18X7XNCDOS Fabric Interconnect 6538 SERVICE SKU Change Service   Remove Service ove All Services Remove All Additional Services                | s for                               | UCSX-F<br>Fabric In<br>PRODUC  | I-6536-D-U<br>Iterconnect 6536 for IMM<br>T SKU |                    |                                   |               | 9,216.00<br>Co | 1<br>1<br>onfiguration Summary             | 3,216.00<br>/ All prices shown in USD              |
| Remo               | CON-LINCO-UCSX00P6 CX LEVEL BX7XNCDOS Fabric Interconnect 6538 SERVICE SKU Change Service   Remove Service ove All Services Remove All Additional Service                  | s for                               | UCSX-F<br>Fabric In<br>PRODUCT | 1-6536-D-U<br>Iterconnect 6536 for IMM<br>T SKU |                    |                                   |               | 9,216.00<br>Ci | 1<br>1<br>onfiguration Summary<br>Services | All prices shown in USD<br>9,216.00                |
| Remo               | CON-LINCO-UCSX00P6 CX LEVEL RX7XNCDOS Fabric Interconnect 6538 service sku Change Service   Remove Service ove All Services Remove All Additional Service                  | s .                                 | UCSX-F<br>Fabric In<br>PRODUC  | 1-6536-D-U<br>terconnect 6536 for IMM<br>T SKU  |                    |                                   |               | 9,216.00<br>Ci | 1<br>1<br>onfiguration Summary<br>Services | All prices shown in USD<br>9,216.00<br>Cancel Done |

a. Enter the Term Duration

# b. Click on "Apply" and "Done"

**Note:** It is recommended that Customer selects CX Success Track Level 1 or Level 2 to ensure consistent SLA response time between Hardware and Software.

#### Step 14.

|                                                                                                    |                                                                                                    | VIRTUA                                                                                                    |                          |                           |     |                           |
|----------------------------------------------------------------------------------------------------|----------------------------------------------------------------------------------------------------|----------------------------------------------------------------------------------------------------|--------------------------|---------------------------|-----|---------------------------|
| Bundle Configuration<br>UCSX-AI-LARGERAG                                                                                                    | Estimated Le<br>129 days                                                                                | ad Time Price<br>Glob                                                                                          | ice List (USD)           | Total<br>932,328.86       |     |                           |
| et service preferences for this configuration $\checkmark$                                                                                                    |                                                                                                    |                                                                                                    | RH-O                     | CP-B-P1S=                 |     | Cancel Done               |
| 1: ADOPTION SERVICES requires a minim<br>2: The category ADOPTION SERVICES is a<br>3: CISCO INTERSIGHT requires a minimum<br>4: The category CISCO INTERSIGHT is rec | um of 1 component(s). Plea<br>required. (CE100103)<br>n of 1 component(s). Please<br>quired. (CE100103) | ase add additional quantities as necessary. (CE100010)<br>a add additional quantities as necessary. (CE100010) |                          |                           |     |                           |
| Available Components U                                                                                                    | nit List Price (USD)                                                                                    | UCSX 9500 CHASSIS > 1 Selected (Min 1, Max 99999)                                                              |                          |                           |     |                           |
| UCSX 9500 CHASSIS                                                                                                    |                                                                                                    | Product                                                                                                    | Unit List Price (USD)    | Adjusted List Price (USD) | Qty | Extended List Price (USD) |
|                                                                                                    |                                                                                                    | UCSX-9508-AI-LRAG Valid Q A<br>UCS 9508 Chassis for Large AI RAG Inferencing                                   |                          | 210,286.03                | 1   | 845,383.82                |
|                                                                                                    |                                                                                                    | Add Custom Name   Edit Options   Edit Services/S                                                               | ubscriptions Remove Line |                           |     |                           |
| RH-OCP-B-P1S=<br>OpenShiftContainerPlatform(BM),Prem 1YSnS Req(1<br>PU-64core)                                                                                       | -20                                                                                                    | FABRIC INTERCONNECT > 2 Selected (Min 2, Max 2)                                                                | Add a UCSX 9500 CHASSIS  | from the left panel       |     |                           |
| Estimated Lead Time: 21 days                                                                                                    |                                                                                                    | Co Product                                                                                                    | Unit List Price (USD)    | Adjusted List Price (USD) | Qty | Extended List Price (USD) |
| OPT-OUT<br>Opt Out<br>Estimated Lead Time: 7 days                                                                                                    | 0.00                                                                                                    | OUCSX-FI-6536-D-U Valid                                                                                        | ubscriptions Remove Line | 41,921.76                 | 2   | 86,945.04                 |
|                                                                                                    |                                                                                                    | VIRTUALIZATION > 2 Selected (Min 1, Max 2)                                                                     |                          |                           |     |                           |
|                                                                                                    |                                                                                                    | © Product                                                                                                    | Unit List Price (USD)    | Adjusted List Price (USD) | Qty | Extended List Price (USD) |
|                                                                                                    |                                                                                                    | RH-OCP-B-P1S= Invalid Q S<br>OpenShiftContainerPlatform(BM),Prem 1YSnS Reg(<br>2CPU-64core)                    | 1-                       | 0.00                      | 2   | 0.00                      |
| ADOPTION SERVICES                                                                                                    |                                                                                                    | Add Custom Name   Select Options   Remove Line                                                                 | e Dependent Hardware 0   |                           |     |                           |
|                                                                                                    |                                                                                                    | ADOPTION SERVICES > 0                                                                                          | Add a ADOPTION SERVICES  | from the left panel       |     |                           |
|                                                                                                    |                                                                                                    |                                                                                                    |                          |                           |     |                           |

- a. Please select RedHat OpenShift License from VIRTUALIZATION Category.
- b. Click on Select Options to Configure.

## Step 15.

| Product Configuration<br>RH-OCP-B-P1S= part of UCSX-AI-LARGE | Estimated<br>21 days<br>s a minimum quantity of 1 fi | Lead Time om Support (CE100012)                                      | VIRTUALIZA                        | TION<br>RH-OC<br>ist in US Dollars (USD) | P-B-P1S | ; <b></b>                         |                               |
|--------------------------------------------------------------|------------------------------------------------------|----------------------------------------------------------------------|-----------------------------------|------------------------------------------|---------|-----------------------------------|-------------------------------|
| Configuration Summary                                        | View Full Summary                                    | Option Search 🚯                                                      | Multiple Options Search ()        |                                          |         |                                   | ~                             |
| Category 🗿 🛛 Qty                                             | Extended List<br>Price (USD)                         | RH-OCP-B-P1S= > Accept                                               | ance of Terms                     |                                          |         |                                   |                               |
| Acceptance of Terms                                          | ^                                                    | Acceptance of Terms                                                  |                                   |                                          |         |                                   |                               |
| UCS-RH-TERM 1                                                | 0.00                                                 | SKU<br>UCS-RH-TERM<br>Term Acceptance,<br>Clear Selection   Show Inc | Standalone Red Hat License for Ur | CS Servers                               | Cty     | Estimated Lead Time ()<br>21 days | Unit List Price (USD)<br>0.00 |
| Total<br>Estimated Lead Time<br>Reset Configuration          | 0.00<br>21 days<br>Cancel Done                       |                                                                      |                                   |                                          |         |                                   |                               |

a. Select Acceptance of Terms Option.

# Step 16.

| Product Configuration<br>RH-OCP-B-P1S= part of UCS | SX-AI-LARGERA | Estimated<br>5 <b>21 days</b> | Lead Time               | Price List<br>Global Price List in US Dolla       | I-OCP-B-P1<br>rs (USD) 13, | S=<br>ar(050)<br>266.00 |                       |
|----------------------------------------------------|---------------|-------------------------------|-------------------------|---------------------------------------------------|----------------------------|-------------------------|-----------------------|
| Configuration Summary                              |               | View Full Summary             | Option Search () Mult   | tiple Options Search ()                           |                            |                         | ~                     |
| Category 🚯                                         | Qty           | Extended List<br>Price (USD)  | RH-OCP-B-P1S= > Support |                                                   |                            |                         |                       |
| Acceptance of Terms                                |               | ^                             | Support                 |                                                   |                            |                         |                       |
| UCS-RH-TERM                                        | 1             | 0.00                          | SKU                     |                                                   | Qty                        | Estimated Lead Time 🚯   | Unit List Price (USD) |
| Support                                            |               | ^                             | RH-OCP-B-P1Y            |                                                   | 1                          | 21 days                 | 13,266.00             |
|                                                    | ,             | 10,200.00                     | OpenShiftContainerPlatt | orm(BM),Prem1YrSnS(1-2CPUupto64cores)<br>ble SKUs | )                          |                         |                       |
| Fotal<br>Estimated Lead Time                       |               | 13,266.00<br>21 days          |                         |                                                   |                            |                         |                       |
| Reset Configuration                                | (             | ancel Done                    |                         |                                                   |                            |                         |                       |

a. Select Support Option.

Step 17.

|                                                                   |      | ADOPTIO                                                                                                    |                            | S                         |      |                           |
|-------------------------------------------------------------------|------|----------------------------------------------------------------------------------------------------|----------------------------|---------------------------|------|---------------------------|
| Available Components Unit List Price                              | UCS) | K 9500 CHASSIS > 1 Selected (Min 1, Max 99                                                                                  |                            |                           |      |                           |
| UCSX 9500 CHASSIS                                                 | ¢0   | Product                                                                                                    | Unit List Price (USD)      | Adjusted List Price (USD) | Qty  | Extended List Price (USD) |
|                                                                   | •    | UCSX-9508-AI-LRAG Valid 📿 🔺                                                                                                 | CON                        | -CXP-DCC                  | -SAS | 845,383.82                |
|                                                                   |      | UCS 9508 Chassis for Large AI RAG Infere<br>Add Custom Name   Edit Options   Edit Services/S                                |                            |                           |      | <b>Š</b>                  |
|                                                                   |      |                                                                                                    | Add a U                    | NI-COMPL                  | ЛЕ   |                           |
| CON-CXP-DCC-SAS                                                   | FAB  | RIC INTERCONNECT > 2 Selected (Min 2, Max 2)                                                                                |                            |                           |      |                           |
| Solution Attached Services for DC - Cloud and Com                 | a 🗞  | Product                                                                                                    | Unit List Price (USD)      | Adjusted List Price (USD) | Qty  | Extended List Price (USD) |
| Estimated Lead Time:                                              | •    | UCSX-FI-6536-D-U Valid Q                                                                                                    |                            | 41,921.76                 | 2    | 86,945.04                 |
| MINT-COMPUTE<br>SolutionsPlus: DC Compute Mentored Installation - | -    | Add Custom Name   Edit Options   Edit Services/S                                                                            | ubscriptions   Remove Line |                           |      |                           |
| MINT                                                              | VIRT | UALIZATION > 2 Selected (Min 1, Max 2)                                                                                      |                            |                           |      |                           |
| MINT-OPTOUT<br>Partner or CX Services Options - No MINT           | 0.00 | Product                                                                                                    | Unit List Price (USD)      | Adjusted List Price (USD) | Qty  | Extended List Price (USD) |
| Estimated Lead Time: 7 days                                       | + () | RH-OCP-B-P1S= Valid Q<br>OpenShiftContainerPlatform(BM),Prem 1YSnS<br>Req(1-2CPU-64core)                                    |                            | 13,266.00                 | 2    | 26,532.00                 |
|                                                                   |      | Add Custom Name   Edit Options   Remove Line                                                                                | Dependent Hardware         |                           |      |                           |
|                                                                   | ADO  | PTION SERVICES > 1 Selected (Min 1, Max 1)                                                                                  |                            |                           |      |                           |
|                                                                   |      | Product                                                                                                    | Unit List Price (USD)      | Adjusted List Price (USD) | Qty  | Extended List Price (USD) |
|                                                                   |      | CON-CXP-DCC-SAS Valid Q  Solution Attached Services for DC - Cloud and Compute Add Custom Name   Remove Line   Dependent H: | ardware <b>()</b>          | -                         | 1    | -                         |
|                                                                   |      | Duration 🖉<br>12 Months                                                                                                    |                            |                           |      |                           |

- a. Please select at least one option from ADOPTION SERVICES Category.
- b. User can select either Cisco CX Service or MINT Services or can optout.

### Step 18.

| Available Components                                             |           | UCSX 9500 CHASSIS > 1 Selected (Min                                                                                 | 1 Max 990                                                                    |                                  |                         |                               |  |  |  |
|------------------------------------------------------------------|-----------|----------------------------------------------------------------------------------------------------|------------------------------------------------------------------------------|----------------------------------|-------------------------|-------------------------------|--|--|--|
|                                                                  | ice (USD) | %         Product                                                                                                   | Unit List Price (USD)                                                        | Adjusted List Price (USD)        | Qty                     | Extended List Price (USD)     |  |  |  |
|                                                                  |           | UCSX-9508-AI-LRAG Valid                                                                                             |                                                                              | V-CXP-DC                         | C-SAS                   | 845,383.82                    |  |  |  |
|                                                                  |           | UCS 9508 Chassis for Large AI RAG Inferen                                                                           |                                                                              |                                  |                         |                               |  |  |  |
|                                                                  |           |                                                                                                    | Add a UC                                                                     | INT-COMP                         | UIE                     |                               |  |  |  |
|                                                                  |           | FABRIC INTERCONNECT > 2 Selected (                                                                                  | Min 2, Max 2)                                                                |                                  |                         |                               |  |  |  |
| Solution Attached Services for DC - Cloud and Com                | +         | ⁰₀ Product                                                                                                    | Unit List Price (USD)                                                        | Adjusted List Price (USD)        | Qty                     | Extended List Price (USD)     |  |  |  |
| Estimated Lead Time:<br>MINT-COMPUTE                             | _         | UCSX-FI-6536-D-U Valid Q     Fabric Interconnect 6536 for IMM     Add Custom Name Edit Options                      |                                                                              | 41,921.76                        | 2                       | 86,945.04                     |  |  |  |
| SolutionsPlus: DC Compute Mentored Installation -<br>MINT        | +         | VIRTUALIZATION > 2 Selected (Min 1, M                                                                               | lax 2)                                                                       |                                  |                         |                               |  |  |  |
| MINT-OPTOUT                                                      | 0.00      | Product                                                                                                    | Unit List Price (USD)                                                        | Adjusted List Price (USD)        | Qty                     | Extended List Price (USD)     |  |  |  |
| Partner or CX Services Options - No MINT<br>Estimated Lead Time: | +         | (→ RH-OCP-B-P1S= Valid Q<br>OpenShiftContainerPlatform(BM),<br>Req(1-2CPU-64core)<br>Add Custom Name   Edit Options | Prem 1YSnS                                                                   | 13,266.00                        | 2                       | 26,532.00                     |  |  |  |
| CISCO INTERSIGHT                                                 |           | ADOPTION SERVICES > 1 Selected (Mir                                                                                 | n 1, Max 1)                                                                  |                                  |                         |                               |  |  |  |
|                                                                  |           | Product                                                                                                    | Unit List Price (USD)                                                        | Adjusted List Price (USD)        | Qty                     | Extended List Price (USD)     |  |  |  |
|                                                                  |           | MINT-COMPUTE Invalid<br>SolutionsPlus: DC Com<br>- MINT<br>Add Custom Name   Select Optic                           | pred Installation                                                            | -                                | 1                       |                               |  |  |  |
|                                                                  |           | Requested Start Date<br>24-Nov-2024                                                                                 | Requested For Automa<br>1 Months From 24-Nov-2024 To 23- No Auto<br>Dec-2024 | tically Renews For ()<br>Renewal | <b>Billing</b><br>Prepa | <b>J Frequency</b><br>Id Term |  |  |  |

- a. If MINT-COMPUTE is selected, then click on Select Options to configure.
- Note: Please refer to Offer/BDM deck for no. of units required for given AI POD Solution.

Step 19.

|                                                                                                    |                                                                        |                                                      | ADOPTION S                                                                        | SERVICES                                                                                                    |                                                                                    |             |  |  |  |  |  |
|----------------------------------------------------------------------------------------------------|------------------------------------------------------------------------|------------------------------------------------------|-----------------------------------------------------------------------------------|----------------------------------------------------------------------------------------------------|------------------------------------------------------------------------------------|-------------|--|--|--|--|--|
| iffer Configuration<br>IINT-COMPUTE( Part of UCSX-AI-LARGERAG)                                                                                                    | Estimated Lead                                                         | Time                                                 | Price in Global e List (                                                          | Total (USD)<br>USD) 0.00                                                                                                    |                                                                                    |             |  |  |  |  |  |
| equested Terms and Billing 🥒                                                                                                    |                                                                        |                                                      |                                                                                   |                                                                                                    | 10                                                                                 |             |  |  |  |  |  |
| equested Start Date  4-Nov-2024                                                                                                    | Requested For<br>1 Months From                                         | 24-Nov-2024 To 23-Dec-                               | Autom Ily Re<br>2024 No Au                                                        | CON-CXP-DCC-S                                                                                                    | AS                                                                                 |             |  |  |  |  |  |
|                                                                                                    |                                                                        |                                                      |                                                                                   | MINT-COMPUTE                                                                                                    | Ξ                                                                                  |             |  |  |  |  |  |
| <ol> <li>To complete your order, please review product t</li> <li>You agree that: 1) Use of SolutionsPlus (S+) Pr</li> </ol>                                                 | terms and acknowledge<br>oduct is governed sole!                       | checkbox under TERMS<br>y by the terms and condit    | category from Configuration Summary i<br>ions agreed between You and the S+ ve    | (left-frand side): (022020+0)<br>ndor. See details http://cs.co/spla 2) S+ is a vendor provided solu                                          | tion, hence Cisco makes no warranty                                                | y 3)        |  |  |  |  |  |
| Cisco does not provide support for the S+ Product                                                                                                    | t 4) Cisco may provide t                                               | he Customer's name and                               | country location to the S+ Vendor (CE2                                            | 02343)                                                                                                    |                                                                                    |             |  |  |  |  |  |
| <ol> <li>Important: 1. All MINT orders must first complet<br/>amounts per line must be determined through mut<br/>support, contact the MINT team at minthelp@cisc</li> </ol> | te a scoping session be<br>tual agreement betweer<br>o.com. (CE202343) | ore placement of order in<br>the Channel Partner and | a CCW. 2. For orders exceeding US\$100<br>d the MINT vendor, 3. MINT Orders are s | ,000, divide the total amount into multiple line items with staggere<br>subject to provisioning hold until all requirements are met. 4. For s | ed subscription start dates. The specific<br>coping session scheduling or addition | ific<br>mal |  |  |  |  |  |
| Your subscription will start and be eligible to be inv<br>subscription is provisioned by Cisco, whichever of                                                                 | voiced: i) 30 days or less<br>the two events happens                   | s (7 days for A-FLEX/A-F<br>s first. (C01007)        | LEX-3/A-WHOLESALE) after Cisco notif                                              | ies you that any portion of the subscription is ready for you to pro                                                                          | vision OR, ii) the day any portion of t                                            | the         |  |  |  |  |  |
| onfiguration Summary                                                                                                    |                                                                        | MINT-COMPUTE > MIN                                   | T Pa Compute                                                                      |                                                                                                    |                                                                                    |             |  |  |  |  |  |
| NT Partners for Compute                                                                                                    |                                                                        | MINT Partners for Com                                | ipute                                                                             |                                                                                                    |                                                                                    |             |  |  |  |  |  |
| RMS                                                                                                    |                                                                        | MINT Partners for Compute                            |                                                                                   |                                                                                                    |                                                                                    |             |  |  |  |  |  |
|                                                                                                    |                                                                        | Each                                                 | SKU                                                                               | Description                                                                                                    | Unit List Price (USD)                                                              | Acti        |  |  |  |  |  |
|                                                                                                    |                                                                        | Qty                                                  | MINT-COMPUTE-NTE                                                                  | Mentored Install Service Unit for Compute - NterONe                                                                                           | Enter Qty to see List Price<br>Per Each                                            | Ē           |  |  |  |  |  |
|                                                                                                    |                                                                        | Qty                                                  | MINT-COMPUTE-FLI                                                                  | Mentored Install Service Unit for Compute - Flint                                                                                             | Enter Qty to see List Price<br>Per Each                                            |             |  |  |  |  |  |
|                                                                                                    |                                                                        | Qty                                                  | MINT-COMPUTE-ONS                                                                  | Mentored Install Service Unit for Compute - Onstak                                                                                            | Enter Qty to see List Price<br>Per Each                                            | Ť           |  |  |  |  |  |
|                                                                                                    |                                                                        | Qty                                                  | MINT-COMPUTE-VZU                                                                  | Mentored Install Service Unit for Compute - Vzure                                                                                             | Enter Qty to see List Price<br>Per Each                                            | -           |  |  |  |  |  |
| atal                                                                                                    | \$0.00                                                                 |                                                      | MINT-COMPUTE-SOF                                                                  | Mentored Install Service Unit for Compute - SoftServe                                                                                         | Enter Oty to see List Price                                                        | -454        |  |  |  |  |  |

a. Here are available MINT Partners.

### Step 20.

|                                                            | Cisco Intersigh                                                                                                 | t                                                                                                    |                                                                                                    |                                                                                                    |                                                                                                    |
|------------------------------------------------------------|----------------------------------------------------------------------------------------------------|----------------------------------------------------------------------------------------------------|----------------------------------------------------------------------------------------------------|----------------------------------------------------------------------------------------------------|----------------------------------------------------------------------------------------------------|
| List Price (USD) UCSX 9500 CHASSIS                         | s > 1 Selected (Min 1, Max 99999)                                                                               | CNDL-DE                                                                                                    | SELECT-D                                                                                                    | )                                                                                                    |                                                                                                    |
| Co Product                                                 |                                                                                                    | Unit List Price (USD)                                                                                                    | Adjusted List Price (USD)                                                                                                    | Qty                                                                                                    | Extended List Price (USD)                                                                                                    |
| ⊕ UCSX-9508-A                                              | AI-LRAG Valid 📿 🔺                                                                                               |                                                                                                    | 210,286.03                                                                                                    | 1                                                                                                    | 845,383.82                                                                                                    |
| Add Custom N                                               | assis for Large ALRAG Interencing<br>Name   Edit Options   Edit Services/Subscriptions   R                      | emove Line                                                                                                    |                                                                                                    |                                                                                                    |                                                                                                    |
|                                                            |                                                                                                    | Add a UCSX 9500 CHASSIS from                                                                                                    | m the left panel                                                                                                    |                                                                                                    |                                                                                                    |
| FABRIC INTERCONN                                           | NECT > 2 Selected (Min 2, Max 2)                                                                                |                                                                                                    |                                                                                                    |                                                                                                    |                                                                                                    |
| S Product                                                  |                                                                                                    | Unit List Price (USD)                                                                                                    | Adjusted List Price (USD)                                                                                                    | Qty                                                                                                    | Extended List Price (USD)                                                                                                    |
| UCSX-FI-6530     Fabric Intercol     0.00     Add Custom N | 6-D-U Valid Q A<br>Innect 6536 for IMM<br>Vame   Edit Options   Edit Services/Subscriptions   R                 | amove Line                                                                                                    | 41,921.76                                                                                                    | 2                                                                                                    | 86,945.04                                                                                                    |
| + VIRTUALIZATION > 2                                       | 2 Selected (Min 1 Max 2)                                                                                        |                                                                                                    |                                                                                                    |                                                                                                    |                                                                                                    |
| C Product                                                  |                                                                                                    | Unit List Price (USD)                                                                                                    | Adjusted List Price (USD)                                                                                                    | Qty                                                                                                    | Extended List Price (USD)                                                                                                    |
| RH-OCP-B-PT     OpenShiftCon     64core)     Add Custom N  | 15= Valid Q<br>ttainerPlatform(BM),Prem 1YSnS Req(1-2CPU-<br>Name   Edit Options   Remove Line   Dependent Hard | ware <b>0</b>                                                                                                    | 13,266.00                                                                                                    | 2                                                                                                    | 26,532.00                                                                                                    |
| ADOPTION SERVICE                                           | ES > 1 Selected (Min 1, Max 1)                                                                                  |                                                                                                    |                                                                                                    |                                                                                                    |                                                                                                    |
| © Product                                                  |                                                                                                    | Unit List Price (USD)                                                                                                    | Adjusted List Price (USD)                                                                                                    | Qty                                                                                                    | Extended List Price (USD)                                                                                                    |
| CON-CXP-DC<br>Solution Attack<br>Add Custom N              | CC-SAS Valid ( )<br>thed Services for DC - Cloud and Compute<br>Name   Remove Line   Dependent Hardware ()      |                                                                                                    |                                                                                                    | 1                                                                                                    | -                                                                                                    |
| Duration /<br>12 Months                                    |                                                                                                    |                                                                                                    |                                                                                                    |                                                                                                    |                                                                                                    |
| CISCO INTERSIGHT                                           | > 1 Selected (Min 1, Max 1)                                                                                     |                                                                                                    |                                                                                                    |                                                                                                    |                                                                                                    |
| C Product                                                  |                                                                                                    | Unit List Price (USD)                                                                                                    | Adjusted List Price (USD)                                                                                                    | Qty                                                                                                    | Extended List Price (USD)                                                                                                    |
| CNDL-DESEL<br>Conditional Do<br>Add Custom N               | LECT-D C Selar Options   Remove Line   Dependent Hi                                                             | rdware 0                                                                                                    | 0.00                                                                                                    | 1                                                                                                    | 0.00                                                                                                    |
|                                                            | List Price (USD) UCSX 9900 CHASSE                                                                               | List Price (USD) UC3X 9500 CHA5SIB > 1 Selected (Min 1, Max 9909)  Product UC3X 9500 CHA5SIB > 1 Selected (Min 1, Max 9909)  Product UC5X 9508 Chassis for Large A RACO Interencing Add Custom Name Edt Options Edit Services/Subacciptions R  PABRIC INTERCONNECT > 2 Selected (Min 2, Max 2)  Product UC3X PLASSED-UJ Vaid  Product UC3X PLASSED-UJ Vaid  Product Product Product Product Product Product CON-CXP-DCC-SAB Vaid  Product CON-CXP-DCC-SAB Vaid  Product | List Price (USD)         List Price (USD)         Image: Control of the state of the state | Litt Price (USD)       VEX 9500 CHABBIE > 1 Selected (Min 1, Max 90900)       CDCDLPCECE_D         Image: Control of Control of Control Control of Control of Control of Control of Control of Control of Control of Control of Control Control of Control of C | Life Frice (ust)       CDSC DetaEssight         Life Frice (ust)       CDSC DetaEssis > 1 selected (Mn 1, Max 9999)       CDSC DetaEssic (Ust)       CDSC DetaEssic (Ust)       CDSC |

a. **CNDL-DESELECT-D** is meant to select only if Customer has already purchased Cisco Intersight License via EA Contract or order is for Disti Fulfillment.

Step 21.

|                                                    |                |                                |                 | Ci                        | sco Intersight                                            |         |                       |                       |
|----------------------------------------------------|----------------|--------------------------------|-----------------|---------------------------|-----------------------------------------------------------|---------|-----------------------|-----------------------|
| Product Configuration<br>CNDL-DESELECT-D part of U | JCSX-AI-LARGEF | Estimated<br>₹AG <b>7 days</b> | Lead Time       |                           | Price Lis                                                 | ESELECT | -D                    |                       |
| Configuration Summary                              |                | View Full Summary              | Option Sea      | rch 🚯                     | Multiple Options Search 🚯                                 |         |                       | ~                     |
| Category                                           | Qty            | Extended List<br>Price (USD)   | CNDL-DESELE     | CT-D > R                  | eason Codes                                               |         |                       |                       |
| Reason Codes                                       |                | ^                              | Reason Codes    |                           |                                                           |         |                       |                       |
| OPTOUT-EA-ONLY                                     | 1              | 0.00                           | SKU             |                           |                                                           | Qty     | Estimated Lead Time 🚯 | Unit List Price (USD) |
|                                                    |                |                                | O OPTO<br>For D | DUT-DISTI-<br>isti when o | ONLY<br>rdering mandatory licenses separately             | 1       | 3 days                | 0.00                  |
|                                                    |                |                                | OPTC     Licen  | DUT-EA-OP<br>se not need  | NLY<br>ded: Customer already owns Licenses in an EA       | 1       | 3 days                | 0.00                  |
|                                                    |                |                                | OPTC<br>Licen   | DUT-ENTL-<br>se not need  | -SWAP<br>ded: Entitlements updated in Smart Account. More | 1       | 3 days                | 0.00                  |
|                                                    |                |                                | Clear Selection | Show In                   | compatible SKUs                                           |         |                       |                       |
| Total                                              |                | 0.00                           |                 |                           |                                                           |         |                       |                       |
| Estimated Lead Time                                |                | 7 days                         |                 |                           |                                                           |         |                       |                       |
| Reset Configuration                                | Ca             | ancel Done                     |                 |                           |                                                           |         |                       |                       |

a. Please select appropriate Reason Code

#### Step 22.

| Price (USD)<br>8,530.96      | All orders with CNDL-DESELECT-D will be manually review wood CHASSIB > 1 Selected (Min 1, Max 09909) Wroduct UCSX-8959-MLRAG Valid:  Current Control of the Control of the | d for Compliance. (CE202322) Unit List Price (USD) | Adjusted List Price (USD) | Qty                                                                                                    | Cancel D                                                                                                    |
|------------------------------|----------------------------------------------------------------------------------------------------|----------------------------------------------------|---------------------------|----------------------------------------------------------------------------------------------------|----------------------------------------------------------------------------------------------------|
| Price (USD)<br>8,530.96      | All orders with CNDL-DESELECT-D will be manually review     AND GHABSIE - 1 Selected (Min 1, Max 99999)     Froduct     UCSX-450E-ALLRAG Valid      UCSX 450E-ALLRAG Valid      UCSX 950E Chasis for Large AL RAG Inferences     Add Custem Name (End Cystems ) Et al. Systems (End Cystems )                                                                                                    | d for Compliance. (CE202322) Unit List Price (USD) | Adjusted List Price (USD) | Qty                                                                                                    | Extended List Price (Ut                                                                                                    |
| Price (USD)<br>8,530.96<br>+ | Product         Product           UCSX-9508-AALRAG Validi C         A           UCSX 9508-AALRAG Validi C         A           UCSX 9508-AALRAG Validi C         A           UCSX 9508-AALRAG Validi C         A           UCSX 9508-AALRAG Validi C         A                                                                                                    | Unit List Price (USD)                              | Adjusted List Price (USD) | Qty                                                                                                    | Extended List Price (US                                                                                                    |
| 8,530.96                     | Product     UCSX-9508-AI-LRAG Valid      LCS 9508 Chassis for Large AI RAG Inferencing     Add Custom Name   Edit Options   Edit Se vices/Subscription                                                                                                    | Unit List Price (USD)                              | Adjusted List Price (USD) | Qty                                                                                                    | Extended List Price (US                                                                                                    |
| 8,530.96                     | UCSX-9508-AI-LRAG Valid      A     UCS 9508 Chassis for Large AI RAG Inferencing     Add Custom Name   Edit Options   Edit Services/Subscripti                                                                                                    |                                                    | 210 285 02                |                                                                                                    |                                                                                                    |
| _                            |                                                                                                    | ns   Remove Line                                   | £10,£86.03                | 1                                                                                                    | 845,383                                                                                                    |
|                              |                                                                                                    | Add a UCSX 9500 CHASSIS from                       | the left panel            |                                                                                                    |                                                                                                    |
| F/                           | ABRIC INTERCONNECT > 2 Selected (Min 2, Max 2)                                                                                                    |                                                    |                           |                                                                                                    |                                                                                                    |
|                              | % Product                                                                                                    | Unit List Price (USD)                              | Adjusted List Price (USD) | Qty                                                                                                    | Extended List Price (US                                                                                                    |
|                              | UCSX-FI-6536-D-U Valid Q A Fabric Interconnect 6536 for IMM Add Custom Name   Edit Options   Edit Services/Subscripti                                                                                                    | ns   Remove Line                                   | 41,821.76                 | 2                                                                                                    | 86,945                                                                                                    |
| v                            | IRTUALIZATION > 2 Selected (Min 1, Max 2)                                                                                                    |                                                    |                           |                                                                                                    |                                                                                                    |
|                              | Product                                                                                                    | Unit List Price (USD)                              | Adjusted List Price (USD) | Qty                                                                                                    | Extended List Price (U                                                                                                    |
|                              | + RH-OCP-B-P1S= Valid Q                                                                                                    |                                                    | 13,266.00                 | 2                                                                                                    | 26,532                                                                                                    |
|                              | OpenShiftContainerPlatform(BM),Prem 1YShS Req(1-2CPU-<br>64core)                                                                                                    | _                                                  |                           |                                                                                                    |                                                                                                    |
|                              | Add Custom Name   Edit Options   Remove Light -                                                                                                    | Hardware O                                         |                           |                                                                                                    |                                                                                                    |
| A                            | DOPTION SERVICES > 1 Selected (Min 1, Max 1)                                                                                                    | -                                                  |                           |                                                                                                    |                                                                                                    |
|                              | S Product                                                                                                    | Unit List Price (USD)                              | Adjusted List Price (USD) | Qty                                                                                                    | Extended List Price (U                                                                                                    |
|                              | CON-CXP-DCC-SAS Valid 💭 🚯<br>Solution Attached Services for DC - Cloud and Compute<br>Add Custom Name   Remove Line   Dependent Hardware (                                                                                                    | )                                                  | -                         | 1                                                                                                    |                                                                                                    |
|                              | Duration /<br>12 Months                                                                                                    |                                                    |                           |                                                                                                    |                                                                                                    |
| c                            | ISCO INTERSIGHT > 1 Selected (Min 1, Max 1)                                                                                                    |                                                    |                           |                                                                                                    |                                                                                                    |
|                              | Product                                                                                                    | Unit List Price (USD)                              | Adjusted List Price (USD) | Qty                                                                                                    | Extended List Price (U                                                                                                    |
|                              | CNDL-DESELECT-D Valid      Conditional Deselect                                                                                                    |                                                    | 0.00                      | 1                                                                                                    | 0                                                                                                    |
|                              |                                                                                                    |                                                    |                           | Product     Unit List Price (180)     Adjusted List Price (180)       Image: Control State State St | Image: Second State State |

- a. Configuration for MLB is completed when status of each Product is Valid and warning messages are cleared.
- b. Click on the "PLUS" to expand and view the selections made for each Product.
- c. Click on the "DONE" to complete the MLB Configuration.

# Buy Method Through Distributor (Eg: Direct Customer & Tier 1 Partners)

Scenario 1: Customer Without Enterprise Agreement for Cisco Intersight Software License

Step 1.

|                 | ription and Product Fam | ily                   |                       | [← Import Saved Co               | onfiguration                       | Õ   | Es                      | timate Preferenc | es∨                |
|-----------------|-------------------------|-----------------------|-----------------------|----------------------------------|------------------------------------|-----|-------------------------|------------------|--------------------|
| ines View 😑 🖪   | Apply Success Track     | Manage Groups         | Remove Selected Lines | More Actions 🗸                   | Zero List Price Items<br>Hide Show | Q   | Search Estimate I       | ine Items        | <b>(</b>           |
| €⊖ Hardware, Se | oftware and Services    |                       |                       | Estimated Lead Time ()<br>(Days) | Unit List Price<br>(USD)           | Qty | Unit Net Price<br>(USD) | Discounts<br>(%) | Extended Net Price |
| ⊕ 1.0 ucs)      | (-AI-LARGERAG 🔶 Inva    | alid as of 21-Nov-202 | 4 10:17:04 PST        | Not Applicable                   | 0.00                               | 1   | 0.00                    | 0.00             | 0.00               |

- a. In CCW, search for MLB PID and click on "Add"
- b. Click on "Select Options" to enter the configurator.

## Step 2.

| Bundle Configuration<br>UCSX-AI-LARGERAG                                                    | Estimate<br>129 day                                                                                   | d Lead S     | UCSX 9500 Cha                                                                                                    | ssis                     | Total<br>900,292.78       |     |                           |
|---------------------------------------------------------------------------------------------|----------------------------------------------------------------------------------------------------|--------------|----------------------------------------------------------------------------------------------------|--------------------------|---------------------------|-----|---------------------------|
| et service preferences for this conf                                                        |                                                                                                    | 0509 /       |                                                                                                    | Server No                | de                        |     | Cancel Done               |
| 1: VIRTUALIZATION requires a     2: The category VIRTUALIZATI     3: ADOPTION SERVICES requ | ON is required. (CE100103)                                                                            | Please add   | additional quantities as n                                                                                                    | FIM                      |                           |     |                           |
| 4: The category ADOPTION SE<br>5: CISCO INTERSIGHT require<br>6: The category CISCO INTER   | ERVICES is required. (CE100103)<br>as a minimum of 1 component(s). P<br>SIGHT is required. (CE100103) | lease add ad | Iditional quantities as necessary. (CE100010)                                                                                        | Power Sup                | ply                       |     |                           |
| Available Components                                                                        | Unit List Price (USD)                                                                                 | UCSX 95      | 00 CHASSIS > 1 S                                                                                                    |                          |                           |     |                           |
| UCSX 9500 CHASSIS                                                                           | 2                                                                                                    | © F          | Product                                                                                                    | Unit List Price (USD)    | Adjusted List Price (USD) | Qty | Extended List Price (USD) |
| UCSX-9508-AI-LRAG<br>UCS 9508 Chassis for Large AI RAG Inf                                  | 8,53, 36<br>erencing 1 require                                                                        | ⊕ u<br>u     | JCSX-9508-AI-LRAG Invalid Q 🗞<br>JCS 9508 Chassis for Large AI RAG Inferencing<br>vdd Custom Name   Edit Options   Edit Services/Sub | scriptions Remove Line   | 202,477.03                | 1   | 827,863.82                |
| Estimated Lead Time: 21 days                                                                |                                                                                                    |              |                                                                                                    | Add a UCSX 9500 CHASSIS  | from the left panel       |     |                           |
|                                                                                             |                                                                                                    | FABRIC       | INTERCONNECT > 2 /in 2, Max 2)                                                                                                    |                          |                           |     |                           |
|                                                                                             |                                                                                                    | ିତ F         | Product                                                                                                    | Unit List Price (USD)    | Adjusted List Price (USD) | Qty | Extended List Price (USD) |
|                                                                                             |                                                                                                    | ⊕ L<br>F     | JCSX-FI-6536-D-U Invalid 💭 😒 🛕<br>Fabric Interconnect 6536 for IMM<br>kdd Custom Name   Edit Options   Edit Services/Sub             | scriptions Remove Line   | 35,220.74                 | 2   | 72,428.96                 |
|                                                                                             |                                                                                                    | VIRTUAL      | LIZATION > 0 Selected (Min 1, Max 2)                                                                                                 |                          |                           |     |                           |
|                                                                                             |                                                                                                    |              |                                                                                                    | Add a VIRTUALIZATION fro | om the left panel         |     |                           |
|                                                                                             |                                                                                                    | ADOPTIC      | ON SERVICES > 0 Selected (Min 1, Max 1)                                                                                              |                          |                           |     |                           |
|                                                                                             |                                                                                                    |              |                                                                                                    | Add a ADOPTION SERVICES  | from the left panel       |     |                           |
|                                                                                             |                                                                                                    | CISCO IN     | NTERSIGHT > 0 Selected (Min 1, Max 1)                                                                                                |                          |                           |     |                           |
| CISCO INTERSIGHT                                                                            |                                                                                                    |              |                                                                                                    | Add a CISCO INTERSIGHT f | rom the left panel        |     |                           |

- a. ATO: UCSX-9508-AI-LRAG is preselected from Category: UCSX 9500 Chassis.
- b. Notice the UCSX-9508-AI-LRAG ATO Status is invalid as further configuration needed.
- c. Click on "Edit Options" to enter the configurator.

### Step 3.

| Product Configuration<br>UCSX-9508-AI-LRAG part of UC | SX-AI-LARGERA    | Estimated L<br>G 129 days    | Total (USD) Global Price List is UD Deliver (UDD) Signal 2019                        |                       |
|-------------------------------------------------------|------------------|------------------------------|--------------------------------------------------------------------------------------|-----------------------|
|                                                       |                  |                              | Server Node                                                                          |                       |
| 1: UCSX-PSU-2800AC-D is     2: UCSX-C-DEBUGCBL-D i    | defaulted under  | Pow UCSX-9                   | 508-AI-LRAG                                                                          |                       |
| 3: UCSX-GPU-H100-NVL is                               | defaulted under  | GPU. (CE100033)              | FIM                                                                                  |                       |
| 4: UCSX-M2-960G-D is defa                             | aulted under Boo | t Drive. (CE100033)          |                                                                                      |                       |
| E. LICOV MURIEA 4000 D in                             | dafaultad undar  | Otorogo Drivo (OE10000)      | Power Supply                                                                         |                       |
| Configuration Summary                                 |                  | View Full Summary            | Option Search  Multiple Options Search                                               | ~                     |
| Country/Region Specification ()                       |                  |                              | ILCOV 0500 ALLEAG > Compute Mode > Compute Mode > LICOV 2400 M7                      |                       |
| Select Country/Region (Not Require                    | ed)              | ~                            | OCOV-3008-MI-LINO > COmpute Hous > COmpute Hous > OCOV-2100-MI                       |                       |
| Category                                              | Qty              | Extended List Price<br>(USD) | Processor   Memory   Storage Drive                                                   |                       |
| Compute Node                                          |                  | ^                            |                                                                                      | Unit List Price (USD) |
| UCSX-210C-M7                                          | 2                | 12,752.76                    | UCSX-CPU-I6548Y+     4     21 days  Intel I6548Y+ 2 5GHz/250W 32C/60MB DDR5 5200MT/s | 10,509.29             |
| UCSX-CPU-I6548Y+                                      | 4                | 42,037.16                    |                                                                                      |                       |
| UCSX-MRX32G1RE3                                       | 32               | 73,421.44                    | UCSX-CPU-6548N Qty 21 days                                                           | 11,079.12             |
| UCSX-X10C-PT4F-D                                      | 2                | 1,041.88                     |                                                                                      |                       |
| UCSX-V4-PCIME-D                                       | 2                | 1,652.22                     | Qty 21 days                                                                          | 8,876.16              |
| UCSX-MLV5D200GV2D                                     | 2                | 3,919.50                     |                                                                                      |                       |
| UCSX-NVME4-1600-D                                     | 10               | 52,762.50                    | O UCSX-CPU-I6526Y Qty 21 days                                                        | 4,261.20              |
| UCSX-M2-960G-D                                        | 4                | 6,241.04                     | Intel 102201 2.0GHZ/130W 10G/3/.3MB DDRG 5200M1/S                                    |                       |
| UCSX-440P-D                                           | 2                | 0.00                         | Clear Selection   Show Incompatible SKUs                                             |                       |
| Total                                                 |                  | 819,103.82                   |                                                                                      |                       |
| Estimated Lead Time                                   |                  | 129 days                     |                                                                                      |                       |
| Reset Configuration                                   |                  | Cancel Done                  |                                                                                      |                       |

a. Compute Node: UCSX-210C-M7 is preconfigured, and user has option to choose another Processor, Memory and Drive and, also can modify QTY for some options.

Step 4.

| UCSX-9508-AI-LRAG part of UCSX-A                                                                                            | u-LARGERAG                                  | 129 days                                                      | 08-AI   | -LRAG                |                         | Ser                 | /er No        | de   | 9,103.82              |                       |
|----------------------------------------------------------------------------------------------------|---------------------------------------------|---------------------------------------------------------------|---------|----------------------|-------------------------|---------------------|---------------|------|-----------------------|-----------------------|
| 2: UCSX-C-DEBUGCBL-D is de<br>3: UCSX-GPU-H100-NVL is def<br>4: UCSX-M2-960G-D is defaulte<br>5: UCSX-M2-960G-D is defaulte | aulted under<br>aulted under<br>d under Boo | GPU. (CE100033)<br>: Drive. (CE100033)<br>: Drive. (CE100033) | 21      |                      |                         | Pow                 | FIM<br>er Sup | ply  |                       |                       |
| Configuration Summary                                                                                                    |                                             | View Full Summary                                             | Opf     | tion Search ()       | Multiple Options Sear   | ch 🔁                |               |      |                       | ~                     |
| Country/Region Specification 🕕                                                                                              |                                             |                                                               | HOOK    |                      |                         |                     |               |      |                       |                       |
| Select Country/Region (Not Required)                                                                                        |                                             | ~                                                             | UCSX-   | 508-AI-LRAG > 00     | Impute Node > Compute I | Node > UCSX-210C-M7 |               |      |                       |                       |
| Category 🕕                                                                                                    | Qty                                         | Extended List Price<br>(USD)                                  | Proces  | sor   Memory   S     |                         |                     |               | Qty  | Estimated Lead Time 🕦 | Unit List Price (USD) |
| UCSX-440P-D 📧 🕇 🔒                                                                                                    | 2                                           | 0.00                                                          |         | UCSX-CPU-I654        | 8Y+                     |                     |               | 4    | 21 days               | 10,509.29             |
| UCSX-GPU-H100-NVL                                                                                                    | 4                                           | 541,051.80                                                    |         | Intel I6548Y+ 2.5    | GHz/250W 32C/60MB DE    | DR5 5200MT/s        |               |      |                       |                       |
| UCSX-RIS-A-440P-D                                                                                                    | 4                                           | 0.00                                                          | 0       | UCSX-CPU-I654        | 8N                      |                     |               | Oty  | 21 days               | 11.079.1              |
| UCSX-C-SW-LATEST-D                                                                                                    | 2                                           | 0.00                                                          | Ŭ       | Intel 16548N 2.8G    | Hz/250W 32C/60MB DD     | R5 5200MT/s         |               | -(1) | E. aujo               |                       |
| UCSX-TPM-002D-D                                                                                                    | 2                                           | 104.52                                                        | 0       |                      | 0V+                     |                     |               | Otv  | Of days               | 0.076.4               |
| UCSX-C-M7-HS-F 📧                                                                                                    | 2                                           | 0.00                                                          | 0       | Intel I6538Y+ 2.2    | GHz/225W 32C/60MB DE    | DR5 5200MT/s        |               | Qty  | 21 days               | 0,070.10              |
| UCSX-C-M7-HS-R 📧                                                                                                    | 2                                           | 0.00                                                          | -       |                      |                         |                     |               |      |                       |                       |
| UCSX-M2-HWRD-FPS                                                                                                    | 2                                           | 0.00                                                          | 0       | UCSX-CPU-1652        | 6Y                      | DR5 5200MT/e        |               | Qty  | 21 days               | 4,261.20              |
| UCS-DDR5-BLK                                                                                                    | 32                                          | 0.00                                                          |         | mei 100201 2.00      | 1213011 100/37.0WB D    | D10 0200m1/5        |               |      |                       |                       |
| UCSC-BBLKD-M7                                                                                                    | 2                                           | 0.00                                                          | Clear S | election   Show Inco | ompatible SKUs          |                     |               |      |                       |                       |
| otal                                                                                                    |                                             | 819,103.82                                                    |         |                      |                         |                     |               |      |                       |                       |

a. GPU PCIe Node: UCSX-440P-D is auto included, UCSX-GPU-H100-NVL preselected.

#### Step 5.

| Product Configuration                                                                            |                                              | Estimated L                              | ead      | UCS)               | K 9500 Cha                   | ssis            |        | Total (USD)            |                       |
|--------------------------------------------------------------------------------------------------|----------------------------------------------|------------------------------------------|----------|--------------------|------------------------------|-----------------|--------|------------------------|-----------------------|
| UCSX-9508-AI-LRAG part of UCSX-AI-                                                               | LARGERAG                                     | 129 days                                 | 08 VI    | IPAG               | G                            | Serve           | r Node | 819,103.82             |                       |
| 1: UCSX-PSU-2800AC-D is defau     2: UCSX-C-DEBUGCBL-D is defa     3: UCSX-GPU-H100-NVL is defau | ulted under l<br>aulted under<br>ulted under | Accessory. (CE100033)<br>GPU. (CE100033) | 00-741   | -LNAG              |                              | F               | IM     | )                      |                       |
| 4: UCSX-M2-960G-D is defaulted                                                                   | under Boot                                   | Drive. (CE100033)                        | 21       |                    |                              | Power           | Supply | )                      |                       |
| Configuration Summary                                                                            |                                              | View Full Summary                        | Opt      | tion Search 🚯      | Multiple Options Search ()   |                 |        |                        | ~                     |
| Country/Region Specification ()                                                                  |                                              |                                          | UCOX 0   |                    | Capital Diago Nada           |                 |        |                        |                       |
| Select Country/Region (Not Required)                                                             |                                              | $\sim$                                   | 0058-9   | 508-AI-LRAG > (    | Control Plane Node           |                 |        |                        |                       |
| Category 1                                                                                       | Qty                                          | Extended List Price<br>(USD)             | Control  | SKU                |                              |                 | Qty    | Estimated Lead Time () | Unit List Price (USD) |
| Control Plane Node                                                                               |                                              | ^                                        |          | UCSX-210C-M        | 7 C \$VIP ***                |                 | 3      | 21 days                | 6,376.38              |
| UCSX-210C-M7                                                                                     | 3                                            | 19,129.14                                |          | UCS 210c M7        | Compute Node w/o CPU, Memory | , Storage, Mezz |        |                        |                       |
| UCSX-CPU-I6526Y                                                                                  | 3                                            | 12,783.60                                | 0        | UCSX-OPTOU         | т                            |                 | 1      | 21 days                | 0.00                  |
| UCSX-MRX16G1RE3                                                                                  | 6                                            | 6,500.34                                 |          | Opt out from O     | Irdering UCSX Server         |                 |        |                        |                       |
| UCSX-MLV5D200GV2D                                                                                | 3                                            | 5,879.25                                 | Clear St | election   Show Ir | ncompatible SKLIs            |                 |        |                        |                       |
| UCSX-M2-480G-D                                                                                   | 6                                            | 5,027.10                                 | orear or |                    |                              |                 |        |                        |                       |
| UCSX-C-SW-LATEST-D                                                                               | 3                                            | 0.00                                     |          |                    |                              |                 |        |                        |                       |
| UCSX-TPM-002D-D                                                                                  | 3                                            | 156.78                                   |          |                    |                              |                 |        |                        |                       |
| UCSX-C-M7-HS-F                                                                                   | 3                                            | 0.00                                     |          |                    |                              |                 |        |                        |                       |
|                                                                                                  | 2                                            | 0.00                                     |          |                    |                              |                 |        |                        |                       |
| Estimated Lead Time                                                                              |                                              | 819,103.82<br>129 days                   |          |                    |                              |                 |        |                        |                       |
| Reset Configuration                                                                              | (                                            | Cancel Done                              |          |                    |                              |                 |        |                        | a                     |

- a. Control Plane Node: UCSX-210C-M7 is also preselected and preconfigured. User can select UCSX-OPTOUT if they plan to not include Control Plane Nodes in the configuration.
- b. User can increase QTY of Memory PID if required by clicking on UCSX-210C-M7 in left panel.

Step 6.

|                                                                                                    |                                                                  |                                                                                  | UCS                        | X 9500 Cha                          | Issis            |      |                        |                       |
|----------------------------------------------------------------------------------------------------|------------------------------------------------------------------|----------------------------------------------------------------------------------|----------------------------|-------------------------------------|------------------|------|------------------------|-----------------------|
| Product Configuration<br>UCSX-9508-AI-LRAG part of UCSX-                                                                                                  | AI-LARGERAG                                                      | Estimated Le<br>129 days                                                         | ead nine                   | GI                                  | Server N         |      | al (USD)<br>,103.82    |                       |
| 1: UCSX-PSU-2800AC-D is de     2: UCSX-C-DEBUGCBL-D is d     3: UCSX-GPU-H100-NVL is de     4: UCSX-M2-960G-D is default     5: UCSX-M2-960G-D is default | faulted under<br>efaulted under<br>faulted under<br>ed under Boo | Por UCSX-950<br>(Accessory. (CE100033)<br>GPU. (CE100033)<br>I Drive. (CE100033) | 08-AI-LRAG                 |                                     | FIM<br>Power Su  | pply |                        | l                     |
| Configuration Summary                                                                                                    |                                                                  | View Full Summary                                                                | Option Search ()           | Multiple Options Search ()          |                  |      |                        | ~                     |
| Country/Region Specification ()                                                                                                    |                                                                  |                                                                                  | UCSY-9509-ALL PAG          | Power Cables                        |                  |      |                        |                       |
| Select Country/Region (Not Required)                                                                                                    |                                                                  | $\sim$                                                                           | 0C3A-9508-AI-LRAG >        | Power Cables                        | 40               |      |                        |                       |
| Category 🚯                                                                                                    | Qty                                                              | Extended List Price<br>(USD)                                                     | Power Cables (Options      | ofor End Customer Country/Region    | n : India) 🛕 🔽 💽 | Qty  | Estimated Lead Time    | Unit List Price (USD) |
| UCSX-I9108-100G-D                                                                                                    | 2                                                                | 19,296.00                                                                        | CAB-SABS-0<br>SABS 164-1   | C19-IND<br>to IEC-C19 India         |                  | 6    | 10 days                | 0.00                  |
| X-Fabric Module                                                                                                    |                                                                  | ~                                                                                | Power Cables (Options      | for other Countries) 🛕              |                  |      |                        |                       |
| UCSX-F-9416-D 📧                                                                                                    | 2                                                                | 0.00                                                                             | SKU                        |                                     |                  | Qty  | Estimated Lead Time () | Unit List Price (USD) |
| Power Supply                                                                                                    |                                                                  | ~                                                                                | O NO-POWER-                | CORD                                |                  | 6    | 3 days                 | 0.00                  |
| UCSX-PSU-2800AC-D                                                                                                    | 6                                                                | 6,758.04                                                                         | ECO friendly               | green option, no power cable will b | e shipped More   |      |                        |                       |
| Power Cables 🛕                                                                                                    |                                                                  |                                                                                  | O CAB-AC-250               | 0W-EU                               |                  | 6    | 8 days                 | 0.00                  |
| Accessory                                                                                                    |                                                                  | ^                                                                                | Power Cord,                | 250Vac 16A, Europe                  |                  |      |                        |                       |
| UCSX-C-DEBUGCBL-D                                                                                                    | 1                                                                | 57.79                                                                            | CAB-AC-250                 | OW-INT                              |                  | 6    | 8 days                 | 0.00                  |
| Total                                                                                                    |                                                                  | 819,103.82                                                                       | Power Cord,                | 250Vac 16A, INTL                    |                  |      |                        |                       |
| Estimated Lead Time                                                                                                    |                                                                  | 129 days                                                                         | CAB-C19-CE<br>Cabinet Jump | er Power Cord, 250 VAC 16A, C20     | D-C19 Connectors | 6    | 21 days                | 0.00                  |
| Reset Configuration                                                                                                    |                                                                  | Cancel Done                                                                      | CAB-AC-C6                  | K-TWLK                              |                  | 6    | 8 davs                 | 0.(                   |

- a. Fabric Interconnect Module and Power Supply are preselected.
- b. X-Fabric Module is auto included.
- c. User needs to make selection of appropriate Power Cable.
- d. Click Done.

# Step 7.

| Bundle Configuration                                                                                                    | Estimated                                                                                                    | UCSX 9500 Ch                                                                                                    | assis —                  | Total                     |     |                           |  |  |
|----------------------------------------------------------------------------------------------------|----------------------------------------------------------------------------------------------------|----------------------------------------------------------------------------------------------------|--------------------------|---------------------------|-----|---------------------------|--|--|
| UCSX-AI-LARGERAG                                                                                                    | guration V                                                                                                    | Global F                                                                                                    | Server Node<br>FIM       |                           |     | Cancel Done               |  |  |
| 1: VIRTUALIZATION requires a r 2: The category VIRTUALIZATIC                                                                | minimum of 1 component(s). Please                                                                                                    | e add additional quantities as necessary                                                                                                   |                          |                           |     |                           |  |  |
| 3: ADOPTION SERVICES requin<br>4: The category ADOPTION SEP<br>5: CISCO INTERSIGHT requires<br>6: The category CISCO INTERS | es a minimum of 1 component(s). F<br>{VICES is required. (CE100103)<br>a minimum of 1 component(s). Ple<br>iIGHT is required. (CE100103) | Please add additional quantities as necessary. (CE100010)<br>sase add additional quantities as necessary. (CE100010)                       | Power S                  | upply                     |     |                           |  |  |
| Available Components                                                                                                    | Unit List Price (USD)                                                                                                    | UCSX 9500 CHASSIS > 1 Sel 2 1, Max 99999)                                                                                                  |                          |                           | b   |                           |  |  |
| O UCSX 9500 CHASSIS                                                                                                    | C                                                                                                    | % Product                                                                                                    | Unit List Price (USD)    | Adjusted List Price (USD) | Qty | Extended List Price (USD) |  |  |
| UCSX-9508-AI-LRAG<br>UCS 9508 Chassis for Large AI RAG Inferencing 1 requin<br>d<br>Estimated Lead Time: 21 days            | 8,530.96<br>rencing 1 require +                                                                                                    | UCSX-9508-AI-LRAG Valid      A      UCS 9508 Chassis for Large AI RAG Inferencing     Add Custom Name   Edit Options   Edit Services/Subs- | criptions Remove Line    | 202,477.03                | 1   | 827,863.82                |  |  |
|                                                                                                    |                                                                                                    |                                                                                                    | Add a UCSX 9500 CHASSIS  | from the left panel       |     |                           |  |  |
|                                                                                                    |                                                                                                    | FABRIC INTERCONNECT > 2 Selected (Min 2, Max 2)                                                                                            |                          |                           |     |                           |  |  |
|                                                                                                    |                                                                                                    | So Product                                                                                                    | Unit List Price (USD)    | Adjusted List Price (USD) | Qty | Extended List Price (USD) |  |  |
|                                                                                                    |                                                                                                    | UCSX-FI-6536-D-U Invalid Q S A Fabric Interconnect 6536 for IMM Add Custom Name   Edit Options   Edit Services/Subs-                       | criptions Remove Line    | 35,220.74                 | 2   | 72,428.96                 |  |  |
|                                                                                                    |                                                                                                    | VIRTUALIZATION > 0 Selected (Min 1, Max 2)                                                                                                 |                          |                           |     |                           |  |  |
|                                                                                                    |                                                                                                    |                                                                                                    | Add a VIRTUALIZATION fre | um the left panel         |     |                           |  |  |
| ● FABRIC INTERCONNECT                                                                                                    |                                                                                                    | ADOPTION SERVICES > 0 Selected (Min 1, Max 1)                                                                                              |                          |                           |     |                           |  |  |
|                                                                                                    |                                                                                                    |                                                                                                    | Add a ADOPTION SERVICES  | from the left panel       |     |                           |  |  |
| ADOPTION SERVICES                                                                                                    |                                                                                                    | CISCO INTERSIGHT > 0 Selected (Min 1, Max 1)                                                                                               |                          |                           |     | 7                         |  |  |
|                                                                                                    |                                                                                                    |                                                                                                    | Add a CISCO INTERSIGHT   | from the left panel       |     |                           |  |  |

a. Note Status is now showing as Valid.
- b. Increase the quantity for multiples of same configuration.
- c. Click the "PLUS" to add and configure the same product with different option/quantities or select a different product.

#### Step 8.

|                                                                                                    |                                                                                                    | UCSX 950                                                                                                    | 00 Chassis               |                           |         |                           |
|----------------------------------------------------------------------------------------------------|----------------------------------------------------------------------------------------------------|----------------------------------------------------------------------------------------------------|--------------------------|---------------------------|---------|---------------------------|
| Bundle Configuration<br>UCSX-AI-LARGERAG                                                                                                    | Estimate<br>129 day                                                                                                    | UCSX-9508-AI-LRAG                                                                                                    |                          | es/Subscr                 | iptions |                           |
| iet service preferences for this configuration                                                                                                    | ~                                                                                                    |                                                                                                    |                          |                           |         | Cancel Done               |
| 1: VIRTUALIZATION requires a minimum     2: The category VIRTUALIZATION is requ     3: ADOPTION SERVICES requires a mini     4: The category ADOPTION SERVICES is     5: CISCO INTERSIGHT requires a minimum     6: The category CISCO INTERSIGHT is re | of 1 component(s). Pleas<br>iired. (CE100103)<br>mum of 1 component(s).<br>s required. (CE100103)<br>um of 1 component(s). Pl<br>equired. (CE100103) | e add additional quantities as necessary. (CE100010)<br>Please add additional quantities as necessary. (CE100010)<br>ease add additional quantities as necessary. (CE100010) |                          |                           |         |                           |
| Available Components                                                                                                    | Unit List Price (USD)                                                                                                    | UCSX 9500 CHASSIS > 1 Selected (Min 1, Max 99999)                                                                                                    |                          |                           |         |                           |
| O UCSX 9500 CHASSIS                                                                                                    |                                                                                                    | € Product                                                                                                    | Unit List Price (USD)    | Adjusted List Price (USD) | Qty     | Extended List Price (USD) |
| UCSX-9508-AI-LRAG<br>UCS 9508 Chassis for Large AI RAG Inferencing 1<br>d                                                                                                    | 8,530.96<br>require                                                                                                    | UCSX-9508-AI-LRAG Valid Q A     UCS 9508 Chassis for Large AI RAG Inference     Add Custom Name   Edit Options   Edit Services Jos                                           | criptions Remove Line    | 202,477.03                | 1       | 827,863.82                |
| Estimated Lead Time: 21 days                                                                                                    |                                                                                                    |                                                                                                    | Add a UCSX 9500 CHASSIS  | from the left panel       |         |                           |
|                                                                                                    |                                                                                                    | FABRIC INTERCONNECT > 2 Selected (Min 2, Max 2)                                                                                                    |                          |                           |         |                           |
|                                                                                                    |                                                                                                    | Co Product                                                                                                    | Unit List Price (USD)    | Adjusted List Price (USD) | Qty     | Extended List Price (USD) |
|                                                                                                    |                                                                                                    | UCSX-FI-6536-D-U Invalid Ω ⊗ A     Fabric Interconnect 6536 for IMM                                                                                                    |                          | 35,220.74                 | 2       | 72,428.96                 |
|                                                                                                    |                                                                                                    | Add Custom Name   Edit Options   Edit Services/Subs                                                                                                    | conptions Remove Line    |                           |         |                           |
|                                                                                                    |                                                                                                    | VIRTUALIZATION > 0 Selected (with 1, wax 2)                                                                                                    | Add a VIRTUALIZATION fro | om the left panel         |         |                           |
| FABRIC INTERCONNECT                                                                                                    |                                                                                                    | ADOPTION SERVICES > 0 Selected (Min 1 Max 1)                                                                                                    |                          |                           |         |                           |
|                                                                                                    |                                                                                                    |                                                                                                    | Add a ADOPTION SERVICES  | from the left panel       |         |                           |
| ADOPTION SERVICES                                                                                                    |                                                                                                    | CISCO INTERSIGHT > 0 Selected (Min 1, Max 1)                                                                                                    |                          |                           |         |                           |
|                                                                                                    |                                                                                                    |                                                                                                    |                          |                           |         |                           |

a. Click on "Edit Services/Subscriptions" to edit Term Duration for HW Support.

**Note:** It is recommended that Term Duration for HW Support must align with Software Subscription Duration.

# Step 9.

| <form>  The product UCC AVAMA (1400.0), is approximative (200 of 147.04-200.7), present real for (200 of 147.04-200.7), present real for (200 of 147.04-200.7), pr</form> | Service<br>JCSX-                       | a Subscription Price List<br>9508-AI-LRAG Global Price List in                                                                                                    | US Dollars (USD)                                                                 | 500 Chase                                                             | SiS Subsc             | ription Total (USD)   |                         |
|----------------------------------------------------------------------------------------------------|----------------------------------------|----------------------------------------------------------------------------------------------------|----------------------------------------------------------------------------------|-----------------------------------------------------------------------|-----------------------|-----------------------|-------------------------|
| The dual on the type we needed as been successfully applied to all the services. (concerning the services (concerning the services (con               | Thi:<br>You<br>Service                 | s product, UCSX-NVME4-1800-D , is approaching EOG as of 17-Mar-2025 . Please review EOI<br>may receive additional discounts because you selected two or more years of service. To revie<br>Non Serviceable Products. | UCSX-9508-AI-LRAG                                                                | I): UCSX 11601F (CS03                                                 | Services/Su           | ubscription           | 5                       |
| Implementation with a Device Program >       Implementation with a Device Program >       Implementation with a Device Program >       Implementation with a Device Program >       Implementation with a Device Program >       Implementation with a Device Program >       Implementation with a Device Program >       Implementation with a Device Program >       Implementation with a Device Program >       Implementation with a Device Program >       Implementation with a Device Program >       Implementation with a Device Program >       Implementation with a Device Program >       Implementation with a Device Program >       Implementation >       Implementation >       Implementat                                                                                                    | The                                    | a duration that you entered has been successfully applied to all the services. (C0329)                                                                                                    |                                                                                  |                                                                       |                       |                       |                         |
| Bencip Live Live Live Live Live Live Live Live                                                                                                    | ervice                                 | e Options                                                                                                    |                                                                                  |                                                                       | ç                     |                       |                         |
| Service SKU       Podext SKU       Initial List Price (USD)       Org       Dist List Price (USD)       Org       Dist List Price (USD)       Dist Dist Price (USD)       Dist Dist Price (USD) <thdist (usd)<="" dist="" price="" th="">       Dist D</thdist>                                                                                                    | Choose<br>Search<br>Note: C<br>product | Service Level from All Service Programs ∨<br>by Name & Description<br>lice on wy atil install another compatible service if required. Compatible services are the services<br>a.                                     | that come with primary service and are based on                                  | Time Duration ①  Duration  Delay service start to  Co-Term service to | Juration<br>36        |                       | þ                       |
| Service SKU         Product SKU         Product SKU         Unit List Price (USD)         Org         Total List Price (USD)         Org         Total List Price (USD)         Org         Org         Total List Price (USD)         Org         Total List Price (USD)         Org         Org         Org         Org         Org         Org         Org         Org         Org         Org         Org <t< td=""><td></td><td></td><td></td><td></td><td></td><td></td><td>Reset Apply</td></t<>                                                                                                    |                                        |                                                                                                    |                                                                                  |                                                                       |                       |                       | Reset Apply             |
| Issues Customer Experience Level 10 Rums       LINCO (CXL LUPL 11 BX7XNCDOS)       Duration         Stancer Experience Level 10 Rums       LINCO (CXL LUPL 11 BX7XNCDOS)       Duration         Stancer Experience Level 10 Rums       Stancer Experience Level 10 Rums       1         COLL 11 CO-UCESSIANT       Calcodes ALLARAO<br>UCES 8000 Chassis for Large       UCES 2006 Chassis for Large       1         COLL 11 CO-UCESSIANT       UCES 2006 Chassis for Large.AL RAG Interencing<br>WICODUCT SWU       1       1         College Service 1 Rumsve Service       UCES 2006 Chassis for Large.AL RAG Interencing<br>WICODUCT SWU       1       1         College Service 1 Rumsve Service       UCES 2006 Chassis for Large.AL RAG Interencing<br>WICODUCT SWU       1       1         College Service 1 Rumsve Service       UCES 2006 Chassis for Large.AL RAG Interencing<br>WICODUCT SWU       1       1         College Service 1 Rumsve Service       UCES 2006 Chassis for Large.AL RAG Interencing<br>WICODUCT SWU       1       1         College Service 1 Rumsve Service       UCES 2006 Chassis for Large.AL RAG Interencing<br>WICODUCT SWU       1       1         College Service 1 Rumsve Service       UCES 2006 Chassis for Large.AL RAG Interencing<br>WICODUCT SWU       1       1         College Service 1 Rumsve Service       UCES 2006 Chassis for Large.AL RAG Interencing<br>WICODUCT SWU       1       1         College Service 1 Rumsve S                                                                                                    | 6                                      | Service SKU                                                                                                    | Product SKU                                                                      |                                                                       | Unit List Price (USD) | Qty                   | Total List Price (USD)  |
| CH-LINCO-UCSIANAI<br>CX LIFER-II EXCRAME     CAUSA OF A BASIS for Larg     2,002.00     1       CX LIFER-II EXCRAME     UCS 4006 ALLARAI<br>UCS 9006 Chasis for Larg. AL<br>MODED TSW     1       Change Service I Remove Service<br>Service DSW     UCS 2106 M7 Compute No<br>UCS 2106 M7 Compute No<br>UCS 2106 M7 Compute No<br>UCS 2106 M7 Compute No<br>EXCRAMENCE I Remove Service<br>Service DSW     UCS 2106 M7 Compute No<br>UCS 2106 M7 Compute No<br>UCS 2106 M7 Compute No<br>UCS 2106 M7 Compute No<br>EXCRAMENCE I Remove Service<br>Service DSW     4,855.00     3       Concept Service I Remove Service<br>Service DSW     UCS 2106 M7 Compute No<br>UCS 2106 M7 Compute No<br>EXCRAMENCE Service<br>Remove Service I Remove Service<br>I REMOVE Service     4,855.00     3                                                                                                    | Θ                                      | Cisco Customer Experience Level 1 (3 Items) T L1NCO (CX LEVEL 1 8X7XNCDOS)<br>SERVICE PROGRAM SUMMARY                                                                                                    | Duration<br>36 Months                                                            |                                                                       |                       |                       |                         |
| Callage Banke Teamon and and and and and and and and and an                                                                                                    |                                        | CON-LINCO-UCSX9AAG<br>CX LEVEL 1 8X7XNCDOS UCS 9508 Chassis for Larg<br>SERVICE SKU                                                                                                    | UCSX-0508-AI-LRAG<br>UCS 9508 Chassis for Large AI RAG Inferencing               |                                                                       | 2,002.50              | 1                     | 2,002.50                |
| CKLEVEL 18 K7/3VCOSD UCS 210c M7 Compute No     UCSX 210c M7 Compute No     2       Charge Service 18 K7/3VCOSD UCS 210c M7 Compute No     UCSX 210c M7 Compute No     2       Charge Service 18 K7/3VCOSD UCS 210c M7 Compute No     4,855.50     3       Charge Service 18 K7/3VCOSD UCS 210c M7 Compute No     UCSX.210c-M7     3       Charge Service 18 K7/3VCOSD UCS 210c M7 Compute No     UCSX.210c-M7     3       Charge Service 18 K7/3VCOSD UCS 210c M7 Compute No     UCSX.210c-M7     3       Charge Service 18 K7/3VCOSD UCS 210c M7 Compute No     UCSX.210c-M7     3       Charge Service 18 K7/3VCOSD UCS 210c M7 Compute No     UCSX.210c-M7     3       Charge Service 18 K7/3VCOSD UCS 210c M7 Compute No     UCSX.210c-M7     3                                                                                                    |                                        | CON-LINCO-UCSXM21C                                                                                                    |                                                                                  |                                                                       | 4.855.50              | 2                     | 9,711.00                |
| CON-LINEC-UCSXX21C     4,855.50     3       CX LEVEL 18 X7XX00050 UCS 210s M7 Compute No     UCSX210s V7     3       Disarge Service   Remove Service     VCSX210s V7     3                                                                                                    |                                        | CX LEVEL 1 8X7XNCDOS UCS 210c M7 Compute No<br>SERVICE SKU<br>Change Service   Remove Service                                                                                                    | UCSX-210C-M7<br>UCS 210c M7 Compute Node w/o CPU, Memory, Stora<br>PRODUCT SRU   |                                                                       |                       | 2                     |                         |
| Remove All Services Remove All Additional Services                                                                                                    |                                        | CON-LINCO-UCSXM21C<br>CX LEVEL 1 8X7XNCDOS UCS 210c M7 Compute No<br>SERVICE ISU:<br>Change Service   Remove Service                                                                                                 | UCSX-210C-M7<br>UCS 210c M7 Compute Node w/o CPU, Memory, Stora<br>PRODUCT Stal. |                                                                       | 4,855.50              | 3                     | 14,566.50               |
|                                                                                                    | Remo                                   | ve All Services Remove All Additional Services                                                                                                    |                                                                                  |                                                                       |                       |                       |                         |
| Computation summary All prices s                                                                                                    |                                        |                                                                                                    |                                                                                  |                                                                       |                       | Configuration Summary | All prices shown in USD |
| Bervices                                                                                                    |                                        |                                                                                                    |                                                                                  |                                                                       |                       | Services              | 26,280.00               |

- a. Enter the Term Duration
- b. Click on "Apply" and "Done"

**Note:** It is recommended that Customer selects CX Success Track Level 1 or Level 2 to ensure consistent SLA response time between Hardware and Software.

Step 10.

|                                                                                                    |                                                                                                    | FABRIC INTERC                                                                                                    | ONNECT                    |                           |     |                           |
|----------------------------------------------------------------------------------------------------|----------------------------------------------------------------------------------------------------|----------------------------------------------------------------------------------------------------|---------------------------|---------------------------|-----|---------------------------|
| Bundle Configuration<br>UCSX-AI-LARGERAG                                                                                                    | Estimated I<br>129 days                                                                                                    | Gioban                                                                                                    | Plice List (USD)          | Total<br>917,812.78       |     |                           |
| trevice preferences for this configuration     1: VIRTUALIZATION requires a minim     2: The category VIRTUALIZATION is r     3: ADOPTION SERVICES requires a r     4: The category ADOPTION SERVICE     5: CISCO INTERSIGHT requires a min     6: The category CISCO INTERSIGHT | un V UCSX-FF<br>um of 1 component(s). Please<br>required. (CE100103)<br>minimum of 1 component(s). Pli<br>Si s required. (CE100103)<br>is s required. (CE100103) | I-6536-D-U<br>rado additional quantities as necessa<br>Please add additional quantities as necessary. (CE10 010)<br>ase add additional quantities as necessary. (CE100010) | Software Li<br>Power St   | icense<br>upply           |     | Cancel Done               |
| vailable Components                                                                                                    | Unit List Price (USD)                                                                                                    | UCSX 9500 CHASSIS > 1 Selected (Min 1, Max 99999)                                                                                                    |                           |                           |     |                           |
| UCSX 9500 CHASSIS                                                                                                    |                                                                                                    | Co Product                                                                                                    | Unit List Price (USD)     | Adjusted List Price (USD) | Qty | Extended List Price (USD) |
| ) FABRIC INTERCONNECT                                                                                                    | а                                                                                                    | UCSX-9508-AI-LRAG Valid Q A     UCS 9508 Chassis for Large AI RAG Inferencing                                                                                              |                           | 210,286.03                | 1   | 845,383.82                |
| CSX-FI-6536-D-U<br>abric Interconnect 6536 for IMM 2 required                                                                                                    | 22,11                                                                                                    | Add Custom Name   Edit Options   Edit Services/Sub                                                                                                    | Scriptions Remove Line    | from the laft second      |     |                           |
| stimated Lead Time: 21 days                                                                                                    |                                                                                                    |                                                                                                    | Add a UCSX 9500 CHASSIS   | from the left panel       |     |                           |
|                                                                                                    |                                                                                                    | FABRIC INTERCONNECT                                                                                                    | Unit List Price (USD)     | Adjusted List Price (USD) | Otv | Extended List Price (USD) |
|                                                                                                    |                                                                                                    | UCSX-FI-6536-D-U Invalid Q & A Fabric Interconnect 6536 for IMM                                                                                                    |                           | 35,220.74                 | 2   | 72,428.96                 |
|                                                                                                    |                                                                                                    | Add Custom Name   Edit Options   Edit Services/Sut                                                                                                    | oscriptions   Remove Line |                           |     |                           |
|                                                                                                    |                                                                                                    | VIRTUALIZATION > 0 Selected (1 C Max 2)                                                                                                    | Add a VIRTUALIZATION fro  | om the left panel         |     |                           |
|                                                                                                    |                                                                                                    | ADOPTION SERVICES > 0 Selected (Min 1, Max 1)                                                                                                    |                           |                           |     |                           |
|                                                                                                    |                                                                                                    |                                                                                                    | Add a ADOPTION SERVICES   | from the left panel       |     |                           |
| ADOPTION SERVICES                                                                                                    |                                                                                                    | CISCO INTERSIGHT > 0 Selected (Min 1, Max 1)                                                                                                    |                           |                           |     |                           |
|                                                                                                    |                                                                                                    |                                                                                                    |                           |                           |     |                           |

a. ATO: UCSX-FI-6536-D-U is preselected from Category: FABRIC INTERCONNECT.

- b. Notice the UCSX-FI-6536-D-U ATO Status is invalid as further configuration needed.
- c. Select 'Edit Options' to enter the configurator.

# Step 11.

|                                                                                                    |                                                                                  |                                                                                                 | F                   | ABRI               |                       | ERCC              |                                |                               |                                    |                       |
|----------------------------------------------------------------------------------------------------|----------------------------------------------------------------------------------|-------------------------------------------------------------------------------------------------|---------------------|--------------------|-----------------------|-------------------|--------------------------------|-------------------------------|------------------------------------|-----------------------|
| Product Configuration<br>UCSX-FI-6536-D-U part of UCS>                                                                     | K-AI-LARGERAG                                                                    | Estimated L<br>21 days                                                                          | ead                 |                    |                       | Global            | Price List in US Dollars (USD) | Tot:<br>33,                   | al (USD)<br>142.48                 |                       |
| I: Please note that due to le<br>(CE202322)     UCS-PSU-6536-AC-D is     N10-MGT018-D is defaul     UCS-FI-6500-SW is defa | ead time issues w<br>defaulted under f<br>Ited under Softwa<br>uited under Softw | ve ha UCSX-FI-<br>Power Supply. (CE100033)<br>ire Image. (CE100033)<br>vare License. (CE100033) | - <b>6536-</b><br>) | -D-U               | PII the               | Fibundi           | Software L<br>Power S          | icense <sup>ar</sup><br>upply | nd cable PID is available in the p | roduct spec sheet.    |
| Configuration Summary                                                                                                    |                                                                                  | View Full Summary                                                                               | Opti                | ion Search 🚯       | Multiple Option       | ns Search 🚯       |                                |                               |                                    | ~                     |
| Country/Region Specification ()                                                                                            |                                                                                  |                                                                                                 | UCSY E              | L6536 D U > Dou    | wor Cable             | h                 |                                |                               |                                    |                       |
| Select Country/Region (Not Require                                                                                         | ed)                                                                              | ~                                                                                               | 0000                | 100000 PO          | wel Cable             | D                 |                                |                               |                                    |                       |
| Category 0                                                                                                    | Qty                                                                              | Extended List Price<br>(USD)                                                                    | Power C             | Cable (Options for | r End Customer Co     | untry/Region : I  | India) 🛕                       | Qty                           | Estimated Lead Time 🕕              | Unit List Price (USD) |
| Software Image                                                                                                    |                                                                                  | ^                                                                                               | 0                   | CAB-C13-C14-       | -3M-IN                |                   |                                | 2                             | 28 days                            | 0.00                  |
| N10-MGT018-D                                                                                                    | 1                                                                                | 0.00                                                                                            |                     | Power Cord Jur     | mper, C13-C14 Cor     | nnectors, 3 Met   | ter Length, India More         |                               |                                    |                       |
| Software License                                                                                                    |                                                                                  | ~                                                                                               | 0                   | CAB-C13-C14-       | -IN                   |                   |                                | 2                             | 28 days                            | 0.00                  |
| UCS-FI-6500-SW                                                                                                    | 1                                                                                | 9,045.00                                                                                        |                     | Power Cord Jur     | mper, C13-C14 Cor     | nnectors,1.4 Me   | eter Length India More         |                               |                                    |                       |
| Power Supply                                                                                                    |                                                                                  | ^                                                                                               | 0                   | CAB-IND-10A        |                       |                   |                                | 2                             | 7 days                             | 0.00                  |
| UCS-PSU-6536-AC-D                                                                                                    | 2                                                                                | 1,987.48                                                                                        | Ŭ                   | 10A Power cabl     | le for India          |                   |                                | 2                             | , days                             | 0100                  |
| Power Cable 🔔                                                                                                    | _                                                                                |                                                                                                 | 0                   | CAR 250V 104       | LID.                  |                   |                                | 2                             | 7 dave                             | 0.00                  |
| Transceiver and Cable                                                                                                    | С                                                                                |                                                                                                 | 0                   | AC Power Cord      | d - 250V, 10A , India | 1                 |                                | 2                             | / uays                             | 0.00                  |
| QSFP Cable                                                                                                    |                                                                                  |                                                                                                 | Power C             | Cable (Options for | other Countries)      |                   |                                |                               |                                    |                       |
| Total                                                                                                    |                                                                                  | 33 142 48                                                                                       | . 5467 6            | SKU                | enter e cantineo) Z   | •                 |                                | Qty                           | Estimated Lead Time 🚯              | Unit List Price (USD) |
| Estimated Lead Time                                                                                                    |                                                                                  | 21 days                                                                                         | 0                   | NO-POWER-C         | ORD                   |                   |                                | 2                             | 3 days                             | 0.00                  |
|                                                                                                    |                                                                                  | 21 days                                                                                         |                     | ECO friendly gr    | reen option, no pow   | ver cable will be | e shipped More                 |                               |                                    |                       |
| Reset Configuration                                                                                                    |                                                                                  | Cancel Done                                                                                     | 0                   | CAR 042 044        | 244                   |                   |                                | 2                             | 2E dours                           |                       |

- a. Configure UCSX-FI-6536-D-U by selecting peripherals from window on the left. Software Image, Software License and Power Supply are default selection.
- b. PIDs are listed in the window on the right. Please make selection of Power Cable.
- c. Minimum 2 QTY of Transceiver Cable and QSFP Cables are required per Fl.
- d. Select Done when completed.

Step 12.

| Durate Configuration                                                                                                    | Fetimate                                                                                                    | FABRIC IN                                                                                                    | <b>TERCONNEC</b>         | Total                     |        |                           |
|----------------------------------------------------------------------------------------------------|----------------------------------------------------------------------------------------------------|----------------------------------------------------------------------------------------------------|--------------------------|---------------------------|--------|---------------------------|
| UCSX-AI-LARGERAG                                                                                                    | 129 day                                                                                                    | s Glot                                                                                                    | Price List (USD)         | 920.040.86                |        |                           |
| It service preferences for this confi                                                                                                    | guration 🗸                                                                                                    | UCSX-FI-6536-D-U                                                                                                    | Servic                   | ces/Subscri               | iption | S Cancel Don              |
| 1: VIRTUALIZATION requires a     1: VIRTUALIZATIO     2: The category VIRTUALIZATIO     3: ADOPTION SERVICES require     4: The category ADOPTION SEI     5: CISCO INTERSIGHT require:     6: The category CISCO INTERS | minimum of 1 component(s). Pleas<br>N is required. (CE100103)<br>res a minimum of 1 component(s).<br>RVICES is required. (CE100103)<br>s a minimum of 1 component(s). P<br>JIGHT is required. (CE100103) | se add additional quantities as necessary. (CE100010)<br>Please add additional quantities as necessary. (CE100010)<br>lease add additional quantities as necessary. (CE100010) |                          |                           |        |                           |
| Available Components                                                                                                    | Unit List Price (USD)                                                                                                    | UCSX 9500 CHASSIS > 1 Selected (Min 1, Max 99999)                                                                                                    |                          |                           |        |                           |
| UCSX 9500 CHASSIS                                                                                                    |                                                                                                    | Co Product                                                                                                    | Unit List Price (USD)    | Adjusted List Price (USD) | Qty    | Extended List Price (USD) |
| UCSX-9508-AI-LRAG<br>UCS 9508 Chassis for Large AI RAG Infe                                                                                                    | 8,530.96<br>urencing 1 require                                                                                                    | UCSX-9508-AI-LRAG Valid Q A UCS 9508 Chassis for Large AI RAG Inferen Add Custom Name   Edit Options   Edit Service Sec                                                        | ubscriptions Remove Line | 210,286.03                | 1      | 845,383.82                |
| Estimated Lead Time: 21 days                                                                                                    |                                                                                                    |                                                                                                    | Add a UCSX 9500 CHASSIS  | from the left panel       |        |                           |
|                                                                                                    |                                                                                                    | FABRIC INTERCONNECT > 2 Selected (Min 2, Max 2)                                                                                                    |                          |                           |        |                           |
|                                                                                                    |                                                                                                    | Co Product                                                                                                    | Unit List Price (USD)    | Adjusted List Price (USD) | Qty    | Extended List Price (USD) |
|                                                                                                    |                                                                                                    | UCSX-FI-6536-D-U Valid      A     Fabric Interconnect 6536 for IMM     Add Custom Name   Edit Options   Edit Services/Se                                                       | ubscriptions Remove Line | 35,777.76                 | 2      | 74,657.04                 |
|                                                                                                    |                                                                                                    | VIRTUALIZATION > 0 Selected (Min 1, Max 2)                                                                                                    |                          |                           |        |                           |
|                                                                                                    |                                                                                                    |                                                                                                    | Add a VIRTUALIZATION fm  | om the left panel         |        |                           |
| FABRIC INTERCONNECT                                                                                                    |                                                                                                    | ADOPTION SERVICES > 0 Selected (Min 1, Max 1)                                                                                                    |                          |                           |        |                           |
|                                                                                                    |                                                                                                    |                                                                                                    | Add a ADOPTION SERVICES  | from the left panel       |        |                           |
|                                                                                                    |                                                                                                    | CISCO INTERSIGHT > 0 Selected (Min 1, Max 1)                                                                                                    |                          |                           |        |                           |
| (+) ADOPTION SERVICES                                                                                                    |                                                                                                    |                                                                                                    |                          |                           |        |                           |

a. Click on "Edit Services/Subscriptions" to edit Term Duration for HW Support.

**Note:** It is recommended that Term Duration for HW Support must align with Software Subscription Duration.

## Step 13.

|                    |                                                                                           |                                    | FABRI                                      |                   | TERCON                      | NECT                 |                       |                         |
|--------------------|-------------------------------------------------------------------------------------------|------------------------------------|--------------------------------------------|-------------------|-----------------------------|----------------------|-----------------------|-------------------------|
| Servic<br>UCSX     | e Subscription<br>-FI-6536-D-U                                                            | Price List<br>Global Price L       | CSX-FI-6536-D-U                            | Service<br>,216.0 |                             | Services/S           | ubscripti             | ons                     |
| ) Yo               | u may receive additional discounts because you selecte                                    | d two or more years of service     | . To review your discounts you can go to t | he Order or Que   | oting discount pages. (C012 | 24)                  |                       |                         |
| Servic             | Non Serviceable Products                                                                  |                                    |                                            |                   |                             |                      |                       |                         |
| 🔶 Th               | e duration that you entered has been successfully a                                       | applied to all the services. (C    | :0329)                                     |                   |                             |                      |                       |                         |
| Servic             | e Options                                                                                 |                                    |                                            |                   |                             |                      | а                     |                         |
| Choos              | e Service Level from All Service Programs 🗸                                               |                                    |                                            |                   | Time Duration ()            | Duration             | <b>—</b>              |                         |
| Searc              | h by Name & Description                                                                   |                                    |                                            | and/or            | Duration                    | < 36                 |                       |                         |
| Note: (<br>service | Visco may still install another compatible service if requi<br>and are based on products. | ired. Compatible services are t    | he services that come with primary         | androi            | Co-Term service to          |                      |                       | <b>D</b>                |
|                    |                                                                                           |                                    |                                            |                   |                             |                      |                       | Reset Apply             |
| ବ୍ତ                | Service SKU                                                                               |                                    | Product SKU                                |                   |                             | Unit List Price (USD | ) Qty                 | Total List Price (USD)  |
| Θ                  | Cisco Customer Experience Level 1 (1 ITEM)                                                | L1NCO (CX LEVEL 1 8X7XN<br>SUMMARY | CDOS) 🥒 Duration<br>36 Months              |                   |                             |                      |                       |                         |
|                    | CON-L1NCO-UCSX00F6                                                                        |                                    |                                            |                   |                             | 9,216.0              | 0 1                   | 9,216.00                |
|                    | SERVICE SKU                                                                               | 5 TOF                              | UCSX-FI-6536-D-U                           |                   |                             |                      | 1                     |                         |
|                    | Change Service   Remove Service                                                           |                                    | PRODUCT SKU                                |                   |                             |                      |                       |                         |
| Remo               | ve All Services Remove All Additional Service                                             | s                                  |                                            |                   |                             |                      |                       |                         |
| _                  |                                                                                           |                                    |                                            |                   |                             |                      | Configuration Summary | All prices shown in USD |
|                    |                                                                                           |                                    |                                            |                   |                             |                      | Services              | 9,216.00                |
|                    |                                                                                           |                                    |                                            |                   |                             |                      |                       |                         |
|                    |                                                                                           |                                    |                                            |                   |                             |                      |                       |                         |

a. Enter the Term Duration

# b. Click on "Apply" and "Done"

**Note:** It is recommended that Customer selects CX Success Track Level 1 or Level 2 to ensure consistent SLA response time between Hardware and Software.

#### Step 14.

|                                                                                                    |                                                                                                    | VIRTUAL                                                                                                    | IZATION                 |                           |     |                           |
|----------------------------------------------------------------------------------------------------|----------------------------------------------------------------------------------------------------|----------------------------------------------------------------------------------------------------|-------------------------|---------------------------|-----|---------------------------|
| Bundle Configuration                                                                                                    | Estimated Lead Time<br>129 days                                                                                        | Price<br>Glob                                                                                              | ce List (USD)           | Total<br>932,328.86       |     |                           |
| et service preferences for this configuration 🗸                                                                                                    |                                                                                                    |                                                                                                    | RH-O                    | CP-B-P1S=                 |     | Cancel Done               |
| 1: ADOPTION SERVICES requires a minimum<br>2: The category ADOPTION SERVICES is rea<br>3: CISCO INTERSIGHT requires a minimum<br>4: The category CISCO INTERSIGHT is required | n of 1 component(s). Please add add<br>quired. (CE100103)<br>of 1 component(s). Please add additio<br>ired. (CE100103) | itional quantities as necessary. (CE100010)<br>onal quantities as necessary. (CE100010)                    | ·                       |                           |     |                           |
| Available Components Uni                                                                                                    | t List Price (USD) UCSX 9500 (                                                                                         | CHASSIS > 1 Selected (Min 1, Max 99999)                                                                    |                         |                           |     |                           |
| UCSX 9500 CHASSIS                                                                                                    | ିତ୍ତ Prod                                                                                                    | uct                                                                                                    | Unit List Price (USD)   | Adjusted List Price (USD) | Qty | Extended List Price (USD) |
|                                                                                                    |                                                                                                    | X-9508-AI-LRAG Valid 💭 🛕<br>9508 Chassis for Large AI RAG Inferencing                                      |                         | 210,286.03                | 1   | 845,383.82                |
|                                                                                                    | Add                                                                                                    | Custom Name   Edit Options   Edit Services/Subsc                                                           | riptions Remove Line    |                           |     |                           |
| RH-OCP-B-P1S=<br>OpenShiftContainerPlatform(BM),Prem 1YSnS Req(1-2                                                                                                    |                                                                                                    | ERCONNECT > 2 Selected (Min 2, Max 2)                                                                      | Add a UCSX 9500 CHASSIS | from the left panel       |     |                           |
| Estimated Lead Time: 21 days                                                                                                    | Co Prod                                                                                                    | uct                                                                                                    | Unit List Price (USD)   | Adjusted List Price (USD) | Qty | Extended List Price (USD) |
| OPT-OUT<br>Opt Out<br>Estimated Lead Time: 7 days                                                                                                    | 0.00 (+ UCS)<br>+ Fabri<br>Add (                                                                                       | K-FI-6536-D-U Valid Q A<br>c Interconnect 6536 for IMM<br>Custom Name   Edit Options   Edit Services/Subsc | riptions Remove Line    | 41,921.76                 | 2   | 86,945.04                 |
|                                                                                                    | VIRTUALIZA                                                                                                    | TION > 2 Selected (Min 1, Max 2)                                                                           |                         |                           |     |                           |
|                                                                                                    | © Prod                                                                                                    | uct                                                                                                    | Unit List Price (USD)   | Adjusted List Price (USD) | Qty | Extended List Price (USD) |
|                                                                                                    | RH-C<br>Oper<br>2CPI                                                                                                   | CP-B-P1S= Invalid Q S<br>ShiftContainerPlatform(BM),Prem 1YSnS Req(1-<br>I-64core)                         |                         | 0.00                      | 2   | 0.00                      |
| ADOPTION SERVICES                                                                                                    | Add 0                                                                                                    | Custom Name   Select Options   Remove Line   D                                                             | Dependent Hardware 0    |                           |     |                           |
|                                                                                                    | ADOPTION S                                                                                                    | SERVICES > 0                                                                                               | Add a ADOPTION SERVICES | from the left panel       |     |                           |
|                                                                                                    | CISCO INTE                                                                                                    | PSIGHT > 0 Selected (Min 1 May 1)                                                                          |                         |                           |     |                           |

- a. Please select RedHat OpenShift License from VIRTUALIZATION Category.
- b. Click on Select Options to Configure.

# Step 15.

| Product Configuration<br>RH-OCP-B-P1S= part of UCSX-AI-LARGE | Estimated<br>21 days<br>s a minimum quantity of 1 fi | Lead Time om Support (CE100012)                                      | VIRTUALIZA                        | TION<br>RH-OC<br>ist in US Dollars (USD) | P-B-P1S | ; <b></b>                         |                               |
|--------------------------------------------------------------|------------------------------------------------------|----------------------------------------------------------------------|-----------------------------------|------------------------------------------|---------|-----------------------------------|-------------------------------|
| Configuration Summary                                        | View Full Summary                                    | Option Search 🚯                                                      | Multiple Options Search ()        |                                          |         |                                   | ~                             |
| Category 🗿 🛛 Qty                                             | Extended List<br>Price (USD)                         | RH-OCP-B-P1S= > Accept                                               | ance of Terms                     |                                          |         |                                   |                               |
| Acceptance of Terms                                          | ^                                                    | Acceptance of Terms                                                  |                                   |                                          |         |                                   |                               |
| UCS-RH-TERM 1                                                | 0.00                                                 | SKU<br>UCS-RH-TERM<br>Term Acceptance,<br>Clear Selection   Show Inc | Standalone Red Hat License for Ur | CS Servers                               | Cty     | Estimated Lead Time ()<br>21 days | Unit List Price (USD)<br>0.00 |
| Total<br>Estimated Lead Time<br>Reset Configuration          | 0.00<br>21 days<br>Cancel Done                       |                                                                      |                                   |                                          |         |                                   |                               |

a. Select Acceptance of Terms Option.

# Step 16.

| Product Configuration<br>RH-OCP-B-P1S= part of UCS | SX-AI-LARGERA | Estimated<br>5 <b>21 days</b> | Lead Time               | Price List<br>Global Price List in US Dolla       | I-OCP-B-P1<br>rs (USD) 13, | S=<br>ar(050)<br>266.00 |                       |
|----------------------------------------------------|---------------|-------------------------------|-------------------------|---------------------------------------------------|----------------------------|-------------------------|-----------------------|
| Configuration Summary                              |               | View Full Summary             | Option Search () Mult   | tiple Options Search ()                           |                            |                         | ~                     |
| Category 🚯                                         | Qty           | Extended List<br>Price (USD)  | RH-OCP-B-P1S= > Support |                                                   |                            |                         |                       |
| Acceptance of Terms                                |               | ^                             | Support                 |                                                   |                            |                         |                       |
| UCS-RH-TERM                                        | 1             | 0.00                          | SKU                     |                                                   | Qty                        | Estimated Lead Time 🚯   | Unit List Price (USD) |
| Support                                            |               | ^                             | RH-OCP-B-P1Y            |                                                   | 1                          | 21 days                 | 13,266.00             |
|                                                    | ,             | 10,200.00                     | OpenShiftContainerPlatt | orm(BM),Prem1YrSnS(1-2CPUupto64cores)<br>ble SKUs | )                          |                         |                       |
| Fotal<br>Estimated Lead Time                       |               | 13,266.00<br>21 days          |                         |                                                   |                            |                         |                       |
| Reset Configuration                                | (             | ancel Done                    |                         |                                                   |                            |                         |                       |

a. Select Support Option.

Step 17.

|                                                                   |            | ADOPTIO                                                                                                    |                            | S                         |      |                           |
|-------------------------------------------------------------------|------------|----------------------------------------------------------------------------------------------------|----------------------------|---------------------------|------|---------------------------|
| Available Components Unit List Price                              | (USD) UCS) | K 9500 CHASSIS > 1 Selected (Min 1, Max 99                                                                                  |                            |                           |      |                           |
| UCSX 9500 CHASSIS                                                 | ¢0         | Product                                                                                                    | Unit List Price (USD)      | Adjusted List Price (USD) | Qty  | Extended List Price (USD) |
|                                                                   | •          | UCSX-9508-AI-LRAG Valid 📿 🔺                                                                                                 | CON                        | -CXP-DCC                  | -SAS | 845,383.82                |
|                                                                   |            | UCS 9508 Chassis for Large AI RAG Infere<br>Add Custom Name   Edit Options   Edit Services/S                                |                            |                           |      | <b>Š</b>                  |
|                                                                   |            |                                                                                                    | Add a U                    | NI-COMPL                  | ЛЕ   |                           |
| CON-CXP-DCC-SAS                                                   | FAB        | RIC INTERCONNECT > 2 Selected (Min 2, Max 2)                                                                                |                            |                           |      |                           |
| Solution Attached Services for DC - Cloud and Com                 | a 🗞        | Product                                                                                                    | Unit List Price (USD)      | Adjusted List Price (USD) | Qty  | Extended List Price (USD) |
| Estimated Lead Time:                                              | •          | UCSX-FI-6536-D-U Valid Q                                                                                                    |                            | 41,921.76                 | 2    | 86,945.04                 |
| MINT-COMPUTE<br>SolutionsPlus: DC Compute Mentored Installation - | -          | Add Custom Name   Edit Options   Edit Services/S                                                                            | ubscriptions   Remove Line |                           |      |                           |
| MINT                                                              | VIRT       | UALIZATION > 2 Selected (Min 1, Max 2)                                                                                      |                            |                           |      |                           |
| MINT-OPTOUT<br>Partner or CX Services Ontions - No MINT           | 0.00       | Product                                                                                                    | Unit List Price (USD)      | Adjusted List Price (USD) | Qty  | Extended List Price (USD) |
| Estimated Lead Time: 7 days                                       | + ()       | RH-OCP-B-P1S= Valid Q<br>OpenShiftContainerPlatform(BM),Prem 1YSnS<br>Req(1-2CPU-64core)                                    |                            | 13,266.00                 | 2    | 26,532.00                 |
|                                                                   |            | Add Custom Name   Edit Options   Remove Line                                                                                | Dependent Hardware         |                           |      |                           |
|                                                                   | ADO        | PTION SERVICES > 1 Selected (Min 1, Max 1)                                                                                  |                            |                           |      |                           |
|                                                                   |            | Product                                                                                                    | Unit List Price (USD)      | Adjusted List Price (USD) | Qty  | Extended List Price (USD) |
|                                                                   |            | CON-CXP-DCC-SAS Valid Q  Solution Attached Services for DC - Cloud and Compute Add Custom Name   Remove Line   Dependent H: | ardware <b>()</b>          | -                         | 1    | -                         |
|                                                                   |            | Duration 🖉<br>12 Months                                                                                                    |                            |                           |      |                           |

- a. Please select at least one option from ADOPTION SERVICES Category.
- b. User can select either Cisco CX Service or MINT Services or can optout.

## Step 18.

| Available Components                                             |           | UCSX 9500 CHASSIS > 1 Selected (Min                                                                                 | 1 Max 990                                                                    |                                  |                         |                               |
|------------------------------------------------------------------|-----------|----------------------------------------------------------------------------------------------------|------------------------------------------------------------------------------|----------------------------------|-------------------------|-------------------------------|
|                                                                  | ice (USD) | %         Product                                                                                                   | Unit List Price (USD)                                                        | Adjusted List Price (USD)        | Qty                     | Extended List Price (USD)     |
|                                                                  |           | UCSX-9508-AI-LRAG Valid                                                                                             |                                                                              | N-CXP-DC                         | C-SAS                   | 845,383.82                    |
|                                                                  |           | UCS 9508 Chassis for Large AI R                                                                                     | AG Inferer                                                                   |                                  |                         |                               |
|                                                                  |           |                                                                                                    | Add a UC                                                                     | INT-COMP                         | UIE                     |                               |
|                                                                  |           | FABRIC INTERCONNECT > 2 Selected (                                                                                  | Min 2, Max 2)                                                                |                                  |                         |                               |
| Solution Attached Services for DC - Cloud and Com                | +         | ⁰₀ Product                                                                                                    | Unit List Price (USD)                                                        | Adjusted List Price (USD)        | Qty                     | Extended List Price (USD)     |
| Estimated Lead Time:<br>MINT-COMPUTE                             | _         | UCSX-FI-6536-D-U Valid Q     Fabric Interconnect 6536 for IMM     Add Custom Name Edit Options                      |                                                                              | 41,921.76                        | 2                       | 86,945.04                     |
| SolutionsPlus: DC Compute Mentored Installation -<br>MINT        | +         | VIRTUALIZATION > 2 Selected (Min 1, M                                                                               | lax 2)                                                                       |                                  |                         |                               |
| MINT-OPTOUT                                                      | 0.00      | Product                                                                                                    | Unit List Price (USD)                                                        | Adjusted List Price (USD)        | Qty                     | Extended List Price (USD)     |
| Partner or CX Services Options - No MINT<br>Estimated Lead Time: | +         | (→ RH-OCP-B-P1S= Valid Q<br>OpenShiftContainerPlatform(BM),<br>Req(1-2CPU-64core)<br>Add Custom Name   Edit Options | Prem 1YSnS                                                                   | 13,266.00                        | 2                       | 26,532.00                     |
| CISCO INTERSIGHT                                                 |           | ADOPTION SERVICES > 1 Selected (Mir                                                                                 | n 1, Max 1)                                                                  |                                  |                         |                               |
|                                                                  |           | Product                                                                                                    | Unit List Price (USD)                                                        | Adjusted List Price (USD)        | Qty                     | Extended List Price (USD)     |
|                                                                  |           | MINT-COMPUTE Invalid<br>SolutionsPlus: DC Com<br>- MINT<br>Add Custom Name   Select Optic                           | pred Installation                                                            | -                                | 1                       |                               |
|                                                                  |           | Requested Start Date<br>24-Nov-2024                                                                                 | Requested For Automa<br>1 Months From 24-Nov-2024 To 23- No Auto<br>Dec-2024 | tically Renews For ()<br>Renewal | <b>Billing</b><br>Prepa | <b>J Frequency</b><br>Id Term |

- a. If MINT-COMPUTE is selected, then click on Select Options to configure.
- Note: Please refer to Offer/BDM deck for no. of units required for given AI POD Solution.

Step 19.

|                                                                                                    |                                                                                                    | ADOPTIC                                                                                                    | ON SERVICES                                                                                                    |                                                                                  |                                                                                                    |              |
|----------------------------------------------------------------------------------------------------|----------------------------------------------------------------------------------------------------|----------------------------------------------------------------------------------------------------|----------------------------------------------------------------------------------------------------|----------------------------------------------------------------------------------|----------------------------------------------------------------------------------------------------|--------------|
| Offer Configuration<br>MINT-COMPUTE( Part of UCSX-AI-LARGERAG)                                                                                                    | Estimated Lead Time NA                                                                                        | Price I<br>Globa                                                                                                    | e List (USD)                                                                                                    | Total (USD)<br>0.00                                                              |                                                                                                    |              |
| Requested Terms and Billing 🖋                                                                                                    |                                                                                                    |                                                                                                    |                                                                                                    |                                                                                  |                                                                                                    |              |
| Requested Start Date 1<br>24-Nov-2024                                                                                                    | Requested For<br>1 Months From 24-Nov-2024                                                                    | Autom<br>To 23-Dec-2024 No Au                                                                                                 | IV Refews CON-CX                                                                                                    | P-DCC-SAS                                                                        |                                                                                                    |              |
|                                                                                                    |                                                                                                    |                                                                                                    | MINT-C                                                                                                    | OMPUTE                                                                           |                                                                                                    |              |
| <ol> <li>To complete your order, please review product to<br/>2: You agree that: 1) Use of SolutionsPlus (S+) Pro<br/>Cisco does not provide support for the S+ Product</li> </ol> | erms and acknowledge checkbox un<br>oduct is governed solely by the term<br>4) Cisco may provide the Customer | der TERMS category from Configuration<br>s and conditions agreed between You and<br>'s name and country location to the S+ Ve | Summary (left-france stac); (OE202040)<br>1 the S+ vendor. See details http://cs.co/spla 2) S<br>endor (CE202343)                               | + is a vendor provided solution, hence                                           | ce Cisco makes no warranty                                                                                                    | y 3)         |
| <ol> <li>Important: 1. All MINT orders must first complete<br/>amounts per line must be determined through mutt<br/>support, contact the MINT team at minthelp@ciscc</li> </ol>    | e a scoping session before placeme<br>ual agreement between the Channe<br>b.com. (CE202343)                   | nt of order in CCW. 2. For orders exceeding<br>Partner and the MINT vendor, 3. MINT C                                         | ng US\$100,000, divide the total amount into mult<br>inders are subject to provisioning hold until all rec                                      | tiple line items with staggered subscri<br>quirements are met. 4. For scoping se | iption start dates. The speci<br>ession scheduling or additio                                                                                                    | ific<br>onal |
| Your subscription will start and be eligible to be invo<br>subscription is provisioned by Cisco, whichever of t                                                                    | piced: i) 30 days or less (7 days for <i>i</i><br>he two events happens first. (C0100                         | 4-FLEX/A-FLEX-3/A-WHOLESALE) after<br>17)                                                                                     | Cisco notifies you that any portion of the subscri                                                                                              | ption is ready for you to provision OF                                           | R, ii) the day any portion of t                                                                                                    | the          |
| Configuration Summary                                                                                                    | MINT-COM                                                                                                    | PUTE > MINT Pa                                                                                                    |                                                                                                    |                                                                                  |                                                                                                    |              |
| IINT Partners for Compute                                                                                                    | MINT Partr                                                                                                    | iers for Compute                                                                                                    |                                                                                                    |                                                                                  |                                                                                                    |              |
| ERMS                                                                                                    | MINT Pa                                                                                                    | rtners for Compute                                                                                                    |                                                                                                    |                                                                                  |                                                                                                    |              |
|                                                                                                    |                                                                                                    |                                                                                                    |                                                                                                    |                                                                                  |                                                                                                    |              |
|                                                                                                    | Each                                                                                                    | SKU                                                                                                    | Description                                                                                                    |                                                                                  | Unit List Price (USD)                                                                                                    | Action       |
|                                                                                                    | Each                                                                                                    | SKU<br>MINT-COMPUTE-NTE                                                                                                    | Description<br>Mentored Install Service Unit                                                                                                    | t for Compute - NterONe                                                          | Unit List Price (USD)<br>Enter Qty to see List Price<br>Per Each                                                                                                    | Action       |
|                                                                                                    | Each<br>Qi<br>Qi                                                                                              | y MINT-COMPUTE-NTE<br>y MINT-COMPUTE-FLI                                                                                      | Description<br>Mentored Install Service Uni<br>Mentored Install Service Uni                                                                     | t for Compute - NterONe                                                          | Unit List Price (USD)<br>Enter Qty to see List Price<br>Per Each<br>Enter Qty to see List Price<br>Per Each                                                                                       | Action       |
|                                                                                                    | Each<br>Qt<br>Qt<br>Qt                                                                                        | y MINT-COMPUTE-NTE<br>y MINT-COMPUTE-FLI<br>y MINT-COMPUTE-ONS                                                                | Description Mentored Install Service Uni Mentored Install Service Uni Mentored Install Service Uni Mentored Install Service Uni                 | t for Compute - NterONe t for Compute - Flint t for Compute - Onstak             | Unit List Price (USD)<br>Enter Qty to see List Price<br>Per Each<br>Enter Qty to see List Price<br>Per Each<br>Enter Qty to see List Price<br>Per Each                                            | Action       |
|                                                                                                    | Each<br>Qi<br>Qi<br>Qi<br>Qi                                                                                  | y MINT-COMPUTE-NTE<br>y MINT-COMPUTE-FLI<br>y MINT-COMPUTE-PLI<br>y MINT-COMPUTE-VZU                                          | Description     Mentored Install Service Uni     Mentored Install Service Uni     Mentored Install Service Uni     Mentored Install Service Uni | t for Compute - NterONe                                                          | Unit List Price (USD)<br>Enter Qty to see List Price<br>Per Each<br>Enter Qty to see List Price<br>Per Each<br>Enter Qty to see List Price<br>Per Each<br>Enter Qty to see List Price<br>Per Each |              |

a. Here are available MINT Partners.

# Step 20.

| Available Components                    | Unit List Price (USD) | UCSX 9500 CH                                                                                                    |                       |                           |     |                          |
|-----------------------------------------|-----------------------|----------------------------------------------------------------------------------------------------|-----------------------|---------------------------|-----|--------------------------|
| DUCSX 9500 CHASSIS                      |                       | € Product                                                                                                    | Unit List Price (USD) | Adjusted List Price (USD) | Qty | Extended List Price (USD |
|                                         |                       | 🕀 UCSX-9508-AI-LRAG Valid 📿 🔺                                                                                                    |                       | 210 288 03                | -   | 845,383.8                |
|                                         |                       | UCS 9508 Chassis for Large AI RAG Inferencing<br>Add Custom Name   Edit Options   Edit Services/Su                                                       |                       | -DESELECT                 | -D  |                          |
|                                         |                       |                                                                                                    | Ada                   | ni sia ian pana.          |     |                          |
|                                         |                       | FABRIC INTERCONNECT > 2 Selected (Min 2, Max 2)                                                                                                    |                       |                           |     |                          |
| DC-MGT-SAAS                             | 9                     | 🎨 Product                                                                                                    | Unit List Price (USD) | Adjusted List Price (USD) | Qty | Extended List Price (USD |
| Cisco Intersight SaaS                   | +                     | UCSX-FI-6536-D-U Valid      A     Fabric Interconnect 6536 for IMM                                                                                       |                       | 41,921.76                 | 2   | 86,945.0                 |
| CNDL-DESELECT-D<br>Conditional Deselect | 0.00                  | Add Custom Name   Edit Options   Edit Services/Subscriptions                                                                                             | Remove Line           |                           |     |                          |
| Estimated Lead Time: 7 days             |                       | VIRTUALIZATION > 2 Selected (Min 1, Max 2)                                                                                                    |                       |                           |     |                          |
|                                         |                       | € Product                                                                                                    | Unit List Price (USD) | Adjusted List Price (USD) | Qty | Extended List Price (USD |
|                                         |                       | RH-OCP-8-P15= Valid      OpenShiftContainerPlatform(BM),Prem 1YSnS Req(1-2CPU-<br>64core)     Add Custom Name   Edit Options   Remove Line   Dependent H | lardware 🚯            | 13,266.00                 | 2   | 26,532.0                 |
|                                         |                       | ADOPTION SERVICES > 1 Selected (Min 1, Max 1)                                                                                                    |                       |                           |     |                          |
|                                         |                       | © Product                                                                                                    | Unit List Price (USD) | Adjusted List Price (USD) | Qty | Extended List Price (USD |
|                                         |                       | CON-CXP-DCC-SAS Valid ( )<br>Solution Attached Services for DC - Cloud and Compute<br>Add Custom Name   Remove Line   Dependent Hardware ()              |                       | -                         | 1   |                          |
|                                         |                       | 12 Months  CISCO INTERSIGHT > 1 Selected (Min 1 May 1)                                                                                                   |                       |                           |     |                          |
|                                         |                       | © Product                                                                                                    | Unit List Price (USD) | Adjusted List Price (USD) | Qty | Extended List Price (USD |
|                                         |                       | CNDL-DESELECT-D                                                                                                    |                       | 0.00                      | 1   | 0.0                      |

a. **CNDL-DESELECT-D** is meant to select only if Customer has already purchased Cisco Intersight License via EA Contract or order is for Disti Fulfillment.

Step 21.

|                                                     |              |                                |                                                                                                  | Cisco Intersi                                                                                    | ght                    | -DESELE       | CT-D                                                 |                                       |
|-----------------------------------------------------|--------------|--------------------------------|--------------------------------------------------------------------------------------------------|--------------------------------------------------------------------------------------------------|------------------------|---------------|------------------------------------------------------|---------------------------------------|
| Product Configuration<br>CNDL-DESELECT-D part of UC | SX-AI-LARGEF | Estimated<br>RAG <b>7 days</b> | Lead Time                                                                                        | Price List<br>Global Price Li                                                                    | st in US Dollars (USD) | Tot<br>0.0    | al (USD)<br>0                                        |                                       |
| Configuration Summary                               |              | View Full Summary              | Option Search 🚯                                                                                  | Multiple Options Search ()                                                                       |                        |               |                                                      | ~                                     |
| Category 0                                          | Qty          | Extended List<br>Price (USD)   | CNDL-DESELECT-D > R                                                                              | eason Codes                                                                                      |                        |               |                                                      |                                       |
| Reason Codes                                        |              | ^                              | Reason Codes                                                                                     |                                                                                                  |                        |               |                                                      |                                       |
| OPTOUT-DISTI-ONLY                                   | 1            | 0.00                           | SKU     OPTOUT-DISTI-<br>For Disti when or     OPTOUT-EA-ON<br>License not need     OPTOUT-ENTL- | ONLY<br>dering mandatory licenses separatel<br>ILY<br>jed: Customer already owns License<br>SWAP | y<br>s in an EA        | Qty 1 1 1 1 1 | Estimated Lead Time ()<br>3 days<br>3 days<br>3 days | Unit List Price (USD)<br>0.00<br>0.00 |
| Total<br>Estimated Lead Time<br>Reset Configuration | Ci           | 0.00<br>7 days<br>ancel Done   | License not need                                                                                 | ded: Entitlements updated in Smart A                                                             | ccount. More           |               |                                                      |                                       |

a. Please select appropriate Reason Code

# Step 22.

| Bundle Configuration                                                                                           | Estimated Lea                  | d Time Price                                                                                                    | » List                         | Total                     |     | h                         |
|----------------------------------------------------------------------------------------------------|--------------------------------|----------------------------------------------------------------------------------------------------|--------------------------------|---------------------------|-----|---------------------------|
| UCSX-AI-LARGERAG                                                                                               | 129 days                       | Glob                                                                                                    | al Price List (USD)            | 958,860.86                |     |                           |
| t service preferences for this configuration $\checkmark$                                                      |                                |                                                                                                    |                                |                           |     | Cancel Done               |
| Please note that Intersight is required selection and                                                          | needed for the M7 Server to fu | rders with CNDL-DESELECT-D will be manually revie                                                                                                    | wed for Compliance. (CE202322) |                           |     |                           |
| vailable Components                                                                                            | Unit List Price (USD)          | U.SX 9500 CHASSIS > 1 Selected (Min 1, Max 99999)                                                                                                    |                                |                           |     |                           |
| O UCSX 9500 CHASSIS                                                                                            |                                | Co Product                                                                                                    | Unit List Price (USD)          | Adjusted List Price (USD) | Qty | Extended List Price (USD) |
| UCS X-9508-AI-LRAG<br>UCS 9506 Chassis for Large AI RAG Inferencing 1 required<br>Estimated Lead Time: 21 days | 8,530.96                       | UCSX-9508-AI-LRAG Valid      LCS 9508 Chassis for Large AI RAG Inferencing     Add Custom Name   Edit Options   Edit Services/Subscri                                                                                                    | ptons   Remove Line            | 210,286.03                | 1   | 845,383.82                |
|                                                                                                    |                                |                                                                                                    | Add a UCSX 9500 CHASSIS from   | m the left panel          |     |                           |
|                                                                                                    |                                | FABRIC INTERCONNECT > 2 Selected (Min 2, Max 2)                                                                                                    |                                |                           |     |                           |
|                                                                                                    |                                | % Product                                                                                                    | Unit List Price (USD)          | Adjusted List Price (USD) | Qty | Extended List Price (USD) |
|                                                                                                    |                                | UCSX-FI-6536-D-U Valid      A     Fabric Interconnect 6536 for IMM     Add Custom Name   Edit Options   Edit Services/Subscri                                                                                                    | plons Remove Line              | 41,921.76                 | 2   | 86,945.04                 |
|                                                                                                    |                                | VIRTUALIZATION > 2 Selected (Min 1, Max 2)                                                                                                    |                                |                           |     |                           |
|                                                                                                    |                                | % Product                                                                                                    | Unit List Price (USD)          | Adjusted List Price (USD) | Qty | Extended List Price (USD) |
| FABRIC INTERCONNECT                                                                                            |                                | + RH-OCP-B-P1S= Valid Q                                                                                                    |                                | 13,266.00                 | 2   | 26,532.00                 |
|                                                                                                    |                                | OpenShiftContainerPlatform(BM),Prem 1YSnS Req(1-2CF<br>64core)                                                                                                    |                                |                           |     |                           |
|                                                                                                    |                                | Add Custom Name   Edit Options   Remove Line   Depe                                                                                                    | endent Hardware 🚯              |                           |     |                           |
|                                                                                                    |                                | ADOPTION SERVICES > 1 Selected (Min 1, Max 1)                                                                                                    |                                |                           |     |                           |
|                                                                                                    |                                | Product                                                                                                    | Unit List Price (USD)          | Adjusted List Price (USD) | Qty | Extended List Price (USD) |
|                                                                                                    |                                | CON-CXP-DCC-SAS Valid Q ()<br>Solution Attached Services for DC - Cloud and Compute<br>Add Custom Name   Remove Line   Dependent Hardwar                                                                                                    | e <b>D</b>                     |                           | 1   |                           |
|                                                                                                    |                                | Duration 🥒<br>12 Months                                                                                                    |                                |                           |     |                           |
|                                                                                                    |                                | CISCO INTERSIGHT > 1 Selected (Min 1, Max 1)                                                                                                    |                                |                           |     |                           |
|                                                                                                    |                                | See Product € 10 Product € 10 Product € | Unit List Price (USD)          | Adjusted List Price (USD) | Qty | Extended List Price (USD) |
|                                                                                                    |                                | CNDL-DESELECT-D Valid      Conditional Deselect                                                                                                    |                                | 0.00                      | 1   | 0.00                      |
|                                                                                                    |                                | Add Custom Name Edit Options Remove Line Depe                                                                                                    | endent Hardware 0              |                           |     |                           |

- a. Configuration for MLB is completed when status of each Product is Valid, and warning messages are cleared.
- b. Click on the "PLUS" to expand and view the selections made for each Product.
- c. Click on the "DONE" to complete the MLB Configuration.

Step 23.

| С                                                                                            | isco Intersi                     | ight                               |      |                         |                  |                    |
|----------------------------------------------------------------------------------------------|----------------------------------|------------------------------------|------|-------------------------|------------------|--------------------|
|                                                                                              |                                  | DC-M                               | GT-S | SAAS                    |                  |                    |
|                                                                                              | [← Import Saved Co               | nfiguration                        | Õ    | Est                     | imate Preferenc  | 85 ∨ 0             |
| Lines View E Apply Success Track Manage Groups Remove Selected Lines                         | More Actions $\checkmark$        | Zero List Price Items<br>Hide Show | Q    | Search Estimate L       | ine Items        | =                  |
| € Hardware, Software and Services                                                            | Estimated Lead Time ()<br>(Days) | Unit List Price<br>(USD)           | Qty  | Unit Net Price<br>(USD) | Discounts<br>(%) | Extended Net Price |
| ● 1.0 UCSX-AI-LARGERAG Valid as of 21-Nov-2024 11:13:19 PST<br>UCSX Large AI RAG Inferencing | 35                               | 266,723.79                         | 1    | 266,723.79              | 0.00             | 990,110.86         |
| Edit Options Validate Recommended Content Add Note Add Subtotal C                            | opy Remove Line                  |                                    |      |                         |                  |                    |

- a. Configuration of UCSX-AI-LARGERAG is now Valid and Line No. 1.0 represents HW only Configuration.
- b. Intersight is a required selection, if you have not previously purchased Cisco Intersight Software and needs to added in Line 2.0 which will represent SW only Configuration.

Step 24.

| Ð   | ) Add b  | by SKU | Description and P                   | roduct Far           | nily                         |                       | - Import Saved Co                | DC-MC                              | O<br>GT-S/ | AAS Est                 | imate Preferenc  | ies ∨ •            |
|-----|----------|--------|-------------------------------------|----------------------|------------------------------|-----------------------|----------------------------------|------------------------------------|------------|-------------------------|------------------|--------------------|
| Lir | nes Viev | v 🔳    | Apply Succ                          | ess Track            | Manage Groups                | Remove Selected Lines | More Actions 🗸                   | Zero List Price Items<br>Hide Show |            | Search Estimate Li      | ne Items         | E                  |
|     | €        | Hardw  | are, Software and Se                | rvices               |                              |                       | Estimated Lead Time ()<br>(Days) | Unit List Price<br>(USD)           | Qty        | Unit Net Price<br>(USD) | Discounts<br>(%) | Extended Net Prid  |
|     | Ð        | 1.0    | UCSX-AI-LARGERA<br>UCSX Large AI R/ | G Valid a            | us of 21-Nov-2024 11<br>cing | :13:19 PST            | 35                               | 266,723.79                         | 1          | 266,723.79              | 0.00             | 990,110.8          |
|     |          |        | Edit Options Valida                 | ite Recon            | nmended Content A            | dd Note Add Subtotal  | Copy Remove Line                 |                                    |            |                         |                  |                    |
|     | Ð        | 2.0    | DC-MGT-SAAS<br>Cisco Intersight S   | /alid as of 2<br>aaS | 1-Nov-2024 11:21:0           | ) PST                 | 3                                | 0.00<br>© MRC                      | 1          | 0.00                    | 0.00             | 0.0                |
|     |          |        | Edit Options Valida                 | ite Recon            | nmended Content A            | dd Note Add Subtotal  | Copy Remove Line                 |                                    |            |                         |                  | Additional Details |

a. In CCW, search for DC-MGT-SAAS and click on "ADD".

b. Intersight is a required selection, if you have not previously purchased Cisco Intersight Software. Click on Select Options to enter the configurator.

```
Step 25.
```

| Current Terms and Billings                                                                                                    |                                                                                                    |
|----------------------------------------------------------------------------------------------------|----------------------------------------------------------------------------------------------------|
| Requested Start Date                                                                                                    |                                                                                                    |
| 24-Nov-2024                                                                                                    | 12 Months on 24-Nov-2027                                                                                             |
| Requested For                                                                                                    | Billing Frequency                                                                                                    |
| 36 Months From 24-Nov-2024 To 23-Nov-2027                                                                                                    | Prepaid Term                                                                                                    |
|                                                                                                    |                                                                                                    |
| Requested For > 36 Months from 24-Nov-2024 to 23-Nov-2027                                                                                                    |                                                                                                    |
| Requested For > 36 Months from 24-Nov-2024 to 23-Nov-2027                                                                                                    | Billing Frequency 🕢                                                                                                  |
| Requested For > 36 Months from 24-Nov-2024 to 23-Nov-2027                                                                                                    | Billing Frequency ①<br>Prepaid Term                                                                                  |
| Requested For > 36 Months from 24-Nov-2024 to 23-Nov-2027         Auto Renewal         On         Automatically Renews For ()         12       Months on 24-Nov-2027                                                                            | Billing Frequency ()<br>Prepaid Term<br>End Date                                                                     |
| Requested For > 36 Months from 24-Nov-2024 to 23-Nov-2027         Auto Renewal         On         Automatically Renews For ()         12       Months on 24-Nov-2027         Enter any whole month value from 0-12                              | Billing Frequency ①<br>Prepaid Term<br>End Date<br>④ Effective For 36 Months                                         |
| Requested For > 36 Months from 24-Nov-2024 to 23-Nov-2027         Auto Renewal         On         Automatically Renews For ()         12       Months on 24-Nov-2027         Enter any whole month value from 0-12         Requested Start Date | Billing Frequency ①<br>Prepaid Term<br>End Date<br>② Effective For 36 Months<br>Enter whole month count from 1 to 96 |

- a. **Requested Start Date (RSD)** It is recommended that when you book your SaaS Product, you select a Request Start Date (RSD) 90 days into the future.
- b. End Date (duration in months) is defaulted to **36 Months**, Auto Renewal (on/off) is defaulted to **On** and **Billing Frequency** is defaulted to **Prepaid Term**. You can still change the setting accordingly.

Step 26.

|               |                                                                       |                                                 | Cisco     | o Intersig        | ht                             |                                                                                     |              |                    |
|---------------|-----------------------------------------------------------------------|-------------------------------------------------|-----------|-------------------|--------------------------------|-------------------------------------------------------------------------------------|--------------|--------------------|
| 111 <br>:15 C | II Cisco Intersight SaaS<br>DC-MGT-SAAS O NEW                         |                                                 |           |                   | DC-MG                          | T-SAAS                                                                              | Cancel       | arify & Save       |
| ₿.            | Subscription<br>USD 6,300.00 USD 0.00                                 |                                                 |           | Expand All Collap | se All 📋 🖑 Reset Configuration | रिंड Summary 🔮 Terr                                                                 | ms 📿 Mes     | sages              |
| Cisco         | omtersight 2.0 Infrastructure Services (1 Added)                      |                                                 |           |                   | ~                              | Configuration Summary                                                               | Ē            | Sort: Category V   |
|               | PRODUCTS                                                              | UNIT LIST PRICE                                 | STATUS    | QUANTITY          | ACTION                         | Hide Included Items                                                                 |              |                    |
|               | Cisco Intersight 2.0 Infrastructure Services                          | GITLEGTTROE                                     | 011100    | GOATTIT           | Action                         | PRODUCTS                                                                            | QUANTITY E   | EXTENDED LIST PRIC |
|               | Infrastructure Services SaaS/CVA - Essentials<br>DC-MGT-IS-SAAS-ES SA | 35.00<br>Per Device/Month                       | Added     | 5<br>Device       | Telete                         | Cisco Intersight 2.0 Infrastructu<br>DC-MGT-IS-SAAS-ES SA<br>35.00 Per Device/Month | 5<br>Device  | 6,300.0            |
|               | Infrastructure Services SaaS/CVA - Advantage<br>DC-MGT-IS-SAAS-AD SA  | Enter Qty to see List Price<br>Per Device/Month | Not Added | Oty               | + Add                          | Cisco Intersight Support                                                            |              |                    |
|               | Infrastructure Services PVA - Essentials<br>DC-MGT-IS-PVAPP-ES SA     | Enter Qty to see List Price<br>Per Device/Month | Not Added | Oty               | + Add                          | SVS-DCM-SUPT-BAS                                                                    | 1<br>Each    | 0.0                |
|               | Infrastructure Services PVA - Advantage<br>DC-MGT-IS-PVAPP-AD         | Enter Qty to see List Price<br>Per Device/Month | Not Added | City<br>Device    | + Add                          | Auto Expansion DC-MGT-UCSC-1S SA                                                    | 5            | 0.0                |
|               | Add-Ons                                                               |                                                 |           |                   |                                |                                                                                     | Lievice      |                    |
|               | UCS Director - 1 Server License (includes<br>Network, Storage)        | Enter Qty to see List Price<br>Per Device/Month | Not Added | Qty<br>Device     | + Add                          | DC-mG1-ADOP1-BAS                                                                    | 1<br>License | 0.000              |

a. The quantity of Cisco Intersight 2.0 Infrastructure Services License under Offer: DC-MGT-SAAS should be equal to the quantity of Server selected. Enter the quantity.

Step 27.

|      |                                                    |                                               | Cisco     | Intersigh           | nt                             |                                                           |             |                     |
|------|----------------------------------------------------|-----------------------------------------------|-----------|---------------------|--------------------------------|-----------------------------------------------------------|-------------|---------------------|
|      | Cisco Intersidht SaaS                              |                                               |           |                     |                                |                                                           |             |                     |
| CISC | DC-MGT-SAAS O NEW                                  |                                               |           |                     | DC-IVIG I                      | -SAAS                                                     | Cancel      | Verify & Save       |
| ¢    | Subscription<br>USD 6,300.00 Service<br>USD 945.00 |                                               |           | Expand All   Collap | se All   👌 Reset Configuration | 몇 Summary 을 Terr                                          | ms 🖓 M      | essages             |
| Cise | co Intersight Support 1 Added                      |                                               |           |                     | ^                              | Configuration Summary                                     |             | 🖥 Sort: Category 🧹  |
|      |                                                    |                                               |           |                     |                                | Hide Included Items                                       |             |                     |
|      | PRODUCTS                                           | UNIT LIST PRICE                               | STATUS    | QUANTITY            | ACTION                         | PRODUCTS                                                  | QUANTITY    | EXTENDED LIST PRICE |
|      | Cisco Intersight Support                           |                                               |           |                     |                                | Cisco Intersight 2.0 Infrastructu                         | re Services |                     |
|      | Solution Support for DC Mgmnt<br>SVS-SSTCS-DCMGMT  | Enter Qty to see List Price<br>Per Each/Month | Not Added | Qty<br>Each         | லி Swap                        | DC-MGT-IS-SAAS-ES SA<br>35:00 Per Device/Month            | 5<br>Device | 6,300.0             |
|      | CXL1 for INTERSIGHT<br>SVS-L1DCS-INTER SA          | 26.25<br>Per Each/Month                       | Added     | 1<br>Each           | Telete                         | Cisco Intersight Support                                  |             |                     |
|      | CXL2 for INTERSIGHT<br>SVS-L2DCS-INTER SA          | Enter Qty to see List Price<br>Per Each/Month | Not Added | Qty<br>Each         | N Swap                         | SVS-L1DCS-INTER SA<br>26.25 Per Each/Month<br>× 36 Months | 1<br>Each   | 945.00              |
|      | Basic Support for DCM                              | Enter Qty to see List Price                   | Not Added |                     | At Swap                        | Auto Expansion                                            |             |                     |
|      | SVS-DCM-SUPT-BAS                                   | Per Each/Month                                |           | Each                |                                | DC-MGT-UCSC-1S                                            | 5<br>Device | 0.0                 |
|      |                                                    |                                               |           |                     |                                | DC-MGT-ADOPT-BAS                                          | 1           | 0.000               |

a. The Cisco Intersight License comes with separate Support. Basic Embedded Support is the default selection. It is recommended that Customer should upgrade to Solution Support or CX Success Track L1 or L2 for the HW.

Step 28.

| þ |       |                                                                                        |                                  |                          |     |                         |                  |                             |
|---|-------|----------------------------------------------------------------------------------------|----------------------------------|--------------------------|-----|-------------------------|------------------|-----------------------------|
| € | Hardw | vare, Software and Services                                                            | Estimated Lead Time ()<br>(Days) | Unit List Price<br>(USD) | Qty | Unit Net Price<br>(USD) | Discounts<br>(%) | Extended Net Price<br>(USD) |
| € | 1.0   | UCSX-AI-LARGERAG Valid as of 21-Nov-2024 11:13:19 PST<br>UCSX Large AI RAG Inferencing | 35                               | 266,723.79               | 1   | 266,723.79              | 0.00             | 990,110.86                  |
|   |       | Edit Options Validate Recommended Content Add Note Add Subtotal                        | Copy Remove Line                 |                          |     |                         |                  |                             |
| Ð | 2.0   | DC-MGT-SAAS Valid as of 21-Nov-2024 11:24:27 PST<br>Cisco Intersight SaaS              | 3                                | <b>201.25</b><br>O MRC   | 1   | 201.25                  | 0.00             | 7,245.00                    |
|   |       | Edit Options Validate Recommended Content Add Note Add Subtotal                        | Copy Remove Line                 |                          |     |                         |                  | Additional Details 🗸        |

- a. Configuration for UCSX-AI-LARGERAG and DC-MGT-SAAS is now completed, and status of each Product is Valid.
- b. Click on the "PLUS" to expand and view the selections made for each Product.

# Scenario 2: Customer With Enterprise Agreement for Cisco Intersight Software License

# Step 1.

| Add by SKU Description and Product Family                                                                                           | [← Import Saved C                |                                      | (I-L/<br>() |                         | AG               | es ∨ •             |
|----------------------------------------------------------------------------------------------------|----------------------------------|--------------------------------------|-------------|-------------------------|------------------|--------------------|
| · · · · · · · · · · · · · · · · · · ·                                                                                               | L                                |                                      | Ę           |                         |                  | •                  |
| ines View E Apply Success Track Manage Groups Remove Selected Lines                                                                 | More Actions $\checkmark$        | Zero List Price Items<br>Hide O Show | Q           | Search Estimate Li      | ne Items         | 3                  |
| $\mathfrak{S}_{\Theta}$ Hardware, Software and Services                                                                             | Estimated Lead Time ()<br>(Days) | Unit List Price<br>(USD)             | Qty         | Unit Net Price<br>(USD) | Discounts<br>(%) | Extended Net Price |
| <ul> <li>⊕ 1.0 UCSX-AI-LARGERAG</li> <li>♦ Invalid as of 21-Nov-2024 10:17:04 PST</li> <li>UCSX Large AI RAG Inferencing</li> </ul> | Not Applicable                   | 0.00                                 | 1           | 0.00                    | 0.00             | 0.00               |
| Select Options Validate Recommended Content Add Note Add Subtotal                                                                   | Copy Remove Line                 |                                      |             |                         |                  |                    |

- a. In CCW, search for MLB PID and click on "Add"
- b. Click on "Select Options" to enter the configurator.

# Step 2.

| Bundle Configuration                                                                                     | Estimated<br>129 days                                                                                                    | Lead                                                                   | JCSX 950                                                                          | 0 Chassis                          | ;                                     | Total<br>900,292.78            |     |                           |
|----------------------------------------------------------------------------------------------------|----------------------------------------------------------------------------------------------------|------------------------------------------------------------------------|-----------------------------------------------------------------------------------|------------------------------------|---------------------------------------|--------------------------------|-----|---------------------------|
| Set service preferences for this configurat                                                              | um of 1 co<br>required. (CE100103)<br>minimum of 1 component(s). Els<br>is is required. (CE100103)<br>minimum of 1 component(s). Ple<br>is required. (CE100103)<br>Unit List Price. (USD) | 9508-AI-L<br>Please add additio<br>ease add additiona<br>UCSX 9500 CHJ | RAG es an al quantities as necessary.                                             | (CE100010) P(                      | erver No<br>FIM<br>ower Sup           | ode                            |     | Cancel Done               |
| C UCSX 9500 CHASSIS                                                                                      |                                                                                                    | Co Product                                                             | a D                                                                               |                                    | Unit List Price (USD)                 | Adjusted List Price (USD)      | Qty | Extended List Price (USD) |
| UC\$X-9508-AI-LRAG<br>UC\$ 9508 Chassis for Large AI RAG Inferencia<br>d<br>Estimated Lead Time: 21 days | 8,53, 95<br>ng 1 require +                                                                                                    | UCSX-9     UCS 95     Add Cus                                          | 508-AI-LRAG Invalid Q<br>i08 Chassis for Large AI RAG<br>stom Name   Edit Options | S A<br>Edit Services/Subscriptions | Remove Line<br>dd a UCSX 9500 CHASSIS | 202,477.03 from the left panel | 1   | 827,863.82                |
|                                                                                                    |                                                                                                    | FABRIC INTER                                                           |                                                                                   | n 2, Max 2)                        |                                       |                                |     |                           |
|                                                                                                    |                                                                                                    | Co Product                                                             | :t                                                                                |                                    | Unit List Price (USD)                 | Adjusted List Price (USD)      | Qty | Extended List Price (USD) |
|                                                                                                    |                                                                                                    | UCSX-F Fabric Ir Add Cus                                               | FI-6536-D-U Invalid Q S<br>Interconnect 6536 for IMM<br>Interconnect Edit Options | Edit Services/Subscriptions        | Remove Line                           | 35,220.74                      | 2   | 72,428.96                 |
|                                                                                                    |                                                                                                    | VIRTUALIZATIO                                                          | DN > 0 Selected (Min 1, Max                                                       | (2)                                | Add a VIRTUALIZATION fro              | m the left panel               |     |                           |
| ● FABRIC INTERCONNECT                                                                                    |                                                                                                    | ADOPTION SER                                                           | RVICES > 0 Selected (Min 1,                                                       | , Max 1)                           |                                       |                                |     |                           |
|                                                                                                    |                                                                                                    |                                                                        |                                                                                   | A                                  | id a ADOPTION SERVICES                | from the left panel            |     |                           |
|                                                                                                    |                                                                                                    | CISCO INTERS                                                           | GHT > 0 Selected (Min 1, M                                                        | fax 1)                             |                                       |                                |     |                           |
|                                                                                                    |                                                                                                    |                                                                        |                                                                                   | A                                  | dd a CISCO INTERSIGHT f               | rom the left panel             |     |                           |

- a. ATO: UCSX-9508-AI-LRAG is preselected from Category: UCSX 9500 Chassis.
- b. Notice the UCSX-9508-AI-LRAG ATO Status is invalid as further configuration needed.
- c. Click on "Edit Options" to enter the configurator.

## Step 3.

| UCSX-9508-AI-LRAG part of UCSX-A     | -LARGERAG   | G 129 days               | ead                                 | Global Principal Constant          |           | ,103.82               |                       |
|--------------------------------------|-------------|--------------------------|-------------------------------------|------------------------------------|-----------|-----------------------|-----------------------|
|                                      | ulted under |                          |                                     | Serv                               | er Node   |                       |                       |
| 2: UCSX-C-DEBUGCBL-D is del          | aulted unde | r Accessory. (OE 100000) | DUO-AI-LINAG                        |                                    |           |                       |                       |
| 3: UCSX-GPU-H100-NVL is defa         | ulted under | GPU. (CE100033)          |                                     |                                    | FIIVI     |                       |                       |
| 4: UCSX-M2-960G-D is defaulted       | d under Boo | t Drive. (CE100033)      |                                     |                                    |           |                       |                       |
| E. LICCY MUBIEA 4000 D is date       | ultad undar | Ctorego Drive (CE40003   | 2)                                  | Powe                               | er Supply |                       |                       |
| Configuration Summary                |             | View Full Summary        | Option Search () Multipl            | le Options Search                  |           |                       | ~                     |
| Country/Region Specification ()      |             |                          |                                     |                                    |           |                       |                       |
| Select Country/Region (Not Required) |             | ~                        | UCSX-9508-AI-LRAG > Compute N       | loae > Compute Node > UCSX-210C-M7 |           |                       |                       |
| Category 🚯                           | Qty         | Extended List Price      | Processor   Memory   Storage D      |                                    |           |                       |                       |
| a                                    |             | (USD)                    | SKU                                 |                                    | Qty       | Estimated Lead Time 🚯 | Unit List Price (USD) |
| Compute Node                         |             | ^                        | UCSX-CPU-I6548Y+                    |                                    | 4         | 21 days               | 10,509.29             |
| UCSX-210C-M7                         | 2           | 12,752.76                | Intel I6548Y+ 2.5GHz/250            | 0W 32C/60MB DDR5 5200MT/s          |           |                       |                       |
| UCSX-CPU-I6548Y+                     | 4           | 42,037.16                | O UCSX-CPU-I6548N                   |                                    | Qty       | 21 days               | 11,079.12             |
| UCSX-MRX32G1RE3                      | 32          | 1 041 99                 | Intel I6548N 2.8GHz/250V            | W 32C/60MB DDR5 5200MT/s           |           |                       |                       |
| UCSX-V4-PCIME-D                      | 2           | 1,041.00                 | UCSX-CPU-I6538Y+                    |                                    | Qty       | 21 days               | 8,876.16              |
| UCSX-MLV5D200GV2D                    | 2           | 3,919.50                 | Intel I6538Y+ 2.2GHz/225            | 5W 32C/60MB DDR5 5200MT/s          |           |                       |                       |
| UCSX-NVME4-1600-D                    | 10          | 52,762.50                | O UCSX-CPU-I6526Y                   |                                    | Qty       | 21 days               | 4,261.20              |
| UCSX-M2-960G-D                       | 4           | 6,241.04                 | Intel I6526Y 2.8GHz/195V            | N 16C/37.5MB DDR5 5200MT/s         |           |                       |                       |
| UCSX-440P-D                          | 2           | 0.00                     | Clear Selection   Show Incompatible | e SKUs                             |           |                       |                       |
| Total                                |             | 819,103.82               |                                     |                                    |           |                       |                       |
| Estimated Lead Time                  |             | 129 days                 |                                     |                                    |           |                       |                       |
| Reset Configuration                  |             | Cancel Done              |                                     |                                    |           |                       |                       |

a. Compute Node: UCSX-210C-M7 is preconfigured, and user has option to choose another Processor, Memory and Drive and, also can modify QTY for some options.

Step 4.

| Product Configuration                                    |                               | Estimated L                          | eac      | UCSX              | ( 9500 C                | hassis                | ]       |     | Total (USD)           |                       |
|----------------------------------------------------------|-------------------------------|--------------------------------------|----------|-------------------|-------------------------|-----------------------|---------|-----|-----------------------|-----------------------|
| UCSX-9508-AI-LRAG part of UCSX-A                         | I-LARGERAG                    | 129 days                             |          |                   |                         | Ser                   | ver No  | de  | 819,103.82            |                       |
| 1: UCSX-PSU-2800AC-D is defa 2: UCSX-C-DEBUGCBL-D is def | ulted under f<br>aulted under | 20 UCSX-950<br>Accessory. (CE100033) | J8-AI-   | LRAG              |                         |                       | FIM     |     |                       |                       |
| 4: UCSX-M2-960G-D is defaulter                           | d under Boot                  | Drive. (CE100033)                    |          |                   | ,                       | Pow                   | ver Sup | ply |                       |                       |
| Configuration Summary                                    |                               | View Full Summary                    | Opti     | on Search 🚯       | Multiple Options Sea    | arch O                |         |     |                       | ~                     |
| Country/Region Specification 🚯                           |                               |                                      |          |                   |                         |                       |         |     |                       |                       |
| Select Country/Region (Not Required)                     |                               | $\sim$                               | UCSX-9   | 508-AI-LRAG > (   | Compute Node > Compute  | e Node > UCSX-210C-M7 |         |     |                       |                       |
| Category 🚯                                               | Qty                           | Extended List Price<br>(USD)         | Process  | or   Memory       |                         |                       |         | Otv | Estimated Load Time @ | Unit List Price (USD) |
| UCSX-440P-D 📧 42                                         | 2                             | 0.00                                 |          | UCSX-CPU-I6       | 548Y+                   |                       |         | 4   | 21 days               | 10.509.29             |
| UCSX-GPU-H100-NVL                                        | 4                             | 541,051.80                           | Ŭ        | Intel 16548Y+ 2   | 2.5GHz/250W 32C/60MB    | DDR5 5200MT/s         |         |     | , _                   |                       |
| UCSX-RIS-A-440P-D                                        | 4                             | 0.00                                 | 0        |                   | E 40M                   |                       |         | Otv | Of days               | 44 070 42             |
| UCSX-C-SW-LATEST-D                                       | 2                             | 0.00                                 | 0        | Intel 16548N 2    | 8GHz/250W 32C/60MB D    | DR5 5200MT/s          |         | Qty | 21 days               | 11,079.12             |
| UCSX-TPM-002D-D                                          | 2                             | 104.52                               | -        |                   |                         |                       |         |     |                       |                       |
| UCSX-C-M7-HS-F 📧                                         | 2                             | 0.00                                 | 0        | UCSX-CPU-I6       | 538Y+                   | DDD5 5200MT/c         |         | Qty | 21 days               | 8,876.16              |
| UCSX-C-M7-HS-R                                           | 2                             | 0.00                                 |          | Intel 100301 + 2  | 2.2GH2/225VV 32C/00WB I | DDR5 5200M1/s         |         |     |                       |                       |
| UCSX-M2-HWRD-FPS                                         | 2                             | 0.00                                 | 0        | UCSX-CPU-I6       | 526Y                    |                       |         | Qty | 21 days               | 4,261.20              |
| UCS-DDR5-BLK                                             | 32                            | 0.00                                 |          | Intel 16526Y 2.8  | 8GHz/195W 16C/37.5MB    | DDR5 5200MT/s         |         |     |                       |                       |
| UCSC-BBLKD-M7 📧                                          | 2                             | 0.00                                 | Clear Se | lection   Show Ir | ncompatible SKUs        |                       |         |     |                       |                       |
| Total                                                    |                               | 819,103.82                           |          |                   |                         |                       |         |     |                       |                       |
| Estimated Lead Time                                      |                               | 129 days                             |          |                   |                         |                       |         |     |                       |                       |
| Reset Configuration                                      |                               | Cancel Done                          |          |                   |                         |                       |         |     |                       |                       |

a. GPU PCIe Node: UCSX-440P-D is auto included, UCSX-GPU-H100-NVL preselected.

# Step 5.

| Product Configuration                                                                                                    |                                                   | Estimated L                  | Lead      | UCS)              | K 950           | 0 Cha           | assis             |       |      | Total (USD) |             |                       |
|----------------------------------------------------------------------------------------------------|---------------------------------------------------|------------------------------|-----------|-------------------|-----------------|-----------------|-------------------|-------|------|-------------|-------------|-----------------------|
| UCSX-9508-AI-LRAG part of UCSX-A                                                                                             | AI-LARGERAG                                       | 129 days                     | 00.01     |                   |                 | GI              | Serv              | er No | ode  | 819,103.82  |             |                       |
| <ul> <li>1: UCSX-PSU-2800AC-D is defa</li> <li>2: UCSX-C-DEBUGCBL-D is defa</li> <li>3: UCSX-GPU-H100-NVL is defa</li> </ul> | aulted under F<br>faulted under<br>aulted under C | Accessory. (CE100033)        | 08-AI-    | -LRAG             |                 |                 |                   | FIM   |      |             |             |                       |
| 4: UCSX-M2-960G-D is defaulte                                                                                                | ed under Boot                                     | Drive. (CE100033)            | 0)        |                   |                 |                 | Powe              | er Su | pply |             |             |                       |
| Configuration Summary                                                                                                    |                                                   | View Full Summary            | Optic     | on Search 🚯       | Multiple O      | ptions Search ( | ,                 |       |      |             |             | ~                     |
| Country/Region Specification ()                                                                                              |                                                   |                              | LIGON OF  |                   |                 |                 |                   |       |      |             |             |                       |
| Select Country/Region (Not Required)                                                                                         |                                                   | ~                            | UCSX-95   | 508-AI-LRAG > (   | Control Plane N | vode            |                   |       |      |             |             |                       |
| Category 🚯                                                                                                    | Qty                                               | Extended List Price<br>(USD) | Control F | Plane Node<br>SKU |                 |                 |                   |       | Qty  | Estimated   | Lead Time 🚯 | Unit List Price (USD) |
| Control Plane Node                                                                                                    |                                                   | ^                            | 6         | UCSX-210C-M       | 7 C \$VIP ***   |                 |                   |       | 3    | 21          | days        | 6,376.38              |
| UCSX-210C-M7                                                                                                    | 3                                                 | 19,129.14                    |           | UCS 210c M7       | Compute Node    | w/o CPU, Memo   | ry, Storage, Mezz |       |      |             |             |                       |
| UCSX-CPU-I6526Y                                                                                                    | 3                                                 | 12,783.60                    | 0         | UCSX-OPTOU        | т               |                 |                   |       | 1    | 21          | days        | 0.00                  |
| UCSX-MRX16G1RE3                                                                                                    | 6                                                 | 6,500.34                     |           | Opt out from O    | rdering UCSX    | Server          |                   |       |      |             |             |                       |
| UCSX-MLV5D200GV2D                                                                                                    | 3                                                 | 5,879.25                     | Cloar Sal | laction   Show I  | ncompatible Sk  | (1 le           |                   |       |      |             |             |                       |
| UCSX-M2-480G-D                                                                                                    | 6                                                 | 5,027.10                     | Clear Der | iection   onow i  | ncompatible of  | 108             |                   |       |      |             |             |                       |
| UCSX-C-SW-LATEST-D                                                                                                    | 3                                                 | 0.00                         |           |                   |                 |                 |                   |       |      |             |             |                       |
| UCSX-TPM-002D-D                                                                                                    | 3                                                 | 156.78                       |           |                   |                 |                 |                   |       |      |             |             |                       |
| UCSX-C-M7-HS-F                                                                                                    | 3                                                 | 0.00                         |           |                   |                 |                 |                   |       |      |             |             |                       |
|                                                                                                    | 2                                                 | 0.00                         |           |                   |                 |                 |                   |       |      |             |             |                       |
| Estimated Lead Time                                                                                                    |                                                   | 819,103.82<br>129 days       |           |                   |                 |                 |                   |       |      |             |             |                       |
| Reset Configuration                                                                                                    | (                                                 | Cancel Done                  |           |                   |                 |                 |                   |       |      |             |             |                       |

- a. Control Plane Node: UCSX-210C-M7 is also preselected and preconfigured. User can select UCSX-OPTOUT if they plan to not include Control Plane Nodes in the configuration.
- b. User can increase QTY of Memory PID if required by clicking on UCSX-210C-M7 in left panel.

## Step 6.

|                                                                                                    |                                                                     |                                                                               |             | JCS                      | X 9500 Cha                          | ssis _           |             |                       |                       |
|----------------------------------------------------------------------------------------------------|---------------------------------------------------------------------|-------------------------------------------------------------------------------|-------------|--------------------------|-------------------------------------|------------------|-------------|-----------------------|-----------------------|
| Product Configuration<br>UCSX-9508-AI-LRAG part of UCSX-                                                                 | AI-LARGERAG                                                         | Estimated Lo<br>129 days                                                      | ead nine    |                          | GI                                  | Serve            | Node        | tal (USD)<br>9,103.82 |                       |
| 1: UCSX-PSU-2800AC-D is de     2: UCSX-C-DEBUGCBL-D is d     3: UCSX-GPU-H100-NVL is de     4: UCSX-M2-960G-D is default | faulted under I<br>efaulted under<br>faulted under<br>ed under Boot | Pot UCSX-950<br>Accessory. (CE100033)<br>GPU. (CE100033)<br>Drive. (CE100033) | 08-AI-L     | RAG                      |                                     | Fl               | M<br>Supply |                       | 1                     |
| Configuration Summary                                                                                                    |                                                                     | View Full Summary                                                             | Option \$   | Search 🚯                 | Multiple Options Search ()          |                  |             |                       | ~                     |
| Country/Region Specification ()                                                                                          |                                                                     |                                                                               | UCSX-9508   |                          | Power Cables                        |                  |             |                       |                       |
| Select Country/Region (Not Required)                                                                                     |                                                                     | ~                                                                             | 0037-3308-  | APERAO >                 | Power Gables                        |                  |             |                       |                       |
| Category 🚯                                                                                                    | Qty                                                                 | Extended List Price<br>(USD)                                                  | Power Cable | ∍s (Options<br>KU        | ofor End Customer Country/Region    | n : India) 🛕 🕇   | Qty         | Estimated Lead Time 🕕 | Unit List Price (USD) |
| UCSX-I9108-100G-D                                                                                                    | 2                                                                   | 19,296.00                                                                     | O c         | AB-SABS-C<br>ABS 164-1 t | C19-IND<br>to IEC-C19 India         |                  | 6           | 10 days               | 0.00                  |
| X-Fabric Module                                                                                                    |                                                                     | ~                                                                             | Power Cable | es (Options              | for other Countries) 🛕              |                  |             |                       |                       |
| UCSX-F-9416-D 📧                                                                                                    | 2                                                                   | 0.00                                                                          | s           | ки                       |                                     |                  | Qty         | Estimated Lead Time 🚯 | Unit List Price (USD) |
| Power Supply                                                                                                    |                                                                     | ~                                                                             | 0 N         | O-POWER-                 | CORD                                |                  | 6           | 3 days                | 0.00                  |
| UCSX-PSU-2800AC-D                                                                                                    | 6                                                                   | 6,758.04                                                                      | E           | CO friendly              | green option, no power cable will b | e shipped More   |             |                       |                       |
| Power Cables 🔬                                                                                                    |                                                                     |                                                                               | 0 c         | AB-AC-250                | 0W-EU                               |                  | 6           | 8 days                | 0.00                  |
| Accessory                                                                                                    |                                                                     | ^                                                                             | P           | ower Cord, 2             | 250Vac 16A, Europe                  |                  |             |                       |                       |
| UCSX-C-DEBUGCBL-D                                                                                                    | 1                                                                   | 57.79                                                                         | 0 c         | AB-AC-250                | OW-INT                              |                  | 6           | 8 days                | 0.00                  |
| Total                                                                                                    |                                                                     | 819,103.82                                                                    | P           | ower Cord, 2             | 250Vac 16A, INTL                    |                  |             |                       |                       |
| Estimated Lead Time                                                                                                    |                                                                     | 129 days                                                                      | 0 c         | AB-C19-CB<br>abinet Jump | er Power Cord, 250 VAC 16A, C20     | 0-C19 Connectors | 6           | 21 days               | 0.00                  |
| Reset Configuration                                                                                                    | (                                                                   | Cancel Done                                                                   | d           | AB-AC-C6F                | K-TWLK                              |                  | 6           | 8 days                | 0.(                   |

- a. Fabric Interconnect Module and Power Supply are preselected.
- b. X-Fabric Module is auto included.
- c. User needs to make selection of appropriate Power Cable.
- d. Click Done.

# Step 7.

| Ruadla Configuration                                                                                                    | Entimato                                                                                                    | UCSX 9500 Ch                                                                                                    | nassis 🛛 —                | Total                     |     |                           |
|----------------------------------------------------------------------------------------------------|----------------------------------------------------------------------------------------------------|----------------------------------------------------------------------------------------------------|---------------------------|---------------------------|-----|---------------------------|
| UCSX-AI-LARGERAG                                                                                                    | 129 days                                                                                                    | s Global                                                                                                    |                           | 2.78                      |     |                           |
| ot service preferences for this config                                                                                        |                                                                                                    |                                                                                                    | Server N                  | lode                      |     | Cancel Done               |
| 1: VIRTUALIZATION requires a n 2: The category VIRTUALIZATIO                                                                  | ninimum of 1 component(s). Pleas                                                                                                    | se add additional quantities as necessary                                                                                               | FIM                       |                           |     |                           |
| 3: ADOPTION SERVICES require<br>4: The category ADOPTION SER<br>5: CISCO INTERSIGHT requires<br>6: The category CISCO INTERSI | Is a minimum of 1 component(s). If<br>VICES is required. (CE100103)<br>a minimum of 1 component(s). Plu<br>IGHT is required. (CE100103) | Please add additional quantities as necessary. (CE1000 <sup>10</sup> )<br>lease add additional quantities as necessary. (CE100010)      | Power Si                  | upply                     |     |                           |
| Available Components                                                                                                    | Unit List Price (USD)                                                                                                    | UCSX 9500 CHASSIS > 1 Set 2 1, Max 99999)                                                                                               |                           |                           | b   |                           |
| O UCSX 9500 CHASSIS                                                                                                    | C                                                                                                    | Co Product                                                                                                    | Unit List Price (USD)     | Adjusted List Price (USD) | Qty | Extended List Price (USD) |
| UCSX-9508-AI-LRAG<br>UCS 9508 Chassis for Large AI RAG Infer<br>d                                                             | 8,530.96<br>encing 1 require +                                                                                                    | UCSX-9508-AI-LRAG Valid      CA     UCS 9508 Chassis for Large AI RAG Inferencing     Add Custom Name   Edit Options   Edit Services/Sc | bscriptions Remove Line   | 202,477.03                | 1   | 827,863.82                |
| Estimated Lead Time: 21 days                                                                                                  |                                                                                                    |                                                                                                    | Add a UCSX 9500 CHASSIS f | from the left panel       |     |                           |
|                                                                                                    |                                                                                                    | FABRIC INTERCONNECT > 2 Selected (Min 2, Max 2)                                                                                         |                           |                           |     |                           |
|                                                                                                    |                                                                                                    | Co Product                                                                                                    | Unit List Price (USD)     | Adjusted List Price (USD) | Qty | Extended List Price (USD) |
|                                                                                                    |                                                                                                    | UCSX-FI-6536-D-U Invalid                                                                                                    | bscriptions Remove Line   | 35,220.74                 | 2   | 72,428.96                 |
|                                                                                                    |                                                                                                    | VIRTUALIZATION > 0 Selected (Min 1, Max 2)                                                                                              |                           |                           |     |                           |
|                                                                                                    |                                                                                                    |                                                                                                    | Add a VIRTUALIZATION fro  | m the left panel          |     |                           |
|                                                                                                    |                                                                                                    | ADOPTION SERVICES > 0 Selected (Min 1, Max 1)                                                                                           |                           |                           |     |                           |
|                                                                                                    |                                                                                                    |                                                                                                    | Add a ADOPTION SERVICES   | from the left panel       |     |                           |
| ADOPTION SERVICES                                                                                                    |                                                                                                    | CISCO INTERSIGHT > 0 Selected (Min 1, Max 1)                                                                                            |                           |                           |     |                           |
|                                                                                                    |                                                                                                    |                                                                                                    |                           |                           |     |                           |

a. Note Status is now showing as Valid.

- b. Increase the quantity for multiples of same configuration.
- c. Click the "PLUS" to add and configure the same product with different option/quantities or select a different product.

## Step 8.

|                                                                                                    |                                                                                                    | UCSX 95                                                                                                    | 00 Chassis               |                           |         |                           |
|----------------------------------------------------------------------------------------------------|----------------------------------------------------------------------------------------------------|----------------------------------------------------------------------------------------------------|--------------------------|---------------------------|---------|---------------------------|
| Bundle Configuration<br>UCSX-AI-LARGERAG                                                                                                    | Estimate<br>129 day                                                                                                    | UCSX-9508-AI-LRAG                                                                                                    |                          | es/Subscr                 | iptions | ;                         |
| et service preferences for this configuration                                                                                                    | •                                                                                                    |                                                                                                    |                          |                           |         | Cancel Done               |
| 1: VIRTUALIZATION requires a minimum     2: The category VIRTUALIZATION is rec     3: ADOPTION SERVICES     4: The category ADOPTION SERVICES     5: CISCO INTERSIGHT requires a minim     6: The category CISCO INTERSIGHT is | n of 1 component(s). Pleas<br>quired. (CE100103)<br>nimum of 1 component(s).<br>is required. (CE100103)<br>num of 1 component(s). Ple<br>required. (CE100103) | e add additional quantities as necessary. (CE100010)<br>Please add additional quantities as necessary. (CE100010)<br>ease add additional quantities as necessary. (CE100010) |                          |                           |         |                           |
| Available Components                                                                                                    | Unit List Price (USD)                                                                                                    | UCSX 9500 CHASSIS > 1 Selected (Min 1, Max 99999)                                                                                                    |                          |                           |         |                           |
| UCSX 9500 CHASSIS                                                                                                    |                                                                                                    | % Product                                                                                                    | Unit List Price (USD)    | Adjusted List Price (USD) | Qty     | Extended List Price (USD) |
| UCSX-9508-AI-LRAG<br>UCS 9508 Chassis for Large AI RAG Inferencing 1<br>d                                                                                                    | 8,530.96<br>1 require +                                                                                                    | UCSX-9508-AI-LRAG Valid      Add Custom Name   Edit Options   Edit Services da                                                                                               | scriptions Remove Line   | 202,477.03                | 1       | 827,863.82                |
| Estimated Lead Time: 21 days                                                                                                    |                                                                                                    |                                                                                                    | Add a UCSX 9500 CHASSIS  | from the left panel       |         |                           |
|                                                                                                    |                                                                                                    | FABRIC INTERCONNECT > 2 Selected (Min 2, Max 2)                                                                                                    |                          |                           |         |                           |
|                                                                                                    |                                                                                                    | ⁰ Product                                                                                                    | Unit List Price (USD)    | Adjusted List Price (USD) | Qty     | Extended List Price (USD) |
|                                                                                                    |                                                                                                    | UCSX-FI-6536-D-U Invalid      Fabric Interconnect 6536 for IMM     Add Custom Name   Edit Options   Edit Services/Sub                                                        | oscriptions Remove Line  | 35,220.74                 | 2       | 72,428.96                 |
|                                                                                                    |                                                                                                    | VIRTUALIZATION > 0 Selected (Min 1, Max 2)                                                                                                    |                          |                           |         |                           |
|                                                                                                    |                                                                                                    |                                                                                                    | Add a VIRTUALIZATION fro | m the left panel          |         |                           |
| (+) FABRIC INTERCONNECT                                                                                                    |                                                                                                    | ADOPTION SERVICES > 0 Selected (Min 1, Max 1)                                                                                                    |                          |                           |         |                           |
|                                                                                                    |                                                                                                    |                                                                                                    | Add a ADOPTION SERVICES  | from the left panel       |         |                           |
| ADOPTION SERVICES                                                                                                    |                                                                                                    | CISCO INTERSIGHT > 0 Selected (Min 1, Max 1)                                                                                                    |                          |                           |         |                           |
| CISCO INTERSIGHT                                                                                                    |                                                                                                    |                                                                                                    | Add a CISCO INTERSIGHT f | rom the left panel        |         |                           |

a. Click on "Edit Services/Subscriptions" to edit Term Duration for HW Support.

**Note:** It is recommended that Term Duration for HW Support must align with Software Subscription Duration.

# Step 9.

| In product UCDXAVMANGA (NDDA), is approaching CDD and 17.444-0025. Product vision   In product UCDXAVMANGA (NDDA), is approaching CDD and 17.444-0025. Product vision   International Additional Additional Structures y as and data to an international additional structures additional additional structures additional additional structures additional additional structures additional additional structures additional additional structures additional additional structures additional additional structures additional additional a                                                | Service Subscription<br>JCSX-9508-AI-LRAG                                                                                                    | Price List<br>Global Price List in US Dollars (USD)                                             | SX 9500 Chassis  | S Subscri             | ption Total (USD)     |                         |
|----------------------------------------------------------------------------------------------------|----------------------------------------------------------------------------------------------------|-------------------------------------------------------------------------------------------------|------------------|-----------------------|-----------------------|-------------------------|
| Public build in balance balance balan          | This product, UCSX-NVME4-1600-D , is approaching EOS.<br>You may receive additional discounts because you selected<br>Service Non Serviceable Products              | as of 17-Mar-2025. Please review EC<br>two or more years of service. To revie<br>UCSX-9508-AI-L | RAG              | ervices/Su            | bscriptions           | ;                       |
| Note Strict Level Eng. All Stricts Programs >       Number of Programs (Compatible services are the services in the come with primary service and are based on the Programs (Compatible services are the services in the come with primary service and are based on the Programs (Compatible services are the services in the come with primary service and are based on the Programs (Compatible services are the services in the come with primary service and are based on the Programs (Compatible services are the services in the come with primary services and are based on the Programs (Compatible services are the services in the come with primary services and are based on the Programs (Compatible services are the services in the come with primary services are the services in the come with primary services are the services in the service                                         | The duration that you entered has been successfully ap                                                                                                    | plied to all the services. (C0329)                                                              |                  |                       |                       |                         |
| here a Constrained Register a Constrained Register a Constrained Reg | Service Options                                                                                                    |                                                                                                 |                  | q                     |                       |                         |
| Service SkU       Product SkU       Unit Litt Price (USD)       Opy       Total List Price (USD)         Service SkU       Unit Litt Price (USD)       Opy       Total List Price (USD)       Opy         Service SkU       LittoD (OX List PLE 1 BX 7ANDODS)       Duration       Service Skull       Service Skull                                                                                                    | Choose Service Level from All Service Programs<br>Search by Name 8 Description.<br>Note: Claco may still install another compatible service if require<br>products. | id. Compatible services are the services that come with primary service and are based           | Time Duration    | Duration<br>36        |                       | þ                       |
| Service Skil         Product Skil         Product Skil         Unit List Price (USD)         Optic List Price (USD)         Optic Price (USD)         Optic List Price (U                                                                                                    |                                                                                                    |                                                                                                 |                  |                       |                       | Reset Apply             |
| Image: Service: Proceedings Level 41 (21 mm)       L LNDC (CX LEVEL 1 107XNCD00)       Duration         Service: Service: Serv                                                                            | Service SKU                                                                                                    | Product SKU                                                                                     |                  | Unit List Price (USD) | Qty                   | Total List Price (USD)  |
| 004-UNC 0-UCS SUA90<br>CX LEVEL 16 VXXXXXXXXXXXXXXXXXXXXXXXXXXXXXXXXXXX                                                                                                    | Cisco Customer Experience Level 1 (3 llome)      SERVICE PROGRAM                                                                                                    | L1NCO (CX LEVEL 1 8X7XNCDOS) / Duration<br>SUMMARY 36 Months                                    |                  |                       |                       |                         |
| C0ALINCO-UCSXX21C       4.855.90       2       9,711.00         CX LUFUL 1 KX7XxC005 UGS 216 kM7 Compute No       UGS 216 kM7 Compute Node wio CPU, Memory, Biora       2         Charge Service 1 Remove Service       4,855.50       3       14,566.50         CX LUFUL 1 KX7XxC005 UGS 216 kM7 Compute No       UGS 216 kM7 Compute No.e.       3       14,566.50         CX LUFUL 1 KX7XxC005 UGS 216 kM7 Compute No       UGS 216 kM7 Compute No.e.       3       14,566.50         CX LUFUL 1 KX7XxC005 UGS 216 kM7 Compute No       UGS 216 kM7 Compute No.e.       3       14,566.50         CX LUFUL 1 KX7XxC005 UGS 216 kM7 Compute No       UGS 216 kM7 Compute No.e.       3       14,566.50         SERVICE SNU       UGS 216 kM7 Compute No.e.       UGS 216 kM7 Compute No.e.       3       14,566.50         Charge Service 1 Remove Service       Remove A1 Additional Services       1000000000000000000000000000000000000                                                                                                    | CON-L1NCO-UCSX9AAG<br>CX LEVEL 1 8X7XNCDOS UCS 9508 Chassis for La<br>SERVICE SKU<br>Change Service   Remove Service                                                | rg UCSX-0508-AI-LRAG<br>UCS 9508 Chassis for Large AI RAG in<br>PRODUCT SNJ                     | nferencing       | 2,002.50              | 1                     | 2,002.50                |
| C0AL1NCC-UCSXX21C     4.855.00     3     14,566.50       C1 LUFUE 1 KD7XACODS UDS 2105 LM7 Compute No<br>Sector: SM2     UDS 2105 LM7 Compute No.e.<br>VUDS 2105 LM7 Compute No.e. NO<br>Pricoucit SM2     3     14,566.50       Ramous A1 Sector: SM2     Remous A1 Additional Benicicies     Configuration Summary     All prices shown in UDS<br>Sector: 26.2000                                                                                                    | CON-L1NCO-UCSXM21C<br>CX LEVEL 1 8X7XNCDOS UCS 210c M7 Compute 1<br>SERVICE SKU<br>Change Service   Remove Service                                                  | No UCSX-216C-M7<br>UCS 216 A/7 Compute Node w/o CPL<br>PRODUCT SNJ                              | J, Memory, Stora | 4,855.50              | 2<br>2                | 9,711.00                |
| Remove AI Services Remove AI Additional Services Configuration Summary AI prices shown in USD Services 26.260.00                                                                                                    | CON-L1NCO-UCSXM21C<br>CX LEVEL 1 8X7XNCDOS UCS 210c M7 Compute 1<br>SERVICE SKU<br>Change Service   Remove Service                                                  | No UCSX-210C-M7<br>UCS 2106 A/7 Compute Node w/o CPU<br>PRODUCT SAU                             | J, Memory, Stora | 4,855.50              | 3                     | 14,566.50               |
| Configuration Summary All processhown in USD<br>Services 26,280.00                                                                                                    | Remove All Services Remove All Additional Services                                                                                                    |                                                                                                 |                  |                       |                       |                         |
| Services 26,200.00                                                                                                    |                                                                                                    |                                                                                                 |                  |                       | Configuration Summary | All prices shown in USD |
|                                                                                                    |                                                                                                    |                                                                                                 |                  |                       |                       |                         |

- a. Enter the Term Duration
- b. Click on "Apply" and "Done"

**Note:** It is recommended that Customer selects CX Success Track Level 1 or Level 2 to ensure consistent SLA response time between Hardware and Software.

Step 10.

| Pundlo Configuration                                                                                                    | Estimated                                                                                                    | FABRIC INTERC                                                                                                    |                          | Total                     |     |                           |
|----------------------------------------------------------------------------------------------------|----------------------------------------------------------------------------------------------------|----------------------------------------------------------------------------------------------------|--------------------------|---------------------------|-----|---------------------------|
| ICSX-AI-LARGERAG                                                                                                    | 129 days                                                                                                    | Giobali P                                                                                                    | Price List (USD)         | 917,812.78                |     |                           |
| tervice preferences for this configuration     1: VIRTUALIZATION requires a minim     2: The category VIRTUALIZATION is     3: ADOPTION SERVICES requires a     4: The category ADOPTION SERVICE     5: CISCO INTERSIGHT requires a min     6: The category CISCO INTERSIGHT | um of 1 component(s). Prease<br>required. (CE100103)<br>minimum of 1 component(s). Fi<br>Sis required. (CE100103)<br>his required. (CE100103) | FI-6536-D-U<br>er aco acontonal quantities as necessary. (CE10,010)<br>Please add additional quantities as necessary. (CE10,010)<br>ease add additional quantities as necessary. (CE100010) | Software Li<br>Power St  | cense<br>upply            |     | Cancel Done               |
| vailable Components                                                                                                    | Unit List Price (USD)                                                                                                    | UCSX 9500 CHASSIS > 1 Selected (Min 1, Max 99999)                                                                                                    |                          |                           |     |                           |
| UCSX 9500 CHASSIS                                                                                                    |                                                                                                    | € Product                                                                                                    | Unit List Price (USD)    | Adjusted List Price (USD) | Qty | Extended List Price (USD) |
| FABRIC INTERCONNECT                                                                                                    | а                                                                                                    | UCSX-9508-AI-LRAG Valid Q A     UCS 9508 Chassis for Large AI RAG Inferencing                                                                                                    |                          | 210,286.03                | 1   | 845,383.82                |
| CSX-FI-6536-D-U<br>bric Interconnect 6536 for IMM 2 required                                                                                                    | 22,110                                                                                                    | Add Custom Name   Edit Options   Edit Services/Sub                                                                                                    | scriptions Remove Line   |                           |     |                           |
| stimated Lead Time: 21 days                                                                                                    | +                                                                                                    |                                                                                                    | Add a UCSX 9500 CHASSIS  | from the left panel       |     |                           |
|                                                                                                    |                                                                                                    | FABRIC INTERCONNECT d (Min 2, Max 2)                                                                                                    |                          |                           |     |                           |
|                                                                                                    |                                                                                                    | Co Product                                                                                                    | Unit List Price (USD)    | Adjusted List Price (USD) | Qty | Extended List Price (USD) |
|                                                                                                    |                                                                                                    | UCSX-FI-6536-D-U Invalid      A     Fabric Interconnect 6536 for IMM                                                                                                    |                          | 35,220.74                 | 2   | 72,428.96                 |
|                                                                                                    |                                                                                                    | Add Custom Name   Edit Options   Edit Services/Sub                                                                                                    | scriptions Remove Line   |                           |     |                           |
|                                                                                                    |                                                                                                    | VIRTUALIZATION > 0 Selecter (1) ( Max 2)                                                                                                    | Add a VIRTUALIZATION fro | om the left panel         |     |                           |
|                                                                                                    |                                                                                                    | ADOPTION SERVICES > 0 Selected (Min 1, Max 1)                                                                                                    |                          |                           |     |                           |
| VIRTUALIZATION                                                                                                    |                                                                                                    |                                                                                                    | Add a ADOPTION SERVICES  | from the left panel       |     |                           |
| ADOPTION SERVICES                                                                                                    |                                                                                                    | CISCO INTERSIGHT > 0 Selected (Min 1, Max 1)                                                                                                    |                          |                           |     |                           |
|                                                                                                    |                                                                                                    |                                                                                                    |                          |                           |     |                           |

a. ATO: UCSX-FI-6536-D-U is preselected from Category: FABRIC INTERCONNECT.

- b. Notice the UCSX-FI-6536-D-U ATO Status is invalid as further configuration needed.
- c. Select 'Edit Options' to enter the configurator.

# Step 11.

|                                                                                                    |                                                                                  |                                                                                                 | F                   | ABRI               |                       | ERCC              |                                |                               |                                    |                       |
|----------------------------------------------------------------------------------------------------|----------------------------------------------------------------------------------|-------------------------------------------------------------------------------------------------|---------------------|--------------------|-----------------------|-------------------|--------------------------------|-------------------------------|------------------------------------|-----------------------|
| Product Configuration<br>UCSX-FI-6536-D-U part of UCS>                                                                     | K-AI-LARGERAG                                                                    | Estimated L<br>21 days                                                                          | ead                 |                    |                       | Global            | Price List in US Dollars (USD) | Tot:<br>33,                   | al (USD)<br>142.48                 |                       |
| I: Please note that due to le<br>(CE202322)     UCS-PSU-6536-AC-D is     N10-MGT018-D is defaul     UCS-FI-6500-SW is defa | ead time issues w<br>defaulted under f<br>Ited under Softwa<br>uited under Softw | ve ha UCSX-FI-<br>Power Supply. (CE100033)<br>ire Image. (CE100033)<br>vare License. (CE100033) | - <b>6536-</b><br>) | -D-U               | PII the               | Fibundi           | Software L<br>Power S          | icense <sup>ar</sup><br>upply | nd cable PID is available in the p | roduct spec sheet.    |
| Configuration Summary                                                                                                    |                                                                                  | View Full Summary                                                                               | Opti                | ion Search 🚯       | Multiple Option       | ns Search 🚯       |                                |                               |                                    | ~                     |
| Country/Region Specification ()                                                                                            |                                                                                  |                                                                                                 | UCSY E              | L6536 D U > Dou    | wor Cable             | h                 |                                |                               |                                    |                       |
| Select Country/Region (Not Require                                                                                         | ed)                                                                              | ~                                                                                               | 0000                | 100000 PO          | wel Cable             | D                 |                                |                               |                                    |                       |
| Category 0                                                                                                    | Qty                                                                              | Extended List Price<br>(USD)                                                                    | Power C             | Cable (Options for | r End Customer Co     | untry/Region : I  | India) 🛕                       | Qty                           | Estimated Lead Time 🕕              | Unit List Price (USD) |
| Software Image                                                                                                    |                                                                                  | ^                                                                                               | 0                   | CAB-C13-C14-       | -3M-IN                |                   |                                | 2                             | 28 days                            | 0.00                  |
| N10-MGT018-D                                                                                                    | 1                                                                                | 0.00                                                                                            |                     | Power Cord Jur     | mper, C13-C14 Cor     | nnectors, 3 Met   | ter Length, India More         |                               |                                    |                       |
| Software License                                                                                                    |                                                                                  | ~                                                                                               | 0                   | CAB-C13-C14-       | -IN                   |                   |                                | 2                             | 28 days                            | 0.00                  |
| UCS-FI-6500-SW                                                                                                    | 1                                                                                | 9,045.00                                                                                        |                     | Power Cord Jur     | mper, C13-C14 Cor     | nnectors,1.4 Me   | eter Length India More         |                               |                                    |                       |
| Power Supply                                                                                                    |                                                                                  | ^                                                                                               | 0                   | CAB-IND-10A        |                       |                   |                                | 2                             | 7 days                             | 0.00                  |
| UCS-PSU-6536-AC-D                                                                                                    | 2                                                                                | 1,987.48                                                                                        | Ŭ                   | 10A Power cabl     | le for India          |                   |                                | 2                             | , days                             | 0100                  |
| Power Cable 🔔                                                                                                    | _                                                                                |                                                                                                 | 0                   | CAR 250V 104       | LID.                  |                   |                                | 2                             | 7 dave                             | 0.00                  |
| Transceiver and Cable                                                                                                    | С                                                                                | · · · · ·                                                                                       | 0                   | AC Power Cord      | d - 250V, 10A , India | 1                 |                                | 2                             | / uays                             | 0.00                  |
| QSFP Cable                                                                                                    |                                                                                  |                                                                                                 | Power C             | Cable (Options for | other Countries)      |                   |                                |                               |                                    |                       |
| Total                                                                                                    |                                                                                  | 33 142 48                                                                                       | . 5467 6            | SKU                | enter e cantineo) Z   | •                 |                                | Qty                           | Estimated Lead Time 🚯              | Unit List Price (USD) |
| Estimated Lead Time                                                                                                    |                                                                                  | 21 days                                                                                         | 0                   | NO-POWER-C         | ORD                   |                   |                                | 2                             | 3 days                             | 0.00                  |
|                                                                                                    |                                                                                  | 21 days                                                                                         |                     | ECO friendly gr    | reen option, no pow   | ver cable will be | e shipped More                 |                               |                                    |                       |
| Reset Configuration                                                                                                    |                                                                                  | Cancel Done                                                                                     | 0                   | CAR 042 044        | 244                   |                   |                                | 2                             | 2E dours                           |                       |

- a. Configure UCSX-FI-6536-D-U by selecting peripherals from window on the left. Software Image, Software License and Power Supply are default selection.
- b. PIDs are listed in the window on the right. Please make selection of Power Cable.
- c. Minimum 2 QTY of Transceiver Cable and QSFP Cables are required per Fl.
- d. Select Done when completed.

Step 12.

| Durate Configuration                                                                                                    | Fetimate                                                                                                    | FABRIC IN                                                                                                    | <b>TERCONNEC</b>         | Total                     |        |                           |
|----------------------------------------------------------------------------------------------------|----------------------------------------------------------------------------------------------------|----------------------------------------------------------------------------------------------------|--------------------------|---------------------------|--------|---------------------------|
| UCSX-AI-LARGERAG                                                                                                    | 129 day                                                                                                    | s Glot                                                                                                    | Price List (USD)         | 920.040.86                |        |                           |
| It service preferences for this confi                                                                                                    | guration 🗸                                                                                                    | UCSX-FI-6536-D-U                                                                                                    | Servic                   | ces/Subscri               | iption | S Cancel Don              |
| 1: VIRTUALIZATION requires a     1: VIRTUALIZATIO     2: The category VIRTUALIZATIO     3: ADOPTION SERVICES require     4: The category ADOPTION SEI     5: CISCO INTERSIGHT require:     6: The category CISCO INTERS | minimum of 1 component(s). Pleas<br>N is required. (CE100103)<br>res a minimum of 1 component(s).<br>RVICES is required. (CE100103)<br>s a minimum of 1 component(s). P<br>JIGHT is required. (CE100103) | se add additional quantities as necessary. (CE100010)<br>Please add additional quantities as necessary. (CE100010)<br>lease add additional quantities as necessary. (CE100010) |                          |                           |        |                           |
| Available Components                                                                                                    | Unit List Price (USD)                                                                                                    | UCSX 9500 CHASSIS > 1 Selected (Min 1, Max 99999)                                                                                                    |                          |                           |        |                           |
| UCSX 9500 CHASSIS                                                                                                    |                                                                                                    | Co Product                                                                                                    | Unit List Price (USD)    | Adjusted List Price (USD) | Qty    | Extended List Price (USD) |
| UCSX-9508-AI-LRAG<br>UCS 9508 Chassis for Large AI RAG Infe                                                                                                    | 8,530.96<br>urencing 1 require                                                                                                    | UCSX-9508-AI-LRAG Valid Q A UCS 9508 Chassis for Large AI RAG Inferen Add Custom Name   Edit Options   Edit Service Set                                                        | ubscriptions Remove Line | 210,286.03                | 1      | 845,383.82                |
| Estimated Lead Time: 21 days                                                                                                    |                                                                                                    |                                                                                                    | Add a UCSX 9500 CHASSIS  | from the left panel       |        |                           |
|                                                                                                    |                                                                                                    | FABRIC INTERCONNECT > 2 Selected (Min 2, Max 2)                                                                                                    |                          |                           |        |                           |
|                                                                                                    |                                                                                                    | Co Product                                                                                                    | Unit List Price (USD)    | Adjusted List Price (USD) | Qty    | Extended List Price (USD) |
|                                                                                                    |                                                                                                    | UCSX-FI-6536-D-U Valid      A     Fabric Interconnect 6536 for IMM     Add Custom Name   Edit Options   Edit Services/Se                                                       | ubscriptions Remove Line | 35,777.76                 | 2      | 74,657.04                 |
|                                                                                                    |                                                                                                    | VIRTUALIZATION > 0 Selected (Min 1, Max 2)                                                                                                    |                          |                           |        |                           |
|                                                                                                    |                                                                                                    |                                                                                                    | Add a VIRTUALIZATION fm  | om the left panel         |        |                           |
| FABRIC INTERCONNECT                                                                                                    |                                                                                                    | ADOPTION SERVICES > 0 Selected (Min 1, Max 1)                                                                                                    |                          |                           |        |                           |
|                                                                                                    |                                                                                                    |                                                                                                    | Add a ADOPTION SERVICES  | from the left panel       |        |                           |
|                                                                                                    |                                                                                                    | CISCO INTERSIGHT > 0 Selected (Min 1, Max 1)                                                                                                    |                          |                           |        |                           |
| (+) ADOPTION SERVICES                                                                                                    |                                                                                                    |                                                                                                    |                          |                           |        |                           |

a. Click on "Edit Services/Subscriptions" to edit Term Duration for HW Support.

**Note:** It is recommended that Term Duration for HW Support must align with Software Subscription Duration.

## Step 13.

|                    |                                                                                                    |                                     |                                | FABRI                                           | C IN               | TERCON                            | NECT          |                |                                            |                                                    |
|--------------------|----------------------------------------------------------------------------------------------------|-------------------------------------|--------------------------------|-------------------------------------------------|--------------------|-----------------------------------|---------------|----------------|--------------------------------------------|----------------------------------------------------|
| Servic<br>UCSX     | e Subscription<br>(-FI-6536-D-U                                                                                                    | Price List<br>Global Price L        | SX-F                           | I-6536-D-U                                      | Service<br>,216.00 |                                   | ervices       | /Su            | bscripti                                   | ions                                               |
| i) Yo              | u may receive additional discounts because you selecte                                                                                                    | d two or more years of service.     | To review y                    | our discounts you can go to th                  | ne Order or Qu     | oting discount pages. (C0124      | 4)            |                |                                            |                                                    |
| Servic             | Non Serviceable Products                                                                                                    |                                     |                                |                                                 |                    |                                   |               |                |                                            |                                                    |
| 🔶 Th               | e duration that you entered has been successfully a                                                                                                    | applied to all the services. (CO    | (329)                          |                                                 |                    |                                   |               |                |                                            |                                                    |
| Servic             | e Options                                                                                                    |                                     |                                |                                                 |                    |                                   |               |                | а                                          |                                                    |
| Choos              | se Service Level from All Service Programs V                                                                                                    |                                     |                                |                                                 |                    | Time Duration ()                  | Du            | uration        | +                                          |                                                    |
| Searc              | h by Name & Description                                                                                                    |                                     |                                |                                                 | and/or             | Duration     Delay and instant to | < 3           | 6              |                                            |                                                    |
| Note: (<br>service | Cisco may still install another compatible service if require<br>and are based on products.                                                                                | red. Compatible services are th     | e services ti                  | hat come with primary                           |                    | Co-Term service to                |               |                |                                            |                                                    |
|                    |                                                                                                    |                                     |                                |                                                 |                    |                                   |               |                |                                            | Reset Apply                                        |
| ବ୍ତ                | Service SKU                                                                                                    |                                     | Product S                      | ки                                              |                    |                                   | Unit List Pri | ce (USD)       | Qty                                        | Total List Price (USD)                             |
| Θ                  | Cisco Customer Experience Level 1 (1 ITEM)                                                                                                    | L1NCO (CX LEVEL 1 8X7XNC<br>SUMMARY | dos) 🥖                         | Duration<br>36 Months                           |                    |                                   |               |                |                                            |                                                    |
|                    |                                                                                                    |                                     |                                |                                                 |                    |                                   |               |                |                                            | 0.040.00                                           |
|                    | CON-L1NCO-UCSX00F6                                                                                                    |                                     |                                |                                                 |                    |                                   |               | 9,216.00       | 1                                          | 9,216.00                                           |
|                    | CON-L1NCO-UCSX00F6<br>CX LEVEL 1 8X7XNCDOS Fabric Interconnect 6536<br>SERVICE SKU                                                                                         | i for                               | UCSX-F                         | 1-6536-D-U                                      |                    |                                   |               | 9,216.00       | 1                                          | 9,216.00                                           |
|                    | CON-L1NCO-UCSX00F6<br>CX LEVEL 1 8X7XNCDOS Fabric Interconnect 6536<br>SERVICE SKU<br>Change Service   Remove Service                                                      | i for                               | UCSX-F<br>Fabric In<br>PRODUCT | I-6536-D-U<br>tterconnect 6536 for IMM<br>T SKU |                    |                                   |               | 9,216.00       | 1                                          | 3,216.00                                           |
| Remo               | CON-LINCO-UCSX00F6<br>CX LEVEL 1 8X7XNCDOS Fabric Interconnect 6536<br>stervice svu<br>Change Service   Remove Service<br>ver All Services   Remove All Additional Service | s for                               | UCSX-F<br>Fabric In<br>PRODUC  | I-6536-D-U<br>Iterconnect 6536 for IMM<br>T SKU |                    |                                   |               | 9,216.00       | 1                                          | 9,216.00                                           |
| Remo               | CON-LINCO-UCSX00P6 CX LEVEL 18X7XNCDOS Fabric Interconnect 6538 SERVICE SKU Change Service   Remove Service ove All Services Remove All Additional Services                | s for                               | UCSX-F<br>Fabric In<br>PRODUC  | I-6536-D-U<br>Iterconnect 6536 for IMM<br>T SKU |                    |                                   |               | 9,216.00<br>Co | 1<br>1<br>onfiguration Summary             | 3,216.00<br>/ All prices shown in USD              |
| Remo               | CON-LINCO-UCSX00P6 CX LEVEL BX7XNCDOS Fabric Interconnect 6538 SERVICE SKU Change Service   Remove Service ove All Services Remove All Additional Service                  | s for                               | UCSX-F<br>Fabric In<br>PRODUCT | 1-6536-D-U<br>Iterconnect 6536 for IMM<br>T SKU |                    |                                   |               | 9,216.00<br>Ci | 1<br>1<br>onfiguration Summary<br>Services | All prices shown in USD<br>9,216.00                |
| Remo               | CON-LINCO-UCSX00P6 CX LEVEL RX7XNCDOS Fabric Interconnect 6538 service sku Change Service   Remove Service ove All Services Remove All Additional Service                  | s .                                 | UCSX-F<br>Fabric In<br>PRODUC  | 1-6536-D-U<br>terconnect 6536 for IMM<br>T SKU  |                    |                                   |               | 9,216.00<br>Ci | 1<br>1<br>onfiguration Summary<br>Services | All prices shown in USD<br>9,216.00<br>Cancel Done |

a. Enter the Term Duration

# b. Click on "Apply" and "Done"

**Note:** It is recommended that Customer selects CX Success Track Level 1 or Level 2 to ensure consistent SLA response time between Hardware and Software.

#### Step 14.

|                                                                                                    |                                                                                                    | VIRTUA                                                                                                   |                          |                           |     |                           |
|----------------------------------------------------------------------------------------------------|----------------------------------------------------------------------------------------------------|----------------------------------------------------------------------------------------------------|--------------------------|---------------------------|-----|---------------------------|
| Bundle Configuration                                                                                                    | Estimated Lea<br>129 days                                                                                         | ld Time Price<br>Glob                                                                                    | ice List (USD)           | Total<br>932,328.86       |     |                           |
| et service preferences for this configuration                                                                                                    | n~                                                                                                    |                                                                                                    | RH-O                     | CP-B-P1S=                 |     | Cancel Done               |
| 1: ADOPTION SERVICES requires a mi<br>2: The category ADOPTION SERVICES<br>3: CISCO INTERSIGHT requires a minir<br>4: The category CISCO INTERSIGHT is | nimum of 1 component(s). Plea<br>is required. (CE100103)<br>mum of 1 component(s). Please<br>required. (CE100103) | se add additional quantities as necessary. (CE100010) add additional quantities as necessary. (CE100010) | ,                        |                           |     |                           |
| Available Components                                                                                                    | Unit List Price (USD)                                                                                             | ICSX 9500 CHASSIS > 1 Selected (Min 1, Max 99999)                                                        |                          |                           |     |                           |
| UCSX 9500 CHASSIS                                                                                                    |                                                                                                    | C Product                                                                                                | Unit List Price (USD)    | Adjusted List Price (USD) | Qty | Extended List Price (USD) |
|                                                                                                    |                                                                                                    | UCSX-9508-AI-LRAG Valid Q A                                                                              |                          | 210,286.03                | 1   | 845,383.82                |
|                                                                                                    |                                                                                                    | Add Custom Name   Edit Options   Edit Services/St                                                        | ubscriptions Remove Line |                           |     |                           |
| RH-OCP-B-P1S=                                                                                                    | a l                                                                                                    |                                                                                                    | Add a UCSX 9500 CHASSIS  | from the left panel       |     |                           |
| OpenShiftContainerPlatform(BM),Prem 1YSnS Re<br>PU-64core)                                                                                             | eq(1-2C                                                                                                    | ABRIC INTERCONNECT > 2 Selected (Min 2, Max 2)                                                           |                          |                           |     |                           |
| Estimated Lead Time: 21 days                                                                                                    |                                                                                                    | Co Product                                                                                               | Unit List Price (USD)    | Adjusted List Price (USD) | Qty | Extended List Price (USD) |
| OPT-OUT<br>Opt Out                                                                                                    | 0.00                                                                                                    | UCSX-FI-6536-D-U Valid Q A Fabric Interconnect 6536 for IMM                                              |                          | 41,921.76                 | 2   | 86,945.04                 |
| Estimated Lead Time: 7 days                                                                                                    |                                                                                                    | Add Custom Name   Edit Options   Edit Services/Se                                                        | ubscriptions Remove Line |                           |     |                           |
|                                                                                                    | v                                                                                                    | IRTUALIZATION > 2 Selected (Min 1, Max 2)                                                                |                          |                           |     |                           |
|                                                                                                    |                                                                                                    | Product                                                                                                  | Unit List Price (USD)    | Adjusted List Price (USD) | Qty | Extended List Price (USD) |
|                                                                                                    |                                                                                                    | RH-OCP-B-P1S= Invalid Q S<br>OpenShiftContainerPlatform(BM),Prem 1YSnS Req(<br>2CPLI-64core)             | 1-                       | 0.00                      | 2   | 0.00                      |
| ADOPTION SERVICES                                                                                                    |                                                                                                    | Add Custom Name   Select Options   Remove Line                                                           | Dependent Hardware       |                           |     |                           |
|                                                                                                    | A                                                                                                    | DOPTION SERVICES > 0                                                                                     | Add a ADOPTION SERVICES  | 6 from the left panel     |     |                           |
|                                                                                                    |                                                                                                    |                                                                                                    |                          |                           |     |                           |

- a. Please select RedHat OpenShift License from VIRTUALIZATION Category.
- b. Click on Select Options to Configure.

# Step 15.

| Product Configuration<br>RH-OCP-B-P1S= part of UCSX-AI-LARGE | Estimated<br>21 days<br>s a minimum quantity of 1 fi | Lead Time om Support (CE100012)                                      | VIRTUALIZA                        | TION<br>RH-OC<br>ist in US Dollars (USD) | P-B-P1S | ; <b></b>                         |                               |
|--------------------------------------------------------------|------------------------------------------------------|----------------------------------------------------------------------|-----------------------------------|------------------------------------------|---------|-----------------------------------|-------------------------------|
| Configuration Summary                                        | View Full Summary                                    | Option Search 🚯                                                      | Multiple Options Search ()        |                                          |         |                                   | ~                             |
| Category 🗿 🛛 Qty                                             | Extended List<br>Price (USD)                         | RH-OCP-B-P1S= > Accept                                               | ance of Terms                     |                                          |         |                                   |                               |
| Acceptance of Terms                                          | ^                                                    | Acceptance of Terms                                                  |                                   |                                          |         |                                   |                               |
| UCS-RH-TERM 1                                                | 0.00                                                 | SKU<br>UCS-RH-TERM<br>Term Acceptance,<br>Clear Selection   Show Inc | Standalone Red Hat License for Ur | CS Servers                               | Cty     | Estimated Lead Time ()<br>21 days | Unit List Price (USD)<br>0.00 |
| Total<br>Estimated Lead Time<br>Reset Configuration          | 0.00<br>21 days<br>Cancel Done                       |                                                                      |                                   |                                          |         |                                   |                               |

a. Select Acceptance of Terms Option.

# Step 16.

| Product Configuration<br>RH-OCP-B-P1S= part of UCS | SX-AI-LARGERA | Estimated<br>5 <b>21 days</b> | Lead Time               | Price List<br>Global Price List in US Dolla       | I-OCP-B-P1<br>rs (USD) 13, | S=<br>ar(050)<br>266.00 |                       |
|----------------------------------------------------|---------------|-------------------------------|-------------------------|---------------------------------------------------|----------------------------|-------------------------|-----------------------|
| Configuration Summary                              |               | View Full Summary             | Option Search () Mult   | tiple Options Search ()                           |                            |                         | ~                     |
| Category 🚯                                         | Qty           | Extended List<br>Price (USD)  | RH-OCP-B-P1S= > Support |                                                   |                            |                         |                       |
| Acceptance of Terms                                |               | ^                             | Support                 |                                                   |                            |                         |                       |
| UCS-RH-TERM                                        | 1             | 0.00                          | SKU                     |                                                   | Qty                        | Estimated Lead Time 🚯   | Unit List Price (USD) |
| Support                                            |               | ^                             | RH-OCP-B-P1Y            |                                                   | 1                          | 21 days                 | 13,266.00             |
|                                                    | ,             | 10,200.00                     | OpenShiftContainerPlatt | orm(BM),Prem1YrSnS(1-2CPUupto64cores)<br>ble SKUs | )                          |                         |                       |
| Fotal<br>Estimated Lead Time                       |               | 13,266.00<br>21 days          |                         |                                                   |                            |                         |                       |
| Reset Configuration                                | (             | ancel Done                    |                         |                                                   |                            |                         |                       |

a. Select Support Option.

Step 17.

|                                                                   |            | ADOPTIO                                                                                                    |                            | S                         |      |                           |
|-------------------------------------------------------------------|------------|----------------------------------------------------------------------------------------------------|----------------------------|---------------------------|------|---------------------------|
| Available Components Unit List Price                              | (USD) UCS) | K 9500 CHASSIS > 1 Selected (Min 1, Max 99                                                                                  |                            |                           |      |                           |
| UCSX 9500 CHASSIS                                                 | ¢0         | Product                                                                                                    | Unit List Price (USD)      | Adjusted List Price (USD) | Qty  | Extended List Price (USD) |
|                                                                   | •          | UCSX-9508-AI-LRAG Valid 📿 🔺                                                                                                 | CON                        | -CXP-DCC                  | -SAS | 845,383.82                |
|                                                                   |            | UCS 9508 Chassis for Large AI RAG Infere<br>Add Custom Name   Edit Options   Edit Services/S                                |                            |                           |      | <b>Š</b>                  |
|                                                                   |            |                                                                                                    | Add a U                    | NI-COMPL                  | ЛЕ   |                           |
| CON-CXP-DCC-SAS                                                   | FAB        | RIC INTERCONNECT > 2 Selected (Min 2, Max 2)                                                                                |                            |                           |      |                           |
| Solution Attached Services for DC - Cloud and Com                 | a 🗞        | Product                                                                                                    | Unit List Price (USD)      | Adjusted List Price (USD) | Qty  | Extended List Price (USD) |
| Estimated Lead Time:                                              | •          | UCSX-FI-6536-D-U Valid Q                                                                                                    |                            | 41,921.76                 | 2    | 86,945.04                 |
| MINT-COMPUTE<br>SolutionsPlus: DC Compute Mentored Installation - | -          | Add Custom Name   Edit Options   Edit Services/S                                                                            | ubscriptions   Remove Line |                           |      |                           |
| MINT                                                              | VIRT       | UALIZATION > 2 Selected (Min 1, Max 2)                                                                                      |                            |                           |      |                           |
| MINT-OPTOUT<br>Partner or CX Services Options - No MINT           | 0.00       | Product                                                                                                    | Unit List Price (USD)      | Adjusted List Price (USD) | Qty  | Extended List Price (USD) |
| Estimated Lead Time: 7 days                                       | + ()       | RH-OCP-B-P1S= Valid Q<br>OpenShiftContainerPlatform(BM),Prem 1YSnS<br>Req(1-2CPU-64core)                                    |                            | 13,266.00                 | 2    | 26,532.00                 |
|                                                                   |            | Add Custom Name   Edit Options   Remove Line                                                                                | Dependent Hardware         |                           |      |                           |
|                                                                   | ADO        | PTION SERVICES > 1 Selected (Min 1, Max 1)                                                                                  |                            |                           |      |                           |
|                                                                   |            | Product                                                                                                    | Unit List Price (USD)      | Adjusted List Price (USD) | Qty  | Extended List Price (USD) |
|                                                                   |            | CON-CXP-DCC-SAS Valid Q  Solution Attached Services for DC - Cloud and Compute Add Custom Name   Remove Line   Dependent H: | ardware <b>()</b>          | -                         | 1    | -                         |
|                                                                   |            | Duration 🖉<br>12 Months                                                                                                    |                            |                           |      |                           |

- a. Please select at least one option from ADOPTION SERVICES Category.
- b. User can select either Cisco CX Service or MINT Services or can optout.

## Step 18.

| Available Components                                             |           | UCSX 9500 CHASSIS > 1 Selected (Min                                                                                 | 1 Max 990                                                                    |                                  |                         |                               |
|------------------------------------------------------------------|-----------|----------------------------------------------------------------------------------------------------|------------------------------------------------------------------------------|----------------------------------|-------------------------|-------------------------------|
|                                                                  | ice (USD) | %         Product                                                                                                   | Unit List Price (USD)                                                        | Adjusted List Price (USD)        | Qty                     | Extended List Price (USD)     |
|                                                                  |           | UCSX-9508-AI-LRAG Valid                                                                                             |                                                                              | N-CXP-DC                         | C-SAS                   | 845,383.82                    |
|                                                                  |           | UCS 9508 Chassis for Large AI R                                                                                     | AG Inferer                                                                   |                                  |                         |                               |
|                                                                  |           |                                                                                                    | Add a UC                                                                     | INT-COMP                         | UIE                     |                               |
|                                                                  |           | FABRIC INTERCONNECT > 2 Selected (                                                                                  | Min 2, Max 2)                                                                |                                  |                         |                               |
| Solution Attached Services for DC - Cloud and Com                | +         | ⁰₀ Product                                                                                                    | Unit List Price (USD)                                                        | Adjusted List Price (USD)        | Qty                     | Extended List Price (USD)     |
| Estimated Lead Time:<br>MINT-COMPUTE                             | _         | UCSX-FI-6536-D-U Valid Q     Fabric Interconnect 6536 for IMM     Add Custom Name Edit Options                      |                                                                              | 41,921.76                        | 2                       | 86,945.04                     |
| SolutionsPlus: DC Compute Mentored Installation -<br>MINT        | +         | VIRTUALIZATION > 2 Selected (Min 1, M                                                                               | lax 2)                                                                       |                                  |                         |                               |
| MINT-OPTOUT                                                      | 0.00      | Product                                                                                                    | Unit List Price (USD)                                                        | Adjusted List Price (USD)        | Qty                     | Extended List Price (USD)     |
| Partner or CX Services Options - No MINT<br>Estimated Lead Time: | +         | (→ RH-OCP-B-P1S= Valid Q<br>OpenShiftContainerPlatform(BM),<br>Req(1-2CPU-64core)<br>Add Custom Name   Edit Options | Prem 1YSnS                                                                   | 13,266.00                        | 2                       | 26,532.00                     |
| CISCO INTERSIGHT                                                 |           | ADOPTION SERVICES > 1 Selected (Mir                                                                                 | n 1, Max 1)                                                                  |                                  |                         |                               |
|                                                                  |           | Product                                                                                                    | Unit List Price (USD)                                                        | Adjusted List Price (USD)        | Qty                     | Extended List Price (USD)     |
|                                                                  |           | MINT-COMPUTE Invalid<br>SolutionsPlus: DC Com<br>- MINT<br>Add Custom Name   Select Optic                           | pred Installation                                                            | -                                | 1                       |                               |
|                                                                  |           | Requested Start Date<br>24-Nov-2024                                                                                 | Requested For Automa<br>1 Months From 24-Nov-2024 To 23- No Auto<br>Dec-2024 | tically Renews For ()<br>Renewal | <b>Billing</b><br>Prepa | <b>J Frequency</b><br>Id Term |

- a. If MINT-COMPUTE is selected, then click on Select Options to configure.
- Note: Please refer to Offer/BDM deck for no. of units required for given AI POD Solution.

Step 19.

|                                                                                                    |                                                                                      | A                                                                                    | DOPTION S                                                                                               | ERVICES                                                                                                    |                                                                                                    |               |
|----------------------------------------------------------------------------------------------------|--------------------------------------------------------------------------------------|--------------------------------------------------------------------------------------|----------------------------------------------------------------------------------------------------|----------------------------------------------------------------------------------------------------|----------------------------------------------------------------------------------------------------|---------------|
| Offer Configuration<br>MINT-COMPUTE( Part of UCSX-AI-LARGERAG)                                                                                                    | Estimated Lead Time<br>NA                                                            |                                                                                      | Price I<br>Global e List (I                                                                             | Total (USD)<br>USD) 0.00                                                                                                    |                                                                                                    |               |
| Requested Terms and Billing 🥒                                                                                                    |                                                                                      |                                                                                      |                                                                                                    |                                                                                                    | 10                                                                                                    |               |
| Requested Start Date  24-Nov-2024                                                                                                    | Requested For<br>1 Months From 24-No                                                 | ov-2024 To 23-Dec-2024                                                               | Autom Ily Rel<br>No Au                                                                                  | CON-CXP-DCC-SA                                                                                                    | AS                                                                                                    |               |
|                                                                                                    |                                                                                      |                                                                                      |                                                                                                    | MINT-COMPUTE                                                                                                    | E                                                                                                    |               |
| <ol> <li>Io complete your order, please review product term</li> <li>You agree that: 1) Use of SolutionsPlus (S+) Product</li> <li>Cisco does not provide support for the S+ Product 4)</li> </ol> | is and acknowledge check<br>ict is governed solely by th<br>Cisco may provide the Cu | tox under LERMS categor<br>le terms and conditions agr<br>astomer's name and country | reed between You and the S+ ver<br>reed between You and the S+ ver<br>r location to the S+ Vendor (CE2) | ndor. See details http://cs.co/spla 2) S+ is a vendor provided solut<br>22343)                                                                                                    | tion, hence Cisco makes no warrant                                                                                                    | y 3)          |
| <ol> <li>Important: 1. All MINT orders must first complete a<br/>amounts per line must be determined through mutual<br/>support, contact the MINT team at minthelp@cisco.cr</li> </ol>             | scoping session before pl<br>agreement between the C<br>om. (CE202343)               | acement of order in CCW. 2<br>Channel Partner and the Mil                            | 2. For orders exceeding US\$100<br>NT vendor. 3. MINT Orders are s                                      | 000, divide the total amount into multiple line items with staggere<br>ubject to provisioning hold until all requirements are met. 4. For s                                                                                                    | d subscription start dates. The spec<br>coping session scheduling or addition                                                                                                    | ;ific<br>onal |
| Your subscription will start and be eligible to be invoic<br>subscription is provisioned by Cisco, whichever of the                                                                                | ed: i) 30 days or less (7 da<br>two events happens first.                            | ys for A-FLEX/A-FLEX-3/A<br>(C01007)                                                 | -WHOLESALE) after Cisco notifi                                                                          | es you that any portion of the subscription is ready for you to prov                                                                                                    | vision OR, ii) the day any portion of                                                                                                    | the           |
| Configuration Summary                                                                                                    | MIN                                                                                  | IT-COMPUTE > MINT Pa                                                                 | Compute                                                                                                 |                                                                                                    |                                                                                                    |               |
| INT Partners for Compute                                                                                                    | MIN                                                                                  | IT Partners for Compute                                                              |                                                                                                    |                                                                                                    |                                                                                                    |               |
| ERMS                                                                                                    | MI                                                                                   | NT Partners for Compu                                                                | ute                                                                                                    |                                                                                                    |                                                                                                    |               |
|                                                                                                    |                                                                                      |                                                                                      |                                                                                                    |                                                                                                    |                                                                                                    |               |
|                                                                                                    | E                                                                                    | ach                                                                                  | SKU                                                                                                    | Description                                                                                                    | Unit List Price (USD)                                                                                                    | Actio         |
|                                                                                                    | E                                                                                    | Qty                                                                                  | SKU<br>MINT-COMPUTE-NTE                                                                                 | Description<br>Mentored Install Service Unit for Compute - NterONe                                                                                                    | Unit List Price (USD)<br>Enter Qty to see List Price<br>Per Each                                                                                                    | Actio         |
|                                                                                                    | E                                                                                    | Qty                                                                                  | SKU<br>MINT-COMPUTE-NTE<br>MINT-COMPUTE-FLI                                                             | Description Mentored Install Service Unit for Compute - NterONe Mentored Install Service Unit for Compute - Flint                                                                                                    | Unit List Price (USD)<br>Enter Qty to see List Price<br>Per Each<br>Enter Qty to see List Price<br>Per Each                                                                                       | Actio         |
|                                                                                                    | E                                                                                    | Qty<br>Qty<br>Qty                                                                    | SKU<br>MINT-COMPUTE-NTE<br>MINT-COMPUTE-FLI<br>MINT-COMPUTE-ONS                                         | Description Mentored Install Service Unit for Compute - NerONe Mentored Install Service Unit for Compute - Flint Mentored Install Service Unit for Compute - Onstak                                                                                            | Unit List Price (USD)<br>Enter Qty to see List Price<br>Per Each<br>Enter Qty to see List Price<br>Per Each<br>Enter Qty to see List Price<br>Per Each                                            | Actio         |
|                                                                                                    |                                                                                      | Qty       Qty       Qty       Qty       Qty                                          | SKU<br>MINT-COMPUTE-NTE<br>MINT-COMPUTE-FLI<br>MINT-COMPUTE-ONS<br>MINT-COMPUTE-VZU                     | Description           Mentored Install Service Unit for Compute - NterONe           Mentored Install Service Unit for Compute - Flint           Mentored Install Service Unit for Compute - Onstak           Mentored Install Service Unit for Compute - Vzure | Unit List Price (USD)<br>Enter Qty to see List Price<br>Per Each<br>Enter Qty to see List Price<br>Per Each<br>Enter Qty to see List Price<br>Per Each<br>Enter Qty to see List Price<br>Per Each |               |

a. Here are available MINT Partners.

# Step 20.

|                                         | Cisc                                                                                                    | o Intersight                | ]                         |     |                           |
|-----------------------------------------|----------------------------------------------------------------------------------------------------|-----------------------------|---------------------------|-----|---------------------------|
| Available Components Unit List          | Price (USD) UCSX 9500 CHASSIS > 1 Select                                                                                                    |                             |                           |     |                           |
| UCSX 9500 CHASSIS                       | Co Product                                                                                                    | Unit List Price (USD)       | Adjusted List Price (USD) | Qty | Extended List Price (USD) |
| FABRIC INTERCONNECT                     | ⊕ UCSX-9508-AI-LRAG Valid Q A                                                                                                    |                             |                           | OTD | 845,383.82                |
|                                         | UCS 9508 Chassis for Large AI RAG Inferencing<br>Add Custom Name Edit Octions Edit Services/Subsc                                              |                             | IDL-DESELE                |     | J                         |
| ADOPTION SERVICES                       |                                                                                                    | Add a UCSX 9500 CHASSIS fro | m the left panel          |     |                           |
|                                         | FABRIC INTERCONNECT > 2 Selected (Min 2, Max 2)                                                                                                |                             |                           |     |                           |
|                                         | Co Product                                                                                                    | Unit List Price (USD)       | Adjusted List Price (USD) | Qty | Extended List Price (USD) |
| Cisco Intensight SaaS                   | UCSX-FI-6536-D-U Valid Q A Fabric Interconnect 6536 for IMM                                                                                    |                             | 41,921.76                 | 2   | 86,945.04                 |
| CNDL-DESELECT-D<br>Conditional Deselect | Add Custom Name   Edit Options   Edit Services/Subsc                                                                                           | riptions Remove Line        |                           |     |                           |
| Estimated Lead Time: 7 days             | VIRTUALIZATION > 2 Selected (Min 1, Max 2)                                                                                                    |                             |                           |     |                           |
|                                         | Product                                                                                                    | Unit List Price (USD)       | Adjusted List Price (USD) | Qty | Extended List Price (USD) |
|                                         | RH-OCP-8-P15= Valid      OpenShiftContainerPlatform(BM).Prem 1YSnS Req(1-20     64core)     Add Custom Name   Edit Options   Remove Line   Dei | PU-<br>bendent Hardware 🚳   | 13,266.00                 | 2   | 26,532.00                 |
|                                         | ADOPTION SERVICES > 1 Selected (Min 1, Max 1)                                                                                                  |                             |                           |     |                           |
|                                         | Co Product                                                                                                    | Unit List Price (USD)       | Adjusted List Price (USD) | Qty | Extended List Price (USD) |
|                                         | CON-CXP-DCC-SAS Valid   Solution Attached Services for DC - Cloud and Compute<br>Add Custom Name   Remove Line   Dependent Hardwa              | iro <b>O</b>                | -                         | 1   | **                        |
|                                         | Duration 🥖<br>12 Months                                                                                                    |                             |                           |     |                           |
|                                         | CISCO INTERSIGHT > 1 Selected (Min 1, Max 1)                                                                                                   |                             |                           |     |                           |
|                                         | % Product                                                                                                    | Unit List Price (USD)       | Adjusted List Price (USD) | Qty | Extended List Price (USD) |
|                                         | CNDL-DESELECT-D In Conditional Deselect                                                                                                    | tenendent Hardware          | 0.00                      | 1   | 0.00                      |

a. CNDL-DESELECT-D is meant to select only if Customer has already purchased Cisco Intersight License via EA Contract or order is for Disti Fulfillment.

Step 21.

| Product Configuration<br>CNDL-DESELECT-D part of UC | SX-AI-LARGE. | Estimated<br>R4G <b>7 days</b> | Lead Time                                                                                                    | Cisco Inter                                                                                                    | sight<br>CNDL<br>ist in US Dollars (USD) | -DESELE                                 |                                                      |                                       |
|-----------------------------------------------------|--------------|--------------------------------|----------------------------------------------------------------------------------------------------|----------------------------------------------------------------------------------------------------|------------------------------------------|-----------------------------------------|------------------------------------------------------|---------------------------------------|
| Configuration Summary                               |              | View Full Summary              | Option Search ()                                                                                                    | Multiple Options Search 🚯                                                                                                    |                                          |                                         |                                                      | ~                                     |
| Category 🚯                                          | Qty          | Extended List<br>Price (USD)   | CNDL-DESELECT-D > Rea                                                                                                    | ison Codes                                                                                                    |                                          |                                         |                                                      |                                       |
| Reason Codes                                        |              | ^                              | Reason Codes                                                                                                    |                                                                                                    |                                          |                                         |                                                      |                                       |
| OPTOUT-DISTI-ONLY                                   | 1            | 0.00                           | SKU     OPTOUT-DISTI-O     For Disti when orc     OPTOUT-EA-ONI     License not neede     OPTOUT-ENTL-S     License not neede     Clear Selection   Show Inc | NLY<br>ering mandatory licenses separate<br>Y<br>d: Customer already owns License<br>WAP<br>d: Entitlements updated in Smart /<br>ompatible SKUs | ily<br>es in an EA<br>Account. More      | Qty           1           1           1 | Estimated Lead Time ()<br>3 days<br>3 days<br>3 days | Unit List Price (USD)<br>0.00<br>0.00 |
| Total<br>Estimated Lead Time<br>Reset Configuration | (            | 0.00<br>7 days                 |                                                                                                    |                                                                                                    |                                          |                                         |                                                      |                                       |

a. Please select appropriate Reason Code

## Step 22.

| Bundle Configuration<br>UCSX-AI-LARGERAG                                                                      | Estimated Lead Tin<br>129 days       | ne Price List<br>Global Pri                                                                                                    | ce List (USD)                | Total<br>958,860.86       |     |                         |
|----------------------------------------------------------------------------------------------------|--------------------------------------|----------------------------------------------------------------------------------------------------|------------------------------|---------------------------|-----|-------------------------|
| et service preferences for this configuration $\checkmark$                                                    |                                      |                                                                                                    |                              |                           |     | Cancel                  |
| Please note that Intersight is required selection and n                                                       | needed for the M7 Server to function | n. All orders with CNDL-DESELECT-D will be manually reviewed to                                                                             | or Compliance. (CE202322)    |                           |     |                         |
| Available Components                                                                                          | Unit List Price (USD)                | 9500 CHASSIS > 1 Selected (Min 1, Max 99999)                                                                                                |                              |                           |     |                         |
| O UCSX 9500 CHASSIS                                                                                           |                                      | Product                                                                                                    | Unit List Price (USD)        | Adjusted List Price (USD) | Qty | Extended List Price (US |
| JCSX-9508-AI-LRAG<br>JCS 9508 Chassis for Large AI RAG Inferencing 1 required<br>Estimated Lead Time: 21 days | 8,530.96                             | UCSX-9508-AI-LRAG Valid      CAS 9508 Chassis for Large AI RAG Inferencing     Add Custom Name   Edit Options   Edit Services/Subscriptions | Remove Line                  | 210,286.03                | 1   | 845,383                 |
| -                                                                                                    |                                      |                                                                                                    | Add a UCSX 9500 CHASSIS from | m the left panel          |     |                         |
|                                                                                                    | F                                    | ABRIC INTERCONNECT > 2 Selected (Min 2, Max 2)                                                                                              |                              |                           |     |                         |
|                                                                                                    |                                      | Product                                                                                                    | Unit List Price (USD)        | Adjusted List Price (USD) | Qty | Extended List Price (U  |
|                                                                                                    |                                      | UCSX-FI-6536-D-U Valid Q A Fabric Interconnect 6536 (or IMM Add contex Name 1 560 Online 1 561 Center 2 Name 1 561                          | Description                  | 41,921.76                 | 2   | 86,94                   |
|                                                                                                    |                                      | Add Custom Name   Edit Options   Edit Services/Subscriptions                                                                                | Remove Line                  |                           |     |                         |
|                                                                                                    |                                      | Product                                                                                                    | Unit List Price (USD)        | Adjusted List Price (USD) | Qty | Extended List Price     |
| FABRIC INTERCONNECT                                                                                           |                                      | RH-0CP-B-P1S= Valid                                                                                                    |                              | 13.266.00                 | 2   | 26.53                   |
|                                                                                                    |                                      | OpenShiftContainerPlatform(BM),Prem 1YSnS Req(1-2CPU-                                                                                       |                              |                           | 2   |                         |
| ADOPTION SERVICES                                                                                             |                                      | Add Custom Name   Edit Options   Remove Line                                                                                                | Hardware 0                   |                           |     |                         |
|                                                                                                    | A                                    | DOPTION SERVICES > 1 Selected (Min 1, Max 1)                                                                                                |                              |                           |     |                         |
|                                                                                                    |                                      | % Product                                                                                                    | Unit List Price (USD)        | Adjusted List Price (USD) | Qty | Extended List Price (U  |
|                                                                                                    |                                      | CON-CXP-DCC-SAS Valid ( )<br>Solution Attached Services for DC - Cloud and Compute<br>Add Custom Name   Remove Line   Dependent Hardware () |                              |                           | 1   |                         |
|                                                                                                    |                                      | Duration 🥖<br>12 Months                                                                                                    |                              |                           |     |                         |
|                                                                                                    | c                                    | ISCO INTERSIGHT > 1 Selected (Min 1, Max 1)                                                                                                 |                              |                           |     |                         |
|                                                                                                    | 1                                    | Product                                                                                                    | Unit List Price (USD)        | Adjusted List Price (USD) | Qty | Extended List Price (U  |
|                                                                                                    |                                      | CNDL-DESELECT-D Valid      Conditional Deselect                                                                                             |                              | 0.00                      | 1   | (                       |
|                                                                                                    |                                      | Add Custom Name   Edit Ontions   Remove Line   Dependent                                                                                    | Hardware 0                   |                           |     |                         |

- a. Configuration for MLB is completed when status of each Product is Valid and warning messages are cleared.
- b. Click on the "PLUS" to expand and view the selections made for each Product.
- c. Click on the "DONE" to complete the MLB Configuration.

# UCSX-AI-LARGEINF Ordering Process

# Buy Method Through Cisco (Eg: Direct Customer & Tier 1 Partners)

Scenario 1: Customer Without Enterprise Agreement for Cisco Intersight Software License

Step 1.

| CCW                                                                                           |                                  | UCSX-A                             | . -L <i> </i> | ARGEIN                  | F                |                             |
|-----------------------------------------------------------------------------------------------|----------------------------------|------------------------------------|---------------|-------------------------|------------------|-----------------------------|
| Add by SKU Description and Product Family                                                     | [← Import Saved C                | onfiguration                       | Ō             | <b>Est</b>              | imate Preferenc  | ies ∨ •                     |
| Lines View E Apply Success Track Manage Groups Remove Selected Lines                          | More Actions $\checkmark$        | Zero List Price Items<br>Hide Show | Q             | Search Estimate L       | ine Items        |                             |
| Hardware, Software and Services                                                               | Estimated Lead Time ()<br>(Days) | Unit List Price<br>(USD)           | Qty           | Unit Net Price<br>(USD) | Discounts<br>(%) | Extended Net Price<br>(USD) |
| ⊕ 1.0 UCSX-AI-LARGEINF ♦ Invalid as of 21-Nov-2024 11:43:39 PST     UCSX Large AI Inferencing | Not Applicable                   | 0.00                               | 1             | 0.00                    | 0.00             | 0.00                        |
| Gelect Options Validate Recommended Content Add Note Add Subtotal                             | Copy Remove Line                 |                                    |               |                         |                  |                             |

- a. In CCW, search for MLB PID and click on "Add"
- b. Click on "Select Options" to enter the configurator.

Step 2.

| Bundle Configuration<br>UCSX-AI-LARGEINF                                                                                                    | Estimated<br>35 days                                           | UCSX 9500 Cha                                                                                                    | assis                                    | Total<br>987,997.61       |     |                           |
|----------------------------------------------------------------------------------------------------|----------------------------------------------------------------|----------------------------------------------------------------------------------------------------|------------------------------------------|---------------------------|-----|---------------------------|
| iet service preferences for this configurati                                                                                                    | on 🗸                                                           |                                                                                                    | Server No                                | de                        |     | Cancel Done               |
| 1: VIRTUALIZATION requires a minimi<br>2: The category VIRTUALIZATION is r<br>3: ADOPTION SERVICES requires a r<br>4: The category ADOPTION SERVICE | um of 1 c<br>equired. (CE100103)<br>minimum of 1 component(s). | 508-AI-LINF<br>Please add additional quantities as                                                                     | FIM                                      |                           |     |                           |
| 5: CISCO INTERSIGHT requires a min<br>6: The category CISCO INTERSIGHT                                                                              | nimum of 1 component(s). Ple<br>is required. (CE100103)        | ease add additional quantities as necessary. (CE100010                                                                 | Power Sup                                | ply                       |     |                           |
| Available Components                                                                                                    | Unit List Price (USD)                                          | UCSX 9500 CHASSIS > 1 Selected (Min 1, Max 99999)                                                                      |                                          |                           |     |                           |
| UCSX 9500 CHASSIS                                                                                                    |                                                                | 6 Product                                                                                                    | Unit List Price (USD)                    | Adjusted List Price (USD) | Qty | Extended List Price (USD) |
| UCSX-9508-OCP-LINF<br>UCS 9508 Chassis for OCP Large Inferencing<br>Estimated Lead Time: 21 days                                                    | 8,530.96                                                       | UCSX-9508-AI-LINF Invalid @ & A UCS 9508 Chassis for Large Inferencing Add Custom Name   Edit Options   Edit Services/ | Subscriptions Remove Line                | 97,321.72                 | 1   | 915,568.65                |
|                                                                                                    |                                                                |                                                                                                    | Add a UCSX 9500 CHASSIS                  | from the left panel       |     |                           |
| UCSX-9508-AI-LINF<br>UCS 9508 Chassis for Large Inferencing 1 requi                                                                                 | ired +                                                         | FABRIC INTERCONNECT > (Min 2, Max 2)                                                                                   |                                          |                           |     |                           |
| ESundidu Leau mine, 21 uays                                                                                                    | _                                                              | % Product                                                                                                    | Unit List Price (USD)                    | Adjusted List Price (USD) | Qty | Extended List Price (USD) |
|                                                                                                    |                                                                | UCSX-FI-6536-D-U Invalid @ & A Fabric Interconnect 6538 for IMM Add Custom Name   Edit Options   Edit Services/        | Subscriptions Remove Line                | 35,220.74                 | 2   | 72,428.96                 |
|                                                                                                    |                                                                | VIRTUALIZATION > 0 Selected (Min 1, Max 4)                                                                             | Add a VIRTUALIZATION fm                  | om the left panel         |     |                           |
|                                                                                                    |                                                                | ADOPTION SERVICES > 0 Selected (Min 1, Max 1)                                                                          | BUNKET BELLEVEL DE LEUR DE LEUR BELLEVEL |                           |     |                           |
|                                                                                                    |                                                                |                                                                                                    | Add a ADOPTION SERVICES                  | from the left panel       |     |                           |
|                                                                                                    |                                                                | CISCO INTERSIGHT > 0 Selected (Min 1, Max 1)                                                                           |                                          |                           |     |                           |
|                                                                                                    |                                                                |                                                                                                    | Add a CISCO INTERSIGHT                   | from the left panel       |     |                           |

- a. ATO: UCSX-9508-AI-LINF is preselected from Category: UCSX 9500 Chassis.
- b. Notice the UCSX-9508-AI-LINF ATO Status is invalid as further configuration needed.
- c. Click on "Edit Options" to enter the configurator.

## Step 3.

| Product Configuration<br>UCSX-9508-AI-LINF pert of UCSX-AF<br>1: UCSX-PSU-2800AC-D is defin<br>2: UCSX-C-DEBUGCBL-D is de<br>3: UCSX-GPU-L40S is defaulted<br>4: UCSX-M2-960G-D is defaulted | -LARGEINF<br>aulted under<br>faulted unde<br>d under GPU<br>ad under Boo | Estimated L<br>35 days<br>Vow UCSX-95<br>Aco<br>(CE100033) | ead      | LINF                                                   | Total (USD)<br>908,427.15 |                       |
|----------------------------------------------------------------------------------------------------|--------------------------------------------------------------------------|------------------------------------------------------------|----------|--------------------------------------------------------|---------------------------|-----------------------|
| E. LICOV NUMEA 4000 D is defe                                                                                                    | aultad undar                                                             | Storego Drive /CE400020                                    |          | Power Supply                                           |                           |                       |
| Configuration Summary                                                                                                    |                                                                          | View Full Summary                                          | Opti     | on Search () Multiple Options Search ()                |                           | ~                     |
| Country/Region Specification                                                                                                    |                                                                          |                                                            | UCSX-9   | 08-ALLINE > Compute Node > Compute Node > UCSX-210C-M7 |                           |                       |
| Select Country/Region (Not Required)                                                                                                    |                                                                          | ~                                                          | OCOX-3   |                                                        |                           |                       |
| Category ()                                                                                                    | Qty                                                                      | Extended List Price                                        | Process  | or   Memory   Storage Drive                            |                           |                       |
| <b>B</b>                                                                                                    |                                                                          | (USD)                                                      |          | SKU Qty                                                | Estimated Lead Time 🚯     | Unit List Price (USD) |
| Compute Node                                                                                                    |                                                                          | ^<br>                                                      | ۲        | UCSX-CPU-I6548Y+ 8                                     | 21 days                   | 10,509.29             |
| UCSX-210C-M7                                                                                                    | 4                                                                        | 25,505.52                                                  |          | Intel I6548Y+ 2.5GHz/250W 32C/60MB DDR5 5200MT/s       |                           |                       |
| UCSX-CPU-I6548Y+                                                                                                    | 8                                                                        | 84,074.32                                                  | 0        | UCSX-CPU-I6548N Qty                                    | 21 days                   | 11,079.12             |
| UCSX-MRA04G2RE3                                                                                                    | 4                                                                        | 278,891.52                                                 |          | Intel 16548N 2.8GHz/250W 32C/60MB DDR5 5200MT/s        |                           |                       |
| UCSX-V4-PCIME-D                                                                                                    | 4                                                                        | 3 304 44                                                   | 0        | UCSX-CPU-I6538Y+ Qty                                   | 21 days                   | 8,876.16              |
| UCSX-MLV5D200GV2D                                                                                                    | 4                                                                        | 7,839.00                                                   |          | Intel I6538Y+ 2.2GHz/225W 32C/60MB DDR5 5200MT/s       |                           |                       |
| UCSX-NVME4-1600-D                                                                                                    | 20                                                                       | 105,525.00                                                 | 0        | UCSX-CPU-I6526Y Qty                                    | 21 days                   | 4,261.20              |
| UCSX-M2-960G-D                                                                                                    | 8                                                                        | 12,482.08                                                  |          | Intel I6526Y 2.8GHz/195W 16C/37.5MB DDR5 5200MT/s      |                           |                       |
| UCSX-440P-D                                                                                                    | 4                                                                        | 0.00                                                       | Clear Se | ection   Show Incompatible SKUs                        |                           |                       |
| Total                                                                                                    |                                                                          | 908,427.15                                                 | Orean Of | and I and international OTAG                           |                           |                       |
| Estimated Lead Time                                                                                                    |                                                                          | 35 days                                                    |          |                                                        |                           |                       |
| Reset Configuration                                                                                                    | (                                                                        | Cancel Done                                                |          |                                                        |                           |                       |

a. Compute Node: UCSX-210C-M7 is preconfigured, and user has option to choose another Processor, Memory and Drive and, also can modify QTY for some options.

Step 4.

| Product Configuration<br>UCSX-9508-AI-LINF part of UCSX- | AI-LARGEINF                    | Estimated L<br>35 days       | Lead     | UCS                | X 9500 CI                  | nassis                   | ırs (USD)               | Total<br>908,4 | (USD)<br>27.15        |                       |
|----------------------------------------------------------|--------------------------------|------------------------------|----------|--------------------|----------------------------|--------------------------|-------------------------|----------------|-----------------------|-----------------------|
| 1: UCSX-PSU-2800AC-D is de                               | efaulted under                 |                              | 508-AI   | I-LINE             |                            | Serve                    | er Node                 |                |                       |                       |
| 2: UCSX-C-DEBUGCBL-D is<br>3: UCSX-GPU-L40S is default   | defaulted unde<br>ed under GPU | Acc. (CE100033)              |          |                    |                            | F                        | FIM                     |                |                       |                       |
| 4: UCSX-M2-960G-D is defau                               | faulted under Boo              | Charges Drive (CE100033)     | 2)       |                    |                            | Powe                     | r Supply                |                |                       |                       |
| Configuration Summary                                    |                                | View Full Summary            | Opti     | ion Search 🚯       | Multiple Options Search    | ch 🕑                     |                         |                |                       | ~                     |
| Country/Region Specification 🕕                           |                                |                              | UCSX-9   | 9508-AI-LINE > 0   | compute Node > Compute N   | ode > UCSX-210C-M7 > GPU | PCIe Node > UCSX-440P-D |                |                       |                       |
| Select Country/Region (Not Required                      | )                              | ~                            |          |                    |                            |                          |                         |                |                       |                       |
| ategory 🕕                                                | Qty                            | Extended List Price<br>(USD) | GPU      | NVIDIA License     | ← D                        |                          | Q                       | ty             | Estimated Lead Time 🕕 | Unit List Price (USD) |
| UCSX-440P-D 📧                                            | 4                              | 0.00                         | ۲        | UCSX-GPU-L4        | 405                        |                          | 8                       | 3              | 35 days               | 39,094.50             |
| UCSX-GPU-L40S                                            | 8                              | 312,756.00                   |          | NVIDIA L40S:       | 350W, 48GB, 2-slot FHFL G  | PU                       |                         |                |                       |                       |
| NV-AIE-S-1Y                                              | 8                              | 41,113.68                    | 0        | UCSX-GPUA1         | 00-80-D                    |                          | Q                       | ty             | 35 days               | 56,280.00             |
| UCSX-RIS-A-440P-D C                                      | 8                              | 0.00                         |          | TESLA A100, F      | PASSIVE, 300W, 80GB, wP\   | WR CBL                   |                         |                |                       |                       |
| UCSX-C-SW-LATEST-D                                       | 4                              | 0.00                         | 0        | UCSY-GPU-H         |                            |                          | 0                       | tv             | 129 days              | 135,262,95            |
| UCSX-TPM-002D-D                                          | 4                              | 209.04                       | 0        | NVIDIA H100 P      | NVL, 400W, 94GB, 2-slot FH | IFL GPU                  | 4                       | .,             | 120 00/0              | 100,202,100           |
| UCSX-C-M7-HS-F 🔟                                         | 4                              | 0.00                         |          |                    |                            |                          |                         |                |                       |                       |
| UCSX-C-M7-HS-R 10                                        | 4                              | 0.00                         | Clear Se | election   Show Ir | ncompatible SKUs           |                          |                         |                |                       |                       |
| UCSX-M2-HWRD-FPS                                         | 4                              | 0.00                         |          |                    |                            |                          |                         |                |                       |                       |
| UCS-DDR5-BLK                                             | 64                             | 0.00                         |          |                    |                            |                          |                         |                |                       |                       |
| estimated Lead Time                                      |                                | 908,427.15<br>35 days        |          |                    |                            |                          |                         |                |                       |                       |
| Reset Configuration                                      |                                | Cancel Done                  |          |                    |                            |                          |                         |                |                       |                       |

- a. GPU PCIe Node: UCSX-440P-D is auto included, GPU and NVIDIA AIE License are preselected.
- b. User can select other GPU/License available and also can change the QTY per requirement.
- Step 5.

| Product Configuration                                                                        |                                                  | Estimated L                         | ead     | UCSX 9500 Chass                                                  | is         |     | Total (USD)            |                       |
|----------------------------------------------------------------------------------------------|--------------------------------------------------|-------------------------------------|---------|------------------------------------------------------------------|------------|-----|------------------------|-----------------------|
| UCSX-9508-AI-LINF part of UCSX-AI                                                            | -LARGEINF                                        |                                     | 08-01-  |                                                                  | Server No  | de  | 908,427.15             |                       |
| 1: UCSX-PSU-2800AC-D is def     2: UCSX-C-DEBUGCBL-D is def     3: UCSX-GPU-L40S is defaulte | auited under i<br>efaulted under<br>d under GPU. | Accessory. (CE100033)<br>(CE100033) | 00-741- |                                                                  | FIM        |     |                        | l                     |
| <ul> <li>E. LICOV NUMEA 4600 D is def</li> </ul>                                             | aultad undar (                                   | Ctorogo Drivo (CE100033)            | N       | F F                                                              | Power Sup  | ply |                        |                       |
| Configuration Summary                                                                        |                                                  | View Full Summary                   | Optio   | ion Search () Multiple Options Search ()                         |            |     |                        | ~                     |
| Country/Region Specification                                                                 |                                                  |                                     | UCSX-95 | 508-AI-LINF > Power Cables                                       |            |     |                        |                       |
| Select Country/Region (Not Required)                                                         |                                                  | ~                                   | Power C | Cables (Options for End Customer Country/Region : India          |            |     |                        |                       |
| Category 🕕                                                                                   | Qty                                              | Extended List Price<br>(USD)        |         | SKU                                                              |            | Qty | Estimated Lead Time () | Unit List Price (USD) |
| Interconnect Fabric Module                                                                   |                                                  | ^                                   | 0       | CAB-SABS-C19-IND                                                 |            | 6   | 10 days                | 0.00                  |
| UCSX-I9108-100G-D                                                                            | 2                                                | 19,296.00                           |         | SABS 164-1 to IEC-C19 India                                      |            |     |                        |                       |
| X-Fabric Module                                                                              |                                                  | ^                                   | Power C | Cables (Options for other Countries) 🛕                           |            |     |                        |                       |
| UCSX-F-9416-D 📧                                                                              | 2                                                | 0.00                                |         | SKU                                                              |            | Qty | Estimated Lead Time () | Unit List Price (USD) |
| Power Supply                                                                                 |                                                  | ^                                   | 0       | NO-POWER-CORD                                                    |            | 6   | 3 days                 | 0.00                  |
| UCSX-PSU-2800AC-D                                                                            | 6                                                | 6,758.04                            |         | ECO friendly green option, no power cable will be shipp          | ed More    |     |                        |                       |
| Power Cables 🛕                                                                               |                                                  |                                     | 0       | CAB-AC-2500W-EU                                                  |            | 6   | 8 days                 | 0.00                  |
| Accessory                                                                                    |                                                  | ^ <b>•</b>                          |         | Power Cord, 250Vac 16A, Europe                                   |            |     |                        |                       |
| UCSX-C-DEBUGCBL-D                                                                            | 1                                                | 57.79                               | 0       | CAB-AC-2500W-INT                                                 |            | 6   | 8 days                 | 0.00                  |
| Total                                                                                        |                                                  | 908,427.15                          |         | Power Cord, 250Vac 16A, INTL                                     |            |     |                        |                       |
| Estimated Lead Time                                                                          |                                                  | 35 days                             | 0       | CAB-C19-CBN<br>Cabinet Jumper Power Cord, 250 VAC 16A, C20-C19 C | Connectors | 6   | 21 days                | 0.00                  |
| Reset Configuration                                                                          |                                                  | Cancel Done                         | d       | CAB-AC-C6K-TMI K                                                 |            | G   | P dave                 | 0.00                  |

- a. Fabric Interconnect Module and Power Supply are preselected.
- b. X-Fabric Module is auto included.

- c. User needs to make selection of appropriate Power Cable.
- d. Click Done.

# Step 6.

| Bundle Configuration<br>UCSX-AI-LARGEINF                                                                              | Estimate<br>35 days                                                                  | ed Lead TI UCSX 9500                                                                                                  | Chassis                        | Total<br>987,997.61       |     |                           |
|----------------------------------------------------------------------------------------------------|--------------------------------------------------------------------------------------|----------------------------------------------------------------------------------------------------|--------------------------------|---------------------------|-----|---------------------------|
| et service preferences for this configurat                                                                            |                                                                                      |                                                                                                    | Server N                       | lode                      |     | Cancel Done               |
| 1: VIRTUALIZATION requires a minim     2: The category VIRTUALIZATION is     3: ADOPTION SERVICES requires a          | num of 1 com<br>required. (CE100103)<br>minimum of 1 component(s)                    | ). Please add additional guantities as nec                                                                            | FIM                            |                           |     |                           |
| 4: The category ADOPTION SERVICI<br>5: CISCO INTERSIGHT requires a m <sup>2</sup><br>6: The category CISCO INTERSIGHT | ES is required. (CE100103)<br>inimum of 1 component(s). F<br>is required. (CE100103) | Please add additional quantities as necessary. (CE1000                                                                | Power Su                       | apply                     |     |                           |
| Available Components                                                                                                  | Unit List Price (USD)                                                                | UCSX 9500 CHASSIS > 1 Set 1 1 0 in 1, Max 9999                                                                        | 9)                             |                           | b   |                           |
| O UCSX 9500 CHASSIS                                                                                                   |                                                                                      | Product                                                                                                    | Unit List Price (USD)          | Adjusted List Price (USD) |     | Extended List Price (USD) |
| UCSX-9508-OCP-LINF<br>UCS 9508 Chassis for OCP Large Inferencing<br>Estimated Lead Time: 21 days                      | 8,53 6                                                                               | UCSX-9508-AI-LINF valid Q A UCS 9508 Chassis for Large Inferencing Add Custom Name   Edit Options   Edit Serv         | ices/Subscriptions Remove Line | 97,321.72                 | 1   | 915,568.65                |
| UCSX-9508-AI-LINF                                                                                                    | 8,530.96                                                                             |                                                                                                    | Add a UCSX 9500 CHASSIS        | from the left panel       |     |                           |
| UCS 9508 Chassis for Large Inferencing 1 requ<br>Estimated Lead Time: 21 days                                         | uired +                                                                              | FABRIC INTERCONNECT > 2 Selected (Min 2, Max 2                                                                        | 2)                             |                           |     |                           |
|                                                                                                    |                                                                                      | Co Product                                                                                                    | Unit List Price (USD)          | Adjusted List Price (USD) | Qty | Extended List Price (USD) |
|                                                                                                    |                                                                                      | UCSX-FI-6536-D-U Invalid      SA     Fabric Interconnect 6536 for IMM     Add Custom Name   Edit Options   Edit Serve | Aces/Subscriptions Remove Line | 35,220.74                 | 2   | 72,428.96                 |
|                                                                                                    |                                                                                      | VIRTUALIZATION > 0 Selected (Min 1, Max 4)                                                                            |                                |                           |     |                           |
|                                                                                                    |                                                                                      |                                                                                                    | Add a VIRTUALIZATION f         | om the left panel         |     |                           |
| +) PABRIC INTERCONNECT                                                                                                |                                                                                      | ADOPTION SERVICES > 0 Selected (Min 1, Max 1)                                                                         |                                |                           |     |                           |
|                                                                                                    |                                                                                      |                                                                                                    | Add a ADOPTION SERVICE         | S from the left panel     |     |                           |
| ADOPTION SERVICES                                                                                                    |                                                                                      | CISCO INTERSIGHT > 0 Selected (Min 1, Max 1)                                                                          |                                |                           |     |                           |
| CISCO INTERSIGHT                                                                                                    |                                                                                      |                                                                                                    | Add a CISCO INTERSIGHT         | from the left panel       |     |                           |

- a. Note Status is now showing as Valid.
- b. Increase the quantity for multiples of same configuration.
- c. Click the "PLUS" to add and configure the same product with different option/quantities

# Step 7.

|                                                                                                    |                                                                                                    | UCSX 950                                                                                                    | 00 Chassis               |                           |         |                           |
|----------------------------------------------------------------------------------------------------|----------------------------------------------------------------------------------------------------|----------------------------------------------------------------------------------------------------|--------------------------|---------------------------|---------|---------------------------|
| Bundle Configuration<br>UCSX-AI-LARGEINF                                                                                                    | Estima<br>35 day                                                                                                  | UCSX-9508-AI-LINF                                                                                                    | ice List (USD)           |                           | ription | S                         |
| et service preferences for this configuration $\bigtriangledown$                                                                                                    |                                                                                                    |                                                                                                    |                          |                           |         | Cancel Done               |
| 1: VIRTUALIZATION requires a minimum of 1 c     2: The category VIRTUALIZATION is required.     3: ADOPTION SERVICES requires a minimum     4: The category ADOPTION SERVICES is require     5: CISCO INTERSIGHT requires a minimum of     6: The category CISCO INTERSIGHT is require | omponent(s). Pleas<br>(CE100103)<br>of 1 component(s).<br>ired. (CE100103)<br>1 component(s). Pl<br>d. (CE100103) | se add additional quantities as necessary. (CE100010)<br>Please add additional quantities as necessary. (CE100010)<br>fease add additional quantities as necessary. (CE100010) |                          |                           |         |                           |
| Available Components Unit L                                                                                                    | ist Price (USD)                                                                                                   | UCSX 9500 CHASSIS > 1 Selected (Min 1, Max 99999)                                                                                                    |                          |                           |         |                           |
| O UCSX 9500 CHASSIS                                                                                                    |                                                                                                    | % Product                                                                                                    | Unit List Price (USD)    | Adjusted List Price (USD) | Qty     | Extended List Price (USD) |
| UCSX-9508-OCP-LINF<br>UCS 9508 Chassis for OCP Large Inferencing<br>Estimated Lead Time: 21 days                                                                                                    | 8,530.96                                                                                                    | UCSX-9508-AI-LINF Valid Ω ▲     UCS 9508 Chassis for Large Inferencing     Add Custom Name   Edit Options   Edit Service Loss                                                  | criptions Remove Line    | 97,321.72                 | 1       | 915,568.65                |
| LICSX-9508-ALLINE                                                                                                    | 8 530 96                                                                                                    |                                                                                                    | Add a UCSX 9500 CHASSIS  | from the left panel       |         |                           |
| UCS 9508 Chassis for Large Inferencing 1 required                                                                                                    | +                                                                                                    | FABRIC INTERCONNECT > 2 Selected (Min 2, Max 2)                                                                                                    |                          |                           |         |                           |
| Esumated Lead Time. 21 days                                                                                                    |                                                                                                    | € Product                                                                                                    | Unit List Price (USD)    | Adjusted List Price (USD) | Qty     | Extended List Price (USD) |
|                                                                                                    |                                                                                                    | UCSX-FI-6536-D-U Invelid Q & A Fabric Interconnect 6536 for IMM Add Custom Name   Edit Options   Edit Services/Subsr                                                           | criptions Remove Line    | 35,220.74                 | 2       | 72,428.96                 |
|                                                                                                    |                                                                                                    | VIRTUALIZATION > 0 Selected (Min 1, Max 4)                                                                                                    |                          |                           |         |                           |
|                                                                                                    |                                                                                                    |                                                                                                    | Add a VIRTUALIZATION fro | om the left panel         |         |                           |
|                                                                                                    |                                                                                                    | ADOPTION SERVICES > 0 Selected (Min 1, Max 1)                                                                                                    |                          |                           |         |                           |
|                                                                                                    |                                                                                                    |                                                                                                    | Add a ADOPTION SERVICES  | from the left panel       |         |                           |
| ADOPTION SERVICES                                                                                                    |                                                                                                    | CISCO INTERSIGHT > 0 Selected (Min 1, Max 1)                                                                                                    |                          |                           |         |                           |
|                                                                                                    |                                                                                                    |                                                                                                    |                          |                           |         | 1                         |

a. Click on "Edit Services/Subscriptions" to edit Term Duration for HW Support.

**Note:** It is recommended that Term Duration for HW Support must align with Software Subscription Duration.

#### Step 8.

| ervice<br>CSX-                                    | e Subscription<br>9508-AI-LINF<br>is product UCSX-NVME4-1600-D is approaching EQ                                                                   | Price List<br>Global Price List in US     | Dollars (USD) 21,42<br>JCSX-9508-AI-LINF                                        |                                                                              | Services/S            | ubscription Total (USD)           | S                                    |
|---------------------------------------------------|----------------------------------------------------------------------------------------------------|-------------------------------------------|---------------------------------------------------------------------------------|------------------------------------------------------------------------------|-----------------------|-----------------------------------|--------------------------------------|
| You                                               | u may receive additional discounts because you select                                                                                              | ed two or more years of service. To revie | w your discounts you can go to the Order or Quoting discou                      | nt pages. (C0124)                                                            |                       |                                   |                                      |
| The                                               | e duration that you entered has been successfully                                                                                                  | applied to all the services. (C0329)      |                                                                                 |                                                                              |                       |                                   |                                      |
| Service<br>Choose<br>Search<br>Note: C<br>on prod | e Options<br>e Service Level from Al Service Programs<br>hy Name & Description<br>Disco may still install another compatible service if required.  | ired. Compatible services are the service | s that come with primary service and are based and                              | Time Duration ()<br>Duration<br>Delay service start to<br>Co-Term service to | Durable               |                                   | Reset Apply                          |
| °о<br>(Э                                          | Service SKU<br>Cisco Customer Experience Level 1 (2 literral) 音                                                                                    | L1NCO (CX LEVEL 1 8X7XNCDOS)              | Product SKU                                                                     |                                                                              | Unit List Price (USD) | Qty                               | Total List Price (USD)               |
| Ū                                                 | SERVICE PROGRAM<br>CON-L1NCO-UCSX9ANF<br>CX LEVEL 1 8X7XNCDOS UCS 9508 Chassis for<br>SERVICE SKU                                                  | SUMMARY                                   | 36 Months UCSX-9508-AI-LINF UCS 9508 Chassis for Large Inferencing              |                                                                              | 2,002.50              | 1                                 | 2,002.50                             |
|                                                   | Change Service   Remove Service<br>CON-L1NCO-UCSXM21C<br>CX LEVEL 1 8/7XNCDOS UCS 210c M7 Comput<br>SERVICE SNU<br>Change Service   Remove Service | a No                                      | PRODUCT SkU<br>UCSX-210C-M7<br>UCS 2106 M7 Compute Node w/o CPU, Memory, Stora. |                                                                              | 4,855.50              | 4                                 | 19,422.00                            |
| Remo                                              | we All Services Remove All Additional Servic                                                                                                    | 03                                        |                                                                                 |                                                                              |                       |                                   |                                      |
|                                                   |                                                                                                    |                                           |                                                                                 |                                                                              |                       | Configuration Summary<br>Services | All prices shown in USD<br>21,424.50 |
|                                                   |                                                                                                    |                                           |                                                                                 |                                                                              |                       |                                   | Cancel Done                          |

a. Enter the Term Duration

# b. Click on "Apply" and "Done"

**Note:** It is recommended that Customer selects CX Success Track Level 1 or Level 2 to ensure consistent SLA response time between Hardware and Software.

Step 9.

| Bundle Configuration<br>UCSX-AI-LARGEINF                                                                                                    | Estimated Lo<br>35 days                                                                                                    |                                                                          | SX 9500 Cha                                                                            | ssis                     | Total<br>1,091,922.61     |     |                           |  |
|----------------------------------------------------------------------------------------------------|----------------------------------------------------------------------------------------------------|--------------------------------------------------------------------------|----------------------------------------------------------------------------------------|--------------------------|---------------------------|-----|---------------------------|--|
| t service preferences for this configuration                                                                                                    | ~                                                                                                    |                                                                          |                                                                                        | Server N                 | ode                       |     | Cancel Done               |  |
| 1: VIRTUALIZATION requires a minimum     2: The category VIRTUALIZATION is requ     3: ADOPTION SERVICES requires a minif     4: The category ADOPTION SERVICES is     5: CISCO INTERSIGHT requires a minim     6: The category CISCO INTERSIGHT is r | of 1 co<br>iired. (C<br>mum of 1 component(s). Ple<br>s required. (CE100103)<br>um of 1 component(s). Pleas<br>required. (CE100103) | 508-OCP-LIN<br>ease add additional quanti<br>se add additional quantitie | IF sa 100010)<br>ties as necessary. (CE100010)                                         | FIM<br>Power Su          |                           |     |                           |  |
| UCSX-9508-OCP-LINF has been added to                                                                                                    | the bundle category UCSX                                                                                                    | 9500 CHASSIS.                                                            | •                                                                                      |                          |                           |     |                           |  |
| Available Components                                                                                                    | Unit List Price (USD)                                                                                                    | UCSX 9500 CHASSIS > 2                                                    | Se 1, Max 99999)                                                                       |                          |                           |     |                           |  |
| O UCSX 9500 CHASSIS                                                                                                    | а                                                                                                    | Co Product                                                               |                                                                                        | Unit List Price (USD)    | Adjusted List Price (USD) | Qty | Extended List Price (USD) |  |
| JCSX-9508-OCP-LINF<br>UCS 9508 Chassis for OCP Large Inferencing<br>Estimated Lead Time: 21 days                                                                                                    | 8,530.96                                                                                                    | UCSX-9508-OCP-I     UCS 9508 Chassis     Add Custom Name                 | INF Invalid 💭 🛛 A<br>for OCP Large Inferencing<br>  Edit Options   Edit Services/Subsc | riptions Remove Line     | 36,219.92                 | 1   | 89,642.00                 |  |
| UCSX-9508-AI-LINF<br>UCS 9508 Chassis for Large Inferencing 1 required<br>Estimated Lead Time:                                                                                                    | 8,530.96                                                                                                    | UCSX-9508-AI-LIN     UCS 9508 Chassis     Add Custom Name                | IF Valid Control of the services/Subsc                                                 | riptions   Remove Line   | 101,893.72                | 1   | 929,851.65                |  |
|                                                                                                    |                                                                                                    | Add a UCSX 9500 CHASSIS from the left panel                              |                                                                                        |                          |                           |     |                           |  |
|                                                                                                    |                                                                                                    | FABRIC INTERCONNECT                                                      | > 2 Selected (Min 2, Max 2)                                                            |                          |                           |     |                           |  |
|                                                                                                    |                                                                                                    | Co Product                                                               |                                                                                        | Unit List Price (USD)    | Adjusted List Price (USD) | Qty | Extended List Price (USD) |  |
|                                                                                                    |                                                                                                    | UCSX-FI-6536-D-U Fabric Interconnect                                     | Invalid 📿 😣 🛕<br>t 6536 for IMM                                                        |                          | 35,220.74                 | 2   | 72,428.96                 |  |
| ● FABRIC INTERCONNECT                                                                                                    |                                                                                                    | Add Custom Name                                                          | Edit Options Edit Services/Subsc                                                       | riptions Remove Line     |                           |     |                           |  |
|                                                                                                    |                                                                                                    | VIRTUALIZATION > 0 Sele                                                  | ected (Min 1, Max 4)                                                                   |                          |                           |     |                           |  |
|                                                                                                    |                                                                                                    |                                                                          |                                                                                        | Add a VIRTUALIZATION fro | m the left panel          |     |                           |  |
|                                                                                                    |                                                                                                    | ADOPTION SERVICES > (                                                    | 0 Selected (Min 1, Max 1)                                                              |                          |                           |     |                           |  |

- a. ATO: UCSX-9508-OCP-LINF is optional selection and can be selected from Category: UCSX 9500 Chassis.
- b. Notice the UCSX-9508-OCP-LINF ATO Status is invalid as further configuration needed.
- c. Click on "Edit Options" to enter the configurator.

## Step 10.

|                                                         |                |                              | UCS                       | ( 9500 Cha                        | ssis                  |      |                     |                       |
|---------------------------------------------------------|----------------|------------------------------|---------------------------|-----------------------------------|-----------------------|------|---------------------|-----------------------|
| Product Configuration<br>UCSX-9508-OCP-LINF part of UCS | SX-AI-LARGEIN  | Estimated L<br>21 days       |                           | Pri                               | Server N              |      | l (USD)<br>19.00    |                       |
| A 1: UCSX-PSU-2800AC-D is de                            | efaulted under | Po UCSX-95                   | 08-OCP-LINF               |                                   | THE A                 |      |                     | 1                     |
| 2: UCSX-C-DEBUGCBL-D is o                               | defaulted unde | er Accessory. (CE100033)     |                           |                                   | FIM                   |      |                     |                       |
| 3: UCSX-TPM-002D-D is defa                              | ulted under Se | ecurity Option. (CE100033)   | )                         |                                   |                       |      |                     |                       |
| 4: UCSX-M2-480G-D is defaul                             | Ited under Boo | ot Drive. (CE100033)         |                           |                                   | Power Su              | pply |                     |                       |
| Configuration Summary                                   |                | View Full Summary            | Option Search ()          | Multiple Options Search 6         |                       |      |                     | ~                     |
| Country/Region Specification ()                         |                |                              |                           | -                                 |                       |      |                     |                       |
| Select Country/Region (Not Required)                    | )              | $\sim$                       | UCSX-9508-OCP-LINF >      | Control Plane Node > Control Plan | e Node > UCSX-210C-M7 |      |                     |                       |
| Category 0                                              | Qty            | Extended List Price<br>(USD) | Memory E                  | a                                 |                       | Qty  | Estimated Lead Time | Unit List Price (USD) |
| Control Plane Node                                      |                | ~ [                          |                           | CADEO SUBAAA                      |                       | 6    | 21 days             | 1 092 20              |
| UCSX-210C-M7                                            | 3              | 19,129.14                    | 16GB DDR5-56              | 500 RDIMM 1Rx8 (16Gb)             |                       | 0    | 21 days             | 1,003.03              |
| UCSX-CPU-I6526Y                                         | 3              | 12,783.60                    |                           |                                   |                       |      |                     |                       |
| UCSX-MRX16G1RE3                                         | 6              | 6,500.34                     | Clear Selection   Show Ir | compatible SKUs                   |                       |      |                     |                       |
| UCSX-MLV5D200GV2D                                       | 3              | 5,879.25                     |                           |                                   |                       |      |                     |                       |
| UCSX-M2-480G-D                                          | 6              | 5,027.10                     |                           |                                   |                       |      |                     |                       |
| UCSX-C-SW-LATEST-D                                      | 3              | 0.00                         |                           |                                   |                       |      |                     |                       |
| UCSX-TPM-002D-D                                         | 3              | 156.78                       |                           |                                   |                       |      |                     |                       |
| UCSX-C-M7-HS-F                                          | 3              | 0.00                         |                           |                                   |                       |      |                     |                       |
| UCSX-M2-HWRD-FPS                                        | 3              | 0.00                         |                           |                                   |                       |      |                     |                       |
| Total                                                   |                | 84,119.00                    |                           |                                   |                       |      |                     |                       |
| Estimated Lead Time                                     |                | 21 days                      |                           |                                   |                       |      |                     |                       |
| Reset Configuration                                     | 1              | Cancel Done                  |                           |                                   |                       |      |                     | T                     |

a. Control Plane Node: UCSX-210C-M7 is also preselected and preconfigured, and user can increase QTY of Memory PID if required.

## Step 11.

| Product Configuration                                                                       |                                                | Entimated L                                                             | UCSX 9500 Chassis                                                                                                    |             |
|---------------------------------------------------------------------------------------------|------------------------------------------------|-------------------------------------------------------------------------|----------------------------------------------------------------------------------------------------|-------------|
| UCSX-9508-OCP-LINF part of UCS>                                                             | (-AI-LARGEIN                                   | IF 21 days                                                              | Gibbs Gibbs Server Node                                                                                                    |             |
| 1: UCSX-PSU-2800AC-D is def     2: UCSX-C-DEBUGCBL-D is def     3: UCSX-TPM-002D-D is defau | aulted under<br>efaulted unde<br>Ited under Se | Power UCSX-9:<br>er Accessory. (CE100033)<br>ecurity Option. (CE100033) | 508-OCP-LINF FIM                                                                                                    |             |
| 4: UCSX-M2-480G-D is default                                                                | ad under Boo                                   | ot Drive. (CE100033)                                                    | Power Supply                                                                                                    |             |
| Configuration Summary                                                                       |                                                | View Full Summary                                                       | Option Search  Multiple Options Search                                                                                                   | ~           |
| Country/Region Specification ()                                                             |                                                |                                                                         |                                                                                                    |             |
| Select Country/Region (Not Required)                                                        |                                                | ~                                                                       | UC3A-3008-0CP-LINE > Power cables                                                                                                    |             |
| Category ()                                                                                 | Qty                                            | Extended List Price<br>(USD)                                            | Power Cables (Options for End Customer Country/Region : India) 🛕<br>SKU Customer Country/Region : India) A Unit List F                   | Price (USD) |
| Nerconnect Fabric Module                                                                    | 2                                              | 19,296.00                                                               | CAB-SABS-C19-IND 6 10 days<br>SABS 164-1 to IEC-C19 India                                                                                | 0.00        |
| ower Supply                                                                                 | И                                              | ~                                                                       | Power Cables (Options for other Countries)                                                                                               |             |
| UCSX-PSU-2800AC-D                                                                           | 6                                              | 6,758.04                                                                | SKU Qty Estimated Lead Time 🕕 Unit List F                                                                                                | rice (USD)  |
| ower Cables 🛕                                                                               | )                                              | ^                                                                       | NO-POWER-CORD         6         3 days           ECO friendly green option, no power cable will be shipped More         6         3 days | 0.00        |
| UCSX-C-DEBUGCBL-D                                                                           | 1                                              | 57.79                                                                   | CAB-AC-2500W-EU         6         8 days           Power Cord, 250Vac 16A, Europe         6         8 days                               | 0.00        |
| UCSX-CHASSIS-SW-D                                                                           | 1                                              | 0.00                                                                    | CAB-AC-2500W-INT 6 8 days                                                                                                    | 0.00        |
| otal<br>stimated Lead Time                                                                  |                                                | 84,119.00<br>21 days                                                    | CAB-C19-CBN 6 21 days<br>Cabinet Jumper Power Cord, 250 VAC 16A, C20-C19 Connectors                                                      | 0.00        |
| Reset Configuration                                                                         |                                                | Cancel Done                                                             | C CAB-AC-C6K-TWLK 6 8 days                                                                                                    | 0.0 ↑       |

- a. Fabric Interconnect Module and Power Supply are preselected.
- b. User needs to make selection of appropriate Power Cable.
- c. Click Done.

Step 12.

| Bundle Configuration                                                                                                   | Estimate<br>35 days                                                         | ed Lead Tin                                 | UCSX 9500 Cha                                                                                                    | Issis                   | Total<br>1,091,922,61     |     |                           |  |
|----------------------------------------------------------------------------------------------------|-----------------------------------------------------------------------------|---------------------------------------------|----------------------------------------------------------------------------------------------------|-------------------------|---------------------------|-----|---------------------------|--|
| et service preferences for this configuration                                                                          | LICSX                                                                       | -9508-                                      |                                                                                                    | Server N                | lode                      |     | Cancel Done               |  |
| 1: VIRTUALIZATION requires a minimum     2: The category VIRTUALIZATION is req     3: ADOPTION SERVICES requires a min | uired. (CE100103)                                                           | . Please add a                              | ditional quantities as necessary (CE 1000 c)                                                                                     | FIM                     |                           |     |                           |  |
| 4: The category ADOPTION SERVICES<br>5: CISCO INTERSIGHT requires a minin<br>6: The category CISCO INTERSIGHT is       | is required. (CE100103)<br>num of 1 component(s). P<br>required. (CE100103) | lease add add                               | litional quantities as necessary. (CE100010)                                                                                     | Power Si                | upply                     |     |                           |  |
| Available Components                                                                                                   | Unit List Price (USD)                                                       | UCSX 950                                    | 0 CHASSIS > 2 Sel                                                                                                    |                         |                           | b   |                           |  |
| O UCSX 9500 CHASSIS                                                                                                    | 0                                                                           | ° Pr                                        | oduct                                                                                                    | Unit List Price (USD)   | Adjusted List Price (USD) | 4   | Extended List Price (USD) |  |
| UCSX-9508-OCP-LINF<br>UCS 9508 Chassis for OCP Large Inferencing<br>Estimated Lead Time: 21 days                       | 8,538                                                                       | ⊕ UG<br>UG<br>Ad                            | CSX-9508-OCP-LINF Valid 💭 🛕<br>CS 9508 Chassis for OCP Large Inferencing<br>Id Custom Name   Edit Options   Edit Services/Subscr | iptions Remove Line     | 36,219.92                 | 1   | 89,642.00                 |  |
| UCSX-9508-AI-LINF<br>UCS 9508 Chassis for Large Inferencing 1 require<br>Estimated Lead Time: 21 days                  | 8,530.96                                                                    |                                             | CSX-9508-AI-LINF Valid Q A<br>CS 9508 Chassis for Large Inferencing<br>Id Custom Name   Edit Options   Edit Services/Subscr      | iptions Remove Line     | 101,893.72                | 1   | 929,851.65                |  |
|                                                                                                    |                                                                             | Add a UCSX 9500 CHASSIS from the left panel |                                                                                                    |                         |                           |     |                           |  |
|                                                                                                    |                                                                             | FABRIC IN                                   | NTERCONNECT > 2 Selected (Min 2, Max 2)                                                                                          |                         |                           |     |                           |  |
|                                                                                                    |                                                                             | 🌀 Pr                                        | oduct                                                                                                    | Unit List Price (USD)   | Adjusted List Price (USD) | Qty | Extended List Price (USD) |  |
|                                                                                                    |                                                                             | ⊕ uo<br>Fa                                  | CSX-FI-6536-D-U Invalid 📿 🛛 🛦                                                                                                    |                         | 35,220.74                 | 2   | 72,428.96                 |  |
| FABRIC INTERCONNECT                                                                                                    |                                                                             | Ad                                          | d Custom Name   Edit Options   Edit Services/Subscr                                                                              | iptions   Remove Line   |                           |     |                           |  |
|                                                                                                    |                                                                             | VIRTUALI                                    | ZATION > 0 Selected (Min 1, Max 4)                                                                                               |                         |                           |     |                           |  |
|                                                                                                    |                                                                             |                                             |                                                                                                    | Add a VIRTUALIZATION fr | om the left panel         |     | F                         |  |
|                                                                                                    |                                                                             | ADOPTIO                                     | N SERVICES > 0 Selected (Min 1, Max 1)                                                                                           | Add a ADOPTION SERVICES | from the left panel       |     |                           |  |

- a. Note Status is now showing as Valid.
- b. Increase the quantity for multiples of same configuration.
- c. Click the "PLUS" to add and configure the same product with different option/quantities

#### Step 13.

|                                                                                                    |                                                                                                    | UCS                                                                                                    | X 9500 Chass                         | is                        |       |                           |
|----------------------------------------------------------------------------------------------------|----------------------------------------------------------------------------------------------------|----------------------------------------------------------------------------------------------------|--------------------------------------|---------------------------|-------|---------------------------|
|                                                                                                    | U                                                                                                    | JCSX-9508-OCP-LINF                                                                                                    | 🛛 📥 🛛 Se                             | rvices/Sub                | scrip | otions                    |
| Bundle Configuration<br>UCSX-AI-LARGEINF                                                                                                    | Estimated<br>35 days                                                                                                    | Lead Time P<br>G                                                                                                    | rice List<br>Ilobal Price List (USD) | Total<br>1,091,922.61     |       |                           |
| et service preferences for this configuration $arphi$                                                                                                    |                                                                                                    |                                                                                                    |                                      |                           |       | Cancel Done               |
| 1: VIRTUALIZATION requires a minimum of<br>2: The category VIRTUALIZATION is require<br>3: ADOPTION SERVICES requires a minimu<br>4: The category ADOPTION SERVICES is e<br>5: CISCO INTERSIGHT requires a minimum<br>6: The category CISCO INTERSIGHT is rec | 1 component(s). Please<br>ad. (CE100103)<br>um of 1 component(s). P<br>required. (CE100103)<br>n of 1 component(s). Ple-<br>quired. (CE100103) | a add additional quantities as necessary. (CE100010)<br>Please add additional quantities as necessary. (CE100<br>ase add additional quantities as necessary. (CE10001 | 010)                                 |                           |       |                           |
| Available Components U                                                                                                    | nit List Price (USD)                                                                                                    | UCSX 9500 CHASSIS > 2 Selected (Min 1, Max 99999)                                                                                                    | )                                    |                           |       |                           |
| O UCSX 9500 CHASSIS                                                                                                    |                                                                                                    | C Product                                                                                                    | Unit List Price (USD)                | Adjusted List Price (USD) | Qty   | Extended List Price (USD) |
| UCSX-9508-OCP-LINF<br>UCS 9508 Chassis for OCP Large Inferencing<br>Estimated Lead Time: 21 days                                                                                                    | 8,530.96                                                                                                    | UCSX-9508-OCP-LINF Valid      Q      LOS 9508 Chassis for OCP Large Inferencing     Add Custom Name   Edit Options   Edit Service                                     | es/Subscriptions Remove Line         | 36,219.92                 | 1     | 89,642.00                 |
| UCSX-9508-AI-LINF<br>UCS 9508 Chassis for Large Inferencing 1 required<br>Estimated Lead Time: 21 days                                                                                                    | 8,530.96                                                                                                    | UCSX-9508-AI-LINF Valid      Add Custom Name Edit Options Edit Service                                                                                                | es/Subscriptions Remove Line         | 101,893.72                | 1     | 929,851.65                |
|                                                                                                    |                                                                                                    |                                                                                                    | Add a UCSX 9500 CHASSIS              | from the left panel       |       |                           |
|                                                                                                    |                                                                                                    | FABRIC INTERCONNECT > 2 Selected (Min 2, Max 2)                                                                                                    | V.                                   |                           |       |                           |
|                                                                                                    |                                                                                                    | ⁰ Product                                                                                                    | Unit List Price (USD)                | Adjusted List Price (USD) | Qty   | Extended List Price (USD) |
|                                                                                                    |                                                                                                    | UC5X-FI-6536-D-U Invalid:                                                                                                    |                                      | 35,220.74                 | 2     | 72,428.96                 |
| FABRIC INTERCONNECT                                                                                                    |                                                                                                    | Add Custom Name   Edit Options   Edit Servic                                                                                                    | es/Subscriptions Remove Line         |                           |       |                           |
|                                                                                                    |                                                                                                    | VIRTUALIZATION > 0 Selected (Min 1, Max 4)                                                                                                    |                                      |                           |       |                           |
| ADOPTION SERVICES                                                                                                    |                                                                                                    | Press and an and a series of the second series of the                                                                                                    | Add a VIRTUALIZATION fn              | om the left panel         |       |                           |
| CISCO INTERSIGHT                                                                                                    |                                                                                                    | ADOPTION SERVICES > 0 Selected (Min 1, Max 1)                                                                                                    |                                      |                           |       |                           |

a. Click on "Edit Services/Subscriptions" to edit Term Duration for HW Support.

**Note:** It is recommended that Term Duration for HW Support must align with Software Subscription Duration.

Step 14.

|                   |                                                                                                |                                  | UCSX 9                                                                          | 500 Chass                   | is                    |                       |                         |
|-------------------|------------------------------------------------------------------------------------------------|----------------------------------|---------------------------------------------------------------------------------|-----------------------------|-----------------------|-----------------------|-------------------------|
| Service           | Subscription<br>9508-OCP-LINF                                                                  | Price List<br>Global Price       | SX-9508-OCP-LINF                                                                | vice T (USD)                | Services/Su           | bscriptior            | າຣ                      |
| You               | may receive additional discounts because you selected two or n                                 | more years of service. To revie  | w your discounts you can go to the Order or Quoting disco                       | ount pages. (C0124)         |                       |                       |                         |
| Service           | Non Serviceable Products                                                                       |                                  |                                                                                 |                             |                       |                       |                         |
| 🔶 The             | e duration that you entered has been successfully applied to                                   | all the services. (C0329)        |                                                                                 |                             |                       |                       |                         |
| Service           | Options                                                                                        |                                  |                                                                                 |                             | a                     |                       |                         |
| Choose            | Service Level from All Service Programs V                                                      |                                  |                                                                                 | Time Duration ()            | Duration              |                       |                         |
| Search<br>Note: C | : by Name & Description<br>isco may still install another compatible service if required, Comr | patible services are the service | s that come with primary service and are based                                  | d/or Delay service start to | 36                    |                       | h                       |
| on prod           | ucts.                                                                                          |                                  |                                                                                 | Co-Term service to          |                       |                       |                         |
|                   |                                                                                                |                                  |                                                                                 |                             |                       |                       | Reset Apply             |
|                   |                                                                                                |                                  |                                                                                 |                             |                       |                       |                         |
| ତ                 | Service SKU                                                                                    |                                  | Product SKU                                                                     |                             | Unit List Price (USD) | Qty                   | Total List Price (USD)  |
| Θ                 | Cisco Customer Experience Level 1 (2 Items) 1 L1NCO (<br>SERVICE PROGRAM SUMMAR                | (CX LEVEL 1 8X7XNCDOS)           | Duration<br>36 Months                                                           |                             |                       |                       |                         |
|                   | CON-L1NCO-UCSX9INF                                                                             |                                  |                                                                                 |                             | 2,002.50              | 1                     | 2,002.50                |
|                   | SERVICE SKU Change Service   Remove Service                                                    |                                  | UCSX-9508-OCP-LINF<br>UCS 9508 Chassis for OCP Large Inferencing<br>PRODUCT SKU |                             |                       | 1                     |                         |
|                   | CON-L1NCO-UCSXM21C                                                                             |                                  |                                                                                 |                             | 4,855.50              | 3                     | 14,566.50               |
|                   | CX LEVEL 1 8X7XNCDOS UCS 210c M7 Compute No<br>SERVICE SKU                                     |                                  | UCSX-210C-M7<br>UCS 210c M7 Compute Node w/o CPU, Memory, Stor                  | a                           |                       | 3                     |                         |
|                   | Change Service   Remove Service                                                                |                                  | PRODUCT SKU                                                                     |                             |                       |                       |                         |
| Remo              | ve All Services Remove All Additional Services                                                 |                                  |                                                                                 |                             |                       |                       |                         |
|                   |                                                                                                |                                  |                                                                                 |                             |                       | Configuration Summary | All prices shown in USD |
|                   |                                                                                                |                                  |                                                                                 |                             |                       | Services              | 16,569.00               |
|                   |                                                                                                |                                  |                                                                                 |                             |                       |                       | Cancel Done             |

- a. Enter the Term Duration
- b. Click on "Apply" and "Done"

**Note:** It is recommended that Customer selects CX Success Track Level 1 or Level 2 to ensure consistent SLA response time between Hardware and Software.

Step 15.

| Bundle Configuration<br>UCSX-AI-LARGEINF<br>iet service preferences for this configurati<br>1: VIRTUALIZATION requires a minim<br>2: The category VIRTUALIZATION is r<br>3: ADOPTION SERVICES requires a rel<br>4: The category ADOPTION SERVICE<br>5: CISCO INTERSIGHT requires a min<br>6: The category CISCO INTERSIGHT | Estimate<br>35 days<br>um of 1 component(s). Plea<br>equired. (CE100103)<br>minum of 1 component(s).<br>IS Is required. (CE100103)<br>imum of 1 component(s). Plea<br>is required. (CE100103) | d Lead FABRIC INTER                                                                                                    | Software Li<br>Price List (USD) | Total<br>1,102,968.61<br>cense<br>ipply |     | Cancel Done               |
|----------------------------------------------------------------------------------------------------|----------------------------------------------------------------------------------------------------|----------------------------------------------------------------------------------------------------|---------------------------------|-----------------------------------------|-----|---------------------------|
| Available Components                                                                                                    | Unit List Price (USD)                                                                                                    | UCSX 9500 CHASSIS > 2 Selected (Min 1, Max 99999)                                                                                                  | )                               |                                         |     |                           |
| CHASSIS                                                                                                    |                                                                                                    | ⁰ Product                                                                                                    | Unit List Price (USD)           | Adjusted List Price (USD)               | Qty | Extended List Price (USD) |
| SABRIC INTERCONNECT UCSX-FI-6536-D-U Fabric Interconnect 6536 for IMM 2 required Estimated Lead Time: 21 days                                                                                                    | 22,5 +                                                                                                    | UCSX-9508-OCP-LINF Valid      UCS 9508 Chassis for OCP Large Inferencing<br>Add Custom Name   Edit Options   Edit Servic<br>UCSX-9508-ALLINF Valid | ses/Subscriptions Remove Line   | 40,791.92<br>101,893.72                 | 1   | 100,688.00<br>929,851.65  |
|                                                                                                    |                                                                                                    |                                                                                                    | Add a UCSX 9500 CHASSIS         | from the left panel                     |     |                           |
|                                                                                                    |                                                                                                    | FABRIC INTERCONNECT                                                                                                    |                                 |                                         |     |                           |
|                                                                                                    |                                                                                                    | % Product                                                                                                    | Unit List Price (USD)           | Adjusted List Price (USD)               | Qty | Extended List Price (USD) |
|                                                                                                    |                                                                                                    | UCSX-FI-6536-D-U Invalid      X      A     Fabric Interconnect 6536 for IMM     Add Custom Name   Edit Options   Edit Service                      | es/Subscriptions   Remove Line  | 35,220.74                               | 2   | 72,428.96                 |
|                                                                                                    |                                                                                                    | VIRTUALIZATION > 0 Selected (Max 4)                                                                                                    | Ard a VIRTUALIZATION fr         | om the left nanel                       |     |                           |
|                                                                                                    |                                                                                                    |                                                                                                    |                                 | err tre tell parter                     |     | ſ                         |
|                                                                                                    |                                                                                                    | HEAR DERVICES > 0 Selected (will 1, Max 1)                                                                                                    |                                 |                                         |     |                           |

- a. ATO: UCSX-FI-6536-D-U is preselected from Category: FABRIC INTERCONNECT.
- b. Notice the UCSX-FI-6536-D-U ATO Status is invalid as further configuration needed.
- c. Select 'Edit Options' to enter the configurator.

# Step 16.

| Product Configuration<br>UCSX-FI-6536-D-U part of UCSX-7<br>(E202322)<br>2: UCS-PSU-6536-AC-D is de<br>3: N10-MGT018-D is defaulte<br>4: UCS-FI-6500-SW is default | d time issues w<br>faulted under P<br>d under Softwar<br>ted under Softw | Estimated L<br>21 days<br>we hav UCSX-F<br>ower Supply. (CE100033)<br>e Image. (CE100033)<br>are License. (CE100033) | FABRIC INTERCONNECT<br>Global Price List in US Dollars (USD)<br>I-6536-D-U<br>Ds Fi bundle<br>Software L<br>Power S | icense | ni (USD)<br>142.48<br>d cable PID is available in the pr | oduct spec sheet.     |
|----------------------------------------------------------------------------------------------------|--------------------------------------------------------------------------|----------------------------------------------------------------------------------------------------|----------------------------------------------------------------------------------------------------|--------|----------------------------------------------------------|-----------------------|
| Configuration Summary                                                                                                    |                                                                          | View Full Summary                                                                                                    | Option Search () Multiple Options Search ()                                                                         |        |                                                          | ~                     |
| Country/Region Specification ()                                                                                                    |                                                                          |                                                                                                    | UCSX_FL6536_D_U > Power Cable                                                                                       |        |                                                          |                       |
| Select Country/Region (Not Required                                                                                                    | )                                                                        | ~                                                                                                    |                                                                                                    |        |                                                          |                       |
| Category 0                                                                                                    | Qty                                                                      | Extended List Price<br>(USD)                                                                                         | Power Cable (Options for End Customer Country/Region : India)                                                       | Qty    | Estimated Lead Time 🚯                                    | Unit List Price (USD) |
| Software Image                                                                                                    |                                                                          | ^                                                                                                    | O CAB-C13-C14-3M-IN                                                                                                 | 2      | 28 days                                                  | 0.00                  |
| N10-MGT018-D                                                                                                    | 1                                                                        | 0.00                                                                                                    | Power Cord Jumper, C13-C14 Connectors, 3 Meter Length, India More                                                   |        |                                                          |                       |
| Software License                                                                                                    |                                                                          | ^                                                                                                    | O CAB-C13-C14-IN                                                                                                    | 2      | 28 days                                                  | 0.00                  |
| UCS-FI-6500-SW                                                                                                    | 1                                                                        | 9,045.00                                                                                                    | Power Cord Jumper, C13-C14 Connectors, 1.4 Meter Length India More                                                  |        |                                                          |                       |
| Power Supply                                                                                                    |                                                                          | ^                                                                                                    | CAB-IND-10A                                                                                                    | 2      | 7 davs                                                   | 0.00                  |
| UCS-PSU-6536-AC-D                                                                                                    | 2                                                                        | 1,987.48                                                                                                    | 10A Power cable for India                                                                                           |        |                                                          |                       |
| Power Cable <u>A</u>                                                                                                    |                                                                          |                                                                                                    | CAB-250V-10A-ID                                                                                                    | 2      | 7 days                                                   | 0.00                  |
| Transceiver and Cable                                                                                                    | $\sim$                                                                   |                                                                                                    | AC Power Cord - 250V, 10A , India                                                                                   | ~      | , and a                                                  | 0.00                  |
| QSFP Cable                                                                                                    |                                                                          |                                                                                                    | Power Cable (Options for other Countries)                                                                           |        |                                                          |                       |
| Total                                                                                                    |                                                                          | 33,142,48                                                                                                    | sku                                                                                                    | Qty    | Estimated Lead Time 🚯                                    | Unit List Price (USD) |
| Estimated Lead Time                                                                                                    |                                                                          | 21 days                                                                                                    | O NO-POWER-CORD                                                                                                    | 2      | 3 days                                                   | 0.00                  |
|                                                                                                    |                                                                          |                                                                                                    | ECO friendly green option, no power cable will be shipped More                                                      |        |                                                          |                       |
| Reset Configuration                                                                                                    | (                                                                        | Cancel Done                                                                                                    | O CAB-C13-C14-2M                                                                                                    | 2      | 35 dave                                                  | 0.0                   |

a. Configure UCSX-FI-6536-D-U by selecting peripherals from window on the left. Software Image, Software License and Power Supply are default selection.

- b. PIDs are listed in the window on the right. Please make selection of Power Cable.
- c. Minimum 2 QTY of Transceiver Cable and QSFP Cables are required per Fl.
- d. Select Done when completed.

## Step 17.

|                                                                                                    |                                                                                                    | FABRIC IN                                                                                                    | NTERCONNECT                     |                           |       |                           |  |  |
|----------------------------------------------------------------------------------------------------|----------------------------------------------------------------------------------------------------|----------------------------------------------------------------------------------------------------|---------------------------------|---------------------------|-------|---------------------------|--|--|
| Bundle Configuration<br>UCSX-AI-LARGEINF                                                                                                    | Estimate<br>35 days                                                                                                    | UCSX-FI-6536-D-U                                                                                                    |                                 | es/Subscrip               | tions |                           |  |  |
| Set service preferences for this configurati                                                                                                    | ion 🗸                                                                                                    |                                                                                                    |                                 |                           |       | Cancel Done               |  |  |
| I: VIRTUALIZATION requires a minim<br>2: The category VIRTUALIZATION is<br>3: ADOPTION SERVICES requires a<br>4: The category ADOPTION SERVICE<br>5: CISCO INTERSIGHT requires a mil<br>6: The category CISCO INTERSIGHT | num of 1 component(s). Pleas<br>required. (CE100103)<br>minimum of 1 component(s).<br>ES is required. (CE100103)<br>nimum of 1 component(s). Pli<br>'is required. (CE100103) | e add additional quantities as necessary. (CE100010)<br>Please add additional quantities as necessary. (CE100<br>ease add additional quantities as necessary. (CE10001 | 010)                            |                           |       |                           |  |  |
| Available Components                                                                                                    | Unit List Price (USD)                                                                                                    | UCSX 9500 CHASSIS > 2 Selected (Min 1, Max 99999)                                                                                                    | )                               |                           |       |                           |  |  |
| ⊕ UCSX 9500 CHASSIS                                                                                                    |                                                                                                    | Co Product                                                                                                    | Unit List Price (USD)           | Adjusted List Price (USD) | Qty   | Extended List Price (USD) |  |  |
|                                                                                                    |                                                                                                    | UCSX-9508-OCP-LINF Valid Q A     UCS 9508 Chassis for OCP Large Inferencing                                                                                            |                                 | 40,791.92                 | 1     | 100,688.00                |  |  |
| UCSX:FI-6536-D-U<br>Fabric Interconnect 6536 for IMM 2 required<br>Estimated Lead Time: 21 days                                                                                                    | 22,110.00                                                                                                    | Add Custom Name   Edit Options   Edit Servic<br>UCSX-9508-AI-LINF Valid  Add Custom Name   Edit Options   Edit Servic<br>Add Custom Name   Edit Options   Edit Servic  | ces/Subscriptions   Remove Line | 101,893.72                | 1     | 929,851.65                |  |  |
|                                                                                                    |                                                                                                    | Add a UCSX 9500 CHASSIS from the left panel                                                                                                    |                                 |                           |       |                           |  |  |
|                                                                                                    |                                                                                                    | FABRIC INTERCONNECT > 2 Selected (Min 2, Max 2)                                                                                                    |                                 |                           |       |                           |  |  |
|                                                                                                    |                                                                                                    | Co Product                                                                                                    | Unit List Price (USD)           | Adjusted List Price (USD) | Qty   | Extended List Price (USD) |  |  |
|                                                                                                    |                                                                                                    | UCSX-FI-6536-D-U Valid      A     Fabric Interconnect 6536 for IMM     Add Custom Name   Edit Options   Edit Service                                                   |                                 | 35,777.76                 | 2     | 74,657.04                 |  |  |
| -                                                                                                    |                                                                                                    | VIRTUALIZATION > 0 Selected (Min 1, Max 4)                                                                                                    |                                 |                           |       |                           |  |  |
|                                                                                                    |                                                                                                    |                                                                                                    | Add a VIRTUALIZATION fro        | om the left panel         |       |                           |  |  |
| ADOPTION SERVICES                                                                                                    |                                                                                                    | ADOPTION SERVICES > 0 Selected (Min 1, Max 1)                                                                                                    |                                 |                           |       | 7                         |  |  |
|                                                                                                    |                                                                                                    |                                                                                                    | Add a ADOPTION SERVICES         | from the left panel       |       |                           |  |  |

a. Click on "Edit Services/Subscriptions" to edit Term Duration for HW Support.

**Note:** It is recommended that Term Duration for HW Support must align with Software Subscription Duration.

# Step 18.
|                |                                                                                                    |                                                      | FABRI                                                                                                    | C INT        | ERCONN                       | IECT        |                         |                                   |                                                                                         |
|----------------|----------------------------------------------------------------------------------------------------|------------------------------------------------------|----------------------------------------------------------------------------------------------------|--------------|------------------------------|-------------|-------------------------|-----------------------------------|-----------------------------------------------------------------------------------------|
| Servic         | ce Subscription<br>(-FI-6536-D-U                                                                                                    | Price List<br>Global Price List in US D              | -II (UOD)                                                                                                    | 9 216 0      | ar (USD)                     |             | Subs                    | scription Total (USD)             |                                                                                         |
|                | u may ranaka additional dismunts hanausa yay salant                                                                                                    | UCS                                                  | SX-FI-6536-D-U                                                                                                    | rifer or Oue |                              | ervices     | /Su                     | bscriptio                         | ns                                                                                      |
| Servic         | ce Non Serviceable Products                                                                                                    |                                                      | reven you anoouno you cango to a                                                                                  |              | ang aloosan pageo. (oo iz i) |             |                         |                                   |                                                                                         |
| D Th           | he duration that you entered has been successfully                                                                                                    | applied to all the services. (C032                   | 29)                                                                                                    |              |                              |             |                         |                                   |                                                                                         |
| Servic         | ce Options                                                                                                    |                                                      |                                                                                                    |              |                              |             |                         | а                                 |                                                                                         |
| Choos          | se Service Level from All Service Programs 🗸                                                                                                    |                                                      |                                                                                                    |              | Time Duration ()             | 1           | Duration                | ¥.                                |                                                                                         |
| Searc          | ch by Name & Description                                                                                                    |                                                      |                                                                                                    |              | <ul> <li>Duration</li> </ul> | <           | 36                      | 383 X                             |                                                                                         |
| service        | e and are based on products.                                                                                                    |                                                      |                                                                                                    |              | Co-Term service to           |             |                         |                                   |                                                                                         |
|                |                                                                                                    |                                                      |                                                                                                    |              |                              |             |                         |                                   | (Reset Apply                                                                            |
|                |                                                                                                    |                                                      |                                                                                                    |              |                              |             |                         |                                   |                                                                                         |
| 6              | Service SKU                                                                                                    | Р                                                    | roduct SKU                                                                                                    |              |                              | Unit List P | Price (USD)             | Qty                               | Total List Price (USD)                                                                  |
| °°             | Service SKU<br>Cisco Customer Experience Level 1 († 17EA) (†<br>SERVICE PROGRAM                                                                                                    | P<br>L1NCO (CX LEVEL 1 8X7XNCDC<br>SUMMARY           | roduct SKU<br>DS) / Duration<br>36 Months                                                                         |              |                              | Unit List P | Price (USD)             | Qty                               | Total List Price (USD)                                                                  |
| %<br>©         | Service SKU<br>Cisco Customer Experience Level 1 (117EA) 音<br>SERVICE PROGRAM<br>CON-L1NCO-UCSX00F6                                                                                                    | P<br>L1NCO (CX LEVEL 1 8X7XNCDC<br>SUMMARY           | Product SKU<br>DS) / Duration<br>36 Months                                                                        |              |                              | Unit List P | Price (USD)<br>9,216.00 | Qty<br>1                          | Total List Price (USD)<br>9,216.00                                                      |
| ©              | Service SKU<br>SERVICE PROGRAM<br>CON-L1NCO-UCSX00F6<br>CX LEVEL 1 8X7XNCDOS Fabric Interconnect 653<br>SERVICE BV                                                                                                    | P<br>LINCO (CX LEVEL 1 8X7XNCDC<br>SUMMARY<br>86 for | roduct SKU<br>DS) Duration<br>36 Months<br>UCSX-FI-6536-D-U                                                       |              |                              | Unit List P | Price (USD)<br>9,216.00 | Qty<br>1                          | Total List Price (USD)<br>9,216.00                                                      |
| ©              | Service SKU<br>Cisco Customer Experience Level 1 († 17E40) இ<br>SERVICE PROGRAM<br>CONLINCO-UCSX00F6<br>CX LEVEL 1 8X7XX000 Service Interconnect 653<br>SERVICE skU<br>Change Service   Remove Service                                                 | P<br>L1NCO (CX LEVEL 1 8X7XNCDX<br>SUBMARY<br>16 for | Voduct SKU Duration 36 Months UCSX-FI-6536-D-U Fabric Interconnect 6536 for IMM PRODUCT SKU                       |              |                              | Unit List P | Price (USD)<br>9,216.00 | Qty<br>1<br>1                     | Total List Price (USD)<br>9,216.00                                                      |
| ©<br>Bem       | Service SKU Citco Customer Experience Level 1 (1 //EM) @ SERVICE PROGRAM CON-LINCO-UCSX00F6 CX LEVEL 1 XX7XNCDOS Fabric Interconnect 653 SERVICE SKU Change Service   Remove Service rem All Services Permove All Additional Service                   | P<br>LINCO (CX LEVEL 1 8X7XNCDC<br>SUMMARY<br>16 for | Voluct SKU Duration 36 Months UCSX-FI-6536-D-U Fabric Interconnect 6536 for IMM PRODUCT SRU                       |              |                              | Unit List P | 9,216.00                | Qty<br>1<br>1                     | Total List Price (USD)<br>9,216.00                                                      |
| ©<br>Rem       | Service SKU Chco Customer Experience Level 1 (f ITEM) @ SERVICE PROGRAM. CON-LINCO-UCSX00F6 CX LEVEL 1 XXTXNCDOS Fabric Interconnect 653 SERVICE SKU Change Service   Remove Service Nove All Service Remove All Additional Service                    | P<br>LINCO (CX LEVEL 1 8X7XNCDC<br>SUMMARY<br>16 for | Voluct SKU<br>DS) Duration<br>36 Months<br>UCSX-FI-6536-D-U<br>Fabric Interconnect 6536 for IMM<br>PRODUCT SKU    |              |                              | Unit List P | Price (USD)<br>9,216.00 | Qty<br>1<br>1                     | Total List Price (USD)<br>9,216.00                                                      |
| ିତ<br>ତ<br>Rem | Service SKU<br>Chco Customer Experience Level 1 (f ITEM)<br>SERVICE PROGRAM<br>CON-LINCO-UCSX00F6<br>CX LEVEL 1 8X7X0CODS Fabric Interconnect 653<br>SERVICE RVU<br>Change Service Remove Service<br>New All Services<br>Remove All Additional Service | P<br>LINCO (CX LEVEL 1 8X7XNCDX<br>SUBAWYY<br>16 for | Voluct SKU<br>Duration<br>36 Months<br>UCSX-FI-658-D-U<br>Fabric Interconnect 6636 for IMM<br>PRODUCT SKU         |              |                              | Unit List P | Price (USD)<br>9,216.00 | Qty<br>1<br>1                     | Total List Price (USD)<br>9,216.00<br>All prices shown in USD                           |
| ©<br>⊖         | Service SKU Checo Customer Experience Level 1 († 17EM) 🛱 SERVICE PROGRAM CON-LINCO-UCSX00F6 CX LEVEL 1 SkY/INCDOS Fabric Interconnect 653 SERVICE SKU Change Service   Remove Service wore All Services Remove All Additional Service                  | P<br>LINCO (CX LEVEL 1 8X7XNCDC<br>SUMMARY<br>85 for | roduct SKU<br>Day Duration<br>36 Months<br>UCSX-FI-6536-D-U<br>Fabric Interconnect 6536 for IMM<br>PRODUCT SNJ    |              |                              | Unit List P | 9,216.00                | Configuration Summary<br>Services | Total List Price (USD)<br>9,216.00<br>All prices shown in USD<br>9,216.00               |
| S₀ ○ Rem       | Service SKU Cleco Customer Experience Level 1 (I ITEM)  SERVICE PROGRAM. CON-INCO-UCSX00F6 CX LEVEL 1 SKY/NCDOS Fabric Interconnect 653 SERVICE BKU Change Service   Remove Service wer All Service Remove All Additional Service                      | P<br>LINCO (CX LEVEL 1 8X7XNCDC<br>SUMMARY<br>98 for | Yoduct SKU<br>Diamon Stration<br>36 Months<br>UCSX-FI-6536-D-U<br>Fabric Interconnect 6536 for IMM<br>PRODUCT SKU |              |                              | Unit List P | 9,216.00                | Configuration Summary<br>Services | Total List Price (USD)<br>9,216.00<br>All prices shown in USD<br>9,216.00<br>Cancel Dor |

- a. Enter the Term Duration
- b. Click on "Apply" and "Done"

**Note:** It is recommended that Customer selects CX Success Track Level 1 or Level 2 to ensure consistent SLA response time between Hardware and Software.

#### Step 19.

|                                                                                                    |                                                                    |                                                                                                    | /IRTUALIZATION                                          |                           |     |                           |
|----------------------------------------------------------------------------------------------------|--------------------------------------------------------------------|----------------------------------------------------------------------------------------------------|---------------------------------------------------------|---------------------------|-----|---------------------------|
| Bundle Configuration<br>UCSX-AI-LARGEINF                                                                                                    | Estimated I<br>35 days                                             | Lead Time                                                                                          | Price L<br>Global List (USD)                            | Total<br>1,117,484.69     |     |                           |
| et service preferences for this configuration $arphi$                                                                                                    |                                                                    |                                                                                                    | RH-C                                                    | CP-B-P1S=                 |     | Cancel Done               |
| 1: ADOPTION SERVICES requires a minimum of 1 cor<br>2: The category ADOPTION SERVICES is required. (C<br>3: CISCO INTERSIGHT requires a minimum of 1 comp<br>4: The category CISCO INTERSIGHT is required. (CE1) | nponent(s). Please a<br>E100103)<br>onent(s). Please add<br>00103) | dd additional quantities as necessary. (CE1000<br>additional quantities as necessary. (CE10001)    | 010)                                                    |                           |     |                           |
| Available Components Unit                                                                                                    | List Price (USD)                                                   | UCSX 9500 CHASSIS > 2 Selected (Min 1, N                                                           | Max 99999)                                              |                           |     |                           |
| UCSX 9500 CHASSIS                                                                                                    |                                                                    | Co Product                                                                                         | Unit List Price (USD)                                   | Adjusted List Price (USD) | Qty | Extended List Price (USD) |
| FABRIC INTERCONNECT                                                                                                    |                                                                    | UCSX-9508-OCP-LINF Valid Q                                                                         | A                                                       | 40,791.92                 | 1   | 100,688.00                |
|                                                                                                    |                                                                    | UCS 9508 Chassis for OCP Large In<br>Add Custom Name   Edit Options                                | Iferencing<br>Edit Services/Subscriptions   Remove Line |                           |     |                           |
| OPT-OUT<br>Opt Out<br>Estimated Lead Time: 7 days                                                                                                    | 0.00                                                               | UCSX-9508-AI-LINF Valid      UCS 9508 Chassis for Large Inference     Add Custom Name Edit Options | cing<br>Edit Services/Subscriptions Remove Line         | 101,893.72                | 1   | 929,851.65                |
| RH-OCP-B-P1S=                                                                                                    |                                                                    |                                                                                                    | Add a UCSX 9500 CHASS                                   | IS from the left panel    |     |                           |
| OpenShiftContainerPlatform(BM), Prem 1YSnS Req(1-2CPU-64c<br>are)                                                                                                    | +                                                                  | FABRIC INTERCONNECT > 2 Selected (Min                                                              | n 2, Max 2)                                             |                           |     |                           |
| Estimated Lead Time: 21 days                                                                                                    |                                                                    | Co Product                                                                                         | Unit List Price (USD)                                   | Adjusted List Price (USD) | Qty | Extended List Price (USD) |
|                                                                                                    |                                                                    | UC8X-FI-6536-D-U Valid Q A Fabric Interconnect 6636 for IMM Add Custom Name Edit Options           | Edit Services/Subscriptions   Remove Line               | 41,921.76                 | 2   | 86,945.04                 |
|                                                                                                    |                                                                    | VIRTUALIZATION > 4 Selected (Min 1, Max                                                            | 4)                                                      |                           |     |                           |
|                                                                                                    |                                                                    | % Product                                                                                          | Unit List Price (USD)                                   | Adjusted List Price (USD) | Qty | Extended List Price (USD) |
| +) ADOPTION SERVICES                                                                                                    |                                                                    | RH-OCP-B-P1S= Invalid Q 😣                                                                          |                                                         | 0.00                      | 4   | 0.00                      |
|                                                                                                    |                                                                    | OpenShiftContainerPlatform(BM),Pre<br>64core)<br>Add Custom Name   Select Options                  | em 1YSnS Req(1-2CPU-                                    |                           |     |                           |
|                                                                                                    |                                                                    | ADOPTION SERVICES > 0 Selected (Min 1,                                                             | Max 1)<br>Add a ADOPTION SERVIC                         | ES from the left panel    |     |                           |
|                                                                                                    |                                                                    |                                                                                                    | lax 1)                                                  |                           |     |                           |

- a. Please select RedHat OpenShift License from VIRTUALIZATION Category.
- b. Click on Select Options to Configure.

# Step 20.

| Product Configuration<br>RH-OCP-B-P1S= part of UCSX-AI-LARGE<br>RH-OCP-B-P1S= quantity 1 requires | Estimated I<br>EINF 21 days                 | Lead Time                                                           | VIRTUALIZATION<br>Price List<br>Global Price List in US Dollars (USD) | CP-B-P1 | S=<br>al (USD)<br>0               |                               |
|---------------------------------------------------------------------------------------------------|---------------------------------------------|---------------------------------------------------------------------|-----------------------------------------------------------------------|---------|-----------------------------------|-------------------------------|
| Configuration Summary                                                                             | View Full Summary Extended List Price (USD) | Option Search ①<br>RH-OCP-B-P1S= > Accept                           | Multiple Options Search ()                                            |         |                                   | ~                             |
| Acceptance of Terms                                                                               | A (035)                                     | Acceptance of Terms                                                 |                                                                       |         |                                   |                               |
| UCS-RH-TERM 1                                                                                     | 0.00                                        | SKU<br>UCS-RH-TERM<br>Term Acceptance<br>Clear Selection   Show Inc | , Standalone Red Hat License for UCS Servers                          | Cty     | Estimated Lead Time ()<br>21 days | Unit List Price (USD)<br>0.00 |
| Total<br>Estimated Lead Time                                                                      | 0.00<br>21 days                             |                                                                     |                                                                       |         |                                   |                               |
| Reset Configuration                                                                               | Cancel Done                                 |                                                                     |                                                                       |         |                                   |                               |

a. Select Acceptance of Terms Option.

# Step 21.

|                                                      |             |                              |           |                  | VIRTUALIZ                       | RH-O                     | )<br>CP-B-P1 | S=                     |                       |
|------------------------------------------------------|-------------|------------------------------|-----------|------------------|---------------------------------|--------------------------|--------------|------------------------|-----------------------|
| Product Configuration<br>RH-OCP-B-P1S= part of UCSX- | AI-LARGEINF | Estimated<br>21 days         | Lead Time | 9                | Price List<br>Global Price      | List in US Dollars (USD) | Ta<br>1:     | otal (USD)<br>3,266.00 |                       |
| Configuration Summary                                | 1           | /iew Full Summary            | Opt       | tion Search 🚯    | Multiple Options Search 🚯       |                          |              |                        | ~                     |
| Category ()                                          | Qty         | Extended List<br>Price (USD) | RH-OCI    | P-B-P1S= > Suppo | ort                             |                          |              |                        |                       |
| Acceptance of Terms                                  |             | ^                            | Suppor    | t                |                                 |                          |              |                        |                       |
|                                                      | 1           | 0.00                         |           | SKU              |                                 |                          | Qty          | Estimated Lead Time 🚯  | Unit List Price (USD) |
| Support                                              |             | ^                            | ۲         | RH-OCP-B-P1Y     |                                 |                          | 1            | 21 days                | 13,266.00             |
|                                                      | ·           | 10,200.00                    | Clear Se  | OpenShiftContain | nerPlatform(BM),Prem1YrSnS(1-20 | PUupto64cores)           |              |                        |                       |
| Total                                                |             | 13,266.00                    |           |                  |                                 |                          |              |                        |                       |
| Estimated Lead Time                                  |             | 21 days                      |           |                  |                                 |                          |              |                        |                       |
| Reset Configuration                                  | Car         | Icel Done                    |           |                  |                                 |                          |              |                        |                       |

# a. Select Support Option.

## Step 22.

|                                                                                        |                  | HEEV STAR CHARGIE > 2 Selected (Min 1 May 00000)                                                                                    |                         |                           |      |                           |  |  |  |
|----------------------------------------------------------------------------------------|------------------|----------------------------------------------------------------------------------------------------|-------------------------|---------------------------|------|---------------------------|--|--|--|
| Available Components Unit                                                              | List Price (USD) | Product     Product                                                                                                    | Unit Liet Price (USD)   | Adjusted List Price (USD) | Obr  | Extended List Price (USD) |  |  |  |
| ⊕ UCSX 9500 CHASSIS                                                                    |                  |                                                                                                    | CON                     | CXP-DCC                   | SAS  |                           |  |  |  |
| FABRIC INTERCONNECT                                                                    |                  | UCSX-9508-OCP-LINF Valid A A     UCS 9508 Chassis for OCP Large Inferencing                                                         |                         |                           | Ono  | 100,688.00                |  |  |  |
|                                                                                        |                  | Add Custom Name   Edit Options   Edit Services/Sub-                                                                                 |                         |                           | тс   |                           |  |  |  |
|                                                                                        | а                | UCSX-9508-AI-LINF Valid      A     UCS 9508 Chassis for Large Inferencing                                                           | IC                      | 929,851.65                |      |                           |  |  |  |
| CON-CXP-DCC-SAS<br>Solution Attached Services for DC - Cloud and Compute               |                  | Add Custom Name   Edit Options   Edit Services/Subs                                                                                 | scriptions Remove Line  |                           |      |                           |  |  |  |
| Estimated Lead Time:                                                                   |                  |                                                                                                    | Add a UCSX 9500 CHASSIS | from the left panel       |      |                           |  |  |  |
| MINT-COMPUTE                                                                           | -                | FABRIC INTERCONNECT > 2 Selected (Min 2, Max 2)                                                                                     |                         |                           |      |                           |  |  |  |
| SolutionsPlus: DC Compute Mentored Installation - MIN                                  | +                | % Product                                                                                                    | Unit List Price (USD)   | Adjusted List Price (USD) | Qty  | Extended List Price (USD) |  |  |  |
| MINT-OPTOUT<br>Partner or CX Services Options - No MINT<br>Estimated Lead Time: 7 days | 0.00             | UCSX-FI-6536-D-U Valid      A     Fabric Interconnect 6536 for IMM     Add Custom Name   Edit Options   Edit Services/Subi          | scriptions Remove Line  | 41,921.76                 | 2    | 86,945.04                 |  |  |  |
|                                                                                        |                  | VIRTUALIZATION > 4 Selected (Min 1, Max 4)                                                                                          |                         |                           |      |                           |  |  |  |
|                                                                                        |                  | C Product                                                                                                    | Unit List Price (USD)   | Adjusted List Price (USD) | Qty  | Extended List Price (USD) |  |  |  |
|                                                                                        |                  | RH-OCP-8-P15= Valid Q     OpenShiftContainerPlatform(BM),Prem 1YSnS Req(1-     2CPU-84core)     Determine Fift Optime Parent Inc. 2 |                         | 13,266.00                 | 4    | 53,064.00                 |  |  |  |
|                                                                                        |                  | ADODITION SERVICES > 1 Selected (Min 1 May 1)                                                                                       | ependent hardware 👽     |                           |      |                           |  |  |  |
|                                                                                        |                  | ADOPTION SERVICES > 1 Selected (Min 1, Max 1)                                                                                       | Unit List Price (USD)   | Adjusted List Price (USD) | Otv  | Extended List Price (USD  |  |  |  |
|                                                                                        |                  | ······································                                                                                              | Unit List Price (000)   | Aujusted List Fille (000) | Gety | Extended List Files (000) |  |  |  |
|                                                                                        |                  | CON-CXP-DCC-SAS Valid ( ) (                                                                                                    |                         | -                         | 1    | -                         |  |  |  |
|                                                                                        |                  | Compute                                                                                                    |                         |                           |      |                           |  |  |  |
|                                                                                        |                  | Add Custom Name Remove Line Dependent Hardw                                                                                         | ware 0                  |                           |      |                           |  |  |  |
|                                                                                        |                  | Duration 🥒                                                                                                    |                         |                           |      |                           |  |  |  |
|                                                                                        |                  | 12 Months                                                                                                    |                         |                           |      |                           |  |  |  |

- a. Please select at least one option from ADOPTION SERVICES Category.
- b. User can select either Cisco CX Service or MINT Services or can optout.

#### Step 23.

| Available Components Unit List P                                                | rice (USD)                                                        | UCSX 9500 CHASSIS > 2 Selected (Min 1, N                                                                       | Max 99999)                                                                          |                             |                         |                           |  |
|---------------------------------------------------------------------------------|-------------------------------------------------------------------|----------------------------------------------------------------------------------------------------|-------------------------------------------------------------------------------------|-----------------------------|-------------------------|---------------------------|--|
| UCSX 9500 CHASSIS                                                               |                                                                   | Product                                                                                                    | Unit List Price (USD)                                                               | Adjusted List Price (USD)   | Qty                     | Extended List Price (USD) |  |
|                                                                                 |                                                                   | UCSX-9508-OCP-LINF Valid Q                                                                                     |                                                                                     | CYPDCC                      | CAC                     | 100,688.00                |  |
|                                                                                 |                                                                   | Add Custom Name Edit Options                                                                                   | Edit Services/ Remove Line                                                          | -CAF-DUC                    | -0A0                    |                           |  |
|                                                                                 |                                                                   | UCSX-9508-AI-LINF Valid Q A                                                                                    | MI                                                                                  | NT-COMPL                    | JTE                     | 929,851.65                |  |
| CON-CXP-DCC-SAS                                                                 | -                                                                 | Add Custom Name Edit Options                                                                                   | Edit Services/Subscriptions Remove Line                                             |                             |                         | -                         |  |
| Solution Attached Services for DC - Cloud and Compute<br>Estimated Lead Time:   | +                                                                 |                                                                                                    | Add a UCSX 9500 CHASSIS fi                                                          | rom the left panel          |                         |                           |  |
| MINT-COMPUTE                                                                    |                                                                   | FABRIC INTERCONNECT > 2 Selected (Min                                                                          | n 2, Max 2)                                                                         |                             |                         |                           |  |
| SolutionsPlus; DC:Compute Mentored Installation - MINT                          | +                                                                 | Co Product                                                                                                    | Unit List Price (USD)                                                               | Adjusted List Price (USD)   | Qty                     | Extended List Price (USD) |  |
| MINT-OPTOUT<br>Partner or CX Services Options - No MINT<br>Estimated Lead Time: | PTOUT 0.00<br>or CX Services Options - No MINT +<br>ed Lead Time: |                                                                                                    | Edit Services/Subscriptions Remove Line                                             | 41,921.76                   | 2                       | 86,945.04                 |  |
|                                                                                 |                                                                   | VIRTUALIZATION > 4 Selected (Min 1, Max 4)                                                                     |                                                                                     |                             |                         |                           |  |
|                                                                                 |                                                                   | 6 Product                                                                                                    | Unit List Price (USD)                                                               | Adjusted List Price (USD)   | Qty                     | Extended List Price (USD) |  |
|                                                                                 |                                                                   | RH-OCP-B-P1S= Valid Q     OpenShiftContainerPlatform(BM),Pre     2CPU-64core)     Add Custom Name Edit Options | em 1YSnS Req(1-                                                                     | 13,266.00                   | 4                       | 53,064.00                 |  |
|                                                                                 |                                                                   | ADOPTION SERVICES > 1 Selected (Min 1,                                                                         | , Max 1)                                                                            |                             |                         |                           |  |
|                                                                                 |                                                                   | 6 Product                                                                                                    | Unit List Price (USD)                                                               | Adjusted List Price (USD)   | Qty                     | Extended List Price (USD) |  |
|                                                                                 |                                                                   | MINT-COMPUTE Invalid<br>SolutionsPlus: DC Compute<br>MINT<br>Add Custom Name   Select Options                  | nstallation -                                                                       | -                           | 1                       | -                         |  |
|                                                                                 |                                                                   | Requested Start Date<br>24-Nov-2024                                                                            | Requested For Automatic:<br>1 Months From 24-Nov-2024 To 23-Dec- No Auto Re<br>2024 | ally Renews For ()<br>newal | Billing Fi<br>Prepaid T | requency<br>ferm          |  |

a. If MINT-COMPUTE is selected, then click on Select Options to configure.

**Note:** Please refer to Offer/BDM deck for no. of units required for given AI POD Solution.

#### Step 24.

|                                                                                                    |                                                                                                    | ADOPTION                                                                                                    | SERVICES                                                                                                    |                                                                                                    |            |
|----------------------------------------------------------------------------------------------------|----------------------------------------------------------------------------------------------------|----------------------------------------------------------------------------------------------------|----------------------------------------------------------------------------------------------------|----------------------------------------------------------------------------------------------------|------------|
| Offer Configuration<br>MINT-COMPUTE( Part of UCSX-AI-LARGEINF)                                                                                                    | Estimated Lead Time<br>NA                                                                                                    | Price List<br>Global P                                                                                        | Total (USD)<br>0.00                                                                                                    |                                                                                                    |            |
| Requested Terms and Billing 🖋                                                                                                    |                                                                                                    |                                                                                                    |                                                                                                    |                                                                                                    |            |
| Requested Start Date   24-Nov-2024                                                                                                    | Requested For<br>1 Months From 24-Nov-2024 To 23-Dec-2024                                                                                                    | 4 No Auto                                                                                                    | CON-CXP-DCC-                                                                                                    | SAS                                                                                                    |            |
| 1: To complete your order, please review product to                                                                                                    | erms and acknowledge checkbox under TERMS cate                                                                                                    | egory from Configuration Summary (                                                                            | MINT-COMPU                                                                                                    | TE                                                                                                    |            |
| 2: You agree that: 1) Use of SolutionsPlus (S+) Pro                                                                                                    | oduct is governed solely by the terms and conditions                                                                                                    | agreed between You and the S+ ver                                                                             | dor. See details http://cs.co/spla 2) S+ is a vendor provided so                                                                                                    | lution, hence Cisco makes no warrant                                                                                                    | ty 3)      |
| support, contact the MINT team at minthelp@cisco                                                                                                    | com (CE202343)                                                                                                    | e Milini Veridor, 5. Milini Orders are si                                                                     | ibject to provisioning note until all requirements are met. 4. Pol                                                                                                    | scoping session scheduling of addition                                                                                                    | onal       |
| Your subscription will start and be eligible to be inv<br>subscription is provisioned by Cisco, whichever of it                                                                | oiced: i) 30 days or less (7 days for A-FLEX/A-FLEX<br>the two events happens first. (C01007)                                                                                                    | -3/A-WHOLESALE) after Cisco notifi                                                                            | is you that any portion of the subscription is ready for you to pr                                                                                                    | ovision OR, ii) the day any portion of                                                                                                    | the >      |
| Your subscription will start and be eligible to be inv<br>subscription is provisioned by Cisco, whichever of t<br>Configuration Summary                                        | loiced: i) 30 days or less (7 days for A-FLEX/A-FLEX<br>the two events happens first. (C01007)<br>MINT-COMPUTE > MINT Pa                                                                                       | -3/A-WHOLESALE) after Cisco notifi                                                                            | is you that any portion of the subscription is ready for you to pr                                                                                                    | ovision OR, ii) the day any portion of                                                                                                    | the >      |
| Your subscription will start and be eligible to be inw<br>subscription is provisioned by Cisco, whichever of I<br>Configuration Summary<br>MINT Partners for Compute           | Diode: i) 30 days or less (7 days for A-FLEX/A-FLEX<br>the two events happens first. (C01007)<br>MINT-COMPUTE > MINT Partners for Compute                                                                      | -3/A-WHOLESALE) after Cisco notifi                                                                            | is you that any portion of the subscription is ready for you to pr                                                                                                    | ovision OR, ii) the day any portion of                                                                                                    | the >      |
| Support Contact the Mill Y Count as minimulogogadae     Subscription is provisioned by Cisco, whichever of I     Configuration Summary     MINT Partners for Compute     TERMS | Diode: i) 30 days or less (7 days for A-FLEX/A-FLEX<br>the two events happens first. (C01007)<br>MINT-COMPUTE > MINT Partners for Compute<br>MINT Partners for Compute                                         | -3/A-WHOLESALE) after Cisco notifi<br>ut                                                                      | is you that any portion of the subscription is ready for you to pr                                                                                                    | ovision OR, ii) the day any portion of                                                                                                    | the >      |
| Configuration Summary     MINT Partners for Compute     ERMS                                                                                                    | Diced: i) 30 days or less (7 days for A-FLEX/A-FLEX<br>the two events happens first. (C01007)<br>MINT-COMPUTE > MINT Pat<br>MINT Partners for Compute<br>MINT Partners for Compute<br>Each                     | -3/A-WHOLESALE) after Cisco notifi<br>rt<br>mpute<br>sku                                                      | is you that any portion of the subscription is ready for you to pr<br>Description                                                                                                    | ovision OR, II) the day any portion of Unit List Price (USD)                                                                                                    | the Action |
| Configuration Summary     MINT Partners for Compute     TERMS                                                                                                    | Dolect: I) 30 days or less (7 days for A-FLEX/A-FLEX<br>the two events happens first. (C01007)<br>MINT-COMPUTE > MINT Par<br>MINT Partners for Compute<br>MINT Partners for Compute<br>Each<br>Qty             | -3/A-WHOLESALE) after Cisco notifi<br>mpute<br>sku<br>MINT-COMPUTE-NTE                                        | is you that any portion of the subscription is ready for you to pr<br><b>Description</b><br>Mentored Install Service Unit for Compute - NterONe                                                                                                    | Unit List Price (USD)<br>Enter Qty to see List Price                                                                                                    | the Action |
| Configuration Summary     MINT Partners for Compute     Terms                                                                                                    | Diced: i) 30 days or less (7 days for A-FLEX/A-FLEX<br>the two events happens first. (C01007)<br>MINT-COMPUTE > MINT Part<br>MINT Partners for Compute<br>MINT Partners for Compute<br>Qty<br>Qty              | -3/A-WHOLESALE) after Cisco notifi<br>mpute<br>sKU<br>MINT-COMPUTE-FLI                                        | is you that any portion of the subscription is ready for you to pr<br>Description Mentored Install Service Unit for Compute - NerONe Mentored Install Service Unit for Compute - Flint                                                                                                    | Unit List Price (USD) Unit List Price (USD) Enter Qty to see List Price Per Each Per Each                                                                                                    | Action     |
| Configuration Summary     MINT Partners for Compute     TERMS                                                                                                    | Dolect: I) 30 days or less (7 days for A-FLEX/A-FLEX<br>the two events happens first. (C01007)<br>MINT-COMPUTE > MINT Par<br>MINT Partners for Compute<br>MINT Partners for Compute<br>Qty<br>Qty<br>Qty       | A3/A-WHOLESALE) after Cisco notifi<br>mpute<br>sku<br>MINT-COMPUTE-NTE<br>MINT-COMPUTE-ONS                    | Is you that any portion of the subscription is ready for you to pr Description Mentored Install Service Unit for Compute - NterONe Mentored Install Service Unit for Compute - Flint Mentored Install Service Unit for Compute - Onstak                                                                                                    | Unit List Price (USD)<br>Enter Qty to see List Price<br>Enter Qty to see List Price<br>Per Each<br>Enter Qty to see List Price<br>Per Each                                                                                           | Action     |
| Configuration Summary     MINT Partners for Compute     TERMS                                                                                                    | Diced: i) 30 days or less (7 days for A-FLEX/A-FLEX<br>the two events happens first. (01007)<br>MINT-cOMPUTE > MINT Part<br>MINT Partners for Compute<br>MINT Partners for Compute<br>Qty<br>Qty<br>Qty<br>Qty | AVA-WHOLESALE) after Cisco notifi<br>mpute<br>SKU<br>MINT-COMPUTE-PLI<br>MINT-COMPUTE-PLI<br>MINT-COMPUTE-VZU | is you that any portion of the subscription is ready for you to provide the subscription is ready for you to provide a subscription is ready for you to provide a subscription is ready for your to provide a subscription is ready for your provide a subscription is ready for your provi | Unit List Price (USD) Unit List Price (USD) Enter Qty to see List Price Per Each Enter Qty to see List Price Per Each Enter Qty to see List Price Per Each Enter Qty to see List Price Per Each Enter Qty to see List Price Per Each | Action     |

a. Here are available MINT Partners.

### Step 25.

|                       | Cisco Inter                                                                                                    | rsight                                                                          |                     |                                   |
|-----------------------|----------------------------------------------------------------------------------------------------|---------------------------------------------------------------------------------|---------------------|-----------------------------------|
| UCSX 9500 CHASSIS     | Product                                                                                                    | Adjust                                                                          | ed List Price (USD) | Qty Extended List Price (USD)     |
|                       | UCSX-9508-OCP-LINF Valid Q A                                                                                                    |                                                                                 | 40,791.92           | 1 100,688.00                      |
|                       | Add Custom Name   Edit Options   Edit Services/Su                                                                                                    |                                                                                 | 0440                |                                   |
|                       | ⊕ UCSX-9508-AI-LINF Valid Q A                                                                                                    | DC-MGT-                                                                         | SAAS                | 1 929,851.65                      |
|                       | UCS 9508 Chassis for Large Inferencing<br>Add Custom Name   Edit Options   Edit Services/Subscriptions                                                                                                    | Remove Line                                                                     |                     |                                   |
| DC-MGT-SAAS           |                                                                                                    | Add a UCSX 9500 CHASSIS from the left pan                                       | el                  |                                   |
| Cisco Intersight SaaS | FABRIC INTERCONNECT > 2 Selected (Min 2, Max 2)                                                                                                    |                                                                                 |                     |                                   |
| CNDL-DESELECT-D 0.00  | ං Product                                                                                                    | Unit List Price (USD) Adjust                                                    | ed List Price (USD) | Qty Extended List Price (USD)     |
| Estimated Lead Time:  | UCSX-FI-6536-D-U Valid Q A Fabric Interconnect 6536 for IMM Add Custom Name   Edit Options   Edit Services/Subscriptions                                                                                                    | Remove Line                                                                     | 41,364.74           | 2 84,716.96                       |
|                       | VIRTUALIZATION > 4 Selected (Min 1, Max 4)                                                                                                    |                                                                                 |                     |                                   |
|                       | C Product                                                                                                    | Unit List Price (USD) Adjust                                                    | ed List Price (USD) | Qty Extended List Price (USD)     |
|                       | RH-OCP-B-P1S= Invalid ( Revealed a construction of the construction of the constructio | nt Hardware                                                                     | 0.00                | 4 0.00                            |
|                       | ADOPTION SERVICES > 1 Selected (Min 1, Max 1)                                                                                                    |                                                                                 |                     |                                   |
|                       | S Product                                                                                                    | Unit List Price (USD) Adjust                                                    | ed List Price (USD) | Qty Extended List Price (USD)     |
|                       | CON-CXP-DCC-SAS Valid Q ()<br>Solution Attached Services for DC - Cloud and Compute<br>Add Custom Name   Remove Line   Dependent Hardware ()<br>Duration /<br>12 Months                                                                                                    |                                                                                 | -                   | 1 -                               |
|                       | CISCO INTERSIGHT > 1 (Min 1, Max 1)                                                                                                    |                                                                                 |                     |                                   |
|                       | % Product                                                                                                    | Unit List Price (USD) Adjust                                                    | ed List Price (USD) | Qty Extended List Price (USD)     |
|                       | DC-MGT-SAAS Invalid Q      Cisco Intersight SaaS     Add Custom Name   Edit Options   Remove Line   Dependent                                                                                                    | Hardware 0                                                                      | -                   | 1 -                               |
|                       | Requested Start Date 24-Nov-2024 Requested For 2                                                                                                    | Automatically Renews For<br>24-Nov-2024 To 23-Nov-2027 12 Months On 24-Nov-2027 | 0                   | Billing Frequency<br>Prepaid Term |

- a. It is recommended that Term Duration for HW Support align with Software Subscription Duration.
- b. Intersight is a required selection, if you have not previously purchased Cisco Intersight Software. Please make selection by clicking "ADD". Click on "Edit Options" to configure.

| Step 26.                                                                                                    |                                                                                                    |                                                                                                    |                                                                                                    |
|----------------------------------------------------------------------------------------------------|----------------------------------------------------------------------------------------------------|----------------------------------------------------------------------------------------------------|----------------------------------------------------------------------------------------------------|
|                                                                                                    | Cisco                                                                                                    | Intersight                                                                                                    |                                                                                                    |
| Offer Configuration<br>DC-MGT-SAAS( Part of UCSX-AI-LARGEINF)                                                                                                    | Estimated Lead Time<br>NA                                                                                                    | be List                                                                                                    | T-SAAS                                                                                                    |
| Requested Terms and Billing<br>Requested Start Date  24-Nov-2024                                                                                                    | Requested For<br>36 Months From 24-Nov-2024 To 23-Nov-2027                                                                                                    | Automatically Renews For 12 Months On 24-Nov-2027                                                                                                    | Billing Frequency<br>Prepaid Term                                                                                                    |
| 1: Cisco will apply a standard lead time to your requested s<br>services. Submitting a RSD that is too early could cause cu<br>2: Your subscription will start and be eligible to be invoiced:<br>subscription is provisioned by Cisco, whichever of the two e | and date based on the selected product. Cisco may not be<br>stomer subscription billing issues. Verify the requested star<br>i) 30 days or less (7 days for A-FLEX/A-FLEX-3/A-WHOLE<br>vents happens first. (C01007) | able to honor the requested start date (RSD). In som<br>t date with your implementation team that aligns with<br>SSALE) after Cisco notifies you that any portion of the                 | e cases, our systems may require additional lead-time to provision your<br>customer deployment readiness. (C0742)<br>subscription is ready for you to provision OR, ii) the day any portion of the |
| ReQUESTED FOR 36 Months From 24-Ne<br>Requested Start Date<br>Day Month Vear<br>24 Nov 2024 Enter any date up between 21-Nov-2024 and 18-Feb-2025                                                                                                    | vv-2024 To 23-Nov-2027                                                                                                    | End Date  End Date  Ender Ender For 36 Months Enter any whole month value from 1-96  Co-Term to an End Date C Day Month Year 23 Nov 2027 I Enter any date up between 21-Feb-2025 and 23- | ₩<br>Nov-2032                                                                                                    |
| Automatically Renews For  12 Months On 24-Nov-20: Auto Renewal On On 12 Months                                                                                                    | 27                                                                                                    | Billing Frequency Prepaid Term Prepaid Term Annual Billing Quarterly Billing Monthly Billing                                                                                             | ← <mark>b</mark>                                                                                                    |
|                                                                                                    |                                                                                                    |                                                                                                    | Cancel Save Ch                                                                                                    |

- a. Requested Start Date (RSD) is now dependent on HW Ship Date and will automatically starts when the HW ships. If you change the RSD, the Software will start either on the RSD you picked or the HW Ship Date whichever is later.
- b. End Date (duration in months) is defaulted to 36 Months, Auto Renewal (on/off) is defaulted to On and **Billing Frequency** is defaulted to **Prepaid Term**. You can still change the setting accordingly.

Step 27.

×

|                                                                                              |                                                  |                                                          |                                                                    | Cisco Intersigh                                                                          | it                                                              |                                                 |        |
|----------------------------------------------------------------------------------------------|--------------------------------------------------|----------------------------------------------------------|--------------------------------------------------------------------|------------------------------------------------------------------------------------------|-----------------------------------------------------------------|-------------------------------------------------|--------|
| Offer Configuration<br>DC-MGT-SAAS( Part of UCS                                              | X-AI-LARGEINF)                                   | Estimated Lea<br>NA                                      | ad Time                                                            | Price L<br>Global = List NSD)                                                            |                                                                 |                                                 |        |
| Requested Terms and Bil                                                                      | lling 🥒                                          |                                                          |                                                                    |                                                                                          | DC-MGT-SAAS                                                     |                                                 |        |
| Requested Start Date                                                                         |                                                  | Requested Fo<br>36 Months Fro                            | om 24-Nov-2024 To 23-Nov-2027                                      | Automatically Renews For<br>12 Months On 24-Nov-202                                      | Billing Frequency<br>Prepaid Term                               |                                                 |        |
| Please note that Cisco reco<br>experience/support/solution<br>Your subscription will start a | mmends Solution Suppo<br>-support.html (CE202322 | rt with Intersight which 2)<br>ced: i) 30 days or less ( | solves complex issues on average<br>7 days for A-FLEX/A-FLEX-3/A-W | e 44% faster than product support. For cor<br>/HOLESALE) after Cisco notifies you that : | mplete details, please refer to the following URL: https://www. | cisco.com/c/m/en_us/customer                    | • ×    |
| subscription is provisioned I                                                                | y Cisco, whichever of th                         | e two events happens f                                   | irst. (C01007)<br>DC-MGT-SAAS > Cisco Intersi                      | ght 2.0 Infrastructure Services                                                          |                                                                 |                                                 |        |
| isso Intersight 2.0 Infractment                                                              | tura Sandaas                                     |                                                          | Cisco Intersight 2.0 Infrastruc                                    | ture Services                                                                            |                                                                 |                                                 |        |
| isco Intersight Workload Opt                                                                 | imizer (IWO) - SaaS                              |                                                          | Cisco Intersight 2.0 Infr                                          | astructure Services                                                                      |                                                                 |                                                 |        |
| isco Intersight Support                                                                      |                                                  |                                                          | Device                                                             | sku                                                                                      | Description                                                     | Unit List Price (USD)                           | Action |
| SVS-DCM-SUPT-BAS                                                                             | Qty<br>1                                         | List Price<br>\$0.00                                     | Qty                                                                | DC-MGT-IS-SAAS-ES                                                                        | Infrastructure Services SaaS/CVA - Essentials                   | Enter Qty to see List Price<br>Per Device/Month | 1      |
|                                                                                              | Each                                             | Per Each/Month                                           | Qty                                                                | DC-MGT-IS-SAAS-AD                                                                        | Infrastructure Services SaaS/CVA - Advantage                    | Enter Qty to see List Price<br>Per Device/Month | Ť      |
|                                                                                              |                                                  | a                                                        | Qty                                                                | DC-MGT-IS-PVAPP-ES                                                                       | Infrastructure Services PVA - Essentials                        | Enter Qty to see List Price<br>Per Device/Month | Ť      |
|                                                                                              |                                                  | 00.00                                                    | Qty                                                                | DC-MGT-IS-PVAPP-AD                                                                       | Infrastructure Services PVA - Advantage                         | Enter Qty to see List Price<br>Per Device/Month | Ť      |
| otol                                                                                         |                                                  | Sources                                                  | Add-Ons                                                            |                                                                                          |                                                                 |                                                 |        |
| Restore Configuration                                                                        | (Cancel)                                         | Review Ghanges                                           |                                                                    |                                                                                          |                                                                 |                                                 |        |
| otal<br>Restore Configuration                                                                | Cancel                                           | Neview Changes                                           | Device                                                             | SKU                                                                                      | Description                                                     | Unit List Price (USD)                           | Action |

a. The quantity of Cisco Intersight 2.0 Infrastructure Services License under Offer: DC-MGT-SAAS should be equal to the quantity of Server selected. Enter the quantity.

#### Step 28.

|                                                                                                    |                                                                                 |                                                                                     | C                                                                                                   | isco Intersigh                                                               | t<br>DC-MGT-S                              | SAAS                                     |                                               |         |
|----------------------------------------------------------------------------------------------------|---------------------------------------------------------------------------------|-------------------------------------------------------------------------------------|----------------------------------------------------------------------------------------------------|------------------------------------------------------------------------------|--------------------------------------------|------------------------------------------|-----------------------------------------------|---------|
| Offer Configuration<br>DC-MGT-SAAS( Part of UCS)                                                                         | X-AI-LARGEINF)                                                                  | Estimated Lea<br>NA                                                                 | ad Time                                                                                             | Price List<br>Global Price Lis                                               | t (USD)                                    | Total (USD)<br>10,143.00                 |                                               |         |
| Requested Terms and Bill<br>Requested Start Date ()<br>24-Nov-2024                                                       | ing 🖊                                                                           | Requested Fo<br>36 Months Fro                                                       | or<br>om 24-Nov-2024 To 23-No                                                                       | Automatically R<br>v-2027 12 Months On 2                                     | enews For 0<br>4-Nov-2027                  | Billing Frequency<br>Prepaid Term        |                                               |         |
| Please note that only a QTY<br>Your subscription will start ar<br>subscription is provisioned b<br>Configuration Summary | of 1 is needed to provi<br>nd be eligible to be invo<br>y Cisco, whichever of t | ide Solution Support Cov<br>olced: i) 30 days or less (<br>the two events happens f | rerage for all Product Licer<br>(7 days for A-FLEX/A-FLE)<br>first. (C01007)<br>DC-MGT-SAAS > Cisco | ses that you have selected. (CE2023)<br>X-3/A-WHOLESALE) after Cisco notifie | 2)<br>is you that any portion of the subso | cription is ready for you to provision C | IR, ii) the day any portion of the            | >       |
| Cisco Intersight 2.0 Infrastructu                                                                                        | ure Services                                                                    | List Price                                                                          | Cisco Intersight Suppo                                                                              | ort                                                                          |                                            |                                          |                                               |         |
| DC-MGT-IS-SAAS-ES                                                                                                    | 7<br>Device                                                                     | \$35.00                                                                             | Each                                                                                                | sku                                                                          | Description                                |                                          | Unit List Price (USD)                         | Action  |
| Cisco Intersight Workload Opti                                                                                           | mizer (IWO) - SaaS                                                              |                                                                                     | Qty                                                                                                 | SVS-SSTCS-DCMGMT                                                             | Solution Support for D                     | C Mgmnt                                  | Enter Qty to see List Price<br>Per Each/Month | ÷       |
| Cisco Intersight Support                                                                                                 | Otv                                                                             | List Price                                                                          | 1                                                                                                   | SVS-L1DCS-INTER                                                              | CXL1 for INTERSIGH                         | т                                        | \$36.75<br>Per Each/Month                     | <b></b> |
| SVS-L1DCS-INTER                                                                                                    | 1<br>Each                                                                       | \$36.75<br>Per Each/Month                                                           | Qty                                                                                                 | SVS-L2DCS-INTER                                                              | CXL2 for INTERSIGH                         | т                                        | Enter Qty to see List Price<br>Per Each/Month | Ť       |
| Auto Expansion<br>Total                                                                                                  |                                                                                 | \$10,143.00                                                                         | Qty                                                                                                 | SVS-DCM-SUPT-BAS                                                             | Basic Support for DCN                      | Л                                        | Enter Qty to see List Price<br>Per Each/Month | Ť       |
| Restore Configuration                                                                                                    | Cancel                                                                          | Review Changes                                                                      |                                                                                                    |                                                                              |                                            |                                          |                                               |         |

a. The Cisco Intersight License comes with separate Support. Basic Embedded Support is the default selection. However, it is recommended that Customer upgrade to CX Success Track Level 1 or Level 2 to ensure consistent SLA response time between Hardware and Software.

Step 29.

| Bundle Configuration<br>UCSX-AI-LARGEINF                                                               | Est<br>35      | limated Lead Tim<br>days | 10                                                                                                    | Price List<br>Global Price List (USD)          |                                                          | Total<br>1,127,627.69     |                              | C                         |
|----------------------------------------------------------------------------------------------------|----------------|--------------------------|----------------------------------------------------------------------------------------------------|------------------------------------------------|----------------------------------------------------------|---------------------------|------------------------------|---------------------------|
| Set service preferences for this configuration $\checkmark$                                            |                |                          | þ                                                                                                    |                                                |                                                          |                           |                              | Cancel Done               |
| Available Components                                                                                   | Unit List Pric | 28 (USD)                 | UCSX 9500 CHASSIS > 2 Selected (Min 1, Max 99999)                                                                                             |                                                |                                                          |                           |                              |                           |
| O UC SX 9500 CHASSIS                                                                                   |                |                          | © Product                                                                                                    |                                                | Unit List Price (USD)                                    | Adjusted List Price (USD) | Qty                          | Extended List Price (USD) |
| UCSX-9508-OCP-LINF<br>UCS 9508 Chassis for OCP Large Inferencing<br>Estimated Lead Time: 21 days       | 8              | 1,530.96                 | UCSX-9508-OCP-LINF Valid      Q     A     UCS 9508 Chassis for OCP Large Inferencing     Add Custom Name   Edit Options   Edit Services/Fabre | scriptions   Remove Line                       |                                                          | 40,791.92                 | 1                            | 100,688.00                |
| UCSX-9508-AI-LINF<br>UCS 9508 Chassis for Large Inferencing 1 required<br>Estimated Lead Time: 21 days | 8              | 1,630.96                 | UCSX-9508-AI-LINF Valid      LCS 9508 Chassis for Large Inferencing     Add Custom Name   Edit Options   Edit Services/Subr                   | scriptions   Remove Line                       |                                                          | 101,893.72                | 1                            | 929,851.85                |
| Unit List Drive                                                                                        | 9,620,06       |                          |                                                                                                    |                                                | Add a UCSX 9500 CHASSIS from the                         | e left panel              |                              |                           |
| Bundle Discount (0.00)%                                                                                | 0.00           |                          | FABRIC INTERCONNECT > 2 Selected (Min 2, Max 2)                                                                                               |                                                |                                                          |                           |                              |                           |
| Adjusted List Price                                                                                    | 8,530.96       |                          | © Product                                                                                                    |                                                | Unit List Price (USD)                                    | Adjusted List Price (USD) | Qty                          | Extended List Price (USD) |
|                                                                                                    |                |                          | UCSX-FI-6636-D-U Valid      A     Fabric Interconnect 6536 for IMM                                                                            | Conc. I Proven Line                            |                                                          | 41,921.76                 | 2                            | 86,945.04                 |
| FABRIC INTERCONNECT                                                                                    |                |                          | Add Custom Name   Edu Options   Edu Options                                                                                                   | criptions   Remove Line                        |                                                          |                           |                              |                           |
|                                                                                                    |                |                          | VIRTUALIZATION > 4 Selected (min 1, max 4)                                                                                                    |                                                | Unit List Price (USD)                                    | Adjusted List Price (USD) | Otv                          | Extended List Price (USD) |
| ADOPTION SERVICES                                                                                      |                |                          |                                                                                                    | 4                                              | Unit Lint Finds (1999)                                   | 0.00                      | - any                        | 0.00                      |
|                                                                                                    |                |                          | OpenShiftContainerPlatform(BM),Prem 1YSnS Reg 1-2<br>Add Custom Name   Select Options   Remove Line                                           | 2CPU-64core)                                   |                                                          | 0.0-                      | 4                            |                           |
|                                                                                                    |                |                          | ADOPTION SERVICES > 1 Selected (Min 1, Max 1)                                                                                                 |                                                |                                                          |                           |                              |                           |
|                                                                                                    |                |                          | % Product                                                                                                    |                                                | Unit List Price (USD)                                    | Adjusted List Price (USD) | Qty                          | Extended List Price (USD) |
|                                                                                                    |                |                          | CON-CXP-DCC-SAS Velid   to                                                                                                    | 0<br>ware <b>()</b>                            |                                                          | -                         | 1                            | -                         |
|                                                                                                    |                |                          | Duration 🖋<br>12 Months                                                                                                    |                                                |                                                          |                           |                              |                           |
|                                                                                                    |                |                          | CISCO INTERSIGHT > 1 Selected (Min 1, Max 1)                                                                                                  |                                                |                                                          |                           |                              |                           |
|                                                                                                    |                |                          | © Product                                                                                                    |                                                | Unit List Price (USD)                                    | Adjusted List Price (USD) | Qty                          | Extended List Price (USD) |
|                                                                                                    |                |                          | DC-MGT-SAAS Valid Q     Good Intersight SaaS     Add Custom Name   Edit Options   Remove Line   Di                                            | Vependent Hardware                             |                                                          | 71.75                     | 1                            | 10,143.00                 |
|                                                                                                    |                |                          | Requested Start Date<br>24-Nov-2024                                                                                                    | Requested For<br>36 Months From 24-Nov-2024 Tr | io 23-Nov-2027 Automatically Rener<br>12 Months On 24-Nc | ws For O<br>w-2027        | Billing Freq<br>Prepaid Terr | uency<br>n                |

- a. Configuration for MLB is completed when status of each Product is Valid and warning messages are cleared.
- b. Click on the "PLUS" to expand and view the selections made for each Product.
- c. Click on the "DONE" to complete the MLB Configuration.

## Scenario 2: Customer With Enterprise Agreement for Cisco Intersight Software License

Step 1.

| CCW                                                                                              |                                  | UCSX-A                             | . -L <i> </i> | ARGEIN                  | F                |                             |
|--------------------------------------------------------------------------------------------------|----------------------------------|------------------------------------|---------------|-------------------------|------------------|-----------------------------|
|                                                                                                  | [← Import Saved Co               | onfiguration                       | Õ             | Est                     | imate Preferenc  | 85 ∨ 0                      |
| Lines View E Apply Success Track Manage Groups Remove Selected Lines                             | More Actions $\checkmark$        | Zero List Price Items<br>Hide Show | Q             | Search Estimate Li      | ne Items         | 3                           |
| ○ Provide the services ○ Hardware, Software and Services                                         | Estimated Lead Time ()<br>(Days) | Unit List Price<br>(USD)           | Qty           | Unit Net Price<br>(USD) | Discounts<br>(%) | Extended Net Price<br>(USD) |
| ⊕ 1.0 UCSX-AI-LARGEINF    ♦ Invalid as of 21-Nov-2024 11:43:39 PST     UCSX Large AI Inferencing | Not Applicable                   | 0.00                               | 1             | 0.00                    | 0.00             | 0.00                        |
| Select Options Validate Recommended Content Add Note Add Subtotal                                | Copy Remove Line                 |                                    |               |                         |                  |                             |

- a. In CCW, search for MLB PID and click on "Add"
- b. Click on "Select Options" to enter the configurator.

#### Step 2.

| Bundle Configuration<br>UCSX-AI-LARGEINF                                                                        | Estimated<br>35 days                                                            | UCSX 9500 Cha                                                                                                    | ISSIS                    | Total<br>987,997.61       |     |                           |
|----------------------------------------------------------------------------------------------------|---------------------------------------------------------------------------------|----------------------------------------------------------------------------------------------------|--------------------------|---------------------------|-----|---------------------------|
| et service preferences for this configuratio                                                                    | n~                                                                              |                                                                                                    | Server No                | de                        |     | Cancel Done               |
| 1: VIRTUALIZATION requires a minimu 2: The category VIRTUALIZATION is re 3: ADOPTION SERVICES requires a m      | m of 1 c UCSX-9<br>quired. (CE100103)<br>inimum of 1 component(s). I            | 508-AI-LINF zer E100010)<br>Please add additional quantities as t                                                                | FIM                      |                           |     |                           |
| 4: The category ADOPTION SERVICES<br>5: CISCO INTERSIGHT requires a mini<br>6: The category CISCO INTERSIGHT is | s is required. (CE100103)<br>mum of 1 component(s). Ple<br>required. (CE100103) | ease add additional quantities as necessary. (CE100010                                                                           | Power Sup                | ply                       |     |                           |
| Available Components                                                                                            | Unit List Price (USD)                                                           | UCSX 9500 CHASSIS > 1 Selected (Min 1, Max 99999)                                                                                |                          |                           |     |                           |
| UCSX 9500 CHASSIS                                                                                               |                                                                                 | % Product                                                                                                    | Unit List Price (USD)    | Adjusted List Price (USD) | Qty | Extended List Price (USD) |
| ICSX-9508-OCP-LINF<br>ICS 9508 Chassis for OCP Large Inferencing<br>Estimated Lead Time: 21 days                | 8,530.96                                                                        | UCSX-9508-AI-LINF Invalid Q & A     UCS 9508 Chassis for Large Inferencing     Add Custom Name   Edit Options   Edit Services/Si | ubscriptions Remove Line | 97,321.72                 | 1   | 915,568.65                |
| ICRY 0500 ALLINE                                                                                                | 8 520 05                                                                        | -                                                                                                    | Add a UCSX 9500 CHASSIS  | from the left panel       |     |                           |
| JCS 9508 Chassis for Large Inferencing 1 requir                                                                 | ed +                                                                            | FABRIC INTERCONNECT > (Min 2, Max 2)                                                                                             |                          |                           |     |                           |
| countrie cour nine. Et days                                                                                     | _                                                                               | % Product                                                                                                    | Unit List Price (USD)    | Adjusted List Price (USD) | Qty | Extended List Price (USD) |
|                                                                                                    |                                                                                 | UCSX-FI-6536-D-U Invalid Q & A Fabric Interconnect 6536 for IMM Add Custom Name   Edit Options   Edit Services/S                 | ubscriptions Remove Line | 35,220.74                 | 2   | 72,428.96                 |
|                                                                                                    |                                                                                 | VIRTUALIZATION > 0 Selected (Min 1, Max 4)                                                                                       |                          |                           |     |                           |
|                                                                                                    |                                                                                 |                                                                                                    | Add a VIRTUALIZATION fro | om the left panel         |     |                           |
| FABRIC INTERCONNECT                                                                                             |                                                                                 | ADOPTION SERVICES > 0 Selected (Min 1, Max 1)                                                                                    |                          |                           |     |                           |
|                                                                                                    |                                                                                 |                                                                                                    | Add a ADOPTION SERVICES  | from the left panel       |     |                           |
| ADOPTION SERVICES                                                                                               |                                                                                 | CISCO INTERSIGHT > 0 Selected (Min 1, Max 1)                                                                                     |                          |                           |     |                           |
| CISCO INTERSIGHT                                                                                                |                                                                                 |                                                                                                    | Add a CISCO INTERSIGHT   | from the left panel       |     |                           |

- a. ATO: UCSX-9508-AI-LINF is preselected from Category: UCSX 9500 Chassis.
- b. Notice the UCSX-9508-AI-LINF ATO Status is invalid as further configuration needed.
- c. Click on "Edit Options" to enter the configurator.

Step 3.

| Product Configuration<br>UCSX-9508-AI-LINF part of UCSX<br>1: UCSX-PSU-2800AC-D is<br>2: UCSX-C-DEBUGCBL-D i<br>3: UCSX-GPU-L40S is defa<br>4: UCSX-M2-960G-D is defa | Addautted under<br>is defaulted under<br>is defaulted under<br>ulted under GPU<br>aulted under GPU<br>aulted under boc | Estimated L<br>35 days<br>Pow UCSX-95<br>r Aco<br>J. (CE100033)<br>tt Drive. (CE100033)<br>Classes Disks. (CE100033) | Bac UCSX 9500 Chassis<br>UCSX 9500 Chassis<br>Server Node<br>FIM<br>Power Supply | (                     |
|----------------------------------------------------------------------------------------------------|----------------------------------------------------------------------------------------------------|----------------------------------------------------------------------------------------------------|----------------------------------------------------------------------------------|-----------------------|
| Configuration Summary                                                                                                    |                                                                                                    | View Full Summary                                                                                                    | Option Search 🚯 Multiple Options Search 🚯                                        | ~                     |
| Country/Region Specification                                                                                                    | od)                                                                                                    | ~                                                                                                    | UCSX-9508-AI-LINF > Compute Node > Compute Node > UCSX-210C-M7                   |                       |
| Select Country/Region (Not Require                                                                                                    | eu)                                                                                                    | •                                                                                                    | Processor   Memory   Storage Drive                                               |                       |
| Category                                                                                                    | Qty                                                                                                    | Extended List Price<br>(USD)                                                                                         | SKU Otv Estimated Lead Time @                                                    | Unit List Price (USD) |
| Compute Node                                                                                                    |                                                                                                    | ^                                                                                                    |                                                                                  | 10 509 29             |
| UCSX-210C-M7                                                                                                    | 4                                                                                                    | 25,505.52                                                                                                    | Intel I6548Y+ 2.5GHz/250W 32C/60MB DDR5 5200MT/s                                 | 10,505.25             |
| UCSX-CPU-I6548Y+                                                                                                    | 8                                                                                                    | 84,074.32                                                                                                    | O LICRX.CPILI6548N Otv 21 days                                                   | 11 079 12             |
| UCSX-MRX64G2RE3                                                                                                    | 64                                                                                                    | 278,891.52                                                                                                    | Intel 16548N 2.8GHz/250W 32C/60MB DDR5 5200MT/s                                  | 11,075.12             |
| UCSX-X10C-PT4F-D                                                                                                    | 4                                                                                                    | 2,083.76                                                                                                    |                                                                                  | 9 976 46              |
| UCSX-V4-PCIME-D                                                                                                    | 4                                                                                                    | 3,304.44                                                                                                    | Intel I6538Y+ 2.2GHz/225W 32C/60MB DDR5 5200MT/s                                 | 8,876.16              |
| UCSX-MLV5D200GV2D                                                                                                    | 4                                                                                                    | 7,839.00                                                                                                    |                                                                                  | 4 004 00              |
| UCSX-NVME4-1600-D                                                                                                    | 20                                                                                                    | 105,525.00                                                                                                    | UC3X-CPU-I6526Y 2 8GHz/195W 16C/37.5MB DDR5 5200MT/s                             | 4,261.20              |
| UGSX-M2-960G-D                                                                                                    | 8                                                                                                    | 12,482.08                                                                                                    |                                                                                  |                       |
| UCSX-440P-D                                                                                                    | 4                                                                                                    | 0.00                                                                                                    | Clear Selection   Show Incompatible SKUs                                         |                       |
| Estimated Load Time                                                                                                    |                                                                                                    | 908,427.15                                                                                                    |                                                                                  |                       |
| Reset Configuration                                                                                                    |                                                                                                    | Cancel Done                                                                                                    |                                                                                  |                       |

a. Compute Node: UCSX-210C-M7 is preconfigured, and user has option to choose another Processor, Memory and Drive and, also can modify QTY for some options.

#### Step 4.

| Product Configuration<br>UCSX-9508-AI-LINF part of UCSX-AV<br>1: UCSX-9508-AI-LINF part of UCSX-AV<br>2: UCSX-CPEBUGCBL-D is def<br>3: UCSX-CPUL-405 is defaulte<br>4: UCSX-M2-960G-D is defaulte<br>5: UCSX-M2-960G-D is defaulte | -LARGEINF<br>aulted under<br>faulted under<br>d under GPU<br>d under Boo | Estimated L<br>35 days<br>Acc UCSX-95<br>(CE100033)<br>(CE100033) | UCSX 9500 Chassis<br>Total (USD)<br>908-AI-LINF<br>Server Node<br>FIM<br>Power Supply                | l                |
|----------------------------------------------------------------------------------------------------|--------------------------------------------------------------------------|-------------------------------------------------------------------|----------------------------------------------------------------------------------------------------|------------------|
| Configuration Summary                                                                                                    |                                                                          | View Full Summary                                                 |                                                                                                    | ~                |
| Country/Region Specification ()                                                                                                    |                                                                          |                                                                   |                                                                                                    |                  |
| Select Country/Region (Not Required)                                                                                                    |                                                                          | $\sim$                                                            | UCSX-9508-AI-LINF > Compute Node > UCSX-210C-M/ > GPU PCIe Node > UCSX-440P-D                        |                  |
| Category 🚯                                                                                                    | Qty                                                                      | Extended List Price<br>(USD)                                      | GPU NVIDIA License                                                                                   | List Price (USD) |
|                                                                                                    | 4                                                                        | 0.00                                                              | UCSX-GPU-L408     NVIDIA L405: 350W 48GB, 2-slot FHFL GPU                                            | 39,094.50        |
| NV-AIE-S-1Y<br>UCSX-RIS-A-440P-D                                                                                                    | 8                                                                        | 41,113.68                                                         | UCSX-GPUA100-80-D Qty 35 days                                                                        | 56,280.00        |
| UCSX-C-SW-LATEST-D                                                                                                    | 4<br>4                                                                   | 0.00 209.04                                                       | UC5X-GPU-H00VVL         Cty         129 days           NVIDIDA H100 NVL         Qty         129 days | 135,262.95       |
| UCSX-C-M7-HS-F IC                                                                                                    | 4<br>4                                                                   | 0.00                                                              | Clear Selection   Show Incompatible SKUs                                                             |                  |
| UCSX-M2-HWRD-FPS 10                                                                                                    | 4<br>64                                                                  | 0.00                                                              |                                                                                                    |                  |
| Total<br>Estimated Lead Time                                                                                                    |                                                                          | 908,427.15<br>35 days                                             |                                                                                                    |                  |
| Reset Configuration                                                                                                    |                                                                          | Cancel Done                                                       |                                                                                                    |                  |

- a. GPU PCIe Node: UCSX-440P-D is auto included, GPU and NVIDIA AIE License are preselected.
- b. User can select other GPU/License available and also can change the QTY per requirement.

#### Step 5.

| Product Configuration                                                                                                |                                                   | Estimated L                                                                    |       | UCS              | X 9500 CI                    | hassis                 | To                  |                        |                       |
|----------------------------------------------------------------------------------------------------|---------------------------------------------------|--------------------------------------------------------------------------------|-------|------------------|------------------------------|------------------------|---------------------|------------------------|-----------------------|
| UCSX-9508-AI-LINF part of UCSX-                                                                                      | AI-LARGEINF                                       | 35 days                                                                        | au    |                  |                              | Serve                  | er Node             | 3,427.15               |                       |
| 1: UCSX-PSU-2800AC-D is d     2: UCSX-C-DEBUGCBL-D is     3: UCSX-GPU-L40S is defaul     4: UCSX M2 060C D is defaul | efaulted under<br>defaulted unde<br>ted under GPU | Pot UCSX-950<br>r Accessory. (CE100033)<br>. (CE100033)<br>t Drive. (CE100033) | )8-AI | -LINF            | ■∟                           | F                      | IM                  |                        |                       |
| 4. UCCX NUME 4 4200 D is d                                                                                           | ofoultod under                                    | Charage Drive (CE100033)                                                       | `     |                  |                              | Power                  | <sup>-</sup> Supply |                        |                       |
| Configuration Summary                                                                                                |                                                   | View Full Summary                                                              | Op    | tion Search 🚯    | Multiple Options Sear        | ch 🔁                   |                     |                        | ~                     |
| Country/Region Specification ()                                                                                      |                                                   |                                                                                |       |                  |                              |                        |                     |                        |                       |
| Select Country/Region (Not Required                                                                                  | )                                                 | ~                                                                              | UCSX- | 9508-AI-LINF > 1 | Power Cables                 |                        |                     |                        |                       |
| Category 🚯                                                                                                    | Qty                                               | Extended List Price<br>(USD)                                                   | Power | Cables (Options  | s for End Customer Country/F | Region : India)        | Qty                 | Estimated Lead Time () | Unit List Price (USD) |
| Interconnect Fabric Module                                                                                           |                                                   | ^                                                                              | 0     | CAB-SABS-C       | C19-IND                      |                        | 6                   | 10 days                | 0.00                  |
| UCSX-I9108-100G-D                                                                                                    | 2                                                 | 19,296.00                                                                      |       | SABS 164-1 t     | to IEC-C19 India             |                        |                     |                        |                       |
| X-Fabric Module                                                                                                    |                                                   | ~                                                                              | Power | Cables (Options  | for other Countries) 🛕       |                        |                     |                        |                       |
| UCSX-F-9416-D 📧                                                                                                    | 2                                                 | 0.00                                                                           |       | SKU              |                              |                        | Qty                 | Estimated Lead Time 🚯  | Unit List Price (USD) |
| Power Supply                                                                                                    |                                                   | ~                                                                              | 0     | NO-POWER-        | CORD                         |                        | 6                   | 3 days                 | 0.00                  |
| UCSX-PSU-2800AC-D                                                                                                    | 6                                                 | 6,758.04                                                                       |       | ECO friendly     | green option, no power cable | e will be shipped More |                     |                        |                       |
| Power Cables 🛕                                                                                                    |                                                   |                                                                                | 0     | CAB-AC-250       | IOW-EU                       |                        | 6                   | 8 days                 | 0.00                  |
| Accessory                                                                                                    |                                                   | ~                                                                              |       | Power Cord,      | 250Vac 16A, Europe           |                        |                     |                        |                       |
| UCSX-C-DEBUGCBL-D                                                                                                    | 1                                                 | 57.79                                                                          | 0     | CAB-AC-250       | OW-INT                       |                        | 6                   | 8 days                 | 0.00                  |
|                                                                                                    |                                                   |                                                                                |       | Power Cord,      | 250Vac 16A, INTL             |                        |                     | ,-                     |                       |
| Total                                                                                                    |                                                   | 908,427.15                                                                     | 0     | CAR-C19-CR       | 2N                           |                        | 6                   | 21 days                | 0.00                  |
| Estimated Lead Time                                                                                                  |                                                   | 35 days                                                                        | 0     | Cabinet Jump     | per Power Cord, 250 VAC 16   | A, C20-C19 Connectors  | 0                   | 21 udys                | 0.00                  |
| Reset Configuration                                                                                                  |                                                   | Cancel Done                                                                    | d     | CAB-AC-C6        | K-TWLK                       |                        | 6                   | 8 days                 | 0.¢~                  |

- a. Fabric Interconnect Module and Power Supply are preselected.
- b. X-Fabric Module is auto included.
- c. User needs to make selection of appropriate Power Cable.
- d. Click Done.

# Step 6.

| Bundle Configuration                                                                                           | Estimate<br>35 days                                                              |                                                                                               | 500 Chassis                                             | Total<br>987,997.61                                 |                               |
|----------------------------------------------------------------------------------------------------|----------------------------------------------------------------------------------|-----------------------------------------------------------------------------------------------|---------------------------------------------------------|-----------------------------------------------------|-------------------------------|
| et service preferences for this configurati                                                                    |                                                                                  | 0509 ALLINE                                                                                   | Server                                                  | Node                                                | Cancel Done                   |
| 1: VIRTUALIZATION requires a minim     2: The category VIRTUALIZATION is i     3: ADOPTION SERVICES requires a | required. (CE100103)                                                             | Please add additional quantities as nec                                                       | FI                                                      | M                                                   |                               |
| 4: The category ADOPTION SERVICE<br>5: CISCO INTERSIGHT requires a min<br>6: The category CISCO INTERSIGHT     | is required. (CE100103)<br>nimum of 1 component(s). P<br>is required. (CE100103) | Please add additional quantities as neces                                                     | sary. (CE100010)                                        | Supply                                              |                               |
| Available Components                                                                                           | Unit List Price (USD)                                                            | UCSX 9500 CHASSIS > 1 Set 1 1                                                                 | n 1, Max 99999)                                         |                                                     | h                             |
| J UCSX 9500 CHASSIS                                                                                            |                                                                                  | % Product                                                                                     | Unit List Price (U                                      | SD) Adjusted List Price (USD)                       | Extended List Price (USD)     |
| JCSX-9508-OCP-LINF<br>JCS 9508 Chassis for OCP Large Inferencing<br>Estimated Lead Time: 21 days               | 8,53 6                                                                           | UCSX-9508-AI-LINF Valid &     UCS 9508 Chassis for Large In     Add Custom Name Edit Optic    | A     ferencing     Construction Remove Line            | 97,321.72                                           | 1 915,568.65                  |
| ICCY 0500 ALLINE                                                                                               | 9 530 06                                                                         |                                                                                               | Add a UCSX 9500 CH                                      | ASSIS from the left panel                           |                               |
| JCS 9508 Chassis for Large Inferencing 1 requi                                                                 | ired +                                                                           | FABRIC INTERCONNECT > 2 Selecte                                                               | d (Min 2, Max 2)                                        |                                                     |                               |
| Esumated Lead Time. 21 days                                                                                    |                                                                                  | Co Product                                                                                    | Unit List Price (U                                      | SD) Adjusted List Price (USD)                       | Qty Extended List Price (USD) |
|                                                                                                    |                                                                                  | UCSX-FI-6536-D-U Invalid (<br>Fabric Interconnect 6536 for IN<br>Add Custom Name   Edit Optic | Ω ⊗▲<br>M<br>ns Edit Services/Subscriptions Remove Line | 35,220.74                                           | 2 72,428.96                   |
|                                                                                                    |                                                                                  | VIRTUALIZATION > 0 Selected (Min 1                                                            | , Max 4)                                                |                                                     |                               |
| FABRIC INTERCONNECT                                                                                            |                                                                                  |                                                                                               | Add a VIRTUALIZA                                        | FION from the left panel                            |                               |
|                                                                                                    |                                                                                  | ADOPTION SERVICES > 0 Selected (                                                              | Min 1, Max 1) Add a ADOPTION SEI                        | RVICES from the left panel                          |                               |
| ADOPTION SERVICES                                                                                              |                                                                                  | CISCO INTERSIGHT > 0 Selected (Mit                                                            | n 1. Max 1)                                             | n de seue november of transforment and a solution ( | ſ                             |
|                                                                                                    |                                                                                  |                                                                                               | Add a CISCO INTER                                       | SIGHT from the left panel                           |                               |

a. Note Status is now showing as Valid.

- b. Increase the quantity for multiples of same configuration.
- c. Click the "PLUS" to add and configure the same product with different option/quantities

#### Step 7.

|                                                                                                    |                                                                                                    | UCSX 950                                                                                                    | 0 Chassis                |                           |         |                           |
|----------------------------------------------------------------------------------------------------|----------------------------------------------------------------------------------------------------|----------------------------------------------------------------------------------------------------|--------------------------|---------------------------|---------|---------------------------|
| Bundle Configuration<br>UCSX-AI-LARGEINF                                                                                                    | Estima<br>35 day                                                                                                    | UCSX-9508-AI-LINF                                                                                                    | E List (USD)             | ces/Subsci                | ription | S                         |
| et service preferences for this configuration 🗸                                                                                                    |                                                                                                    |                                                                                                    |                          |                           |         | Cancel Done               |
| 1: VIRTUALIZATION requires a minimum of 1     2: The category VIRTUALIZATION is requires     3: ADOPTION SERVICES requires a minimum     4: The category ADOPTION SERVICES is re     5: CISCO INTERSIGHT requires a minimum     6: The category CISCO INTERSIGHT is req | Component(s). Please<br>(CE100103)<br>m of 1 component(s). F<br>quired. (CE100103)<br>of 1 component(s). Ple<br>uired. (CE100103) | e add additional quantitles as necessary. (CE100010)<br>Please add additional quantitles as necessary. (CE100010)<br>ease add additional quantitles as necessary. (CE100010) |                          |                           |         |                           |
| Available Components Un                                                                                                    | it List Price (USD)                                                                                                    | UCSX 9500 CHASSIS > 1 Selected (Min 1, Max 99999)                                                                                                    |                          |                           |         |                           |
| O UCSX 9500 CHASSIS                                                                                                    |                                                                                                    | € Product                                                                                                    | Unit List Price (USD)    | Adjusted List Price (USD) | Qty     | Extended List Price (USD) |
| UCSX-9508-OCP-LINF<br>UCS 9508 Chassis for OCP Large Inferencing<br>Estimated Lead Time: 21 days                                                                                                    | 8,530.96                                                                                                    | UCSX-9508-AI-LINF Valid Q A     UCS 9508 Chassis for Large Inferencing     Add Custom Name   Edit Options   Edit Service Options                                             | riptions Remove Line     | 97,321.72                 | 1       | 915,568.65                |
| UCSX-9508-AI-LINF                                                                                                    | 8,530.96                                                                                                    |                                                                                                    | Add a UCSX 9500 CHASSIS  | from the left panel       |         |                           |
| UCS 9508 Chassis for Large Inferencing 1 required                                                                                                    | +                                                                                                    | FABRIC INTERCONNECT > 2 Selected (Min 2, Max 2)                                                                                                    |                          |                           |         |                           |
| Louinded Louis miles ar anyo                                                                                                    | _                                                                                                    | € Product                                                                                                    | Unit List Price (USD)    | Adjusted List Price (USD) | Qty     | Extended List Price (USD) |
|                                                                                                    |                                                                                                    | UCSX-FI-6536-D-U Invalid Q 🛇 A     Fabric Interconnect 6536 for IMM     Add Custom Name   Edit Options   Edit Services/Subscr                                                | riptions Remove Line     | 35,220.74                 | 2       | 72,428.96                 |
|                                                                                                    |                                                                                                    | VIRTUALIZATION > 0 Selected (Min 1, Max 4)                                                                                                    |                          |                           |         |                           |
|                                                                                                    |                                                                                                    |                                                                                                    | Add a VIRTUALIZATION fre | um the left panel         |         |                           |
|                                                                                                    |                                                                                                    | ADOPTION SERVICES > 0 Selected (Min 1, Max 1)                                                                                                    |                          |                           |         |                           |
|                                                                                                    |                                                                                                    |                                                                                                    | Add a ADOPTION SERVICES  | from the left panel       |         |                           |
| ADOPTION SERVICES                                                                                                    |                                                                                                    | CISCO INTERSIGHT > 0 Selected (Min 1, Max 1)                                                                                                    |                          |                           |         |                           |
|                                                                                                    |                                                                                                    |                                                                                                    |                          |                           |         |                           |

a. Click on "Edit Services/Subscriptions" to edit Term Duration for HW Support.

**Note:** It is recommended that Term Duration for HW Support must align with Software Subscription Duration.

Step 8.

| Service<br>UCSX-4                                  | Subscription<br>505-ALLINF<br>product, UCSX-IV/ME4-1800-D , is approaching EOS<br>may receive additional discounts because you selected        | Price List<br>Global Price List in US<br>as of 17-Mar-2025 . Please rev<br>3 two or more years of service. To review | Dollars (USD)<br>JCSX-9508-AI-LINF<br>w your discounts you can go to the Order or Queling disco | 500 Chassi<br>1225 (000)<br>ant item(s): UCSXRVB11 | s<br>Services/Sub     | Nion Total (USD)      | S                       |
|----------------------------------------------------|----------------------------------------------------------------------------------------------------|----------------------------------------------------------------------------------------------------|-------------------------------------------------------------------------------------------------|----------------------------------------------------|-----------------------|-----------------------|-------------------------|
| Service                                            | Non Serviceable Products                                                                                                    |                                                                                                    |                                                                                                 |                                                    |                       |                       |                         |
| 🔶 The                                              | duration that you entered has been successfully ap                                                                                             | pplied to all the services. (C0329)                                                                                  |                                                                                                 |                                                    |                       |                       |                         |
| Service<br>Choose<br>Search<br>Note: C<br>on produ | Options<br>Service Level from Al Service Programs<br>by Name & Description<br>isco may still install another compatible service if requirects. | ed. Compatible services are the service                                                                              | s that come with primary service and are based                                                  | Time Duration  Duration Co-Term service to         | Duration<br>36        |                       | d                       |
| es.                                                | Service SKU                                                                                                    |                                                                                                    | Product SKU                                                                                     |                                                    | Unit List Price (USD) | Qty                   | Reset Apply             |
| Θ                                                  | Cisco Customer Experience Level 1 (2 litems)                                                                                                   | L1NCO (CX LEVEL 1 8X7XNCDOS)                                                                                         | Duration<br>36 Months                                                                           |                                                    |                       |                       |                         |
|                                                    | CON-L1NCO-UCSX9ANF                                                                                                    |                                                                                                    |                                                                                                 |                                                    | 2,002.50              | 1                     | 2,002.50                |
|                                                    | CX LEVEL 1 8X7XNCDOS UCS 9508 Chassis for La<br>SERVICE SKU<br>Change Service   Remove Service                                                 | arg                                                                                                    | UC8X-9508-AI-LINF<br>UCS 9508 Chassis for Large Inferencing<br>PRODUCT SKU                      |                                                    |                       | 1                     |                         |
|                                                    | CON-L1NCO-UCSXM21C                                                                                                    |                                                                                                    |                                                                                                 |                                                    | 4,855.50              | 4                     | 19,422.00               |
|                                                    | CX LEVEL 1 8X7XNCDOS UCS 210c M7 Compute 1<br>SERVICE SKU<br>Change Service   Remove Service                                                   | No                                                                                                    | UCSX-210C-M7<br>UCS 210c M7 Compute Node w/o CPU, Memory, Stor<br>PRODUCT SKU                   | a                                                  |                       | 4                     |                         |
| Remo                                               | Remove All Additional Services                                                                                                    |                                                                                                    |                                                                                                 |                                                    |                       |                       |                         |
|                                                    |                                                                                                    |                                                                                                    |                                                                                                 |                                                    |                       | Configuration Summary | All prices shown in USD |
|                                                    |                                                                                                    |                                                                                                    |                                                                                                 |                                                    |                       | Services              | 21,424.50               |
|                                                    |                                                                                                    |                                                                                                    |                                                                                                 |                                                    |                       |                       | Cancel Done             |

- a. Enter the Term Duration
- b. Click on "Apply" and "Done"

**Note:** It is recommended that Customer selects CX Success Track Level 1 or Level 2 to ensure consistent SLA response time between Hardware and Software.

Step 9.

| Bundle Configuration                                                                                                    | Estimated Lo<br>35 days                                                                                                    | UCSX 9500 Cha                                                                                                    | ISSIS                    | Total<br>1,091,922.61     |     |                           |
|----------------------------------------------------------------------------------------------------|----------------------------------------------------------------------------------------------------|----------------------------------------------------------------------------------------------------|--------------------------|---------------------------|-----|---------------------------|
| t service preferences for this configuration                                                                                                    | ~                                                                                                    |                                                                                                    | Server N                 | lode                      |     | Cancel Done               |
| 1: VIRTUALIZATION requires a minimum<br>2: The category VIRTUALIZATION is req<br>3: ADOPTION SERVICES requires a mini-<br>4: The category ADOPTION SERVICES<br>5: CISCO INTERSIGHT requires a minimum<br>6: The category CISCO INTERSIGHT is | n of 1 co<br>uired. (C<br>inimum of 1 component(s). Ple<br>is required. (CE100103)<br>num of 1 component(s). Pleas<br>required. (CE100103) | ase add additional quantities as necessary. (CE100010)                                                                                 | FIM<br>Power Su          |                           |     |                           |
| UCSX-9508-OCP-LINF has been added t                                                                                                    | to the bundle category UCSX                                                                                                    | 9500 CHASSIS.                                                                                                    | 1 01101 00               |                           |     |                           |
| Available Components                                                                                                    | Unit List Price (USD)                                                                                                    | UCSX 9500 CHASSIS > 2 Se                                                                                                    |                          |                           |     |                           |
| O UCSX 9500 CHASSIS                                                                                                    | а                                                                                                    | % Product                                                                                                    | Unit List Price (USD)    | Adjusted List Price (USD) | Qty | Extended List Price (USD) |
| JCSX-9508-OCP-LINF<br>UCS 9508 Chassis for OCP Large Inferencing<br>Estimated Lead Time: 21 days                                                                                                    | 8,530.96                                                                                                    | UCSX-9508-OCP-LINF Invalid Q SA     UCS 9508 Chassis for OCP Large Inferencing     Add Custom Name   Edit Options   Edit Services/Sub- | criptions   Remove Line  | 36,219.92                 | 1   | 89,642.00                 |
| UCSX-9508-AI-LINF<br>UCS 9508 Chassis for Large Inferencing 1 required<br>Estimated Lead Time:                                                                                                    | 8,530.96<br>d +                                                                                                    | UCSX-9508-AI-LINF Valid T A<br>UCS 9508 Chassis for L Cing<br>Add Custom Name   Edit Options   Edit Services/Subt                      | criptions Remove Line    | 101,893.72                | 1   | 929,851.65                |
|                                                                                                    |                                                                                                    |                                                                                                    | Add a UCSX 9500 CHASSIS  | from the left panel       |     |                           |
|                                                                                                    |                                                                                                    | FABRIC INTERCONNECT > 2 Selected (Min 2, Max 2)                                                                                        |                          |                           |     |                           |
|                                                                                                    |                                                                                                    | Co Product                                                                                                    | Unit List Price (USD)    | Adjusted List Price (USD) | Qty | Extended List Price (USD) |
|                                                                                                    |                                                                                                    | UCSX-FI-6536-D-U Invalid      A     Fabric Interconnect 6536 for IMM                                                                   |                          | 35,220.74                 | 2   | 72,428.96                 |
|                                                                                                    |                                                                                                    | Add Custom Name   Edit Options   Edit Services/Sub                                                                                     | criptions Remove Line    |                           |     |                           |
|                                                                                                    |                                                                                                    | VIRTUALIZATION > 0 Selected (Min 1, Max 4)                                                                                             |                          |                           |     |                           |
|                                                                                                    |                                                                                                    |                                                                                                    | Add a VIRTUALIZATION fro | om the left panel         |     |                           |
| CISCO INTERSIGHT                                                                                                    |                                                                                                    | ADOPTION SERVICES > 0 Selected (Min 1, Max 1)                                                                                          |                          |                           |     |                           |

- a. ATO: UCSX-9508-OCP-LINF is optional selection and can be selected from Category: UCSX 9500 Chassis.
- b. Notice the UCSX-9508-OCP-LINF ATO Status is invalid as further configuration needed.
- c. Click on "Edit Options" to enter the configurator.

Step 10.

|                                                         |                 |                              | UCS                          | X 9500 Cha                                              | ssis                   |           |                        |                       |
|---------------------------------------------------------|-----------------|------------------------------|------------------------------|---------------------------------------------------------|------------------------|-----------|------------------------|-----------------------|
| Product Configuration<br>UCSX-9508-OCP-LINF part of UC- | SX-AI-LARGEIN   | Estimated L<br>21 days       | ead Time                     | Pri                                                     | Server                 | Node B4.1 | I (USD)<br>19.00       |                       |
|                                                         |                 | UCSX-95                      | 08-OCP-LINF                  |                                                         | OCIVEI                 | Nouc      |                        |                       |
| 1: UCSX-PSU-2800AC-D is d                               | efaulted under  | Po                           |                              |                                                         | FI                     | M         |                        |                       |
| 2: UCSX-C-DEBUGCBL-D is                                 | defaulted unde  | r Accessory. (CE100033)      | <u>`</u>                     |                                                         | 1.1                    | IVI       |                        |                       |
| 4: UCSX-1PM-002D-D is defa                              | ilted under Boo | t Drive. (CE100033)          | )                            | ľ (                                                     | Power                  | Supply    |                        |                       |
| Configuration Summary                                   |                 | View Full Summary            | Option Search ()             | Multiple Options Search 6                               |                        |           |                        | ~                     |
| Country/Region Specification ()                         |                 |                              |                              |                                                         |                        |           |                        |                       |
| Select Country/Region (Not Required                     | 1)              | ~                            | UCSX-9508-OCP-LINF           | <ul> <li>Control Plane Node &gt; Control Pla</li> </ul> | ne Node > UCSX-210C-M7 |           |                        |                       |
| Category                                                | Qty             | Extended List Price<br>(USD) | Memory <b>SKU</b>            | а                                                       |                        | Qty       | Estimated Lead Time () | Unit List Price (USD) |
| Control Plane Node                                      |                 | ~                            |                              | CIPEL SVP ***                                           |                        | 6         | 21 days                | 1 083 39              |
| UCSX-210C-M7                                            | 3               | 19,129.14                    | 16GB DDR5-                   | 5600 RDIMM 1Rx8 (16Gb)                                  |                        | •         | 2.1 days               | 1,000.00              |
| UCSX-CPU-I6526Y                                         | 3               | 12,783.60                    | and the second second second |                                                         |                        |           |                        |                       |
| UCSX-MRX16G1RE3                                         | 6               | 6,500.34                     | Clear Selection   Show       | Incompatible SKUs                                       |                        |           |                        |                       |
| UCSX-MLV5D200GV2D                                       | 3               | 5,879.25                     |                              |                                                         |                        |           |                        |                       |
| UCSX-M2-480G-D                                          | 6               | 5,027.10                     |                              |                                                         |                        |           |                        |                       |
| UCSX-C-SW-LATEST-D                                      | 3               | 0.00                         |                              |                                                         |                        |           |                        |                       |
| UCSX-TPM-002D-D                                         | 3               | 156.78                       |                              |                                                         |                        |           |                        |                       |
| UCSX-C-M7-HS-F                                          | 3               | 0.00                         |                              |                                                         |                        |           |                        |                       |
| UCSX-M2-HWRD-FPS                                        | 3               | 0.00                         |                              |                                                         |                        |           |                        |                       |
| Total                                                   |                 | 84,119.00                    |                              |                                                         |                        |           |                        |                       |
| Estimated Lead Time                                     |                 | 21 days                      |                              |                                                         |                        |           |                        |                       |
| Reset Configuration                                     |                 | Cancel Done                  |                              |                                                         |                        |           |                        | 1                     |

a. Control Plane Node: UCSX-210C-M7 is also preselected and preconfigured, and user can increase QTY of Memory PID if required.

Step 11.

|                                                                                                    |                                                          |                                                                                                | UCSX 9500 Chassis                                                                                                    |
|----------------------------------------------------------------------------------------------------|----------------------------------------------------------|------------------------------------------------------------------------------------------------|----------------------------------------------------------------------------------------------------|
| Product Configuration<br>UCSX-9508-OCP-LINF part of UCSX-A                                                                                                    | N-LARGEIN                                                | F 21 days                                                                                      | Glob Server Node                                                                                                    |
| 1: UCSX-PSU-2800AC-D is defau     2: UCSX-C-DEBUGCBL-D is defaulte     3: UCSX-TPM-002D-D is defaulted     4: UCSX-M2-480G-D is defaulted     5: UCCY_CPU-850X/is defaulted | ulted under<br>aulted unde<br>ed under Se<br>d under Boc | Power UCSX-93<br>r Accessory. (CE100033)<br>ecurity Option. (CE100033)<br>th Drive. (CE100033) | FIM                                                                                                    |
| Configuration Summary                                                                                                    |                                                          | View Full Summary                                                                              | Ontion Search 0 Multiple Options Search 0                                                                                                 |
| Country/Region Specification ()                                                                                                    |                                                          |                                                                                                |                                                                                                    |
| Select Country/Region (Not Required)                                                                                                    |                                                          | $\sim$                                                                                         | UCSX-9508-OCP-LINP > Power Cables                                                                                                    |
| Category 🚯                                                                                                    | Qty                                                      | Extended List Price<br>(USD)                                                                   | Power Cables (Options for End Customer Country/Region : India) A<br>SKU Customer Country/Region : India) Customer Country/Region : India) |
| Interconnect Fabric Module UCSX-I9108-100G-D                                                                                                    | 2                                                        | 19,296.00                                                                                      | CAB-SABS-C19.IND 6 10 days 0.00 SABS 164-1 to IEC-C19 India                                                                               |
| Power Supply                                                                                                    | 1                                                        | ^                                                                                              | Power Cables (Options for other Countries)                                                                                                |
| UCSX-PSU-2800AC-D                                                                                                    | 6                                                        | 6,758.04                                                                                       | SKU Qty Estimated Lead Time () Unit List Price (USD)                                                                                      |
| Power Cables                                                                                                    |                                                          | <u>^</u>                                                                                       | NO-POWER-CORD     6 3 days     0.00     ECO triendly green option, no power cable will be shipped. More                                   |
| UCSX-C-DEBUGCBL-D<br>X-Series Chassis SW                                                                                                    | 1                                                        | 57.79                                                                                          | CAB-AC-2500W-EU         6         8 days         0.00           Power Cord, 250Vac 16A, Europe         6         8 days         0.00      |
| UCSX-CHASSIS-SW-D                                                                                                    | 1                                                        | 0.00                                                                                           | CAB-AC-2500W-INT 6 8 days 0.00                                                                                                    |
| Total<br>Estimated Lead Time                                                                                                    |                                                          | 84,119.00<br>21 days                                                                           | CAB-C19-CBN 6 21 days 0.00<br>Cabinet Jumper Power Cord, 250 VAC 16A, C20-C19 Connectors                                                  |
| Reset Configuration                                                                                                    |                                                          | Cancel Done                                                                                    | C CAB-AC-C6K-TWLK 6 8 days 0.(                                                                                                    |

- a. Fabric Interconnect Module and Power Supply are preselected.
- b. User needs to make selection of appropriate Power Cable.
- c. Click Done.

#### Step 12.

| Bundle Configuration                                                                                                    | Estimated L<br>35 days                                                  | Lead Tin UCSX 9500 CI                                                                                                    | nassis                     | Total<br>1,091,922.61     |     |                           |
|----------------------------------------------------------------------------------------------------|-------------------------------------------------------------------------|----------------------------------------------------------------------------------------------------|----------------------------|---------------------------|-----|---------------------------|
| et service preferences for this configuration $\checkmark$                                                                      | UCSY                                                                    |                                                                                                    | Server N                   | lode                      |     | Cancel Done               |
| 1: VIRTUALIZATION requires a minimum of<br>2: The category VIRTUALIZATION is require<br>3: ADOPTION SERVICES requires a minimum | f 1 component(o): + icuse<br>ed. (CE100103)                             | ease add additional quantities as necessary                                                                                | FIM                        |                           |     |                           |
| 4: The category ADOPTION SERVICES is r<br>5: CISCO INTERSIGHT requires a minimum<br>6: The category CISCO INTERSIGHT is req     | required. (CE100103)<br>n of 1 component(s). Plea<br>quired. (CE100103) | ase add additional quantities as necessary. (CE100010)                                                                     | Power St                   | upply                     |     |                           |
| Available Components U                                                                                                    | nit List Price (USD)                                                    | UCSX 9500 CHASSIS > 2 Sel                                                                                                  |                            |                           | b   |                           |
| O UCSX 9500 CHASSIS                                                                                                    |                                                                         | Product                                                                                                    | Unit List Price (USD)      | Adjusted List Price (USD) | 4   | Extended List Price (USD) |
| UCSX-9508-OCP-LINF<br>UCS 9508 Chassis for OCP Large Inferencing<br>Estimated Lead Time: 21 days                                | 8,53                                                                    | UCSX-9508-OCP-LINF Valid Q A UCS 9508 Chassis for OCP Large Inferencing Add Custom Name   Edit Options   Edit Services/Si  | ubscriptions   Remove Line | 36,219.92                 | 1   | 89,642.00                 |
| UCSX-9508-AI-LINF<br>UCS 9508 Chassis for Large Inferencing 1 required<br>Estimated Lead Time: 21 days                          | 8,530.96                                                                | UCSX-9508-AI-LINF Valid Q A<br>UCS 9508 Chassis for Large Inferencing<br>Add Custom Name   Edit Options   Edit Services/Si | ubscriptions Remove Line   | 101,893.72                | 1   | 929,851.65                |
|                                                                                                    |                                                                         |                                                                                                    | Add a UCSX 9500 CHASSIS    | from the left panel       |     |                           |
|                                                                                                    |                                                                         | FABRIC INTERCONNECT > 2 Selected (Min 2, Max 2)                                                                            |                            |                           |     |                           |
|                                                                                                    |                                                                         | % Product                                                                                                    | Unit List Price (USD)      | Adjusted List Price (USD) | Qty | Extended List Price (USD) |
|                                                                                                    |                                                                         | UCSX-FI-6536-D-U Invalid      Q      A     Fabric Interconnect 6536 for IMM                                                |                            | 35,220.74                 | 2   | 72,428.96                 |
|                                                                                                    |                                                                         | Add Custom Name Edit Options Edit Services/Si                                                                              | ubscriptions Remove Line   |                           |     |                           |
|                                                                                                    |                                                                         | VIRTUALIZATION > 0 Selected (Min 1, Max 4)                                                                                 |                            |                           |     |                           |
| ADOPTION SERVICES                                                                                                    |                                                                         |                                                                                                    | Add a VIRTUALIZATION fro   | om the left panel         |     |                           |
|                                                                                                    |                                                                         | ADOPTION SERVICES > 0 Selected (Min 1, Max 1)                                                                              |                            |                           |     |                           |

- a. Note Status is now showing as Valid.
- b. Increase the quantity for multiples of same configuration.

c. Click the "PLUS" to add and configure the same product with different option/quantities

Step 13.

| UCSX-9508-OCP-LINF       Services/Subscriptions         Binde Configuration<br>UCSX-ALAGGENP ©       Estimated Lata Time<br>35 days       Pine List<br>Global Price List (USD)       Total<br>1.991,922.61         It wirds Configuration<br>UCSX-9509 / URTUAL/ZATION requires a minimum of 1 component(s). Please add additional quantities as necessary (CE100010)       Extended List (USD)       Total<br>1.991,922.61         It wirds Configuration<br>UCSX-9509 / URTUAL/ZATION is required. (CE100103)       Extended dadditional quantities as necessary (CE100010)       Extended List Price (USD)       Organization<br>1.991,922.61         It wirds List Price (USD)       Unit List Price (USD)       Price List Services Stategrations       Dist List Price (USD)       Organization<br>1.991,922.71         It wirds Service Creating Information<br>2.0000 Price Lings Information<br>2.0000 Price Lings Information<br>2.00000 Price Lings Information<br>2.0000 Price Lings Informati                                                                                                    |                                                                                                    |                                                                                                    |                                                                                               | UCSX 9500 CI                                                         | nassi         | is                        |       |                           |
|----------------------------------------------------------------------------------------------------|----------------------------------------------------------------------------------------------------|----------------------------------------------------------------------------------------------------|-----------------------------------------------------------------------------------------------|----------------------------------------------------------------------|---------------|---------------------------|-------|---------------------------|
| Bundle Configuration Estimated Lead Time Pick List Otal   35 days Global Price List (USD) 1,091,922.61   Cance   1 : VIRTUALIZATION requires a minimum of 1 component(s). Please add additional quantities as necessary. (CE100010)   2: the category VIRTUALIZATION requires a minimum of 1 component(s). Please add additional quantities as necessary. (CE100010)   3: tho CRYPTION SERVICES required. (CE100103)   3: CODEPTION SERVICES required. (CE100103)   3: CODEPTION SERVICES required. (CE100103)   3: Color NTERSIGHT requires a minimum of 1 component(s). Please add additional quantities as necessary. (CE100010)   4: The category CISCO INTERSIGHT is required. (CE100103)   Constrained Lead Time: 21 days   4: UCSX 9500 CHASSIS   2: UCSX 9500 CHASSIS   2: UCSX 9500 CHASSIS   2: Sobol Chassis for COP Large Inferencing   8: Sobol Ensatis for COP Large Inferencing   8: Sobol Chassis for COP Large Inferencing   8: Sobol Chassis for COP Large Inferencing   8: Sobol Chassis for COP Large Inferencing   8: Sobol Chassis for COP Large Inferencing   8: Sobol Chassis for COP Large Inferencing   8: Sobol Chassis for Large Inferencing   8: Sobol Chassis for COP Large Inferencing   8: Sobol Chassis for Large Inferencing   8: Sobol Chassis for Large Inferencing   8: Sobol Chassis for Large Inferencing   8: Sobol Chassis for Large Inferencing   8: Sobol Chassis for Large Inferencing   9: Fraderic Interacconnect C   9: VICXALIZATION   VICXALIZATION > 0 Se                                                                                                    |                                                                                                    |                                                                                                    | UCSX-9508-OCP-LI                                                                              |                                                                      | Se            | rvices/Sub                | scrip | otions                    |
| <ul> <li>Add Caston Name</li> <li>Edd Colons</li> <li>Edd Colons</li> <li></li></ul> | Bundle Configuration<br>UCSX-AI-LARGEINF                                                                                                    | Estimated<br>35 days                                                                                                    | d Lead Time                                                                                   | Price List<br>Global Price List (USD)                                |               | Total<br>1,091,922.61     |       |                           |
|                                                                                                    | t service preferences for this configuration                                                                                                    | <ul> <li>I</li> </ul>                                                                                                    |                                                                                               |                                                                      |               |                           |       | Cancel Done               |
| Available Components Unit List Price (USD)   O UCSX 9500 CHASSIS   UCSX 9500 CHASSIS                                                                                                    | 2: The category VIRTUALIZATION is rec<br>3: ADOPTION SERVICES requires a min<br>4: The category ADOPTION SERVICES<br>5: CISCO INTERSIGHT requires a minim<br>6: The category CISCO INTERSIGHT is | uired. (CE100103)<br>nimum of 1 component(s).<br>is required. (CE100103)<br>num of 1 component(s). Pi-<br>required. (CE100103) | Please add additional quantities as neces                                                     | asary. (CE100010)<br>ary. (CE100010)                                 |               |                           |       |                           |
| • UCSX 4500 CHASSIS       Void CX 4500 CHASSIS       Void X 4500 CHASSIS       Void X 4500 CHASSIS       Ory       Extended List         VUCSX 4500 Chassis for OCP Large Inferencing<br>Estimated Last Three: 21 days       • UCSX 4500 Chassis for CLarge Inferencing<br>Add Custom Name Edit Options       Edit Options       Edit Options       Remove Line       Image: Classis for Classis for Large Inferencing<br>Add Custom Name Edit Options       Telefore (USD)       Adjusted List Price (USD)       Option       Extended List         • UCSX 4508-0-0-0-0-0-0-0-0-0-0-0-0-0-0-0-0-0-0-                                                                                                    | Available Components                                                                                                    | Unit List Price (USD)                                                                                                    | UCSX 9500 CHASSIS > 2 Selected (Min                                                           | 1, Max 99999)                                                        |               |                           |       |                           |
| UCSX 4508-OCP-LINF       8,539.56         UCS 8508 Chassis for CAP targe Inferencing       105 9508 Chassis for CAP targe Inferencing         Estimated Laad Time: 21 days       8,539.56         UCS 9508 Chassis for Large Inferencing 1 required       8,539.56         Estimated Laad Time: 21 days       8,539.56         Image Inferencing 1 required       8,539.56         Estimated Laad Time: 21 days       101,693.72         Image Inferencing 1 required       Ad Cuatom Name [Edt Options East Services/Subscriptions Remove Line         UCS 9508 Chassis for Large Inferencing 1 required       Add Cuatom Name [Edt Options East Services/Subscriptions Remove Line         Image Inferencing 1 required       Image Inferencing 1 required       Add Cuatom Name [Edt Options East Services/Subscriptions Remove Line         Image Inferencing 1 required       Image Inferencing 1 required       Image Inferencing 1 required       Image Inferencing 1 required         Image Inferencing 1 required       Image Inferencing 1 required       Image Inferencing 1 required       Image Inferencing 1 required         Image Inferencing 1 required       Image Inferencing 1 required       Image Inferencing 1 required       Image Inferencing 1 required         Image Inferencing 1 required       Image Inferencing 1 required       Image Inferencing 1 required       Image Inferencing 1 required         Image Inferencing 1 required       Image Inferencin                                                                                                    | O UCSX 9500 CHASSIS                                                                                                    |                                                                                                    | Co Product                                                                                    | Unit List P                                                          | ice (USD)     | Adjusted List Price (USD) | Qty   | Extended List Price (USD) |
| UCSX-9508-AI-LINF       0/05/04/04/05/04/04/04/04/04/04/04/04/04/04/04/04/04/                                                                                                    | UC3X-9508-OCP-LINF<br>UCS 9508 Chassis for OCP Large Inferencing<br>Estimated Lead Time: 21 days                                                                                                 | 8,530.96                                                                                                    | UCSX-9508-OCP-LINF Valid     UCS 9508 Chassis for OCP Larg     Add Custom Name Edit Option    | CA<br>Je Inferencing<br>S   Edit Services/Subscriptions   Remove Lin | e             | 36,219.92                 | 1     | 89,642.00                 |
| Add a UCSX 9500 CHASSIS from the left panel         FABRIC INTERCONNECT > 2 Selected (Min 2, Max 2)         O FABRIC INTERCONNECT         O VIRTUALIZATION         O VIRTUALIZATION                                                                                                    | UCSX-9508-AI-LINF<br>UCS 9508 Chassis for Large Inferencing 1 require<br>Estimated Lead Time: 21 days                                                                                            | 8,530.96<br>d                                                                                                    | UCSX-9508-AI-LINF Valid Q     UCS 9508 Chassis for Large Infe     Add Custom Name Edit Option | A rencing s Edit Services/Subscriptions Remove Lin                   | e             | 101,893.72                | 1     | 929,851.65                |
| PABRIC INTERCONNECT > 2 Selected (Min 2, Max 2)     Init List Price (USD)     Adjusted List Price (USD)     Qty     Extended List       O LCSX-PL6536-D-U Invalid     O CA     35.220.74     2       Fabric Interconnect (536 for IMM<br>Add Custom Name Edit Options Edit Services/Subscriptions Remove Line     35.220.74     2       VIRTUALIZATION     O Selected (Min 1, Max 4)     VIRTUALIZATION     Edit Services/Subscriptions                                                                                                    |                                                                                                    |                                                                                                    |                                                                                               | Add a UCSX 9                                                         | 500 CHASSIS   | from the left panel       |       |                           |
| Product     Unit List Price (USD)     Adjusted List Price (USD)     Qty     Extended List       © UCSX-FI-6536-D-U Invalid     © @A     35.220.74     2       Fabric Interconnect (6536 for IMM<br>Add Custom Name (Edd Options   Edit Services/Subscriptions   Remove Line     35.220.74     2       VIRTUALIZATION     O Selected (Mn 1, Max 4)     Virtualization     Virtualization                                                                                                    |                                                                                                    |                                                                                                    | FABRIC INTERCONNECT > 2 Selected                                                              | (Min 2, Max 2)                                                       |               |                           |       |                           |
| CLCXX-F4-6538-D-U Invalid Q QA 35,220,74 2     Fabric Interconnect 6536 for IMM     Add Custom Name (Edit Options   Edit Services/Subscriptions   Remove Line     VIRTUALIZATION > 0 Selected (Min 1, Max 4)                                                                                                    |                                                                                                    |                                                                                                    | % Product                                                                                     | Unit List P                                                          | ice (USD)     | Adjusted List Price (USD) | Qty   | Extended List Price (USD) |
| PABRIC INTERCONNECT Add Custom Name   Edit Options   Edit Services/Subscriptions   Remove Line VIRTUALIZATION VIRTUALIZATION > 0 Selected (Min 1, Max 4)                                                                                                    |                                                                                                    |                                                                                                    | UCSX-FI-6536-D-U Invalid<br>Fabric Interconnect 6536 for IMM                                  | 2 <b>2 A</b>                                                         |               | 35,220.74                 | 2     | 72,428.96                 |
| VIRTUALIZATION VIRTUALIZATION > 0 Selected (Mn 1, Max 4)                                                                                                    | FABRIC INTERCONNECT                                                                                                    |                                                                                                    | Add Custom Name   Edit Option                                                                 | s   Edit Services/Subscriptions   Remove Lin                         | e             |                           |       |                           |
|                                                                                                    |                                                                                                    |                                                                                                    | VIRTUALIZATION > 0 Selected (Min 1, 1                                                         | Max 4)                                                               |               |                           |       |                           |
| ADOPTION SERVICES Add a VIRTUALIZATION from the left panel                                                                                                    | ADOPTION SERVICES                                                                                                    |                                                                                                    |                                                                                               | Add a VIRTU                                                          | ALIZATION fro | om the left panel         |       |                           |
| CISCO INTERSIGHT     ADOPTION SERVICES > 0 Selected (Min 1, Max 1)                                                                                                    | CISCO INTERSIGHT                                                                                                    |                                                                                                    | ADOPTION SERVICES > 0 Selected (M                                                             | in 1, Max 1)                                                         |               |                           |       |                           |

a. Click on "Edit Services/Subscriptions" to edit Term Duration for HW Support.

**Note:** It is recommended that Term Duration for HW Support must align with Software Subscription Duration.

#### Step 14.

| Berried Subscription USEX 49508-OCP-LINF Institution Security Subscription   You may receive additional discounts because you selected teo or more years of service. To review your discounts you can go to the Order or Cuoling discount pages. (2012)   Service Subscription   You may receive additional discounts because you selected teo or more years of service. To review your discounts you can go to the Order or Cuoling discount pages. (2012)   Service Subscription   You may receive additional discounts been successfully applied to all the services. (20020)   Instruce Options   Check Service Subscription   Net: Cion may self instal another compatible service at the services that come with primary service and are based   Instruce Options   Conc Tem service to 10   Obstruct StU   Instruct StU   Instruct StU <th></th> <th></th> <th>UCSX 950</th> <th>0 Chass</th> <th>is</th> <th></th> <th></th>                                                                                                    |                |                                                                                                    | UCSX 950                                                                                                    | 0 Chass                | is                                            |                                   |                                                                                         |
|----------------------------------------------------------------------------------------------------|----------------|----------------------------------------------------------------------------------------------------|----------------------------------------------------------------------------------------------------|------------------------|-----------------------------------------------|-----------------------------------|-----------------------------------------------------------------------------------------|
| You may receive additional discounts bacause you selected two or more years of service. To review your discounts you can go to the Order or Quoting discount pages. (C0124)         Service       Non Berviceable Products         ervice Options       Image: Service Level from All Service Phogunes >         Service Strive Level from All Service Phogunes >       Image: Service Strive Level from All Service Phogunes >         Service Options       Image: Service Level from All Service Phogunes >         Service Strive Level from All Service Phogunes >       Image: Service Level from All Service Phogunes >         Service Strive Level from All Service Phogunes >       Image: Service Level from All Service Phogunes >         Service Strive Level from All Service Phogunes >       Image: Service Level from All Service Service are the services and the service and are based       Image: Service Service Level from All Service Service Se                                                                                                    | Servic<br>JCSX | Subscription Price List<br>9508-OCP-LINF Global Price                                                                                                    | CSX-9508-OCP-LINF                                                                                                    |                        | Services/Su                                   | bscriptior                        | າຣ                                                                                      |
| Barvice Skvice Level to 2 shows Exercises 2 shows Exercises 2 shows Exe | Yo             | may receive additional discounts because you selected two or more years of service. To revi                                                                                                    | ew your discounts you can go to the Order or Quoting discount p                                                                                                    | ages. (C0124)          |                                               |                                   |                                                                                         |
| The duration that you entered has been successfully applied to all the services. (C0239)   Service Stories   Service Stories   The Duration   and and the services are the services are the services are the services are the services are the services are the services are the services are the services are the service and are based   and and and are the services are the services are the service service                                                                       | Servic         | Non Serviceable Products                                                                                                    |                                                                                                    |                        |                                               |                                   |                                                                                         |
| Service Level Inton Al Service Programs \       Inter Duration ()       Outation ()       Outation ()         Service New Name & Description       Inter Corrung with Intel® another compatible services are the services and are based or products.       Inter Duration ()       Inter Duration ()         New Chore may another the service of Programs \       Inter Duration ()       Inter Duration ()       Inter Duration ()         Service SKU       Product SKU       Outation ()       Inter Duration ()       Inter Duration ()         Service SKU       Product SKU       Unit List Price (USD)       Cay       Total List Price (USD)         Service SKU       Product SKU       Duration ()       Inter Duration ()       Inter Duration ()       Inter Duration ()         Service SKU       Product SKU       Duration ()       Inter Duration ()       Inter Duration ()                                                                                                    | <b>о</b> тт    | e duration that you entered has been successfully applied to all the services. (C0329)                                                                                                    |                                                                                                    |                        |                                               |                                   |                                                                                         |
| Choices Service Level from Al Service Programs \       Time Duration ()       Duration ()       Duration ()         Search Programs \       Image Duration ()       Image Duration () <t< td=""><td>Servic</td><td>e Options</td><td></td><td></td><td>a</td><td></td><td></td></t<>                                                                                                    | Servic         | e Options                                                                                                    |                                                                                                    |                        | a                                             |                                   |                                                                                         |
| Control Control Conteconte Control Control Control Control Cont | Choos          | Service Level from All Service Programs      ✓                                                                                                    |                                                                                                    | Time Duration          | Duration                                      |                                   |                                                                                         |
| On production       On Co-Hermin services to       Output to the service to       Output to the service to </td <td>Note:</td> <td>i by reame a Description<br/>lisco may still install another compatible service if required. Compatible services are the servic</td> <td>and/or</td> <td>Delay service start to</td> <td>30</td> <td></td> <td>h</td>                                                                                                    | Note:          | i by reame a Description<br>lisco may still install another compatible service if required. Compatible services are the servic                                                                                                    | and/or                                                                                                    | Delay service start to | 30                                            |                                   | h                                                                                       |
| Contention Elevel 10 Among Envices         Contention Elevel 10 Among Envices         Contention Elevel 10 Among                                                                                                    | n pros         | ucts.                                                                                                    |                                                                                                    | Co-Term service to     |                                               |                                   | <b>•</b>                                                                                |
| Service SKU         Product SKU         Unit List Price (USD)         Qty         Total List Price (USD)           Cisco Customer Experience Level 1 (2 Mmm)         LINCO (CX LEVEL 1 8X7XNCD005)         Duration<br>SUMMARY         Summary         Duration<br>SUMMARY         Duration<br>SUMMARY         Duration<br>SUMMARY         Duration<br>SUMMARY         2,002.50         1         2,002.50         2,002.50         1         2,002.50         1         2,002.50         1         2,002.50         1         2,002.50         1         2,002.50         1         2,002.50         1         2,002.50         1         2,002.50         1         2,002.50         1         2,002.50         1         2,002.50         1         2,002.50         1         2,002.50         1         2,002.50         1         2,002.50         1         2,002.50         1         2,002.50         1         2,002.50         1         2,002.50         1         2,002.50         1         2,002.50         1         2,002.50         1         2,002.50         1         2,002.50         1         2,002.50         1         2,002.50         1         1         2,002.50         1         1         1         1         1         1         1         1         1         1         1         1 <td></td> <td></td> <td></td> <td></td> <td></td> <td></td> <td>Reset Apply</td>                                                                                                    |                |                                                                                                    |                                                                                                    |                        |                                               |                                   | Reset Apply                                                                             |
| Cites Outstoard: Experience Level 1 (2 Mem)             Subalaxy:               LINDC/UE (2 Mem)             Subalaxy:               Damage               Subalaxy:               Subalaxy:               Subalaxy:             Subalaxy:                                                                                                    |                |                                                                                                    |                                                                                                    |                        |                                               |                                   |                                                                                         |
| Col. Line Cu-UDS W/F         2002.50         1         2,002.50           CK_LINEL_I BX7/NIC DOS US 5980 Chassis for OCP         UCS 5930 O-DP_LINF         1         2,002.50           Change Sarvice / Remove Service         UCS 5930 O-DP_LINF         1         2,002.50         1           Change Sarvice / Remove Service         PRODUCT SR/J         1         2,002.50         1           Change Sarvice / Remove Service         PRODUCT SR/J         1         1         1           Change Sarvice / Remove Service         PRODUCT SR/J         1         1         1           Change Sarvice / Remove Service         PRODUCT SR/J         1         1         1         1           CK LINEL 18X7/NICDOS US 2100 M/7 Compute No         UCS 5200 Charge Inferencing         1         1         1         1                                                                                                    | ତ୍ତ            | Service SKU                                                                                                    | Product SKU                                                                                                    |                        | Unit List Price (USD)                         | Qty                               | Total List Price (USD)                                                                  |
| SERVICE SHU         UCSX/360-OP-LINP         1           Change Service / Remove Service         1         1           Change Service / Remove Service         1         1           Change Service / Remove Service / Remove Service / Remove Service / Remove Service / Remove Service / Remove Service / R                                                                                                    | °₀<br>⊖        | Service SKU Cisco Customer Experience Level 1 (7 firmit)  LINCO (CX LEVEL 1 8X7XNCD05) SIGNICE PROGRAM SUMMARY                                                                                                    | Product SKU<br>Duration 30 Months                                                                                                    |                        | Unit List Price (USD)                         | Qty                               | Total List Price (USD)                                                                  |
| CON-LINCO-UCBXM21C         4,855.50         3         14,566.50           CX LEVEL 1 8X7XNCDOS UCS 210c M7 Compute No         10         3                                                                                                    | °₀<br>⊖        | Service SKU           Cisco Customer Experience Level 1 (7 //mm) (2)         L1NC0 (CX LEVEL 1 8X7XNCD05)           SSITACE IPOGRAM         SJAMANY           CON-LINCO-UCXXMP         SJAMANY           CON-LINCO-UCXXMP         CON-LINCO-UCXXMP                                                                                                    | Product SKU  Duration 36 Months                                                                                                    |                        | Unit List Price (USD)<br>2,002.50             | Qty<br>1                          | Total List Price (USD)<br>2,002.50                                                      |
| LICEX.210C.M7 Compute No 3                                                                                                    | €0             | Service SKU Cisco Costoner Experience Level 1 (2 filmed) LINCO (CX LEVEL 1 8X7XNCDOS) SIGNACE PROGRAM CONLINEC CONLINECOLUCIONINE CX LEVEL 1 8X7XNCDOS UCS 9508 Chasels for OCP SERVICE SKU Change Service   Remove Service                                                                                                    | Product SKU                                                                                                    |                        | Unit List Price (USD)<br>2,002.50             | <b>Qiy</b><br>1<br>1              | Total List Price (USD)<br>2,002.50                                                      |
| SERVICE SKU UCE 2106 ATT Compute Node wie CPU, Memory, Stora                                                                                                    | ©<br>⊖         | Service SKU Class Octower Experience Level 1 (2 limet)  LINCO (CX LEVEL 1 8X7XNCDOS) SUMMOUT CON-LINCO-UCXNNP CX LEVEL 1 8X7XNCDOS UCS 9508 Chassis for OCP SERVICE SNU Change Service I Remove Service CON-LINCO-UCXX2PC CVLEVEL 4 AVENOPOPOE UCS 2016 MIT Commune Ins                                                                                                    | Product SKU  Dutation 38 Months  UCSX-9909-OCP-LINF UCS 9568 Chassis for OCP Large Inferencing PRODUCT SKU                                                                                                    |                        | Unit List Price (USD)<br>2,002.50<br>4,855.50 | any                               | Total List Price (USD)<br>2.002.50<br>14,506.50                                         |
|                                                                                                    | ©              | Service SKU  Citico Castomer Experience Level 1 (2 Mml) LINCO (CX LEVEL 1 BX7XNCDOS) SUBMARY  CON-LINCO-UCEXNNF  CX LEVEL 1 BX7XNCDOS UCS 9506 Chasais for OCP SERVICE 30  Change Service   Remove Service  COL-LINCO-UCEXN2FC CX LEVEL 1 BX7NNCDOS UCS 210c M7 Compute No SERVICE 380  Change Service   Remove Service                                                                                                    | Product BKU                                                                                                    |                        | Unit List Price (USD)<br>2.002.50<br>4,855.50 | any                               | Total List Price (USD)<br>2,002.50<br>14,566.50                                         |
| Remove All Services Remove All Additional Services                                                                                                    | ©<br>⊖         | Service SKU CISCO Costomer Experience Level 1 (2 Merri) LINCO (CK LEVEL 1 BX7XNCDOS) SUMMARY COL-LINCO-UC 2X3NF CX LEVEL 1 BX7XNCDOS US 5958 Chassis for OCP SUMMARY COL-LINCO LOS 3000 Chasses Service 1 Remove Service CO-4-LINCO-UC 2X321 CX LEVEL 1 BX7XNCDOS US 210: M7 Compute No SURVICE Sev                                                                                                    | Product BKU  Duration 38 Months  UCSX-990-CCP-LINF UCSX 5950-CCP-LINF UCSX 5950-CCP-LINF UCSX 5100-CCP Large Inferencing PRODUCT 980  UCSX-210C-M7 UCSX 210C-M7 UCSX 210C-M7 UCXX 210C-M7 UCXX 210C-M7 U |                        | Unit List Price (USD)<br>2.002.50<br>4.855.50 | any                               | Total List Price (USD)<br>2.002.50<br>14.566.50                                         |
| Remove All Services Remove All Additional Services Configuration Summary All prices shown in USD                                                                                                    | €∂<br>⊝        | Service SKU  Cisco Castomer Experience Level 1 (2 Amr) LINCO (CK LEVEL 1 BX7XNCDOS) SUMMARY  COL-LINCO-UC2X3NF CX LEVEL 1 BX7XNCDOS US 5906 Chassis for OCP SUMMARY  Castomer Service Service Col-LINCO-UC2X3NF CX LEVEL 1 BX7XNCDOS US 210c M7 Compute No SERVICE SN0  CX LEVEL 1 BX7XNCDOS US 210 c M7 Compute No SERVICE SN0  CX LEVEL 1 BX7XNCDOS US 210 c M7 Compute No SR0  CX LEVEL 1 BX7XNCDOS US 210 c M7 Compute No SR0  CX LEVEL 1 BX7XNCDOS US 210 c M7 Compute No SR0  CX LEVEL 1 BX7XNCDOS US 210 c M7 Compute No SR0  CX LEVEL 1 BX7XNCDOS US 210 c M7 Compute No SR0  CX LEVEL 1 BX7XNCDOS US 210 c M7 Compute No SR0  CX LEVEL 1 BX7XNCDOS US 210 c M7 Compute No SR0  CX LEVEL 1 BX7XNCDOS US 210 c M7 Compute No SR0  CX LEVEL 1 BX7XNCDOS US 210 c M7 Compute No SR0  CX LEVEL 1 BX7XNCDOS US 210 c M7 Compute No SR0  CX LEVEL 1 BX7XNCDOS US 210 c M7 Compute NO SR0  CX | Product SKU  Duration 38 Months  UCSX-9306-CCP-LINF UCSX 59306-CCP-LINF UCSX 59306 CCP-LINF PRODUCT SRU  UCSX-210C-M7 UCSX-210C-M7 UCSX-210C-M7 UCSX-210C-M7                                                                                                    |                        | Unit List Price (USD)<br>2,002.50<br>4,855.50 | Configuration Summary             | Total List Price (USD) 2,002.50 14,566.50 All prices shown in USD                       |
| Remove AI Services Remove AI Additional Services All prices shown in USD Services 10,669.00                                                                                                    | €<br>⊖         | Service SKU  Cisco Castomer Experience Level 1 (2 Amr) LINCO (CX LEVEL 1 BX7XNCDOS) SUMMARY  COLLEVEL 1 BX7XNCDOS 5906 Chassis for OCP SUMMARY  College Service 1 Remove Service  COLLEVEL 1 BX7XNCDOS US 210c M7 Compute No SERVICE SKU  College Service 1 Remove Service  wa AS Service  Castomer AS Additional Services                                                                                                    | Product SKU  Duration 36 Months  UCSX-500-CCP-LNF UCSX 5506 CASAsis for OCP Large Inferencing PRODUCT SRU  UCSX 210C-M7 UCSX 210C-M7 UCSX 210C-M7 UCSX 210C-M7                                                                                                    |                        | Unit List Price (USD)<br>2,002.50<br>4,855.50 | Configuration Summary<br>Services | Total List Price (USD)<br>2,002.50<br>14,566.50<br>All prices shown in USD<br>18,568.00 |

- a. Enter the Term Duration
- b. Click on "Apply" and "Done"

**Note:** It is recommended that Customer selects CX Success Track Level 1 or Level 2 to ensure consistent SLA response time between Hardware and Software.

#### Step 15.

| Bundle Configuration<br>UCSX-AI-LARGEINF                                                                                                    | Estimated<br>35 days                                                                                                    |                                                                                                    | CONNECT                        | Total<br>1,102,968.61     |     |                           |
|----------------------------------------------------------------------------------------------------|----------------------------------------------------------------------------------------------------|----------------------------------------------------------------------------------------------------|--------------------------------|---------------------------|-----|---------------------------|
| I: VIRTUALIZATION requires a minim<br>I: VIRTUALIZATION requires a minim<br>2: The category VIRTUALIZATION is r<br>3: ADOPTION SERVICES<br>4: The category ADOPTION SERVICE<br>5: CISCO INTERSIGHT requires a minima<br>6: The category CISCO INTERSIGHT | um of 1 component(s). Please<br>equired. (CE100103)<br>minimum of 1 component(s). Please<br>S is required. (CE100103)<br>minum of 1 component(s). Please<br>is required. (CE100103) | FI-6536-D-U<br>e add additional quantities as necessary. (CE10010<br>Please add additional quantities as necessary. (CE10010) | Software Li<br>Power Su        | cense<br>Ipply            |     | Cancel Done               |
| Available Components                                                                                                    | Unit List Price (USD)                                                                                                    | UCSX 9500 CHASSIS > 2 Selected (Min 1, Max 99999)                                                                             |                                |                           |     |                           |
| UCSX 9500 CHASSIS                                                                                                    |                                                                                                    | ✤ Product                                                                                                    | Unit List Price (USD)          | Adjusted List Price (USD) | Qty | Extended List Price (USD) |
|                                                                                                    | а                                                                                                    | UCSX-9508-OCP-LINF Valid                                                                                                    | Outparticipant   Demonstration | 40,791.92                 | 1   | 100,688.00                |
| Fabric Interconnect 6536 for IMM 2 required<br>Estimated Lead Time: 21 days                                                                                                    | +                                                                                                    | UCSX-9508-AI-LINF Valid Q ▲     UCS 9508 Chassis for Large Inferencing     Add Custom Name   Edit Options   Edit Services/    | Subscriptions   Remove Line    | 101,893.72                | 1   | 929,851.65                |
|                                                                                                    |                                                                                                    |                                                                                                    | Add a UCSX 9500 CHASSIS        | from the left panel       |     |                           |
|                                                                                                    |                                                                                                    | FABRIC INTERCONNECT                                                                                                    |                                |                           |     |                           |
|                                                                                                    |                                                                                                    | % Product                                                                                                    | Unit List Price (USD)          | Adjusted List Price (USD) | Qty | Extended List Price (USD) |
|                                                                                                    |                                                                                                    | UCSX-FI-6536-D-U Invalid Q & A Fabric Interconnect 6536 for IMM Add Custom Name   Edit Options   Edit Services/               | Subscriptions   Remove Line    | 35,220.74                 | 2   | 72,428.96                 |
|                                                                                                    |                                                                                                    | VIRTUALIZATION > 0 Selected ( Max 4)                                                                                          |                                | om the left panel         |     |                           |
|                                                                                                    |                                                                                                    | <mark>_C_</mark>                                                                                                    | Add d VIRTUALIZATION IN        | om me ien panei           |     |                           |
|                                                                                                    |                                                                                                    | ADOPTION SERVICES > 0 Selected (Min 1, Max 1)                                                                                 | Add a ADOPTION SERVICES        | from the left panel       |     | 1                         |

a. ATO: UCSX-FI-6536-D-U is preselected from Category: FABRIC INTERCONNECT.

- b. Notice the UCSX-FI-6536-D-U ATO Status is invalid as further configuration needed.
- c. Select 'Edit Options' to enter the configurator.

#### Step 16.

| Product Configuration<br>UCSX-FI-6536-D-U part of UCS> | (-AI-LARGEINF     | Estimated L<br>21 days   | ead T               | Global Price List                                | in US Dollars (USD) | Tot<br>33, | al (USD)<br>142.48                 |                       |
|--------------------------------------------------------|-------------------|--------------------------|---------------------|--------------------------------------------------|---------------------|------------|------------------------------------|-----------------------|
| 1: Please note that due to le<br>(CE202322)            | ead time issues v | We have UCSX-F           | I-6536-D-U          | Ds he Fi bundle. SO                              | ftware Lic          | ense       | d cable PID is available in the pr | oduct spec sheet.     |
| 2: UCS-PSU-6536-AC-D is                                | defaulted under   | Power Supply. (CE100033  | )                   |                                                  |                     |            |                                    |                       |
| 3: N10-MGT018-D is defaul                              | ted under Softwa  | are Image. (CE100033)    |                     |                                                  | Power Sur           | vlac       |                                    |                       |
| 4: UCS-FI-6500-SW is defa                              | ulted under Soft  | ware License. (CE100033) |                     |                                                  | ower oup            | лріу       | )                                  |                       |
| Configuration Summary                                  |                   | View Full Summary        | Option Search (     | Multiple Options Search ()                       |                     |            |                                    | ~                     |
| Country/Region Specification 🚯                         |                   |                          |                     | Devuer Cable                                     |                     |            |                                    |                       |
| Select Country/Region (Not Require                     | ed)               | ~                        | 0C3X-FI-0330-D-0 >  |                                                  |                     |            |                                    |                       |
| ategory                                                | Qty               | Extended List Price      | Power Cable (Option | ns for End Customer Country/Region : India) 🛕    |                     |            |                                    |                       |
|                                                        |                   | (USD)                    | SKU                 |                                                  |                     | Qty        | Estimated Lead Time 🚯              | Unit List Price (USD) |
| oftware Image                                          |                   | ^                        | О САВ-С13-          | C14-3M-IN                                        |                     | 2          | 28 days                            | 0.00                  |
| N10-MGT018-D                                           | 1                 | 0.00                     | Power Cor           | d Jumper, C13-C14 Connectors, 3 Meter Length,    | India More          |            |                                    |                       |
| oftware License                                        |                   | ^                        | О САВ-С13-          | C14-IN                                           |                     | 2          | 28 days                            | 0.00                  |
| UCS-FI-6500-SW                                         | 1                 | 9,045.00                 | Power Cor           | d Jumper, C13-C14 Connectors, 1.4 Meter Length   | India More          |            |                                    |                       |
| ower Supply                                            |                   | ~                        |                     | 10.0                                             |                     | 2          | 7 dava                             | 0.00                  |
| UCS-PSU-6536-AC-D                                      | 2                 | 1,987.48                 | 10A Power           | r cable for India                                |                     | 2          | / uays                             | 0.00                  |
| ower Cable 🔔                                           |                   |                          | 0                   |                                                  |                     |            |                                    |                       |
| Fransceiver and Cable                                  | 0                 |                          | CAB-250V            | Cord - 250V 108 India                            |                     | 2          | 7 days                             | 0.00                  |
| 2SFP Cable                                             | C                 |                          | ACTOWER             | Cold - 2004, 104, India                          |                     |            |                                    |                       |
| and a                                                  |                   |                          | Power Cable (Option | is for other Countries) 🔼                        |                     | Qty        | Estimated Lead Time 🚯              | Unit List Price (USD) |
|                                                        |                   | 33,142.48                | NO-POWE             | R-CORD                                           |                     | 2          | 3 days                             | 0.00                  |
| sumated Lead Time                                      |                   | 21 days                  | ECO friend          | dly green option, no power cable will be shipped | More                | 2          | 0 00390                            | 0.00                  |
| Reset Configuration                                    |                   | Cancel Done              |                     |                                                  |                     |            |                                    |                       |

- a. Configure UCSX-FI-6536-D-U by selecting peripherals from window on the left. Software Image, Software License and Power Supply are default selection.
- b. PIDs are listed in the window on the right. Please make selection of Power Cable.
- c. Minimum 2 QTY of Transceiver Cable and QSFP Cables are required per Fl.
- d. Select Done when completed.

Step 17.

|                                                                                                    |                                                                                                    | FABRIC INTE                                                                                                    | RCONNECT                 |                           |        |                           |
|----------------------------------------------------------------------------------------------------|----------------------------------------------------------------------------------------------------|----------------------------------------------------------------------------------------------------|--------------------------|---------------------------|--------|---------------------------|
| Bundle Configuration<br>UCSX-AI-LARGEINF                                                                                                    | Estimated<br>35 days                                                                                                    | UCSX-FI-6536-D-U                                                                                                    | Service                  | es/Subscrip               | otions |                           |
| et service preferences for this configurati                                                                                                    | on 🗸                                                                                                    |                                                                                                    |                          |                           |        | Cancel Done               |
| 1: VIRTUALIZATION requires a minim     2: The category VIRTUALIZATION is r     3: ADOPTION SERVICES requires a r     4: The category ADOPTION SERVICE     5: CISCO INTERSIGHT requires a min     6: The category CISCO INTERSIGHT | um of 1 component(s). Please<br>equired. (CE100103)<br>minimum of 1 component(s). F<br>S is required. (CE100103)<br>nimum of 1 component(s). Ple<br>is required. (CE100103) | e add additional quantities as necessary. (CE100010)<br>Please add additional quantities as necessary. (CE100010)<br>ase add additional quantities as necessary. (CE100010) |                          |                           |        |                           |
| Available Components                                                                                                    | Unit List Price (USD)                                                                                                    | UCSX 9500 CHASSIS > 2 Selected (Min 1, Max 99999)                                                                                                    |                          |                           |        |                           |
| UCSX 9500 CHASSIS                                                                                                    |                                                                                                    | Co Product                                                                                                    | Unit List Price (USD)    | Adjusted List Price (USD) | Qty    | Extended List Price (USD) |
| FABRIC INTERCONNECT UCSX-FI-6536-D-U                                                                                                    | 22,110.00                                                                                                    | UCSX-9508-OCP-LINF Valid Q A     UCS 9508 Chassis for OCP Large Inferencing     Add Custom Name   Edit Options   Edit Services/Subs-                                        | criptions Remove Line    | 40,791.92                 | 1      | 100,688.00                |
| Fabric Interconnect 6536 for IMM 2 required<br>Estimated Lead Time: 21 days                                                                                                    | +                                                                                                    | UCSX-9508-AI-LINF Valid      Ald     UCS 9508 Chassis for Large Inferencing     Add Custom Name   Edit Options   Edit Services/Subs-                                        | criptions Remove Line    | 101,893.72                | 1      | 929,851.65                |
|                                                                                                    |                                                                                                    |                                                                                                    | Add a UCSX 9500 CHASSIS  | from the left panel       |        |                           |
|                                                                                                    |                                                                                                    | FABRIC INTERCONNECT > 2 Selected (Min 2, Max 2)                                                                                                    |                          |                           |        |                           |
|                                                                                                    |                                                                                                    | Co Product                                                                                                    | Unit List Price (USD)    | Adjusted List Price (USD) | Qty    | Extended List Price (USD) |
|                                                                                                    |                                                                                                    | UCSX-FI-6536-D-U Valid      A     Fabric Interconnect 6536 for IMM                                                                                                    |                          | 35,777.76                 | 2      | 74,657.04                 |
|                                                                                                    |                                                                                                    | Add Custom Name   Edit Options   Edit Services/Subsi                                                                                                    | criptions Remove Line    |                           |        |                           |
|                                                                                                    |                                                                                                    | VIR TUALIZATION > 0 Selected (MIN 1, M8X 4)                                                                                                    | Add a VIRTUALIZATION fro | m the left panel          |        |                           |
| ADOPTION SERVICES                                                                                                    |                                                                                                    | ADODTION SERVICES > 0 Colored (Mp. 1, Mar. 4)                                                                                                    |                          | ni un un parte            |        |                           |
| CISCO INTERSIGHT                                                                                                    |                                                                                                    | ADDF TION SERVICES > 0 Selected (Min 1, Max 1)                                                                                                    |                          | from the left man of      |        |                           |

a. Click on "Edit Services/Subscriptions" to edit Term Duration for HW Support.

**Note:** It is recommended that Term Duration for HW Support must align with Software Subscription Duration.

#### Step 18.

| Servic           | e Subscription                                                                                                    | Price List                                  | Contraction of the Contraction of the                                                                               | Stabilet       | EIEIEISID)                                                             | SI                              | ubscription Total (USD)                      |                                                                              |
|------------------|----------------------------------------------------------------------------------------------------|---------------------------------------------|----------------------------------------------------------------------------------------------------|----------------|------------------------------------------------------------------------|---------------------------------|----------------------------------------------|------------------------------------------------------------------------------|
| JCSX             | -FI-6536-D-U                                                                                                    | Global Price Linking                        |                                                                                                    | 9,216.0        | Sor                                                                    | vicos/Si                        | ubscription                                  |                                                                              |
| Yo               | u may receive additional discounts because you select                                                                                                    | ed two or more years or serv                | JCSX-FI-0330-D-U                                                                                                    | ne Order or Qu | uoting discount pages. (C0124)                                         | 1063/01                         | uscription                                   | 15                                                                           |
| Servio           | e Non Serviceable Products                                                                                                    |                                             |                                                                                                    |                |                                                                        |                                 |                                              |                                                                              |
| Tr               | e duration that you entered has been successfully                                                                                                    | applied to all the services.                | (C0329)                                                                                                    |                |                                                                        |                                 |                                              |                                                                              |
|                  | - Orticard                                                                                                    |                                             |                                                                                                    |                |                                                                        |                                 | -                                            |                                                                              |
| Choos            | e Options                                                                                                    |                                             |                                                                                                    |                | Time Duration ()                                                       | Duration                        | a                                            |                                                                              |
| Searc            | h by Name & Description                                                                                                    |                                             |                                                                                                    |                | Duration                                                               | < 36                            | 1.00                                         |                                                                              |
| Note:<br>service | Cisco may still install another compatible service if reque<br>and are based on products.                                                                                                    | uired. Compatible services ar               | re the services that come with primary                                                                              | and/or         | <ul> <li>Delay service start to</li> <li>Co-Term service to</li> </ul> |                                 |                                              | b                                                                            |
|                  |                                                                                                    |                                             |                                                                                                    |                |                                                                        |                                 |                                              |                                                                              |
|                  |                                                                                                    |                                             |                                                                                                    |                |                                                                        |                                 |                                              | Reset Apply                                                                  |
|                  |                                                                                                    |                                             |                                                                                                    |                |                                                                        |                                 |                                              | Reset Apply                                                                  |
| 60               | Service SKU                                                                                                    |                                             | Product SKU                                                                                                    |                |                                                                        | Unit List Price (USE            | D) Qty                                       | Reset Apply Total List Price (USD)                                           |
| °9<br>©          | Service SKU<br>Cisco Customer Experience Level 1 (117EM) 音<br>SERVICE PROGRAM                                                                                                    | L1NCO (CX LEVEL 1 8X7)<br>SUMMARY           | Product SKU<br>KNCDOS) / Duration<br>36 Months                                                                      |                |                                                                        | Unit List Price (USI            | 0) Qty                                       | Reset Apply<br>Total List Price (USD)                                        |
| °°               | Service SKU<br>Cisco Customer Experience Level 1 (117EM) 音<br>ERMICE PROGRAM<br>CON-L1NCO-UCSX00F6                                                                                                    | L1NCO (CX LEVEL 1 8X7)<br>SUMMARY           | Product SKU<br>KNCDOS) Duration<br>36 Months                                                                        |                |                                                                        | Unit List Price (USC<br>9,216.0 | 2) Qty<br>10 1                               | Reset Apply Total List Price (USD) 9,216.00                                  |
| ©                | Service SKU Clsco Customer Experience Level 1 (1 //TEM)  ERVICE PROGRAM CON-LINCO-UCSX00F6 CX LEVEL 1 8X7XNCDOS Fabric Interconnect 653 SSRVICE SV                                                                                                    | LINCO (CX LEVEL 1 8X7)<br>SUMMARY<br>86 for | Product SKU  KNCDOS)  Duration 36 Months  UC5X-F1-6536-D-U Fabric Interconnect 6536 for IMM                         |                |                                                                        | Unit List Price (USS<br>9,216.0 | 0) Qty<br>10 1<br>1                          | Reset Apply Total List Price (USD) 9,216.00                                  |
| ©                | Service SKU  Clsco Customer Experience Level 1 (1 //TEM)  SERVICE PROGRAM  CON-LINCO-UCSXOP6 CX LEVEL 1 8X7X0CDOS Fabric Interconnect 653 SERVICE SKU Change Service   Remove Service                                                                       | LINCO (CX LEVEL 1 8X7)<br>SUBMARY<br>16 for | Product SKU<br>KNCDOS)  Duration<br>36 Months<br>UC5X-FL6536-D-U<br>Fabric Interconnect 6536 for IMM<br>PRODUCT SKU |                |                                                                        | Unit List Price (USE<br>9,216.0 | 0) <b>Qty</b><br>10 1<br>1                   | Reset Apply Total List Price (USD) 9,216.00                                  |
| ©₀<br>⊙<br>Rem   | Service SKU Citec Customer Experience Level 1 (1 ITEM)  SERVICE PROGRAM CON-LINCO-UCSX00F6 CX LEVEL 1 8X7/NOCDOS Fabric Interconnect 653 SERVICE SK0 Change Service   Remove Service ver All Service Remove All Additional Service                          | LINCO (CX LEVEL 1 8X7)<br>SUBMARY<br>16 for | Product SKU<br>KNCDOS)  Duration<br>36 Months<br>UCSX-FL6536-D-U<br>Fabric Interconnect 6536 for IMM<br>PRODUCT SKU |                |                                                                        | Unit List Price (USD<br>9,216.0 | 0) Qty<br>10 1<br>1                          | Reset Apply Total List Price (USD) 9,216.00                                  |
| ିତ<br>ତ          | Service SKU Citeco Customer Experience Level 1 († ITEM) 🖀 SERvice PROGRAM CON-LINCO-UCSX00F6 CX LEVEL 1 BKZYNDCDOS Fabric Interconnect 653 SERvice Sku Change Service   Remove Service ver All Services Remove All Additional Service                       | LINCO (CX LEVEL 1 8X7)<br>SUMMAY<br>8 for   | Product SKU<br>(NCDOS) Duration<br>36 Months<br>UCSX-FL6536-D-U<br>Fabric Intercomect 6536 for IMM<br>PRODUCT SKU   |                |                                                                        | Unit List Price (USD<br>9,216.0 | 0) <b>Qty</b><br>10 1<br>1                   | Reset Apply Total List Price (USD) 9,216.00                                  |
| €₀<br>⊙          | Service SKU<br>Cisco Customer Experience Level 1 († ITEM) 😭<br>SERVICE PROGRAM<br>CON-LINCO-UCSX00F6<br>CX LEVEL 1 BK/XINCDOS Fabric Interconnect 653<br>SERVICE SKU<br>Change Service   Remove Service<br>We All Services<br>Remove All Additional Service | LINCO (CX LEVEL 1 8X7)<br>SUMMARY<br>85 for | Product SKU<br>(NCDOS) Duration<br>36 Months<br>UCSX-FL6536-D-U<br>Fabric Interconnect 6536 for IMM<br>PRODUCT SKU  |                |                                                                        | Unit List Price (USD<br>9,216.0 | 0) Qty<br>00 1<br>1<br>Configuration Summary | Reset Apply Total List Price (USD) 9,216.00 All prices shown in UBD          |
| ©<br>⊙           | Service SKU<br>Cites Customer Experience Level 1 († ITEM) 😭<br>SERVICE PROGRAM<br>CON-LINCO-UCSX00F6<br>CX LEVEL 1 BK7/NDCDS Fabric Interconnect 653<br>SERVICE SKU<br>Change Service   Remove Service<br>We All Services<br>Remove All Additional Service  | LINCO (CX LEVEL 1 8X7)<br>SUMMARY<br>85 for | Product SKU<br>(NCDOS) Duration<br>36 Months<br>UCSX-FI-6536-D-U<br>Fabric Interconnect 6536 for IMM<br>PRODUCT SKU |                |                                                                        | Unit List Price (USD<br>9,216.0 | 0) Qty 00 1 1 1 Summary Services             | Reset Apply Total List Price (USD) 9,216.00 All prices shown in UBD 9,216.00 |

a. Enter the Term Duration

# b. Click on "Apply" and "Done"

**Note:** It is recommended that Customer selects CX Success Track Level 1 or Level 2 to ensure consistent SLA response time between Hardware and Software.

#### Step 19.

|                                                                                                    |                                                                                              | VI                                                                                                    | RTUALIZATION                       |                           |     |                           |
|----------------------------------------------------------------------------------------------------|----------------------------------------------------------------------------------------------|----------------------------------------------------------------------------------------------------|------------------------------------|---------------------------|-----|---------------------------|
| Bundle Configuration<br>UCSX-AI-LARGEINF                                                                                                    | Estimated I<br>35 days                                                                       | Lead Time                                                                                                    | Price L<br>Global List (USD)       | Total<br>1,117,484.69     |     |                           |
| et service preferences for this configuration $\checkmark$                                                                                                    |                                                                                              |                                                                                                    |                                    | CP-B-P1S=                 |     | Cancel Done               |
| 1: ADOPTION SERVICES requires a minimum o<br>2: The category ADOPTION SERVICES is requir<br>3: CISCO INTERSIGHT requires a minimum of 1<br>4: The category CISCO INTERSIGHT is required | f 1 component(s). Please a<br>red. (CE100103)<br>I component(s). Please add<br>d. (CE100103) | dd additional quantities as necessary. (CE100010)<br>I additional quantities as necessary. (CE100010)         |                                    |                           |     |                           |
| Available Components                                                                                                    | Unit List Price (USD)                                                                        | UCSX 9500 CHASSIS > 2 Selected (Min 1, Max                                                                    | 99999)                             |                           |     |                           |
| UCSX 9500 CHASSIS                                                                                                    |                                                                                              | Co Product                                                                                                    | Unit List Price (USD)              | Adjusted List Price (USD) | Qty | Extended List Price (USD) |
|                                                                                                    |                                                                                              | UCSX-9508-OCP-LINF Valid Q A     UCS 9508 Chassis for OCP Large Inference                                     | ncing                              | 40,791.92                 | 1   | 100,688.00                |
| -) VIRTUALIZATION                                                                                                    |                                                                                              | Add Custom Name   Edit Options   Edit                                                                         | Services/Subscriptions Remove Line |                           |     |                           |
| OPT-OUT<br>Opt Out<br>Estimated Lead Time: 7 days                                                                                                    | 0.00<br>A                                                                                    | UCS 9508 AI-LINP Valid Q A<br>UCS 9508 Chassis for Large Inferencing<br>Add Custom Name   Edit Options   Edit | Services/Subscriptions Remove Line | 101,893.72                | 1   | 929,851.65                |
| RH-0CP-8-P18=                                                                                                    |                                                                                              |                                                                                                    | Add a UCSX 9500 CHASSIS            | rom the left panel        |     |                           |
| OpenShiftContainerPlatform(BM),Prem 1YSnS Req(1-2CP<br>ore)                                                                                                    | U-64c +                                                                                      | FABRIC INTERCONNECT > 2 Selected (Min 2, Min 2)                                                               | Max 2)                             |                           |     |                           |
| Estimated Lead Time: 21 days                                                                                                    |                                                                                              | Co Product                                                                                                    | Unit List Price (USD)              | Adjusted List Price (USD) | Qty | Extended List Price (USD) |
|                                                                                                    |                                                                                              | UCSX-FI-6536-D-U Valid      A     Fabric Interconnect 6636 for IMM     Add Custom Name Edit Options Edit      | Services/Subscriptions Remove Line | 41,921.76                 | 2   | 86,945.04                 |
|                                                                                                    |                                                                                              | VIRTUALIZATION > 4 Selected (Min 1, Max 4)                                                                    |                                    |                           |     |                           |
|                                                                                                    |                                                                                              | S Product                                                                                                    | Unit List Price (USD)              | Adjusted List Price (USD) | Qty | Extended List Price (USD) |
| ADOPTION SERVICES                                                                                                    |                                                                                              | RH-OCP-B-P1S= Invalid Q                                                                                       |                                    | 0.00                      | 4   | 0.00                      |
|                                                                                                    |                                                                                              | OpenShiftContainerPlatform(BM),Prem 1<br>84core)<br>Add Custom Name Select Options R                          | YSnS Req(1-2CPU-                   |                           |     |                           |
|                                                                                                    |                                                                                              | ADOPTION SERVICES > 0 Selected (Min 1, Max                                                                    | Add a ADOPTION SERVICES            | from the left panel       |     |                           |
|                                                                                                    |                                                                                              | CISCO INTERSIGHT > 0 Selec                                                                                    | )                                  |                           |     |                           |

- a. Please select RedHat OpenShift License from VIRTUALIZATION Category.
- b. Click on Select Options to Configure.

## Step 20.

| Product Configuration<br>RH-OCP-B-P1S= part of UCSX-A<br>RH-OCP-B-P1S= quantity 1 | V-LARGEINF | Estimated I<br>21 days                            | Lead Time                                                     | VIRTUALIZ/<br>Price List<br>Global Price L                      | ATION<br>RH-O(<br>ist in US Dollars (USD) | CP-B-P     | 1S=<br>tal (USD)<br>oo            |                               |
|-----------------------------------------------------------------------------------|------------|---------------------------------------------------|---------------------------------------------------------------|-----------------------------------------------------------------|-------------------------------------------|------------|-----------------------------------|-------------------------------|
| Configuration Summary                                                             | Qty        | View Full Summary<br>Extended List<br>Price (USD) | Option Search  RH-OCP-B-P1S= > Acc                            | Multiple Options Search ①                                       |                                           |            |                                   | ~ )                           |
| Acceptance of Terms                                                               |            | ^                                                 | Acceptance of Terms                                           |                                                                 |                                           |            |                                   |                               |
| UCS-RH-TERM                                                                       | 1          | 0.00                                              | SKU<br>UCS-RH-TER/<br>Term Acceptan<br>Clear Selection   Show | W<br>uce, Standalone Red Hat License for U<br>Incompatible SKUs | CS Servers                                | <b>aty</b> | Estimated Lead Time ()<br>21 days | Unit List Price (USD)<br>0.00 |
| Total                                                                             |            | 0.00                                              |                                                               |                                                                 |                                           |            |                                   |                               |
| Estimated Lead Time                                                               |            | 21 days                                           |                                                               |                                                                 |                                           |            |                                   |                               |
| Reset Configuration                                                               | ( ca       | Done                                              |                                                               |                                                                 |                                           |            |                                   |                               |

a. Select Acceptance of Terms Option.

# Step 21.

|                                                      |              |                              |              |                                                        | VIRTUALIZA                                         | RH-OC                   | )<br>CP-B-P1 | S=                    |                       |
|------------------------------------------------------|--------------|------------------------------|--------------|--------------------------------------------------------|----------------------------------------------------|-------------------------|--------------|-----------------------|-----------------------|
| Product Configuration<br>RH-OCP-B-P1S= part of UCSX- | -AI-LARGEINF | Estimated<br>21 days         | Lead Time    | 9                                                      | Price List<br>Global Price L                       | ist in US Dollars (USD) | Tot<br>13,   | al (USD)<br>266.00    |                       |
| Configuration Summary                                |              | View Full Summary            | Opt          | tion Search 🚯                                          | Multiple Options Search ()                         |                         |              |                       | ~                     |
| Category 🚯                                           | Qty          | Extended List<br>Price (USD) | RH-OC        | P-B-P1S= > Suppo                                       | ort                                                |                         |              |                       |                       |
| Acceptance of Terms                                  |              | ^                            | Suppor       | rt                                                     |                                                    |                         |              |                       |                       |
| UCS-RH-TERM                                          | 1            | 0.00                         |              | SKU                                                    |                                                    |                         | Qty          | Estimated Lead Time 🚯 | Unit List Price (USD) |
| Support<br>RH-OCP-B-P1Y                              | 1            | 13,266.00                    | ©<br>Clear S | RH-OCP-B-P1Y<br>OpenShiftContain<br>election   Show In | nerPlatform(BM),Prem1YrSnS(1-2C<br>compatible SKUs | PUupto64cores)          | 1            | 21 days               | 13,266.00             |
| Total                                                |              | 13,266.00                    |              |                                                        |                                                    |                         |              |                       |                       |
| Estimated Lead Time<br>Reset Configuration           | Ca           | 21 days                      |              |                                                        |                                                    |                         |              |                       |                       |

a. Select Support Option.

Step 22.

|                                                                                                  |          | ADOPTIO                                                                                                    | N SERVICE                                    | S                         |       |                           |
|--------------------------------------------------------------------------------------------------|----------|----------------------------------------------------------------------------------------------------|----------------------------------------------|---------------------------|-------|---------------------------|
| Available Components Unit List Price                                                             | USD) UCS | 5X 9500 CHASSIS > 2 Selected (Min 1, Max 99999)                                                                                                    |                                              |                           |       |                           |
| DUCSX 9500 CHASSIS                                                                               | ୍        | Product                                                                                                    | Unit Liet Price (USD)                        | Adjusted List Price (USD) |       | Extended List Price (USD) |
| FABRIC INTERCONNECT                                                                              | Œ        | ) UCSX-9508-OCP-LINF Valid Q A                                                                                                    |                                              | -CXP-DCC                  | J-SAS | 100,688.00                |
|                                                                                                  |          | Add Custom Name   Edit Options   Edit Services/Subscrip                                                                                             |                                              |                           | ITE   |                           |
|                                                                                                  | a 🏻 🕤    | ) UCSX-9508-AI-LINF Valid Q A<br>UCS 9508 Chassis for Large Inferencing                                                                             | IVII                                         |                           | UTE   | 929,851.65                |
| CON-CXP-DCC-SAS<br>Solution Attached Services for DC - Cloud and Compute<br>Estimated Lead Time: | +        | Add Custom Name   Edit Options   Edit Services/Subscrip                                                                                             | tions Remove Line<br>Add a UCSX 9500 CHASSIS | from the left panel       |       |                           |
| MINT-COMPUTE                                                                                     |          | 3RIC INTERCONNECT > 2 Selected (Min 2, Max 2)                                                                                                    |                                              |                           |       |                           |
| SolutionsPlus: DC Compute Mentored Installation - MINT                                           | + %      | Product                                                                                                    | Unit List Price (USD)                        | Adjusted List Price (USD) | Qty   | Extended List Price (USD) |
| MINT-OPTOUT<br>Partner or CX Services Options - No MINT<br>Estimated Lead Time: 7 days           | 0.00 €   | UCSX-FI-6536-D-U Valid Q A Fabric Interconnect 6536 for IMM Add Custom Name   Edit Options   Edit Services/Subscrip                                 | tions Remove Line                            | 41,921.76                 | 2     | 86,945.04                 |
|                                                                                                  | VIR      | TUALIZATION > 4 Selected (Min 1, Max 4)                                                                                                    |                                              |                           |       |                           |
|                                                                                                  | °e       | Product                                                                                                    | Unit List Price (USD)                        | Adjusted List Price (USD) | Qty   | Extended List Price (USD) |
|                                                                                                  | Œ        | RH-OCP-B-P1S= Valid Q     OpenShiftContainerPlatform(BM),Prem 1YSnS Req(1-<br>2CPU-45core)     Add Custom Name   Edit Options   Remove Line   Depen | ident Hardware                               | 13,266.00                 | 4     | 53,064.00                 |
|                                                                                                  | ADO      | OPTION SERVICES > 1 Selected (Min 1, Max 1)                                                                                                    |                                              |                           |       |                           |
|                                                                                                  |          | Product                                                                                                    | Unit List Price (USD)                        | Adjusted List Price (USD) | Qty   | Extended List Price (USD) |
|                                                                                                  |          | CON-CXP-DCC-SAS Valid 🔬 🚯                                                                                                    |                                              | -                         | 1     | -                         |
|                                                                                                  |          | Solution Attached Services for DC - Cloud and<br>Compute                                                                                            |                                              |                           |       |                           |
|                                                                                                  |          | Add Custom Name   Remove Line   Dependent Hardware Duration                                                                                         | 0                                            |                           |       | ſ                         |

- a. Please select at least one option from ADOPTION SERVICES Category.
- b. User can select either Cisco CX Service or MINT Services or can optout.

#### Step 23.

| Available Components                                                            | st Price (USD) | UCSX 9500 CHASSIS > 2 Selected (Min                                                                      | lin 1, Max 99999)                                                    |                           |                      |                           |
|---------------------------------------------------------------------------------|----------------|----------------------------------------------------------------------------------------------------|----------------------------------------------------------------------|---------------------------|----------------------|---------------------------|
|                                                                                 | 0(1100 (000)   | Product                                                                                                  | Unit List Price (USD)                                                | Adjusted List Price (USD) | Qty                  | Extended List Price (USD) |
|                                                                                 |                | UCSX-9508-OCP-LINF Valid                                                                                 |                                                                      |                           | 0.00                 | 100,688.00                |
|                                                                                 |                | UCS 9508 Chassis for OCP Lan                                                                             |                                                                      | N-CXP-DCC                 | J-SAS                |                           |
|                                                                                 |                | ⊕ UCSX-9508-AI-LINF Valid €                                                                              |                                                                      |                           | ITE                  | 929,851.65                |
| CON-CXP-DCC-SAS                                                                 |                | UCS 9508 Chassis for Large Inf<br>Add Custom Name Edit Option                                            | nferencing Ons   Edit Services/Subscriptions   Remove Line           |                           |                      |                           |
| Solution Attached Services for DC - Cloud and Compute<br>Estimated Lead Time:   | +              |                                                                                                    | Add a UCSX 9500 CHAS                                                 | SIS from the left panel   |                      |                           |
| MINT-COMPUTE                                                                    |                | FABRIC INTERCONNECT > 2 Selected                                                                         | d (Min 2, Max 2)                                                     |                           |                      |                           |
| SolutionsPlus: DC Compute Mentored Installation - MINT                          | +              | Co Product                                                                                               | Unit List Price (USD)                                                | Adjusted List Price (USD) | Qty                  | Extended List Price (USD) |
| MINT-OPTOUT<br>Partner or CX Services Options - No MINT<br>Estimated Lead Time: | 0.00           | UCSX-FI-6536-D-U Valid Q     Fabric Interconnect 6536 for IMI     Add Custom Name Edit Option            | A A M Services/Subscriptions   Remove Line                           | 41,921.76                 | 2                    | 86,945.04                 |
|                                                                                 |                | VIRTUALIZATION > 4 Selected (Min 1,                                                                      | , Max 4)                                                             |                           |                      |                           |
|                                                                                 |                | Co Product                                                                                               | Unit List Price (USD)                                                | Adjusted List Price (USD) | Qty                  | Extended List Price (USD) |
|                                                                                 |                | RH-OCP-B-P1S= Valid Q     OpenShiftContainerPlatform(BN     2CPU-64core)     Add Custom Name Edit Option | M),Prem 1YSnS Req(1-                                                 | 13,266.00                 | 4                    | 53,064.00                 |
|                                                                                 |                | ADOPTION SERVICES > 1 Selected (N                                                                        | Min 1, Max 1)                                                        |                           |                      |                           |
|                                                                                 |                | % Product                                                                                                | Unit List Price (USD)                                                | Adjusted List Price (USD) | Qty                  | Extended List Price (USD) |
|                                                                                 |                | MINT-COMPUTE Invalid<br>SolutionsPlus: DC Compute<br>MINT<br>Add Custom Name Select Opt                  | nstallation -                                                        |                           | 1                    |                           |
|                                                                                 |                | Requested Start Date<br>24-Nov-2024                                                                      | Requested For Autom 1 Months From 24-Nov-2024 To 23-Dec- No Aut 2024 | atically Renews For       | Billing F<br>Prepaid | requency<br>Term          |

- a. If MINT-COMPUTE is selected, then click on Select Options to configure.
- Note: Please refer to Offer/BDM deck for no. of units required for given AI POD Solution.

Step 24.

|                                                                                                    |                                                                                                    | ADOPTION                                                                                                    | SERVICES                                                                                                    |                                                                                                    |               |
|----------------------------------------------------------------------------------------------------|----------------------------------------------------------------------------------------------------|----------------------------------------------------------------------------------------------------|----------------------------------------------------------------------------------------------------|----------------------------------------------------------------------------------------------------|---------------|
| Offer Configuration<br>MINT-COMPUTE( Part of UCSX-AI-LARGEINF)                                                                                                    | Estimated Lead Time<br>NA                                                                                                    | Price List<br>Global P                                                                                                    | Total (USD)<br>0.00                                                                                                    |                                                                                                    |               |
| Requested Terms and Billing 💉                                                                                                    |                                                                                                    |                                                                                                    |                                                                                                    | 212                                                                                                    |               |
| Requested Start Date 0<br>24-Nov-2024                                                                                                    | Requested For<br>1 Months From 24-Nov-2024 To 23-Dec-202                                                                                                    | Automat Rene<br>24 No Auto                                                                                                    | CON-CXP-DCC-                                                                                                    | SAS                                                                                                    |               |
| 1: To complete your order, please review product terr     2: You arrea that: 1) Lise of SolutionsPlits (S+) Product                                                                    | ms and acknowledge checkbox under TERMS ca                                                                                                    | ategory from Configuration Summary (I                                                                                                    | MINT-COMPU                                                                                                    |                                                                                                    | v 3)          |
| <ol> <li>Important: 1. All MINT orders must first complete a<br/>amounts per line must be determined through mutual<br/>support, contact the MINT team at minthelp@cisco.co</li> </ol> | a scoping session before placement of order in C<br>al agreement between the Channel Partner and th<br>com. (CE202343)                                                                       | CW. 2. For orders exceeding US\$100,<br>he MINT vendor. 3. MINT Orders are so                                                                                                    | O, divide the total amount into multiple line items with stagge<br>bibject to provisioning hold until all requirements are met. 4. For                                                                                                    | red subscription start dates. The spec<br>r scoping session scheduling or addition                                                                                                    | cific<br>onal |
| Your subscription will start and be eligible to be invoic<br>subscription is provisioned by Cisco, whichever of the                                                                    | ced: i) 30 days or less (7 days for A-FLEX/A-FLE)<br>e two events happens first. (C01007)                                                                                                    | X-3/A-WHOLESALE) after Cisco notifie                                                                                                    | is you that any portion of the subscription is ready for you to pr                                                                                                    | rovision OR, ii) the day any portion of                                                                                                    | the X         |
| Your subscription will start and be eligible to be invoic<br>subscription is provisioned by Cisco, whichever of the<br>configuration Summary                                           | ced: i) 30 days or less (7 days for A-FLEX/A-FLE)<br>e two events happens first. (C01007)<br>MINT-COMPUTE > MINT P                                                                           | X-3/A-WHOLESALE) after Cisco notifie                                                                                                    | is you that any portion of the subscription is ready for you to p                                                                                                    | rovision OR, ii) the day any portion of                                                                                                    | the X         |
| Your subscription will start and be eligible to be invoic<br>subscription is provisioned by Cisco, whichever of the<br>Configuration Summary<br>IINT Partners for Compute<br>IERMS     | ced: i) 30 days or less (7 days for A-FLEX/A-FLE)<br>two events happens first. (C01007)<br>MINT-COMPUTE > MINT P<br>MINT Partners for Compu<br>MINT Partners for Compu                       | X-3/A-WHOLESALE) after Cisco notifie                                                                                                    | is you that any portion of the subscription is ready for you to p                                                                                                    | rovision OR, ii) the day any portion of                                                                                                    | the X         |
| Your subscription will start and be eligible to be invoic<br>subscription is provisioned by Cisco, whichever of the<br>configuration Summary<br>INT Partners for Compute<br>ERMS       | ced: j) 30 days or less (7 days for A-FLEX/A-FLE2<br>e two events happens first. (C01007)<br>MINT-COMPUTE > MINT P<br>MINT Partners for Compu<br>MINT Partners for Compu<br>Each             | X-3/A-WHOLESALE) after Cisco notific<br>arte the provide the second second se                                                                                                    | is you that any portion of the subscription is ready for you to provide the subscription is ready for you to provide the subscription to the subscription to the subsc | Unit List Price (USD)                                                                                                    | the X         |
| Your subscription will start and be eligible to be invoic<br>subscription is provisioned by Cisco, whichever of the<br>configuration Summary<br>INT Partners for Compute<br>ERMS       | ced: i) 30 days or less (7 days for A-FLEX/A-FLE)<br>two events happens first. (C01007)<br>MINT-COMPUTE > MINT P<br>MINT Partners for Compu<br>MINT Partners for Compu<br>Each<br>Qty        | A-SIA-WHOLESALE) after Cisco notifie<br>Part the the the the the the the the the th                                                                                                    | is you that any portion of the subscription is ready for you to pr<br><b>Description</b><br>Mentored Install Service Unit for Compute - NerONe                                                                                                    | Unit List Price (USD)<br>Enter Qty to see List Price                                                                                                    | Action        |
| Your subscription will start and be eligible to be invoid<br>subscription is provisioned by Cisco, whichever of the<br>Configuration Summary<br>IINT Partners for Compute<br>ERMS      | ced: )) 30 days or less (7 days for A-FLEX/A-FLE2)<br>two events happens first. (C01007)<br>MINT-COMPUTE > MINT P<br>MINT Partners for Comput<br>MINT Partners for Comput<br>Qty<br>Qty      | X-3/A-WHOLESALE) after Cisco notifie<br>arte Cisco notifie<br>ompute<br>SKU<br>MINT-COMPUTE-FLI                                                                                                    | Is you that any portion of the subscription is ready for you to provide the subscription of the subscription of the subscripti | Unit List Price (USD) Enter Qty to see List Price Ref Each Enter Qty to see List Price Per Each Per Each                                                                                                    | Action        |
| Your subscription will start and be eligible to be invoid<br>subscription is provisioned by Cisco, whichever of the<br>configuration Summary<br>INT Partners for Compute<br>ERMS       | ced: i) 30 days or less (7 days for A-FLEX/A-FLE)<br>two events happens first. (C01007)<br>MINT-COMPUTE > MINT P<br>MINT Partners for Compu<br>MINT Partners for Compu<br>Qty<br>Qty         | A-SIA-WHOLESALE) after Cisco notified<br>art mpute<br>sku<br>MINT-COMPUTE-NTE<br>MINT-COMPUTE-ONS                                                                                                    | Is you that any portion of the subscription is ready for you to provide any portion of the subscription                                                                                                    | Unit List Price (USD)           Enter Qty to see List Price           Enter Qty to see List Price           Enter Qty to see List Price           Enter Qty to see List Price           Enter Qty to see List Price           Per Each           Enter Qty to see List Price           Per Each | Action        |
| Your subscription will start and be eligible to be invoid<br>subscription is provisioned by Cisco, whichever of the<br>configuration Summary<br>IINT Partners for Compute<br>ERMS      | ced: i) 30 days or less (7 days for A-FLEX/A-FLE2)<br>two events happens first. (C01007)<br>MINT-COMPUTE > MINT P<br>MINT Partners for Compu<br>MINT Partners for Compu<br>Qty<br>Qty<br>Qty | X-3/A-WHOLESALE) after Cisco notifie<br>are the the the the the term of the term of the term of term of | Is you that any portion of the subscription is ready for you to provide any portion of the subscription is ready for you to provide any portion of the subscription of the subscription of | Unit List Price (USD) Unit List Price (USD) Enter Qty to see List Price PerEach Enter Qty to see List Price PerEach Enter Qty to see List Price PerEach Enter Qty to see List Price PerEach Enter Qty to see List Price PerEach PerEach                                                         | Action        |

a. Here are available MINT Partners.

#### Step 25.

|                                                     |                       | Cisco Intersigh                                                                                                    | t                           |                           |     |                           |
|-----------------------------------------------------|-----------------------|----------------------------------------------------------------------------------------------------|-----------------------------|---------------------------|-----|---------------------------|
| Available Components                                | Unit List Price (USD) | UCSX 9500 CHASSIS > 2 Selected (Min 1, Max 99999)                                                                                                    |                             |                           |     |                           |
| UCSX 9500 CHASSIS                                   |                       | % Product                                                                                                    | CNDL-DE                     | SELECT-D                  | Qty | Extended List Price (USD) |
| FABRIC INTERCONNECT                                 |                       | UCSX-9508-OCP-LINF Valid Q A                                                                                                    |                             | 40,791.92                 | 1   | 100,688.00                |
|                                                     |                       | Add Custom Name   Edit Options   Edit Services/Subscriptions   R                                                                                              | emove Line                  |                           |     |                           |
| ADOPTION SERVICES                                   |                       | UCSX-9508-AI-LINF Valid Q                                                                                                    |                             | 101,893.72                | 1   | 929,851.65                |
|                                                     |                       | UCS 9508 Chassis for Large Inferencing<br>Add Custom Name   Edit Options   Edit Services/Subscriptions   R                                                    | emove Line                  |                           |     |                           |
| DC-MGT-SAAS                                         |                       |                                                                                                    | Add a UCSX 9500 CHASSIS fro | om the left panel         |     |                           |
| Cisco Intersight SaaS                               | a                     | FABRIC INTERCONNECT > 2 Selected (Min 2, Max 2)                                                                                                    |                             |                           |     |                           |
| CNDL-DESELECT-D                                     |                       |                                                                                                    | Unit List Price (USD)       | Adjusted List Price (USD) | Qty | Extended List Price (USD) |
| Conditional Deselect<br>Estimated Lead Time: 7 days | +                     | UCSX-FI-6536-D-U Valid Q A Fabric Interconnect 6536 for IMM Add Custom Name Edit Ontions Edit Services/Subscriptions R                                        | emove Line                  | 41,921.76                 | 2   | 86,945.04                 |
|                                                     |                       | VIRTUALIZATION > 4 Selected (Min 1, Max 4)                                                                                                    |                             |                           |     |                           |
|                                                     |                       | Co Product                                                                                                    | Unit List Price (USD)       | Adjusted List Price (USD) | Qty | Extended List Price (USD) |
|                                                     |                       | RH-OCP-B-P1S= Valid Q     OpenShiltContainerPlatform(BM),Prem 1YSnS Reg(1-2CPU-     64core)     Add Custom Name   Edit Options   Remove Line   Dependent Hard | ware O                      | 13,266.00                 | 4   | 53,064.00                 |
|                                                     |                       | ADOPTION SERVICES > 1 Selected (Min 1, Max 1)                                                                                                    |                             |                           |     |                           |
|                                                     |                       | © Product                                                                                                    | Unit List Price (USD)       | Adjusted List Price (USD) | Qty | Extended List Price (USD) |
|                                                     |                       | CON-CXP-DCC-8A5 Valid Q  Solution Attached Services for DC - Cloud and Compute Add Custom Name   Remove Line   Dependent Hardware                             |                             | -                         | 1   | -                         |
|                                                     |                       | Duration /<br>12 Months                                                                                                    |                             |                           |     |                           |
|                                                     |                       | CISCO INTERSIGHT > 1 Selected (Min 1, Max 1)                                                                                                    |                             |                           |     |                           |
|                                                     |                       | So Product                                                                                                    | Unit List Price (USD)       | Adjusted List Price (USD) | Qty | Extended List Price (USD) |
|                                                     |                       | CNDL-DESELECT-D IN Conditional Deselect<br>Conditional Deselect<br>Add Custom Name   Select Options   Remove Line   Dependent Hit                             | ardware ()                  | 0.00                      | 1   | 0.00                      |

a. **CNDL-DESELECT-D** is meant to select only if Customer has already purchased Cisco Intersight License via EA Contract or order is for Disti Fulfillment.

Step 26.

|                                                     |             |                                                   | Cis                                     | sco Intersight                                | CNDI -DE                 | SELECT-I   |                        |                       |
|-----------------------------------------------------|-------------|---------------------------------------------------|-----------------------------------------|-----------------------------------------------|--------------------------|------------|------------------------|-----------------------|
| Product Configuration<br>CNDL-DESELECT-D part of UC | SX-AI-LARGE | Estimated<br>NF 7 days                            | Lead Time                               | Price List<br>Global Price L                  | List in US Dollars (USD) | Tot<br>0.0 | al (USD)<br>0          |                       |
| Configuration Summary                               | Qty         | View Full Summary<br>Extended List<br>Price (USD) | Option Search ()<br>CNDL-DESELECT-D > R | Multiple Options Search 🚯                     |                          |            |                        | ~                     |
| Reason Codes                                        | 1           | 0.00                                              | Reason Codes                            |                                               |                          | Qty        | Estimated Lead Time () | Unit List Price (USD) |
|                                                     |             |                                                   | O OPTOUT-DISTI-<br>For Disti when o     | ONLY                                          | ely                      | 1          | 3 days                 | 0.00                  |
|                                                     |             |                                                   | OPTOUT-EA-OI     License not nee        | NLY<br>ded: Customer already owns License     | es in an EA              | 1          | 3 days                 | 0.00                  |
|                                                     |             |                                                   | OPTOUT-ENTL-<br>License not neer        | -SWAP<br>ded: Entitlements updated in Smart / | Account. More            | 1          | 3 days                 | 0.00                  |
| Total                                               |             | 0.00                                              |                                         |                                               |                          |            |                        |                       |
| Estimated Lead Time Reset Configuration             | C           | 7 days                                            |                                         |                                               |                          |            |                        |                       |

a. Please select appropriate Reason Code

#### Step 27.

| Bundle Configuration                                                                               | Estimated Lead<br>35 days               | Time                                                                                                    | Price List<br>Global Price List (USD) | Total<br>1,170,548.69             |     | Q                         |
|----------------------------------------------------------------------------------------------------|-----------------------------------------|----------------------------------------------------------------------------------------------------|---------------------------------------|-----------------------------------|-----|---------------------------|
| service preferences for this configuration $\checkmark$                                            |                                         |                                                                                                    |                                       |                                   |     | Cancel Door               |
| Please note that Intersight is required selection and ne                                           | eded for the M7 Server to function. All | IDL-DESELECT-D will be manually reviewed for                                                                                           | Compliance. (CE202322)                |                                   |     |                           |
| vailable Components                                                                                | Unit List Price (USD)                   | UCX 9500 CHASSIS > 2 Selected (Min 1, Max 99999)                                                                                       |                                       |                                   |     |                           |
| UCSX 9500 CHASSIS                                                                                  |                                         | % Product                                                                                                    | Unit List Pric                        | e (USD) Adjusted List Price (USD) | Qty | Extended List Price (USD) |
| CSX-9608-OCP-LINF<br>CS 9608 Chassis for OCP Large Inferencing<br>timated Lead Time: 21 days       | 8,530.96                                | UCSX-9508-OCP-LINF Valid      A     UCS 9508 Chassis for OCP Large Inferencing     Add Custom Name   Edit Options   Edit Services/Sub  | criptions   Remove Line               | 40,791.92                         | 1   | 100,688.00                |
| 25X-9608-AI-LINF<br>25 9508 Chassis for Large Inferencing 1 required<br>timated Lead Time: 21 days | 8,530.96                                | UCSX-9508-AI-LINF Valid      CA     UCS 9508 Chassis for Large Inferencing     Add Custom Name   Edit Options   Edit Services/Sut      | criptions   Remove Line               | 101,893.72                        | 1   | 929,851.65                |
|                                                                                                    |                                         |                                                                                                    | Add a UCSX 950                        | CHASSIS from the left panel       |     |                           |
|                                                                                                    |                                         | FABRIC INTERCONNECT > 2 Selected (Min 2, Max 2)                                                                                        |                                       |                                   |     |                           |
|                                                                                                    |                                         | % Product                                                                                                    | Unit List Pric                        | e (USD) Adjusted List Price (USD) | Qty | Extended List Price (USD  |
|                                                                                                    |                                         | UCSX-FI-6636-D-U Valid      A     Fabric Interconnect 6536 for IMM                                                                     |                                       | 41,921.76                         | 2   | 85,945.0                  |
| FABRIC INTERCONNECT                                                                                |                                         | VERTIALIZATION > 4 Selected (Min 1 May 4)                                                                                              |                                       |                                   |     |                           |
|                                                                                                    |                                         | Product                                                                                                    | Unit List Pric                        | (USD) Adjusted List Price (USD)   | Qty | Extended List Price (USD) |
| ADOPTION SERVICES                                                                                  |                                         | RH-OCP-8-P15= Valid                                                                                                    |                                       | 13,266.00                         | 4   | 53.064.00                 |
|                                                                                                    |                                         | OpenShiftContainerPlatform(BM),Prem 1YSnS Req(1<br>Add Custom Name   Edit Options   Remove Line   E                                    | Appendent F                           |                                   |     |                           |
|                                                                                                    |                                         | ADOPTION SERVICES > 1 Selected (Min 1, Max 1)                                                                                          |                                       |                                   |     |                           |
|                                                                                                    |                                         | % Product                                                                                                    | Unit List Price                       | e (USD) Adjusted List Price (USD) | Qty | Extended List Price (USD) |
|                                                                                                    |                                         | CON-CXP-DCC-SAS Valid (Q) (1)<br>Solution Attached Services for DC - Cloud and Compu<br>Add Custom Name   Remove Line   Dependent Hard | vare O                                |                                   | 1   | -                         |
|                                                                                                    |                                         | Duration 🖋<br>12 Months                                                                                                    |                                       |                                   |     |                           |
|                                                                                                    |                                         | CISCO INTERSIGHT > 1 Selected (Min 1, Max 1)                                                                                           |                                       |                                   |     |                           |
|                                                                                                    |                                         | % Product                                                                                                    | Unit List Pric                        | (USD) Adjusted List Price (USD)   | Qty | Extended List Price (USD) |
|                                                                                                    |                                         | CNDL-DESELECT-D Valid      Conditional Deselect                                                                                        |                                       | 0.00                              | 1   | 0.00                      |

- a. Configuration for MLB is completed when status of each Product is Valid and warning messages are cleared.
- b. Click on the "PLUS" to expand and view the selections made for each Product.
- c. Click on the "DONE" to complete the MLB Configuration.

# Buy Method Through Distributor (Eg: Direct Customer & Tier 1 Partners)

Scenario 1: Customer Without Enterprise Agreement for Cisco Intersight Software License

Step 1.

| CCW                                                                                              |                                  | UCSX-A                             | <u> -</u> [ <i>A</i> | ARGEIN                  | F                |                             |
|--------------------------------------------------------------------------------------------------|----------------------------------|------------------------------------|----------------------|-------------------------|------------------|-----------------------------|
| Add by SKU Description and Product Family                                                        | [← Import Saved C                |                                    | Q                    | Esti                    | mate Preferenc   | es ∨ •                      |
| Lines View E Apply Success Track Manage Groups Remove Selected Lines                             | More Actions $\checkmark$        | Zero List Price Items<br>Hide Show | Q                    | Search Estimate Li      | ne Items         | $\overline{\mathbf{S}}$     |
| □ ெ Hardware, Software and Services                                                              | Estimated Lead Time ()<br>(Days) | Unit List Price<br>(USD)           | Qty                  | Unit Net Price<br>(USD) | Discounts<br>(%) | Extended Net Price<br>(USD) |
| ⊕ 1.0 UCSX-AI-LARGEINF    ♦ Invalid as of 21-Nov-2024 11:43:39 PST     UCSX Large AI Inferencing | Not Applicable                   | 0.00                               | 1                    | 0.00                    | 0.00             | 0.00                        |
| Select Options Validate Recommended Content Add Note Add Subtotal                                | Copy Remove Line                 |                                    |                      |                         |                  |                             |

- a. In CCW, search for MLB PID and click on "Add"
- b. Click on "Select Options" to enter the configurator.

## Step 2.

| Bundle Configuration<br>UCSX-AI-LARGEINF                                                                                                    | Estimated<br>35 days                                                                                 | Lead UCSX 9500 Cł                                                                                                    | nassis                       | Total<br>987,997.61       |     |                           |
|----------------------------------------------------------------------------------------------------|----------------------------------------------------------------------------------------------------|----------------------------------------------------------------------------------------------------|------------------------------|---------------------------|-----|---------------------------|
| et service preferences for this configuratio                                                                                                 | n 🗸                                                                                                  |                                                                                                    | Server No                    | de                        |     | Cancel Done               |
| 1: VIRTUALIZATION requires a minimu 2: The category VIRTUALIZATION is re 3: ADOPTION SERVICES requires a m 4: The category ADOPTION SERVICES | in of 1 c UCSX-99<br>equired. (CE100103)<br>inimum of 1 component(s). F<br>S is required. (CE100103) | 508-AI-LINF     yes     CE 100010)       Please add additional quantities as in     CE 100010                                | FIM                          |                           |     |                           |
| 5: CISCO INTERSIGHT requires a mini<br>6: The category CISCO INTERSIGHT is                                                                   | imum of 1 component(s). Ple<br>s required. (CE100103)                                                | ase add additional quantities as necessary. (CE10001                                                                         | Power Sup                    | ply                       |     |                           |
| Available Components                                                                                                    | Unit List Price (USD)                                                                                | UCSX 9500 CHASSIS > 1 Selected (Min 1, Max 99999)                                                                            |                              |                           |     |                           |
| O UCSX 9500 CHASSIS                                                                                                    |                                                                                                    | % Product                                                                                                    | Unit List Price (USD)        | Adjusted List Price (USD) | Qty | Extended List Price (USD) |
| UCSX-9508-OCP-LINF<br>UCS 9508 Chassis for OCP Large Inferencing<br>Estimated Lead Time: 21 days                                             | 8,530,96                                                                                             | UCSX-9508-AI-LINF Invalid Q & A     UCS 9508 Chassis for Large Inferencing     Add Custom Name   Edit Options   Edit Service | es/Subscriptions Remove Line | 97,321.72                 | 1   | 915,568.65                |
|                                                                                                    | 0.530.05                                                                                             |                                                                                                    | Add a UCSX 9500 CHASSIS      | from the left panel       |     |                           |
| UCS 9508 Chassis for Large Inferencing 1 requir                                                                                              | ed +                                                                                                 | FABRIC INTERCONNECT > (Min 2, Max 2)                                                                                         |                              |                           |     |                           |
| Esumated Lead Time, 21 days                                                                                                    | _                                                                                                    | So Product                                                                                                    | Unit List Price (USD)        | Adjusted List Price (USD) | Qty | Extended List Price (USD  |
|                                                                                                    |                                                                                                    | UCSX-FI-6536-D-U Invalid      C      Add Custom Name Edit Options Edit Service                                               | es/Subscriptions Remove Line | 35,220.74                 | 2   | 72,428.96                 |
|                                                                                                    |                                                                                                    | VIRTUALIZATION > 0 Selected (Min 1, Max 4)                                                                                   |                              |                           |     |                           |
|                                                                                                    |                                                                                                    |                                                                                                    | Add a VIRTUALIZATION fr      | om the left panel         |     |                           |
|                                                                                                    |                                                                                                    | ADOPTION SERVICES > 0 Selected (Min 1, Max 1)                                                                                |                              |                           |     |                           |
|                                                                                                    |                                                                                                    |                                                                                                    | Add a ADOPTION SERVICES      | from the left panel       |     |                           |
|                                                                                                    |                                                                                                    | CISCO INTERSIGHT > 0 Selected (Min 1, Max 1)                                                                                 |                              |                           |     |                           |
| G CISCO INTERSIGHT                                                                                                    |                                                                                                    |                                                                                                    | Add a CISCO INTERSIGHT       | from the left panel       |     |                           |

- a. ATO: UCSX-9508-AI-LINF is preselected from Category: UCSX 9500 Chassis.
- b. Notice the UCSX-9508-AI-LINF ATO Status is invalid as further configuration needed.
- c. Click on "Edit Options" to enter the configurator.

#### Step 3.

| Product Configuration<br>UCSX-9508-AI-LINF pert of UCSX-<br>1: UCSX-PSU-2800AC-D is di<br>2: UCSX-C-DEBUGCBL-D is di<br>3: UCSX-GPU-L405 is default<br>4: UCSX-M2-960G-D is default | efaulted under<br>defaulted under<br>defaulted under<br>ded under GPU<br>Ited under Boo | Estimated L<br>35 days<br>Pow UCSX-95<br>( CE100033)<br>t Drive. (CE100033) | ead 08-A1 | UCSX 9500 Chassis<br>Server Node<br>FIM<br>Power Supply | Total (USD)<br>908,427.15 |                       |
|----------------------------------------------------------------------------------------------------|-----------------------------------------------------------------------------------------|-----------------------------------------------------------------------------|-----------|---------------------------------------------------------|---------------------------|-----------------------|
| Configuration Summary                                                                                                    |                                                                                         | View Full Summary                                                           | Opt       | on Search () Multiple Options Search ()                 |                           | ~                     |
| Country/Region Specification ()                                                                                                    |                                                                                         |                                                                             | UCSX-9    | 08-AI-LINF > Compute Node > Compute Node > UCSX-210C-M7 |                           |                       |
| Select Country/Region (Not Required)                                                                                                    | )                                                                                       | ~                                                                           | Broose    |                                                         |                           |                       |
| Category                                                                                                    | Qty                                                                                     | Extended List Price<br>(USD)                                                | FIGUES    | sku Qty                                                 | Estimated Lead Time 🚯     | Unit List Price (USD) |
| Compute Node                                                                                                    |                                                                                         | ^                                                                           |           | UCSX-CPU-I6548Y+ 8                                      | 21 days                   | 10,509.29             |
| UCSX-210C-M7                                                                                                    | 4                                                                                       | 25,505.52                                                                   |           | Intel I6548Y+ 2.5GHz/250W 32C/60MB DDR5 5200MT/s        |                           |                       |
| UCSX-CPU-I6548Y+                                                                                                    | 8                                                                                       | 84,074.32                                                                   | 0         | UCSX-CPU-I6548N Qtv                                     | 21 days                   | 11,079.12             |
| UCSX-MRX64G2RE3                                                                                                    | 64                                                                                      | 278,891.52                                                                  |           | Intel I6548N 2.8GHz/250W 32C/60MB DDR5 5200MT/s         |                           |                       |
| UCSX-X10C-PT4F-D                                                                                                    | 4                                                                                       | 2,083.76                                                                    | 0         | UC\$X-CPU-I6538Y+ Otv                                   | 21 days                   | 8.876.16              |
| UCSX-V4-PCIME-D                                                                                                    | 4                                                                                       | 3,304.44                                                                    |           | Intel I6538Y+ 2.2GHz/225W 32C/60MB DDR5 5200MT/s        | E l'adyo                  | 0,010110              |
| UCSX-MLV5D200GV2D                                                                                                    | 4                                                                                       | 7,839.00                                                                    | 0         |                                                         | 21 days                   | 4 261 20              |
| UCSX-M2-960G-D                                                                                                    | 20                                                                                      | 12.482.08                                                                   | 0         | Intel I6526Y 2.8GHz/195W 16C/37.5MB DDR5 5200MT/s       | 2 T Gays                  | 4,201.20              |
| UCSX-440P-D                                                                                                    | 4                                                                                       | 0.00                                                                        | 0.00      | adaa i Ohuu kaasaa ihka 0/0 ka                          |                           |                       |
| Total                                                                                                    |                                                                                         | 908 427 15                                                                  | Clear S   | ection   Snow incompatible SKUs                         |                           |                       |
| Estimated Lead Time                                                                                                    |                                                                                         | 35 days                                                                     |           |                                                         |                           |                       |
| Reset Configuration                                                                                                    |                                                                                         | Cancel Done                                                                 |           |                                                         |                           |                       |

a. Compute Node: UCSX-210C-M7 is preconfigured, and user has option to choose another Processor, Memory and Drive and, also can modify QTY for some options.

Step 4.

| Product Configuration                                                                   | AI-LARGEINE                    | Estimated L<br>35 days       | ead     | UCS              | X 950              | 0 Chas             | sis             | lars (USD)     |             | Total (USD)           |                       |
|-----------------------------------------------------------------------------------------|--------------------------------|------------------------------|---------|------------------|--------------------|--------------------|-----------------|----------------|-------------|-----------------------|-----------------------|
| 1: UCSX-PSU-2800AC-D is de                                                              | efaulted under                 | Powe UCSX-95                 | 508-A   | I-LINE           |                    |                    | Serv            | er No          | ode         |                       |                       |
| 2: UCSX-C-DEBUGCBL-D is<br>3: UCSX-GPU-L40S is default<br>4: UCSX-M2.050C, D is default | defaulted unde<br>ed under GPU | Acc. (CE100033)              |         |                  |                    |                    |                 | FIM            |             |                       |                       |
| 4. UCSX-W2-300G-D IS delau                                                              | faultad under                  | Charges Drive (CE100033)     | 21      |                  |                    | <b>΄</b> [         | Powe            | er Su          | vlaa        |                       |                       |
| Configuration Summary                                                                   |                                | View Full Summary            | Opt     | tion Search 🚯    | Multiple Opt       | ions Search 🚯      |                 |                |             |                       | ~                     |
| Country/Region Specification ()                                                         |                                |                              | UCCY    |                  | Descusion Manda A. | And a state of the | 0 X 0400 MZ - 0 |                | 100X 1105 5 |                       |                       |
| Select Country/Region (Not Required)                                                    |                                | ~                            | UCSX-   | 9508-AI-LINF > ( | Sompute Node > 0   | compute Node > Ot  | -5X-210C-M7 > G | PU PCIe Node > | UCSX-440P-D |                       |                       |
| Category 🚯                                                                              | Qty                            | Extended List Price<br>(USD) | GPU     | NVIDIA License   | ←b                 |                    |                 |                | Qty         | Estimated Lead Time 🕦 | Unit List Price (USD) |
| UCSX-440P-D 📧 🛟                                                                         | 4                              | 0.00                         | 0       | UCSX-GPU-L       | .40S               |                    |                 |                | 8           | 35 days               | 39,094.50             |
| UCSX-GPU-L40S                                                                           | 8                              | 312,756.00                   |         | NVIDIA L40S:     | 350W, 48GB, 2-s    | lot FHFL GPU       |                 |                |             |                       |                       |
| NV-AIE-S-1Y                                                                             | 8                              | 41,113.68                    | 0       | UCSX-GPUA        | 100-80-D           |                    |                 |                | Qty         | 35 days               | 56,280.00             |
| UCSX-RIS-A-440P-D                                                                       | 8                              | 0.00                         |         | TESLA A100,      | PASSIVE, 300W,     | 80GB, wPWR CBL     |                 |                |             |                       |                       |
| UCSX-C-SW-LATEST-D                                                                      | 4                              | 0.00                         | 0       | UCSY-GPU-F       |                    |                    |                 |                | Oty         | 129 days              | 135,262,95            |
| UCSX-TPM-002D-D                                                                         | 4                              | 209.04                       |         | NVIDIA H100      | NVL, 400W, 94GE    | 3, 2-slot FHFL GPU |                 |                | 4.9         | 120 00/0              | 100,202,100           |
| UCSX-C-M7-HS-F                                                                          | 4                              | 0.00                         |         |                  |                    |                    |                 |                |             |                       |                       |
| UCSX-C-M7-HS-R IC                                                                       | 4                              | 0.00                         | Clear S | selection   Show | Incompatible SKU   | S                  |                 |                |             |                       |                       |
| UCSX-M2-HWRD-FPS                                                                        | 4                              | 0.00                         |         |                  |                    |                    |                 |                |             |                       |                       |
| UCS-DDR5-BLK                                                                            | 64                             | 0.00                         |         |                  |                    |                    |                 |                |             |                       |                       |
| Estimated Lead Time                                                                     |                                | 908,427.15<br>35 days        |         |                  |                    |                    |                 |                |             |                       |                       |
| Reset Configuration                                                                     |                                | Cancel Done                  |         |                  |                    |                    |                 |                |             |                       |                       |

- a. GPU PCIe Node: UCSX-440P-D is auto included, GPU and NVIDIA AIE License are preselected.
- b. User can select other GPU/License available and also can change the QTY per requirement.

#### Step 5.

| Product Configuration                                                                     |                                                 | Estimated Le                        | ead     | UCS                        | K 9500 Cha                            | ssis           |        | Total (USD)           | ]                     |
|-------------------------------------------------------------------------------------------|-------------------------------------------------|-------------------------------------|---------|----------------------------|---------------------------------------|----------------|--------|-----------------------|-----------------------|
| UCSX-9508-AI-LINF part of UCSX-A                                                          | I-LARGEINF                                      | 35 days                             | 10 AI   | LINE                       | G                                     | Serve          | r Node | 908,427.15            |                       |
| 1: UCSX-PSU-2800AC-D is de     2: UCSX-C-DEBUGCBL-D is d     3: UCSX-GPU-L40S is defaulte | faulted under<br>efaulted under<br>ed under GPU | Accessory. (CE100033)<br>(CE100033) | JO-AI   | -LINF                      |                                       | F              | IM     |                       |                       |
| 4: UCSX-M2-960G-D is default                                                              | ed under Boo                                    | Drive. (CE100033)                   | a       |                            |                                       | Power          | Supply |                       |                       |
| Configuration Summary                                                                     |                                                 | View Full Summary                   | Opt     | ion Search 🚯               | Multiple Options Search ()            |                |        |                       | ~                     |
| Country/Region Specification ()                                                           |                                                 |                                     | UCSX-9  | 508-AI-LINF > P            | ower Cables                           |                |        |                       |                       |
| Select Country/Region (Not Required)                                                      |                                                 | ~                                   | Denne   | Cables (Ostions            | fee End Customer Counter/Decise       |                |        |                       |                       |
| Category 🚯                                                                                | Qty                                             | Extended List Price<br>(USD)        | Power   | SKU                        | for End Customer Country/Region       |                | Qty    | Estimated Lead Time 🚯 | Unit List Price (USD) |
| Interconnect Fabric Module                                                                |                                                 | ^                                   | 0       | CAB-SABS-C                 | 19-IND                                |                | 6      | 10 days               | 0.00                  |
| UCSX-19108-100G-D                                                                         | 2                                               | 19,296.00                           |         | SABS 164-1 to              | DIEC-C19 India                        |                |        |                       |                       |
| X-Fabric Module                                                                           |                                                 | ^                                   | Power ( | Cables (Options f          | or other Countries) A                 |                |        |                       |                       |
| UCSX-F-9416-D 📧                                                                           | 2                                               | 0.00                                |         | SKU                        |                                       |                | Qty    | Estimated Lead Time 🚯 | Unit List Price (USD) |
| Power Supply                                                                              |                                                 | ^                                   | 0       | NO-POWER-C                 | CORD                                  |                | 6      | 3 days                | 0.00                  |
| UCSX-PSU-2800AC-D                                                                         | 6                                               | 6,758.04                            |         | ECO friendly g             | reen option, no power cable will be   | shipped More   |        |                       |                       |
| Power Cables 🛕                                                                            |                                                 |                                     | 0       | CAB-AC-2500                | W-EU                                  |                | 6      | 8 days                | 0.00                  |
| Accessory                                                                                 |                                                 | ~ •                                 |         | Power Cord, 2              | 50Vac 16A, Europe                     |                |        |                       |                       |
| UCSX-C-DEBUGCBL-D                                                                         | 1                                               | 57.79                               | 0       | CAB-AC-2500                | W-INT                                 |                | 6      | 8 days                | 0.00                  |
| Total                                                                                     |                                                 | 908 427 15                          |         | Power Cord, 2              | 50Vac 16A, INTL                       |                |        |                       |                       |
| Estimated Lead Time                                                                       |                                                 | 35 days                             | 0       | CAB-C19-CB<br>Cabinet Jump | N<br>er Power Cord, 250 VAC 16A, C20- | C19 Connectors | 6      | 21 days               | 0.00                  |
| Reset Configuration                                                                       | (                                               | Cancel Done                         | d       | CAB-AC-C6K                 | -TWLK                                 |                | 6      | 8 days                | 0.[                   |

- a. Fabric Interconnect Module and Power Supply are preselected.
- b. X-Fabric Module is auto included.
- c. User needs to make selection of appropriate Power Cable.

d. Click Done.

## Step 6.

| Bundle Configuration<br>UCSX-AI-LARGEINF                                                                     | Estimate<br>35 days                                                                    | ed Lead Tir       | UCSX 9500 Ch                                                                                                    | assis                   | Total<br>987,997.61       |          |                           |
|----------------------------------------------------------------------------------------------------|----------------------------------------------------------------------------------------|-------------------|----------------------------------------------------------------------------------------------------|-------------------------|---------------------------|----------|---------------------------|
| et service preferences for this configura                                                                    |                                                                                        | -9508-A           |                                                                                                    | Server I                | Vode                      |          | Cancel Done               |
| 1: VIRTUALIZATION requires a minir     2: The category VIRTUALIZATION is     3: ADOPTION SERVICES requires a | num of 1 com<br>required. (CE100103)                                                   | . Please add add  | ditional quantities as nec                                                                                            | FIN                     | l                         |          |                           |
| 4: The category ADOPTION SERVIC<br>5: CISCO INTERSIGHT requires a m<br>6: The category CISCO INTERSIGH       | ES is required. (CE100103)<br>inimum of 1 component(s). F<br>T is required. (CE100103) | Please add additi | tional quantities as necessary. (CE100010)                                                                            | Power S                 | upply                     |          |                           |
| Available Components                                                                                         | Unit List Price (USD)                                                                  | UCSX 9500         | CHASSIS > 1 Setting 1 (Min 1, Max 99999)                                                                              |                         |                           | h        |                           |
| O UCSX 9500 CHASSIS                                                                                          |                                                                                        | 6 Pro             |                                                                                                    | Unit List Price (USD)   | Adjusted List Price (USD) | <b>V</b> | Extended List Price (USD) |
| UCSX-9508-OCP-LINF<br>UCS 9508 Chassis for OCP Large Inferencing<br>Estimated Lead Time: 21 days             | 8,53 6                                                                                 | UCS     Add       | SX-9508-AI-LINF Valid Q A<br>S 9508 Chassis for Large Inferencing<br>I Custom Name   Edit Options   Edit Services/Sul | oscriptions Remove Line | 97,321.72                 | 1        | 915,568.65                |
| UCSX-9508-AI-LINE                                                                                            | 8 530 96                                                                               |                   |                                                                                                    | Add a UCSX 9500 CHASS   | IS from the left panel    |          |                           |
| UCS 9508 Chassis for Large Inferencing 1 req                                                                 | uired +                                                                                | FABRIC INT        | TERCONNECT > 2 Selected (Min 2, Max 2)                                                                                |                         |                           |          |                           |
| Estimated Loud mile. 21 days                                                                                 |                                                                                        | Co Pro            | duct                                                                                                    | Unit List Price (USD)   | Adjusted List Price (USD) | Qty      | Extended List Price (USD) |
|                                                                                                    |                                                                                        | UCS  Fab          | SX-FI-6536-D-U Invalid 💭 😒 🛕<br>ric Interconnect 6536 for IMM<br>I Custom Name   Edit Options   Edit Services/Sul     | oscriptions Remove Line | 35,220.74                 | 2        | 72,428.96                 |
|                                                                                                    |                                                                                        | VIRTUALIZ         | ATION > 0 Selected (Min 1, Max 4)                                                                                     | Add a VIRTUAL IZATION   | from the left nanol       |          |                           |
|                                                                                                    |                                                                                        | ADORTION          | CEDUICED > 0 Coloridad (Min 1 May 1)                                                                                  | AND A HATOALLATION      | more one parter           |          |                           |
|                                                                                                    |                                                                                        | ADOPTION          | GENTICES > 0 Selected (Min 1, Max 1)                                                                                  | Add a ADOPTION SERVIC   | ES from the left panel    |          |                           |
|                                                                                                    |                                                                                        | CISCO INTE        | ERSIGHT > 0 Selected (Min 1, Max 1)                                                                                   |                         |                           |          |                           |
| CISCO INTERSIGHT                                                                                             |                                                                                        | 0.000 1111        |                                                                                                    | Add a CISCO INTERSIG    | IT from the left name!    |          |                           |

- a. Note Status is now showing as Valid.
- b. Increase the quantity for multiples of same configuration.
- c. Click the "PLUS" to add and configure the same product with different option/quantities

#### Step 7.

|                                                                                                    |                                                                                                    | UCSX 9500                                                                                                    | ) Chassis                |                           |         |                           |
|----------------------------------------------------------------------------------------------------|----------------------------------------------------------------------------------------------------|----------------------------------------------------------------------------------------------------|--------------------------|---------------------------|---------|---------------------------|
| Bundle Configuration                                                                                                    | Estima<br>35 day                                                                                                    | UCSX-9508-AI-LINF                                                                                                    | Servic                   |                           | riptior | IS                        |
| iet service preferences for this configuration $\checkmark$                                                                                                    |                                                                                                    |                                                                                                    |                          |                           |         | Cancel Done               |
| 1: VIRTUALIZATION requires a minimum of 1 of<br>2: The category VIRTUALIZATION is required.<br>3: ADOPTION SERVICES requires a minimum<br>4: The category ADOPTION SERVICES is required.<br>5: CISCO INTERSIGHT requires a minimum of<br>6: The category CISCO INTERSIGHT is required. | omponent(s). Pleas<br>(CE100103)<br>of 1 component(s).<br>iired. (CE100103)<br>1 component(s). Ple<br>ed. (CE100103) | e add additional quantities as necessary. (CE100010)<br>Please add additional quantities as necessary. (CE100010)<br>pase add additional quantities as necessary. (CE100010) |                          |                           |         |                           |
| Available Components Unit I                                                                                                    | .ist Price (USD)                                                                                                    | UCSX 9500 CHASSIS > 1 Selected (Min 1, Max 99999)                                                                                                    |                          |                           |         |                           |
| O UCSX 9500 CHASSIS                                                                                                    |                                                                                                    | ⁰ Product                                                                                                    | Unit List Price (USD)    | Adjusted List Price (USD) | Qty     | Extended List Price (USD) |
| UCSX-9508-OCP-LINF<br>UCS 9508 Chassis for OCP Large Inferencing<br>Estimated Lead Time: 21 days                                                                                                    | 8,530.96                                                                                                    | UCSX-9508-AI-LINF Valid      Q ▲     UCS 9508 Chassis for Large Inferencing     Add Custom Name   Edit Options   Edit Services doscript                                      | ons Remove Line          | 97,321.72                 | 1       | 915,568.65                |
|                                                                                                    | 9 520 96                                                                                                    |                                                                                                    | Add a UCSX 9500 CHASSIS  | from the left panel       |         |                           |
| UCS 9508 Chassis for Large Inferencing 1 required                                                                                                    | +                                                                                                    | FABRIC INTERCONNECT > 2 Selected (Min 2, Max 2)                                                                                                    |                          |                           |         |                           |
| Esumated Lead Time. 21 days                                                                                                    |                                                                                                    | Co Product                                                                                                    | Unit List Price (USD)    | Adjusted List Price (USD) | Qty     | Extended List Price (USD) |
|                                                                                                    |                                                                                                    | UCSX-FI-6536-D-U Invalid      Q      A     Fabric Interconnect 6536 for IMM                                                                                                  |                          | 35,220.74                 | 2       | 72,428.96                 |
|                                                                                                    |                                                                                                    | Add Custom Name   Edit Options   Edit Services/Subscript                                                                                                    | ons Remove Line          |                           |         |                           |
|                                                                                                    |                                                                                                    | VIRTUALIZATION > 0 Selected (Min 1, Max 4)                                                                                                    |                          |                           |         |                           |
|                                                                                                    |                                                                                                    |                                                                                                    | Add a VIRTUALIZATION fro | m the left panel          |         |                           |
| FABRIC INTERCONNECT                                                                                                    |                                                                                                    |                                                                                                    |                          |                           |         |                           |
| FABRIC INTERCONNECT     VIRTUALIZATION                                                                                                    |                                                                                                    | ADOPTION SERVICES > 0 Selected (Min 1, Max 1)                                                                                                    |                          | from the left name!       |         |                           |
| FABRIC INTERCONNECT     VIRTUALIZATION     ADOPTION SERVICES                                                                                                    |                                                                                                    | ADOPTION SERVICES > 0 Selected (Min 1, Max 1)                                                                                                    | Add a ADOPTION SERVICES  | from the left panel       |         |                           |

a. Click on "Edit Services/Subscriptions" to edit Term Duration for HW Support.

**Note:** It is recommended that Term Duration for HW Support must align with Software Subscription Duration.

#### Step 8.

| Service<br>JCSX-<br>Thi               | e Subscription<br>•9508-AI-LINF<br>is product, UCSX-NVME4-1600-D , is approaching EC                                                                  | Price List<br>Global Price List in US<br>IS as of 17-Mar-2025 . Please revi | Dollars (USD) 2<br>JCSX-9508-AI-LINF                                           | en rice (000)<br>ment item(s): UCSX KVB1T                                                 | Services/Su           | ription Total (USD)   | S                       |
|---------------------------------------|----------------------------------------------------------------------------------------------------|-----------------------------------------------------------------------------|--------------------------------------------------------------------------------|-------------------------------------------------------------------------------------------|-----------------------|-----------------------|-------------------------|
| ervice                                | e Non Serviceable Products                                                                                                    |                                                                             | n yean encoderno yea cen go to the order of accounty en                        | oounin pugato. (oo n2 1)                                                                  |                       |                       |                         |
| Th                                    | e duration that you entered has been successfully                                                                                                    | applied to all the services. (C0329)                                        |                                                                                |                                                                                           |                       |                       |                         |
| boose<br>Search<br>Note: C<br>on prod | e Options<br>e Service Level from Al Service Programs v<br>h by Name & Description<br>Cisco may still install another compatible service if required. | uired. Competible services are the service                                  | s that come with primary service and are based                                 | Time Duration (a)<br>(a) Duration<br>(b) Delay service start to<br>(c) Co-Term service to | Durats.               |                       | þ                       |
| ©                                     | Service SKU<br>Cisco Customer Experience Level 1 (2 /Jems) 🖀                                                                                          | L1NCO (CX LEVEL 1 8X7XNCDOS)                                                | Product SKU                                                                    |                                                                                           | Unit List Price (USD) | Qty                   | Total List Price (USD)  |
|                                       | SERVICE PROORMA<br>CON-LINCO-UCSXANF<br>CX LEVEL 1 8X7XNCDOS UCS 9508 Chassis for<br>SERVICE 9KU<br>Change Service   Remove Service                   | SUMMARY                                                                     | 36 Months UC3X-9508-AI-LINF UCS 9508 Chassis for Large Inferencing PRODUCT SRU |                                                                                           | 2,002.50              | 1                     | 2,002.50                |
|                                       | CON-L1NCO-UCSXM21C<br>CX LEVEL 1 8X7XNCDOS UCS 210c M7 Comput<br>SERVICE SRU<br>Change Service   Remove Service                                       | e No                                                                        | UCSX-210C-M7<br>UCS 210c M7 Compute Node w/o CPU, Memory, S<br>PRODUCT SKU     | Iora                                                                                      | 4,855.50              | 4<br>4                | 19,422.00               |
| Remo                                  | eve All Services Remove All Additional Servic                                                                                                    | <b>93</b>                                                                   |                                                                                |                                                                                           |                       | Configuration Summary | All prices shown in USD |
|                                       |                                                                                                    |                                                                             |                                                                                |                                                                                           |                       | Gervices              | Cancel Done             |

- a. Enter the Term Duration
- b. Click on "Apply" and "Done"

**Note:** It is recommended that Customer selects CX Success Track Level 1 or Level 2 to ensure consistent SLA response time between Hardware and Software.

Step 9.

| Bundle Configuration                                                                                                    | Estimated Le<br>35 days                                                                                                    | UCSX 9500 CI                                                                                                    | nassis                      | Total<br>1,091,922.61     |     |                           |
|----------------------------------------------------------------------------------------------------|----------------------------------------------------------------------------------------------------|----------------------------------------------------------------------------------------------------|-----------------------------|---------------------------|-----|---------------------------|
| t service preferences for this configuration                                                                                                    | ~                                                                                                    |                                                                                                    | Server N                    | ode                       |     | Cancel Done               |
| 1: VIRTUALIZATION requires a minimum     2: The category VIRTUALIZATION is requ     3: ADOPTION SERVICES requires a mini     4: The category ADOPTION SERVICES is     5: CISCO INTERSIGHT requires a minimum     5: The category CISCO INTERSIGHT requires a minimum | of 1 co<br>irred. (C<br>mum of 1 component(s). Plex<br>a required. (CE100103)<br>um of 1 component(s). Pleas<br>activited. (CE100103) | 08-OCP-LINF         sa         100010)           ase add additional quantities as necessary.         (CE100010)           e add additional quantities as necessary.         (CE100010)                                                                                                    | FIM                         |                           |     |                           |
| UCSX-9508-OCP-LINF has been added to                                                                                                    | the bundle category UCSX                                                                                                    | 9500 CHASSIS.                                                                                                    | Power Su                    | рру                       |     |                           |
| Available Components                                                                                                    | Unit List Price (USD)                                                                                                    | UCSX 9500 CHASSIS > 2 Se                                                                                                    |                             |                           |     |                           |
| UCSX 9500 CHASSIS                                                                                                    | а                                                                                                    | % Product                                                                                                    | Unit List Price (USD)       | Adjusted List Price (USD) | Qty | Extended List Price (USD) |
| ICSX-9508-OCP-LINF<br>ICS 9508 Chassis for OCP Large Inferencing<br>istimated Lead Time: 21 days                                                                                                    | 8,530.96                                                                                                    | UCSX-9508-OCP-LINF Invalid Q & A UCS 9508 Chassis for OCP Large Inferencing Add Custom Name   Edit Options   Edit Services/                                                                                                    | Subscriptions Remove Line   | 36,219.92                 | 1   | 89,642.00                 |
| ICSX-9508-AI-LINF<br>JCS 9508 Chassis for Large Inferencing 1 required<br>Estimated Lead Time:                                                                                                    | 8,530.96                                                                                                    | UCSX-9508-AI-LINF Valid T A     UCS 9508 Chassis for L     Constant Constant Co | Subscriptions   Remove Line | 101,893.72                | 1   | 929,851.65                |
|                                                                                                    |                                                                                                    |                                                                                                    | Add a UCSX 9500 CHASSIS     | from the left panel       |     |                           |
|                                                                                                    |                                                                                                    | FABRIC INTERCONNECT > 2 Selected (Min 2, Max 2)                                                                                                    |                             |                           |     |                           |
|                                                                                                    |                                                                                                    | ⁰ Product                                                                                                    | Unit List Price (USD)       | Adjusted List Price (USD) | Qty | Extended List Price (USD) |
|                                                                                                    |                                                                                                    | OCSX-FI-6536-D-U Invalid Q ⊗ A<br>Fabric Interconnect 6536 for IMM                                                                                                    |                             | 35,220.74                 | 2   | 72,428.96                 |
| FABRIC INTERCONNECT                                                                                                    |                                                                                                    | Add Custom Name   Edit Options   Edit Services/                                                                                                    | Subscriptions   Remove Line |                           |     |                           |
|                                                                                                    |                                                                                                    | VIRTUALIZATION > 0 Selected (Min 1, Max 4)                                                                                                    | Add - MERTIAL PATION for    | m the left name!          |     |                           |
|                                                                                                    |                                                                                                    | ADOPTION SERVICES > 0 Selected (Min 1, Max 1)                                                                                                    | Add a VIRTUALIZATION IIO    | m the left panel          |     |                           |

- a. ATO: UCSX-9508-OCP-LINF is optional selection and can be selected from Category: UCSX 9500 Chassis.
- b. Notice the UCSX-9508-OCP-LINF ATO Status is invalid as further configuration needed.
- c. Click on "Edit Options" to enter the configurator.

## Step 10.

|                                                        |                 |                              |          | UCS             | XS       | 9500           | Cha                              | ssis           |            |     |     |                          |                  |                       |
|--------------------------------------------------------|-----------------|------------------------------|----------|-----------------|----------|----------------|----------------------------------|----------------|------------|-----|-----|--------------------------|------------------|-----------------------|
| Product Configuration<br>UCSX-9508-OCP-LINF part of UC | SX-AI-LARGEIN   | Estimated L<br>F 21 days     | ead Time |                 |          |                | Pri<br>Gk                        | Ser            | ver N      | Vod | е   | Total (USD)<br>84,119.00 |                  |                       |
| 1: UCSX-PSU-2800AC-D is a                              | lefaulted under | UCSX-95                      | 08-00    | CP-LINE         | F        |                | ~                                |                |            |     |     |                          |                  |                       |
| 2: UCSX-C-DEBUGCBL-D is                                | defaulted unde  | r Accessory. (CE100033)      |          |                 |          |                |                                  |                | FIN        |     |     |                          |                  | 1                     |
| 3: UCSX-TPM-002D-D is defi                             | aulted under Se | ecurity Option. (CE100033)   | )        |                 |          |                |                                  |                |            |     |     |                          |                  |                       |
| 4: UCSX-M2-480G-D is defau                             | ulted under Boo | t Drive. (CE100033)          |          |                 |          |                |                                  | Pow            | /er S      | upp | ly  |                          |                  |                       |
| Configuration Summary                                  |                 | View Full Summary            | Opti     | ion Search 🚯    | м        | ultiple Optior | s Search ()                      |                |            |     |     |                          |                  | ~                     |
| Country/Region Specification ()                        |                 |                              | LICEX 0  | SAN OCD LINE    | > Cost   | ol Diana Made  | <ul> <li>Control Disc</li> </ul> | Node & LICEY   | 2400 147   |     |     |                          |                  |                       |
| Select Country/Region (Not Required                    | d)              | ~                            | 0037-9   | 508-OCP-LINF    | > Conu   | Tor Plane Nool | S Control Plan                   | le Node > 0CSX | -2100-1117 |     |     |                          |                  |                       |
| Category 0                                             | Qty             | Extended List Price<br>(USD) | Memory   | y 🔶             | а        |                |                                  |                |            |     | Qty | Estima                   | ited Lead Time 🚯 | Unit List Price (USD) |
| Control Plane Node                                     |                 | ^                            |          | UCSX-MRX1       | 16G1RE   | 3 SVIP ***     |                                  |                |            |     | 6   |                          | 21 days          | 1.083.39              |
| UCSX-210C-M7                                           | 3               | 19,129.14                    |          | 16GB DDR5-      | -5600 RI | DIMM 1Rx8 (1   | 6Gb)                             |                |            |     |     |                          |                  |                       |
| UCSX-CPU-I6526Y                                        | 3               | 12,783.60                    | -        |                 |          |                |                                  |                |            |     |     |                          |                  |                       |
| UCSX-MRX16G1RE3                                        | 6               | 6,500.34                     | Clear Se | election   Show | v incomp | auble SRUS     |                                  |                |            |     |     |                          |                  |                       |
| UCSX-MLV5D200GV2D                                      | 3               | 5,879.25                     |          |                 |          |                |                                  |                |            |     |     |                          |                  |                       |
| UCSX-M2-480G-D                                         | 6               | 5,027.10                     |          |                 |          |                |                                  |                |            |     |     |                          |                  |                       |
| UCSX-C-SW-LATEST-D                                     | 3               | 0.00                         |          |                 |          |                |                                  |                |            |     |     |                          |                  |                       |
| UCSX-TPM-002D-D                                        | 3               | 156.78                       |          |                 |          |                |                                  |                |            |     |     |                          |                  |                       |
| UCSX-C-M7-HS-F                                         | 3               | 0.00                         |          |                 |          |                |                                  |                |            |     |     |                          |                  |                       |
| UCSX-M2-HWRD-FPS                                       | 3               | 0.00                         |          |                 |          |                |                                  |                |            |     |     |                          |                  |                       |
| Total                                                  |                 | 84,119.00                    |          |                 |          |                |                                  |                |            |     |     |                          |                  |                       |
| Estimated Lead Time                                    |                 | 21 days                      |          |                 |          |                |                                  |                |            |     |     |                          |                  |                       |
| Reset Configuration                                    |                 | Cancel Done                  |          |                 |          |                |                                  |                |            |     |     |                          |                  | T                     |

a. Control Plane Node: UCSX-210C-M7 is also preselected and preconfigured, and user can increase QTY of Memory PID if required.

Step 11.

| Paralust Operformation                                                                            |                                           |                                                                         | UC                       | SX 9500 Ch                              | assis            |           | T-1-1 (10D)            |                       |
|---------------------------------------------------------------------------------------------------|-------------------------------------------|-------------------------------------------------------------------------|--------------------------|-----------------------------------------|------------------|-----------|------------------------|-----------------------|
| UCSX-9508-OCP-LINF part of UCSX-A                                                                 | AI-LARGEIN                                | F 21 days                                                               | ad line                  | Globa                                   | Serv             | er Node   | 4,119.00               |                       |
| 1: UCSX-PSU-2800AC-D is defau     2: UCSX-C-DEBUGCBL-D is defa     3: UCSX-TPM-002D-D is defaulte | ulted under<br>aulted unde<br>ed under Se | Power UCSX-95<br>er Accessory. (CE100033)<br>ecurity Option. (CE100033) | 508-OCP-LI               |                                         |                  | FIM       | j                      | l                     |
| 4: UCSX-M2-480G-D is defaulted                                                                    | l under Boo                               | t Drive. (CE100033)                                                     |                          |                                         | Powe             | er Supply |                        |                       |
| Configuration Summary                                                                             |                                           | View Full Summary                                                       | Option Search (          | Multiple Options Search (               |                  |           |                        | ~                     |
| Country/Region Specification ()                                                                   |                                           |                                                                         |                          | E - Davies Cables                       |                  |           |                        |                       |
| Select Country/Region (Not Required)                                                              |                                           | ~                                                                       | 0CSX-9508-0CP-LIN        | Power Cables                            |                  |           |                        |                       |
| Category ()                                                                                       | Qty                                       | Extended List Price<br>(USD)                                            | Power Cables (Option SKU | ns for End Customer Country/Region      | n : India) 🛕     | Qty       | Estimated Lead Time () | Unit List Price (USD) |
| Interconnect Fabric Module<br>UCSX-I9108-100G-D                                                   | 2                                         | 19,296.00                                                               | CAB-SABS<br>SABS 164-    | 5-C19-IND<br>1 to IEC-C19 India         |                  | 6         | 10 days                | 0.00                  |
| Power Supply                                                                                      |                                           | ^                                                                       | Power Cables (Option     | ns for other Countries) 🛕               |                  |           |                        |                       |
| UCSX-PSU-2800AC-D                                                                                 | 6                                         | 6,758.04                                                                | SKU                      |                                         |                  | Qty       | Estimated Lead Time () | Unit List Price (USD) |
| Power Cables                                                                                      |                                           | Â                                                                       | O NO-POWE                | R-CORD                                  | e shipped More   | 6         | 3 days                 | 0.00                  |
| UCSX-C-DEBUGCBL-D<br>X-Series Chassis SW                                                          | 1                                         | 57.79                                                                   | O CAB-AC-2<br>Power Core | 500W-EU<br>J, 250Vac 16A, Europe        |                  | 6         | 8 days                 | 0.00                  |
| UCSX-CHASSIS-SW-D                                                                                 | 1                                         | 0.00                                                                    | CAB-AC-2                 | 500W-INT                                |                  | 6         | 8 days                 | 0.00                  |
| Total<br>Estimated Lead Time                                                                      |                                           | 84,119.00<br>21 days                                                    | CAB-C19-C                | CBN<br>mper Power Cord, 250 VAC 16A, C2 | 0-C19 Connectors | 6         | 21 days                | 0.00                  |
| Reset Configuration                                                                               |                                           | Cancel Done                                                             | С сав-ас-с               | 6K-TWLK                                 |                  | 6         | 8 days                 | 0.                    |

- a. Fabric Interconnect Module and Power Supply are preselected.
- b. User needs to make selection of appropriate Power Cable.
- c. Click Done.

#### Step 12.

| Bundle Configuration<br>UCSX-AI-LARGEINF                                                                             | Estimate<br>35 days                                                         |                                                                | X 9500 Chas                                                                         | sis                      | Total<br>1,091,922.61     |     |                           |
|----------------------------------------------------------------------------------------------------|-----------------------------------------------------------------------------|----------------------------------------------------------------|-------------------------------------------------------------------------------------|--------------------------|---------------------------|-----|---------------------------|
| et service preferences for this configuratio                                                                         |                                                                             | -9508-OCP-LIN                                                  |                                                                                     | Server N                 | lode                      |     | Cancel Done               |
| 1: VIRTUALIZATION requires a minimu      2: The category VIRTUALIZATION is re      3: ADOPTION SERVICES requires a m | m of 1 component(s). The<br>quired. (CE100103)                              | Please add additional quantitie                                | a as necessary                                                                      | FIM                      |                           |     |                           |
| 4: The category ADOPTION SERVICES<br>5: CISCO INTERSIGHT requires a mini<br>6: The category CISCO INTERSIGHT is      | is required. (CE100103)<br>mum of 1 component(s). P<br>required. (CE100103) | lease add additional quantities a                              | as necessary. (CE100010)                                                            | Power Su                 | upply                     |     |                           |
| Available Components                                                                                                 | Unit List Price (USD)                                                       | UCSX 9500 CHASSIS > 2 Se                                       | 1, Max 99999)                                                                       |                          |                           | b   |                           |
| O UCSX 9500 CHASSIS                                                                                                  |                                                                             | Co Product                                                     | d                                                                                   | Unit List Price (USD)    | Adjusted List Price (USD) |     | Extended List Price (USD) |
| UCSX-9508-OCP-LINF<br>UCS 9508 Chassis for OCP Large Inferencing<br>Estimated Lead Time: 21 days                     | 8,53                                                                        | UCSX-9508-OCP-LIN     UCS 9508 Chassis for     Add Custom Name | IF Valid Q A<br>r OCP Large Inferencing<br>Edit Options Edit Services/Subscription: | s Remove Line            | 36,219.92                 | 1   | 89,642.00                 |
| UCSX-9508-AI-LINF<br>UCS 9508 Chassis for Large Inferencing 1 require<br>Estimated Lead Time: 21 days                | 8,530.96                                                                    | UCSX-9508-AI-LINF     UCS 9508 Chassis fo     Add Custom Name  | Valid Q A<br>r Large Inferencing<br>Edit Options   Edit Services/Subscription:      | s Remove Line            | 101,893.72                | 1   | 929,851.65                |
|                                                                                                    |                                                                             |                                                                |                                                                                     | Add a UCSX 9500 CHASSIS  | from the left panel       |     |                           |
|                                                                                                    |                                                                             | FABRIC INTERCONNECT >                                          | 2 Selected (Min 2, Max 2)                                                           |                          |                           |     |                           |
|                                                                                                    |                                                                             | % Product                                                      |                                                                                     | Unit List Price (USD)    | Adjusted List Price (USD) | Qty | Extended List Price (USD) |
|                                                                                                    |                                                                             | UCSX-FI-6536-D-U     Fabric Interconnect 6                     | Invalid 📿 🛛 🛦<br>536 for IMM                                                        |                          | 35,220.74                 | 2   | 72,428.96                 |
| FABRIC INTERCONNECT                                                                                                  |                                                                             | Add Custom Name                                                | Edit Options   Edit Services/Subscription                                           | s Remove Line            |                           |     |                           |
|                                                                                                    |                                                                             | VIRTUALIZATION > 0 Select                                      | ed (Min 1, Max 4)                                                                   |                          |                           |     |                           |
| ADOPTION SERVICES                                                                                                    |                                                                             |                                                                |                                                                                     | Add a VIRTUALIZATION fro | m the left panel          |     |                           |
|                                                                                                    |                                                                             | ADOPTION SERVICES > 0 S                                        | elected (Min 1, Max 1)                                                              | Add a ADOPTION SERVICES  | from the left panel       |     |                           |

a. Note Status is now showing as Valid.

- b. Increase the quantity for multiples of same configuration.
- c. Click the "PLUS" to add and configure the same product with different option/quantities

### Step 13.

|                                                                                                    |                                                                                                    | UCSX                                                                                                    | ( 9500 Chassi                                                            | S                                                          |       |                           |
|----------------------------------------------------------------------------------------------------|----------------------------------------------------------------------------------------------------|----------------------------------------------------------------------------------------------------|--------------------------------------------------------------------------|------------------------------------------------------------|-------|---------------------------|
|                                                                                                    | UCS                                                                                                    | SX-9508-OCP-LINF                                                                                                    |                                                                          | rvices/Sub                                                 | scrip | otions                    |
| Bundle Configuration<br>UCSX-AI-LARGEINF                                                                                                    | Estimated Lead 1<br>35 days                                                                                         | Time Price<br>Glob                                                                                                    | e List<br>val Price List (USD)                                           | Total<br>1,091,922.61                                      |       |                           |
| et service preferences for this configuration $\checkmark$                                                                                                    |                                                                                                    |                                                                                                    |                                                                          |                                                            |       | Cancel Done               |
| A: 1: VIRTUALIZATION requires a minimum of 1 comp<br>2: The category VIRTUALIZATION is required. (CE<br>3: ADOPTION SERVICES requires a minimum of 1<br>4: The category ADOPTION SERVICES is required<br>5: CISCO INTERSIGHT requires a minimum of 1 ci<br>6: The category CISCO INTERSIGHT is required. ( | xonent(s). Please add a<br>100103)<br>component(s). Please<br>1. (CE100103)<br>omponent(s). Please ac<br>(CE100103) | idditional quantities as necessary. (CE100010)<br>add additional quantities as necessary. (CE100010<br>Id additional quantities as necessary. (CE100010)                                 | ))                                                                       |                                                            |       |                           |
| Available Components Unit List I                                                                                                    | Price (USD) UCS                                                                                                    | X 9500 CHASSIS > 2 Selected (Min 1, Max 99999)                                                                                                    |                                                                          |                                                            |       |                           |
| O UCSX 9500 CHASSIS                                                                                                    | ିତ                                                                                                    | Product                                                                                                    | Unit List Price (USD)                                                    | Adjusted List Price (USD)                                  | Qty   | Extended List Price (USD) |
| UCSX-9508-OCP-LINF<br>UCS 9508 Chassis for OCP Large Inferencing<br>Estimated Lead Time: 21 days                                                                                                    | 8,530.96                                                                                                    | UCSX-9508-OCP-LINF Valid A A<br>UCS 9508 Chassis for OCP Large Inferencing<br>Add Custom Name   Edit Options   Edit Services/                                                            | Subscriptions Remove Line                                                | 36,219.92                                                  | 1     | 89,642.00                 |
| UCSX-9508-AI-LINF<br>UCS 9508 Chassis for Large Inferencing 1 required<br>Estimated Lead Time: 21 days                                                                                                    | 8,530.96                                                                                                    | UCSX-9508-AI-LINF Valid Q A<br>UCS 9508 Chassis for Large Inferencing<br>Add Custom Name Edit Options Edit Services/                                                                     | Subscriptions Remove Line                                                | 101,893.72                                                 | 1     | 929,851.65                |
|                                                                                                    |                                                                                                    |                                                                                                    | Add a UCSX 9500 CHASSIS f                                                | rom the left panel                                         |       |                           |
|                                                                                                    | FAE                                                                                                    | IRIC INTERCONNECT > 2 Selected (Min 2, Max 2)                                                                                                    |                                                                          |                                                            |       |                           |
|                                                                                                    |                                                                                                    |                                                                                                    |                                                                          |                                                            | 04.   | Extended List Price (USD) |
|                                                                                                    | °c                                                                                                    | Product                                                                                                    | Unit List Price (USD)                                                    | Adjusted List Price (USD)                                  | uty   |                           |
|                                                                                                    | ®                                                                                                    | Product     UCSX-FI-6536-D-U Invalid Q & A     Fabric Interconnect 6536 for IMM                                                                                                    | Unit List Price (USD)                                                    | Adjusted List Price (USD)<br>35,220.74                     | 2     | 72,428.96                 |
| FABRIC INTERCONNECT                                                                                                    | ©<br>€                                                                                                    | Product     UCSX-FI-6536-D-U Invalid      Q      A     Fabric Interconnect 6536 for IMM     Add Custom Name   Edit Options   Edit Services?                                              | Unit List Price (USD) Subscriptions Remove Line                          | Adjusted List Price (USD)<br>35,220.74                     | 2     | 72,428.96                 |
| FABRIC INTERCONNECT     VIRTUALIZATION                                                                                                    | €<br>Vir                                                                                                    | Product     UCSX-FI-6536-D-U Invalid      Q      A     Fabric Interconnect (6536 for IMM     Add Custom Name   Edit Options   Edit Services8     TUALIZATION > 0 Selected (Min 1, Max 4) | Unit List Price (USD) Subscriptions Remove Line                          | Adjusted List Price (USD)<br>35,220.74                     | 2     | 72,428.96                 |
| FABRIC INTERCONNECT  VIRTUALIZATION  ADOPTION SERVICES                                                                                                    | €<br>VIR                                                                                                    | Product UCSX-FI-6536-D-U Invalid Q Q A Fabric Interconnect (6536 for IMM Add Custom Name   Edit Options   Edit Services/ TUALIZATION > 0 Selected (Min 1, Max 4)                         | Unit List Price (USD) Subscriptions Remove Line Add a VIRTUALIZATION fro | Adjusted List Price (USD)<br>35,220.74<br>m the left panel | 2     | 72,428,96                 |

a. Click on "Edit Services/Subscriptions" to edit Term Duration for HW Support.

**Note:** It is recommended that Term Duration for HW Support must align with Software Subscription Duration.

Step 14.

| Berried Subscription USEX 49508-OCP-LINF Institution Security Subscription   You may receive additional discounts because you selected teo or more years of service. To review your discounts you can go to the Order or Cuoling discount pages. (2012)   Service Subscription   You may receive additional discounts because you selected teo or more years of service. To review your discounts you can go to the Order or Cuoling discount pages. (2012)   Service Subscription   You may receive additional discounts been successfully applied to all the services. (20020)   Instruce Options   Check Service Subscription   Net: Cion may self instal another compatible service at the services that come with primary service and are based   Instruce Options   Conc Tem service to 10   Obstruct StU   Instruct StU   Instruct StU <th></th> <th></th> <th>UCSX 950</th> <th>0 Chass</th> <th>is</th> <th></th> <th></th>                                                                                                    |                |                                                                                                    | UCSX 950                                                                                                    | 0 Chass                | is                                            |                                   |                                                                                         |
|----------------------------------------------------------------------------------------------------|----------------|----------------------------------------------------------------------------------------------------|----------------------------------------------------------------------------------------------------|------------------------|-----------------------------------------------|-----------------------------------|-----------------------------------------------------------------------------------------|
| You may receive additional discounts bacause you selected two or more years of service. To review your discounts you can go to the Order or Quoting discount pages. (C0124)         Service       Non Berviceable Products         ervice Options       Image: Service Level from All Service Phogunes >         Service Strive Level from All Service Phogunes >       Image: Service Strive Level from All Service Phogunes >         Service Options       Image: Service Level from All Service Phogunes >         Service Strive Level from All Service Phogunes >       Image: Service Level from All Service Phogunes >         Service Strive Level from All Service Phogunes >       Image: Service Level from All Service Phogunes >         Service Strive Level from All Service Phogunes >       Image: Service Level from All Service Service are the services and the service and are based       Image: Service Service Level from All Service Service Se                                                                                                    | Servic<br>JCSX | Subscription Price List<br>9508-OCP-LINF Global Price                                                                                                    | CSX-9508-OCP-LINF                                                                                                    |                        | Services/Su                                   | bscriptior                        | າຣ                                                                                      |
| Barvice Skvice Level to 2 shows Exercises 2 shows Exercises 2 shows Exe | Yo             | may receive additional discounts because you selected two or more years of service. To revi                                                                                                    | ew your discounts you can go to the Order or Quoting discount p                                                                                                    | ages. (C0124)          |                                               |                                   |                                                                                         |
| The duration that you entered has been successfully applied to all the services. (C0239)   Service Stories   Service Stories   The Duration   and and the services are the services are the services are the services are the services are the services are the services are the services are the services are the service and are based   and and and are the services are the services are the service service                                                                       | Servic         | Non Serviceable Products                                                                                                    |                                                                                                    |                        |                                               |                                   |                                                                                         |
| Service Level Inton Al Service Programs \       Inter Duration ()       Outation ()       Outation ()         Service New Name & Description       Inter Corrung with Intel® another compatible services are the services and are based or products.       Inter Duration ()       Inter Duration ()         New Chore may another the service of Programs \       Inter Duration ()       Inter Duration ()       Inter Duration ()         Service SKU       Product SKU       Outation ()       Inter Duration ()       Inter Duration ()         Service SKU       Product SKU       Unit List Price (USD)       Cay       Total List Price (USD)         Service SKU       Product SKU       Duration ()       Inter Duration ()       Inter Duration ()       Inter Duration ()         Service SKU       Product SKU       Duration ()       Inter Duration ()       Inter Duration ()                                                                                                    | <b>о</b> тт    | e duration that you entered has been successfully applied to all the services. (C0329)                                                                                                    |                                                                                                    |                        |                                               |                                   |                                                                                         |
| Choices Service Level from Al Service Programs \       Time Duration ()       Duration ()       Duration ()         Search Programs \       Image Duration ()       Image Duration () <t< td=""><td>Servic</td><td>e Options</td><td></td><td></td><td>a</td><td></td><td></td></t<>                                                                                                    | Servic         | e Options                                                                                                    |                                                                                                    |                        | a                                             |                                   |                                                                                         |
| Control Control Conteconte Control Control Control Control Cont | Choos          | Service Level from All Service Programs      ✓                                                                                                    |                                                                                                    | Time Duration          | Duration                                      |                                   |                                                                                         |
| On production       On Co-Hermin services to       Output to the service to       Output to the service to </td <td>Note:</td> <td>i by reame a Description<br/>lisco may still install another compatible service if required. Compatible services are the servic</td> <td>and/or</td> <td>Delay service start to</td> <td>30</td> <td></td> <td>h</td>                                                                                                    | Note:          | i by reame a Description<br>lisco may still install another compatible service if required. Compatible services are the servic                                                                                                    | and/or                                                                                                    | Delay service start to | 30                                            |                                   | h                                                                                       |
| Contention Elevel 10 Among Envices         Contention Elevel 10 Among Envices         Contention Elevel 10 Among                                                                                                    | n pros         | ucts.                                                                                                    |                                                                                                    | Co-Term service to     |                                               |                                   | <b>•</b>                                                                                |
| Service SKU         Product SKU         Unit List Price (USD)         Qty         Total List Price (USD)           Cisco Customer Experience Level 1 (2 Mmm)         LINCO (CX LEVEL 1 8X7XNCD005)         Duration<br>SUMMARY         Summary         Duration<br>SUMMARY         Duration<br>SUMMARY         Duration<br>SUMMARY         Duration<br>SUMMARY         2,002.50         1         2,002.50         2,002.50         1         2,002.50         1         2,002.50         1         2,002.50         1         2,002.50         1         2,002.50         1         2,002.50         1         2,002.50         1         2,002.50         1         2,002.50         1         2,002.50         1         2,002.50         1         2,002.50         1         2,002.50         1         2,002.50         1         2,002.50         1         2,002.50         1         2,002.50         1         2,002.50         1         2,002.50         1         2,002.50         1         2,002.50         1         2,002.50         1         2,002.50         1         2,002.50         1         2,002.50         1         2,002.50         1         1         2,002.50         1         1         1         1         1         1         1         1         1         1         1         1 <td></td> <td></td> <td></td> <td></td> <td></td> <td></td> <td>Reset Apply</td>                                                                                                    |                |                                                                                                    |                                                                                                    |                        |                                               |                                   | Reset Apply                                                                             |
| Cites Outstoard: Experience Level 1 (2 Mem)             Subalaxy:               LINDC/UE (2 Mem)             Subalaxy:               Damage               Subalaxy:               Subalaxy:               Subalaxy:             Subalaxy:                                                                                                    |                |                                                                                                    |                                                                                                    |                        |                                               |                                   |                                                                                         |
| Col. Line Cu-UDS W/F         2002.50         1         2,002.50           CK_LINEL_I BX7/NIC DOS US 5980 Chassis for OCP         UCS 5930 O-DP_LINF         1         2,002.50           Change Sarvice / Remove Service         UCS 5930 O-DP_LINF         1         2,002.50         1           Change Sarvice / Remove Service         PRODUCT SR/J         1         2,002.50         1           Change Sarvice / Remove Service         PRODUCT SR/J         1         1         1           Change Sarvice / Remove Service         PRODUCT SR/J         1         1         1           Change Sarvice / Remove Service         PRODUCT SR/J         1         1         1         1           CK LINEL 18X7/NICDOS US 2100 M/7 Compute No         UCS 5200 Charge Inferencing         1         1         1         1                                                                                                    | ତ୍ତ            | Service SKU                                                                                                    | Product SKU                                                                                                    |                        | Unit List Price (USD)                         | Qty                               | Total List Price (USD)                                                                  |
| SERVICE SHU         UCSX/360-OP-LINP         1           Change Service / Remove Service         1         1           Change Service / Remove Service         1         1           Change Service / Remove Service / Remove Service / Remove Service / Remove Service / Remove Service / Remove Service / R                                                                                                    | °₀<br>⊖        | Service SKU Cisco Customer Experience Level 1 (7 filme)  LINCO (CX LEVEL 1 8X7XNCD05) SIXMANTY SIXMANTY                                                                                                    | Product SKU<br>Duration 30 Months                                                                                                    |                        | Unit List Price (USD)                         | Qty                               | Total List Price (USD)                                                                  |
| CON-LINCO-UCBXM21C         4,855.50         3         14,566.50           CX LEVEL 1 8X7XNCDOS UCS 210c M7 Compute No         10         3                                                                                                    | °₀<br>⊖        | Service SKU           Cisco Customer Experience Level 1 (7 //mm) (2)         L1NC0 (CX LEVEL 1 8X7XNCD05)           SSITACE IPOGRAM         SJAMANY           CON-LINCO-UCXXMP         SJAMANY           CON-LINCO-UCXXMP         CON-LINCO-UCXXMP                                                                                                    | Product SKU  Duration 36 Months                                                                                                    |                        | Unit List Price (USD)<br>2,002.50             | Qty<br>1                          | Total List Price (USD)<br>2,002.50                                                      |
| LICEX.210C.M7 Compute No 3                                                                                                    | €0             | Service SKU Cisco Costoner Experience Level 1 (2 filmed) LINCO (CX LEVEL 1 8X7XNCDOS) SIGNACE PROGRAM CONLINEC CONLINECOLUCIONINE CX LEVEL 1 8X7XNCDOS UCS 9508 Chasels for OCP SERVICE SKU Change Service   Remove Service                                                                                                    | Product SKU                                                                                                    |                        | Unit List Price (USD)<br>2,002.50             | <b>Qiy</b><br>1<br>1              | Total List Price (USD)<br>2,002.50                                                      |
| SERVICE SKU UCE 2106 ATT Compute Node wie CPU, Memory, Stora                                                                                                    | ©<br>⊖         | Service SKU Class Octower Experience Level 1 (2 limet)  LINCO (CX LEVEL 1 8X7XNCDOS) SUMMOUT CON-LINCO-UCXNNP CX LEVEL 1 8X7XNCDOS UCS 9508 Chassis for OCP SERVICE SKU Change Service I Remove Service CON-LINCO-UCXX2PC CVLEVEL 4 AVENOPOPOE UCS 2016 MIT Commune Ins                                                                                                    | Product SKU  Dutation 38 Months  UCSX-9909-OCP-LINF UCS 9568 Chassis for OCP Large Inferencing PRODUCT SKU                                                                                                    |                        | Unit List Price (USD)<br>2,002.50<br>4,855.50 | any                               | Total List Price (USD)<br>2.002.50<br>14,506.50                                         |
|                                                                                                    | ©              | Service SKU  Citico Castomer Experience Level 1 (2 Mml) LINCO (CX LEVEL 1 BX7XNCDOS) SUBMARY  CON-LINCO-UCEXNNF CX LEVEL 1 BX7XNCDOS UCS 9506 Chasais for OCP SERVICE 30  Change Service   Remove Service  CON-LINCO-UCEXN2FC CX LEVEL 1 BX7NNCDOS UCS 210c M7 Compute No SERVICE 380  Change Service   Remove Service                                                                                                    | Product BKU                                                                                                    |                        | Unit List Price (USD)<br>2.002.50<br>4,855.50 | any                               | Total List Price (USD)<br>2,002.50<br>14,566.50                                         |
| Remove All Services Remove All Additional Services                                                                                                    | ©<br>⊖         | Service SKU CISCO Costomer Experience Level 1 (2 Amri) LINCO (CK LEVEL 1 BX7XNCDOS) SUMMARY COL-LINCO-UC 2X3NF CX LEVEL 1 BX7XNCDOS US 5958 Chassis for OCP SUMMARY COL-LINCO-UC 2X3NF CX LEVEL 1 BX7XNCDOS US 5958 Chassis for OCP SUMARY COLORS Service 1 Remove Service COL-LINCO-UC 2X3NF CX LEVEL 1 BX7XNCDOS US 210: MT Compute No SUMARY COLORS Service 1 Remove Service wr Al Gentrem                                                                                                    | Product BKU  Duration 38 Months  UCSX-990-CCP-LINF UCSX 5950-CCP-LINF UCSX 5950-CCP-LINF UCSX 5100-CCP Large Inferencing PRODUCT 980  UCSX-210C-M7 UCSX 210C-M7 UCSX 210C-M7 UCXX 210C-M7 UCXX 210C-M7 U |                        | Unit List Price (USD)<br>2.002.50<br>4.855.50 | any                               | Total List Price (USD)<br>2.002.50<br>14.566.50                                         |
| Remove All Services Remove All Additional Services Configuration Summary All prices shown in USD                                                                                                    | €∂<br>⊝        | Service SKU  Cisco Castomer Experience Level 1 (2 Amr) LINCO (CK LEVEL 1 BX7XNCDOS) SUMMARY  COL-LINCO-UC2X3NF CX LEVEL 1 BX7XNCDOS US 5906 Chassis for OCP SUMMARY  Castomer Service Service Col-LINCO-UC2X3NF CX LEVEL 1 BX7XNCDOS US 210c M7 Compute No SERVICE SN0  CX LEVEL 1 BX7XNCDOS US 210 c M7 Compute No SERVICE SN0  CX LEVEL 1 BX7XNCDOS US 210 c M7 Compute No SR0  CX LEVEL 1 BX7XNCDOS US 210 c M7 Compute No SR0  CX LEVEL 1 BX7XNCDOS US 210 c M7 Compute No SR0  CX LEVEL 1 BX7XNCDOS US 210 c M7 Compute No SR0  CX LEVEL 1 BX7XNCDOS US 210 c M7 Compute No SR0  CX LEVEL 1 BX7XNCDOS US 210 c M7 Compute No SR0  CX LEVEL 1 BX7XNCDOS US 210 c M7 Compute No SR0  CX LEVEL 1 BX7XNCDOS US 210 c M7 Compute No SR0  CX LEVEL 1 BX7XNCDOS US 210 c M7 Compute No SR0  CX LEVEL 1 BX7XNCDOS US 210 c M7 Compute No SR0  CX LEVEL 1 BX7XNCDOS US 210 c M7 Compute NO SR0  CX | Product SKU  Duration 38 Months  UCSX-9306-OCP-LINF UCSX 59306-OCP-LINF UCSX 59306 CAssess for OCP1 Large Inferencing PRODUCT SRU  UCSX 210C-M7 UCSX 210C-M7 UCSX 210C-M7 UCSX 210C-M7                                                                                                    |                        | Unit List Price (USD)<br>2,002.50<br>4,855.50 | Configuration Summary             | Total List Price (USD) 2,002.50 14,566.50 All prices shown in USD                       |
| Remove AI Services Remove AI Additional Services All prices shown in USD Services 10,669.00                                                                                                    | €<br>⊖         | Service SKU  Cisco Castomer Experience Level 1 (2 Amr) LINCO (CX LEVEL 1 BX7XNCDOS) SUMMARY  COLLEVEL 1 BX7XNCDOS 5906 Chassis for OCP SUMMARY  College Service 1 Remove Service  COLLEVEL 1 BX7XNCDOS US 210c M7 Compute No SERVICE SKU  College Service 1 Remove Service  wa AS Service  Castomer AS Additional Services                                                                                                    | Product SKU  Duration 36 Months  UCSX-500-CCP-LNF UCS 5506 CASes for OCP Large Inferencing PRODUCT SRU  UCSX-210C-M7 UCSX-210C-M7 UCSX-210C-M7 UCSX-210C-M7                                                                                                    |                        | Unit List Price (USD)<br>2,002.50<br>4,855.50 | Configuration Summary<br>Services | Total List Price (USD)<br>2,002.50<br>14,566.50<br>All prices shown in USD<br>18,568.00 |

- a. Enter the Term Duration
- b. Click on "Apply" and "Done"

**Note:** It is recommended that Customer selects CX Success Track Level 1 or Level 2 to ensure consistent SLA response time between Hardware and Software.

#### Step 15.

| Bundle Configuration<br>UCSX-AI-LARGEINF                                                                                                    | Estimated<br>35 days                                                                                                    |                                                                                                    | CONNECT                        | Total<br>1,102,968.61     |     |                           |
|----------------------------------------------------------------------------------------------------|----------------------------------------------------------------------------------------------------|----------------------------------------------------------------------------------------------------|--------------------------------|---------------------------|-----|---------------------------|
| I: VIRTUALIZATION requires a minim<br>I: VIRTUALIZATION requires a minim<br>2: The category VIRTUALIZATION is r<br>3: ADOPTION SERVICES<br>4: The category ADOPTION SERVICE<br>5: CISCO INTERSIGHT requires a minima<br>6: The category CISCO INTERSIGHT | um of 1 component(s). Please<br>equired. (CE100103)<br>minimum of 1 component(s). Please<br>S is required. (CE100103)<br>minum of 1 component(s). Please<br>is required. (CE100103) | FI-6536-D-U<br>e add additional quantities as necessary. (CE10010<br>Please add additional quantities as necessary. (CE10010) | Software Li<br>Power Su        | cense<br>Ipply            |     | Cancel Done               |
| Available Components                                                                                                    | Unit List Price (USD)                                                                                                    | UCSX 9500 CHASSIS > 2 Selected (Min 1, Max 99999)                                                                             |                                |                           |     |                           |
| UCSX 9500 CHASSIS                                                                                                    |                                                                                                    | ✤ Product                                                                                                    | Unit List Price (USD)          | Adjusted List Price (USD) | Qty | Extended List Price (USD) |
|                                                                                                    | а                                                                                                    | UCSX-9508-OCP-LINF Valid                                                                                                    | Outparticipant   Demonstration | 40,791.92                 | 1   | 100,688.00                |
| Fabric Interconnect 6536 for IMM 2 required<br>Estimated Lead Time: 21 days                                                                                                    | +                                                                                                    | UCSX-9508-AI-LINF Valid Q ▲     UCS 9508 Chassis for Large Inferencing     Add Custom Name   Edit Options   Edit Services/    | Subscriptions   Remove Line    | 101,893.72                | 1   | 929,851.65                |
|                                                                                                    |                                                                                                    |                                                                                                    | Add a UCSX 9500 CHASSIS        | from the left panel       |     |                           |
|                                                                                                    |                                                                                                    | FABRIC INTERCONNECT                                                                                                    |                                |                           |     |                           |
|                                                                                                    |                                                                                                    | % Product                                                                                                    | Unit List Price (USD)          | Adjusted List Price (USD) | Qty | Extended List Price (USD) |
|                                                                                                    |                                                                                                    | UCSX-FI-6536-D-U Invalid Q & A Fabric Interconnect 6536 for IMM Add Custom Name   Edit Options   Edit Services/               | Subscriptions   Remove Line    | 35,220.74                 | 2   | 72,428.96                 |
|                                                                                                    |                                                                                                    | VIRTUALIZATION > 0 Selected ( Max 4)                                                                                          |                                | om the left panel         |     |                           |
|                                                                                                    |                                                                                                    | <mark>_C_</mark>                                                                                                    | Add d VIRTUALIZATION IN        | om me ien panei           |     |                           |
|                                                                                                    |                                                                                                    | ADOPTION SERVICES > 0 Selected (Min 1, Max 1)                                                                                 | Add a ADOPTION SERVICES        | from the left panel       |     | 1                         |

a. ATO: UCSX-FI-6536-D-U is preselected from Category: FABRIC INTERCONNECT.

- b. Notice the UCSX-FI-6536-D-U ATO Status is invalid as further configuration needed.
- c. Select 'Edit Options' to enter the configurator.

#### Step 16.

| Product Configuration<br>UCSX-FI-6536-D-U part of UCS> | (-AI-LARGEINF     | Estimated L<br>21 days   | ead T               | Global Price List                                | in US Dollars (USD) | Tot<br>33, | al (USD)<br>142.48                 |                       |
|--------------------------------------------------------|-------------------|--------------------------|---------------------|--------------------------------------------------|---------------------|------------|------------------------------------|-----------------------|
| 1: Please note that due to le<br>(CE202322)            | ead time issues v | We have UCSX-F           | I-6536-D-U          | Ds he Fi bundle. SO                              | ftware Lic          | ense       | d cable PID is available in the pr | oduct spec sheet.     |
| 2: UCS-PSU-6536-AC-D is                                | defaulted under   | Power Supply. (CE100033  | )                   |                                                  |                     |            |                                    |                       |
| 3: N10-MGT018-D is defaul                              | ted under Softwa  | are Image. (CE100033)    |                     |                                                  | Power Sur           | vlac       |                                    |                       |
| 4: UCS-FI-6500-SW is defa                              | ulted under Soft  | ware License. (CE100033) |                     |                                                  | ower oup            | лріу       | )                                  |                       |
| Configuration Summary                                  |                   | View Full Summary        | Option Search (     | Multiple Options Search                          |                     |            |                                    | ~                     |
| Country/Region Specification 🚯                         |                   |                          |                     | Devuer Cable                                     |                     |            |                                    |                       |
| Select Country/Region (Not Require                     | ed)               | ~                        | 0C3X-FI-0330-D-0 >  |                                                  |                     |            |                                    |                       |
| ategory                                                | Qty               | Extended List Price      | Power Cable (Option | ns for End Customer Country/Region : India) 🛕    |                     |            |                                    |                       |
|                                                        |                   | (USD)                    | SKU                 |                                                  |                     | Qty        | Estimated Lead Time 🚯              | Unit List Price (USD) |
| oftware Image                                          |                   | ^                        | О САВ-С13-          | C14-3M-IN                                        |                     | 2          | 28 days                            | 0.00                  |
| N10-MGT018-D                                           | 1                 | 0.00                     | Power Cor           | d Jumper, C13-C14 Connectors, 3 Meter Length,    | India More          |            |                                    |                       |
| oftware License                                        |                   | ^                        | О САВ-С13-          | C14-IN                                           |                     | 2          | 28 days                            | 0.00                  |
| UCS-FI-6500-SW                                         | 1                 | 9,045.00                 | Power Cor           | d Jumper, C13-C14 Connectors, 1.4 Meter Length   | India More          |            |                                    |                       |
| ower Supply                                            |                   | ~                        |                     | 10.0                                             |                     | 2          | 7 dava                             | 0.00                  |
| UCS-PSU-6536-AC-D                                      | 2                 | 1,987.48                 | 10A Power           | r cable for India                                |                     | 2          | / uays                             | 0.00                  |
| ower Cable 🔔                                           |                   |                          | 0                   |                                                  |                     |            |                                    |                       |
| Fransceiver and Cable                                  | 0                 |                          | CAB-250V            | Cord - 250V 108 India                            |                     | 2          | 7 days                             | 0.00                  |
| 2SFP Cable                                             | C                 |                          | ACTOWER             | Cold - 2004, 104, India                          |                     |            |                                    |                       |
| and a                                                  |                   |                          | Power Cable (Option | is for other Countries) 🔼                        |                     | Qty        | Estimated Lead Time 🚯              | Unit List Price (USD) |
|                                                        |                   | 33,142.48                | NO-POWE             | R-CORD                                           |                     | 2          | 3 days                             | 0.00                  |
| sumated Lead Time                                      |                   | 21 days                  | ECO friend          | dly green option, no power cable will be shipped | More                | L          | 0 00390                            | 0.00                  |
| Reset Configuration                                    |                   | Cancel Done              |                     |                                                  |                     |            |                                    |                       |

- a. Configure UCSX-FI-6536-D-U by selecting peripherals from window on the left. Software Image, Software License and Power Supply are default selection.
- b. PIDs are listed in the window on the right. Please make selection of Power Cable.
- c. Minimum 2 QTY of Transceiver Cable and QSFP Cables are required per Fl.
- d. Select Done when completed.

Step 17.

|                                                                                                    |                                                                                                    | FABRIC INTE                                                                                                    | RCONNECT                 |                           |        |                           |
|----------------------------------------------------------------------------------------------------|----------------------------------------------------------------------------------------------------|----------------------------------------------------------------------------------------------------|--------------------------|---------------------------|--------|---------------------------|
| Bundle Configuration<br>UCSX-AI-LARGEINF                                                                                                    | Estimated<br>35 days                                                                                                    | UCSX-FI-6536-D-U                                                                                                    | Service                  | es/Subscrip               | otions |                           |
| et service preferences for this configurati                                                                                                    | on 🗸                                                                                                    |                                                                                                    |                          |                           |        | Cancel Done               |
| 1: VIRTUALIZATION requires a minim     2: The category VIRTUALIZATION is r     3: ADOPTION SERVICES requires a r     4: The category ADOPTION SERVICE     5: CISCO INTERSIGHT requires a min     6: The category CISCO INTERSIGHT | um of 1 component(s). Please<br>equired. (CE100103)<br>minimum of 1 component(s). F<br>is required. (CE100103)<br>nimum of 1 component(s). Ple<br>is required. (CE100103) | e add additional quantities as necessary. (CE100010)<br>Please add additional quantities as necessary. (CE100010)<br>ase add additional quantities as necessary. (CE100010)                                                                                                    |                          |                           |        |                           |
| Available Components                                                                                                    | Unit List Price (USD)                                                                                                    | UCSX 9500 CHASSIS > 2 Selected (Min 1, Max 99999)                                                                                                    |                          |                           |        |                           |
| UCSX 9500 CHASSIS                                                                                                    |                                                                                                    | Co Product                                                                                                    | Unit List Price (USD)    | Adjusted List Price (USD) | Qty    | Extended List Price (USD) |
| FABRIC INTERCONNECT UCSX-FI-6536-D-U                                                                                                    | 22,110.00                                                                                                    | UCSX-9508-OCP-LINF Valid Q A     UCS 9508 Chassis for OCP Large Inferencing     Add Custom Name   Edit Options   Edit Services/Subs-                                                                                                    | criptions Remove Line    | 40,791.92                 | 1      | 100,688.00                |
| Fabric Interconnect 6536 for IMM 2 required<br>Estimated Lead Time: 21 days                                                                                                    | +                                                                                                    | UCSX-9508-AI-LINF Valid      Ald     UCS 9508 Chassis for Large Inferencing     Add Custom Name   Edit Options   Edit Services/Subs-                                                                                                    | criptions Remove Line    | 101,893.72                | 1      | 929,851.65                |
|                                                                                                    |                                                                                                    |                                                                                                    | Add a UCSX 9500 CHASSIS  | from the left panel       |        |                           |
|                                                                                                    |                                                                                                    | FABRIC INTERCONNECT > 2 Selected (Min 2, Max 2)                                                                                                    |                          |                           |        |                           |
|                                                                                                    |                                                                                                    | Second statement of the second statement of the se | Unit List Price (USD)    | Adjusted List Price (USD) | Qty    | Extended List Price (USD) |
|                                                                                                    |                                                                                                    | UCSX-FI-6536-D-U Valid      A     Fabric Interconnect 6536 for IMM                                                                                                    |                          | 35,777.76                 | 2      | 74,657.04                 |
|                                                                                                    |                                                                                                    | Add Custom Name   Edit Options   Edit Services/Subsi                                                                                                    | criptions Remove Line    |                           |        |                           |
|                                                                                                    |                                                                                                    | VIR TUALIZATION > 0 Selected (MIN 1, M8X 4)                                                                                                    | Add a VIRTUALIZATION fro | m the left panel          |        |                           |
| ADOPTION SERVICES                                                                                                    |                                                                                                    | ADODITION SERVICES > 0 Colored (Mp. 1, Mar. 4)                                                                                                    |                          | ni un un parte            |        |                           |
| CISCO INTERSIGHT                                                                                                    |                                                                                                    | ADDF TION SERVICES > 0 Selected (Min 1, Max 1)                                                                                                    |                          | from the left man of      |        |                           |

a. Click on "Edit Services/Subscriptions" to edit Term Duration for HW Support.

**Note:** It is recommended that Term Duration for HW Support must align with Software Subscription Duration.

#### Step 18.

| CSX              | e Subscription<br>-FI-6536-D-U                                                                                                    | Price List<br>Global Price List               |                                                                                                    | 9,216.0 (USD)                      | Services     | Subscription                    |                                              |                                                                              |
|------------------|----------------------------------------------------------------------------------------------------|-----------------------------------------------|----------------------------------------------------------------------------------------------------|------------------------------------|--------------|---------------------------------|----------------------------------------------|------------------------------------------------------------------------------|
| Yo               | ou may receive additional discounts because you selec                                                                                                    | cted two or more years or service             | CSA-FI-0330-D-U<br>a. To fevrew your discounts you can go to t                                                     | e order or Quoting discount pages. | . (C0124)    | Jouba                           | scription                                    | 15                                                                           |
| Servio           | Non Serviceable Products                                                                                                    |                                               |                                                                                                    |                                    |              |                                 |                                              |                                                                              |
| Tt               | ne duration that you entered has been successfully                                                                                                    | applied to all the services. (C               | 0329)                                                                                                    |                                    |              |                                 |                                              |                                                                              |
| ervio            | ce Options                                                                                                    |                                               |                                                                                                    |                                    |              | а                               |                                              |                                                                              |
| Choos            | se Service Level from All Service Programs ~                                                                                                    |                                               |                                                                                                    | Time Duration ()                   | D            | uration 🔫                       |                                              |                                                                              |
| Searc            | ch by Name & Description                                                                                                    |                                               |                                                                                                    | and/or     Opelay service          | start to     | 36                              |                                              |                                                                              |
| Note:<br>service | Cisco may still install another compatible service if req<br>e and are based on products.                                                                                                    | uired. Compatible services are ti             | the services that come with primary                                                                                | Co-Term service                    | ce to        |                                 |                                              | b                                                                            |
|                  |                                                                                                    |                                               |                                                                                                    |                                    |              |                                 |                                              |                                                                              |
|                  |                                                                                                    |                                               |                                                                                                    |                                    |              |                                 |                                              | Reset Apply                                                                  |
| 60               | Service SKU                                                                                                    |                                               | Product SKU                                                                                                    |                                    | Unit List Pr | lice (USD)                      | Qty                                          | Reset Apply Total List Price (USD)                                           |
| ©                | Service SKU<br>Cisco Customer Experience Level 1 († 1764) 🖀<br>SERVICE PROGRAM                                                                                                    | L1NCO (CX LEVEL 1 8X7XN)<br>SUMMARY           | Product SKU<br>CDOS) / Duration<br>36 Months                                                                       |                                    | Unit List Pr | ice (USD)                       | Qty                                          | Reset Apply<br>Total List Price (USD)                                        |
| ©                | Service SKU<br>Cisco Customer Experience Level 1 (1 17EM)<br>SERVICE PROGRAM<br>CON-L1NCO-JJCSX00F6                                                                                                    | L1NCO (CX LEVEL 1 8X7XNG<br>SUMMARY           | Product SKU<br>CDOS) Duration<br>36 Months                                                                         |                                    | Unit List Pr | ice (USD)<br>9,216.00           | Qty<br>1                                     | Reset Apply<br>Total List Price (USD)<br>9,216.00                            |
| °9<br>©          | Service SKU<br>Cisco Customer Experience Level 1 (177EM) 👕<br>SERVICE PROGRAM<br>CON-LINCO-UCSX00F6<br>CX LEVEL 14X7XNCDOS Fabric Interconnect 65<br>SERVICE SKU                                                                    | LINCO (CX LEVEL 1 8X7XNG<br>BUMMARY<br>36 for | Product SKU CDOS)  Duration 36 Months  UCSX-FI-6536-D-U Fabric Interconnect 6536 for IMM                           |                                    | Unit List Pr | ice (USD)<br>9,216.00           | Qty<br>1<br>1                                | Reset Apply<br>Total List Price (USD)<br>9,216.00                            |
| °°<br>Θ          | Service SKU Citec Cestomer Experience Level 1 (177EM)  SERVICE PROGRAM CON-LINCO-UCS/00F6 CX LEVEL 14/CX/NOCDOS Fabric Interconnect 65 SERVICE SKU Change Service Remove Service                                                    | LINCO (CX LEVEL 1 8X7XN<br>SUMMARY<br>36 for  | Product SKU<br>CDOS)  Duration<br>36 Months<br>UCSX-FI-6536-D-U<br>Fabric Interconnect 6536 for IMM<br>PRODUCT SKU |                                    | Unit List Pr | ice (USD)<br>9,216.00           | Qty<br>1<br>1                                | Reset Apply<br>Total List Price (USD)<br>9,216.00                            |
| ©<br>⊖<br>Rem    | Service SKU Cisco Customer Experience Level 1 (1 /7EM)  ENERVICE PROGRAM CON-L1NCO-UCSX00F6 CX LEVEL 1 8X7XNCDOS Fabric Interconnect 65 SERVICE SKU Change Service   Remove Service ove All Services Remove All Additional Service  | L1NCO (CX LEVEL 1 8X7XNG<br>SUMMARY<br>36 for | Product SKU<br>Duration<br>36 Months<br>UCSX-FI-6536-D-U<br>Fabric Interconnect 6536 for IMM<br>PRODUCT SRU        |                                    | Unit List Pr | 1ce (USD)<br>9,216.00           | Qity<br>1                                    | Reset Apply<br>Total List Price (USD)<br>9,216.00                            |
| °₀<br>⊙          | Service SKU Clsco Customer Experience Level 1 (1 17EM)  EXERVICE PROGRAM CON-L1NCO-UCSX00F6 CX LEVEL 1 8X7XNCDOS Fabric Interconnect 65 SERVICE BKU Change Service I Remove Service over All Services Remove All Additional Service | LINCO (CX LEVEL 1 8X7XN<br>SUMMARY<br>36 for  | Product SKU<br>CDOS) Duration<br>36 Months<br>UCSX-Fr6536-D-U<br>Fabric Interconnect 6536 for IMM<br>PRODUCT SRU   |                                    | Unit List Pr | 1ce (USD)<br>9,216.00<br>Confli | Qty<br>1<br>1<br>guration Summary            | Reset Apply Total List Price (USD) 9,216.00 All prices shown in USD          |
| ିତ<br>ା<br>Rem   | Service SKU Clsco Customer Experience Level 1 (1 17EA)                                                                                                    | LINCO (CX LEVEL 1 8X7XN<br>SUMMARY<br>36 for  | Product SKU<br>CDOS)  Duration<br>36 Months<br>UCSX-FI6536-D-U<br>Fabric Interconnect 6536 for IMM<br>PRODUCT SKU  |                                    | Unit List Pr | 9,216.00                        | Qty<br>1<br>1<br>yuration Summary<br>rrvices | Reset Apply Total List Price (USD) 9,216.00 All prices shown in USD 9,216.00 |

a. Enter the Term Duration

# b. Click on "Apply" and "Done"

**Note:** It is recommended that Customer selects CX Success Track Level 1 or Level 2 to ensure consistent SLA response time between Hardware and Software.

#### Step 19.

|                                                                                                    |                                                            | V                                                                                             | IRTUALIZATION                              |                           |     |                           |
|----------------------------------------------------------------------------------------------------|------------------------------------------------------------|-----------------------------------------------------------------------------------------------|--------------------------------------------|---------------------------|-----|---------------------------|
| Bundle Configuration<br>UCSX-AI-LARGEINF                                                                                                    | Estimated<br>35 days                                       | Lead Time                                                                                     | Price L<br>Global List (USD)               | Total<br>1,117,484.69     |     |                           |
| et service preferences for this configuration v                                                                                                    | (4 second to ) Disease                                     | di                                                                                            |                                            | CP-B-P1S=                 |     | Cancel Done               |
| ADD FION SERVICES requires a minimum of     Control of the services of the services and the services and the services an | ed. (CE100103)<br>component(s). Please add<br>. (CE100103) | d additional quantities as necessary. (CE10001)                                               |                                            |                           |     |                           |
| Available Components                                                                                                    | Unit List Price (USD)                                      | UCSX 9500 CHASSIS > 2 Selected (Min 1, Ma                                                     | x 99999)                                   |                           |     |                           |
| UCSX 9500 CHASSIS                                                                                                    |                                                            | % Product                                                                                     | Unit List Price (USD)                      | Adjusted List Price (USD) | Qty | Extended List Price (USD) |
|                                                                                                    |                                                            | UCSX-9508-OCP-LINF Valid Q A     UCS 9508 Chassis for OCP Large Infer                         | encing                                     | 40,791.92                 | 1   | 100,688.00                |
| -) VIRTUALIZATION                                                                                                    |                                                            | Add Custom Name   Edit Options   Edit                                                         | It Services/Subscriptions   Remove Line    | 101.893.72                | 1   | 929.851.65                |
| OPT-OUT<br>Opt Out<br>Estimated Leed Time: 7 days                                                                                                    | a                                                          | UCS 9508 Chassis for Large Inferencin<br>Add Custom Name   Edit Options   Edit                | 9<br>It Services/Subscriptions Remove Line |                           |     |                           |
| RH-OCP-B-P18=                                                                                                    | 10                                                         |                                                                                               | Add a UCSX 9500 CHASSIS                    | from the left panel       |     |                           |
| OpenShiftContainerPlatform(BM),Prem 1YSnS Req(1-2CPL<br>ore)                                                                                                    | J-64c +                                                    | FABRIC INTERCONNECT > 2 Selected (Min 2                                                       | Max 2)                                     |                           |     |                           |
| Estimated Lead Time: 21 days                                                                                                    |                                                            | Co Product                                                                                    | Unit List Price (USD)                      | Adjusted List Price (USD) | Qty | Extended List Price (USD) |
|                                                                                                    |                                                            | UCSX-FI-6536-D-U Valid Q A Fabric Interconnect 6536 for IMM Add Custom Name Edit Options Edit | Rt Services/Subscriptions   Remove Line    | 41,921.76                 | 2   | 86,945.04                 |
|                                                                                                    |                                                            | VIRTUALIZATION > 4 Selected (Min 1, Max 4)                                                    |                                            |                           |     |                           |
|                                                                                                    |                                                            | % Product                                                                                     | Unit List Price (USD)                      | Adjusted List Price (USD) | Qty | Extended List Price (USD) |
| ADOPTION SERVICES                                                                                                    |                                                            | RH-OCP-B-P1S= Invalid Q 😣                                                                     |                                            | 0.00                      | 4   | 0.00                      |
|                                                                                                    |                                                            | OpenShiftContainerPlatform(BM),Prem<br>64core)<br>Add Custom Name Select Options              | 1YSnS Req(1-2CPU-                          |                           |     |                           |
|                                                                                                    |                                                            | ADOPTION SERVICES > 0 Selected (Min 1, M                                                      | ax 1)<br>Add a ADOPTION SERVICES           | from the left panel       |     |                           |
|                                                                                                    |                                                            | CISCO INTERSIGHT > 0 Selec                                                                    | 1)                                         |                           |     |                           |

- a. Please select RedHat OpenShift License from VIRTUALIZATION Category.
- b. Click on Select Options to Configure.

## Step 20.

| Product Configuration<br>RH-OCP-B-P1S= part of UCSX-AF | LARGEINF                | Estimated<br>21 days                  | Lead Time        | (CE100012)                            | VIRTUAL                                   | IZATI         | ON<br>RH-OC<br>S Dollars (USD) | )<br>CP-B-P <sup>1</sup> | tal (USD)                         |                               |
|--------------------------------------------------------|-------------------------|---------------------------------------|------------------|---------------------------------------|-------------------------------------------|---------------|--------------------------------|--------------------------|-----------------------------------|-------------------------------|
| Configuration Summary                                  | View Fu<br>Qty Ext<br>F | I Summary<br>ended List<br>rice (USD) | Optio<br>RH-OCP- | n Search ()<br>B-P1S= > Accept        | Multiple Options Search<br>tance of Terms | 0             |                                |                          |                                   | ~                             |
| Acceptance of Terms                                    |                         | ^                                     | Acceptan         | ice of Terms                          |                                           |               |                                |                          |                                   |                               |
| UCS-RH-TERM                                            | 1                       | 0.00                                  | ©<br>Clear Sele  | SKU<br>UCS-RH-TERM<br>Term Acceptance | , Standalone Red Hat Licens               | e for UCS Ser | vers                           | <b>Qty</b>               | Estimated Lead Time ()<br>21 days | Unit List Price (USD)<br>0.00 |
| Total                                                  |                         | 0.00                                  |                  |                                       |                                           |               |                                |                          |                                   |                               |
| Estimated Lead Time                                    |                         | 21 days                               |                  |                                       |                                           |               |                                |                          |                                   |                               |
|                                                        |                         | _                                     |                  |                                       |                                           |               |                                |                          |                                   |                               |

a. Select Acceptance of Terms Option.

# Step 21.

|                                                      |              |                              |           |                     | VIRTUALIZA                   | RH-OC                   | )<br>CP-B-P1 | S=                    |                       |
|------------------------------------------------------|--------------|------------------------------|-----------|---------------------|------------------------------|-------------------------|--------------|-----------------------|-----------------------|
| Product Configuration<br>RH-OCP-B-P1S= part of UCSX- | -AI-LARGEINF | Estimated<br>21 days         | Lead Time | e                   | Price List<br>Global Price L | ist in US Dollars (USD) | To<br>13     | tal (USD)<br>,266.00  |                       |
| Configuration Summary                                |              | View Full Summary            | Ор        | tion Search 🚯       | Multiple Options Search 🚯    |                         |              |                       | ~                     |
| Category 🕕                                           | Qty          | Extended List<br>Price (USD) | RH-OC     | P-B-P1S= > Suppo    | ort                          |                         |              |                       |                       |
| Acceptance of Terms                                  |              | ^                            | Suppo     | rt                  |                              |                         |              |                       |                       |
| UCS-RH-TERM                                          | 1            | 0.00                         |           | SKU                 |                              |                         | Qty          | Estimated Lead Time 🚯 | Unit List Price (USD) |
| Support                                              |              | ^                            | ۲         | RH-OCP-B-P1Y        |                              |                         | 1            | 21 days               | 13,266.00             |
|                                                      |              |                              | Clear S   | Selection   Show In | compatible SKUs              |                         |              |                       |                       |
| Total                                                |              | 13,266.00                    |           |                     |                              |                         |              |                       |                       |
| Estimated Lead Time                                  |              | 21 days                      |           |                     |                              |                         |              |                       |                       |
| Reset Configuration                                  | Ca           | ncel Done                    |           |                     |                              |                         |              |                       |                       |

a. Select Support Option.

Step 22.
|                                                                                        |               | ADOPTI                                                                                                    | ON SERVICE              | S                         |       |                           |
|----------------------------------------------------------------------------------------|---------------|----------------------------------------------------------------------------------------------------|-------------------------|---------------------------|-------|---------------------------|
| Available Components Unit Lis                                                          | t Price (USD) | UCSX 9500 CHASSIS > 2 Selected (Min 1, Max 99999)                                                                                              |                         |                           |       |                           |
| UCSX 9500 CHASSIS                                                                      |               | % Product                                                                                                    | Unit Liet Price (USD)   | Adjusted List Price (USD) |       | Extended List Price (USD) |
| FABRIC INTERCONNECT                                                                    |               | UCSX-9508-OCP-LINF Valid Q A                                                                                                    |                         | -CXP-DCC                  | C-SAS | 100,688.00                |
|                                                                                        |               | Add Custom Name   Edit Options   Edit Services/Sub                                                                                             | scriptions Rem 11       |                           |       |                           |
|                                                                                        | а             | UCSX-9508-AI-LINF Valid Q A                                                                                                    |                         | NI-CUIVIPI                | JIE   | 929,851.65                |
| CON-CXP-DCC-SAS<br>Solution Attached Services for DC - Cloud and Compute               |               | Add Custom Name   Edit Options   Edit Services/Sub                                                                                             | scriptions Remove Line  |                           |       |                           |
| Estimated Lead Time: -                                                                 | +             |                                                                                                    | Add a UCSX 9500 CHASSIS | from the left panel       |       |                           |
| MINT-COMPUTE                                                                           | -             | FABRIC INTERCONNECT > 2 Selected (Min 2, Max 2)                                                                                                |                         |                           |       |                           |
| SolutionsPlus: DC Compute Mentored Installation - MINT                                 | +             | Co Product                                                                                                    | Unit List Price (USD)   | Adjusted List Price (USD) | Qty   | Extended List Price (USD) |
| MINT-OPTOUT<br>Partner or CX Services Options - No MINT<br>Estimated Lead Time: 7 days | 0.00          | UCSX-FI-6536-D-U Valid Q A Fabric Interconnect 6536 for IMM Add Custom Name   Edit Options   Edit Services/Sub                                 | scriptions Remove Line  | 41,921.76                 | 2     | 86,945.04                 |
|                                                                                        |               | VIRTUALIZATION > 4 Selected (Min 1, Max 4)                                                                                                    |                         |                           |       |                           |
|                                                                                        |               | % Product                                                                                                    | Unit List Price (USD)   | Adjusted List Price (USD) | Qty   | Extended List Price (USD) |
|                                                                                        |               | RH-OCP-B-P15= Valid      OpenShiftContainerPlatform(BM),Prem 1YSnS Req(1-<br>20PU-64core)     Add Custom Name   Edit Options   Remove Line   D | ependent Hardware       | 13,266.00                 | 4     | 53,064.00                 |
|                                                                                        |               | ADOPTION SERVICES > 1 Selected (Min 1, Max 1)                                                                                                  |                         |                           |       |                           |
|                                                                                        |               | % Product                                                                                                    | Unit List Price (USD)   | Adjusted List Price (USD) | Qty   | Extended List Price (USD) |
|                                                                                        |               | CON-CXP-DCC-SAS Valid Q                                                                                                    |                         | -                         | 1     | -                         |
|                                                                                        |               | Solution Attached Services for DC - Cloud and<br>Compute                                                                                       |                         |                           |       |                           |
|                                                                                        |               | Add Custom Name Remove Line Dependent Hard                                                                                                    | ware 0                  |                           |       |                           |
|                                                                                        |               | Duration 🖋<br>12 Months                                                                                                    |                         |                           |       |                           |

- a. Please select at least one option from ADOPTION SERVICES Category.
- b. User can select either Cisco CX Service or MINT Services or can optout.

#### Step 23.

|                                                         |             | A                                                                  | DOPTION SERVICE                                                                    | S                            |                         |                           |
|---------------------------------------------------------|-------------|--------------------------------------------------------------------|------------------------------------------------------------------------------------|------------------------------|-------------------------|---------------------------|
| Available Components Unit List F                        | Price (USD) | UCSX 9500 CHASSIS > 2 Selected (Min 1, I                           | Max 99999)                                                                         |                              |                         |                           |
| UCSX 9500 CHASSIS                                       |             | Product                                                            | Unit List Price (USD)                                                              | Adjusted List Price (USD)    | Qty                     | Extended List Price (USD) |
|                                                         |             | ⊕ UCSX-9508-OCP-LINF Valid Q                                       |                                                                                    |                              | 242                     | 100,688.00                |
|                                                         |             | Add Custom Name Edit Options                                       | Edit Services/                                                                     |                              | -0A0                    |                           |
|                                                         |             | UCSX-9508-AI-LINF Valid Q A                                        | MI                                                                                 | NT-COMPL                     | JTE                     | 929,851.65                |
| CON-CXP-DCC-SAS                                         | -           | Add Custom Name   Edit Options                                     | Edit Services/Subscriptions Remove Line                                            |                              |                         | -                         |
| Estimated Lead Time:                                    | +           |                                                                    | Add a UCSX 9500 CHASSIS                                                            | rom the left panel           |                         |                           |
| MINT-COMPUTE                                            |             | FABRIC INTERCONNECT > 2 Selected (Min                              | in 2, Max 2)                                                                       |                              |                         |                           |
| SolutionsPlus; DC Compute Mentored Installation - MINT  | +           | Co Product                                                         | Unit List Price (USD)                                                              | Adjusted List Price (USD)    | Qty                     | Extended List Price (USD) |
| MINT-OPTOUT<br>Partner or CX Services Options - No MINT | 0.00        | UCSX-FI-6536-D-U Valid      A     Fabric Interconnect 6536 for IMM |                                                                                    | 41,921.76                    | 2                       | 86,945.04                 |
| Estimated Lead Time:                                    | 100         | Add Custom Name   Edit Options                                     | Edit Services/Subscriptions Remove Line                                            |                              |                         |                           |
|                                                         |             | VIRTUALIZATION > 4 Selected (Min 1, Max                            | < 4)                                                                               |                              |                         |                           |
|                                                         |             | Co Product                                                         | Unit List Price (USD)                                                              | Adjusted List Price (USD)    | Qty                     | Extended List Price (USD) |
| CISCO INTERSIGHT                                        |             | RH-OCP-B-P1S= Valid Q     OpenShiftContainerPlatform(BM),Pre       | rem 1YSnS Reg(1-                                                                   | 13,266.00                    | 4                       | 53,064.00                 |
|                                                         |             | 2CPU-64core)                                                       |                                                                                    |                              |                         |                           |
|                                                         |             | ADOPTION SERVICES > 1 Selected (Min 1                              | Max 1)                                                                             |                              |                         |                           |
|                                                         |             | Product                                                            | Unit List Price (USD)                                                              | Adjusted List Price (USD)    | Qty                     | Extended List Price (USD) |
|                                                         |             | MINT-COMPUTE Invalid                                               |                                                                                    | -                            | 1                       | -                         |
|                                                         |             | SolutionsPlus: DC Compute                                          | nstallation -                                                                      |                              |                         |                           |
|                                                         |             | Add Custom Name   Select Options                                   | Remove Line Dependent Hardware 0                                                   |                              |                         |                           |
|                                                         |             | Requested Start Date<br>24-Nov-2024                                | Requested For Automatic<br>1 Months From 24-Nov-2024 To 23-Dec- No Auto Re<br>2024 | ally Renews For ()<br>enewal | Billing Fr<br>Prepaid T | requency<br>ierm          |

- a. If MINT-COMPUTE is selected, then click on Select Options to configure.
- Note: Please refer to Offer/BDM deck for no. of units required for given AI POD Solution.

Step 24.

|                                                                                                    | A                                                                                                    | DOPTION S                                                                           | ERVICES                                                                                                    |                                                                                                    |                  |
|----------------------------------------------------------------------------------------------------|----------------------------------------------------------------------------------------------------|-------------------------------------------------------------------------------------|----------------------------------------------------------------------------------------------------|----------------------------------------------------------------------------------------------------|------------------|
| Offer Configuration<br>MINT-COMPUTE( Part of UCSX-AI-LARGEINF)                                                                                                    | Estimated Lead Time<br>NA                                                                                                   | Price List<br>Global P .ist (USD                                                    | Total (USD)<br>0.00                                                                                                    |                                                                                                    |                  |
| Requested Terms and Billing 💉                                                                                                    |                                                                                                    |                                                                                     |                                                                                                    |                                                                                                    |                  |
| Requested Start Date<br>24-Nov-2024                                                                                                    | Requested For<br>1 Months From 24-Nov-2024 To 23-Dec-2024                                                                   | Automat Renews<br>No Auto                                                           | CON-CXP-DCC-S                                                                                                    | SAS                                                                                                    |                  |
| 1: To complete your order, please review product terms                                                                                                    | s and acknowledge checkbox under TERMS category                                                                             | from Configuration Summary (left-                                                   | MINT-COMPUT                                                                                                    | E                                                                                                    |                  |
| <ol> <li>You agree that: 1) Use of SolutionsPlus (S+) Product<br/>Cisco does not provide support for the S+ Product 4) C</li> </ol>                                                         | ct is governed solely by the terms and conditions agree<br>Cisco may provide the Customer's name and country lo             | ed between You and the S+ vendor<br>ocation to the S+ Vendor (CE20234               | See details http://cs.co/spla 2) S+ is a vendor provided solution                                                                                                    | on, hence Cisco makes no warranty                                                                                                    | y 3)             |
| <ol> <li>Important: 1. All MINT orders must first complete a s<br/>amounts per line must be determined through mutual a<br/>support, contact the MINT team at minthelp@cisco.com</li> </ol> | scoping session before placement of order in CCW, 2.<br>agreement between the Channel Partner and the MINT<br>m. (CE202343) | For orders exceeding US\$100,000<br>vendor. 3. MINT Orders are subje                | divide the total amount into multiple line items with staggered<br>at to provisioning hold until all requirements are met. 4. For sc                                                                                                    | I subscription start dates. The spec<br>oping session scheduling or addition                                                                                                    | cific<br>onal    |
| Your subscription will start and be eligible to be invoiced<br>subscription is provisioned by Cisco, whichever of the to                                                                    | d: i) 30 days or less (7 days for A-FLEX/A-FLEX-3/A-W<br>two events happens first. (C01007)                                 | VHOLESALE) after Cisco notifies y                                                   | ou that any portion of the subscription is ready for you to provi                                                                                                    | sion OR, ii) the day any portion of                                                                                                    | <sub>the</sub> × |
| Configuration Summary                                                                                                    | MINT-COMPUTE > MINT Part                                                                                                    | ompute                                                                              |                                                                                                    |                                                                                                    |                  |
|                                                                                                    |                                                                                                    |                                                                                     |                                                                                                    |                                                                                                    |                  |
| MINT Partners for Compute                                                                                                    | MIN I Partners for Compute                                                                                                  |                                                                                     |                                                                                                    |                                                                                                    |                  |
| MINT Partners for Compute                                                                                                    | MINT Partners for Compute                                                                                                   | e                                                                                   |                                                                                                    |                                                                                                    |                  |
| MINT Partners for Compute                                                                                                    | MINT Partners for Compute<br>MINT Partners for Compute<br>Each Sł                                                           | e<br>KU                                                                             | Description                                                                                                    | Unit List Price (USD)                                                                                                    | Action           |
| MINT Partners for Compute                                                                                                    | MINT Partners for Compute<br>MINT Partners for Compute<br>Each SP<br>Qty MI                                                 | e<br>KU<br>INT-COMPUTE-NTE                                                          | Description<br>Mentored Install Service Unit for Compute - NterONe                                                                                                    | Unit List Price (USD)<br>Enter Qty to see List Price<br>Per Each                                                                                                    | Action           |
| dint Fartners for Compute                                                                                                    | MINT Partners for Compute<br>MINT Partners for Compute<br>Each SP<br>Qty Min<br>Qty Min                                     | e<br>KU<br>INT-COMPUTE-NTE<br>INT-COMPUTE-FLI                                       | Description<br>Mentored Install Service Unit for Compute - NterONe<br>Mentored Install Service Unit for Compute - Flint                                                                                                    | Unit List Price (USD)<br>Enter Qty to see List Price<br>Per Each<br>Enter Qty to see List Price<br>Per Each                                                                                                    | Action           |
| Mint Partners for Compute                                                                                                    | MINT Partners for Compute<br>MINT Partners for Compute<br>Each SH<br>Qty MM<br>Qty MM                                       | e<br>KU<br>INT-COMPUTE-NTE<br>INT-COMPUTE-FLI<br>INT-COMPUTE-ONS                    | Description Mentored Install Service Unit for Compute - NterONe Mentored Install Service Unit for Compute - Flint Mentored Install Service Unit for Compute - Onstak                                                                                            | Unit List Price (USD)<br>Enter Qty to see List Price<br>Por Each<br>Enter Qty to see List Price<br>Por Each<br>Enter Qty to see List Price<br>Por Each                                                         | Action           |
| MINT Partners for Compute                                                                                                    | MINT Partners for Compute<br>MINT Partners for Compute<br>Each SP<br>Qby MI<br>Qby MI<br>Qby MI<br>Qby MI                   | e<br>KU<br>INT-COMPUTE-NTE<br>INT-COMPUTE-FLI<br>INT-COMPUTE-ONS<br>INT-COMPUTE-VZU | Description           Mentored Install Service Unit for Compute - NterONe           Mentored Install Service Unit for Compute - Flint           Mentored Install Service Unit for Compute - Onstak           Mentored Install Service Unit for Compute - Onstak | Unit List Price (USD) Enter Qty to see List Price Per Each Enter Qty to see List Price Per Each Enter Qty to see List Price Per Each Enter Qty to see List Price Per Each Enter Qty to see List Price Per Each | Action<br>Action |

a. Here are available MINT Partners.

Step 25.

| Available Components                                | Unit List Price (USD) | UCSX 9500 CHA                                                                                                    | aight                       |                           |     |                           |
|-----------------------------------------------------|-----------------------|----------------------------------------------------------------------------------------------------|-----------------------------|---------------------------|-----|---------------------------|
| UCSX 9500 CHASSIS                                   |                       | S Product CISCO IIILEI                                                                                                    | signi                       | Adjusted List Price (USD) | Qty | Extended List Price (USD) |
| FABRIC INTERCONNECT                                 |                       | UCSX-9500-CCF-CHV Valid 6-2 24                                                                                                    |                             | 40,791.92                 | 1   | 100,688.00                |
|                                                     |                       | Add Custom Name   Edit Options   Edit Services/Sub ons                                                                                               | Remove Line                 |                           |     |                           |
|                                                     |                       | ⊕ UCSX-9508-AI-LINF Valid Q A                                                                                                    |                             |                           | TO  | 929,851.65                |
|                                                     |                       | UCS 9508 Chassis for Large Inferencing<br>Add Custom Name   Edit Options   Edit Services/Sub                                                         |                             | -DESELEC                  | I-D |                           |
| DC-MGT-SAAS                                         |                       |                                                                                                    | Add a UCSX 9500 CHASSIS fro | om the left panel         |     |                           |
| Cisco Intersight SaaS                               | a                     | FABRIC INTERCONNECT > 2 Selected (Min 2, Max 2)                                                                                                    |                             |                           |     |                           |
| CNDL-DESELECT-D                                     | 0.0                   | % Product                                                                                                    | Unit List Price (USD)       | Adjusted List Price (USD) | Qty | Extended List Price (USD) |
| Conditional Deselect<br>Estimated Lead Time: 7 days | *                     | UCSX-FI-6536-D-U Valid Q A Fabric Interconnect 6536 for IMM Add Custom Name   Edit Options   Edit Services/Subscriptions                             | Remove Line                 | 41,921.76                 | 2   | 86,945.04                 |
|                                                     |                       | VIRTUALIZATION > 4 Selected (Min 1, Max 4)                                                                                                    |                             |                           |     |                           |
|                                                     |                       | Product                                                                                                    | Unit List Price (USD)       | Adjusted List Price (USD) | Qty | Extended List Price (USD) |
|                                                     |                       | RH-OCP-8-P1S= Valid      OpenShiftContainer/Platform(BM),Prem 1YSnS Reg(1-2CPU-<br>64ccre)     Add Custom Name Edit Options Remove Line Dependent Ha | rdware 0                    | 13,266.00                 | 4   | 53,064.00                 |
|                                                     |                       | ADOPTION SERVICES > 1 Selected (Min 1, Max 1)                                                                                                    |                             |                           |     |                           |
|                                                     |                       | % Product                                                                                                    | Unit List Price (USD)       | Adjusted List Price (USD) | Qty | Extended List Price (USD) |
|                                                     |                       | CON-CXP-DCC-SAS Valid (C)<br>Solution Attached Services for DC - Cloud and Compute<br>Add Custom Name   Remove Line   Dependent Hardware ()          |                             | -                         | 1   | <b>20</b>                 |
|                                                     |                       | Duration /<br>12 Months                                                                                                    |                             |                           |     |                           |
|                                                     |                       | CISCO INTERSIGHT > 1 Selected (Min 1, Max 1)                                                                                                    |                             |                           |     |                           |
|                                                     |                       | % Product                                                                                                    | Unit List Price (USD)       | Adjusted List Price (USD) | Qty | Extended List Price (USD) |
|                                                     |                       | CNDL-DESELECT-D Invalue C                                                                                                    |                             | 0.00                      | 1   | 0.00                      |
|                                                     |                       | Add Custom Name Select Options Remove Line Dependent                                                                                                 | Hardware 0                  |                           |     |                           |

a. **CNDL-DESELECT-D** is meant to select only if Customer has already purchased Cisco Intersight License via EA Contract or order is for Disti Fulfillment.

Step 26.

|                                                    |               |                              |           |                                | Cisco Intersi                                | ght<br>CNDL-             | DESELE     | CT-D                  |                      |
|----------------------------------------------------|---------------|------------------------------|-----------|--------------------------------|----------------------------------------------|--------------------------|------------|-----------------------|----------------------|
| Product Configuration<br>CNDL-DESELECT-D part of U | ICSX-AI-LARGE | Estimated<br>EINF 7 days     | Lead Time |                                | Price List<br>Global Price                   | List in US Dollars (USD) | Тс<br>0.   | otal (USD)<br>00      |                      |
| Configuration Summary                              |               | View Full Summary            | Opti      | on Search 🚯                    | Multiple Options Search 🚯                    |                          |            |                       | ~                    |
| Category                                           | Qty           | Extended List<br>Price (USD) | CNDL-D    | ESELECT-D > F                  | Reason Codes                                 |                          |            |                       |                      |
| Reason Codes                                       |               | ^                            | Reason    | Codes                          |                                              |                          |            |                       |                      |
| OPTOUT-DISTI-ONLY                                  | 1             | 0.00                         | ۲         | SKU<br>OPTOUT-DIST             | I-ONLY<br>ordering mandatory licenses separa | tely                     | <b>Qty</b> | Estimated Lead Time 1 | Unit List Price (USD |
|                                                    |               |                              | 0         | OPTOUT-EA-O<br>License not nee | NLY<br>eded: Customer already owns Licen     | ses in an EA             | 1          | 3 days                | 0.0                  |
|                                                    |               |                              | 0         | OPTOUT-ENTL<br>License not nee | SWAP<br>aded: Entitlements updated in Smar   | Account. More            | 1          | 3 days                | 0.00                 |
| Total                                              |               | 0.00<br>7 days               | Clear Se  | lection   Show I               | ncompatible SKUs                             |                          |            |                       |                      |
| Reset Configuration                                | C             | Cancel Done                  |           |                                |                                              |                          |            |                       |                      |

a. Please select appropriate Reason Code

## Step 27.

|                                                                                                    |                                                                                                    |                                                                                                    |                                                                                                    |                                                                                                    | Cancel                                                                                                    |
|----------------------------------------------------------------------------------------------------|----------------------------------------------------------------------------------------------------|----------------------------------------------------------------------------------------------------|----------------------------------------------------------------------------------------------------|----------------------------------------------------------------------------------------------------|----------------------------------------------------------------------------------------------------|
| n. All on NDL-DESELECT-D will be manu                                                                 | ally reviewed for Compliance. (CE202322)                                                                                                    |                                                                                                    |                                                                                                    |                                                                                                    |                                                                                                    |
| X 9500 CHASSIS > 2 Selected (Min 1,                                                                   | Max 99999)                                                                                                    |                                                                                                    |                                                                                                    |                                                                                                    |                                                                                                    |
| % Product                                                                                             |                                                                                                    | Unit List Price (USD)                                                                                                    | Adjusted List Price (USD)                                                                                                    | Qty                                                                                                    | Extended List Price (US                                                                                                    |
| UCSX-9508-OCP-LINF Valid Q     UCS 9508 Chassis for OCP Large II     Add Custom Name   Edit Options   | Anferencing<br>Edit Services/Subscriptions   Remove Line                                                                                                    |                                                                                                    | 40,791.92                                                                                                    | 1                                                                                                    | 100,688                                                                                                    |
| UCSX-9508-AI-LINF Valid Q A     UCS 9508 Chassis for Large Inferer     Add Custom Name   Edit Options | ncing<br>Edit Services/Subscriptions   Remove Line                                                                                                    |                                                                                                    | 101,893.72                                                                                                    | 1                                                                                                    | 929,851                                                                                                    |
|                                                                                                    |                                                                                                    | Add a UCSX 9500 CHASSIS from th                                                                                                    | ie left panel                                                                                                    |                                                                                                    |                                                                                                    |
| FABRIC INTERCONNECT > 2 Selected (Mi                                                                  | in 2, Max 2)                                                                                                    |                                                                                                    |                                                                                                    |                                                                                                    |                                                                                                    |
| Co Product                                                                                            |                                                                                                    | Unit List Price (USD)                                                                                                    | Adjusted List Price (USD)                                                                                                    | Qty                                                                                                    | Extended List Price (U                                                                                                    |
| UCSX-FI-6536-D-U Valid Q A Fabric Interconnect 6536 for IMM Add Curdens Network FEE Original          | Edit Consister/Dubortations                                                                                                    |                                                                                                    | 41,921.76                                                                                                    | 2                                                                                                    | 86,945                                                                                                    |
| VIPTIALIZATION > 4 Selected (Min 1 Max                                                                | Eurosevices subscriptons   Remove Line                                                                                                    |                                                                                                    |                                                                                                    |                                                                                                    |                                                                                                    |
| Product                                                                                               |                                                                                                    | Unit List Price (USD)                                                                                                    | Adjusted List Price (USD)                                                                                                    | Qty                                                                                                    | Extended List Price (U                                                                                                    |
| RH-OCP-R-P15= Valid                                                                                   |                                                                                                    |                                                                                                    | 13 296 00                                                                                                    |                                                                                                    | 53.05/                                                                                                    |
| OpenShiftContainerPlatform(BM),Pr<br>Add Custom Name   Edit Options                                   | rem 1YSnS Reg(1-2CPU-84core)                                                                                                    |                                                                                                    |                                                                                                    | 4                                                                                                    |                                                                                                    |
| ADOPTION SERVICES > 1 Selected (Min 1                                                                 | , Max 1)                                                                                                    |                                                                                                    |                                                                                                    |                                                                                                    |                                                                                                    |
| % Product                                                                                             |                                                                                                    | Unit List Price (USD)                                                                                                    | Adjusted List Price (USD)                                                                                                    | Qty                                                                                                    | Extended List Price (U                                                                                                    |
| CON-CXP-DCC-SAS Valid Q (<br>Solution Attached Services for DC -<br>Add Custom Name   Remove Line     | Cloud and Compute<br>Dependent Hardware                                                                                                    |                                                                                                    |                                                                                                    | 1                                                                                                    |                                                                                                    |
| Duration 🖋<br>12 Months                                                                               |                                                                                                    |                                                                                                    |                                                                                                    |                                                                                                    |                                                                                                    |
| CISCO INTERSIGHT > 1 Selected (Min 1, N                                                               | Aux 1)                                                                                                    |                                                                                                    |                                                                                                    |                                                                                                    |                                                                                                    |
| % Product                                                                                             |                                                                                                    | Unit List Price (USD)                                                                                                    | Adjusted List Price (USD)                                                                                                    | Qty                                                                                                    | Extended List Price (U                                                                                                    |
| CNDL-DESELECT-D Valid<br>Conditional Deselect                                                         |                                                                                                    |                                                                                                    | 0.00                                                                                                    | 1                                                                                                    | 0                                                                                                    |
|                                                                                                    | Preduct     UCXX4880-00FLNF Valid      UCXX4880-00FLNF Valid      UCXX4880-00FLNF Valid      UCXX4880-00FLNF Valid      UCX34900-00FLNF Valid      UCX34900-00FLNF Valid Valid Valid Valid Valid Valid Valid Valid Valid Valid Valid Val | Image: Second Second | Product     Unit List Price (150)       Image: State State S | Image: Product     Unit List Price (150)     Adjusted List Price (150)       0     UCSX 4566-0CPL.NF: Visit ()     A     40,781.92       0     UCSX 4566-0CPL.NF: Visit ()     A     40,781.92       0     UCSX 4566-0LPL.NF: Visit ()     A     101,590.72       0     UCSX 4566-0LPL.NF: Visit ()     A     101,590.72       0     UCSX 4566-0LPL.NF: Visit ()     A     101,590.72       0     UCSX 4566-0LPL.NF: Visit ()     A     101,590.72       0     UCSX 4566-0LPL.NF: Visit ()     A     101,590.72       0     UCSX 4566-0LPL.NF: Visit ()     A     101,590.72       0     UCSX 4566-0LPL.NF: Visit ()     A     101,590.72       0     UCSX 4566-0LPL.NF: Visit ()     A     101,590.72       0     Product     Unit List Price (150)     Adjusted List Price (150)       0     Usit Visit Colorner, Visit ()     A     A       0     Product     Unit List Price (150)     Adjusted List Price (150)       0     Product     Unit List Price (150)     Adjusted List Price (150)       0     Product     Unit List Price (150)     Adjusted List Price (150)       0     Product     Unit List Price (150)     Adjusted List Price (150)       0     Product     Unit List Price (150)     Adjusted List P | Product       Unit List Price (USD)       Adjusted List Price (USD)       Opy         Image: Control State Control Control |

- a. Configuration for MLB is completed when status of each Product is Valid, and warning messages are cleared.
- b. Click on the "PLUS" to expand and view the selections made for each Product.
- c. Click on the "DONE" to complete the MLB Configuration.

Step 28.

| Ci                                                                                     | sco Intersig                     | ght<br>DC-M(                       | GT-S | AAS                     |                  |                             |
|----------------------------------------------------------------------------------------|----------------------------------|------------------------------------|------|-------------------------|------------------|-----------------------------|
| Add by SKU Description and Product Family                                              | [← Import Saved Co               | onfiguration                       | Õ    | Estir                   | mate Preference  | BS ∨ ●                      |
| Lines View E Apply Success Track Manage Groups Remove Selected Lines                   | More Actions $\checkmark$        | Zero List Price Items<br>Hide Show | Q    | Search Estimate Lir     | ne Items         |                             |
| Provide the services                                                                   | Estimated Lead Time ()<br>(Days) | Unit List Price<br>(USD)           | Qty  | Unit Net Price<br>(USD) | Discounts<br>(%) | Extended Net Price<br>(USD) |
| 1.0 UCSX-AI-LARGEINF Valid as of 21-Nov-2024 12:43:34 PST<br>UCSX Large AI Inferencing | 35                               | 199,123.40                         | 1    | 199,123.40              | 0.00             | 1,201,798.69                |
| Edit Options Validate Recommended Content Add Note Add Subtotal C                      | Copy Remove Line                 |                                    |      |                         |                  |                             |

- a. Configuration of UCSX-AI-LARGEINF is now Valid and Line No. 1.0 represents HW only Configuration.
- b. Intersight is a required selection, if you have not previously purchased Cisco Intersight Software and needs to added in Line 2.0 which will represent SW only Configuration.

Step 29.

| Add by SKU Description and Product Family |         |                                                                                                    |                     |                        | mport Saved Co                   | nfg DC-M                           | GT- | SAAS                    | mate Preferenc   | es ∨ •               |
|-------------------------------------------|---------|----------------------------------------------------------------------------------------------------|---------------------|------------------------|----------------------------------|------------------------------------|-----|-------------------------|------------------|----------------------|
| ines View                                 | = E     | Apply Success Track                                                                                                    | Manage Groups       | Remove Selected Lines  | More Actions 🗸                   | Zero List Price Items<br>Hide Show | Q   | Search Estimate Lir     | ie Items         | =                    |
| €⊕ Ha                                     | ardware | , Software and Services                                                                                                    |                     |                        | Estimated Lead Time ()<br>(Days) | Unit List Price<br>(USD)           | Qty | Unit Net Price<br>(USD) | Discounts<br>(%) | Extended Net Price   |
| ⊕ 1                                       | .0 U    | CSX-AI-LARGEINF Valid as<br>CSX Large AI Inferencing                                                                                                    | of 21-Nov-2024 12:4 | 3:34 PST               | 35                               | 199,123.40                         | 1   | 199,123.40              | 0.00             | 1,201,798.69         |
|                                           | E       | dit Options Validate Recom                                                                                                    | mended Content Ad   | d Note Add Subtotal C  | Copy Remove Line                 |                                    |     |                         |                  |                      |
| ÷ 2                                       | 2.0 D   | C-MGT-SAAS Valid as of 2' valid as of 2' valid as o | I-Nov-2024 12:44:14 | PST                    | 3                                | 0.00<br>© MRC                      | 1   | 0.00                    | 0.00             | 0.00                 |
|                                           | E       | dit Options Validate Recom                                                                                                    | mended Content A    | ld Note Add Subtotal C | copy Remove Line                 |                                    |     |                         |                  | Additional Details 🗸 |

a. In CCW, search for DC-MGT-SAAS and click on "ADD".

b. Intersight is a required selection, if you have not previously purchased Cisco Intersight Software. Click on Edit Options to enter the configurator.

```
Step 30.
```

| cisco       | Cisco Intersight S<br>DC-MGT-SAAS () NE | Cisco Intersight      |                                      |
|-------------|-----------------------------------------|-----------------------|--------------------------------------|
| Current     | Terms and Billings                      |                       | C MCT SAAS                           |
| Requested S | Start Date                              |                       | s For ()                             |
| 24-Nov-202  | 4                                       |                       | 12 Months on 24-Nov-2027             |
| Requested F | For                                     |                       | Billing Frequency                    |
| 36 Months   | -rom 24-Nov-2024 To 23-Nov-202          | 7                     | Prepaid Term                         |
| Reques      | ted For $>$ 36 Months from 24-No        | v-2024 to 23-Nov-2027 |                                      |
| Auto Rer    | iewal<br>Dn                             |                       | Billing Frequency ()<br>Prepaid Term |
| Automati    | cally Renews For 🕕                      |                       | End Date                             |
| 12          | Months on 24-Nov-2027                   |                       | • Effective For 36 Months            |
| Enter an    | y whole month value from 0-12           |                       | Enter whole month count from 1 to 96 |
|             | ed Start Date                           |                       |                                      |
| Requeste    |                                         |                       |                                      |
| Requeste    | 2024                                    |                       |                                      |

- a. **Requested Start Date (RSD)** It is recommended that when you book your SaaS Product, you select a Request Start Date (RSD) 90 days into the future.
- b. End Date (duration in months) is defaulted to **36 Months**, Auto Renewal (on/off) is defaulted to **On** and Billing Frequency is defaulted to **Prepaid Term**. You can still change the setting accordingly.

Step 31.

|                |                                                                                  |                                                 | Cisco     | Intersig          | ht                             |                                                |              |                    |
|----------------|----------------------------------------------------------------------------------|-------------------------------------------------|-----------|-------------------|--------------------------------|------------------------------------------------|--------------|--------------------|
| ıl Iıl<br>cısc | III Cisco Intersight SaaS<br>DC-MGT-SAAS O NEW                                   |                                                 |           |                   | DC-MG                          | T-SAAS                                         | Cancel       | Verify & Save      |
| B              | Subscription<br>USD 8,820.00 USD 0.00                                            |                                                 |           | Expand All Collap | ose All   Ӧ Reset Configuratio | n 😧 Summary 🔮 Te                               | rms          | Messages           |
| Ciec           | contensight 2.0 Infractructure Services (14dde)                                  |                                                 |           |                   | •                              | Configuration Summary                          |              | 🗐 Sort: Category 🧹 |
| CISC           | Contensigni 2.0 millastructure Services (TAudea)                                 |                                                 |           |                   | ~                              | Hide Included Items                            |              |                    |
|                | PRODUCTS                                                                         | UNIT LIST PRICE                                 | STATUS    | QUANTITY          | ACTION                         | PRODUCTS                                       | QUANTITY     | EXTENDED LIST PRIC |
|                | Cisco Intersight 2.0 Infrastructure Services                                     |                                                 |           |                   |                                | Cisco Intersight 2.0 Infrastruct               | ure Services |                    |
|                | Infrastructure Services SaaS/CVA - Essentials<br>DC-MGT-IS-SAAS-ES SA            | 35.00<br>Per Device/Month                       | Added     | 7<br>Device       | Telete                         | DC-MGT-IS-SAAS-ES SA<br>35.00 Per Device/Month | 7<br>Device  | 8,820.0            |
|                | Infrastructure Services SaaS/CVA - Advantage<br>DC-MGT-IS-SAAS-AD SA             | Enter Qty to see List Price<br>Per Device/Month | Not Added | Qty<br>Device     | + Add                          | x 36 Months<br>Cisco Intersight Support        |              |                    |
|                | Infrastructure Services PVA - Essentials<br>DC-MGT-IS-PVAPP-ES SA                | Enter Qty to see List Price<br>Per Device/Month | Not Added | Qty               | + Add                          | SVS-DCM-SUPT-BAS                               | 1<br>Each    | 0.0                |
|                |                                                                                  | Entre Otote and List Drive                      |           |                   |                                | Auto Expansion                                 |              |                    |
|                | DC-MGT-IS-PVAPP-AD                                                               | Per Device/Month                                | Not Added | Qty Device        | + Add                          | DC-MGT-UCSC-1S SA                              | 7<br>Device  | 0.                 |
|                | Add-Ons                                                                          |                                                 |           |                   |                                | DC-MGT-ADOPT-BAS                               | 1            | 0.00               |
|                | UCS Director - 1 Server License (includes<br>Network, Storage)<br>DC-MGT-IS-UCSD | Enter Qty to see List Price<br>Per Device/Month | Not Added | Qty<br>Device     | + Add                          |                                                | License      |                    |

a. The quantity of Cisco Intersight 2.0 Infrastructure Services License under Offer: DC-MGT-SAAS should be equal to the quantity of Server selected. Enter the quantity.

Step 32.

|                                                   |                                               | Cisco     | Intersigh        | nt                              |                                                           |              |                    |
|---------------------------------------------------|-----------------------------------------------|-----------|------------------|---------------------------------|-----------------------------------------------------------|--------------|--------------------|
| Julia Cisco Intersight SaaS                       |                                               |           |                  |                                 | Pricelist Global Price List (USD)                         |              |                    |
| CISCO DC-MGT-SAAS O NEW                           |                                               |           |                  | DC-MGT-                         | SAAS 00 ~                                                 | Cancel       | Verify & Save      |
| USD 8,820.00 Service<br>USD 1,323.00              |                                               |           | Expand All Colla | pse All   🖑 Reset Configuration | 寝 Summary                                                 | ms 🖓 I       | Nessages           |
| Cisco Intersight Support (1 Addød)                |                                               |           |                  | ^                               | Configuration Summary                                     |              | F Sort: Category ∨ |
| PRODUCTS                                          | UNIT LIST PRICE                               | STATUS    | QUANTITY         | ACTION                          | - PRODUCTO                                                |              |                    |
| Cisco Intersight Support                          |                                               |           |                  |                                 | PRODUCTS                                                  | QUANTITY     | EXTENDED LIST PRI  |
| Solution Support for DC Mgmnt<br>SVS-SSTCS-DCMGMT | Enter Qty to see List Price<br>Per Each/Month | Not Added | Qty<br>Each      | N Swap                          | DC-MGT-IS-SAAS-ES SA<br>35.00 Per Device/Month            | 7<br>Device  | 8,820.             |
| CXL1 for INTERSIGHT<br>SVS-L1DCS-INTER SA         | 36.75<br>Per Each/Month                       | Added     | 1<br>Each        | Telete                          | x 36 Months<br>Cisco Intersight Support                   |              |                    |
| CXL2 for INTERSIGHT<br>SVS-L2DCS-INTER SA         | Enter Qty to see List Price<br>Per Each/Month | Not Added | Qty<br>Each      | ល Swap                          | SVS-L1DCS-INTER SA<br>36.75 Per Each/Month<br>× 36 Months | 1<br>Each    | 1,323.             |
| Basic Support for DCM                             | Enter Qty to see List Price                   | Not Added |                  | N Swap                          | Auto Expansion                                            |              |                    |
| SVS-DCM-SUPT-BAS                                  | Per Each/Month                                |           | Each             |                                 | DC-MGT-UCSC-1S SA                                         | 7<br>Device  | 0.                 |
|                                                   |                                               |           |                  |                                 | DC-MGT-ADOPT-BAS                                          | 1<br>License | 0.00               |

a. The Cisco Intersight License comes with separate Support. Basic Embedded Support is the default selection. It is recommended that Customer should upgrade to Solution Support or CX Success Track L1 or L2 for the HW.

Step 33.

|        | J Description and Product Family                                                   | [← Import Saved Co               | Ō                                  | Est | imate Preferenc         | es∨ •            |                      |
|--------|------------------------------------------------------------------------------------|----------------------------------|------------------------------------|-----|-------------------------|------------------|----------------------|
|        | Apply Success Track Manage Groups Remove Selected Lines                            | More Actions $\checkmark$        | Zero List Price Items<br>Hide Show | Q   | Search Estimate Li      | ine Items        | <b>(</b>             |
| € Hard | vare, Software and Services                                                        | Estimated Lead Time ()<br>(Days) | Unit List Price<br>(USD)           | Qty | Unit Net Price<br>(USD) | Discounts<br>(%) | Extended Net Price   |
| ① 1.0  | UCSX-AI-LARGEINF Valid as of 21-Nov-2024 12:43:34 PST<br>UCSX Large AI Inferencing | 35                               | 199,123.40                         | 1   | 199,123.40              | 0.00             | 1,201,798.69         |
|        | Edit Options Validate Recommended Content Add Note Add Subtotal                    | Copy Remove Line                 |                                    |     |                         |                  |                      |
| 2.0    | DC-MGT-SAAS Valid as of 21-Nov-2024 12:46:21 PST<br>Cisco Intersight SaaS          | 3                                | 281.75<br>© MRC                    | 1   | 281.75                  | 0.00             | 10,143.00            |
|        | Edit Options Validate Recommended Content Add Note Add Subtotal                    | Copy Remove Line                 |                                    |     |                         |                  | Additional Details 🗸 |

- a. Configuration for UCSX-AI-LARGEINF and DC-MGT-SAAS is now completed, and status of each Product is Valid.
- b. Click on the "PLUS" to expand and view the selections made for each Product.

### Scenario 2: Customer With Enterprise Agreement for Cisco Intersight Software License

### Step 1.

| CCW                                                                                              |                                  | UCSX-A                               | -L <i>/</i> | ARGEIN                  | F                |                             |
|--------------------------------------------------------------------------------------------------|----------------------------------|--------------------------------------|-------------|-------------------------|------------------|-----------------------------|
| Add by SKU Description and Product Family                                                        | [← Import Saved Co               | Infiguration                         | Ō           | Esti                    | mate Preferenc   | es ∨ .                      |
| Lines View E Apply Success Track Manage Groups Remove Selected Lines                             | More Actions $\checkmark$        | Zero List Price Items<br>Hide O Show | Q           | Search Estimate Li      | ne Items         |                             |
| Hardware, Software and Services                                                                  | Estimated Lead Time ()<br>(Days) | Unit List Price<br>(USD)             | Qty         | Unit Net Price<br>(USD) | Discounts<br>(%) | Extended Net Price<br>(USD) |
| ⊕ 1.0 UCSX-AI-LARGEINF    ♦ Invalid as of 21-Nov-2024 11:43:39 PST     UCSX Large AI Inferencing | Not Applicable                   | 0.00                                 | 1           | 0.00                    | 0.00             | 0.00                        |
| Select Options Validate Recommended Content Add Note Add Subtotal                                | Copy Remove Line                 |                                      |             |                         |                  |                             |

- a. In CCW, search for MLB PID and click on "Add"
- b. Click on "Select Options" to enter the configurator.

## Step 2.

| Bundle Configuration<br>UCSX-AI-LARGEINF                                                                   | Estimated<br>35 days                                                                   | Lead UCSX 9500 Cha                                                                                                    | Issis                    | Total<br>987,997.61       |     |                           |
|----------------------------------------------------------------------------------------------------|----------------------------------------------------------------------------------------|----------------------------------------------------------------------------------------------------|--------------------------|---------------------------|-----|---------------------------|
| et service preferences for this configurati                                                                | ion 🗸                                                                                  |                                                                                                    | Server No                | de                        |     | Cancel Done               |
| 1: VIRTUALIZATION requires a minimu 2: The category VIRTUALIZATION is r 3: ADOPTION SERVICES requires a I  | um of 1 c<br>required. (CE100103)<br>minimum of 1 component(s). F                      | Vease add additional quantities as t                                                                                          | FIM                      |                           |     |                           |
| 4: The category ADOPTION SERVICE<br>5: CISCO INTERSIGHT requires a min<br>6: The category CISCO INTERSIGHT | .S is required. (CE100103)<br>nimum of 1 component(s). Plea<br>is required. (CE100103) | ase add additional quantities as necessary. (CE100010                                                                         | Power Sup                | ply                       |     |                           |
| Available Components                                                                                       | Unit List Price (USD)                                                                  | UCSX 9500 CHASSIS > 1 Selected (Min 1, Max 99999)                                                                             |                          |                           |     |                           |
| O UCSX 9500 CHASSIS                                                                                        |                                                                                        | % Product                                                                                                    | Unit List Price (USD)    | Adjusted List Price (USD) | Qty | Extended List Price (USD) |
| ICSX-9508-OCP-LINF<br>JCS 9508 Chassis for OCP Large Inferencing<br>Estimated Lead Time: 21 days           | 8,530,96                                                                               | UCSX-9508-AI-LINF Maild @ &A     UCS 9508 Chassis for Large Inferencing     Add Custom Name   Edit Options   Edit Services/Si | ubscriptions Remove Line | 97,321.72                 | 1   | 915,568.65                |
| UCSY 0500 ALLINE                                                                                           | 9 530 96                                                                               |                                                                                                    | Add a UCSX 9500 CHASSIS  | from the left panel       |     |                           |
| UCS 9508 Chassis for Large Inferencing 1 requi                                                             | ired +                                                                                 | FABRIC INTERCONNECT > (Min 2, Max 2)                                                                                          |                          |                           |     |                           |
| Esunidieu Ledu Time, 21 uays                                                                               | _                                                                                      | % Product                                                                                                    | Unit List Price (USD)    | Adjusted List Price (USD) | Qty | Extended List Price (USD) |
|                                                                                                    |                                                                                        | UCSX-FI-6536-D-U Invalid Q SA<br>Fabric Interconnect 6536 for IMM<br>Add Custom Name   Edit Options   Edit Services/Si        | ubscriptions Remove Line | 35,220.74                 | 2   | 72,428.96                 |
|                                                                                                    |                                                                                        | VIRTUALIZATION > 0 Selected (Min 1, Max 4)                                                                                    | Add a VIRTUALIZATION fro | om the left panel         |     |                           |
| FABRIC INTERCONNECT                                                                                        |                                                                                        | ADOPTION SERVICES > 0 Selected (Min 1, Max 1)                                                                                 |                          |                           |     |                           |
|                                                                                                    |                                                                                        |                                                                                                    | Add a ADOPTION SERVICES  | from the left panel       |     |                           |
| ADOPTION SERVICES                                                                                          |                                                                                        | CISCO INTERSIGHT > 0 Selected (Min 1, Max 1)                                                                                  |                          |                           |     |                           |
|                                                                                                    |                                                                                        | 8 M 8                                                                                                    | Add a CISCO INTERSIGHT f | from the left panel       |     |                           |

- a. ATO: UCSX-9508-AI-LINF is preselected from Category: UCSX 9500 Chassis.
- b. Notice the UCSX-9508-AI-LINF ATO Status is invalid as further configuration needed.
- c. Click on "Edit Options" to enter the configurator.

#### Step 3.

| Product Configuration UCSX-9508-AI-LINF part of UCSX-4  1: UCSX-9508-AI-LINF part of UCSX-4  2: UCSX-C-DEBUGCBL-0 is de 3: UCSX-GPU-L40S is default 4: UCSX-M2-960G-D is default 5: UCSX-M2-960G-D is default 5: UCSX-M2-9 | faulted under<br>lefaulted under<br>ad under GPU.<br>ted under Boot | Estimated L<br>35 days<br>V UCSX-95<br>Aco<br>(CE100033)<br>Drive. (CE100033) | ead<br>08-AI | UCSX 9500 Chassis<br>Server Node<br>FIM<br>Power Supply   | Total (USD)<br>908,427.15 | I                     |
|----------------------------------------------------------------------------------------------------|---------------------------------------------------------------------|-------------------------------------------------------------------------------|--------------|-----------------------------------------------------------|---------------------------|-----------------------|
| Configuration Summary                                                                                                    |                                                                     | View Full Summary                                                             | Opti         | on Search () Multiple Options Search ()                   |                           | ~                     |
| Country/Region Specification                                                                                                    |                                                                     |                                                                               | UCSY 0       | 09. ALLINE > Compute Node > Compute Node > LICSY, 210C.M7 |                           |                       |
| Select Country/Region (Not Required)                                                                                                    |                                                                     | ~                                                                             | 0037-3       |                                                           |                           |                       |
| Category ()                                                                                                    | Qty                                                                 | Extended List Price<br>(USD)                                                  | Process      | or   Memory   Storage Drive                               | Estimated Lead Time A     | Unit List Price (USD) |
| Compute Node                                                                                                    |                                                                     | ^                                                                             |              |                                                           | 21 days                   | 10 509 29             |
| UCSX-210C-M7                                                                                                    | 4                                                                   | 25,505.52                                                                     |              | Intel I6548Y+ 2.5GHz/250W 32C/60MB DDR5 5200MT/s          | 21 uays                   | 10,505.25             |
| UCSX-CPU-I6548Y+                                                                                                    | 8                                                                   | 84,074.32                                                                     | 0            |                                                           | 01 days                   | 44.070.42             |
| UCSX-MRX64G2RE3                                                                                                    | 64                                                                  | 278,891.52                                                                    | 0            | Intel I6548N 2.8GHz/250W 32C/60MB DDR5 5200MT/s           | 21 days                   | 11,079.12             |
| UCSX-X10C-PT4F-D                                                                                                    | 4                                                                   | 2,083.76                                                                      |              |                                                           |                           |                       |
| UCSX-V4-PCIME-D                                                                                                    | 4                                                                   | 3,304.44                                                                      | 0            | UCSX-CPU-16538Y+ Qty                                      | 21 days                   | 8,876.16              |
| UCSX-MLV5D200GV2D                                                                                                    | 4                                                                   | 7,839.00                                                                      |              | THE 103301+ 2.2010/22344 320/00/MB DDR5 3200/01/5         |                           |                       |
| UCSX-NVME4-1600-D                                                                                                    | 20                                                                  | 105,525.00                                                                    | 0            | UCSX-CPU-I6526Y Qty                                       | 21 days                   | 4,261.20              |
| UCSX-M2-960G-D                                                                                                    | 8                                                                   | 12,482.08                                                                     |              | Intel I6526Y 2.8GHz/195W 16C/37.5MB DDR5 5200MT/s         |                           |                       |
| UCSX-440P-D                                                                                                    | 4                                                                   | 0.00                                                                          | Clear Se     | ection   Show Incompatible SKUs                           |                           |                       |
| Total                                                                                                    |                                                                     | 908,427.15                                                                    |              |                                                           |                           |                       |
| Estimated Lead Time                                                                                                    |                                                                     | 35 days                                                                       |              |                                                           |                           |                       |
| Reset Configuration                                                                                                    | (                                                                   | Cancel Done                                                                   |              |                                                           |                           |                       |

a. Compute Node: UCSX-210C-M7 is preconfigured, and user has option to choose another Processor, Memory and Drive and, also can modify QTY for some options.

Step 4.

| Product Configuration<br>UCSX-9508-AI-LINF part of UCSX- | AI-LARGEINF                    | Estimated L<br>35 days       | Lead     | UCS                | X 9500 CI                  | nassis                   | ırs (USD)               | Total<br>908,4 | (USD)<br>27.15        |                       |
|----------------------------------------------------------|--------------------------------|------------------------------|----------|--------------------|----------------------------|--------------------------|-------------------------|----------------|-----------------------|-----------------------|
| 1: UCSX-PSU-2800AC-D is de                               | efaulted under                 |                              | 508-AI   | I-LINE             |                            | Serve                    | er Node                 |                |                       |                       |
| 2: UCSX-C-DEBUGCBL-D is<br>3: UCSX-GPU-L40S is default   | defaulted unde<br>ed under GPU | Acc. (CE100033)              |          |                    |                            | F                        | FIM                     |                |                       |                       |
| 4: UCSX-M2-960G-D is defau                               | faulted under Boo              | Charges Drive (CE100033)     | 2)       |                    |                            | Powe                     | r Supply                |                |                       |                       |
| Configuration Summary                                    |                                | View Full Summary            | Opti     | ion Search 🚯       | Multiple Options Search    | ch 🕑                     |                         |                |                       | ~                     |
| Country/Region Specification 🕕                           |                                |                              | UCSX-9   | 9508-AI-LINE > 0   | compute Node > Compute N   | ode > UCSX-210C-M7 > GPU | PCIe Node > UCSX-440P-D |                |                       |                       |
| Select Country/Region (Not Required                      | )                              | ~                            |          |                    |                            |                          |                         |                |                       |                       |
| ategory 🕕                                                | Qty                            | Extended List Price<br>(USD) | GPU      | NVIDIA License     | ← D                        |                          | Q                       | ty             | Estimated Lead Time 🕕 | Unit List Price (USD) |
| UCSX-440P-D 📧                                            | 4                              | 0.00                         | ۲        | UCSX-GPU-L4        | 405                        |                          | 8                       | 3              | 35 days               | 39,094.50             |
| UCSX-GPU-L40S                                            | 8                              | 312,756.00                   |          | NVIDIA L40S:       | 350W, 48GB, 2-slot FHFL G  | PU                       |                         |                |                       |                       |
| NV-AIE-S-1Y                                              | 8                              | 41,113.68                    | 0        | UCSX-GPUA1         | 00-80-D                    |                          | Q                       | ty             | 35 days               | 56,280.00             |
| UCSX-RIS-A-440P-D C                                      | 8                              | 0.00                         |          | TESLA A100, F      | PASSIVE, 300W, 80GB, wP\   | WR CBL                   |                         |                |                       |                       |
| UCSX-C-SW-LATEST-D                                       | 4                              | 0.00                         | 0        | UCSY-GPU-H         |                            |                          | 0                       | tv             | 129 days              | 135,262,95            |
| UCSX-TPM-002D-D                                          | 4                              | 209.04                       | 0        | NVIDIA H100 P      | NVL, 400W, 94GB, 2-slot FH | IFL GPU                  | 4                       | .,             | 120 00/0              | 100,202,100           |
| UCSX-C-M7-HS-F 🔟                                         | 4                              | 0.00                         |          |                    |                            |                          |                         |                |                       |                       |
| UCSX-C-M7-HS-R 10                                        | 4                              | 0.00                         | Clear Se | election   Show Ir | ncompatible SKUs           |                          |                         |                |                       |                       |
| UCSX-M2-HWRD-FPS                                         | 4                              | 0.00                         |          |                    |                            |                          |                         |                |                       |                       |
| UCS-DDR5-BLK                                             | 64                             | 0.00                         |          |                    |                            |                          |                         |                |                       |                       |
| estimated Lead Time                                      |                                | 908,427.15<br>35 days        |          |                    |                            |                          |                         |                |                       |                       |
| Reset Configuration                                      |                                | Cancel Done                  |          |                    |                            |                          |                         |                |                       |                       |

- a. GPU PCIe Node: UCSX-440P-D is auto included, GPU and NVIDIA AIE License are preselected.
- b. User can select other GPU/License available and also can change the QTY per requirement.
- Step 5.

| Product Configuration                                                                        |                                                  | Estimated L                         | ead     | UCSX 9500 Chass                                                  | is         |     | Total (USD)            |                       |
|----------------------------------------------------------------------------------------------|--------------------------------------------------|-------------------------------------|---------|------------------------------------------------------------------|------------|-----|------------------------|-----------------------|
| UCSX-9508-AI-LINF part of UCSX-AI                                                            | -LARGEINF                                        |                                     | 08-01-  |                                                                  | Server No  | de  | 908,427.15             |                       |
| 1: UCSX-PSU-2800AC-D is def     2: UCSX-C-DEBUGCBL-D is def     3: UCSX-GPU-L40S is defaulte | auited under i<br>efaulted under<br>d under GPU. | Accessory. (CE100033)<br>(CE100033) | 00-741- |                                                                  | FIM        |     |                        | l                     |
| <ul> <li>E. LICOV NUMEA 4600 D is def</li> </ul>                                             | aultad under (                                   | Ctorogo Drivo (CE100033)            | N       | F F                                                              | Power Sup  | ply |                        |                       |
| Configuration Summary                                                                        |                                                  | View Full Summary                   | Optio   | ion Search () Multiple Options Search ()                         |            |     |                        | ~                     |
| Country/Region Specification                                                                 |                                                  |                                     | UCSX-95 | 508-AI-LINF > Power Cables                                       |            |     |                        |                       |
| Select Country/Region (Not Required)                                                         |                                                  | ~                                   | Power C | Cables (Options for End Customer Country/Region : India          |            |     |                        |                       |
| Category 🕕                                                                                   | Qty                                              | Extended List Price<br>(USD)        |         | SKU                                                              |            | Qty | Estimated Lead Time () | Unit List Price (USD) |
| Interconnect Fabric Module                                                                   |                                                  | ^                                   | 0       | CAB-SABS-C19-IND                                                 |            | 6   | 10 days                | 0.00                  |
| UCSX-I9108-100G-D                                                                            | 2                                                | 19,296.00                           |         | SABS 164-1 to IEC-C19 India                                      |            |     |                        |                       |
| X-Fabric Module                                                                              |                                                  | ^                                   | Power C | Cables (Options for other Countries) 🛕                           |            |     |                        |                       |
| UCSX-F-9416-D 📧                                                                              | 2                                                | 0.00                                |         | SKU                                                              |            | Qty | Estimated Lead Time () | Unit List Price (USD) |
| Power Supply                                                                                 |                                                  | ^                                   | 0       | NO-POWER-CORD                                                    |            | 6   | 3 days                 | 0.00                  |
| UCSX-PSU-2800AC-D                                                                            | 6                                                | 6,758.04                            |         | ECO friendly green option, no power cable will be shipp          | ed More    |     |                        |                       |
| Power Cables 🛕                                                                               |                                                  |                                     | 0       | CAB-AC-2500W-EU                                                  |            | 6   | 8 days                 | 0.00                  |
| Accessory                                                                                    |                                                  | ^ <b>•</b>                          |         | Power Cord, 250Vac 16A, Europe                                   |            |     |                        |                       |
| UCSX-C-DEBUGCBL-D                                                                            | 1                                                | 57.79                               | 0       | CAB-AC-2500W-INT                                                 |            | 6   | 8 days                 | 0.00                  |
| Total                                                                                        |                                                  | 908,427.15                          |         | Power Cord, 250Vac 16A, INTL                                     |            |     |                        |                       |
| Estimated Lead Time                                                                          |                                                  | 35 days                             | 0       | CAB-C19-CBN<br>Cabinet Jumper Power Cord, 250 VAC 16A, C20-C19 C | Connectors | 6   | 21 days                | 0.00                  |
| Reset Configuration                                                                          |                                                  | Cancel Done                         | d       | CAB-AC-C6K-TMI K                                                 |            | G   | P dave                 | 0.00                  |

- a. Fabric Interconnect Module and Power Supply are preselected.
- b. X-Fabric Module is auto included.

- c. User needs to make selection of appropriate Power Cable.
- d. Click Done.

## Step 6.

| Bundle Configuration<br>UCSX-AI-LARGEINF                                                                              | Estimate<br>35 days                                                                  | ed Lead TI UCSX 9500                                                                                                  | Chassis                        | Total<br>987,997.61       |     |                           |
|----------------------------------------------------------------------------------------------------|--------------------------------------------------------------------------------------|----------------------------------------------------------------------------------------------------|--------------------------------|---------------------------|-----|---------------------------|
| et service preferences for this configurat                                                                            |                                                                                      |                                                                                                    | Server N                       | lode                      |     | Cancel Done               |
| 1: VIRTUALIZATION requires a minim     2: The category VIRTUALIZATION is     3: ADOPTION SERVICES requires a          | num of 1 com<br>required. (CE100103)<br>minimum of 1 component(s)                    | ). Please add additional guantities as nec                                                                            | FIM                            |                           |     |                           |
| 4: The category ADOPTION SERVICI<br>5: CISCO INTERSIGHT requires a m <sup>2</sup><br>6: The category CISCO INTERSIGHT | ES is required. (CE100103)<br>inimum of 1 component(s). F<br>is required. (CE100103) | Please add additional quantities as necessary. (CE1000                                                                | Power Su                       | upply                     |     |                           |
| Available Components                                                                                                  | Unit List Price (USD)                                                                | UCSX 9500 CHASSIS > 1 Set 1 1 0 in 1, Max 9999                                                                        | 9)                             |                           | b   |                           |
| O UCSX 9500 CHASSIS                                                                                                   |                                                                                      | Product                                                                                                    | Unit List Price (USD)          | Adjusted List Price (USD) |     | Extended List Price (USD) |
| UCSX-9508-OCP-LINF<br>UCS 9508 Chassis for OCP Large Inferencing<br>Estimated Lead Time: 21 days                      | 8,53 6                                                                               | UCSX-9508-AI-LINF valid Q A UCS 9508 Chassis for Large Inferencing Add Custom Name   Edit Options   Edit Serv         | ices/Subscriptions Remove Line | 97,321.72                 | 1   | 915,568.65                |
| UCSX-9508-AI-LINF                                                                                                    | 8,530.96                                                                             |                                                                                                    | Add a UCSX 9500 CHASSIS        | from the left panel       |     |                           |
| UCS 9508 Chassis for Large Inferencing 1 requ<br>Estimated Lead Time: 21 days                                         | uired +                                                                              | FABRIC INTERCONNECT > 2 Selected (Min 2, Max 2                                                                        | 2)                             |                           |     |                           |
|                                                                                                    |                                                                                      | Co Product                                                                                                    | Unit List Price (USD)          | Adjusted List Price (USD) | Qty | Extended List Price (USD) |
|                                                                                                    |                                                                                      | UCSX-FI-6536-D-U Invalid      SA     Fabric Interconnect 6536 for IMM     Add Custom Name   Edit Options   Edit Serve | Aces/Subscriptions Remove Line | 35,220.74                 | 2   | 72,428.96                 |
|                                                                                                    |                                                                                      | VIRTUALIZATION > 0 Selected (Min 1, Max 4)                                                                            |                                |                           |     |                           |
|                                                                                                    |                                                                                      |                                                                                                    | Add a VIRTUALIZATION f         | om the left panel         |     |                           |
| +) PABRIC INTERCONNECT                                                                                                |                                                                                      | ADOPTION SERVICES > 0 Selected (Min 1, Max 1)                                                                         |                                |                           |     |                           |
|                                                                                                    |                                                                                      |                                                                                                    | Add a ADOPTION SERVICE         | S from the left panel     |     |                           |
| ADOPTION SERVICES                                                                                                    |                                                                                      | CISCO INTERSIGHT > 0 Selected (Min 1, Max 1)                                                                          |                                |                           |     |                           |
| CISCO INTERSIGHT                                                                                                    |                                                                                      |                                                                                                    | Add a CISCO INTERSIGHT         | from the left panel       |     |                           |

- a. Note Status is now showing as Valid.
- b. Increase the quantity for multiples of same configuration.
- c. Click the "PLUS" to add and configure the same product with different option/quantities

## Step 7.

|                                                                                                    |                                                                                                    | UCSX 950                                                                                                    | 00 Chassis               |                           |         |                           |
|----------------------------------------------------------------------------------------------------|----------------------------------------------------------------------------------------------------|----------------------------------------------------------------------------------------------------|--------------------------|---------------------------|---------|---------------------------|
| Bundle Configuration<br>UCSX-AI-LARGEINF                                                                                                    | Estima<br>35 day                                                                                                  | UCSX-9508-AI-LINF                                                                                                    | ice List (USD)           |                           | ription | S                         |
| et service preferences for this configuration $\bigtriangledown$                                                                                                    |                                                                                                    |                                                                                                    |                          |                           |         | Cancel Done               |
| 1: VIRTUALIZATION requires a minimum of 1 c     2: The category VIRTUALIZATION is required.     3: ADOPTION SERVICES requires a minimum     4: The category ADOPTION SERVICES is requi     5: CISCO INTERSIGHT requires a minimum of     6: The category CISCO INTERSIGHT is require | omponent(s). Pleas<br>(CE100103)<br>of 1 component(s).<br>ired. (CE100103)<br>1 component(s). Pl<br>d. (CE100103) | se add additional quantities as necessary. (CE100010)<br>Please add additional quantities as necessary. (CE100010)<br>fease add additional quantities as necessary. (CE100010) |                          |                           |         |                           |
| Available Components Unit L                                                                                                    | ist Price (USD)                                                                                                   | UCSX 9500 CHASSIS > 1 Selected (Min 1, Max 99999)                                                                                                    |                          |                           |         |                           |
| O UCSX 9500 CHASSIS                                                                                                    |                                                                                                    | % Product                                                                                                    | Unit List Price (USD)    | Adjusted List Price (USD) | Qty     | Extended List Price (USD) |
| UCSX-9508-OCP-LINF<br>UCS 9508 Chassis for OCP Large Inferencing<br>Estimated Lead Time: 21 days                                                                                                    | 8,530.96                                                                                                    | UCSX-9508-AI-LINF Valid Ω ▲     UCS 9508 Chassis for Large Inferencing     Add Custom Name   Edit Options   Edit Service Loss                                                  | criptions Remove Line    | 97,321.72                 | 1       | 915,568.65                |
| LICSX-9508-ALLINE                                                                                                    | 8 530 96                                                                                                    |                                                                                                    | Add a UCSX 9500 CHASSIS  | from the left panel       |         |                           |
| UCS 9508 Chassis for Large Inferencing 1 required                                                                                                    | +                                                                                                    | FABRIC INTERCONNECT > 2 Selected (Min 2, Max 2)                                                                                                    |                          |                           |         |                           |
| Esumated Lead Time. 21 days                                                                                                    |                                                                                                    | € Product                                                                                                    | Unit List Price (USD)    | Adjusted List Price (USD) | Qty     | Extended List Price (USD) |
|                                                                                                    |                                                                                                    | UCSX-FI-6536-D-U Invelid Q & A Fabric Interconnect 6536 for IMM Add Custom Name   Edit Options   Edit Services/Subsr                                                           | criptions Remove Line    | 35,220.74                 | 2       | 72,428.96                 |
|                                                                                                    |                                                                                                    | VIRTUALIZATION > 0 Selected (Min 1, Max 4)                                                                                                    |                          |                           |         |                           |
|                                                                                                    |                                                                                                    |                                                                                                    | Add a VIRTUALIZATION fro | om the left panel         |         |                           |
|                                                                                                    |                                                                                                    | ADOPTION SERVICES > 0 Selected (Min 1, Max 1)                                                                                                    |                          |                           |         |                           |
|                                                                                                    |                                                                                                    |                                                                                                    | Add a ADOPTION SERVICES  | from the left panel       |         |                           |
| ADOPTION SERVICES                                                                                                    |                                                                                                    | CISCO INTERSIGHT > 0 Selected (Min 1, Max 1)                                                                                                    |                          |                           |         |                           |
|                                                                                                    |                                                                                                    |                                                                                                    |                          |                           |         | 1                         |

a. Click on "Edit Services/Subscriptions" to edit Term Duration for HW Support.

**Note:** It is recommended that Term Duration for HW Support must align with Software Subscription Duration.

#### Step 8.

| ervice          | Subscription<br>9508-AI-LINF                                                                               | Price List<br>Global Price List in US                                     | UCSX 3                                                                     | 21,424.5                                             | Services/Su           | ription Total (USD)               | 5                                    |
|-----------------|----------------------------------------------------------------------------------------------------|---------------------------------------------------------------------------|----------------------------------------------------------------------------|------------------------------------------------------|-----------------------|-----------------------------------|--------------------------------------|
| This<br>You     | product, UCSX-NVME4-1600-D , is approaching EOS a<br>may receive additional discounts because you selected | as of 17-Mar-2025 . Please reviews two or more years of service. To revie | w your discounts you can go to the Order or Quoting of                     | ment item(s): UCSX WVB1T                             |                       |                                   |                                      |
| rvice           | Non Serviceable Products                                                                                   |                                                                           |                                                                            |                                                      |                       |                                   |                                      |
| The             | duration that you entered has been successfully ap                                                         | plied to all the services. (C0329)                                        |                                                                            |                                                      |                       |                                   |                                      |
| ervice          | Options                                                                                                    |                                                                           |                                                                            |                                                      | a                     |                                   |                                      |
| hoose<br>Search | Service Level from All Service Programs  by Name & Description                                             |                                                                           |                                                                            | Time Duration    Duration                            | Duratit.              |                                   |                                      |
| Note: C         | isco may still install another compatible service if require<br>acts.                                      | d. Compatible services are the service                                    | es that come with primary service and are based                            | and/or Oelay service start to<br>Oco-Term service to | ,                     |                                   | b                                    |
|                 |                                                                                                    |                                                                           |                                                                            |                                                      |                       |                                   | Reset Apply                          |
| °0              | Service SKU                                                                                                |                                                                           | Product SKU                                                                |                                                      | Unit List Price (USD) | Qty                               | Total List Price (USD)               |
| Θ               | Cisco Customer Experience Level 1 (2 Items) 1 SERVICE PROGRAM                                              | LINCO (CX LEVEL 1 8X7XNCDOS)<br>SUMMARY                                   | Duration     36 Months                                                     |                                                      |                       |                                   |                                      |
|                 | CON-L1NCO-UCSX9ANF                                                                                         |                                                                           |                                                                            |                                                      | 2,002.50              | 1                                 | 2,002.50                             |
|                 | SERVICE SKU<br>Change Service   Remove Service                                                             | rg                                                                        | UCSX-9508-AI-LINF<br>UCS 9508 Chassis for Large Inferencing<br>PRODUCT SKU |                                                      |                       | 1                                 |                                      |
|                 | CON-L1NCO-UCSXM21C                                                                                         |                                                                           |                                                                            |                                                      | 4,855.50              | 4                                 | 19,422.00                            |
|                 | CX LEVEL 1 8X7XNCDOS UCS 210c M7 Compute N<br>SERVICE SKU<br>Change Service   Remove Service               | 10                                                                        | UCSX-210C-M7<br>UCS 210c M7 Compute Node w/o CPU, Memory,<br>PRODUCT SKU   | Stora                                                |                       | 4                                 |                                      |
|                 | ve All Services Remove All Additional Services                                                             |                                                                           |                                                                            |                                                      |                       |                                   |                                      |
| Remo            |                                                                                                    |                                                                           |                                                                            |                                                      |                       |                                   |                                      |
| Remo            |                                                                                                    |                                                                           |                                                                            |                                                      |                       | Configuration Summary             | All prices shown in USD              |
| Remo            |                                                                                                    |                                                                           |                                                                            |                                                      |                       | Configuration Summary<br>Services | All prices shown in USD<br>21,424.50 |

a. Enter the Term Duration

# a. Click on "Apply" and "Done"

**Note:** It is recommended that Customer selects CX Success Track Level 1 or Level 2 to ensure consistent SLA response time between Hardware and Software.

#### Step 9.

| Bundle Configuration                                                                                                    | Estimated Lead<br>35 days                                                                                                    | UCSX 9500 Cha                                                                                                    | assis                    | Total<br>1,091,922.61     |     |                           |
|----------------------------------------------------------------------------------------------------|----------------------------------------------------------------------------------------------------|----------------------------------------------------------------------------------------------------|--------------------------|---------------------------|-----|---------------------------|
| t service preferences for this configuration                                                                                                    | ~                                                                                                    |                                                                                                    | Server N                 | ode                       |     | Cancel Done               |
| 1: VIRTUALIZATION requires a minimum<br>2: The category VIRTUALIZATION is requ<br>3: ADOPTION SERVICES requires a mini<br>4: The category ADOPTION SERVICES i<br>5: CISCO INTERSIGHT requires a minim<br>6: The category CISCO INTERSIGHT is i | of 1 co<br>uired. (C<br>imum of 1 component(s). Pleas<br>s required. (CE100103)<br>uum of 1 component(s). Please a<br>required. (CE100103) | BOCP-LINE is 100010)<br>e add additional quantities as necessary. (CE100070)                                                        | FIM<br>Power Su          |                           |     |                           |
| UCSX-9508-OCP-LINF has been added to                                                                                                    | o the bundle category UCSX 95                                                                                                    | 00 CHASSIS.                                                                                                    |                          |                           |     |                           |
| Available Components                                                                                                    | Unit List Price (USD) UC                                                                                                    | CSX 9500 CHASSIS > 2 Se                                                                                                    |                          |                           |     |                           |
| O UCSX 9500 CHASSIS                                                                                                    | a                                                                                                    | Product                                                                                                    | Unit List Price (USD)    | Adjusted List Price (USD) | Qty | Extended List Price (USD) |
| JCSX-9508-OCP-LINF<br>JCS 9508 Chassis for OCP Large Inferencing<br>Estimated Lead Time: 21 days                                                                                                    | 8,530.96                                                                                                    | UCSX-9508-OCP-LINF Invalid Q SA<br>UCS 9508 Chassis for OCP Large Inferencing<br>Add Custom Name   Edit Options   Edit Services/Sub | scriptions Remove Line   | 36,219.92                 | 1   | 89,642.00                 |
| UCSX-9508-AI-LINF<br>UCS 9508 Chassis for Large Inferencing 1 required<br>Estimated Lead Time:                                                                                                    | 8,530.96                                                                                                    | UCSX-9508-AI-LINF Valid P A<br>UCS 9508 Chassis for L<br>Add Custom Name   Edit Options Edit Services/Sub                           | scriptions Remove Line   | 101,893.72                | 1   | 929,851.65                |
|                                                                                                    |                                                                                                    |                                                                                                    | Add a UCSX 9500 CHASSIS  | from the left panel       |     |                           |
|                                                                                                    | FA                                                                                                    | BRIC INTERCONNECT > 2 Selected (Min 2, Max 2)                                                                                       |                          |                           |     |                           |
|                                                                                                    | G                                                                                                    | Product                                                                                                    | Unit List Price (USD)    | Adjusted List Price (USD) | Qty | Extended List Price (USD) |
|                                                                                                    | e                                                                                                    | → UCSX-FI-6536-D-U Invalid Q ⊗ A<br>Fabric Interconnect 6536 for IMM                                                                |                          | 35,220.74                 | 2   | 72,428.96                 |
| FABRIC INTERCONNECT                                                                                                    | _                                                                                                    | Add Custom Name   Edit Options   Edit Services/Sub                                                                                  | scriptions Remove Line   |                           |     |                           |
|                                                                                                    | VI                                                                                                    | RTUALIZATION > 0 Selected (Min 1, Max 4)                                                                                            |                          |                           |     |                           |
| ADOPTION SERVICES                                                                                                    |                                                                                                    |                                                                                                    | Add a VIRTUALIZATION fro | om the left panel         |     |                           |
|                                                                                                    | A                                                                                                    | OOPTION SERVICES > 0 Selected (Min 1, Max 1)                                                                                        |                          |                           |     |                           |

- a. ATO: UCSX-9508-OCP-LINF is optional selection and can be selected from Category: UCSX 9500 Chassis.
- b. Notice the UCSX-9508-OCP-LINF ATO Status is invalid as further configuration needed.
- c. Click on "Edit Options" to enter the configurator.

#### Step 10.

|                                                                                                    |                                                                  |                                                             | UCSX                       | 9500 Cha                          | ssis                  |       |                        |                       |
|----------------------------------------------------------------------------------------------------|------------------------------------------------------------------|-------------------------------------------------------------|----------------------------|-----------------------------------|-----------------------|-------|------------------------|-----------------------|
| Product Configuration<br>UCSX-9508-OCP-LINF part of UCS.                                                                                                    | X-AI-LARGEIN                                                     | Estimated L<br>F 21 days                                    | .ead Time                  | Pri<br>Gi                         | Server N              | ode   | il (USD)<br>19.00      |                       |
| <ul> <li>1: UCSX-PSU-2800AC-D is de</li> <li>2: UCSX-C-DEBUGCBL-D is de</li> <li>3: UCSX-TPM-002D-D is default</li> <li>4: UCSX-M2-480G-D is default</li> </ul> | faulted under<br>efaulted unde<br>ilted under Se<br>ed under Boo | Polecurity Option. (CE100033)<br>ecurity Option. (CE100033) | 08-OCP-LINF                |                                   | FIM                   |       |                        |                       |
|                                                                                                    | Had condar Dra                                                   | (CE400022)                                                  |                            | L                                 | Fuwer Su              | ірріу |                        |                       |
| Configuration Summary                                                                                                    |                                                                  | View Full Summary                                           | Option Search ()           | Multiple Options Search ()        |                       |       |                        | ~                     |
| Country/Region Specification ()                                                                                                    |                                                                  |                                                             | UCSX-9508-OCP-LINF >       | Control Plane Node > Control Plan | e Node > UCSX-210C-M7 |       |                        |                       |
| Select Country/Region (Not Required)                                                                                                    |                                                                  | ~                                                           |                            |                                   |                       |       |                        |                       |
| Category 0                                                                                                    | Qty                                                              | Extended List Price<br>(USD)                                | Memory<br>SKU              | a                                 |                       | Qty   | Estimated Lead Time () | Unit List Price (USD) |
| Control Plane Node                                                                                                    |                                                                  | ~                                                           | UCSY-MRY16G                | IDE3 SVP ***                      |                       | 6     | 21 days                | 1 083 39              |
| UCSX-210C-M7                                                                                                    | 3                                                                | 19,129.14                                                   | 16GB DDR5-560              | 0 RDIMM 1Rx8 (16Gb)               |                       |       | 2 r dayo               | 1,000,000             |
| UCSX-CPU-I6526Y                                                                                                    | 3                                                                | 12,783.60                                                   |                            |                                   |                       |       |                        |                       |
| UCSX-MRX16G1RE3                                                                                                    | 6                                                                | 6,500.34                                                    | Clear Selection   Show Inc | ompatible SKUs                    |                       |       |                        |                       |
| UCSX-MLV5D200GV2D                                                                                                    | 3                                                                | 5,879.25                                                    |                            |                                   |                       |       |                        |                       |
| UCSX-M2-480G-D                                                                                                    | 6                                                                | 5,027.10                                                    |                            |                                   |                       |       |                        |                       |
| UCSX-C-SW-LATEST-D                                                                                                    | 3                                                                | 0.00                                                        |                            |                                   |                       |       |                        |                       |
| UCSX-TPM-002D-D                                                                                                    | 3                                                                | 156.78                                                      |                            |                                   |                       |       |                        |                       |
| UCSX-C-M7-HS-F                                                                                                    | 3                                                                | 0.00                                                        |                            |                                   |                       |       |                        |                       |
| UCSX-M2-HWRD-FPS                                                                                                    | 3                                                                | 0.00                                                        |                            |                                   |                       |       |                        |                       |
| Total                                                                                                    |                                                                  | 84,119.00                                                   |                            |                                   |                       |       |                        |                       |
| Estimated Lead Time                                                                                                    |                                                                  | 21 days                                                     |                            |                                   |                       |       |                        |                       |
| Reset Configuration                                                                                                    |                                                                  | Cancel Done                                                 |                            |                                   |                       |       |                        | 1                     |

a. Control Plane Node: UCSX-210C-M7 is also preselected and preconfigured, and user can increase QTY of Memory PID if required.

#### Step 11.

| Product Configuration                                                                                                    |                                                | Estimated L                                                             | UCS                             | X 9500 Cha                                   | ssis          |          | Total (USD)            | ]                     |
|----------------------------------------------------------------------------------------------------|------------------------------------------------|-------------------------------------------------------------------------|---------------------------------|----------------------------------------------|---------------|----------|------------------------|-----------------------|
| UCSX-9508-OCP-LINF part of UCS>                                                                                             | (-AI-LARGEIN                                   | IF 21 days                                                              |                                 | Globa                                        | Serve         | er Node  | 4,119.00               |                       |
| <ul> <li>A 1: UCSX-PSU-2800AC-D is def</li> <li>2: UCSX-C-DEBUGCBL-D is def</li> <li>3: UCSX-TPM-002D-D is defau</li> </ul> | aulted under<br>efaulted unde<br>Ited under Se | Power UCSX-9:<br>er Accessory. (CE100033)<br>ecurity Option. (CE100033) | 508-OCP-LIN                     |                                              | F             | FIM      | j                      | l                     |
| 4: UCSX-M2-480G-D is default                                                                                                | ad under Boo                                   | ot Drive. (CE100033)                                                    |                                 | (                                            | Powe          | r Supply |                        |                       |
| Configuration Summary                                                                                                    |                                                | View Full Summary                                                       | Option Search ()                | Multiple Options Search ()                   |               |          |                        | ~                     |
| Country/Region Specification ()                                                                                             |                                                |                                                                         |                                 | Pawer Cables                                 |               |          |                        |                       |
| Select Country/Region (Not Required)                                                                                        |                                                | ~                                                                       | UCSX-9508-UCP-LINF >            | Power Cables                                 |               |          |                        |                       |
| Category ()                                                                                                    | Qty                                            | Extended List Price<br>(USD)                                            | Power Cables (Options f         | or End Customer Country/Region : I           | ndia) 🛕       | Qty      | Estimated Lead Time 🕦  | Unit List Price (USD) |
| Nerconnect Fabric Module                                                                                                    | 2                                              | 19,296.00                                                               | CAB-SABS-C1<br>SABS 164-1 to    | I9-IND<br>IEC-C19 India                      |               | 6        | 10 days                | 0.00                  |
| ower Supply                                                                                                    | И                                              | ^                                                                       | Power Cables (Options for       | or other Countries) 🛕                        |               |          |                        |                       |
| UCSX-PSU-2800AC-D                                                                                                    | 6                                              | 6,758.04                                                                | SKU                             |                                              |               | Qty      | Estimated Lead Time () | Unit List Price (USD) |
| ower Cables 🛕 🔶                                                                                                    | )                                              | ^                                                                       | NO-POWER-C     ECO friendly ge  | ORD<br>reen option, no power cable will be s | hipped More   | 6        | 3 days                 | 0.00                  |
| UCSX-C-DEBUGCBL-D                                                                                                    | 1                                              | 57.79                                                                   | O CAB-AC-2500<br>Power Cord, 25 | W-EU<br>50Vac 16A, Europe                    |               | 6        | 8 days                 | 0.00                  |
| UCSX-CHASSIS-SW-D                                                                                                    | 1                                              | 0.00                                                                    | CAB-AC-2500                     | W-INT                                        |               | 6        | 8 days                 | 0.00                  |
| otal<br>stimated Lead Time                                                                                                  |                                                | 84,119.00<br>21 days                                                    | CAB-C19-CBN<br>Cabinet Jumpe    | I<br>r Power Cord, 250 VAC 16A, C20-C        | 19 Connectors | 6        | 21 days                | 0.00                  |
| Reset Configuration                                                                                                    |                                                | Cancel Done                                                             | С сав-ас-сек-                   | TWLK                                         |               | 6        | 8 days                 | 0.( ↑                 |

- a. Fabric Interconnect Module and Power Supply are preselected.
- b. User needs to make selection of appropriate Power Cable.
- c. Click Done.

Step 12.

| Bundle Configuration                                                                                             | Estimate<br>35 days                                                         | ed Lead Tin       | UCSX 9500 CI                                                                                                    | hassis                   | Total<br>1,091,922.61     |     |                           |
|----------------------------------------------------------------------------------------------------|-----------------------------------------------------------------------------|-------------------|----------------------------------------------------------------------------------------------------|--------------------------|---------------------------|-----|---------------------------|
| et service preferences for this configuration                                                                    |                                                                             | -9508-0           |                                                                                                    | Server                   | Node                      |     | Cancel Done               |
| 1: VIRTUALIZATION requires a minimum 2: The category VIRTUALIZATION is req 3: ADOPTION SERVICES requires a min   | uired. (CE100103)                                                           | Please add ad     | iditional quantities as necessary roc roce of                                                                        | FIN                      | Λ                         |     |                           |
| 4: The category ADOPTION SERVICES<br>5: CISCO INTERSIGHT requires a minim<br>6: The category CISCO INTERSIGHT is | is required. (CE100103)<br>num of 1 component(s). P<br>required. (CE100103) | 'lease add addi   | tional quantities as necessary. (CE100010)                                                                           | Power S                  | Supply                    |     |                           |
| Available Components                                                                                             | Unit List Price (USD)                                                       | UCSX 9500         | 0 CHASSIS > 2 Sel                                                                                                    |                          |                           | b   |                           |
| O UCSX 9500 CHASSIS                                                                                              |                                                                             | Co Pro            | oduct                                                                                                    | Unit List Price (USD)    | Adjusted List Price (USD) | G - | Extended List Price (USD) |
| UCSX-9508-OCP-LINF<br>UCS 9508 Chassis for OCP Large Inferencing<br>Estimated Lead Time: 21 days                 | 8,53                                                                        | ⊕ UC<br>UC<br>Ado | SX-9508-OCP-LINF Valid Q A<br>S 9508 Chassis for OCP Large Inferencing<br>I Custom Name Edit Options Edit Services/S | ubscriptions Remove Line | 36,219.92                 | 1   | 89,642.00                 |
| UCSX-9508-AI-LINF<br>UCS 9508 Chassis for Large Inferencing 1 required<br>Estimated Lead Time: 21 days           | 8,530.96                                                                    | ⊕ uc<br>uc<br>Ado | SX-9508-AI-LINF Valid Q A<br>S 9508 Chassis for Large Inferencing<br>I Custom Name   Edit Options   Edit Services/S  | ubscriptions Remove Line | 101,893.72                | 1   | 929,851.65                |
|                                                                                                    |                                                                             |                   |                                                                                                    | Add a UCSX 9500 CHAS     | SIS from the left panel   |     |                           |
|                                                                                                    |                                                                             | FABRIC IN         | TERCONNECT > 2 Selected (Min 2, Max 2)                                                                               |                          |                           |     |                           |
|                                                                                                    |                                                                             | ିତ Pro            | oduct                                                                                                    | Unit List Price (USD)    | Adjusted List Price (USD) | Qty | Extended List Price (USD) |
|                                                                                                    |                                                                             | UC     Fat        | SX-FI-6536-D-U Invalid 📿 🔇 🛕<br>pric Interconnect 6536 for IMM                                                       |                          | 35,220.74                 | 2   | 72,428.96                 |
| FABRIC INTERCONNECT                                                                                              |                                                                             | Add               | I Custom Name   Edit Options   Edit Services/S                                                                       | ubscriptions Remove Line |                           |     |                           |
|                                                                                                    |                                                                             | VIRTUALIZ         | CATION > 0 Selected (Min 1, Max 4)                                                                                   |                          |                           |     |                           |
|                                                                                                    |                                                                             |                   |                                                                                                    | Add a VIRTUALIZATIO      | a trom the left panel     |     |                           |
|                                                                                                    |                                                                             | ADOPTION          | I SERVICES > 0 Selected (Min 1, Max 1)                                                                               | Add a ADOPTION SERVIO    | ES from the left panel    |     |                           |

- a. Note Status is now showing as Valid.
- b. Increase the quantity for multiples of same configuration.
- c. Click the "PLUS" to add and configure the same product with different option/quantities

#### Step 13.

|                                                                                                    |                                                                                                    | U                                                                                                    | CSX 9500 Chass                                  | is                        |       |                           |
|----------------------------------------------------------------------------------------------------|----------------------------------------------------------------------------------------------------|----------------------------------------------------------------------------------------------------|-------------------------------------------------|---------------------------|-------|---------------------------|
|                                                                                                    | L                                                                                                    | ICSX-9508-OCP-LINF                                                                                                    |                                                 | rvices/Sub                | scrip | otions                    |
| Bundle Configuration<br>UCSX-AI-LARGEINF                                                                                                    | Estimated<br>35 days                                                                                                    | Lead Time                                                                                                    | Price List<br>Global Price List (USD)           | Total<br>1,091,922.61     |       |                           |
| et service preferences for this configuration                                                                                                    | v.                                                                                                    |                                                                                                    |                                                 |                           |       | Cancel Done               |
| 1: VIRTUALIZATION requires a minimum     2: The category VIRTUALIZATION is requ     3: ADOPTION SERVICES requires a minimu     4: The category ADOPTION SERVICES is     5: CISCO INTERSIGHT requires a minimu     6: The category CISCO INTERSIGHT is re | of 1 component(s). Please<br>ired. (CE100103)<br>mum of 1 component(s). P<br>a required. (CE100103)<br>um of 1 component(s). Plea<br>equired. (CE100103) | add additional quantities as necessary. (CE10<br>lease add additional quantities as necessary. (CE<br>ase add additional quantities as necessary. (CE | 00010)<br>CE100010)<br>E100010)                 |                           |       |                           |
| Available Components                                                                                                    | Unit List Price (USD)                                                                                                    | UCSX 9500 CHASSIS > 2 Selected (Min 1, Max                                                                                                    | « 99999)                                        |                           |       |                           |
| O UCSX 9500 CHASSIS                                                                                                    |                                                                                                    | C Product                                                                                                    | Unit List Price (USD)                           | Adjusted List Price (USD) | Qty   | Extended List Price (USD) |
| UCSX-9508-OCP-LINF<br>UCS 9508 Chassis for OCP Large Inferencing<br>Estimated Lead Time: 21 days                                                                                                    | 8,530.96                                                                                                    | UCSX-9508-OCP-LINF Valid Q A     UCS 9508 Chassis for OCP Large Infere     Add Custom Name   Edit Options   Edit                                      | encing<br>It Services/Subscriptions Remove Line | 36,219.92                 | 1     | 89,642.00                 |
| UCSX-9508-AI-LINF<br>UCS 9508 Chassis for Large Inferencing 1 required<br>Estimated Lead Time: 21 days                                                                                                    | 8,530.96                                                                                                    | UCSX-9508-AI-LINF Valid      Ad     UCS 9508 Chassis for Large Inferencing     Add Custom Name Edit Options Edit                                      | g<br>It Services/Subscriptions Remove Line      | 101,893.72                | 1     | 929,851.65                |
|                                                                                                    |                                                                                                    |                                                                                                    | Add a UCSX 9500 CHASSIS                         | from the left panel       |       |                           |
|                                                                                                    |                                                                                                    | FABRIC INTERCONNECT > 2 Selected (Min 2,                                                                                                    | Max 2)                                          |                           |       |                           |
|                                                                                                    |                                                                                                    | C Product                                                                                                    | Unit List Price (USD)                           | Adjusted List Price (USD) | Qty   | Extended List Price (USD) |
|                                                                                                    |                                                                                                    | UCSX-FI-6536-D-U Invalid      A     Fabric Interconnect 6536 for IMM                                                                                  |                                                 | 35,220.74                 | 2     | 72,428.96                 |
| FABRIC INTERCONNECT                                                                                                    |                                                                                                    | Add Custom Name   Edit Options   Edi                                                                                                    | it Services/Subscriptions Remove Line           |                           |       |                           |
|                                                                                                    |                                                                                                    | VIRTUALIZATION > 0 Selected (Min 1, Max 4)                                                                                                    |                                                 |                           |       |                           |
| ADOPTION SERVICES                                                                                                    |                                                                                                    |                                                                                                    | Add a VIRTUALIZATION fr                         | om the left panel         |       |                           |
| CISCO INTERSIGHT                                                                                                    |                                                                                                    | ADOPTION SERVICES > 0 Selected (Min 1, Ma                                                                                                    | ax 1)                                           |                           |       |                           |

a. Click on "Edit Services/Subscriptions" to edit Term Duration for HW Support.

**Note:** It is recommended that Term Duration for HW Support must align with Software Subscription Duration.

Step 14.

|         |                                                                                                   | UCSX                                                                            | 950                  | 0 Chass                                       | is                    |                                   |                                      |
|---------|---------------------------------------------------------------------------------------------------|---------------------------------------------------------------------------------|----------------------|-----------------------------------------------|-----------------------|-----------------------------------|--------------------------------------|
| Service | e Subscription Price List<br>9508-OCP-LINF Global Price                                           | UCSX-9508-OCP-LINF                                                              | ervice T<br>3,569.00 |                                               | Services/Su           | Ibscriptio                        | าร                                   |
| You     | u may receive additional discounts because you selected two or more years of servi                | ce. To review your discounts you can go to the Order or Quoting                 | discount pa          | ages. (C0124)                                 |                       |                                   |                                      |
| Service | Non Serviceable Products                                                                          |                                                                                 |                      |                                               |                       |                                   |                                      |
| 🔶 Th    | e duration that you entered has been successfully applied to all the services.                    | (C0329)                                                                         |                      |                                               |                       |                                   |                                      |
| Servic  | e Options                                                                                         |                                                                                 |                      |                                               | d                     |                                   |                                      |
| Choose  | e Service Level from All Service Programs V                                                       |                                                                                 |                      | Time Duration                                 | Duration              |                                   |                                      |
| Note: 0 | Cisco may still install another compatible service if required. Compatible services are<br>ducts. | the services that come with primary service and are based                       | and/or               | Delay service start to     Co-Term service to |                       |                                   | b                                    |
|         |                                                                                                   |                                                                                 |                      |                                               |                       |                                   | Reset Apply                          |
| ę       | Service SKU                                                                                       | Product SKU                                                                     |                      |                                               | Unit List Price (USD) | Qty                               | Total List Price (USD)               |
| Θ       | Cisco Customer Experience Level 1 (2 /lema) 1 L1NCO (CX LEVEL 1 8X7)<br>SERVICE PROGRAM SUMMARY   | (NCDOS) / Duration<br>36 Months                                                 |                      |                                               |                       |                                   |                                      |
|         | CON-L1NCO-UCSX9INF<br>CX   DIFL 1 97XN/CDOS LICS 9509 Character for OCD                           |                                                                                 |                      |                                               | 2,002.50              | 1                                 | 2,002.50                             |
|         | SERVICE SKU Change Service   Remove Service                                                       | UCSX-9508-OCP-LINF<br>UCS 9508 Chassis for OCP Large Inferencing<br>PRODUCT SKU |                      |                                               |                       | 1                                 |                                      |
|         | CON-L1NCO-UCSXM21C                                                                                |                                                                                 |                      |                                               | 4,855.50              | 3                                 | 14,566.50                            |
|         | SERVICE SKU Change Service   Remove Service                                                       | UCSX-210C-M7<br>UCS 210c M7 Compute Node w/o CPU, Memory<br>PRODUCT SKU         | , Stora              |                                               |                       | 3                                 |                                      |
| Remo    | ove All Services Remove All Additional Services                                                   |                                                                                 |                      |                                               |                       |                                   |                                      |
|         |                                                                                                   |                                                                                 |                      |                                               |                       |                                   |                                      |
|         |                                                                                                   |                                                                                 |                      |                                               |                       | Configuration Summary<br>Services | All prices shown in USD<br>16,569.00 |
|         |                                                                                                   |                                                                                 |                      |                                               |                       |                                   |                                      |
|         |                                                                                                   |                                                                                 |                      |                                               |                       |                                   | Cancel Done                          |

- a. Enter the Term Duration
- b. Click on "Apply" and "Done"

**Note:** It is recommended that Customer selects CX Success Track Level 1 or Level 2 to ensure consistent SLA response time between Hardware and Software.

Step 15.

| Bundle Configuration<br>UCSX-AI-LARGEINF                                                                                                    | Estimate<br>35 days                                                                                                    |                                                                                                    | Global Price List (USD)                  | Total<br>1,102,968.61     |     | Cancel                    |
|----------------------------------------------------------------------------------------------------|----------------------------------------------------------------------------------------------------|----------------------------------------------------------------------------------------------------|------------------------------------------|---------------------------|-----|---------------------------|
| 1: VIRTUALIZATION requires a minim     2: The category VIRTUALIZATION is     3: ADOPTION SERVICES requires a 1     4: The category ADOPTION SERVICE     5: CISCO INTERSIGHT requires a mil     6: The category CISCO INTERSIGHT | UCSX-I<br>um of 1 component(s). Plea<br>equired. (CE100103)<br>ninimum of 1 component(s).<br>S is required. (CE100103)<br>imrum of 1 component(s). P<br>is required. (CE100103) | FI-6536-D-U<br>se add additional quantities as necessary. (CE<br>lease add additional quantities as necessary. (CE<br>lease add additional quantities as necessary. (CE10 | Software Li                              | cense<br>Ipply            |     |                           |
| Available Components                                                                                                    | Unit List Price (USD)                                                                                                    | UCSX 9500 CHASSIS > 2 Selected (Min 1, Max 99                                                                                                    | 999)                                     |                           |     |                           |
| UCSX 9500 CHASSIS                                                                                                    |                                                                                                    | Co Product                                                                                                    | Unit List Price (USD)                    | Adjusted List Price (USD) | Qty | Extended List Price (USD) |
| FABRIC INTERCONNECT                                                                                                    | a                                                                                                    | UCSX-9508-OCP-LINF Valid A A<br>UCS 9508 Chassis for OCP Large Inferenci<br>Add Custom Name Edit Options Edit St                                                          | ing<br>ervices/Subscriptions Remove Line | 40,791.92                 | 1   | 100,688.00                |
| abric Interconnect 6536 for IMM 2 required<br>Estimated Lead Time: 21 days                                                                                                    | +                                                                                                    | UCSX-9508-AI-LINF Valid      CS 9508 Chassis for Large Inferencing     Add Custom Name   Edit Options   Edit St                                                           | ervices/Subscriptions Remove Line        | 101,893.72                | 1   | 929,851.65                |
|                                                                                                    |                                                                                                    |                                                                                                    | Add a UCSX 9500 CHASSIS                  | from the left panel       |     |                           |
|                                                                                                    |                                                                                                    | FABRIC INTERCONNECT                                                                                                    | x 2)                                     |                           |     |                           |
|                                                                                                    |                                                                                                    | % Product                                                                                                    | Unit List Price (USD)                    | Adjusted List Price (USD) | Qty | Extended List Price (USD) |
|                                                                                                    |                                                                                                    | UCSX-FI-6536-D-U Invalid      A     Fabric Interconnect 6536 for IMM     Add Custom Name Edit Options Edit St                                                             | ervices/Subscriptions   Remove Line      | 35,220.74                 | 2   | 72,428.96                 |
| VIRTUALIZATION                                                                                                    |                                                                                                    | VIRTUALIZATION > 0 Selected (2), Max 4)                                                                                                    | Add a VIRTUALIZATION fr                  | om the left panel         |     |                           |
|                                                                                                    |                                                                                                    |                                                                                                    |                                          |                           |     |                           |

- a. ATO: UCSX-FI-6536-D-U is preselected from Category: FABRIC INTERCONNECT.
- b. Notice the UCSX-FI-6536-D-U ATO Status is invalid as further configuration needed.
- c. Select 'Edit Options' to enter the configurator.

### Step 16.

| Product Configuration<br>UCSX-FI-6536-D-U part of UCSX-7<br>(E202322)<br>2: UCS-PSU-6536-AC-D is de<br>3: N10-MGT018-D is defaulte<br>4: UCS-FI-6500-SW is default | d time issues w<br>faulted under P<br>d under Softwar<br>ted under Softw | Estimated L<br>21 days<br>we hav UCSX-F<br>ower Supply. (CE100033)<br>e Image. (CE100033)<br>are License. (CE100033) | FABRIC INTERCONNECT<br>Global Price List in US Dollars (USD)<br>I-6536-D-U<br>Ds Fi bundle<br>Software L<br>Power S | icense | ni (USD)<br>142.48<br>d cable PID is available in the pr | oduct spec sheet.     |
|----------------------------------------------------------------------------------------------------|--------------------------------------------------------------------------|----------------------------------------------------------------------------------------------------|----------------------------------------------------------------------------------------------------|--------|----------------------------------------------------------|-----------------------|
| Configuration Summary                                                                                                    |                                                                          | View Full Summary                                                                                                    | Option Search () Multiple Options Search ()                                                                         |        |                                                          | ~                     |
| Country/Region Specification ()                                                                                                    |                                                                          |                                                                                                    | UCSX_FL6536_D_U > Power Cable                                                                                       |        |                                                          |                       |
| Select Country/Region (Not Required                                                                                                    | )                                                                        | ~                                                                                                    |                                                                                                    |        |                                                          |                       |
| Category 0                                                                                                    | Qty                                                                      | Extended List Price<br>(USD)                                                                                         | Power Cable (Options for End Customer Country/Region : India)                                                       | Qty    | Estimated Lead Time 🚯                                    | Unit List Price (USD) |
| Software Image                                                                                                    |                                                                          | ^                                                                                                    | O CAB-C13-C14-3M-IN                                                                                                 | 2      | 28 days                                                  | 0.00                  |
| N10-MGT018-D                                                                                                    | 1                                                                        | 0.00                                                                                                    | Power Cord Jumper, C13-C14 Connectors, 3 Meter Length, India More                                                   |        |                                                          |                       |
| Software License                                                                                                    |                                                                          | ^                                                                                                    | O CAB-C13-C14-IN                                                                                                    | 2      | 28 days                                                  | 0.00                  |
| UCS-FI-6500-SW                                                                                                    | 1                                                                        | 9,045.00                                                                                                    | Power Cord Jumper, C13-C14 Connectors, 1.4 Meter Length India More                                                  |        |                                                          |                       |
| Power Supply                                                                                                    |                                                                          | ^                                                                                                    | CAB-IND-10A                                                                                                    | 2      | 7 davs                                                   | 0.00                  |
| UCS-PSU-6536-AC-D                                                                                                    | 2                                                                        | 1,987.48                                                                                                    | 10A Power cable for India                                                                                           |        |                                                          |                       |
| Power Cable <u>A</u>                                                                                                    |                                                                          |                                                                                                    | CAB-250V-10A-ID                                                                                                    | 2      | 7 days                                                   | 0.00                  |
| Transceiver and Cable                                                                                                    | $\sim$                                                                   |                                                                                                    | AC Power Cord - 250V, 10A , India                                                                                   | ~      | , and a                                                  | 0.00                  |
| QSFP Cable                                                                                                    |                                                                          |                                                                                                    | Power Cable (Options for other Countries)                                                                           |        |                                                          |                       |
| Total                                                                                                    |                                                                          | 33,142,48                                                                                                    | sku                                                                                                    | Qty    | Estimated Lead Time 🚯                                    | Unit List Price (USD) |
| Estimated Lead Time                                                                                                    |                                                                          | 21 days                                                                                                    | O NO-POWER-CORD                                                                                                    | 2      | 3 days                                                   | 0.00                  |
|                                                                                                    |                                                                          |                                                                                                    | ECO friendly green option, no power cable will be shipped More                                                      |        |                                                          |                       |
| Reset Configuration                                                                                                    | (                                                                        | Cancel Done                                                                                                    | O CAB-C13-C14-2M                                                                                                    | 2      | 35 dave                                                  | 0.0                   |

a. Configure UCSX-FI-6536-D-U by selecting peripherals from window on the left. Software Image, Software License and Power Supply are default selection.

- b. PIDs are listed in the window on the right. Please make selection of Power Cable.
- c. Minimum 2 QTY of Transceiver Cable and QSFP Cables are required per Fl.
- d. Select Done when completed.

#### Step 17.

|                                                                                                    |                                                                                                    | FABRIC IN                                                                                                    | NTERCONNECT                     |                           |       |                           |
|----------------------------------------------------------------------------------------------------|----------------------------------------------------------------------------------------------------|----------------------------------------------------------------------------------------------------|---------------------------------|---------------------------|-------|---------------------------|
| Bundle Configuration<br>UCSX-AI-LARGEINF                                                                                                    | Estimate<br>35 days                                                                                                    | UCSX-FI-6536-D-U                                                                                                    |                                 | es/Subscrip               | tions |                           |
| Set service preferences for this configurati                                                                                                    | ion 🗸                                                                                                    |                                                                                                    |                                 |                           |       | Cancel Done               |
| I: VIRTUALIZATION requires a minim<br>2: The category VIRTUALIZATION is<br>3: ADOPTION SERVICES requires a<br>4: The category ADOPTION SERVICE<br>5: CISCO INTERSIGHT requires a mil<br>6: The category CISCO INTERSIGHT | num of 1 component(s). Pleas<br>required. (CE100103)<br>minimum of 1 component(s).<br>ES is required. (CE100103)<br>nimum of 1 component(s). Pli<br>'is required. (CE100103) | e add additional quantities as necessary. (CE100010)<br>Please add additional quantities as necessary. (CE100<br>ease add additional quantities as necessary. (CE10001             | 010)                            |                           |       |                           |
| Available Components                                                                                                    | Unit List Price (USD)                                                                                                    | UCSX 9500 CHASSIS > 2 Selected (Min 1, Max 99999)                                                                                                    | )                               |                           |       |                           |
| ⊕ UCSX 9500 CHASSIS                                                                                                    |                                                                                                    | Co Product                                                                                                    | Unit List Price (USD)           | Adjusted List Price (USD) | Qty   | Extended List Price (USD) |
|                                                                                                    |                                                                                                    | UCSX-9508-OCP-LINF Valid Q A     UCS 9508 Chassis for OCP Large Inferencing                                                                                                    |                                 | 40,791.92                 | 1     | 100,688.00                |
| UCSX:FI-6536-D-U<br>Fabric Interconnect 6536 for IMM 2 required<br>Estimated Lead Time: 21 days                                                                                                    | 22,110.00                                                                                                    | Add Custom Name   Edit Options   Edit Servic<br>UCSX-9508-AI-LINF Valid \(\Overline{A}\)<br>UCS 9508 Chassis for Large Inferencing<br>Add Custom Name   Edit Options   Edit Servic | ces/Subscriptions   Remove Line | 101,893.72                | 1     | 929,851.65                |
|                                                                                                    |                                                                                                    |                                                                                                    | Add a UCSX 9500 CHASSIS         | from the left panel       |       |                           |
|                                                                                                    |                                                                                                    | FABRIC INTERCONNECT > 2 Selected (Min 2, Max 2)                                                                                                    |                                 |                           |       |                           |
|                                                                                                    |                                                                                                    | Co Product                                                                                                    | Unit List Price (USD)           | Adjusted List Price (USD) | Qty   | Extended List Price (USD) |
|                                                                                                    |                                                                                                    | UCSX-FI-6536-D-U Valid      A     Fabric Interconnect 6536 for IMM     Add Custom Name   Edit Options   Edit Service                                                               |                                 | 35,777.76                 | 2     | 74,657.04                 |
| -                                                                                                    |                                                                                                    | VIRTUALIZATION > 0 Selected (Min 1, Max 4)                                                                                                    |                                 |                           |       |                           |
|                                                                                                    |                                                                                                    |                                                                                                    | Add a VIRTUALIZATION fro        | om the left panel         |       |                           |
| ADOPTION SERVICES                                                                                                    |                                                                                                    | ADOPTION SERVICES > 0 Selected (Min 1, Max 1)                                                                                                    |                                 |                           |       | 7                         |
|                                                                                                    |                                                                                                    |                                                                                                    | Add a ADOPTION SERVICES         | from the left panel       |       |                           |

a. Click on "Edit Services/Subscriptions" to edit Term Duration for HW Support.

**Note:** It is recommended that Term Duration for HW Support must align with Software Subscription Duration.

## Step 18.

|          |                                                                                                    | FABRI                                                                                                    |                | FERCONN                                                      | ECT                             |                                                   |                                                                                       |
|----------|----------------------------------------------------------------------------------------------------|----------------------------------------------------------------------------------------------------|----------------|--------------------------------------------------------------|---------------------------------|---------------------------------------------------|---------------------------------------------------------------------------------------|
| Servic   | e Subscription Price L<br>Global Global                                                                                                    | Price List in Deliver (1993)                                                                                                  | Service        | al (USD)                                                     | Su                              | bscription Total (USD)                            |                                                                                       |
| 000/     |                                                                                                    | UCSX-FI-6536-D-U                                                                                                    | 5121010        | 📥 🖌 Se                                                       | rvices/Su                       | ubscription                                       | IS                                                                                    |
| Ye       | ou may receive additional discounts because you selected two or more                                                                                                    | years of service, to review your discounts you can go to                                                                      | me order or Qu | oting discount pages. (C0124)                                |                                 |                                                   |                                                                                       |
| ervic    | e Non Serviceable Products                                                                                                    |                                                                                                    |                |                                                              |                                 |                                                   |                                                                                       |
| TT (     | he duration that you entered has been successfully applied to all t                                                                                                    | he services. (C0329)                                                                                                    |                |                                                              |                                 |                                                   |                                                                                       |
|          | ,                                                                                                    | ()                                                                                                    |                |                                                              |                                 |                                                   |                                                                                       |
| ervic    | ce Options                                                                                                    |                                                                                                    |                |                                                              |                                 | а                                                 |                                                                                       |
| hoos     | se Service Level from All Service Programs V                                                                                                    |                                                                                                    |                | Time Duration                                                | Duration                        | Ŧ                                                 |                                                                                       |
| Searc    | th by Name & Description                                                                                                    | to any dear any the existence that some with evidence.                                                                        | and/or         | <ul> <li>Duration</li> <li>Delay service start to</li> </ul> | 36                              |                                                   |                                                                                       |
| service  | Cisco may still install another compatible service if required, Compatible<br>e and are based on products.                                                                                                    | e services are the services that come with primary                                                                            |                | O Co-Term service to                                         |                                 |                                                   | b                                                                                     |
|          |                                                                                                    |                                                                                                    |                |                                                              |                                 |                                                   |                                                                                       |
|          |                                                                                                    |                                                                                                    |                |                                                              |                                 |                                                   | Reset Apply                                                                           |
| Co.      | Service SKU                                                                                                    | Product SKU                                                                                                    |                |                                                              | Unit List Price (USD            | Otv                                               | Total List Price (USD)                                                                |
| 6        | Service SKU                                                                                                    | Product SKU                                                                                                    |                |                                                              | Unit List Price (USD            | ) Qty                                             | Total List Price (USD)                                                                |
| 69<br>() | Service SKU Cisco Customer Experience Level 1 (1 ITEM)  LINCO (CX L SERVICE PROGRAM SUMMARY                                                                                                    | Product SKU<br>EVEL 1 8X7XNCDOS) / Duration<br>36 Months                                                                      |                |                                                              | Unit List Price (USD            | ) Qty                                             | Total List Price (USD)                                                                |
| °°       | Service SKU<br>Cisco Customer Experience Level 1 (1 /TEM) 1 LINCO (CX L<br>SUMMARY<br>CON-LINCO-UCSX00F6                                                                                                    | Product SKU<br>EVEL 1 8X7XNCDOS) Duration<br>36 Months                                                                        |                |                                                              | Unit List Price (USE<br>9,216.0 | ) Qty<br>0 1                                      | Total List Price (USD)<br>9,216.00                                                    |
| ©        | Service SKU Cisco Customer Experience Level 1 (1 // TEM)  EXPRICE PROGRAM SUMMARY CON-LINCO-UC SX00F6 CX LEVEL 1 8X7XVCDOS Fabric Interconnect 6536 for SERVICE SW                                                                                  | Product SKU EVEL 1 8X7XNCDOS) Duration 36 Months UCSX-FI-653-D-U UCSX-FI-653-D-U                                              |                |                                                              | Unit List Price (USE<br>9,216.0 | ) Qity<br>0 1<br>1                                | Total List Price (USD)<br>9,216.00                                                    |
| ©        | Service SKU Clsco Customer Experience Level 1 (1 // TEM)  EXERVICE PROGRAM CON-LINCO-UCSX00F6 CX LEVEL 1 8X7XNCDOS Fabric Interconnect 6536 for SERVICE SW Change Service   Remove Service                                                          | Product SKU EVEL 1 8X7XNCDOS) Duration 36 Months UCSX-FI-6536-D-U Fabric Interconnect 6536 for IMM Paroduct 1sku              |                |                                                              | Unit List Price (USC<br>9,216.0 | ) <b>Qty</b><br>0 1<br>1                          | Total List Price (USD)<br>9,216.00                                                    |
| ©        | Service SKU Clsco Customer Experience Level 1 (1 // TEM)  LINCO (CX L SUMMARY CON-LINCO-UCSX00F6 CX LEVEL 1 8X/XNCDOS Fabric Interconnect 6536 for SERVICE SKU Change Service   Remove Service                                                      | Product SKU<br>EVEL 1 8X7XNCDOS) Duration<br>36 Months<br>UCSX-FI-6536-D-U<br>Fabric Interconnect 6536 for IMM<br>PRODUCT SKU |                |                                                              | Unit List Price (USC<br>9,216.0 | ) Qty<br>0 1<br>1                                 | Total List Price (USD)<br>9,216.00                                                    |
| Rem      | Service SKU Clsco Customer Experience Level 1 (1 // F2M) LINCO (CX L SUMMARY CON-LINCO-UCSX00F6 CX LEVEL 1 8X7XNCDOS Fabric Interconnect 6536 for Service av Change Service   Remove Service Over All Services Remove All Additional Services       | Product SKU EVEL 1 8X7XNCDOS) Duration 36 Months UCSX-FI-6536-D-U Fabric Interconnect 6536 for IMM PRODUCT SKU                |                |                                                              | Unit List Price (USD<br>9,216.0 | ) Qty<br>0 1<br>1                                 | Total List Price (USD)<br>9,216.00                                                    |
| S₀ ⊙     | Service SKU  Cisco Customer Experience Level 1 (1 / 17E/k)  LINCO (CX L SUMMARY  CON-LINCO-UCSX00F6 CX LEVEL 1 AX7XNCOOS Fabric Interconnect 6536 for Strance sku Change Service   Remove Service  over All Services Remove All Additional Services | Product SKU EVEL 1 8X7XNCDOS) Duration 36 Months UCSX-FI-6536-D-U Fabric Interconnect 6536 for IMM PRODUCT SKU                |                |                                                              | Unit List Price (USD<br>9,216.0 | 0 1<br>Configuration Summary                      | Total List Price (USD)<br>9,216.00<br>All prices shown in USD                         |
| °₀<br>⊙  | Service SKU  Cisco Customer Experience Level 1 († 17EM)  LINCO (CX L SUMMARY  CON-LINCO-UCSX00F6 CX LEVEL 1 &XXXNCODS Fabric Interconnect 6536 for SERVICE SKU Change Service   Remove Service  over All Services Remove All Additional Services    | Product SKU<br>EVEL 1 8X7XNCDOS) Duration<br>36 Months<br>UCSX.FI-6536-D-U<br>Fabric Interconnect 6536 for IMM<br>PRODUCT SKU |                |                                                              | Unit List Price (USD<br>9,216.0 | 0 1 1<br>2 Configuration Summary<br>Services      | Total List Price (USD)<br>9,216.00<br>All prices shown in USD<br>9,216.00             |
| S₀ ○     | Service SKU  Cisco Customer Experience Level 1 († 17EM)  LINCO (CX L SUMMARY  CON-LINCO-UCSX00F6 CX LEVEL 1 8X7XNCDOS Fabric Interconnect 6536 for SERVICE BNU Change Service   Remove Service  over All Services Remove All Additional Services    | Product SKU<br>EVEL 1 8X7XNCDOS)                                                                                              |                |                                                              | Unit List Price (USD<br>9,216.0 | a) Qty Characteria Configuration Summary Services | Total List Price (USD)<br>9,216.00<br>All prices shown in USD<br>9,216.00<br>9,216.00 |

- a. Enter the Term Duration
- b. Click on "Apply" and "Done"

**Note:** It is recommended that Customer selects CX Success Track Level 1 or Level 2 to ensure consistent SLA response time between Hardware and Software.

### Step 19.

|                                                                                                    |                                                                          |                                                                                                  | VIRTUALIZATION                                         |                           |     |                           |
|----------------------------------------------------------------------------------------------------|--------------------------------------------------------------------------|--------------------------------------------------------------------------------------------------|--------------------------------------------------------|---------------------------|-----|---------------------------|
| Bundle Configuration<br>UCSX-AI-LARGEINF 0                                                                                                    | Estimated I<br>35 days                                                   | Lead Time                                                                                        | Price L<br>Global List (USD)                           | Total<br>1,117,484.69     |     |                           |
| at service preferences for this configuration $\checkmark$                                                                                                    |                                                                          |                                                                                                  |                                                        | CP-B-P1S=                 |     | Cancel Done               |
| 1: ADOPTION SERVICES requires a minimum of 1 co<br>2: The category ADOPTION SERVICES is required. (i<br>3: CISCO INTERSIGHT requires a minimum of 1 com<br>4: The category CISCO INTERSIGHT is required. (CF | xmponent(s). Please a<br>CE100103)<br>iponent(s). Please add<br>E100103) | add additional quantities as necessary. (CE10<br>d additional quantities as necessary. (CE1000   | 0010)                                                  |                           |     |                           |
| Available Components Urr                                                                                                    | it List Price (USD)                                                      | UCSX 9500 CHASSIS > 2 Selected (Min 1,                                                           | Max 99999)                                             |                           |     |                           |
| UCSX 9500 CHASSIS                                                                                                    |                                                                          | % Product                                                                                        | Unit List Price (USD)                                  | Adjusted List Price (USD) | Qty | Extended List Price (USD) |
| FABRIC INTERCONNECT                                                                                                    |                                                                          | ⊕ UCSX-9508-OCP-LINF Valid Q                                                                     | 2 🔺                                                    | 40,791.92                 | 1   | 100,688.00                |
|                                                                                                    |                                                                          | Add Custom Name   Edit Options                                                                   | Inferencing<br>Edit Services/Subscriptions Remove Line |                           |     |                           |
| OPT-OUT<br>Opt Out<br>Estimated Lead Time: 7 days                                                                                                    | 0.00                                                                     | UCSX-9508-AI-LINF Valid Q UCS 9508 Chassis for Large Infere<br>Add Custom Name Edit Options      | ncing                                                  | 101,893.72                | 1   | 929,851.65                |
| RH-OCP-B-P18=                                                                                                    | 10                                                                       |                                                                                                  | Add a UCSX 9500 CHAS                                   | SIS from the left panel   |     |                           |
| OpenShiftContainerPlatform(BM),Prem 1YSnS Req(1-2CPU-84<br>are)                                                                                                    | +                                                                        | FABRIC INTERCONNECT > 2 Selected (M                                                              | fin 2, Max 2)                                          |                           |     |                           |
| Estimated Lead Time: 21 days                                                                                                    |                                                                          | % Product                                                                                        | Unit List Price (USD)                                  | Adjusted List Price (USD) | Qty | Extended List Price (USD) |
|                                                                                                    |                                                                          | UCSX-FI-6536-D-U Valid Q A     Fabric Interconnect 6636 for IMM     Add Custom Name Edit Options | Edit Services/Subscriptions Remove Line                | 41,921.76                 | 2   | 86,945.04                 |
|                                                                                                    |                                                                          | VIRTUALIZATION > 4 Selected (Min 1, Ma                                                           | x 4)                                                   |                           |     |                           |
| _                                                                                                    |                                                                          | % Product                                                                                        | Unit List Price (USD)                                  | Adjusted List Price (USD) | Qty | Extended List Price (USD) |
| ADOPTION SERVICES                                                                                                    |                                                                          | RH-OCP-B-P1S= Invalid Q                                                                          |                                                        | 0.00                      | 4   | 0.00                      |
|                                                                                                    |                                                                          | OpenShiftContainerPlatform(BM),P<br>64core)<br>Add Custom Name Select Option:                    | rrem 1YSnS Req(1-2CPU-                                 |                           |     |                           |
|                                                                                                    |                                                                          | ADOPTION SERVICES > 0 Selected (Min                                                              | 1, Max 1)<br>Add a ADOPTION SERVIC                     | ES from the left panel    |     |                           |
|                                                                                                    |                                                                          |                                                                                                  | dax 1)                                                 |                           |     | [                         |

- a. Please select RedHat OpenShift License from VIRTUALIZATION Category.
- b. Click on Select Options to Configure.

## Step 20.

| Product Configuration<br>RH-OCP-B-P1S= part of UCSX-AI-LARGE<br>RH-OCP-B-P1S= quantity 1 requires | Estimated I<br>EINF 21 days                 | Lead Time                                                           | VIRTUALIZATION<br>Price List<br>Global Price List in US Dollars (USD) | CP-B-P1 | S=<br>al (USD)<br>0               |                               |
|---------------------------------------------------------------------------------------------------|---------------------------------------------|---------------------------------------------------------------------|-----------------------------------------------------------------------|---------|-----------------------------------|-------------------------------|
| Configuration Summary                                                                             | View Full Summary Extended List Price (USD) | Option Search ①<br>RH-OCP-B-P1S= > Accept                           | Multiple Options Search 🜒                                             |         |                                   | ~                             |
| Acceptance of Terms                                                                               | A (035)                                     | Acceptance of Terms                                                 |                                                                       |         |                                   |                               |
| UCS-RH-TERM 1                                                                                     | 0.00                                        | SKU<br>UCS-RH-TERM<br>Term Acceptance<br>Clear Selection   Show Inc | , Standalone Red Hat License for UCS Servers                          | Cty     | Estimated Lead Time ()<br>21 days | Unit List Price (USD)<br>0.00 |
| Total<br>Estimated Lead Time                                                                      | 0.00<br>21 days                             |                                                                     |                                                                       |         |                                   |                               |
| Reset Configuration                                                                               | Cancel Done                                 |                                                                     |                                                                       |         |                                   |                               |

a. Select Acceptance of Terms Option.

# Step 21.

|                                                      |             |                              |           |                  | VIRTUALIZ                       | RH-O                     | )<br>CP-B-P1 | S=                     |                       |
|------------------------------------------------------|-------------|------------------------------|-----------|------------------|---------------------------------|--------------------------|--------------|------------------------|-----------------------|
| Product Configuration<br>RH-OCP-B-P1S= part of UCSX- | AI-LARGEINF | Estimated<br>21 days         | Lead Time | 9                | Price List<br>Global Price      | List in US Dollars (USD) | Ta<br>1:     | otal (USD)<br>3,266.00 |                       |
| Configuration Summary                                | 1           | /iew Full Summary            | Opt       | tion Search 🚯    | Multiple Options Search 🚯       |                          |              |                        | ~                     |
| Category ()                                          | Qty         | Extended List<br>Price (USD) | RH-OCI    | P-B-P1S= > Suppo | ort                             |                          |              |                        |                       |
| Acceptance of Terms                                  |             | ^                            | Suppor    | t                |                                 |                          |              |                        |                       |
|                                                      | 1           | 0.00                         |           | SKU              |                                 |                          | Qty          | Estimated Lead Time 🚯  | Unit List Price (USD) |
| Support                                              |             | ^                            | ۲         | RH-OCP-B-P1Y     |                                 |                          | 1            | 21 days                | 13,266.00             |
|                                                      | ·           | 10,200.00                    | Clear Se  | OpenShiftContain | nerPlatform(BM),Prem1YrSnS(1-20 | PUupto64cores)           |              |                        |                       |
| Total                                                |             | 13,266.00                    |           |                  |                                 |                          |              |                        |                       |
| Estimated Lead Time                                  |             | 21 days                      |           |                  |                                 |                          |              |                        |                       |
| Reset Configuration                                  | Car         | Icel Done                    |           |                  |                                 |                          |              |                        |                       |

# a. Select Support Option.

## Step 22.

|                                                                                        |                     | ADOPTI                                                                                                    | ON SERVICE              | S                         |      |                           |  |  |
|----------------------------------------------------------------------------------------|---------------------|----------------------------------------------------------------------------------------------------|-------------------------|---------------------------|------|---------------------------|--|--|
| Available Components Un                                                                | it List Price (USD) | UCSX 9500 CHASSIS > 2 Selected (Min 1, Max 99999)                                                                         |                         |                           |      |                           |  |  |
| UCSX 9500 CHASSIS                                                                      |                     | % Product                                                                                                    | Unit Liet Price (USD)   | Adjusted List Price (USD) | 014  | Extended List Price (USD) |  |  |
|                                                                                        |                     | ⊕ UCSX-9508-OCP-LINF Valid Q A                                                                                            |                         | -CXP-DCC                  | -SAS | 100,688.00                |  |  |
|                                                                                        |                     | UCS 9508 Chassis for OCP Large Inferencing<br>Add Custom Name   Edit Options   Edit Services/Sub-                         | scriptions Rem N / LL   |                           |      |                           |  |  |
|                                                                                        | a                   | UCSX-9508-AI-LINF Valid      A     UCS 9508 Chassis for Large Inferencing                                                 |                         |                           | IE   | 929,851.65                |  |  |
| CON-CXP-DCC-SAS<br>Solution Attached Services for DC - Cloud and Comput                | ie +                | Add Custom Name   Edit Options   Edit Services/Subscriptions   Remove Line                                                |                         |                           |      |                           |  |  |
| Estimated Lead Time:                                                                   |                     |                                                                                                    | Add a UCSX 9500 CHASSIS | from the left panel       |      |                           |  |  |
| MINT-COMPUTE<br>Solutions Films, DC Computer Mentored Installation, MIN                | -                   | FABRIC INTERCONNECT > 2 Selected (Min 2, Max 2)                                                                           |                         |                           |      |                           |  |  |
| SolutionsPlus: DC Compute Mentored Installation - Mir                                  | +                   | Co Product                                                                                                    | Unit List Price (USD)   | Adjusted List Price (USD) | Qty  | Extended List Price (USD) |  |  |
| MINT-OPTOUT<br>Partner or CX Services Options - No MINT<br>Estimated Lead Time: 7 days | 0.00                | UCSX-FI-6536-D-U Valid      A     Fabric Interconnect 6536 for IMM     Add Custom Name   Edit Options   Edit Services/Sub | scriptions Remove Line  | 41,921.76                 | 2    | 86,945.04                 |  |  |
|                                                                                        |                     | VIRTUALIZATION > 4 Selected (Min 1, Max 4)                                                                                |                         |                           |      |                           |  |  |
|                                                                                        |                     | % Product                                                                                                    | Unit List Price (USD)   | Adjusted List Price (USD) | Qty  | Extended List Price (USD) |  |  |
|                                                                                        |                     |                                                                                                    | ependent Hardware       | 13,266.00                 | 4    | 53,064.00                 |  |  |
|                                                                                        |                     | ADOPTION SERVICES > 1 Selected (Min 1, Max 1)                                                                             |                         |                           |      |                           |  |  |
|                                                                                        |                     | % Product                                                                                                    | Unit List Price (USD)   | Adjusted List Price (USD) | Qty  | Extended List Price (USD) |  |  |
|                                                                                        |                     | CON-CXP-DCC-SAS Valid Q                                                                                                   |                         | -                         | 1    | -                         |  |  |
|                                                                                        |                     | Solution Attached Services for DC - Cloud and Compute                                                                     |                         |                           |      |                           |  |  |
|                                                                                        |                     | Add Custom Name   Remove Line   Dependent Hards                                                                           | ware 0                  |                           |      |                           |  |  |

- a. Please select at least one option from ADOPTION SERVICES Category.
- b. User can select either Cisco CX Service or MINT Services or can optout.

## Step 23.

| Available Components Unit List P                                                | rice (USD) | UCSX 9500 CHASSIS > 2 Selected (M                                                          | lin 1, Max 99999)                                  |                           |           |                           |
|---------------------------------------------------------------------------------|------------|--------------------------------------------------------------------------------------------|----------------------------------------------------|---------------------------|-----------|---------------------------|
| UCSX 9500 CHASSIS                                                               |            | Product                                                                                    | Unit List Price (USD)                              | Adjusted List Price (USD) | Qty       | Extended List Price (USD) |
|                                                                                 |            | UCSX-9508-OCP-LINF Valid                                                                   |                                                    | I-CXP-DCC                 | -SAS      | 100,688.00                |
|                                                                                 |            | Add Custom Name   Edit Optio                                                               | ns   Edit Services/ Remove Line                    |                           | 0/10      |                           |
|                                                                                 |            | UCSX-9508-AI-LINF Valid      UCS 9508 Chassis for Large In                                 |                                                    | INT-COMPL                 | JTE       | 929,851.65                |
| CON-CXP-DCC-SAS<br>Solution Attached Services for DC - Cloud and Compute        | _          | Add Custom Name Edit Optio                                                                 | ons   Edit Services/Subscriptions   Remove Line    |                           |           |                           |
| Estimated Lead Time: -                                                          | +          |                                                                                            | Add a UCSX 9500 CHASSIS                            | S from the left panel     |           |                           |
| MINT-COMPUTE                                                                    |            | FABRIC INTERCONNECT > 2 Selected                                                           | ed (Min 2, Max 2)                                  |                           |           |                           |
| SolutionsPlus: DC Compute Mentored Installation - MINT                          | +          | Co Product                                                                                 | Unit List Price (USD)                              | Adjusted List Price (USD) | Qty       | Extended List Price (USD) |
| MINT-OPTOUT<br>Pariner or CX Services Options - No MINT<br>Estimated Lead Time: | 0.00       | UCSX-FI-6536-D-U Valid C<br>Fabric Interconnect 6536 for IM<br>Add Custom Name Edit Option | AM ons   Edit Services/Subscriptions   Remove Line | 41,921.76                 | 2         | 86,945.04                 |
|                                                                                 |            | VIRTUALIZATION > 4 Selected (Min 1,                                                        | , Max 4)                                           |                           |           |                           |
|                                                                                 |            | Co Product                                                                                 | Unit List Price (USD)                              | Adjusted List Price (USD) | Qty       | Extended List Price (USD) |
| -                                                                               |            | ⊕ RH-OCP-B-P1S= Valid Q                                                                    |                                                    | 13,266.00                 | 4         | 53,064.00                 |
|                                                                                 |            | OpenShiftContainerPlatform(BI<br>2CPU-64core)                                              | M),Prem 1YSnS Reg(1-                               |                           |           |                           |
|                                                                                 |            | Add Custom Name Edit Optio                                                                 | ons Remove Line Dependent Hardware 0               |                           |           |                           |
|                                                                                 |            | ADOPTION SERVICES > 1 Selected (!                                                          | Min 1, Max 1)                                      |                           |           |                           |
|                                                                                 |            | % Product                                                                                  | Unit List Price (USD)                              | Adjusted List Price (USD) | Qty       | Extended List Price (USD) |
|                                                                                 |            | MINT-COMPUTE Invalid<br>SolutionsPlus: DC Compute<br>MINT                                  | nstallation -                                      | ÷.                        | 1         |                           |
|                                                                                 |            | Requested Start Date                                                                       | Requested For Automat                              | ically Renews For n       | Billing F | requency                  |
|                                                                                 |            | 24-Nov-2024                                                                                | 1 Months From 24-Nov-2024 To 23-Dec- No Auto F     | Renewal                   | Prepaid   | Term                      |

a. If MINT-COMPUTE is selected, then click on Select Options to configure.

**Note:** Please refer to Offer/BDM deck for no. of units required for given AI POD Solution.

#### Step 24.

|                                                                                                    |                                                                                                    | ADOPTION                                                                                                    | SERVICES                                                                                                    |                                                                                                    |            |
|----------------------------------------------------------------------------------------------------|----------------------------------------------------------------------------------------------------|----------------------------------------------------------------------------------------------------|----------------------------------------------------------------------------------------------------|----------------------------------------------------------------------------------------------------|------------|
| Offer Configuration<br>MINT-COMPUTE( Part of UCSX-AI-LARGEINF)                                                                                                    | Estimated Lead Time<br>NA                                                                                                    | Price List<br>Global P                                                                                                    | Total (USD)<br>0.00                                                                                                    |                                                                                                    |            |
| Requested Terms and Billing 🖋                                                                                                    |                                                                                                    |                                                                                                    |                                                                                                    |                                                                                                    |            |
| Requested Start Date<br>24-Nov-2024                                                                                                    | Requested For<br>1 Months From 24-Nov-2024 To 23-Dec                                                                                                    | c-2024 Automat Ren                                                                                                    | CON-CXP-DCC                                                                                                    | -SAS                                                                                                    |            |
| 1: To complete your order, please review product to                                                                                                    | erms and acknowledge checkbox under TERM                                                                                                    | IS category from Configuration Summary (                                                                                                  | MINT-COMPL                                                                                                    | JTE                                                                                                    |            |
| 2: You agree that: 1) Use of SolutionsPlus (S+) Pro<br>Clisco does not provide support for the S+ Product                                                                                                    | oduct is governed solely by the terms and condi                                                                                                    | itions agreed between You and the S+ ver                                                                                                  | dor. See details http://cs.co/spla 2) S+ is a vendor provided                                                                                                    | solution, hence Cisco makes no warrant                                                                                                    | ty 3)      |
| <ol> <li>Important: 1. All MINT orders must first complete<br/>amounts per line must be determined through mutt<br/>support, contact the MINT team at minthelp@cisco</li> </ol>                                                                                                    | e a scoping session before placement of order i<br>ual agreement between the Channel Partner an<br>o.com. (CE202343)                                                                                | in CCW, 2. For orders exceeding US\$100<br>nd the MINT vendor. 3. MINT Orders are s                                                       | 000, divide the total amount into multiple line items with stag<br>ubject to provisioning hold until all requirements are met. 4. F                                                                                                    | gered subscription start dates. The spec<br>for scoping session scheduling or addition                                                                                                    | onal       |
| Your subscription will start and be eligible to be involution                                                                                                    | oiced: i) 30 days or less (7 days for A-FLEX/A-F                                                                                                    | FLEX-3/A-WHOLESALE) after Cisco notifi                                                                                                    | es you that any portion of the subscription is ready for you to                                                                                                    | provision OR, ii) the day any portion of                                                                                                    | the )      |
| Your subscription will start and be eligible to be invo<br>subscription is provisioned by Cisco, whichever of the subscription is provisioned by Cisco, whichever of the subscription is provisioned by Cisco, which are a subscription of the subscription is provisioned by Cisco, which are a subscription of the subscription of the subscriptin of the subscriptin of the subscription of the subscription of t | oiced: i) 30 days or less (7 days for A-FLEX/A-F<br>the two events happens first. (C01007)                                                                                                    | FLEX-3/A-WHOLESALE) after Cisco notifi                                                                                                    | es you that any portion of the subscription is ready for you to                                                                                                    | provision OR, ii) the day any portion of                                                                                                    | the )      |
| Your subscription will start and be eligible to be inw<br>subscription is provisioned by Cisco, whichever of I<br>Configuration Summary                                                                                                    | oiced: i) 30 days or less (7 days for A-FLEX/A-F<br>the two events happens first. (CO1007)<br>MINT-COMPUTE > MIN                                                                                    | FLEX-3/A-WHOLESALE) after Cisco notifi                                                                                                    | as you that any portion of the subscription is ready for you to                                                                                                    | provision OR, ii) the day any portion of                                                                                                    | the 2      |
| Your subscription will start and be eligible to be inw<br>subscription is provisioned by Cisco, whichever of I<br>Configuration Summary<br>WINT Partners for Compute                                                                                                    | oliced: i) 30 days or less (7 days for A-FLEX/A-F<br>fine two events happens first. (C01007)<br>MINT-COMPUTE > MIN<br>MINT Partners for Cor                                                         | FLEX-3/A-WHOLESALE) after Cisco notifi                                                                                                    | as you that any portion of the subscription is ready for you to                                                                                                    | provision OR, ii) the day any portion of                                                                                                    | the )      |
| Your subscription will start and be eligible to be inwisubscription is provisioned by Cisco, whichever of 1 Configuration Summary MINT Partners for Compute TERMS                                                                                                    | Dioed: i) 30 days or less (7 days for A-FLEX/A-F<br>fine two events happens first. (C01007)<br>MINT-COMPUTE > MIN<br>MINT Partners for<br>MINT Partners for                                         | REX-3/A-WHOLESALE) after Cisco notifi<br>NT Part moute<br>mpute<br>r Compute                                                              | as you that any portion of the subscription is ready for you to                                                                                                    | provision OR, ii) the day any portion of                                                                                                    | the >      |
| Your subscription will start and be eligible to be inw<br>subscription is provisioned by Cisco, whichever of 1<br>Configuration Summary<br>MINT Partners for Compute<br>TERMS                                                                                                    | MINT Partners for<br>Each                                                                                                    | FLEX-3/A-WHOLESALE) after Cisco notifi<br>NT Part mpute<br>mpute<br>r Compute<br>sku                                                      | es you that any portion of the subscription is ready for you to<br>Description                                                                                                    | provision OR, ii) the day any portion of Unit List Price (USD)                                                                                                    | the Action |
| Your subscription will start and be eligible to be inw<br>subscription is provisioned by Cisco, whichever of to<br>Configuration Summary<br>MINT Partners for Compute<br>TERMS                                                                                                    | oloed: i) 30 days or less (7 days for A-FLEX/A-F<br>the two events happens first. (C01007)<br>MINT-COMPUTE > MIN<br>MINT Partners for Com<br>MINT Partners for<br>Each<br>Qty                       | RT Part poppute<br>mpute<br>r Compute<br>sku<br>MINT-COMPUTE-NTE                                                                          | es you that any portion of the subscription is ready for you to<br>Description<br>Mentored Install Service Unit for Compute - NterONe                                                                                                    | Unit List Price (USD)                                                                                                    | the Action |
| Your subscription will start and be eligible to be inw<br>subscription is provisioned by Cisco, whichever of I<br>Configuration Summary<br>IIINT Partners for Compute<br>TERMS                                                                                                    | Diced: i) 30 days or less (7 days for A-FLEX/A-F<br>fine two events happens first. (C01007)<br>MINT-COMPUTE > MIN<br>MINT Partners for Cor<br>MINT Partners for<br>Each<br>Qty<br>Qty               | RLEX-3/A-WHOLESALE) after Cisco notifi<br>NT Part<br>mpute<br>r Compute<br>SKU<br>MINT-COMPUTE-FLI                                        | es you that any portion of the subscription is ready for you to Description Mentored Install Service Unit for Compute - NierONe Mentored Install Service Unit for Compute - Flint                                                                                                    | Unit List Price (USD) Enter Qty to see List Price Enter Qty to see List Price Per Each                                                                                                    | Action     |
| Your subscription will start and be eligible to be inw<br>subscription is provisioned by Cisco, whichever of 1<br>Configuration Summary<br>IINT Partners for Compute<br>TERMS                                                                                                    | Diced: i) 30 days or less (7 days for A-FLEX/A-F<br>The two events happens first. (C01007)<br>MINT-COMPUTE > MIN<br>MINT Partners for<br>Each<br>Qty<br>Qty<br>Qty                                  | RLEX-3/A-WHOLESALE) after Cisco notifi<br>NT Part pompute<br>mpute SKU<br>MINT-COMPUTE-NTE<br>MINT-COMPUTE-FLI<br>MINT-COMPUTE-ONS        | es you that any portion of the subscription is ready for you to Description Mentored Install Service Unit for Compute - NterONe Mentored Install Service Unit for Compute - Flint Mentored Install Service Unit for Compute - Onstak                                                   | Unit List Price (USD) Enter Qty to see List Price For Each Enter Qty to see List Price For Each Enter Qty to see List Price For Each Enter Qty to see List Price For Each Enter Qty to see List Price For Each Enter Qty to see List Price For Each                                      | Action     |
| Your subscription will start and be eligible to be inwisubscription is provisioned by Cisco, whichever of the configuration Summary WINT Partners for Compute TERMS                                                                                                    | Diced: i) 30 days or less (7 days for A-FLEX/A-F<br>fine two events happens first. (C01007)<br>MINT-COMPUTE > MIN<br>MINT Partners for Cor<br>MINT Partners for<br>Each<br>Qty<br>Qty<br>Qty<br>Qty | RLEX-3/A-WHOLESALE) after Cisco notifi<br>NT Part propute<br>r Compute<br>SKU<br>MINT-COMPUTE-FLI<br>MINT-COMPUTE-FLI<br>MINT-COMPUTE-VZU | es you that any portion of the subscription is ready for you to Description Mentored Install Service Unit for Compute - NterONe Mentored Install Service Unit for Compute - Flint Mentored Install Service Unit for Compute - Onstak Mentored Install Service Unit for Compute - Vzure | Unit List Price (USD) Unit List Price (USD) Enter Qty to see List Price Per Each Enter Qty to see List Price Per Each Enter Qty to see List Price Per Each List Price Qty to see List Price Per Each List Price Qty to see List Price Per Each List Price Qty to see List Price Per Each | the Action |

a. Here are available MINT Partners.

### Step 25.

| Available Components Unit List P                    | Price (USD) UCSX 9500 CHASSIS > 2 Select | Cisco Intersight                                                         | iusted List Price (USD)   | Qty    | Extended List Price (USD) |
|-----------------------------------------------------|------------------------------------------|--------------------------------------------------------------------------|---------------------------|--------|---------------------------|
| UCSX 9500 CHASSIS                                   |                                          |                                                                          | 40 701 02                 |        | *00.689.00                |
| FABRIC INTERCONNECT                                 | UCS 9508 Chassis for O                   | CP Large Inferencing                                                     | 40,791.92                 | 1      | 100,000.00                |
|                                                     | Add Custom Name   Edi                    | t Options   Edit Services/Subscriptions   Remonent                       | CNDL DESE                 |        |                           |
| ADOPTION SERVICES                                   | UCSX-9508-AI-LINF Va                     | ie Ω A                                                                   | CINDL-DESE                | LEC I- | 929,851.65                |
|                                                     | Add Custom Name Edi                      | rge Inferencing<br>t Options   Edit Services/Subscriptions   Remove Line |                           |        |                           |
| DC-MGT-SAAS                                         |                                          | Add a UCSX 9500 CHASSI                                                   | S from the left panel     |        |                           |
| Jisco intersignt SaaS                               | FABRIC INTERCONNECT > 2 S                | elected (Min 2, Max 2)                                                   |                           |        |                           |
| NDL-DESELECT-D                                      | % Product                                | Unit List Price (USD)                                                    | Adjusted List Price (USD) | Qty    | Extended List Price (USD) |
| Conditional Deselect<br>Estimated Lead Time: 7 days | + UCSX-FI-6536-D-U Vali                  |                                                                          | 41,921.76                 | 2      | 86,945.04                 |
|                                                     | Fabric Interconnect 6536                 | for IMM                                                                  |                           |        |                           |
|                                                     |                                          | Min 1 May 4)                                                             |                           |        |                           |
|                                                     | C Product                                | Unit List Price (USD)                                                    | Adjusted List Price (USD) | Qty    | Extended List Price (USD) |
|                                                     | A PH-OCP-B-P1S= Maid                     | 2                                                                        | 13 266 00                 |        | 53.064.00                 |
|                                                     | OpenShiftContainerPlate<br>64core)       | lls=4<br>orm(BM),Prem 1YSnS Req(1-2CPU-                                  | 10,200,00                 | 4      | 00,004.00                 |
|                                                     | Add Custom Name Edi                      | t Options   Remove Line   Dependent Hardware 0                           |                           |        |                           |
|                                                     | ADOPTION SERVICES > 1 Sele               | cted (Min 1, Max 1)                                                      |                           |        |                           |
|                                                     | © Product                                | Unit List Price (USD)                                                    | Adjusted List Price (USD) | Qty    | Extended List Price (USD) |
|                                                     | CON-CXP-DCC-SAS                          | alid 殿 🕕                                                                 | -                         | 1      | -                         |
|                                                     | Add Custom Name Re                       | es for DC - Cloud and Compute<br>move Line   Dependent Hardware 0        |                           |        |                           |
|                                                     | Duration 🖋<br>12 Months                  |                                                                          |                           |        |                           |
|                                                     | CISCO INTERSIGHT > 1 Selecte             | d (Min 1, Max 1)                                                         |                           |        |                           |
|                                                     | © Product                                | Unit List Price (USD)                                                    | Adjusted List Price (USD) | Qty    | Extended List Price (USD) |
|                                                     | CNDL-DESELECT-D                          |                                                                          | 0.00                      | 1      | 0.00                      |
|                                                     | Conditional Deselect                     |                                                                          |                           |        |                           |

a. CNDL-DESELECT-D is meant to select only if Customer has already purchased Cisco Intersight License via EA Contract or order is for Disti Fulfillment.

| Step 26 | 6. |
|---------|----|
|---------|----|

|                                                     |                |                                                  | Cisco Intersight                                                                                                    | -DESEL       | ECT-D               |                                      |
|-----------------------------------------------------|----------------|--------------------------------------------------|----------------------------------------------------------------------------------------------------|--------------|---------------------|--------------------------------------|
| Product Configuration<br>CNDL-DESELECT-D part of UC | SX-AI-LARGEINF | Estimated I<br>7 days                            | ead Time Price List<br>Global Price List in US Dollars (USD)                                                                                                    | Tota<br>0.00 | al (USD)<br>)       |                                      |
| Configuration Summary                               | Qty            | iew Full Summary<br>Extended List<br>Price (USD) | Option Search  Multiple Options Search  CNDL-DESELECT-D > Reason Codes                                                                                                    |              |                     | ~                                    |
| Reason Codes                                        |                | ~                                                | Reason Codes                                                                                                    |              |                     |                                      |
| OPTOUT-DISTI-ONLY                                   | 1              | 0.00                                             | SKU                • OPTOUT-DISTI-ONLY<br>For Disti when ordering mandatory licenses separately                 • OPTOUT-EA-ONLY<br>License not needed: Customer already owns Licenses in an EA                 • OPTOUT-ENTL-SWAP<br>License not needed: Entitlements updated in Smart Account. More            Clear Selection   Show Incompatible SKUs | ατγ 1 1 1 1  | Estimated Lead Time | Unit List Price (USD) 0.00 0.00 0.00 |
| Total                                               |                | 0.00                                             |                                                                                                    |              |                     |                                      |
| Estimated Lead Time                                 |                | 7 days                                           |                                                                                                    |              |                     |                                      |
| Reset Configuration                                 | Can            | Cel Done                                         |                                                                                                    |              |                     |                                      |

a. Please select appropriate Reason Code

#### Step 27.

| JCSX-AI-LARGEINF ()                                                                                    | Estimated Lead Time<br>35 days           |                                                                                                    | Global Price List (USD)                    | 1,170,548.69                     |             |                         |
|----------------------------------------------------------------------------------------------------|------------------------------------------|----------------------------------------------------------------------------------------------------|--------------------------------------------|----------------------------------|-------------|-------------------------|
| service preferences for this configuration $\checkmark$                                                |                                          |                                                                                                    |                                            |                                  |             | Cancel                  |
| Please note that Intersight is required selection and ne                                               | eeded for the M7 Server to function. All | orders with CNDL-DESELECT-D will be manually reviewed                                                                            | d for Compliance. (CE202322)               |                                  |             |                         |
| vailable Components                                                                                    | Unit List Price (USD)                    | 00 CHASSIS > 2 Selected (Min 1, Max 99999)                                                                                       |                                            |                                  |             |                         |
| UCSX 9500 CHASSIS                                                                                      |                                          | Product                                                                                                    | Unit List                                  | Price (USD) Adjusted List Price  | e (USD) Qty | Extended List Price (US |
| CSX-9508-OCP-LINF<br>25 9508 Chassis for OCP Large Inferencing<br>timated Lead Time: 21 days           | 8,530.96                                 | UCSX-9508-OCP-LINF Valid      A     UCS 9508 Chassis for OCP Large Inferencing     Add Custom Name   Edit Options   Edit Service | vSubscriptions   Remove Line               | 40                               | 0,791.92 1  | 100,688                 |
| UCSX-9508-AI-LINF<br>UCS 9508 Chassis for Large Inferencing 1 required<br>Estimated Lead Time: 21 days | 8,530.96                                 | UCSX-9508-AI-LINF Valid      A     UCS 9508 Chassis for Large Inferencing     Add Custom Name   Edit Options   Edit Service      | s/Subscriptions   Remove Line              | 101                              | 1,893.72 1  | 929,851                 |
|                                                                                                    |                                          |                                                                                                    | Add a UCSX                                 | 9500 CHASSIS from the left panel |             |                         |
|                                                                                                    |                                          | FABRIC INTERCONNECT > 2 Selected (Min 2, Max 2)                                                                                  | Unit List                                  | Price (USD) Adjusted List Price  | e (USD) Obv | Extended List Price (   |
|                                                                                                    |                                          | UCSX:FI-6536-D-U Valid Q A Fabric Interconnect 6536 for IMM     Fabric Interconnect 6536 for IMM                                 | Putanitifian   Denne Lin                   | 41                               | 1,921.76 2  | 86,945                  |
| FABRIC INTERCONNECT                                                                                    |                                          | VIRTUALIZATION > 4 Selected (Min 1 Max 4)                                                                                        |                                            |                                  |             |                         |
| VIRTUALIZATION                                                                                         |                                          | % Product                                                                                                    | Unit List                                  | Price (USD) Adjusted List Price  | e (USD) Qty | Extended List Price (U  |
| ADOPTION SERVICES                                                                                      |                                          | ↔ RH-OCP-B-P1S= Valid Ω                                                                                                    |                                            | 13                               | 4,266.00    | 53,06                   |
| CISCO INTERSIGHT                                                                                       |                                          | OpenShiftContainerPlatform(BM),Prem 1YSnS R<br>Add Custom Name   Edit Options   Remove Lin                                       | eq(1-2CPU-64core)<br>e   Depertemented are |                                  |             |                         |
|                                                                                                    |                                          | ADOPTION SERVICES > 1 Selected (Min 1, Max 1)                                                                                    | ←a                                         |                                  |             |                         |
|                                                                                                    |                                          | % Product                                                                                                    | Unit List                                  | Price (USD) Adjusted List Price  | e (USD) Qty | Extended List Price (U  |
|                                                                                                    |                                          | CON-CXP-DCC-SAS Valid ( )<br>Solution Attached Services for DC - Cloud and C<br>Add Custom Name   Remove Line   Dependent        | mputo<br>Hardware 💿                        |                                  | - 1         |                         |
|                                                                                                    |                                          | Duration /<br>12 Months                                                                                                    |                                            |                                  |             |                         |
|                                                                                                    |                                          | CISCO INTERSIGHT > 1 Selected (Min 1, Max 1)                                                                                     |                                            |                                  |             |                         |
|                                                                                                    |                                          | % Product                                                                                                    | Unit List                                  | Price (USD) Adjusted List Price  | e (USD) Qty | Extended List Price (U  |
|                                                                                                    |                                          | CNDL-DESELECT-D Valid      Conditional Deselect     Add Custom Name   Edit Options   Remove Lin                                  | e   Dependent Hardware 0                   |                                  | 0.00 1      | 0                       |

a. Configuration for MLB is completed when status of each Product is Valid and warning messages are cleared.

- b. Click on the "PLUS" to expand and view the selections made for each Product.
- c. Click on the "DONE" to complete the MLB Configuration.